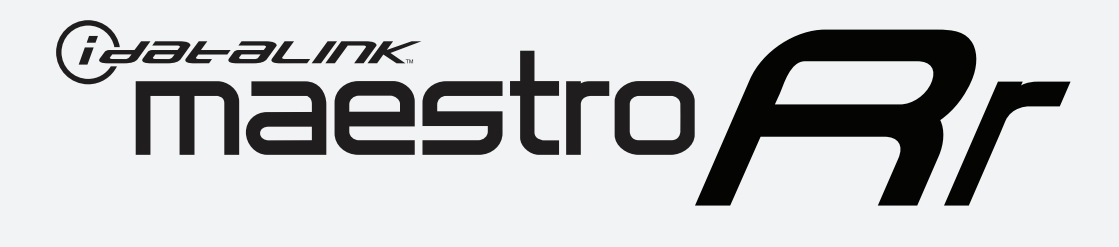

# HOW TO USE THIS INSTALL GUIDE

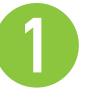

Open the Bookmarks menu and find your vehicle OR scroll down until you find the install guide for your vehicle.

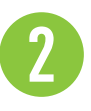

Print only the pages for your vehicle using the advanced options in the Print menu.

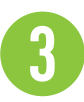

Install your Maestro RR according to the guide for your vehicle.

# WARNING

Pressing the printer icon or "quick printing" this document will print all of the guides in this compilation.

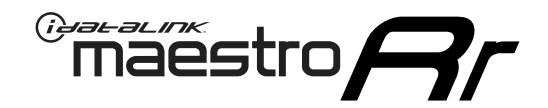

# **INSTALL GUIDE**

### 2012-2017 HYUNDAI ACCENT ALL TRIMS

#### **RETAINS STEERING WHEEL CONTROLS, BACKUP CAMERA, AND MORE!**

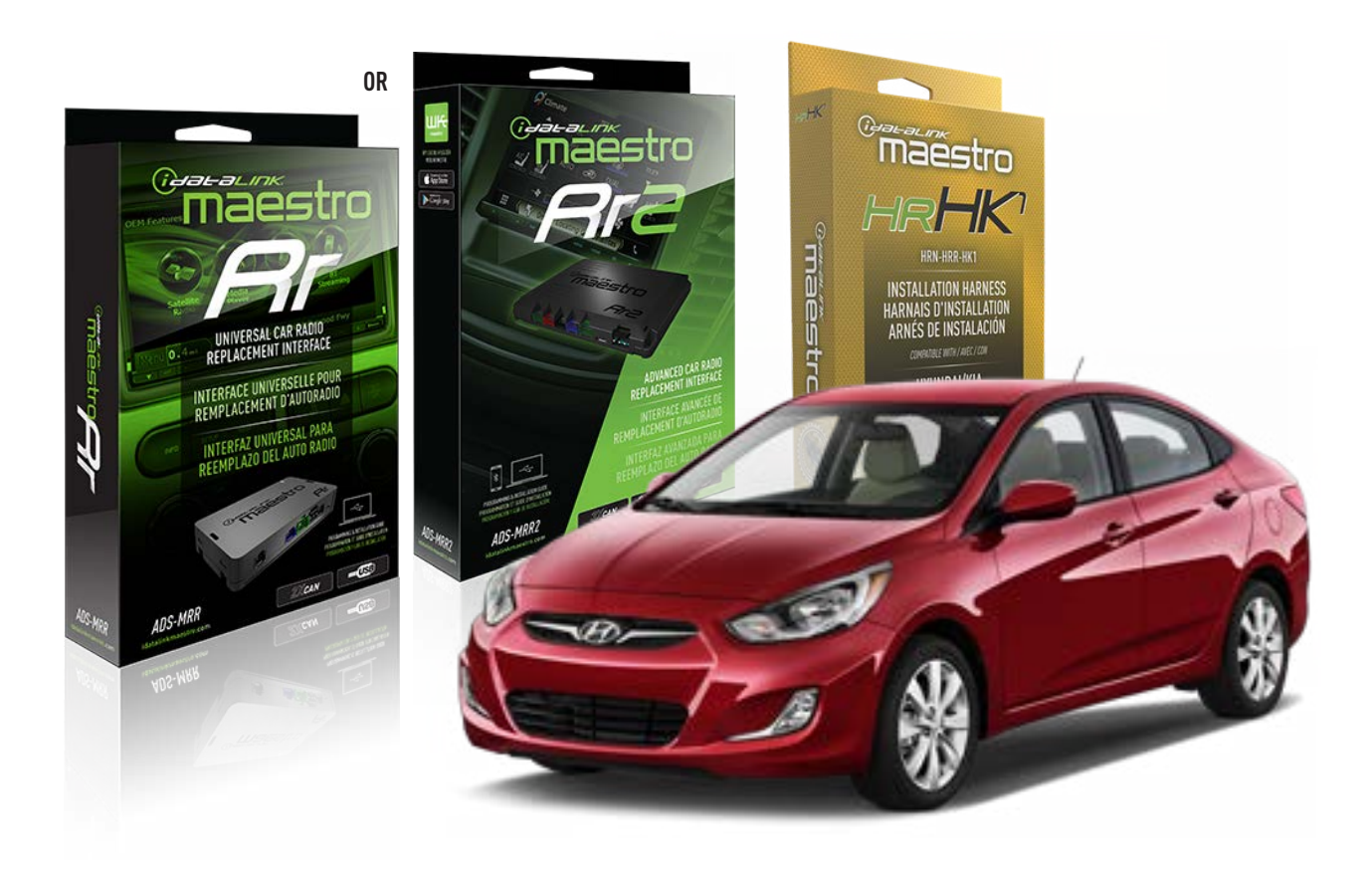

#### **PRODUCTS REQUIRED**

iDatalink Maestro RR or RR2 Radio Replacement Interface iDatalink Maestro HRR-HK1 Installation Harness

PROGRAMMED FIRMWARE ADS-RR(SR)-HK01-AS

ADDITIONAL RESOURCES Maestro RR2 Programmable Outputs Guide

#### **OPTIONAL ACCESSORIES**

HEAD UNIT ADAPTER: ACC-HU-PI01, SON1, KEN1, KEN2, ALP1

NOTICE: Automotive Data Solutions Inc. (ADS) recommends having this installation performed by a certified technician. Logos and trademarks used here in are the properties of their respective owners.

# **WELCOME**

<sup>®</sup>maestro

Congratulations on the purchase of your iDatalink Maestro RR Radio replacement solution. You are now a few simple steps away from enjoying your new car radio with enhanced features.

Before starting your installation, please ensure that your iDatalink Maestro module is programmed with the correct firmware for your vehicle and that you carefully review the install guide.

Please note that Maestro RR will only retain functionalities that were originally available in the vehicle.

### **TABLE OF CONTENTS**

| Installation Instructions  | 3 |
|----------------------------|---|
| Wiring Diagram             | 4 |
| Radio Wire Reference Chart | 5 |
| Module Diagnostics         | 6 |
| Troubleshooting Table      | 7 |

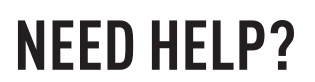

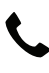

**L** 1 866 427-2999

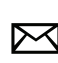

maestro.support@idatalink.com

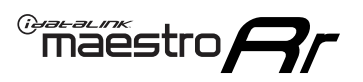

# **INSTALLATION INSTRUCTIONS** P1/1

#### **STEP 1**

If using head unit adapter (sold separately), connect HRR-HK1 harness to adapter and skip to step 2.

- Unbox the aftermarket radio and locate its main harness.
- Cut and remove the black 20 pin connector from the HRR-HK1 T-harness and connect the wires, shown in the wiring diagram, from aftermarket radio main harness to the HRR-HK1 T-harness and match the wire functions.

**Note**: only connect purple/white wire to radio reverse input or module damage will occur.

### STEP 2

- Remove the factory radio.
- Connect the factory radio harness to the HK1 T-harness.

### **STEP 3**

- Plug the male BLACK 2 pin connector of your HK1 T-harness into the OBDII harness.
- Plug the OBDII connector into the OBDII of the vehicle, located under the driver side dash.

### **STEP 4**

- Plug the harnesses into the aftermarket radio.
- Plug the steering wheel control cable into the aftermarket radio (blue/yellow wire Kenwood/JVC only) OR (3.5mm jack to the radio's steering wheel input).

### **STEP 5**

• Connect all the harnesses to the Maestro RR module then test your installation.

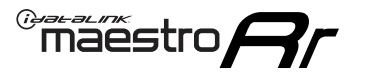

### WIRING DIAGRAM

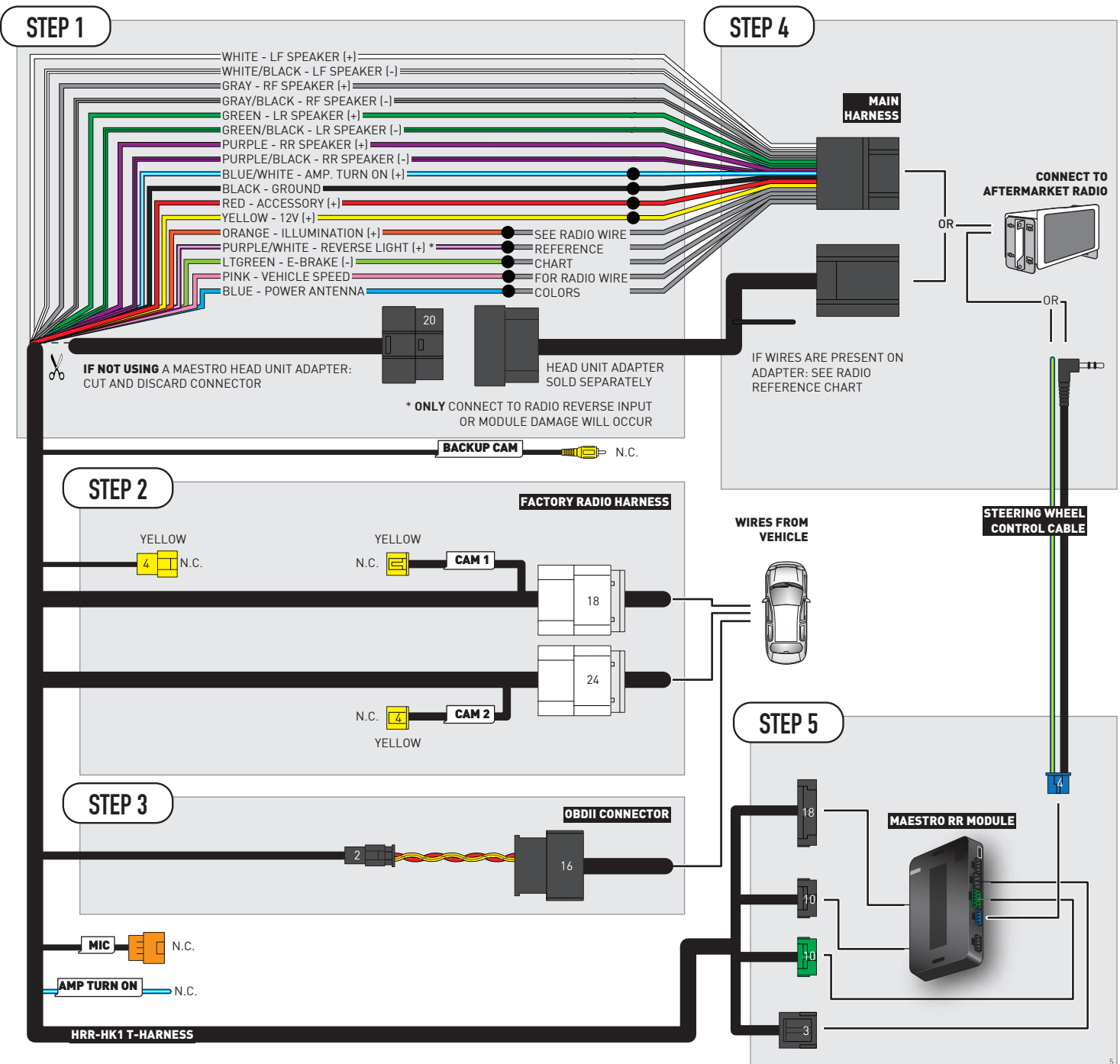

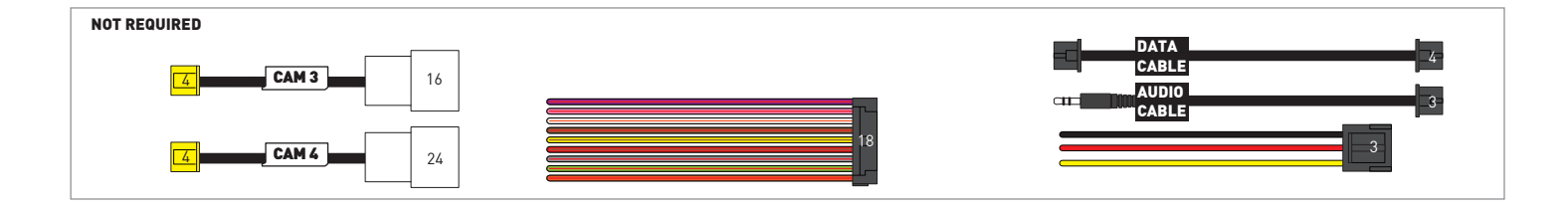

# **RADIO WIRE REFERENCE CHART**

| HK1 T-harness<br>Wire Description | Polarity                                   | Wire Color on Maestro<br>T-Harness | Wire Color on Alpine<br>cable | Wire Color on Kenwood/<br>JVC cable | Wire Color on Pioneer<br>cable | Wire Color on Sony<br>cable |
|-----------------------------------|--------------------------------------------|------------------------------------|-------------------------------|-------------------------------------|--------------------------------|-----------------------------|
| Illumination                      | [+]                                        | Orange                             | N/A                           | Orange/White                        | Orange/White                   | Orange                      |
| Reverse Light*                    | Light* (+) Purple/White                    |                                    | Orange/White                  | Purple/White                        | Purple/White                   | Purple/White                |
| E-Brake                           | xe (-) Lt Green<br>eed sensor) (DATA) Pink |                                    | Yellow/Blue                   | Lt Green                            | Lt Green                       | Lt Green                    |
| VSS (vehicle speed sensor)        |                                            |                                    | Green/White                   | Pink                                | Pink                           | N/A                         |
| Power Antenna                     | (+)                                        | Blue                               | Blue                          | Blue                                | Blue/White                     | Blue or Blue/White          |

Other brands, refer to aftermarker radio guide.

### Head unit adapter wiring (optional accessory, sold separately)

| ACC-HU-ALP1<br>Wire Description | Polarity | Wire Color on Adapter | Alpine Radio |  |
|---------------------------------|----------|-----------------------|--------------|--|
| VSS (vehicle speed sensor)      | (DATA)   | Green/White           | Green/White  |  |

| ACC-HU-KEN1<br>Wire Description |                         | Polarity | Wire Color on Adapter | Kenwood Radio                   |
|---------------------------------|-------------------------|----------|-----------------------|---------------------------------|
| САМ                             |                         | (+)      | Green/Red             | Refer to camera/radio<br>manual |
|                                 | CAM                     | [-]      | Green/White           | Refer to camera/radio<br>manual |
|                                 | Steering Wheel Controls | (DATA)   | Blue/Yellow           | Blue/Yellow                     |

| ACC-HU-KEN2<br>Wire Description | Polarity | Wire Color on Adapter | Kenwood Radio |
|---------------------------------|----------|-----------------------|---------------|
| E-Brake                         | [-]      | LtGreen               | LtGreen       |
| Reverse Light*                  | (+)      | Purple/White          | Purple/White  |
| Steering Wheel Controls         | (DATA)   | Blue/Yellow           | Blue/Yellow   |

\* Reverse light wire: Only connect to radio or module damage will occur.

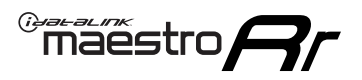

# **MODULE DIAGNOSTICS**

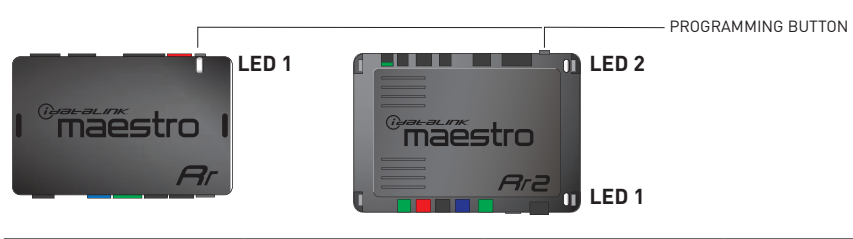

| LED 1<br>Module/Firmware<br>status | LED 2 (RR2)<br>Bluetooth activity | LED STATUS               | DIAGNOSTIC                                                                                                    |  |
|------------------------------------|-----------------------------------|--------------------------|----------------------------------------------------------------------------------------------------|--|
| • or •                             |                                   | RED or GREEN<br>flashing | LED flashes 1 or more times, either red or green, <b>when a steering wheel button is pressed</b> : normal operation. |  |
| • 1 RED flash                      |                                   | 1 RED flash              | Module has no firmware.<br>Flash module using Weblink Desktop and log in. Do <u>NOT</u> use DEMO MODE.               |  |
| •                                  |                                   | 1 GREEN flash            | After radio boots up : Normal operation.                                                                             |  |
| • 3 GREEN flashes                  |                                   | 3 GREEN flashes          | Bluetooth is activated.<br>Turns off after one minute: Normal operation.                                             |  |
| OFF                                |                                   | OFF                      | Normal operation (inactive).                                                                                         |  |

| VIDEO HELP   | Installation, product information, vehicle specific videos.                  |
|--------------|------------------------------------------------------------------------------|
| VERIFY FLASH | Last flash information, steering control configuration, vehicle information. |
| WEBLINK      | Software to program module.                                                  |

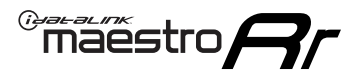

### **TROUBLESHOOTING TABLE**

| PROBLEM                                                                                                    | SOLUTION                                                                                                    |
|----------------------------------------------------------------------------------------------------|----------------------------------------------------------------------------------------------------|
| Handle bar controls do not work but LED on the Maestro does blink when steering wheel buttons are pressed. | Ensure the blue 4-pin steering wheel control cable is connected between the Maestro and the radio. The radio will use either the 3.5mm jack OR the blue/ yellow wire, not both.                                                                                                    |
|                                                                                                    | Connect the 3.5mm jack from the Maestro blue 4-pin cable to the radio's 3.5mm port (labeled steering, remote, or wheel). If no such port exists, wire the blue/yellow to blue/yellow (Kenwood/JVC) or to the radio's Key 1 wire (brands not listed/other) and secure the 3.5mm jack. It will not be used.                                                                                                    |
|                                                                                                    | Verify the buttons are set up in the flash. If any button is set to "none" for "press once", it will do nothing. "Hold" column can be left as none and the "press once" function will operate with one press and when holding the button.                                                                                                    |
|                                                                                                    | <ul> <li>Refer to radio's owner's manual to verify if the radio has this function:</li> <li>JVC/Kenwood : Steering Wheel Control (ON/OFF): choose ON</li> <li>Nakamichi : if model is listed, ensure PAC mode is on. If "other", learn the buttons in the radio steering wheel menu.</li> <li>Sony : Steering Wheel Control (Custom/Preset): choose Preset. If phone buttons do not operate properly, flash the module as Pioneer – 2009 and newer with BT. Then select "custom" instead of "preset" and learn the buttons in the radio menu.</li> <li>Other brands – radio should have a steering wheel menu to learn the buttons. You may have to select type A/B/C/1/2/3 and try learning again if buttons are not saving. Refer to radio manufacturer's tech support for further advice if not learning properly.</li> </ul> |
| Radio does not turn on.                                                                                    | Test red and yellow wires for DC voltage at radio using a multimeter. Contact<br>support if no voltage on red or yellow.<br>If installing a modular radio and it is not turning on, ensure the screen is<br>secured and any trim pieces on the radio have been installed fully.                                                                                                    |
| No image in backup camera                                                                                  | Check wiring diagram and ensure proper camera connector being used, If so and still no image, see if cam 2, 3, 4 wires line up with car wiring.                                                                                                    |
| The light on the Maestro is flashing <b>RED ONCE</b> .                                                     | There is no firmware on the module; flash the RR module.                                                                                                    |

#### MAESTRO RR RESET PROCEDURE:

Turn the key to the OFF position, then disconnect all connectors from the module.

Press and hold the module's programming button and connect all the connectors back to the module. Wait, the module's LED will flash RED rapidly (this may take up to 10 seconds).

Release the programming button. Wait, the LED will turn solid GREEN for 2 seconds to show the reset was successful.

#### TECHNICAL ASSISTANCE

Phone: 1-866-427-2999

Email: maestro.support@idatalink.com

IMPORTANT: To ensure proper operation, the aftermarket radio needs to have the latest firmware from the manufacturer. Please visit the radio manufacturer's website and look for any updates pertaining to your radio.

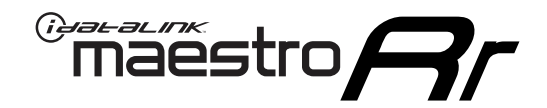

# **INSTALL GUIDE**

### 2013 HYUNDAI ELANTRA GT ALL TRIMS

#### **RETAINS STEERING WHEEL CONTROLS, BACKUP CAMERA, AND MORE!**

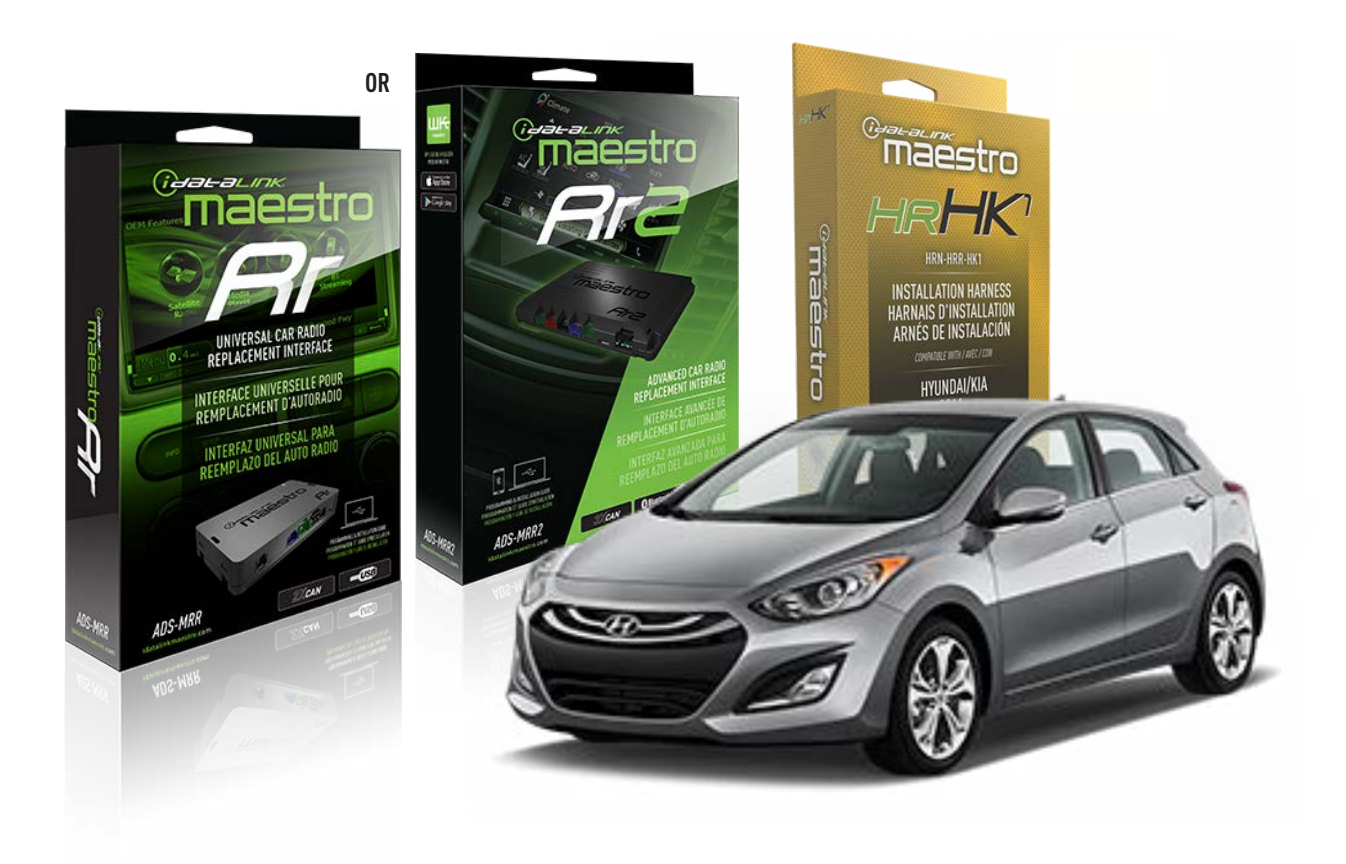

#### **PRODUCTS REQUIRED**

iDatalink Maestro RR or RR2 Radio Replacement Interface iDatalink Maestro HRR-HK1 Installation Harness

PROGRAMMED FIRMWARE ADS-RR(SR)-HK01-AS

ADDITIONAL RESOURCES Maestro RR2 Programmable Outputs Guide

#### **OPTIONAL ACCESSORIES**

HEAD UNIT ADAPTER: ACC-HU-PI01, SON1, KEN1, KEN2, ALP1

NOTICE: Automotive Data Solutions Inc. (ADS) recommends having this installation performed by a certified technician. Logos and trademarks used here in are the properties of their respective owners.

# **WELCOME**

<sup>®</sup>maestro

Congratulations on the purchase of your iDatalink Maestro RR Radio replacement solution. You are now a few simple steps away from enjoying your new car radio with enhanced features.

Before starting your installation, please ensure that your iDatalink Maestro module is programmed with the correct firmware for your vehicle and that you carefully review the install guide.

Please note that Maestro RR will only retain functionalities that were originally available in the vehicle.

### **TABLE OF CONTENTS**

| Installation Instructions  | 3 |
|----------------------------|---|
| Wiring Diagram             | 4 |
| Radio Wire Reference Chart | 5 |
| Module Diagnostics         | 6 |
| Troubleshooting Table      | 7 |

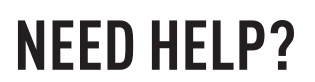

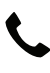

**L** 1 866 427-2999

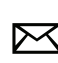

maestro.support@idatalink.com

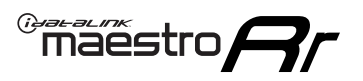

# **INSTALLATION INSTRUCTIONS** P1/1

#### **STEP 1**

If using head unit adapter (sold separately), connect HRR-HK1 harness to adapter and skip to step 2.

- Unbox the aftermarket radio and locate its main harness.
- Cut and remove the black 20 pin connector from the HRR-HK1 T-harness and connect the wires, shown in the wiring diagram, from aftermarket radio main harness to the HRR-HK1 T-harness and match the wire functions.

**Note**: only connect purple/white wire to radio reverse input or module damage will occur.

### **STEP 2**

- Remove the factory radio.
- Assemble the HK1 T-harness (connect CAM1 connector as shown in the diagram).
- Connect the factory radio harness to the HK1 T-harness.

#### **STEP 3**

- Plug the male BLACK 2 pin connector of your HK1 T-harness into the OBDII harness.
- Plug the OBDII connector into the OBDII of the vehicle, located under the driver side dash.

### **STEP 4**

- Plug the harnesses into the aftermarket radio.
- Plug the backup camera RCA into the aftermarket radio (if applicable).
- Plug the steering wheel control cable into the aftermarket radio (blue/yellow wire Kenwood/JVC only) OR (3.5mm jack to the radio's steering wheel input).

### **STEP 5**

• Connect all the harnesses to the Maestro RR module then test your installation.

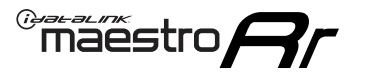

### WIRING DIAGRAM

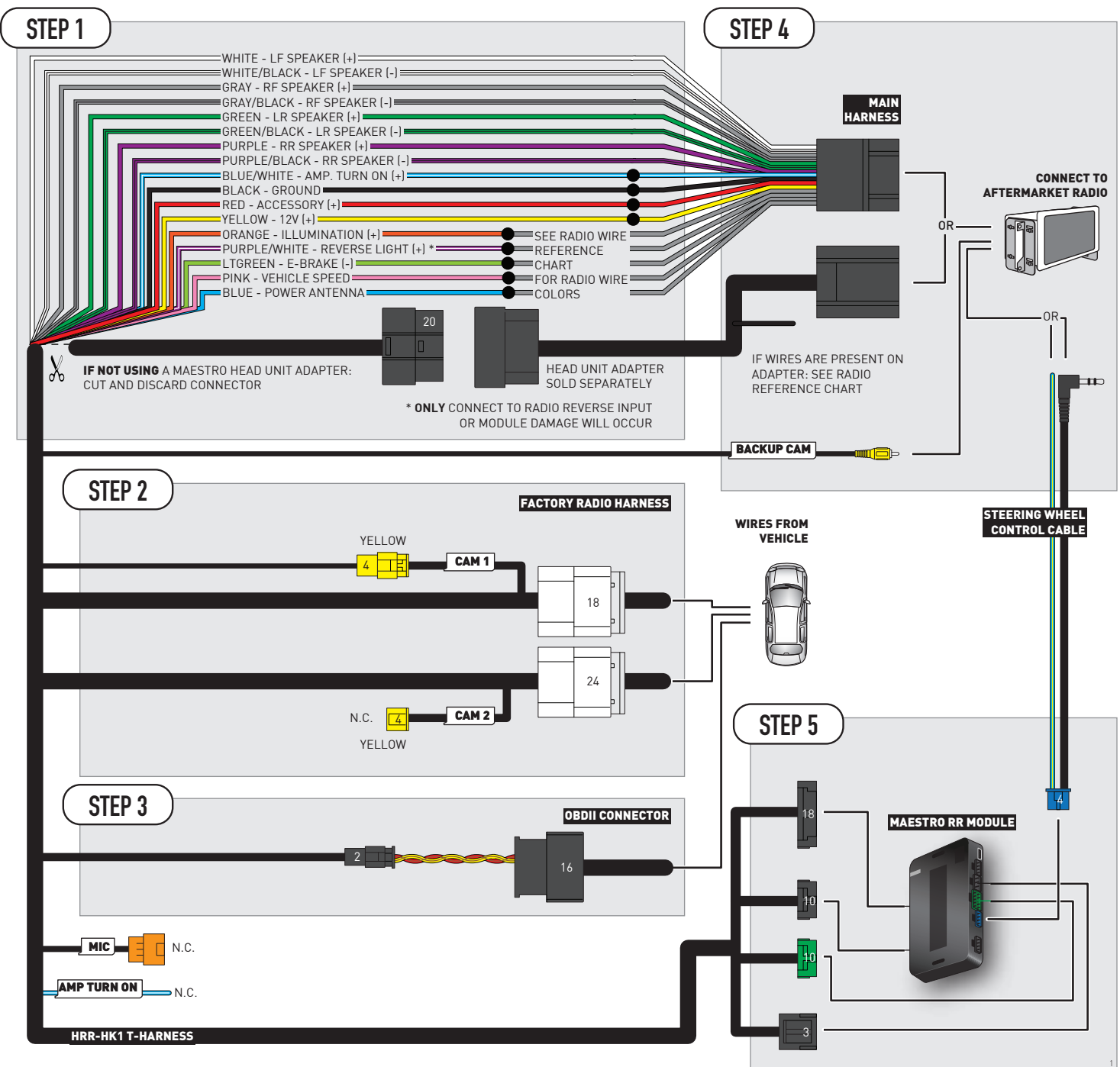

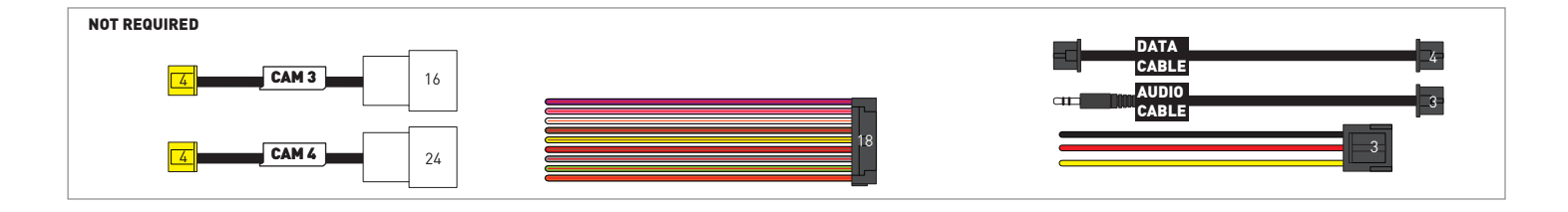

# **RADIO WIRE REFERENCE CHART**

| HK1 T-harness<br>Wire Description | Polarity                   | Wire Color on Maestro<br>T-Harness | Wire Color on Alpine<br>cable | Wire Color on Kenwood/<br>JVC cable | Wire Color on Pioneer<br>cable | Wire Color on Sony<br>cable |
|-----------------------------------|----------------------------|------------------------------------|-------------------------------|-------------------------------------|--------------------------------|-----------------------------|
| Illumination                      | [+]                        | Orange                             | N/A                           | Orange/White                        | Orange/White                   | Orange                      |
| Reverse Light*                    | rse Light* (+) Purple/Whit |                                    | Orange/White                  | Purple/White                        | Purple/White                   | Purple/White                |
| E-Brake                           | rake (-) Lt Green          |                                    | Yellow/Blue                   | Lt Green                            | Lt Green                       | Lt Green                    |
| VSS (vehicle speed sensor)        | peed sensor) (DATA) Pink   |                                    | Green/White                   | Pink                                | Pink                           | N/A                         |
| Power Antenna                     | enna (+) Blue              |                                    | Blue                          | Blue                                | Blue/White                     | Blue or Blue/White          |

Other brands, refer to aftermarker radio guide.

### Head unit adapter wiring (optional accessory, sold separately)

| ACC-HU-ALP1<br>Wire Description | Polarity | Wire Color on Adapter | Alpine Radio |
|---------------------------------|----------|-----------------------|--------------|
| VSS (vehicle speed sensor)      | (DATA)   | Green/White           | Green/White  |

| ACC-HU-KEN1<br>Wire Description |                         | Polarity | Wire Color on Adapter | Kenwood Radio                   |
|---------------------------------|-------------------------|----------|-----------------------|---------------------------------|
| САМ                             |                         | (+)      | Green/Red             | Refer to camera/radio<br>manual |
|                                 | CAM                     | [-]      | Green/White           | Refer to camera/radio<br>manual |
|                                 | Steering Wheel Controls | (DATA)   | Blue/Yellow           | Blue/Yellow                     |

| ACC-HU-KEN2<br>Wire Description | Polarity | Wire Color on Adapter | Kenwood Radio |
|---------------------------------|----------|-----------------------|---------------|
| E-Brake                         | [-]      | LtGreen               | LtGreen       |
| Reverse Light*                  | (+)      | Purple/White          | Purple/White  |
| Steering Wheel Controls         | (DATA)   | Blue/Yellow           | Blue/Yellow   |

\* Reverse light wire: Only connect to radio or module damage will occur.

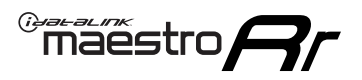

# **MODULE DIAGNOSTICS**

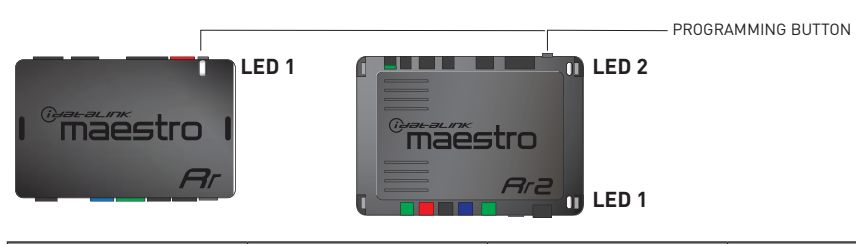

| LED 1<br>Module/Firmware<br>status | LED 2 (RR2)<br>Bluetooth activity | LED STATUS               | DIAGNOSTIC                                                                                                    |
|------------------------------------|-----------------------------------|--------------------------|----------------------------------------------------------------------------------------------------|
| • or •                             |                                   | RED or GREEN<br>flashing | LED flashes 1 or more times, either red or green, <b>when a steering wheel button is pressed</b> : normal operation. |
| •                                  |                                   | 1 RED flash              | Module has no firmware.<br>Flash module using Weblink Desktop and log in. Do <u>NOT</u> use DEMO MODE.               |
| •                                  |                                   | 1 GREEN flash            | After radio boots up : Normal operation.                                                                             |
|                                    | •                                 | 3 GREEN flashes          | Bluetooth is activated.<br>Turns off after one minute: Normal operation.                                             |
| •                                  | ٠                                 | OFF                      | Normal operation (inactive).                                                                                         |

| VIDEO HELP   | Installation, product information, vehicle specific videos.                  |
|--------------|------------------------------------------------------------------------------|
| VERIFY FLASH | Last flash information, steering control configuration, vehicle information. |
| WEBLINK      | Software to program module.                                                  |

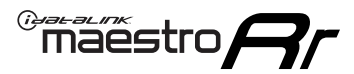

### **TROUBLESHOOTING TABLE**

| PROBLEM                                                                                                    | SOLUTION                                                                                                    |
|----------------------------------------------------------------------------------------------------|----------------------------------------------------------------------------------------------------|
| Handle bar controls do not work but LED on the Maestro does blink when steering wheel buttons are pressed. | Ensure the blue 4-pin steering wheel control cable is connected between the Maestro and the radio. The radio will use either the 3.5mm jack OR the blue/ yellow wire, not both.                                                                                                    |
|                                                                                                    | Connect the 3.5mm jack from the Maestro blue 4-pin cable to the radio's 3.5mm port (labeled steering, remote, or wheel). If no such port exists, wire the blue/yellow to blue/yellow (Kenwood/JVC) or to the radio's Key 1 wire (brands not listed/other) and secure the 3.5mm jack. It will not be used.                                                                                                    |
|                                                                                                    | Verify the buttons are set up in the flash. If any button is set to "none" for "press once", it will do nothing. "Hold" column can be left as none and the "press once" function will operate with one press and when holding the button.                                                                                                    |
|                                                                                                    | <ul> <li>Refer to radio's owner's manual to verify if the radio has this function:</li> <li>JVC/Kenwood : Steering Wheel Control (ON/OFF): choose ON</li> <li>Nakamichi : if model is listed, ensure PAC mode is on. If "other", learn the buttons in the radio steering wheel menu.</li> <li>Sony : Steering Wheel Control (Custom/Preset): choose Preset. If phone buttons do not operate properly, flash the module as Pioneer – 2009 and newer with BT. Then select "custom" instead of "preset" and learn the buttons in the radio menu.</li> <li>Other brands – radio should have a steering wheel menu to learn the buttons. You may have to select type A/B/C/1/2/3 and try learning again if buttons are not saving. Refer to radio manufacturer's tech support for further advice if not learning properly.</li> </ul> |
| Radio does not turn on.                                                                                    | Test red and yellow wires for DC voltage at radio using a multimeter. Contact<br>support if no voltage on red or yellow.<br>If installing a modular radio and it is not turning on, ensure the screen is<br>secured and any trim pieces on the radio have been installed fully.                                                                                                    |
| No image in backup camera                                                                                  | Check wiring diagram and ensure proper camera connector being used, If so<br>and still no image, see if cam 2, 3, 4 wires line up with car wiring.                                                                                                    |
| The light on the Maestro is flashing <b>RED ONCE</b> .                                                     | There is no firmware on the module; flash the RR module.                                                                                                    |

#### MAESTRO RR RESET PROCEDURE:

Turn the key to the OFF position, then disconnect all connectors from the module.

Press and hold the module's programming button and connect all the connectors back to the module. Wait, the module's LED will flash RED rapidly (this may take up to 10 seconds).

Release the programming button. Wait, the LED will turn solid GREEN for 2 seconds to show the reset was successful.

#### TECHNICAL ASSISTANCE

Phone: 1-866-427-2999

Email: maestro.support@idatalink.com

IMPORTANT: To ensure proper operation, the aftermarket radio needs to have the latest firmware from the manufacturer. Please visit the radio manufacturer's website and look for any updates pertaining to your radio.

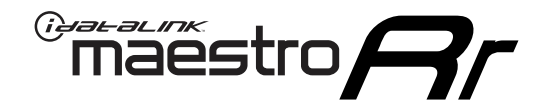

# **INSTALL GUIDE**

### 2016-2017 HYUNDAI ELANTRA GT WITH NAV WITHOUT AMP

### **RETAINS STEERING WHEEL CONTROLS, BACKUP CAMERA, AND MORE!**

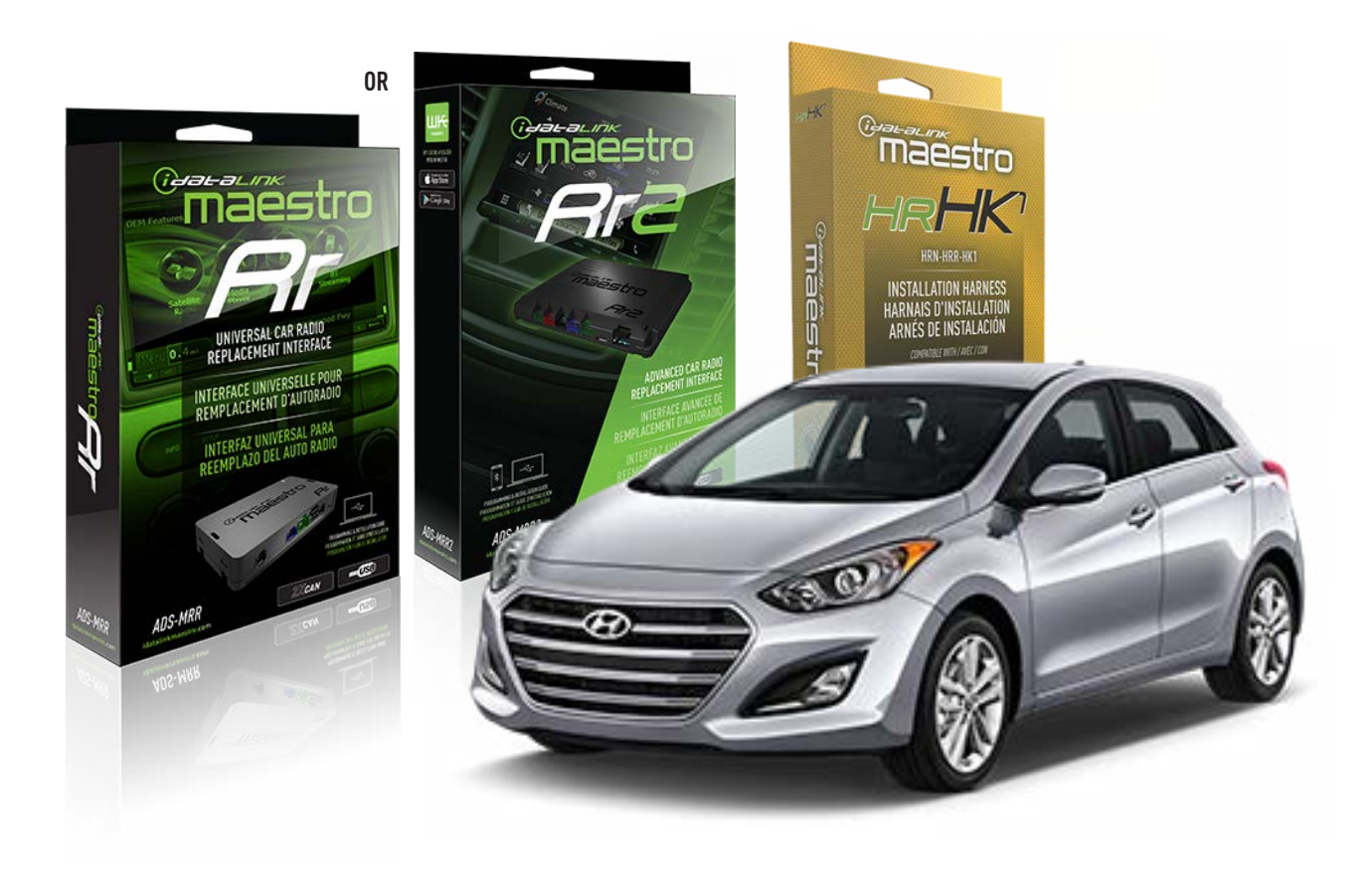

#### **PRODUCTS REQUIRED**

iDatalink Maestro RR or RR2 Radio Replacement Interface iDatalink Maestro HRR-HK1 Installation Harness

PROGRAMMED FIRMWARE ADS-RR(SR)-HK01-AS

ADDITIONAL RESOURCES Maestro RR2 Programmable Outputs Guide

#### **OPTIONAL ACCESSORIES**

HEAD UNIT ADAPTER: ACC-HU-PI01, SON1, KEN1, KEN2, ALP1

NOTICE: Automotive Data Solutions Inc. (ADS) recommends having this installation performed by a certified technician. Logos and trademarks used here in are the properties of their respective owners.

## **WELCOME**

<sup>®</sup>maestro

Congratulations on the purchase of your iDatalink Maestro RR Radio replacement solution. You are now a few simple steps away from enjoying your new car radio with enhanced features.

Before starting your installation, please ensure that your iDatalink Maestro module is programmed with the correct firmware for your vehicle and that you carefully review the install guide.

Please note that Maestro RR will only retain functionalities that were originally available in the vehicle.

### **TABLE OF CONTENTS**

| Installation Instructions  | 3 |
|----------------------------|---|
| Wiring Diagram             | 4 |
| Radio Wire Reference Chart | 5 |
| Module Diagnostics         | 6 |
| Troubleshooting Table      | 7 |

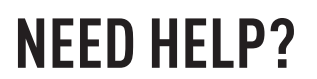

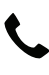

**L** 1 866 427-2999

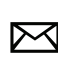

maestro.support@idatalink.com

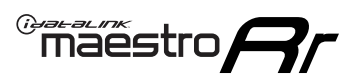

# **INSTALLATION INSTRUCTIONS** P1/1

### **STEP 1**

- Unbox the aftermarket radio and locate its main harness.
- Connect the wires shown on the next page from aftermarket radio main harness to the HK1 T-harness and match the wire functions.

**Note**: only connect purple/white wire to radio reverse input or module damage will occur.

### **STEP 2**

- Remove the factory radio.
- Assemble the HK1 T-harness (connect CAM4 connector as shown in the diagram).
- Connect the factory radio harness to the HK1 T-harness.

### **STEP 3**

- Plug the male BLACK 2 pin connector of your HK1 T-harness into the OBDII harness.
- Plug the OBDII connector into the OBDII of the vehicle, located under the driver side dash.

### **STEP 4**

- Plug the harnesses into the aftermarket radio.
- Plug the backup camera RCA into the aftermarket radio (if applicable).
- Plug the steering wheel control cable into the aftermarket radio (blue/yellow wire Kenwood/JVC only) OR (3.5mm jack to the radio's steering wheel input).

### **STEP 5**

• Connect all the harnesses to the Maestro RR module then test your installation.

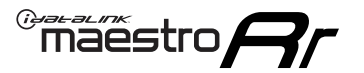

### WIRING DIAGRAM

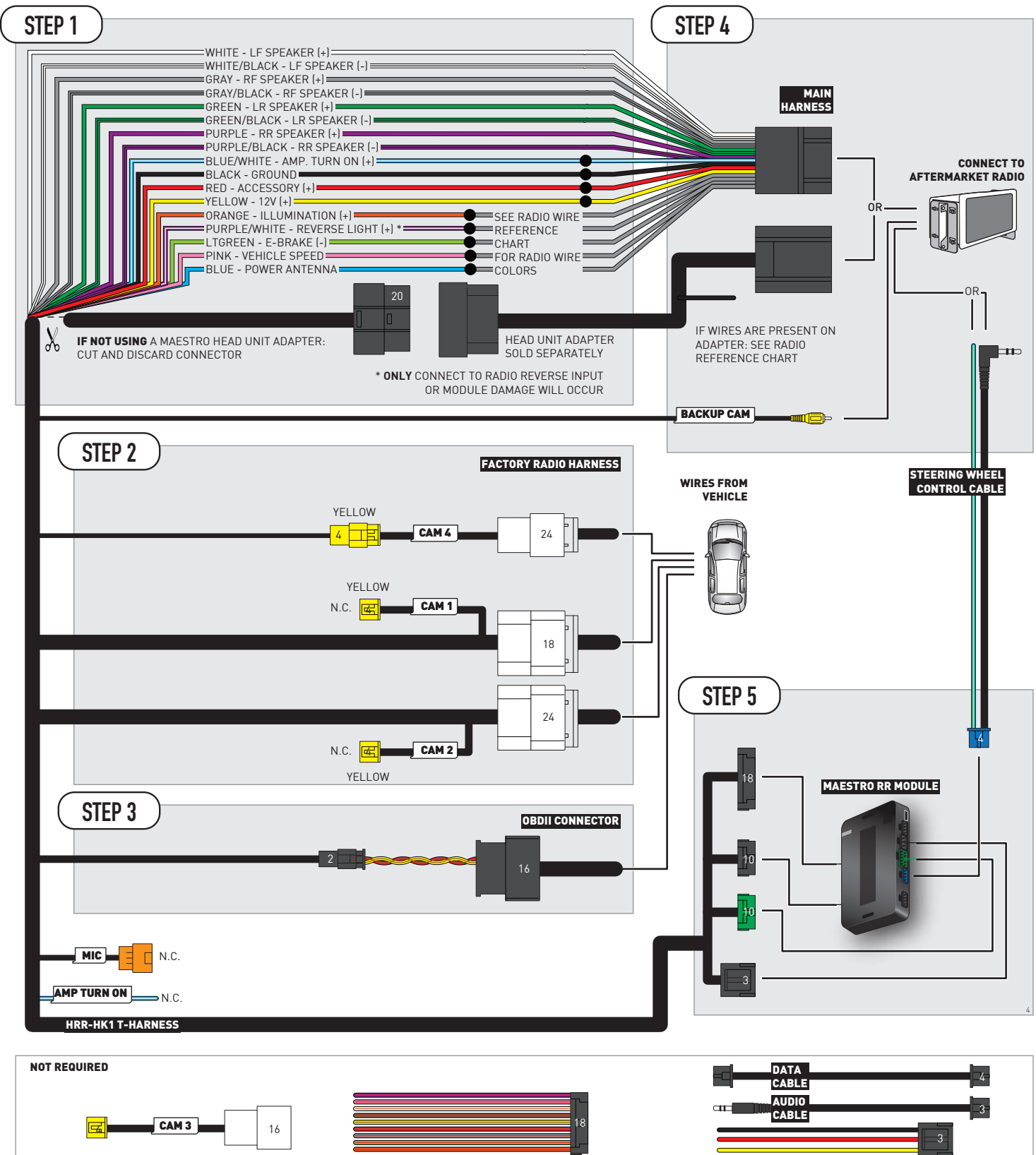

# **RADIO WIRE REFERENCE CHART**

| HK1 T-harness<br>Wire Description | Polarity | Wire Color on Maestro<br>T-Harness | Wire Color on Alpine<br>cable | Wire Color on Kenwood/<br>JVC cable | Wire Color on Pioneer<br>cable | Wire Color on Sony<br>cable |
|-----------------------------------|----------|------------------------------------|-------------------------------|-------------------------------------|--------------------------------|-----------------------------|
| Illumination                      | [+]      | Orange                             | N/A                           | Orange/White                        | Orange/White                   | Orange                      |
| Reverse Light*                    | [+]      | Purple/White                       | Orange/White                  | Purple/White                        | Purple/White                   | Purple/White                |
| E-Brake                           | [-]      | Lt Green                           | Yellow/Blue                   | Lt Green                            | Lt Green                       | Lt Green                    |
| VSS (vehicle speed sensor)        | (DATA)   | Pink                               | Green/White                   | Pink                                | Pink                           | N/A                         |
| Power Antenna                     | (+)      | Blue                               | Blue                          | Blue                                | Blue/White                     | Blue or Blue/White          |

Other brands, refer to aftermarker radio guide.

### Head unit adapter wiring (optional accessory, sold separately)

| ACC-HU-ALP1<br>Wire Description | Polarity | Wire Color on Adapter | Alpine Radio |
|---------------------------------|----------|-----------------------|--------------|
| VSS (vehicle speed sensor)      | (DATA)   | Green/White           | Green/White  |

| ACC-HU-KEN1<br>Wire Description | Polarity | Wire Color on Adapter | Kenwood Radio                   |
|---------------------------------|----------|-----------------------|---------------------------------|
| CAM                             | (+)      | Green/Red             | Refer to camera/radio<br>manual |
| CAM                             | [-]      | Green/White           | Refer to camera/radio<br>manual |
| Steering Wheel Controls         | (DATA)   | Blue/Yellow           | Blue/Yellow                     |

| ACC-HU-KEN2<br>Wire Description | Polarity | Wire Color on Adapter | Kenwood Radio |
|---------------------------------|----------|-----------------------|---------------|
| E-Brake                         | [-]      | LtGreen               | LtGreen       |
| Reverse Light*                  | (+)      | Purple/White          | Purple/White  |
| Steering Wheel Controls         | (DATA)   | Blue/Yellow           | Blue/Yellow   |

\* Reverse light wire: Only connect to radio or module damage will occur.

# **MODULE DIAGNOSTICS**

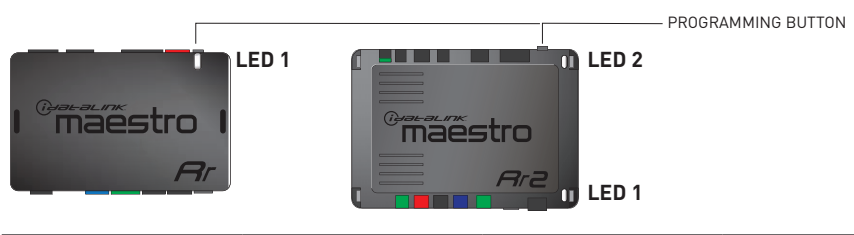

| LED 1<br>Module/Firmware<br>status | LED 2 (RR2)<br>Bluetooth activity | LED STATUS               | DIAGNOSTIC                                                                                                    |
|------------------------------------|-----------------------------------|--------------------------|----------------------------------------------------------------------------------------------------|
| • or •                             |                                   | RED or GREEN<br>flashing | LED flashes 1 or more times, either red or green, <b>when a steering wheel button is pressed</b> : normal operation. |
| •                                  |                                   | 1 RED flash              | Module has no firmware.<br>Flash module using Weblink Desktop and log in. Do <u>NOT</u> use DEMO MODE.               |
| •                                  |                                   | 1 GREEN flash            | After radio boots up : Normal operation.                                                                             |
|                                    | •                                 | 3 GREEN flashes          | Bluetooth is activated.<br>Turns off after one minute: Normal operation.                                             |
| ٠                                  | ٠                                 | OFF                      | Normal operation (inactive).                                                                                         |

| VIDEO HELP   | Installation, product information, vehicle specific videos.                  |
|--------------|------------------------------------------------------------------------------|
| VERIFY FLASH | Last flash information, steering control configuration, vehicle information. |
| WEBLINK      | Software to program module.                                                  |

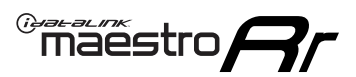

## **TROUBLESHOOTING TABLE**

| PROBLEM                                                                                                    | SOLUTION                                                                                                    |
|----------------------------------------------------------------------------------------------------|----------------------------------------------------------------------------------------------------|
| Handle bar controls do not work but LED on the Maestro does blink when steering wheel buttons are pressed. | Ensure the blue 4-pin steering wheel control cable is connected between the Maestro and the radio. The radio will use either the 3.5mm jack OR the blue/ yellow wire, not both.                                                                                                    |
|                                                                                                    | Connect the 3.5mm jack from the Maestro blue 4-pin cable to the radio's 3.5mm port (labeled steering, remote, or wheel). If no such port exists, wire the blue/yellow to blue/yellow (Kenwood/JVC) or to the radio's Key 1 wire (brands not listed/other) and secure the 3.5mm jack. It will not be used.                                                                                                    |
|                                                                                                    | Verify the buttons are set up in the flash. If any button is set to "none" for "press once", it will do nothing. "Hold" column can be left as none and the "press once" function will operate with one press and when holding the button.                                                                                                    |
|                                                                                                    | <ul> <li>Refer to radio's owner's manual to verify if the radio has this function:</li> <li>JVC/Kenwood : Steering Wheel Control (ON/OFF): choose ON</li> <li>Nakamichi : if model is listed, ensure PAC mode is on. If "other", learn the buttons in the radio steering wheel menu.</li> <li>Sony : Steering Wheel Control (Custom/Preset): choose Preset. If phone buttons do not operate properly, flash the module as Pioneer - 2009 and newer with BT. Then select "custom" instead of "preset" and learn the buttons in the radio menu.</li> <li>Other brands - radio should have a steering wheel menu to learn the buttons. You may have to select type A/B/C/1/2/3 and try learning again if buttons are not saving. Refer to radio manufacturer's tech support for further advice if not learning properly.</li> </ul> |
| Radio does not turn on.                                                                                    | Test red and yellow wires for DC voltage at radio using a multimeter. Contact<br>support if no voltage on red or yellow.<br>If installing a modular radio and it is not turning on, ensure the screen is<br>secured and any trim pieces on the radio have been installed fully.                                                                                                    |
| No image in backup camera                                                                                  | Check wiring diagram and ensure proper camera connector being used, If so and still no image, see if cam 2, 3, 4 wires line up with car wiring.                                                                                                    |
| The light on the Maestro is flashing <b>RED ONCE</b> .                                                     | There is no firmware on the module; flash the RR module.                                                                                                    |

#### MAESTRO RR RESET PROCEDURE:

Turn the key to the OFF position, then disconnect all connectors from the module.

Press and hold the module's programming button and connect all the connectors back to the module. Wait, the module's LED will flash RED rapidly (this may take up to 10 seconds).

Release the programming button. Wait, the LED will turn solid GREEN for 2 seconds to show the reset was successful.

#### TECHNICAL ASSISTANCE

Phone: 1-866-427-2999

Email: maestro.support@idatalink.com

IMPORTANT: To ensure proper operation, the aftermarket radio needs to have the latest firmware from the manufacturer. Please visit the radio manufacturer's website and look for any updates pertaining to your radio.

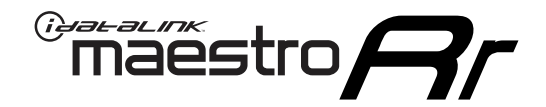

# 2018 HYUNDAI ELANTRA GT WITH NAV WITHOUT AMP

#### **RETAINS STEERING WHEEL CONTROLS, BACKUP CAMERA, AND MORE!**

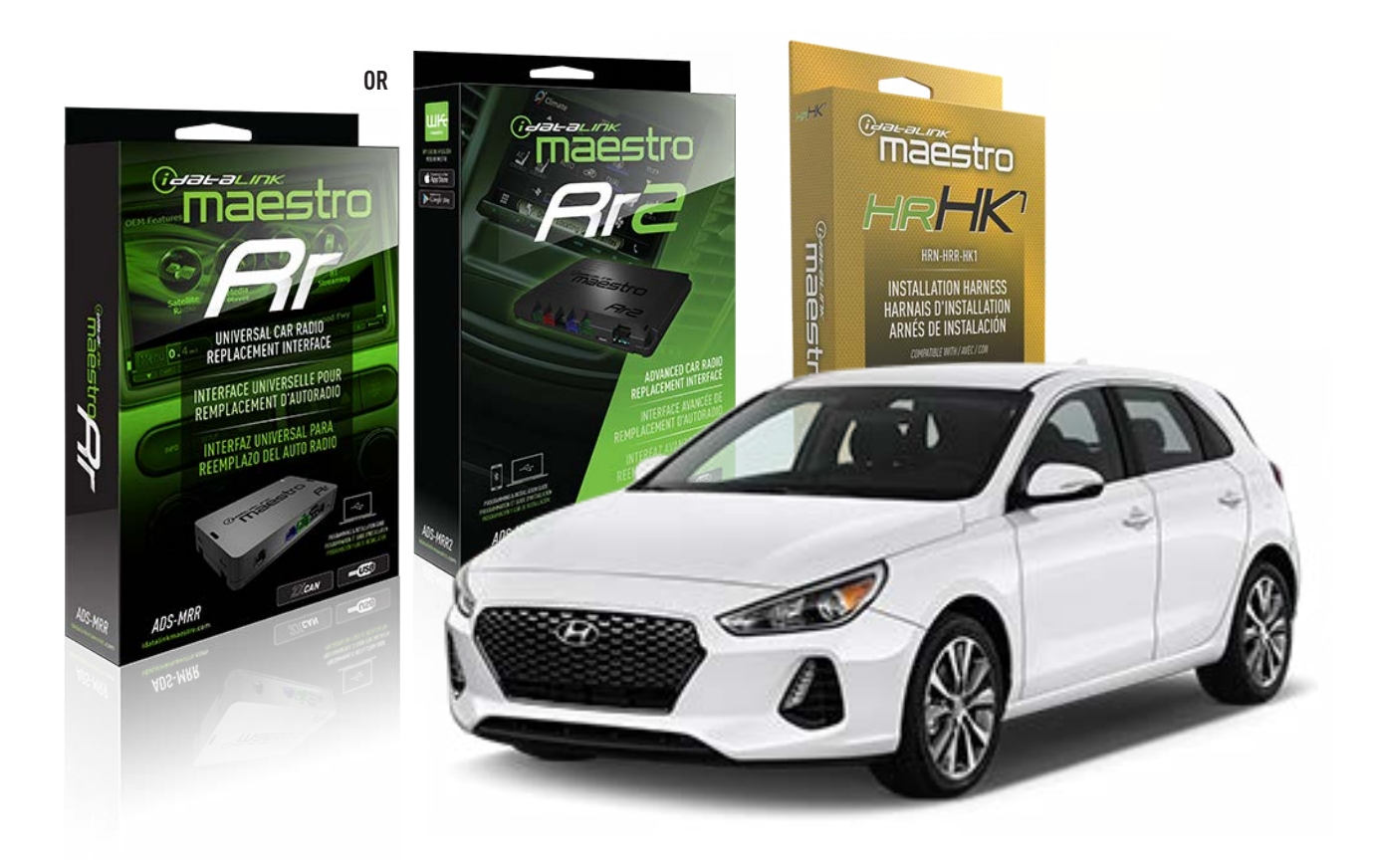

#### **PRODUCTS REQUIRED**

iDatalink Maestro RR or RR2 Radio Replacement Interface iDatalink Maestro HRR-HK1 Installation Harness

PROGRAMMED FIRMWARE ADS-RR(SR)-HK01-AS

ADDITIONAL RESOURCES Maestro RR2 Programmable Outputs Guide

#### **OPTIONAL ACCESSORIES**

HEAD UNIT ADAPTER: ACC-HU-PI01, SON1, KEN1, KEN2, ALP1

NOTICE: Automotive Data Solutions Inc. (ADS) recommends having this installation performed by a certified technician. Logos and trademarks used here in are the properties of their respective owners.

## **WELCOME**

<sup>®</sup>maestro

Congratulations on the purchase of your iDatalink Maestro RR Radio replacement solution. You are now a few simple steps away from enjoying your new car radio with enhanced features.

Before starting your installation, please ensure that your iDatalink Maestro module is programmed with the correct firmware for your vehicle and that you carefully review the install guide.

Please note that Maestro RR will only retain functionalities that were originally available in the vehicle.

### **TABLE OF CONTENTS**

| Installation Instructions  | 3 |
|----------------------------|---|
| Wiring Diagram             | 4 |
| Radio Wire Reference Chart | 5 |
| Module Diagnostics         | 6 |
| Troubleshooting Table      | 7 |

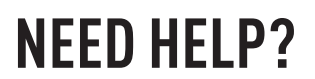

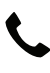

**L** 1 866 427-2999

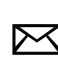

maestro.support@idatalink.com

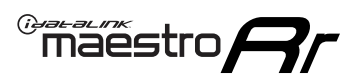

# **INSTALLATION INSTRUCTIONS** P1/1

#### **STEP 1**

If using head unit adapter (sold separately), connect HRR-HK1 harness to adapter and skip to step 2.

- Unbox the aftermarket radio and locate its main harness.
- Cut and remove the black 20 pin connector from the HRR-HK1 T-harness and connect the wires, shown in the wiring diagram, from aftermarket radio main harness to the HRR-HK1 T-harness and match the wire functions.

**Note**: only connect purple/white wire to radio reverse input or module damage will occur.

### **STEP 2**

- Remove the factory radio.
- Assemble the HK1 T-harness (connect CAM4 connector as shown in the diagram).
- Connect the factory radio harness to the HK1 T-harness.

#### **STEP 3**

- Plug the male BLACK 2 pin connector of your HK1 T-harness into the OBDII harness.
- Cut and remove the OBDII connector on the OBDII harness.
- Locate the 30 pin CAN Gateway harness in the radio cavity (attached to the subframe behind the radio on the driver's side). Locate the SOLID WHITE wire and SOLID BLACK wire (pinned on top of each other).
- Connect RED/BROWN wire (HK1) to WHITE wire (do not cut vehicle's wire).
- Connect YELLOW/BROWN (HK1) to BLACK wire (do not cut vehicle's wire).

#### **STEP 4**

- Plug the harnesses into the aftermarket radio.
- Plug the backup camera RCA into the aftermarket radio (if applicable).
- Plug the steering wheel control cable into the aftermarket radio (blue/yellow wire Kenwood/JVC only) OR (3.5mm jack to the radio's steering wheel input).

### **STEP 5**

• Connect all the harnesses to the Maestro RR module then test your installation.

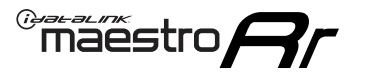

## WIRING DIAGRAM

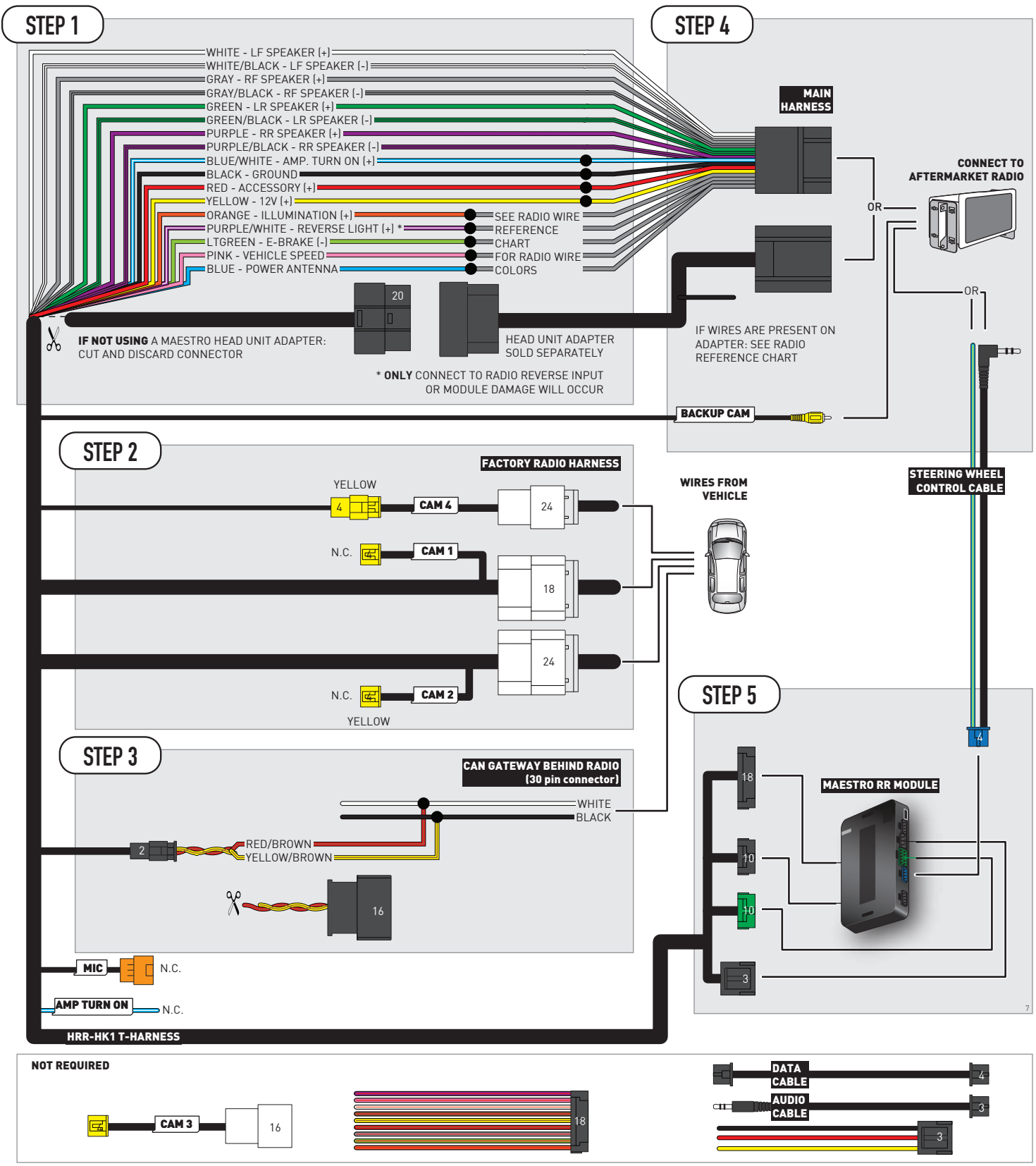

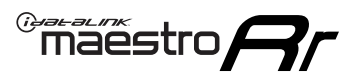

# **RADIO WIRE REFERENCE CHART**

| HK1 T-harness<br>Wire Description | Polarity         | Wire Color on Maestro<br>T-Harness | Wire Color on Alpine<br>cable | Wire Color on Kenwood/<br>JVC cable | Wire Color on Pioneer<br>cable | Wire Color on Sony<br>cable |
|-----------------------------------|------------------|------------------------------------|-------------------------------|-------------------------------------|--------------------------------|-----------------------------|
| Illumination                      | (+)              | Orange                             | N/A                           | Orange/White                        | Orange/White                   | Orange                      |
| Reverse Light*                    | (+) Purple/White |                                    | Orange/White                  | Purple/White                        | Purple/White                   | Purple/White                |
| E-Brake                           | [-]              | Lt Green                           | Yellow/Blue                   | Lt Green                            | Lt Green                       | Lt Green                    |
| VSS (vehicle speed sensor)        | (DATA)           | Pink                               | Green/White                   | Pink                                | Pink                           | N/A                         |
| Power Antenna                     | (+)              | Blue                               | Blue                          | Blue                                | Blue/White                     | Blue or Blue/White          |

Other brands, refer to aftermarker radio guide.

### Head unit adapter wiring (optional accessory, sold separately)

| ACC-HU-ALP1<br>Wire Description | Polarity | Wire Color on Adapter | Alpine Radio |  |
|---------------------------------|----------|-----------------------|--------------|--|
| VSS (vehicle speed sensor)      | (DATA)   | Green/White           | Green/White  |  |

| ACC-HU-KEN1<br>Wire Description |                         | Polarity | Wire Color on Adapter | Kenwood Radio                   |
|---------------------------------|-------------------------|----------|-----------------------|---------------------------------|
| CAM                             |                         | (+)      | Green/Red             | Refer to camera/radio<br>manual |
|                                 | CAM                     | [-]      | Green/White           | Refer to camera/radio<br>manual |
|                                 | Steering Wheel Controls | (DATA)   | Blue/Yellow           | Blue/Yellow                     |

| ACC-HU-KEN2<br>Wire Description | Polarity | Wire Color on Adapter | Kenwood Radio |
|---------------------------------|----------|-----------------------|---------------|
| E-Brake                         | [-]      | LtGreen               | LtGreen       |
| Reverse Light*                  | (+)      | Purple/White          | Purple/White  |
| Steering Wheel Controls         | (DATA)   | Blue/Yellow           | Blue/Yellow   |

\* Reverse light wire: Only connect to radio or module damage will occur.

# **MODULE DIAGNOSTICS**

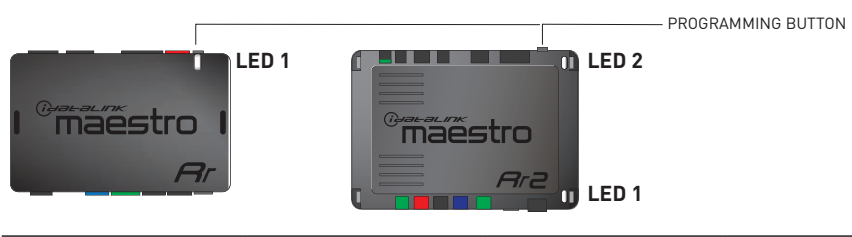

| LED 1<br>Module/Firmware<br>status | LED 2 (RR2)<br>Bluetooth activity | LED STATUS               | DIAGNOSTIC                                                                                                    |  |
|------------------------------------|-----------------------------------|--------------------------|----------------------------------------------------------------------------------------------------|--|
| • or •                             |                                   | RED or GREEN<br>flashing | LED flashes 1 or more times, either red or green, <b>when a steering wheel button is pressed</b> : normal operation. |  |
| •                                  | • 1 RED flash                     |                          | Module has no firmware.<br>Flash module using Weblink Desktop and log in. Do <u>NOT</u> use DEMO MODE.               |  |
| •                                  |                                   | 1 GREEN flash            | After radio boots up : Normal operation.                                                                             |  |
|                                    | •                                 | 3 GREEN flashes          | Bluetooth is activated.<br>Turns off after one minute: Normal operation.                                             |  |
| ۰                                  | ٠                                 | OFF                      | Normal operation (inactive).                                                                                         |  |

| VIDEO HELP   | Installation, product information, vehicle specific videos.                  |
|--------------|------------------------------------------------------------------------------|
| VERIFY FLASH | Last flash information, steering control configuration, vehicle information. |
| WEBLINK      | Software to program module.                                                  |

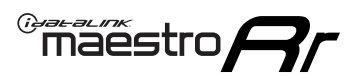

## **TROUBLESHOOTING TABLE**

| PROBLEM                                                                                                    | SOLUTION                                                                                                    |
|----------------------------------------------------------------------------------------------------|----------------------------------------------------------------------------------------------------|
| Handle bar controls do not work but LED on the Maestro does blink when steering wheel buttons are pressed. | Ensure the blue 4-pin steering wheel control cable is connected between the Maestro and the radio. The radio will use either the 3.5mm jack OR the blue/ yellow wire, not both.                                                                                                    |
|                                                                                                    | Connect the 3.5mm jack from the Maestro blue 4-pin cable to the radio's 3.5mm port (labeled steering, remote, or wheel). If no such port exists, wire the blue/yellow to blue/yellow (Kenwood/JVC) or to the radio's Key 1 wire (brands not listed/other) and secure the 3.5mm jack. It will not be used.                                                                                                    |
|                                                                                                    | Verify the buttons are set up in the flash. If any button is set to "none" for "press once", it will do nothing. "Hold" column can be left as none and the "press once" function will operate with one press and when holding the button.                                                                                                    |
|                                                                                                    | <ul> <li>Refer to radio's owner's manual to verify if the radio has this function:</li> <li>JVC/Kenwood : Steering Wheel Control (ON/OFF): choose ON</li> <li>Nakamichi : if model is listed, ensure PAC mode is on. If "other", learn the buttons in the radio steering wheel menu.</li> <li>Sony : Steering Wheel Control (Custom/Preset): choose Preset. If phone buttons do not operate properly, flash the module as Pioneer – 2009 and newer with BT. Then select "custom" instead of "preset" and learn the buttons in the radio menu.</li> <li>Other brands – radio should have a steering wheel menu to learn the buttons. You may have to select type A/B/C/1/2/3 and try learning again if buttons are not saving. Refer to radio manufacturer's tech support for further advice if not learning properly.</li> </ul> |
| Radio does not turn on.                                                                                    | Test red and yellow wires for DC voltage at radio using a multimeter. Contact<br>support if no voltage on red or yellow.<br>If installing a modular radio and it is not turning on, ensure the screen is<br>secured and any trim pieces on the radio have been installed fully.                                                                                                    |
| No image in backup camera                                                                                  | Check wiring diagram and ensure proper camera connector being used, If so and still no image, see if cam 2, 3, 4 wires line up with car wiring.                                                                                                    |
| The light on the Maestro is flashing <b>RED ONCE</b> .                                                     | There is no firmware on the module; flash the RR module.                                                                                                    |

#### MAESTRO RR RESET PROCEDURE:

Turn the key to the OFF position, then disconnect all connectors from the module.

Press and hold the module's programming button and connect all the connectors back to the module. Wait, the module's LED will flash RED rapidly (this may take up to 10 seconds).

Release the programming button. Wait, the LED will turn solid GREEN for 2 seconds to show the reset was successful.

#### TECHNICAL ASSISTANCE

Phone: 1-866-427-2999

Email: maestro.support@idatalink.com

IMPORTANT: To ensure proper operation, the aftermarket radio needs to have the latest firmware from the manufacturer. Please visit the radio manufacturer's website and look for any updates pertaining to your radio.

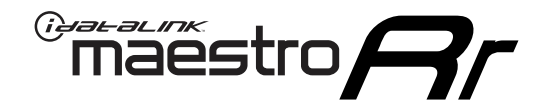

# **INSTALL GUIDE**

### 2014-2015 HYUNDAI ELANTRA GT WITHOUT AMP WITHOUT NAV

### **RETAINS STEERING WHEEL CONTROLS, BACKUP CAMERA, AND MORE!**

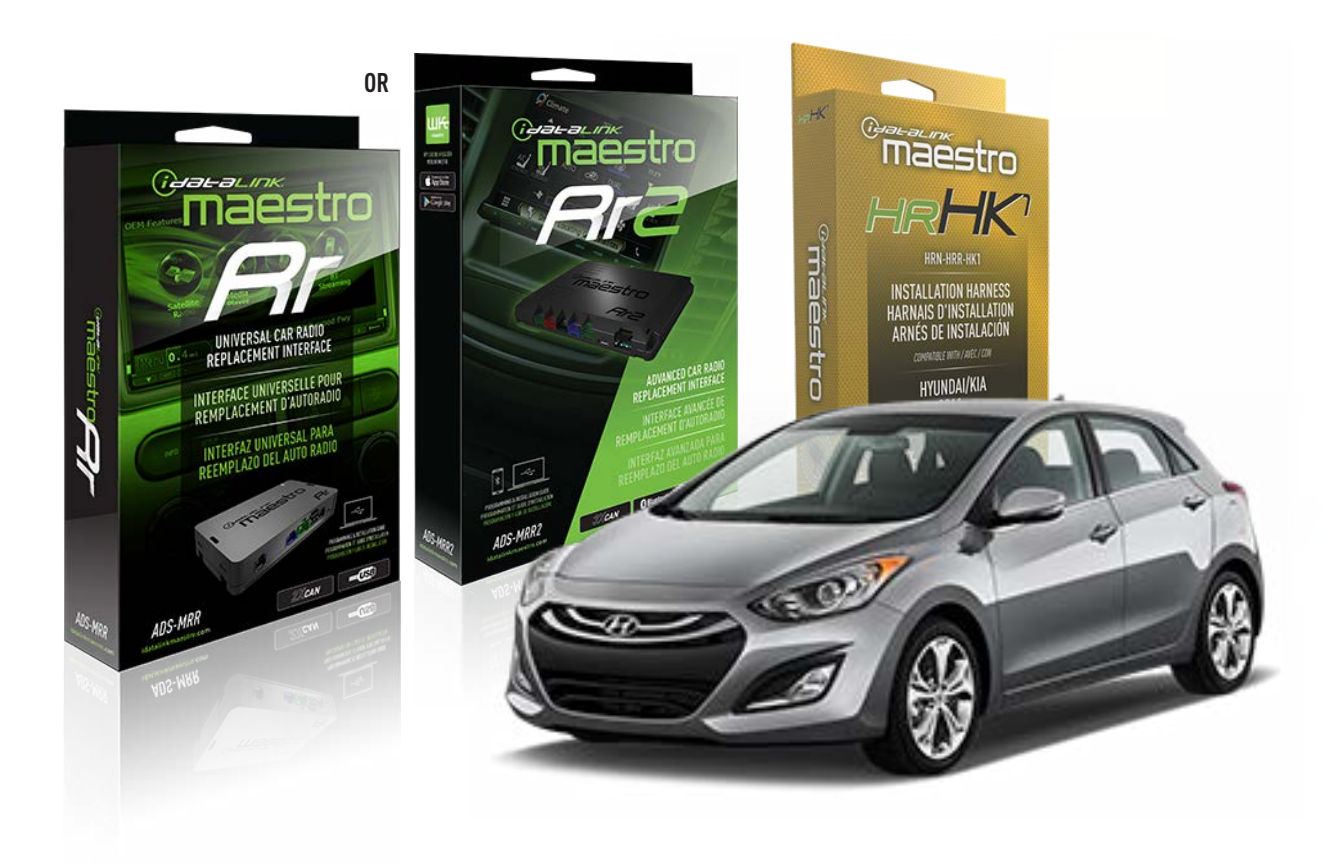

#### **PRODUCTS REQUIRED**

iDatalink Maestro RR or RR2 Radio Replacement Interface iDatalink Maestro HRR-HK1 Installation Harness

PROGRAMMED FIRMWARE ADS-RR(SR)-HK01-AS

ADDITIONAL RESOURCES Maestro RR2 Programmable Outputs Guide

#### **OPTIONAL ACCESSORIES**

HEAD UNIT ADAPTER: ACC-HU-PI01, SON1, KEN1, KEN2, ALP1

NOTICE: Automotive Data Solutions Inc. (ADS) recommends having this installation performed by a certified technician. Logos and trademarks used here in are the properties of their respective owners.

## **WELCOME**

<sup>®</sup>maestro

Congratulations on the purchase of your iDatalink Maestro RR Radio replacement solution. You are now a few simple steps away from enjoying your new car radio with enhanced features.

Before starting your installation, please ensure that your iDatalink Maestro module is programmed with the correct firmware for your vehicle and that you carefully review the install guide.

Please note that Maestro RR will only retain functionalities that were originally available in the vehicle.

### **TABLE OF CONTENTS**

| Installation Instructions  | 3 |
|----------------------------|---|
| Wiring Diagram             | 4 |
| Radio Wire Reference Chart | 5 |
| Module Diagnostics         | 6 |
| Troubleshooting Table      | 7 |

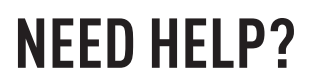

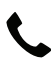

1 866 427-2999

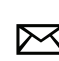

maestro.support@idatalink.com

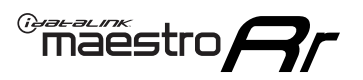

# **INSTALLATION INSTRUCTIONS** P1/1

#### **STEP 1**

If using head unit adapter (sold separately), connect HRR-HK1 harness to adapter and skip to step 2.

- Unbox the aftermarket radio and locate its main harness.
- Cut and remove the black 20 pin connector from the HRR-HK1 T-harness and connect the wires, shown in the wiring diagram, from aftermarket radio main harness to the HRR-HK1 T-harness and match the wire functions.

**Note**: only connect purple/white wire to radio reverse input or module damage will occur.

### **STEP 2**

- Remove the factory radio.
- Assemble the HK1 T-harness (connect CAM3 connector as shown in the diagram).
- Connect the factory radio harness to the HK1 T-harness.

#### **STEP 3**

- Plug the male BLACK 2 pin connector of your HK1 T-harness into the OBDII harness.
- Plug the OBDII connector into the OBDII of the vehicle, located under the driver side dash.

#### **STEP 4**

- Plug the harnesses into the aftermarket radio.
- Plug the backup camera RCA into the aftermarket radio (if applicable).
- Plug the steering wheel control cable into the aftermarket radio (blue/yellow wire Kenwood/JVC only) OR (3.5mm jack to the radio's steering wheel input).

### **STEP 5**

• Connect all the harnesses to the Maestro RR module then test your installation.

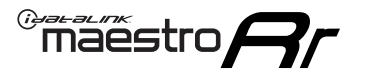

### WIRING DIAGRAM

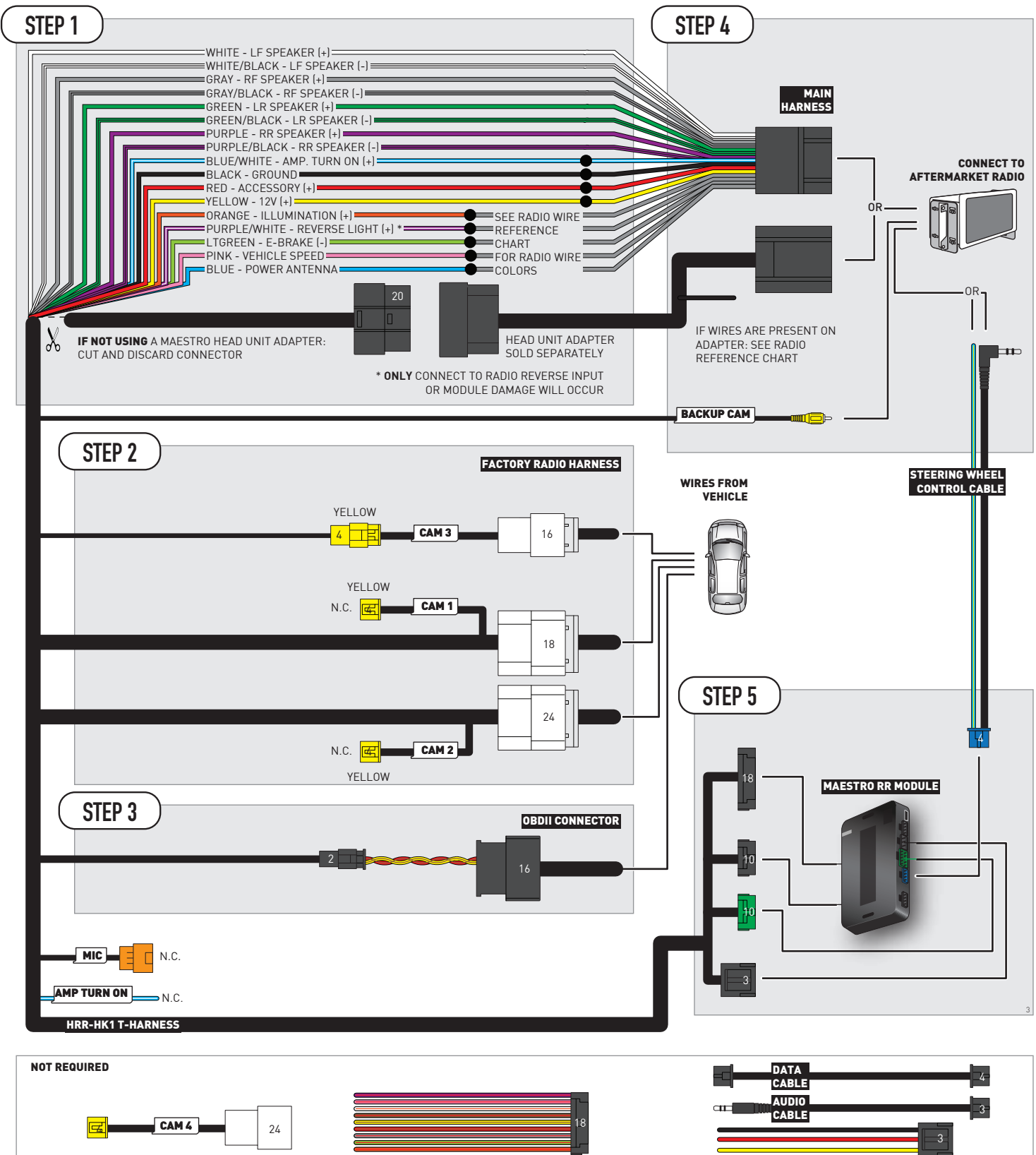

# **RADIO WIRE REFERENCE CHART**

| HK1 T-harness<br>Wire Description | Polarity           | Wire Color on Maestro<br>T-Harness | Wire Color on Alpine<br>cable | Wire Color on Kenwood/<br>JVC cable | Wire Color on Pioneer<br>cable | Wire Color on Sony<br>cable |
|-----------------------------------|--------------------|------------------------------------|-------------------------------|-------------------------------------|--------------------------------|-----------------------------|
| Illumination                      | (+)                | Orange                             | N/A                           | Orange/White                        | Orange/White                   | Orange                      |
| Reverse Light*                    | • (+) Purple/White |                                    | Orange/White                  | Purple/White                        | Purple/White                   | Purple/White                |
| E-Brake                           | [-]                | Lt Green                           | Yellow/Blue                   | Lt Green                            | Lt Green                       | Lt Green                    |
| VSS (vehicle speed sensor)        | (DATA)             | Pink                               | Green/White                   | Pink                                | Pink                           | N/A                         |
| Power Antenna                     | (+)                | Blue                               | Blue                          | Blue                                | Blue/White                     | Blue or Blue/White          |

Other brands, refer to aftermarker radio guide.

### Head unit adapter wiring (optional accessory, sold separately)

| ACC-HU-ALP1<br>Wire Description | Polarity | Wire Color on Adapter | Alpine Radio |  |
|---------------------------------|----------|-----------------------|--------------|--|
| VSS (vehicle speed sensor)      | (DATA)   | Green/White           | Green/White  |  |

| ACC-HU-KEN1<br>Wire Description |                         | Polarity | Wire Color on Adapter | Kenwood Radio                   |
|---------------------------------|-------------------------|----------|-----------------------|---------------------------------|
| CAM                             |                         | (+)      | Green/Red             | Refer to camera/radio<br>manual |
|                                 | CAM                     | [-]      | Green/White           | Refer to camera/radio<br>manual |
|                                 | Steering Wheel Controls | (DATA)   | Blue/Yellow           | Blue/Yellow                     |

| ACC-HU-KEN2<br>Wire Description | Polarity | Wire Color on Adapter | Kenwood Radio |
|---------------------------------|----------|-----------------------|---------------|
| E-Brake                         | [-]      | LtGreen               | LtGreen       |
| Reverse Light*                  | (+)      | Purple/White          | Purple/White  |
| Steering Wheel Controls         | (DATA)   | Blue/Yellow           | Blue/Yellow   |

\* Reverse light wire: Only connect to radio or module damage will occur.

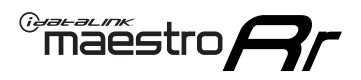

# **MODULE DIAGNOSTICS**

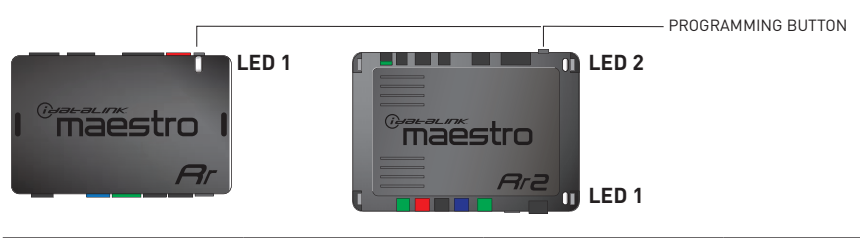

| LED 1<br>Module/Firmware<br>status | LED 2 (RR2)<br>Bluetooth activity | LED STATUS               | DIAGNOSTIC                                                                                                    |
|------------------------------------|-----------------------------------|--------------------------|----------------------------------------------------------------------------------------------------|
| • or •                             |                                   | RED or GREEN<br>flashing | LED flashes 1 or more times, either red or green, <b>when a steering wheel button is pressed</b> : normal operation. |
| •                                  |                                   | 1 RED flash              | Module has no firmware.<br>Flash module using Weblink Desktop and log in. Do <u>NOT</u> use DEMO MODE.               |
| •                                  |                                   | 1 GREEN flash            | After radio boots up : Normal operation.                                                                             |
|                                    | •                                 | 3 GREEN flashes          | Bluetooth is activated.<br>Turns off after one minute: Normal operation.                                             |
| ٠                                  | ٠                                 | OFF                      | Normal operation (inactive).                                                                                         |

| VIDEO HELP   | Installation, product information, vehicle specific videos.                  |
|--------------|------------------------------------------------------------------------------|
| VERIFY FLASH | Last flash information, steering control configuration, vehicle information. |
| WEBLINK      | Software to program module.                                                  |

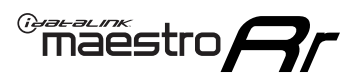

## **TROUBLESHOOTING TABLE**

| PROBLEM                                                                                                    | SOLUTION                                                                                                    |
|----------------------------------------------------------------------------------------------------|----------------------------------------------------------------------------------------------------|
| Handle bar controls do not work but LED on the Maestro does blink when steering wheel buttons are pressed. | Ensure the blue 4-pin steering wheel control cable is connected between the Maestro and the radio. The radio will use either the 3.5mm jack OR the blue/ yellow wire, not both.                                                                                                    |
|                                                                                                    | Connect the 3.5mm jack from the Maestro blue 4-pin cable to the radio's 3.5mm port (labeled steering, remote, or wheel). If no such port exists, wire the blue/yellow to blue/yellow (Kenwood/JVC) or to the radio's Key 1 wire (brands not listed/other) and secure the 3.5mm jack. It will not be used.                                                                                                    |
|                                                                                                    | Verify the buttons are set up in the flash. If any button is set to "none" for "press once", it will do nothing. "Hold" column can be left as none and the "press once" function will operate with one press and when holding the button.                                                                                                    |
|                                                                                                    | <ul> <li>Refer to radio's owner's manual to verify if the radio has this function:</li> <li>JVC/Kenwood : Steering Wheel Control (ON/OFF): choose ON</li> <li>Nakamichi : if model is listed, ensure PAC mode is on. If "other", learn the buttons in the radio steering wheel menu.</li> <li>Sony : Steering Wheel Control (Custom/Preset): choose Preset. If phone buttons do not operate properly, flash the module as Pioneer - 2009 and newer with BT. Then select "custom" instead of "preset" and learn the buttons in the radio menu.</li> <li>Other brands - radio should have a steering wheel menu to learn the buttons. You may have to select type A/B/C/1/2/3 and try learning again if buttons are not saving. Refer to radio manufacturer's tech support for further advice if not learning properly.</li> </ul> |
| Radio does not turn on.                                                                                    | Test red and yellow wires for DC voltage at radio using a multimeter. Contact<br>support if no voltage on red or yellow.<br>If installing a modular radio and it is not turning on, ensure the screen is<br>secured and any trim pieces on the radio have been installed fully.                                                                                                    |
| No image in backup camera                                                                                  | Check wiring diagram and ensure proper camera connector being used, If so and still no image, see if cam 2, 3, 4 wires line up with car wiring.                                                                                                    |
| The light on the Maestro is flashing <b>RED ONCE</b> .                                                     | There is no firmware on the module; flash the RR module.                                                                                                    |

#### MAESTRO RR RESET PROCEDURE:

Turn the key to the OFF position, then disconnect all connectors from the module.

Press and hold the module's programming button and connect all the connectors back to the module. Wait, the module's LED will flash RED rapidly (this may take up to 10 seconds).

Release the programming button. Wait, the LED will turn solid GREEN for 2 seconds to show the reset was successful.

#### TECHNICAL ASSISTANCE

Phone: 1-866-427-2999

Email: maestro.support@idatalink.com

IMPORTANT: To ensure proper operation, the aftermarket radio needs to have the latest firmware from the manufacturer. Please visit the radio manufacturer's website and look for any updates pertaining to your radio.
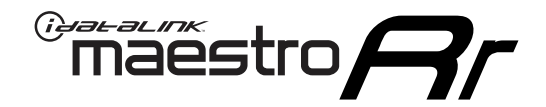

# **INSTALL GUIDE**

## 2011-2016 HYUNDAI ELANTRA WITHOUT AMP WITHOUT NAV

#### **RETAINS STEERING WHEEL CONTROLS, BACKUP CAMERA, AND MORE!**

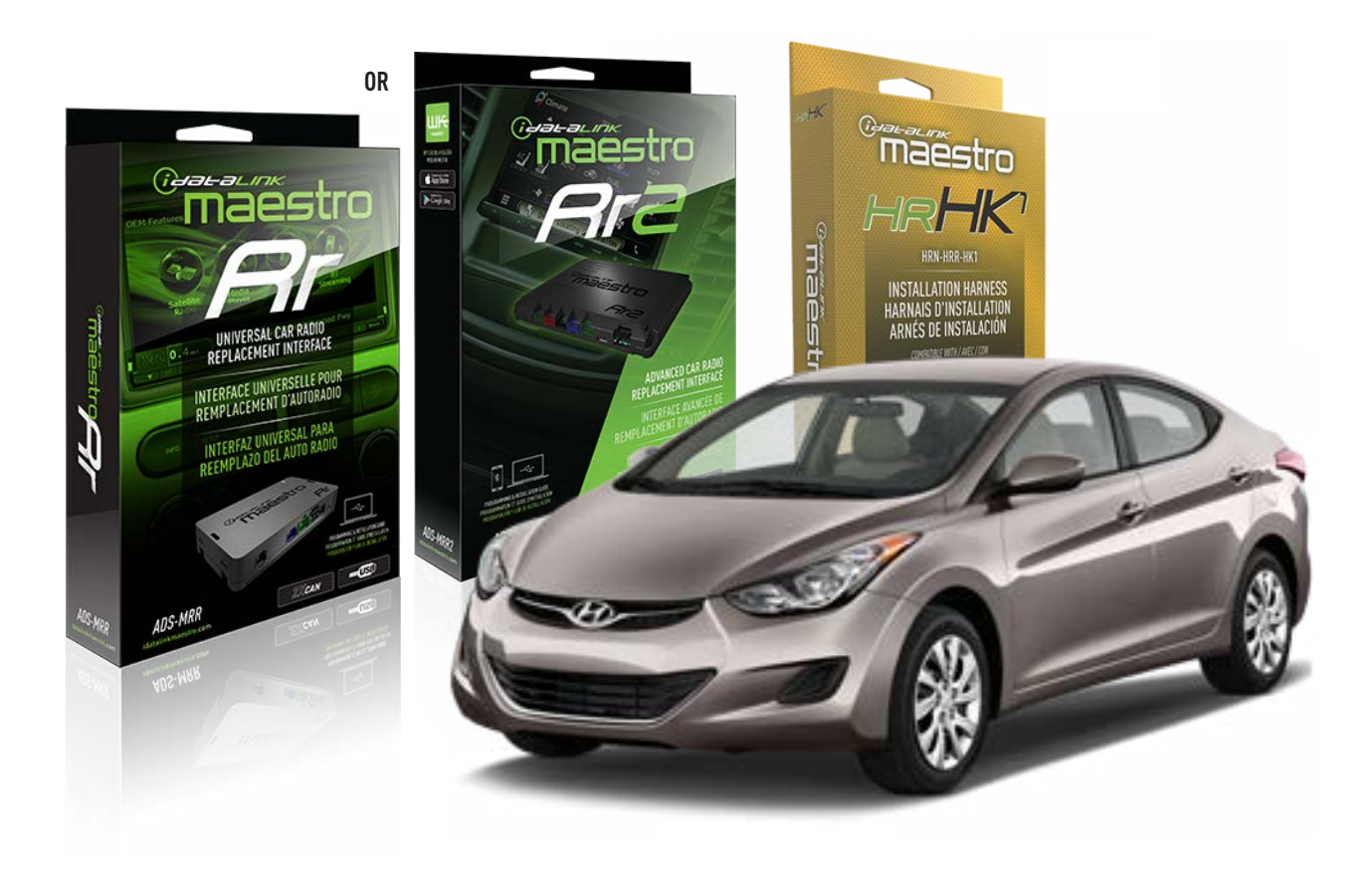

#### **PRODUCTS REQUIRED**

iDatalink Maestro RR or RR2 Radio Replacement Interface iDatalink Maestro HRR-HK1 Installation Harness

PROGRAMMED FIRMWARE ADS-RR(SR)-HK01-AS

ADDITIONAL RESOURCES Maestro RR2 Programmable Outputs Guide

#### **OPTIONAL ACCESSORIES**

HEAD UNIT ADAPTER: ACC-HU-PI01, SON1, KEN1, KEN2, ALP1

NOTICE: Automotive Data Solutions Inc. (ADS) recommends having this installation performed by a certified technician. Logos and trademarks used here in are the properties of their respective owners.

# **WELCOME**

<sup>®</sup>maestro

Congratulations on the purchase of your iDatalink Maestro RR Radio replacement solution. You are now a few simple steps away from enjoying your new car radio with enhanced features.

Before starting your installation, please ensure that your iDatalink Maestro module is programmed with the correct firmware for your vehicle and that you carefully review the install guide.

Please note that Maestro RR will only retain functionalities that were originally available in the vehicle.

### **TABLE OF CONTENTS**

| Installation Instructions  | 3 |
|----------------------------|---|
| Wiring Diagram             | 4 |
| Radio Wire Reference Chart | 5 |
| Module Diagnostics         | 6 |
| Troubleshooting Table      | 7 |

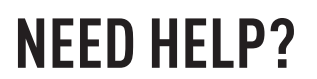

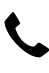

**L** 1 866 427-2999

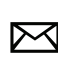

maestro.support@idatalink.com

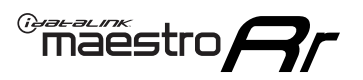

# **INSTALLATION INSTRUCTIONS** P1/1

#### **STEP 1**

If using head unit adapter (sold separately), connect HRR-HK1 harness to adapter and skip to step 2.

- Unbox the aftermarket radio and locate its main harness.
- Cut and remove the black 20 pin connector from the HRR-HK1 T-harness and connect the wires, shown in the wiring diagram, from aftermarket radio main harness to the HRR-HK1 T-harness and match the wire functions.

**Note**: only connect purple/white wire to radio reverse input or module damage will occur.

### **STEP 2**

- Remove the factory radio.
- Assemble the HK1 T-harness (connect CAM3 connector as shown in the diagram).
- Connect the factory radio harness to the HK1 T-harness.

#### **STEP 3**

- Plug the male BLACK 2 pin connector of your HK1 T-harness into the OBDII harness.
- Plug the OBDII connector into the OBDII of the vehicle, located under the driver side dash.

### **STEP 4**

- Plug the harnesses into the aftermarket radio.
- Plug the backup camera RCA into the aftermarket radio (if applicable).
- Plug the steering wheel control cable into the aftermarket radio (blue/yellow wire Kenwood/JVC only) OR (3.5mm jack to the radio's steering wheel input).

### **STEP 5**

• Connect all the harnesses to the Maestro RR module then test your installation.

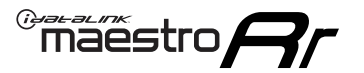

# WIRING DIAGRAM

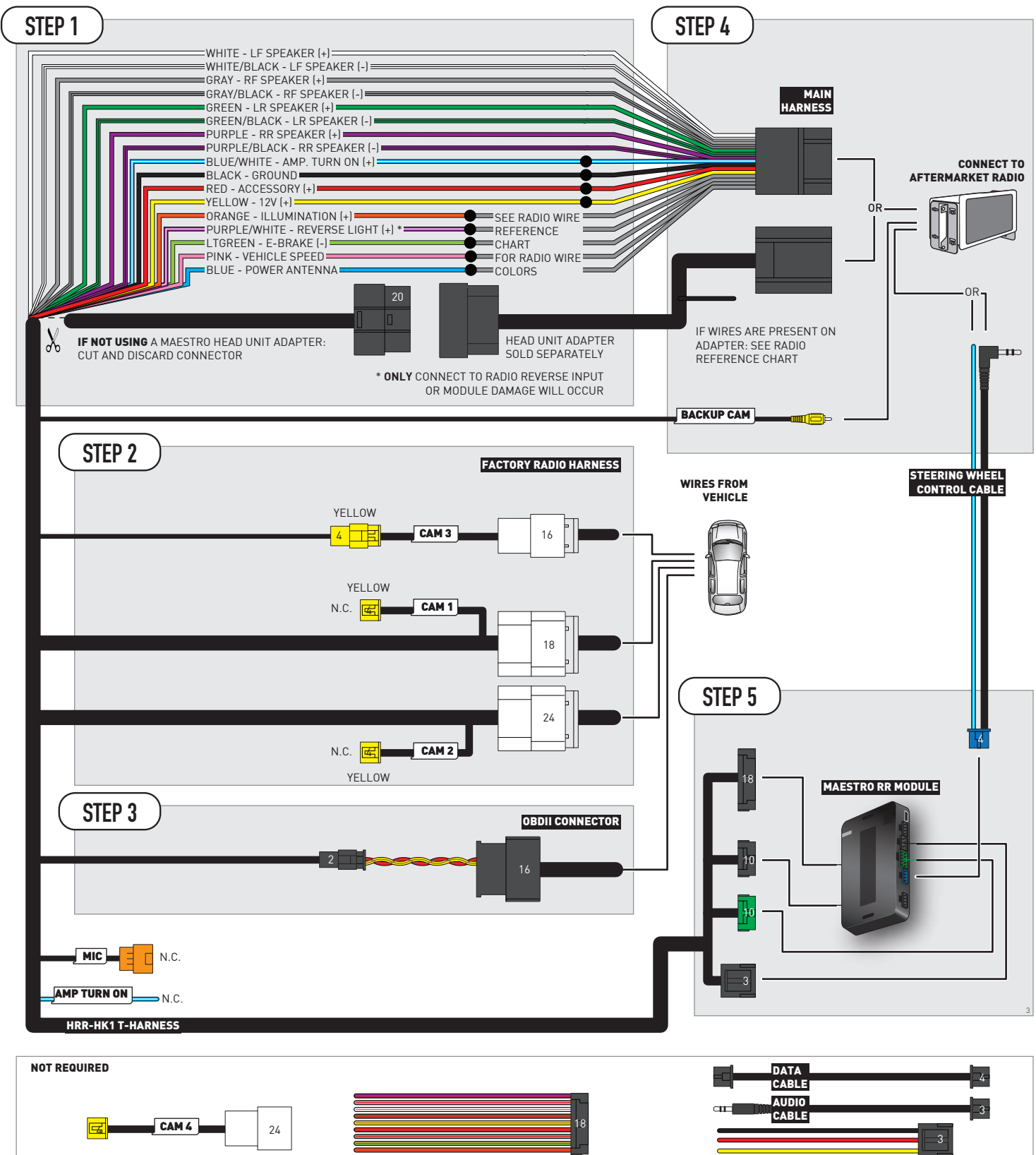

# **RADIO WIRE REFERENCE CHART**

| HK1 T-harness<br>Wire Description | Polarity | Wire Color on Maestro<br>T-Harness | Wire Color on Alpine<br>cable | Wire Color on Kenwood/<br>JVC cable | Wire Color on Pioneer<br>cable | Wire Color on Sony<br>cable |
|-----------------------------------|----------|------------------------------------|-------------------------------|-------------------------------------|--------------------------------|-----------------------------|
| Illumination                      | [+]      | Orange                             | N/A                           | Orange/White                        | Orange/White                   | Orange                      |
| Reverse Light*                    | (+)      | Purple/White                       | Orange/White                  | Purple/White                        | Purple/White                   | Purple/White                |
| E-Brake                           | (-)      | Lt Green                           | Yellow/Blue                   | Lt Green                            | Lt Green                       | Lt Green                    |
| VSS (vehicle speed sensor)        | (DATA)   | Pink                               | Green/White                   | Pink                                | Pink                           | N/A                         |
| Power Antenna                     | (+)      | Blue                               | Blue                          | Blue                                | Blue/White                     | Blue or Blue/White          |

Other brands, refer to aftermarker radio guide.

### Head unit adapter wiring (optional accessory, sold separately)

| ACC-HU-ALP1<br>Wire Description | Polarity | Wire Color on Adapter | Alpine Radio |
|---------------------------------|----------|-----------------------|--------------|
| VSS (vehicle speed sensor)      | (DATA)   | Green/White           | Green/White  |

| ACC-HU-KEN1<br>Wire Description |                         | Polarity | Wire Color on Adapter | Kenwood Radio                   |
|---------------------------------|-------------------------|----------|-----------------------|---------------------------------|
| САМ                             |                         | (+)      | Green/Red             | Refer to camera/radio<br>manual |
|                                 | CAM                     | [-]      | Green/White           | Refer to camera/radio<br>manual |
|                                 | Steering Wheel Controls | (DATA)   | Blue/Yellow           | Blue/Yellow                     |

| ACC-HU-KEN2<br>Wire Description | Polarity | Wire Color on Adapter | Kenwood Radio |
|---------------------------------|----------|-----------------------|---------------|
| E-Brake                         | [-]      | LtGreen               | LtGreen       |
| Reverse Light*                  | (+)      | Purple/White          | Purple/White  |
| Steering Wheel Controls         | (DATA)   | Blue/Yellow           | Blue/Yellow   |

\* Reverse light wire: Only connect to radio or module damage will occur.

# **MODULE DIAGNOSTICS**

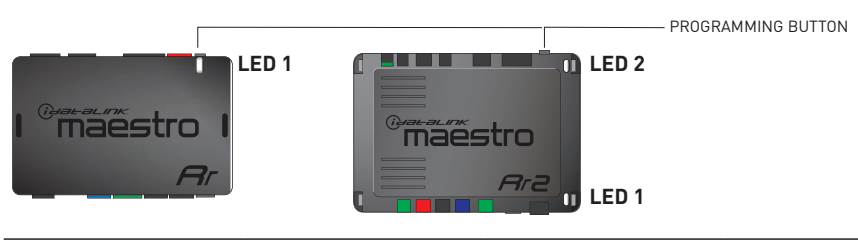

| LED 1<br>Module/Firmware<br>status | LED 2 (RR2)<br>Bluetooth activity | LED STATUS               | DIAGNOSTIC                                                                                                    |
|------------------------------------|-----------------------------------|--------------------------|----------------------------------------------------------------------------------------------------|
| • or •                             |                                   | RED or GREEN<br>flashing | LED flashes 1 or more times, either red or green, <b>when a steering wheel button is pressed</b> : normal operation. |
| • 1                                |                                   | 1 RED flash              | Module has no firmware.<br>Flash module using Weblink Desktop and log in. Do <u>NOT</u> use DEMO MODE.               |
| •                                  |                                   | 1 GREEN flash            | After radio boots up : Normal operation.                                                                             |
| • 3 GREEN flashes                  |                                   | 3 GREEN flashes          | Bluetooth is activated.<br>Turns off after one minute: Normal operation.                                             |
| •                                  | • 0FF                             |                          | Normal operation (inactive).                                                                                         |

| VIDEO HELP   | Installation, product information, vehicle specific videos.                  |
|--------------|------------------------------------------------------------------------------|
| VERIFY FLASH | Last flash information, steering control configuration, vehicle information. |
| WEBLINK      | Software to program module.                                                  |

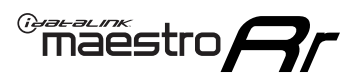

# **TROUBLESHOOTING TABLE**

| PROBLEM                                                                                                    | SOLUTION                                                                                                    |
|----------------------------------------------------------------------------------------------------|----------------------------------------------------------------------------------------------------|
| Handle bar controls do not work but LED on the Maestro does blink when steering wheel buttons are pressed. | Ensure the blue 4-pin steering wheel control cable is connected between the Maestro and the radio. The radio will use either the 3.5mm jack OR the blue/ yellow wire, not both.                                                                                                    |
|                                                                                                    | Connect the 3.5mm jack from the Maestro blue 4-pin cable to the radio's 3.5mm port (labeled steering, remote, or wheel). If no such port exists, wire the blue/yellow to blue/yellow (Kenwood/JVC) or to the radio's Key 1 wire (brands not listed/other) and secure the 3.5mm jack. It will not be used.                                                                                                    |
|                                                                                                    | Verify the buttons are set up in the flash. If any button is set to "none" for "press once", it will do nothing. "Hold" column can be left as none and the "press once" function will operate with one press and when holding the button.                                                                                                    |
|                                                                                                    | <ul> <li>Refer to radio's owner's manual to verify if the radio has this function:</li> <li>JVC/Kenwood : Steering Wheel Control (ON/OFF): choose ON</li> <li>Nakamichi : if model is listed, ensure PAC mode is on. If "other", learn the buttons in the radio steering wheel menu.</li> <li>Sony : Steering Wheel Control (Custom/Preset): choose Preset. If phone buttons do not operate properly, flash the module as Pioneer - 2009 and newer with BT. Then select "custom" instead of "preset" and learn the buttons in the radio menu.</li> <li>Other brands - radio should have a steering wheel menu to learn the buttons. You may have to select type A/B/C/1/2/3 and try learning again if buttons are not saving. Refer to radio manufacturer's tech support for further advice if not learning properly.</li> </ul> |
| Radio does not turn on.                                                                                    | Test red and yellow wires for DC voltage at radio using a multimeter. Contact<br>support if no voltage on red or yellow.<br>If installing a modular radio and it is not turning on, ensure the screen is<br>secured and any trim pieces on the radio have been installed fully.                                                                                                    |
| No image in backup camera                                                                                  | Check wiring diagram and ensure proper camera connector being used, If so and still no image, see if cam 2, 3, 4 wires line up with car wiring.                                                                                                    |
| The light on the Maestro is flashing <b>RED ONCE</b> .                                                     | There is no firmware on the module; flash the RR module.                                                                                                    |

#### MAESTRO RR RESET PROCEDURE:

Turn the key to the OFF position, then disconnect all connectors from the module.

Press and hold the module's programming button and connect all the connectors back to the module. Wait, the module's LED will flash RED rapidly (this may take up to 10 seconds).

Release the programming button. Wait, the LED will turn solid GREEN for 2 seconds to show the reset was successful.

#### TECHNICAL ASSISTANCE

Phone: 1-866-427-2999

Email: maestro.support@idatalink.com

IMPORTANT: To ensure proper operation, the aftermarket radio needs to have the latest firmware from the manufacturer. Please visit the radio manufacturer's website and look for any updates pertaining to your radio.

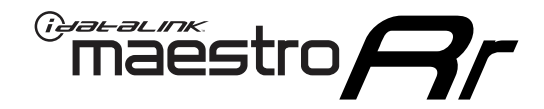

# **INSTALL GUIDE**

# 2017-2018 HYUNDAI ELANTRA WITHOUT AMP WITHOUT NAV WITHOUT 8 INCH SCREEN

### **RETAINS STEERING WHEEL CONTROLS, BACKUP CAMERA, AND MORE!**

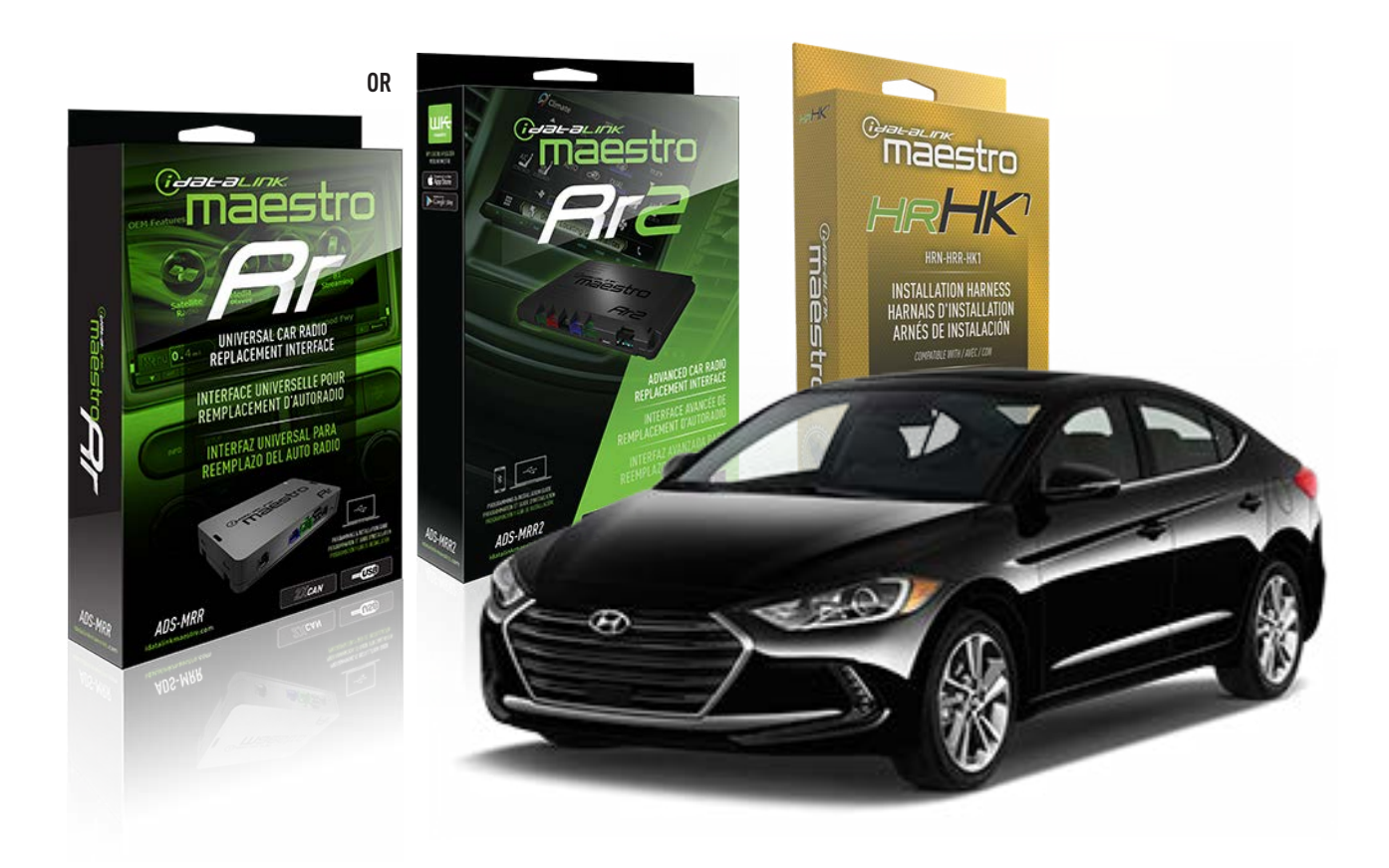

#### **PRODUCTS REQUIRED**

iDatalink Maestro RR or RR2 Radio Replacement Interface iDatalink Maestro HRR-HK1 Installation Harness

PROGRAMMED FIRMWARE ADS-RR(SR)-HK01-AS

ADDITIONAL RESOURCES Maestro RR2 Programmable Outputs Guide

#### **OPTIONAL ACCESSORIES**

HEAD UNIT ADAPTER: ACC-HU-PI01, SON1, KEN1, KEN2, ALP1

NOTICE: Automotive Data Solutions Inc. (ADS) recommends having this installation performed by a certified technician. Logos and trademarks used here in are the properties of their respective owners.

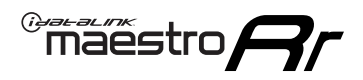

# **WELCOME**

Congratulations on the purchase of your iDatalink Maestro RR Radio replacement solution. You are now a few simple steps away from enjoying your new car radio with enhanced features.

Before starting your installation, please ensure that your iDatalink Maestro module is programmed with the correct firmware for your vehicle and that you carefully review the install guide.

Please note that Maestro RR will only retain functionalities that were originally available in the vehicle.

### **TABLE OF CONTENTS**

| Installation Instructions  | 3 |
|----------------------------|---|
| Wiring Diagram             | 4 |
| Radio Wire Reference Chart | 5 |
| Module Diagnostics         | 6 |
| Troubleshooting Table      | 7 |

# **NEED HELP?**

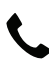

**L** 1 866 427-2999

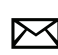

maestro.support@idatalink.com

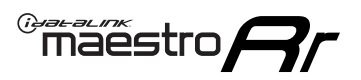

# **INSTALLATION INSTRUCTIONS** P1/1

#### **STEP 1**

If using head unit adapter (sold separately), connect HRR-HK1 harness to adapter and skip to step 2.

- Unbox the aftermarket radio and locate its main harness.
- Cut and remove the black 20 pin connector from the HRR-HK1 T-harness and connect the wires, shown in the wiring diagram, from aftermarket radio main harness to the HRR-HK1 T-harness and match the wire functions.

**Note**: only connect purple/white wire to radio reverse input or module damage will occur.

### STEP 2

- Remove the factory radio.
- Assemble the HK1 T-harness (connect CAM3 connector as shown in the diagram).
- Connect the factory radio harness to the HK1 T-harness.

#### **STEP 3**

- Plug the male BLACK 2 pin connector of your HK1 T-harness into the OBDII harness.
- Plug the OBDII connector into the OBDII of the vehicle, located under the driver side dash.

### **STEP 4**

- Plug the harnesses into the aftermarket radio.
- Plug the backup camera RCA into the aftermarket radio (if applicable).
- Plug the steering wheel control cable into the aftermarket radio (blue/yellow wire Kenwood/JVC only) OR (3.5mm jack to the radio's steering wheel input).

### **STEP 5**

• Connect all the harnesses to the Maestro RR module then test your installation.

<sup>®</sup>maestro**A** 

# WIRING DIAGRAM

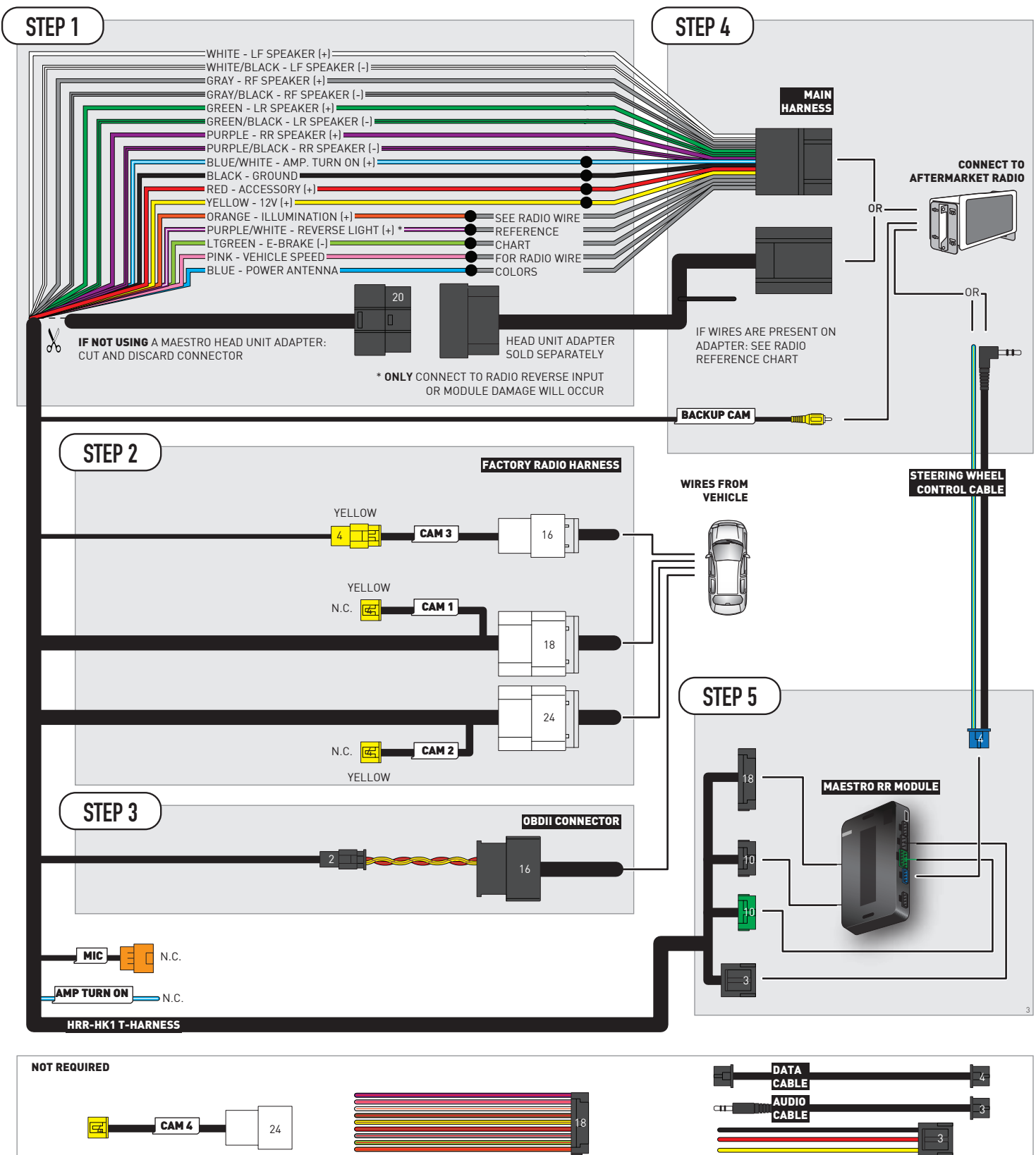

# **RADIO WIRE REFERENCE CHART**

| HK1 T-harness<br>Wire Description | Polarity                 | Wire Color on Maestro<br>T-Harness | Wire Color on Alpine<br>cable | Wire Color on Kenwood/<br>JVC cable | Wire Color on Pioneer<br>cable | Wire Color on Sony<br>cable |
|-----------------------------------|--------------------------|------------------------------------|-------------------------------|-------------------------------------|--------------------------------|-----------------------------|
| Illumination                      | [+]                      | Orange                             | N/A                           | Orange/White                        | Orange/White                   | Orange                      |
| Reverse Light*                    | rse Light* (+) Purple/Wł |                                    | Orange/White                  | Purple/White                        | Purple/White                   | Purple/White                |
| E-Brake                           | E-Brake (-) I            |                                    | Yellow/Blue                   | Lt Green                            | Lt Green                       | Lt Green                    |
| VSS (vehicle speed sensor)        | ensor) (DATA) Pink       |                                    | Green/White                   | Pink                                | Pink                           | N/A                         |
| Power Antenna                     | (+)                      | Blue                               | Blue                          | Blue                                | Blue/White                     | Blue or Blue/White          |

Other brands, refer to aftermarker radio guide.

### Head unit adapter wiring (optional accessory, sold separately)

| ACC-HU-ALP1<br>Wire Description | Polarity | Wire Color on Adapter | Alpine Radio |  |
|---------------------------------|----------|-----------------------|--------------|--|
| VSS (vehicle speed sensor)      | (DATA)   | Green/White           | Green/White  |  |

| ACC-HU-KEN1<br>Wire Description |                         | Polarity | Wire Color on Adapter | Kenwood Radio                   |
|---------------------------------|-------------------------|----------|-----------------------|---------------------------------|
| САМ                             |                         | (+)      | Green/Red             | Refer to camera/radio<br>manual |
|                                 | CAM                     | [-]      | Green/White           | Refer to camera/radio<br>manual |
|                                 | Steering Wheel Controls | (DATA)   | Blue/Yellow           | Blue/Yellow                     |

| ACC-HU-KEN2<br>Wire Description | Polarity | Wire Color on Adapter | Kenwood Radio |
|---------------------------------|----------|-----------------------|---------------|
| E-Brake                         | [-]      | LtGreen               | LtGreen       |
| Reverse Light*                  | (+)      | Purple/White          | Purple/White  |
| Steering Wheel Controls         | (DATA)   | Blue/Yellow           | Blue/Yellow   |

\* Reverse light wire: Only connect to radio or module damage will occur.

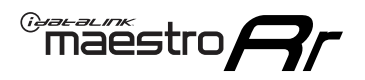

# **MODULE DIAGNOSTICS**

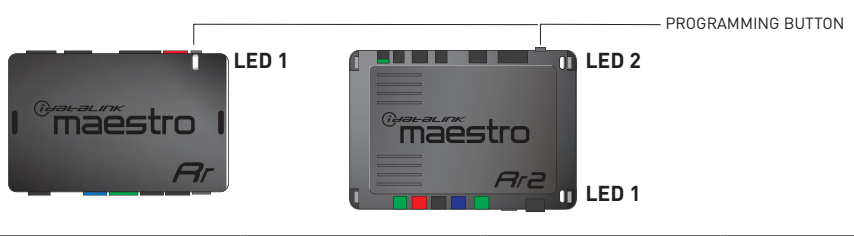

| LED 1<br>Module/Firmware<br>status | LED 2 (RR2)<br>Bluetooth activity | LED STATUS               | DIAGNOSTIC                                                                                                    |
|------------------------------------|-----------------------------------|--------------------------|----------------------------------------------------------------------------------------------------|
| • or •                             |                                   | RED or GREEN<br>flashing | LED flashes 1 or more times, either red or green, <b>when a steering wheel button is pressed</b> : normal operation. |
| •                                  |                                   | 1 RED flash              | Module has no firmware.<br>Flash module using Weblink Desktop and log in. Do <u>NOT</u> use DEMO MODE.               |
| •                                  |                                   | 1 GREEN flash            | After radio boots up : Normal operation.                                                                             |
|                                    | •                                 | 3 GREEN flashes          | Bluetooth is activated.<br>Turns off after one minute: Normal operation.                                             |
| ۰                                  | ٠                                 | OFF                      | Normal operation (inactive).                                                                                         |

| VIDEO HELP   | Installation, product information, vehicle specific videos.                  |
|--------------|------------------------------------------------------------------------------|
| VERIFY FLASH | Last flash information, steering control configuration, vehicle information. |
| WEBLINK      | Software to program module.                                                  |

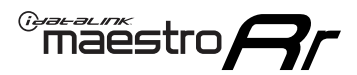

# **TROUBLESHOOTING TABLE**

| PROBLEM                                                                                                    | SOLUTION                                                                                                    |
|----------------------------------------------------------------------------------------------------|----------------------------------------------------------------------------------------------------|
| Handle bar controls do not work but LED on the Maestro does blink when steering wheel buttons are pressed. | Ensure the blue 4-pin steering wheel control cable is connected between the Maestro and the radio. The radio will use either the 3.5mm jack OR the blue/ yellow wire, not both.                                                                                                    |
|                                                                                                    | Connect the 3.5mm jack from the Maestro blue 4-pin cable to the radio's 3.5mm port (labeled steering, remote, or wheel). If no such port exists, wire the blue/yellow to blue/yellow (Kenwood/JVC) or to the radio's Key 1 wire (brands not listed/other) and secure the 3.5mm jack. It will not be used.                                                                                                    |
|                                                                                                    | Verify the buttons are set up in the flash. If any button is set to "none" for "press once", it will do nothing. "Hold" column can be left as none and the "press once" function will operate with one press and when holding the button.                                                                                                    |
|                                                                                                    | <ul> <li>Refer to radio's owner's manual to verify if the radio has this function:</li> <li>JVC/Kenwood : Steering Wheel Control (ON/OFF): choose ON</li> <li>Nakamichi : if model is listed, ensure PAC mode is on. If "other", learn the buttons in the radio steering wheel menu.</li> <li>Sony : Steering Wheel Control (Custom/Preset): choose Preset. If phone buttons do not operate properly, flash the module as Pioneer – 2009 and newer with BT. Then select "custom" instead of "preset" and learn the buttons in the radio menu.</li> <li>Other brands – radio should have a steering wheel menu to learn the buttons. You may have to select type A/B/C/1/2/3 and try learning again if buttons are not saving. Refer to radio manufacturer's tech support for further advice if not learning properly.</li> </ul> |
| Radio does not turn on.                                                                                    | Test red and yellow wires for DC voltage at radio using a multimeter. Contact<br>support if no voltage on red or yellow.<br>If installing a modular radio and it is not turning on, ensure the screen is<br>secured and any trim pieces on the radio have been installed fully.                                                                                                    |
| No image in backup camera                                                                                  | Check wiring diagram and ensure proper camera connector being used, If so and still no image, see if cam 2, 3, 4 wires line up with car wiring.                                                                                                    |
| The light on the Maestro is flashing <b>RED ONCE</b> .                                                     | There is no firmware on the module; flash the RR module.                                                                                                    |

#### MAESTRO RR RESET PROCEDURE:

Turn the key to the OFF position, then disconnect all connectors from the module.

Press and hold the module's programming button and connect all the connectors back to the module. Wait, the module's LED will flash RED rapidly (this may take up to 10 seconds).

Release the programming button. Wait, the LED will turn solid GREEN for 2 seconds to show the reset was successful.

#### TECHNICAL ASSISTANCE

Phone: 1-866-427-2999

Email: maestro.support@idatalink.com

IMPORTANT: To ensure proper operation, the aftermarket radio needs to have the latest firmware from the manufacturer. Please visit the radio manufacturer's website and look for any updates pertaining to your radio.

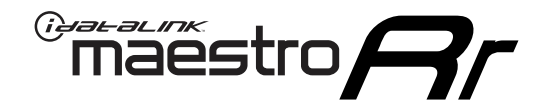

# **INSTALL GUIDE**

## 2013-2016 HYUNDAI GENESIS COUPE WITHOUT AMP WITHOUT NAV

#### **RETAINS STEERING WHEEL CONTROLS, BACKUP CAMERA, AND MORE!**

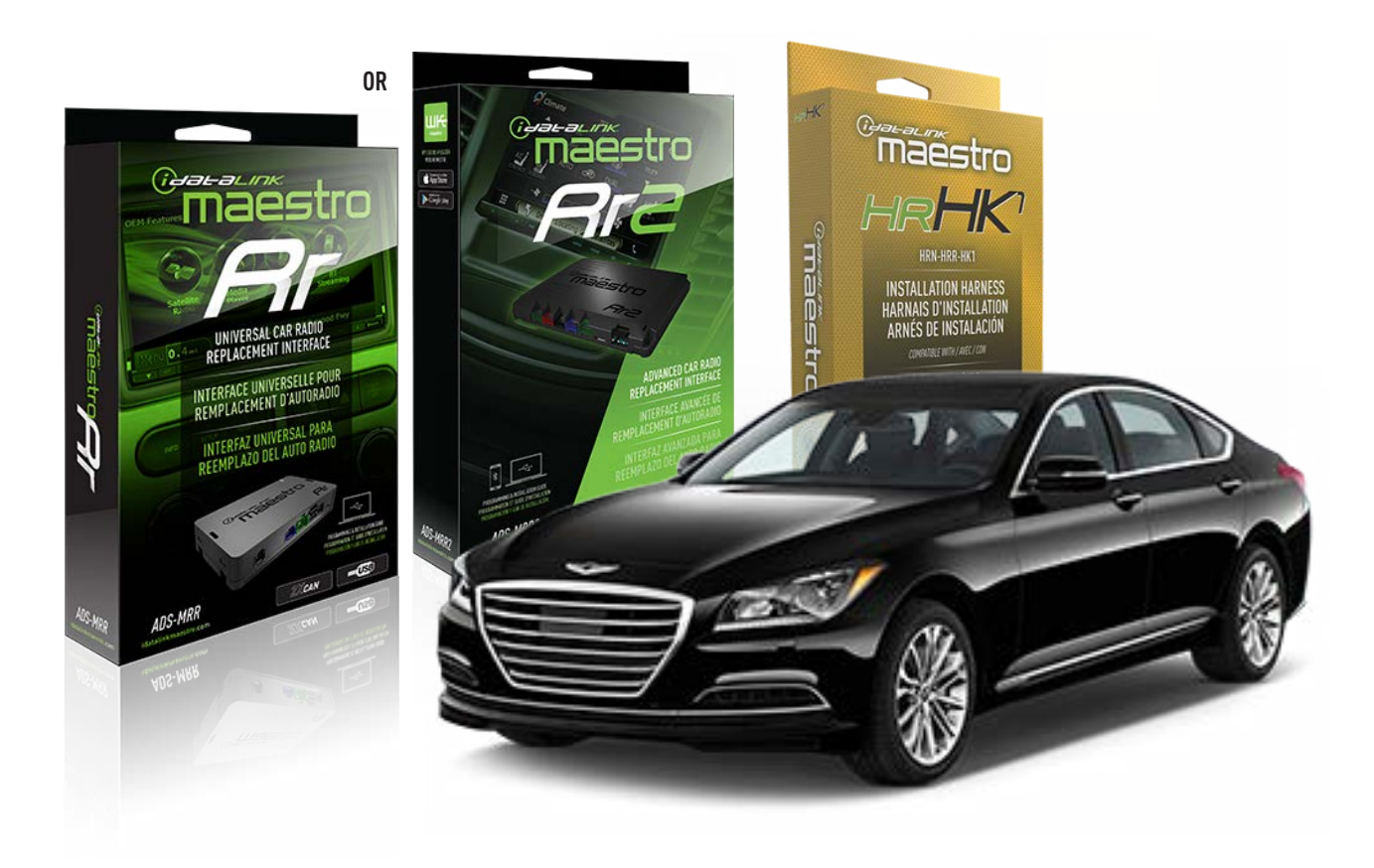

#### **PRODUCTS REQUIRED**

iDatalink Maestro RR or RR2 Radio Replacement Interface iDatalink Maestro HRR-HK1 Installation Harness

PROGRAMMED FIRMWARE ADS-RR(SR)-HK01-AS

ADDITIONAL RESOURCES Maestro RR2 Programmable Outputs Guide

#### **OPTIONAL ACCESSORIES**

HEAD UNIT ADAPTER: ACC-HU-PI01, SON1, KEN1, KEN2, ALP1

NOTICE: Automotive Data Solutions Inc. (ADS) recommends having this installation performed by a certified technician. Logos and trademarks used here in are the properties of their respective owners.

# **WELCOME**

<sup>®</sup>maestro

Congratulations on the purchase of your iDatalink Maestro RR Radio replacement solution. You are now a few simple steps away from enjoying your new car radio with enhanced features.

Before starting your installation, please ensure that your iDatalink Maestro module is programmed with the correct firmware for your vehicle and that you carefully review the install guide.

Please note that Maestro RR will only retain functionalities that were originally available in the vehicle.

### **TABLE OF CONTENTS**

| Installation Instructions  | 3 |
|----------------------------|---|
| Wiring Diagram             | 4 |
| Radio Wire Reference Chart | 5 |
| Module Diagnostics         | 6 |
| Troubleshooting Table      | 7 |

# **NEED HELP?**

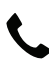

**L** 1 866 427-2999

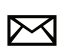

maestro.support@idatalink.com

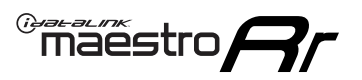

# **INSTALLATION INSTRUCTIONS** P1/1

#### **STEP 1**

If using head unit adapter (sold separately), connect HRR-HK1 harness to adapter and skip to step 2.

- Unbox the aftermarket radio and locate its main harness.
- Cut and remove the black 20 pin connector from the HRR-HK1 T-harness and connect the wires, shown in the wiring diagram, from aftermarket radio main harness to the HRR-HK1 T-harness and match the wire functions.

**Note**: only connect purple/white wire to radio reverse input or module damage will occur.

### STEP 2

- Remove the factory radio.
- Connect the factory radio harness to the HK1 T-harness.

### **STEP 3**

- Plug the male BLACK 2 pin connector of your HK1 T-harness into the OBDII harness.
- Plug the OBDII connector into the OBDII of the vehicle, located under the driver side dash.

### **STEP 4**

- Plug the harnesses into the aftermarket radio.
- Plug the steering wheel control cable into the aftermarket radio (blue/yellow wire Kenwood/JVC only) OR (3.5mm jack to the radio's steering wheel input).

### **STEP 5**

• Connect all the harnesses to the Maestro RR module then test your installation.

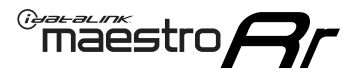

# WIRING DIAGRAM

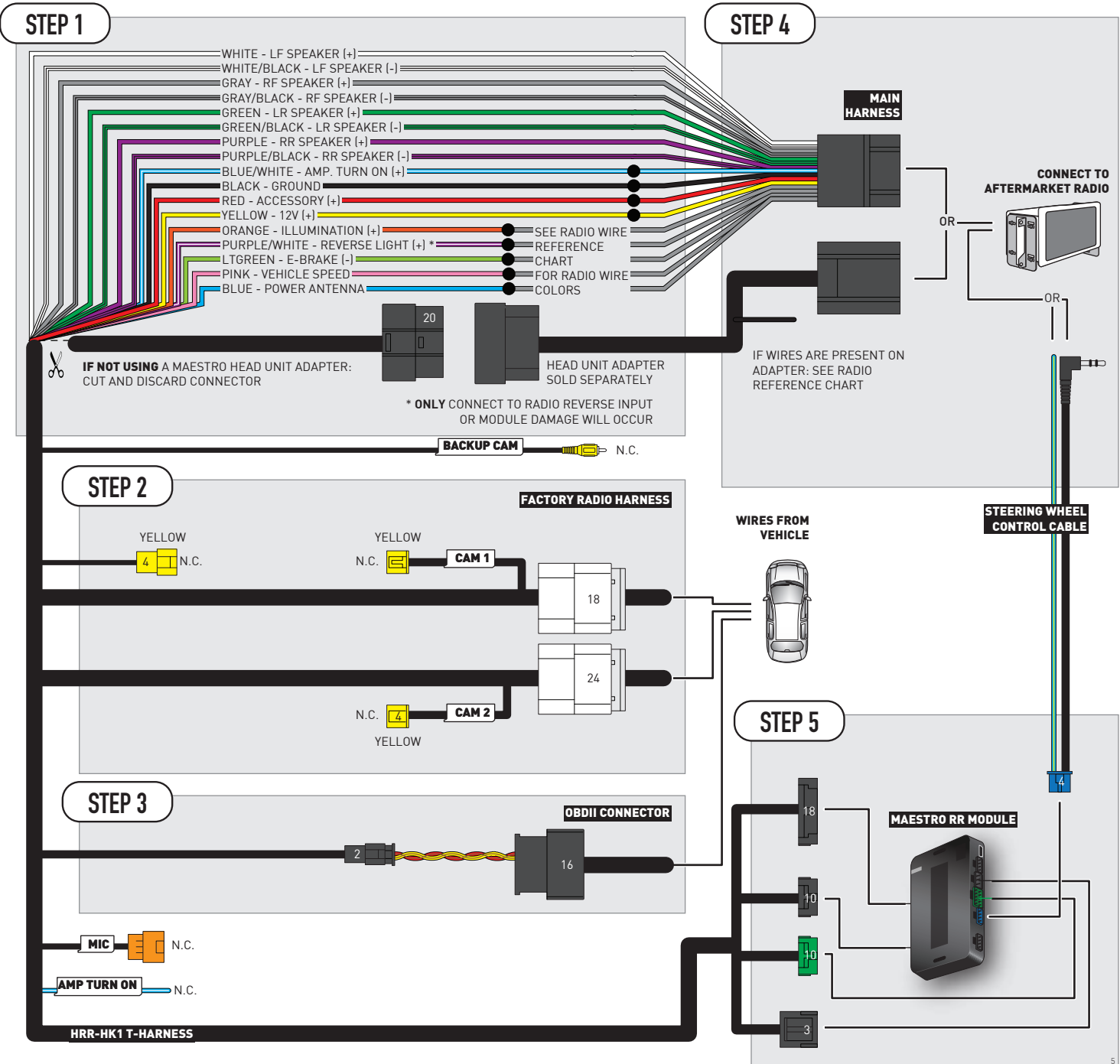

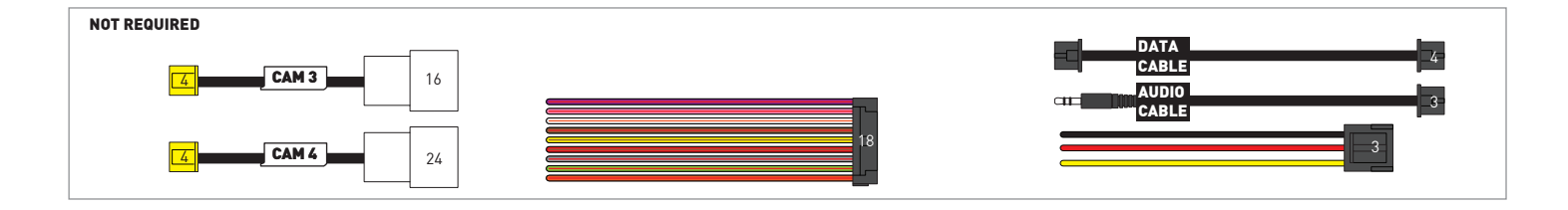

# **RADIO WIRE REFERENCE CHART**

| HK1 T-harness<br>Wire Description | Polarity | Wire Color on Maestro<br>T-Harness | Wire Color on Alpine<br>cable | Wire Color on Kenwood/<br>JVC cable | Wire Color on Pioneer<br>cable | Wire Color on Sony<br>cable |
|-----------------------------------|----------|------------------------------------|-------------------------------|-------------------------------------|--------------------------------|-----------------------------|
| Illumination                      | (+)      | Orange                             | N/A                           | Orange/White                        | Orange/White                   | Orange                      |
| Reverse Light*                    | (+)      | Purple/White                       | Orange/White                  | Purple/White                        | Purple/White                   | Purple/White                |
| E-Brake                           | [-]      | Lt Green                           | Yellow/Blue                   | Lt Green                            | Lt Green                       | Lt Green                    |
| VSS (vehicle speed sensor)        | (DATA)   | Pink                               | Green/White                   | Pink                                | Pink                           | N/A                         |
| Power Antenna                     | (+)      | Blue                               | Blue                          | Blue                                | Blue/White                     | Blue or Blue/White          |

Other brands, refer to aftermarker radio guide.

### Head unit adapter wiring (optional accessory, sold separately)

| ACC-HU-ALP1<br>Wire Description | Polarity | Wire Color on Adapter | Alpine Radio |
|---------------------------------|----------|-----------------------|--------------|
| VSS (vehicle speed sensor)      | (DATA)   | Green/White           | Green/White  |

| ACC-HU-KEN1<br>Wire Description | Polarity | Wire Color on Adapter | Kenwood Radio                   |
|---------------------------------|----------|-----------------------|---------------------------------|
| CAM                             | (+)      | Green/Red             | Refer to camera/radio<br>manual |
| CAM                             | [-]      | Green/White           | Refer to camera/radio<br>manual |
| Steering Wheel Controls         | (DATA)   | Blue/Yellow           | Blue/Yellow                     |

| ACC-HU-KEN2<br>Wire Description | Polarity | Wire Color on Adapter | Kenwood Radio |
|---------------------------------|----------|-----------------------|---------------|
| E-Brake                         | [-]      | LtGreen               | LtGreen       |
| Reverse Light*                  | (+)      | Purple/White          | Purple/White  |
| Steering Wheel Controls         | (DATA)   | Blue/Yellow           | Blue/Yellow   |

\* Reverse light wire: Only connect to radio or module damage will occur.

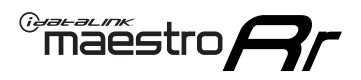

# **MODULE DIAGNOSTICS**

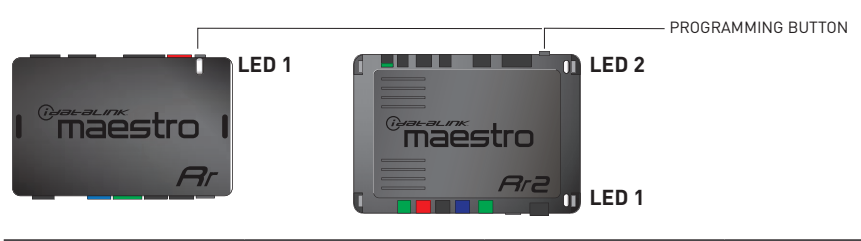

| LED 1<br>Module/Firmware<br>status | LED 2 (RR2)<br>Bluetooth activity | LED STATUS               | DIAGNOSTIC                                                                                                    |
|------------------------------------|-----------------------------------|--------------------------|----------------------------------------------------------------------------------------------------|
| • or •                             |                                   | RED or GREEN<br>flashing | LED flashes 1 or more times, either red or green, <b>when a steering wheel button is pressed</b> : normal operation. |
| •                                  |                                   | 1 RED flash              | Module has no firmware.<br>Flash module using Weblink Desktop and log in. Do <u>NOT</u> use DEMO MODE.               |
| •                                  |                                   | 1 GREEN flash            | After radio boots up : Normal operation.                                                                             |
|                                    | •                                 | 3 GREEN flashes          | Bluetooth is activated.<br>Turns off after one minute: Normal operation.                                             |
| ۰                                  | ٠                                 | OFF                      | Normal operation (inactive).                                                                                         |

| VIDEO HELP   | Installation, product information, vehicle specific videos.                  |
|--------------|------------------------------------------------------------------------------|
| VERIFY FLASH | Last flash information, steering control configuration, vehicle information. |
| WEBLINK      | Software to program module.                                                  |

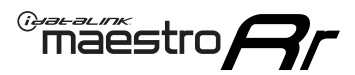

# **TROUBLESHOOTING TABLE**

| PROBLEM                                                                                                    | SOLUTION                                                                                                    |
|----------------------------------------------------------------------------------------------------|----------------------------------------------------------------------------------------------------|
| Handle bar controls do not work but LED on the Maestro does blink when steering wheel buttons are pressed. | Ensure the blue 4-pin steering wheel control cable is connected between the Maestro and the radio. The radio will use either the 3.5mm jack OR the blue/ yellow wire, not both.                                                                                                    |
|                                                                                                    | Connect the 3.5mm jack from the Maestro blue 4-pin cable to the radio's 3.5mm port (labeled steering, remote, or wheel). If no such port exists, wire the blue/yellow to blue/yellow (Kenwood/JVC) or to the radio's Key 1 wire (brands not listed/other) and secure the 3.5mm jack. It will not be used.                                                                                                    |
|                                                                                                    | Verify the buttons are set up in the flash. If any button is set to "none" for "press once", it will do nothing. "Hold" column can be left as none and the "press once" function will operate with one press and when holding the button.                                                                                                    |
|                                                                                                    | <ul> <li>Refer to radio's owner's manual to verify if the radio has this function:</li> <li>JVC/Kenwood : Steering Wheel Control (ON/OFF): choose ON</li> <li>Nakamichi : if model is listed, ensure PAC mode is on. If "other", learn the buttons in the radio steering wheel menu.</li> <li>Sony : Steering Wheel Control (Custom/Preset): choose Preset. If phone buttons do not operate properly, flash the module as Pioneer – 2009 and newer with BT. Then select "custom" instead of "preset" and learn the buttons in the radio menu.</li> <li>Other brands – radio should have a steering wheel menu to learn the buttons. You may have to select type A/B/C/1/2/3 and try learning again if buttons are not saving. Refer to radio manufacturer's tech support for further advice if not learning properly.</li> </ul> |
| Radio does not turn on.                                                                                    | Test red and yellow wires for DC voltage at radio using a multimeter. Contact<br>support if no voltage on red or yellow.<br>If installing a modular radio and it is not turning on, ensure the screen is<br>secured and any trim pieces on the radio have been installed fully.                                                                                                    |
| No image in backup camera                                                                                  | Check wiring diagram and ensure proper camera connector being used, If so<br>and still no image, see if cam 2, 3, 4 wires line up with car wiring.                                                                                                    |
| The light on the Maestro is flashing <b>RED ONCE</b> .                                                     | There is no firmware on the module; flash the RR module.                                                                                                    |

#### MAESTRO RR RESET PROCEDURE:

Turn the key to the OFF position, then disconnect all connectors from the module.

Press and hold the module's programming button and connect all the connectors back to the module. Wait, the module's LED will flash RED rapidly (this may take up to 10 seconds).

Release the programming button. Wait, the LED will turn solid GREEN for 2 seconds to show the reset was successful.

#### TECHNICAL ASSISTANCE

Phone: 1-866-427-2999

Email: maestro.support@idatalink.com

IMPORTANT: To ensure proper operation, the aftermarket radio needs to have the latest firmware from the manufacturer. Please visit the radio manufacturer's website and look for any updates pertaining to your radio.

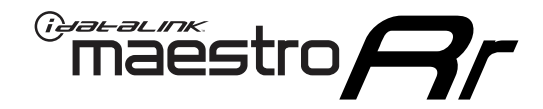

# **INSTALL GUIDE**

# 2013-2018 HYUNDAI SANTA FE WITHOUT AMP WITHOUT NAV WITHOUT 8 INCH SCREEN

### **RETAINS STEERING WHEEL CONTROLS, BACKUP CAMERA, AND MORE!**

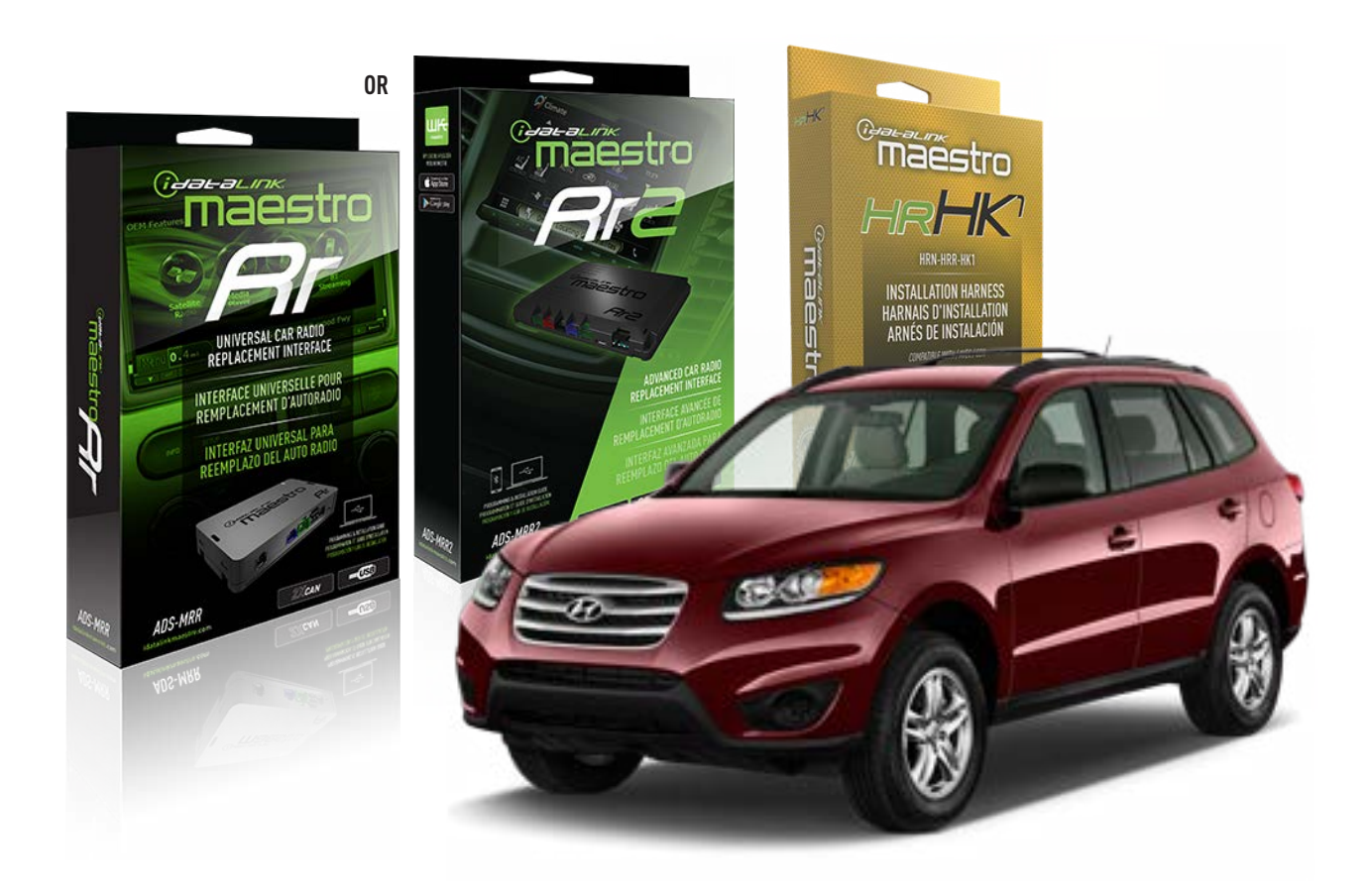

#### **PRODUCTS REQUIRED**

iDatalink Maestro RR or RR2 Radio Replacement Interface iDatalink Maestro HRR-HK1 Installation Harness

PROGRAMMED FIRMWARE ADS-RR(SR)-HK01-AS

ADDITIONAL RESOURCES Maestro RR2 Programmable Outputs Guide

#### **OPTIONAL ACCESSORIES**

HEAD UNIT ADAPTER: ACC-HU-PI01, SON1, KEN1, KEN2, ALP1

NOTICE: Automotive Data Solutions Inc. (ADS) recommends having this installation performed by a certified technician. Logos and trademarks used here in are the properties of their respective owners.

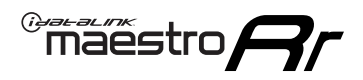

# **WELCOME**

Congratulations on the purchase of your iDatalink Maestro RR Radio replacement solution. You are now a few simple steps away from enjoying your new car radio with enhanced features.

Before starting your installation, please ensure that your iDatalink Maestro module is programmed with the correct firmware for your vehicle and that you carefully review the install guide.

Please note that Maestro RR will only retain functionalities that were originally available in the vehicle.

## **TABLE OF CONTENTS**

| Installation Instructions  | 3 |
|----------------------------|---|
| Wiring Diagram             | 4 |
| Radio Wire Reference Chart | 5 |
| Module Diagnostics         | 6 |
| Troubleshooting Table      | 7 |

# **NEED HELP?**

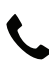

1 866 427-2999

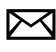

maestro.support@idatalink.com

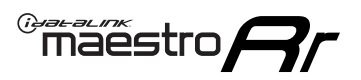

# **INSTALLATION INSTRUCTIONS** P1/1

#### **STEP 1**

If using head unit adapter (sold separately), connect HRR-HK1 harness to adapter and skip to step 2.

- Unbox the aftermarket radio and locate its main harness.
- Cut and remove the black 20 pin connector from the HRR-HK1 T-harness and connect the wires, shown in the wiring diagram, from aftermarket radio main harness to the HRR-HK1 T-harness and match the wire functions.

**Note**: only connect purple/white wire to radio reverse input or module damage will occur.

### **STEP 2**

- Remove the factory radio.
- Assemble the HK1 T-harness (connect CAM3 connector as shown in the diagram).
- Connect the factory radio harness to the HK1 T-harness.

#### **STEP 3**

- Plug the male BLACK 2 pin connector of your HK1 T-harness into the OBDII harness.
- Plug the OBDII connector into the OBDII of the vehicle, located under the driver side dash.

### **STEP 4**

- Plug the harnesses into the aftermarket radio.
- Plug the backup camera RCA into the aftermarket radio (if applicable).
- Plug the steering wheel control cable into the aftermarket radio (blue/yellow wire Kenwood/JVC only) OR (3.5mm jack to the radio's steering wheel input).

### **STEP 5**

• Connect all the harnesses to the Maestro RR module then test your installation.

<sup>®</sup>maestro**A** 

# WIRING DIAGRAM

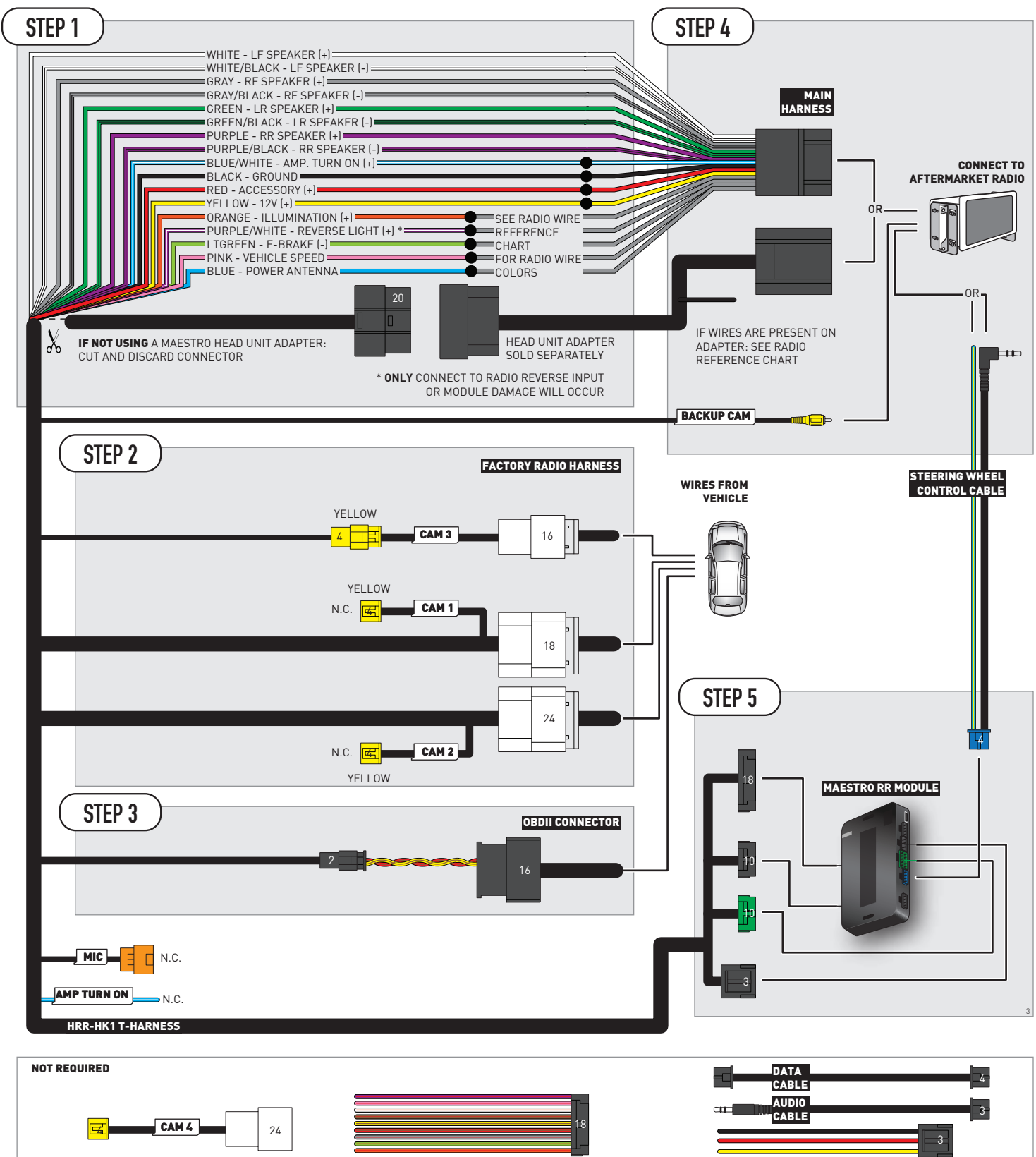

# **RADIO WIRE REFERENCE CHART**

| HK1 T-harness<br>Wire Description | Polarity | Wire Color on Maestro<br>T-Harness | Wire Color on Alpine<br>cable | Wire Color on Kenwood/<br>JVC cable | Wire Color on Pioneer<br>cable | Wire Color on Sony<br>cable |
|-----------------------------------|----------|------------------------------------|-------------------------------|-------------------------------------|--------------------------------|-----------------------------|
| Illumination                      | [+]      | Orange                             | N/A                           | Orange/White                        | Orange/White                   | Orange                      |
| Reverse Light*                    | [+]      | Purple/White                       | Orange/White                  | Purple/White                        | Purple/White                   | Purple/White                |
| E-Brake                           | [-]      | Lt Green                           | Yellow/Blue                   | Lt Green                            | Lt Green                       | Lt Green                    |
| VSS (vehicle speed sensor)        | (DATA)   | Pink                               | Green/White                   | Pink                                | Pink                           | N/A                         |
| Power Antenna                     | (+)      | Blue                               | Blue                          | Blue                                | Blue/White                     | Blue or Blue/White          |

Other brands, refer to aftermarker radio guide.

### Head unit adapter wiring (optional accessory, sold separately)

| ACC-HU-ALP1<br>Wire Description | Polarity | Wire Color on Adapter | Alpine Radio |
|---------------------------------|----------|-----------------------|--------------|
| VSS (vehicle speed sensor)      | (DATA)   | Green/White           | Green/White  |

| ACC-HU-KEN1<br>Wire Description |                         | Polarity | Wire Color on Adapter | Kenwood Radio                   |
|---------------------------------|-------------------------|----------|-----------------------|---------------------------------|
|                                 | CAM                     | (+)      | Green/Red             | Refer to camera/radio<br>manual |
|                                 | CAM                     | [-]      | Green/White           | Refer to camera/radio<br>manual |
|                                 | Steering Wheel Controls | (DATA)   | Blue/Yellow           | Blue/Yellow                     |

| ACC-HU-KEN2<br>Wire Description |                         | Polarity | Wire Color on Adapter | Kenwood Radio |
|---------------------------------|-------------------------|----------|-----------------------|---------------|
|                                 | E-Brake                 | [-]      | LtGreen               | LtGreen       |
|                                 | Reverse Light*          | (+)      | Purple/White          | Purple/White  |
|                                 | Steering Wheel Controls | (DATA)   | Blue/Yellow           | Blue/Yellow   |

\* Reverse light wire: Only connect to radio or module damage will occur.

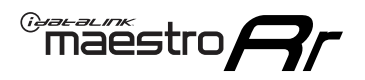

# **MODULE DIAGNOSTICS**

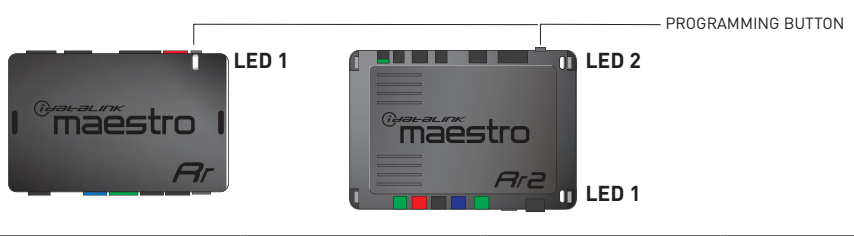

| LED 1<br>Module/Firmware<br>status | LED 2 (RR2)<br>Bluetooth activity | LED STATUS               | DIAGNOSTIC                                                                                                    |  |
|------------------------------------|-----------------------------------|--------------------------|----------------------------------------------------------------------------------------------------|--|
| • or •                             |                                   | RED or GREEN<br>flashing | LED flashes 1 or more times, either red or green, <b>when a steering wheel button is pressed</b> : normal operation. |  |
| • 1 RED flash                      |                                   | 1 RED flash              | Module has no firmware.<br>Flash module using Weblink Desktop and log in. Do <u>NOT</u> use DEMO MODE.               |  |
| •                                  |                                   | 1 GREEN flash            | After radio boots up : Normal operation.                                                                             |  |
|                                    | • 3 GREEN flashes                 |                          | Bluetooth is activated.<br>Turns off after one minute: Normal operation.                                             |  |
| • 0FF                              |                                   | OFF                      | Normal operation (inactive).                                                                                         |  |

| VIDEO HELP   | Installation, product information, vehicle specific videos.                  |
|--------------|------------------------------------------------------------------------------|
| VERIFY FLASH | Last flash information, steering control configuration, vehicle information. |
| WEBLINK      | Software to program module.                                                  |

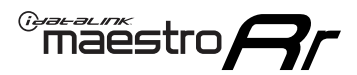

# **TROUBLESHOOTING TABLE**

| PROBLEM                                                                                                    | SOLUTION                                                                                                    |
|----------------------------------------------------------------------------------------------------|----------------------------------------------------------------------------------------------------|
| Handle bar controls do not work but LED on the Maestro does blink when steering wheel buttons are pressed. | Ensure the blue 4-pin steering wheel control cable is connected between the Maestro and the radio. The radio will use either the 3.5mm jack OR the blue/ yellow wire, not both.                                                                                                    |
|                                                                                                    | Connect the 3.5mm jack from the Maestro blue 4-pin cable to the radio's 3.5mm port (labeled steering, remote, or wheel). If no such port exists, wire the blue/yellow to blue/yellow (Kenwood/JVC) or to the radio's Key 1 wire (brands not listed/other) and secure the 3.5mm jack. It will not be used.                                                                                                    |
|                                                                                                    | Verify the buttons are set up in the flash. If any button is set to "none" for "press once", it will do nothing. "Hold" column can be left as none and the "press once" function will operate with one press and when holding the button.                                                                                                    |
|                                                                                                    | <ul> <li>Refer to radio's owner's manual to verify if the radio has this function:</li> <li>JVC/Kenwood : Steering Wheel Control (ON/OFF): choose ON</li> <li>Nakamichi : if model is listed, ensure PAC mode is on. If "other", learn the buttons in the radio steering wheel menu.</li> <li>Sony : Steering Wheel Control (Custom/Preset): choose Preset. If phone buttons do not operate properly, flash the module as Pioneer – 2009 and newer with BT. Then select "custom" instead of "preset" and learn the buttons in the radio menu.</li> <li>Other brands – radio should have a steering wheel menu to learn the buttons. You may have to select type A/B/C/1/2/3 and try learning again if buttons are not saving. Refer to radio manufacturer's tech support for further advice if not learning properly.</li> </ul> |
| Radio does not turn on.                                                                                    | Test red and yellow wires for DC voltage at radio using a multimeter. Contact<br>support if no voltage on red or yellow.<br>If installing a modular radio and it is not turning on, ensure the screen is<br>secured and any trim pieces on the radio have been installed fully.                                                                                                    |
| No image in backup camera                                                                                  | Check wiring diagram and ensure proper camera connector being used, If so<br>and still no image, see if cam 2, 3, 4 wires line up with car wiring.                                                                                                    |
| The light on the Maestro is flashing <b>RED ONCE</b> .                                                     | There is no firmware on the module; flash the RR module.                                                                                                    |

#### MAESTRO RR RESET PROCEDURE:

Turn the key to the OFF position, then disconnect all connectors from the module.

Press and hold the module's programming button and connect all the connectors back to the module. Wait, the module's LED will flash RED rapidly (this may take up to 10 seconds).

Release the programming button. Wait, the LED will turn solid GREEN for 2 seconds to show the reset was successful.

#### TECHNICAL ASSISTANCE

Phone: 1-866-427-2999

Email: maestro.support@idatalink.com

IMPORTANT: To ensure proper operation, the aftermarket radio needs to have the latest firmware from the manufacturer. Please visit the radio manufacturer's website and look for any updates pertaining to your radio.

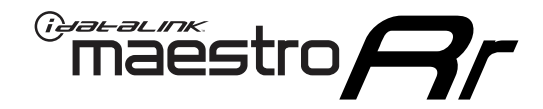

# **INSTALL GUIDE**

## 2016-2017 HYUNDAI SONATA HYBRID WITHOUT AMP WITHOUT NAV WITHOUT 8 INCH SCREEN

### **RETAINS STEERING WHEEL CONTROLS, BACKUP CAMERA, AND MORE!**

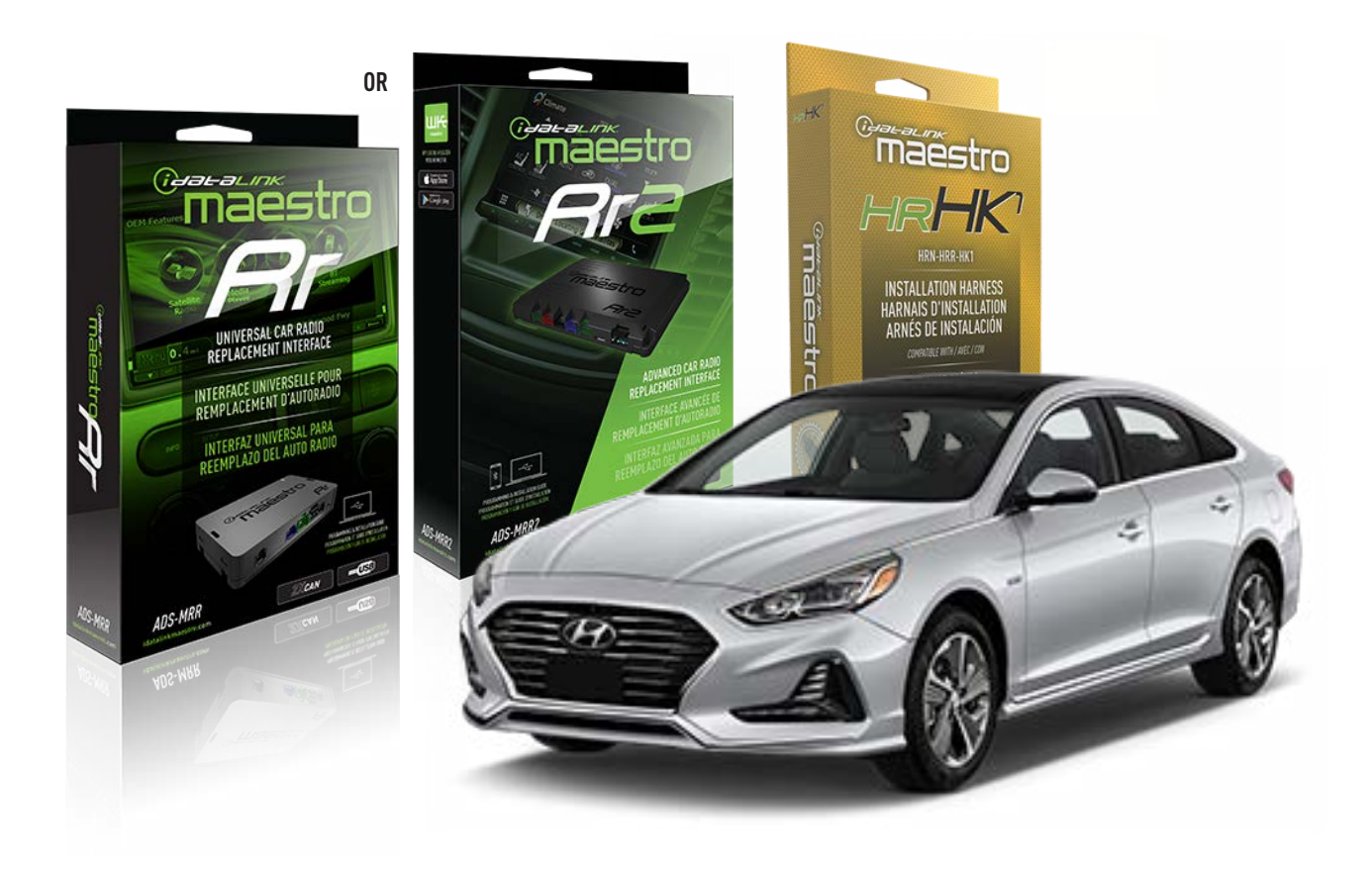

#### **PRODUCTS REQUIRED**

iDatalink Maestro RR or RR2 Radio Replacement Interface iDatalink Maestro HRR-HK1 Installation Harness

PROGRAMMED FIRMWARE ADS-RR(SR)-HK01-AS

ADDITIONAL RESOURCES Maestro RR2 Programmable Outputs Guide

#### **OPTIONAL ACCESSORIES**

HEAD UNIT ADAPTER: ACC-HU-PI01, SON1, KEN1, KEN2, ALP1

NOTICE: Automotive Data Solutions Inc. (ADS) recommends having this installation performed by a certified technician. Logos and trademarks used here in are the properties of their respective owners.

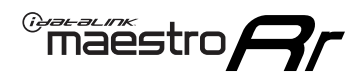

# **WELCOME**

Congratulations on the purchase of your iDatalink Maestro RR Radio replacement solution. You are now a few simple steps away from enjoying your new car radio with enhanced features.

Before starting your installation, please ensure that your iDatalink Maestro module is programmed with the correct firmware for your vehicle and that you carefully review the install guide.

Please note that Maestro RR will only retain functionalities that were originally available in the vehicle.

### **TABLE OF CONTENTS**

| Installation Instructions  | 3 |
|----------------------------|---|
| Wiring Diagram             | 4 |
| Radio Wire Reference Chart | 5 |
| Module Diagnostics         | 6 |
| Troubleshooting Table      | 7 |

# **NEED HELP?**

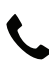

1 866 427-2999

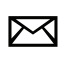

maestro.support@idatalink.com

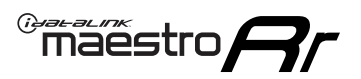

# **INSTALLATION INSTRUCTIONS** P1/1

#### **STEP 1**

If using head unit adapter (sold separately), connect HRR-HK1 harness to adapter and skip to step 2.

- Unbox the aftermarket radio and locate its main harness.
- Cut and remove the black 20 pin connector from the HRR-HK1 T-harness and connect the wires, shown in the wiring diagram, from aftermarket radio main harness to the HRR-HK1 T-harness and match the wire functions.

**Note**: only connect purple/white wire to radio reverse input or module damage will occur.

### STEP 2

- Remove the factory radio.
- Assemble the HK1 T-harness (connect CAM3 connector as shown in the diagram).
- Connect the factory radio harness to the HK1 T-harness.

#### **STEP 3**

- Plug the male BLACK 2 pin connector of your HK1 T-harness into the OBDII harness.
- Cut and remove the OBDII connector on the OBDII harness.
- Locate the 40 pin connector at the back of the climate control panel.
- Connect RED/BROWN wire (HK1) to ORANGE wire at pin 24 (do not cut vehicle's wire).
- Connect YELLOW/BROWN (HK1) to GREEN wire at pin 25 (do not cut vehicle's wire).

### STEP 4

- Plug the harnesses into the aftermarket radio.
- Plug the backup camera RCA into the aftermarket radio (if applicable).
- Plug the steering wheel control cable into the aftermarket radio (blue/yellow wire Kenwood/JVC only) OR (3.5mm jack to the radio's steering wheel input).

### **STEP 5**

• Connect all the harnesses to the Maestro RR module then test your installation.

Maestro Ar

# WIRING DIAGRAM

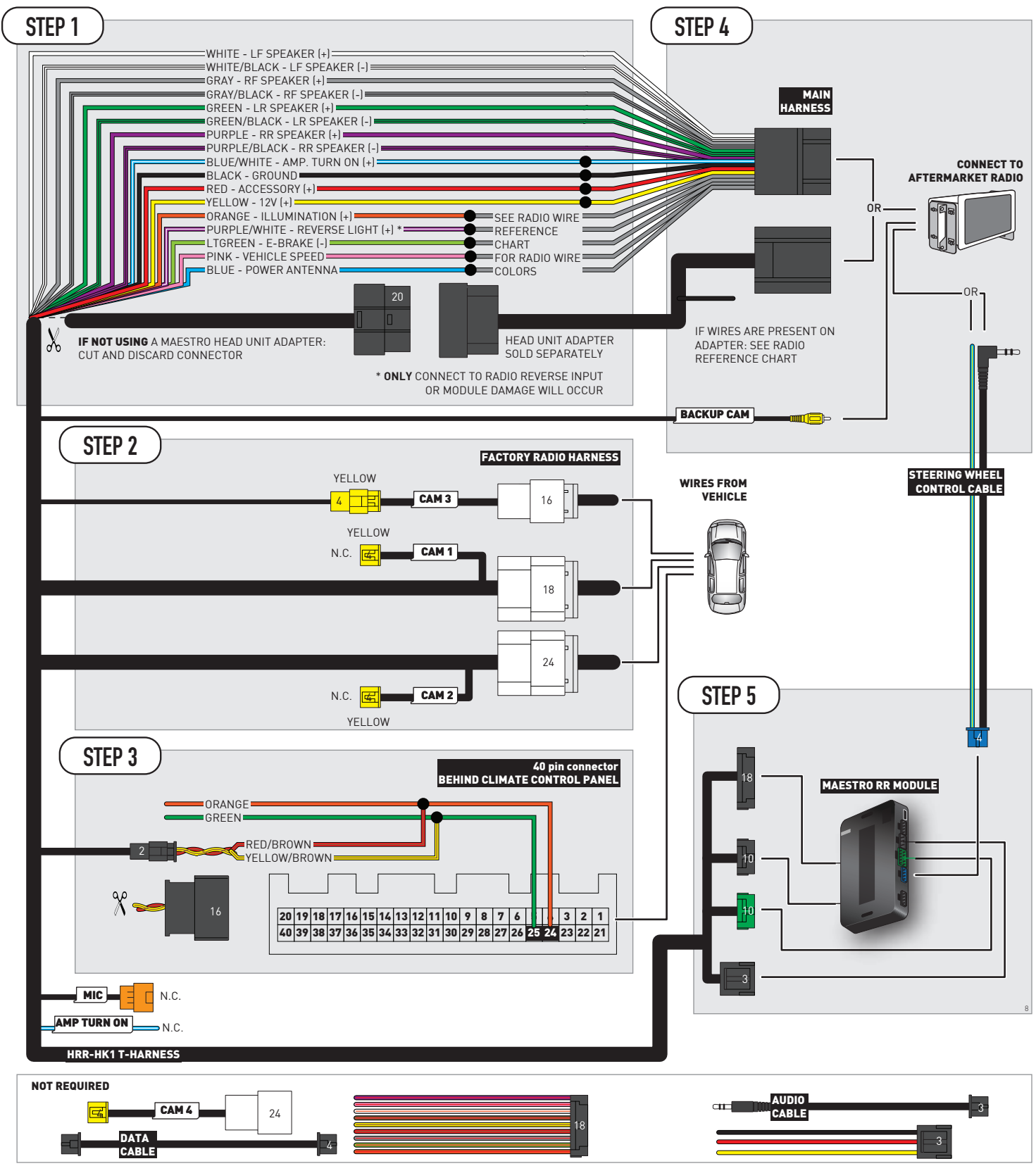

# **RADIO WIRE REFERENCE CHART**

| HK1 T-harness<br>Wire Description | Polarity | Wire Color on Maestro<br>T-Harness | Wire Color on Alpine<br>cable | Wire Color on Kenwood/<br>JVC cable | Wire Color on Pioneer<br>cable | Wire Color on Sony<br>cable |
|-----------------------------------|----------|------------------------------------|-------------------------------|-------------------------------------|--------------------------------|-----------------------------|
| Illumination                      | [+]      | Orange                             | N/A                           | Orange/White                        | Orange/White                   | Orange                      |
| Reverse Light*                    | (+)      | Purple/White                       | Orange/White                  | Purple/White                        | Purple/White                   | Purple/White                |
| E-Brake                           | [-]      | Lt Green                           | Yellow/Blue                   | Lt Green                            | Lt Green                       | Lt Green                    |
| VSS (vehicle speed sensor)        | (DATA)   | Pink                               | Green/White                   | Pink                                | Pink                           | N/A                         |
| Power Antenna                     | (+)      | Blue                               | Blue                          | Blue                                | Blue/White                     | Blue or Blue/White          |

Other brands, refer to aftermarker radio guide.

### Head unit adapter wiring (optional accessory, sold separately)

| ACC-HU-ALP1<br>Wire Description | Polarity | Wire Color on Adapter | Alpine Radio |
|---------------------------------|----------|-----------------------|--------------|
| VSS (vehicle speed sensor)      | (DATA)   | Green/White           | Green/White  |

| ACC-HU-KEN1<br>Wire Description |                         | Polarity | Wire Color on Adapter | Kenwood Radio                   |
|---------------------------------|-------------------------|----------|-----------------------|---------------------------------|
|                                 | CAM                     | (+)      | Green/Red             | Refer to camera/radio<br>manual |
|                                 | CAM                     | [-]      | Green/White           | Refer to camera/radio<br>manual |
|                                 | Steering Wheel Controls | (DATA)   | Blue/Yellow           | Blue/Yellow                     |

| ACC-HU-KEN2<br>Wire Description | Polarity | Wire Color on Adapter | Kenwood Radio |
|---------------------------------|----------|-----------------------|---------------|
| E-Brake                         | [-]      | LtGreen               | LtGreen       |
| Reverse Light*                  | (+)      | Purple/White          | Purple/White  |
| Steering Wheel Controls         | (DATA)   | Blue/Yellow           | Blue/Yellow   |

\* Reverse light wire: Only connect to radio or module damage will occur.

# **MODULE DIAGNOSTICS**

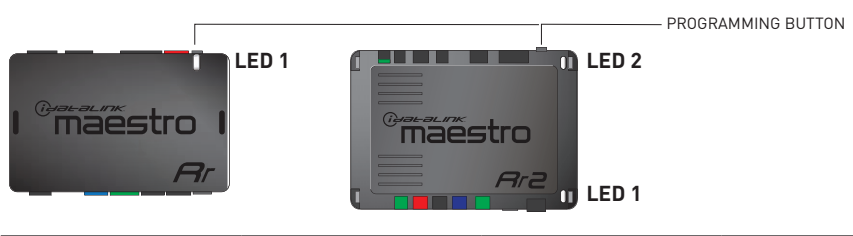

| LED 1<br>Module/Firmware<br>status | LED 2 (RR2)<br>Bluetooth activity | LED STATUS               | DIAGNOSTIC                                                                                                    |
|------------------------------------|-----------------------------------|--------------------------|----------------------------------------------------------------------------------------------------|
| • or •                             |                                   | RED or GREEN<br>flashing | LED flashes 1 or more times, either red or green, <b>when a steering wheel button is pressed</b> : normal operation. |
| •                                  |                                   | 1 RED flash              | Module has no firmware.<br>Flash module using Weblink Desktop and log in. Do <u>NOT</u> use DEMO MODE.               |
| •                                  |                                   | 1 GREEN flash            | After radio boots up : Normal operation.                                                                             |
|                                    | •                                 | 3 GREEN flashes          | Bluetooth is activated.<br>Turns off after one minute: Normal operation.                                             |
| ۰                                  | ٠                                 | OFF                      | Normal operation (inactive).                                                                                         |

| VIDEO HELP   | Installation, product information, vehicle specific videos.                  |
|--------------|------------------------------------------------------------------------------|
| VERIFY FLASH | Last flash information, steering control configuration, vehicle information. |
| WEBLINK      | Software to program module.                                                  |

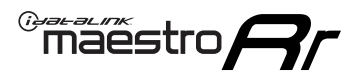

# **TROUBLESHOOTING TABLE**

| PROBLEM                                                                                                    | SOLUTION                                                                                                    |
|----------------------------------------------------------------------------------------------------|----------------------------------------------------------------------------------------------------|
| Handle bar controls do not work but LED on the Maestro does blink when steering wheel buttons are pressed. | Ensure the blue 4-pin steering wheel control cable is connected between the Maestro and the radio. The radio will use either the 3.5mm jack OR the blue/ yellow wire, not both.                                                                                                    |
|                                                                                                    | Connect the 3.5mm jack from the Maestro blue 4-pin cable to the radio's 3.5mm port (labeled steering, remote, or wheel). If no such port exists, wire the blue/yellow to blue/yellow (Kenwood/JVC) or to the radio's Key 1 wire (brands not listed/other) and secure the 3.5mm jack. It will not be used.                                                                                                    |
|                                                                                                    | Verify the buttons are set up in the flash. If any button is set to "none" for "press once", it will do nothing. "Hold" column can be left as none and the "press once" function will operate with one press and when holding the button.                                                                                                    |
|                                                                                                    | <ul> <li>Refer to radio's owner's manual to verify if the radio has this function:</li> <li>JVC/Kenwood : Steering Wheel Control (ON/OFF): choose ON</li> <li>Nakamichi : if model is listed, ensure PAC mode is on. If "other", learn the buttons in the radio steering wheel menu.</li> <li>Sony : Steering Wheel Control (Custom/Preset): choose Preset. If phone buttons do not operate properly, flash the module as Pioneer - 2009 and newer with BT. Then select "custom" instead of "preset" and learn the buttons in the radio menu.</li> <li>Other brands - radio should have a steering wheel menu to learn the buttons. You may have to select type A/B/C/1/2/3 and try learning again if buttons are not saving. Refer to radio manufacturer's tech support for further advice if not learning properly.</li> </ul> |
| Radio does not turn on.                                                                                    | Test red and yellow wires for DC voltage at radio using a multimeter. Contact<br>support if no voltage on red or yellow.<br>If installing a modular radio and it is not turning on, ensure the screen is<br>secured and any trim pieces on the radio have been installed fully.                                                                                                    |
| No image in backup camera                                                                                  | Check wiring diagram and ensure proper camera connector being used, If so<br>and still no image, see if cam 2, 3, 4 wires line up with car wiring.                                                                                                    |
| The light on the Maestro is flashing <b>RED ONCE</b> .                                                     | There is no firmware on the module; flash the RR module.                                                                                                    |

#### MAESTRO RR RESET PROCEDURE:

Turn the key to the OFF position, then disconnect all connectors from the module.

Press and hold the module's programming button and connect all the connectors back to the module. Wait, the module's LED will flash RED rapidly (this may take up to 10 seconds).

Release the programming button. Wait, the LED will turn solid GREEN for 2 seconds to show the reset was successful.

#### TECHNICAL ASSISTANCE

Phone: 1-866-427-2999

Email: maestro.support@idatalink.com

IMPORTANT: To ensure proper operation, the aftermarket radio needs to have the latest firmware from the manufacturer. Please visit the radio manufacturer's website and look for any updates pertaining to your radio.

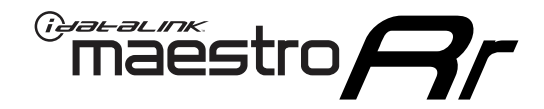

# **INSTALL GUIDE**

# 2011-2017 HYUNDAI SONATA WITHOUT AMP WITHOUT NAV WITHOUT 8 INCH SCREEN

### **RETAINS STEERING WHEEL CONTROLS, BACKUP CAMERA, AND MORE!**

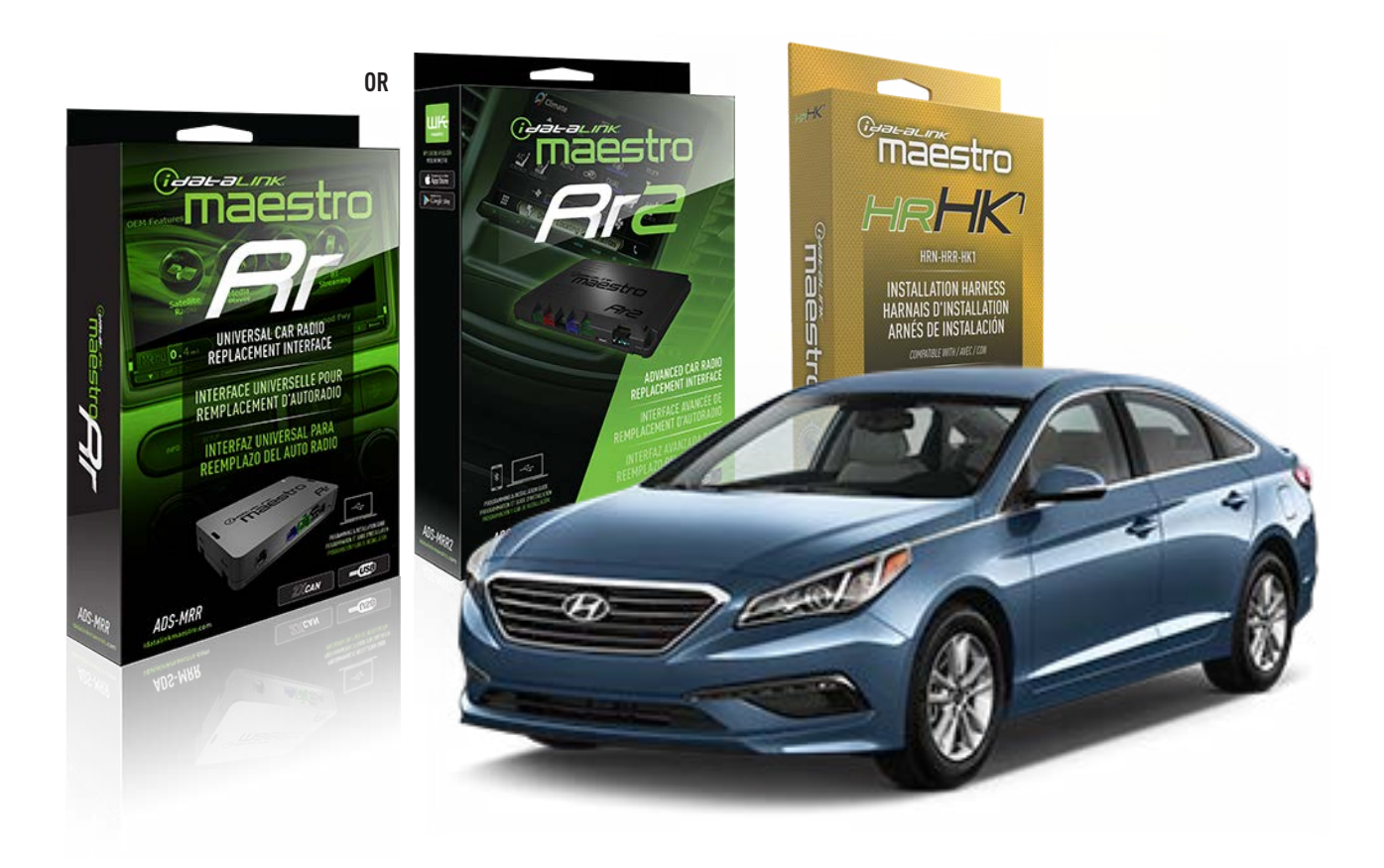

#### **PRODUCTS REQUIRED**

iDatalink Maestro RR or RR2 Radio Replacement Interface iDatalink Maestro HRR-HK1 Installation Harness

PROGRAMMED FIRMWARE ADS-RR(SR)-HK01-AS

ADDITIONAL RESOURCES Maestro RR2 Programmable Outputs Guide

#### **OPTIONAL ACCESSORIES**

HEAD UNIT ADAPTER: ACC-HU-PI01, SON1, KEN1, KEN2, ALP1

NOTICE: Automotive Data Solutions Inc. (ADS) recommends having this installation performed by a certified technician. Logos and trademarks used here in are the properties of their respective owners.
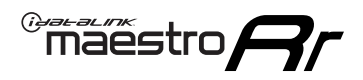

# **WELCOME**

Congratulations on the purchase of your iDatalink Maestro RR Radio replacement solution. You are now a few simple steps away from enjoying your new car radio with enhanced features.

Before starting your installation, please ensure that your iDatalink Maestro module is programmed with the correct firmware for your vehicle and that you carefully review the install guide.

Please note that Maestro RR will only retain functionalities that were originally available in the vehicle.

## **TABLE OF CONTENTS**

| Installation Instructions  | 3 |
|----------------------------|---|
| Wiring Diagram             | 4 |
| Radio Wire Reference Chart | 5 |
| Module Diagnostics         | 6 |
| Troubleshooting Table      | 7 |

## **NEED HELP?**

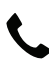

**L** 1 866 427-2999

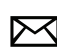

maestro.support@idatalink.com

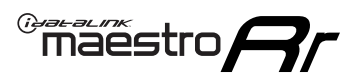

# **INSTALLATION INSTRUCTIONS** P1/1

### **STEP 1**

If using head unit adapter (sold separately), connect HRR-HK1 harness to adapter and skip to step 2.

- Unbox the aftermarket radio and locate its main harness.
- Cut and remove the black 20 pin connector from the HRR-HK1 T-harness and connect the wires, shown in the wiring diagram, from aftermarket radio main harness to the HRR-HK1 T-harness and match the wire functions.

**Note**: only connect purple/white wire to radio reverse input or module damage will occur.

## STEP 2

- Remove the factory radio.
- Assemble the HK1 T-harness (connect CAM3 connector as shown in the diagram).
- Connect the factory radio harness to the HK1 T-harness.

### **STEP 3**

- Plug the male BLACK 2 pin connector of your HK1 T-harness into the OBDII harness.
- Plug the OBDII connector into the OBDII of the vehicle, located under the driver side dash.

## **STEP 4**

- Plug the harnesses into the aftermarket radio.
- Plug the backup camera RCA into the aftermarket radio (if applicable).
- Plug the steering wheel control cable into the aftermarket radio (blue/yellow wire Kenwood/JVC only) OR (3.5mm jack to the radio's steering wheel input).

## **STEP 5**

• Connect all the harnesses to the Maestro RR module then test your installation.

<sup>®</sup>maestro**A** 

## WIRING DIAGRAM

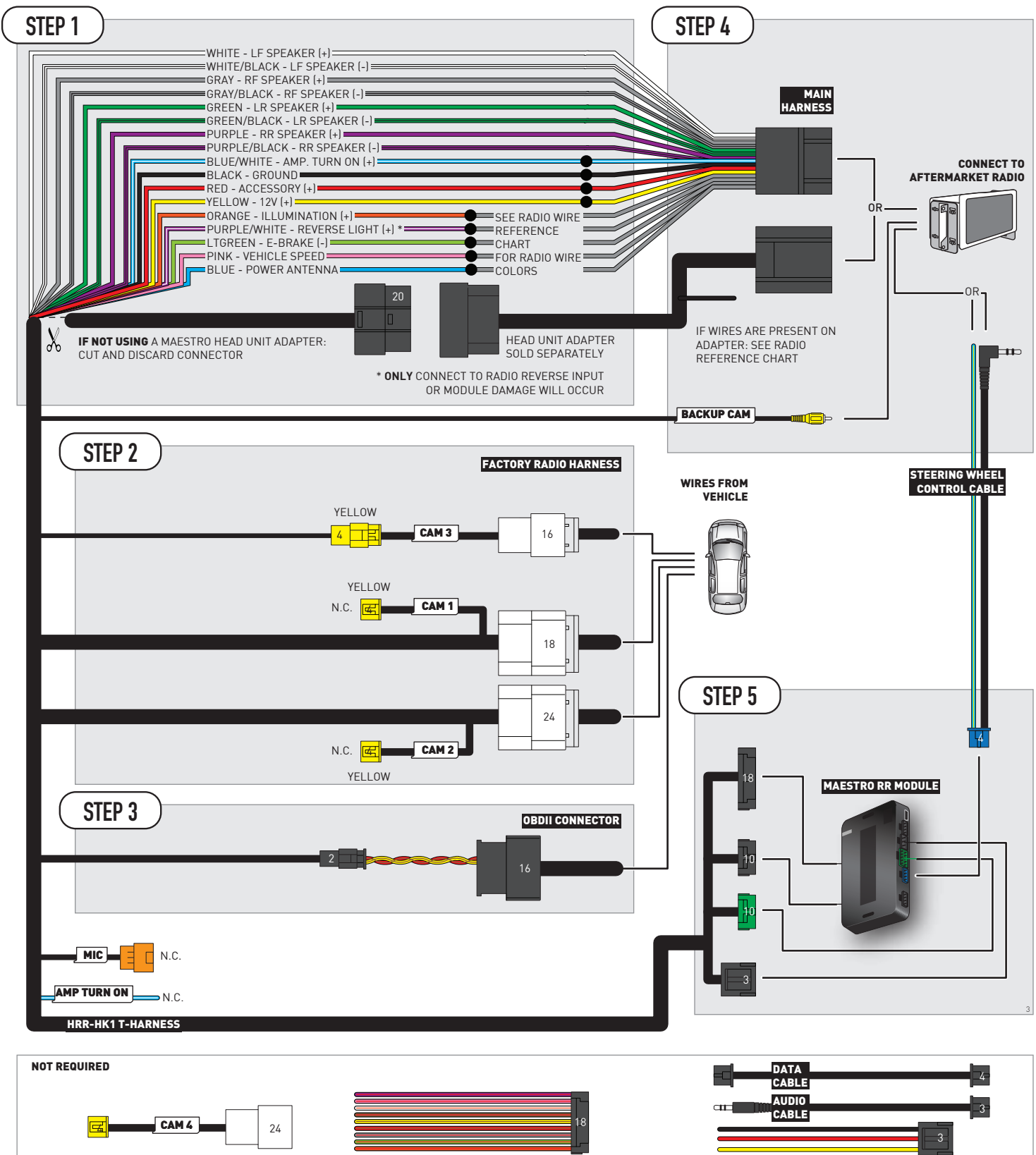

# **RADIO WIRE REFERENCE CHART**

| HK1 T-harness<br>Wire Description | Polarity            | Wire Color on Maestro<br>T-Harness | Wire Color on Alpine<br>cable | Wire Color on Kenwood/<br>JVC cable | Wire Color on Pioneer<br>cable | Wire Color on Sony<br>cable |
|-----------------------------------|---------------------|------------------------------------|-------------------------------|-------------------------------------|--------------------------------|-----------------------------|
| Illumination                      | [+]                 | Orange                             | N/A                           | Orange/White                        | Orange/White                   | Orange                      |
| Reverse Light*                    | everse Light* (+)   |                                    | Orange/White                  | Purple/White                        | Purple/White                   | Purple/White                |
| E-Brake                           | [-]                 | Lt Green                           | Yellow/Blue                   | Lt Green                            | Lt Green                       | Lt Green                    |
| VSS (vehicle speed sensor)        | sensor) (DATA) Pink |                                    | Green/White                   | Pink                                | Pink                           | N/A                         |
| Power Antenna                     | (+)                 | Blue                               | Blue                          | Blue                                | Blue/White                     | Blue or Blue/White          |

Other brands, refer to aftermarker radio guide.

### Head unit adapter wiring (optional accessory, sold separately)

| ACC-HU-ALP1<br>Wire Description | Polarity | Wire Color on Adapter | Alpine Radio |  |
|---------------------------------|----------|-----------------------|--------------|--|
| VSS (vehicle speed sensor)      | (DATA)   | Green/White           | Green/White  |  |

| ACC-HU-KEN1<br>Wire Description | Polarity | Wire Color on Adapter | Kenwood Radio                   |
|---------------------------------|----------|-----------------------|---------------------------------|
| CAM                             | (+)      | Green/Red             | Refer to camera/radio<br>manual |
| CAM                             | [-]      | Green/White           | Refer to camera/radio<br>manual |
| Steering Wheel Controls         | (DATA)   | Blue/Yellow           | Blue/Yellow                     |

| ACC-HU-KEN2<br>Wire Description | Polarity | Wire Color on Adapter | Kenwood Radio |
|---------------------------------|----------|-----------------------|---------------|
| E-Brake                         | [-]      | LtGreen               | LtGreen       |
| Reverse Light*                  | (+)      | Purple/White          | Purple/White  |
| Steering Wheel Controls         | (DATA)   | Blue/Yellow           | Blue/Yellow   |

\* Reverse light wire: Only connect to radio or module damage will occur.

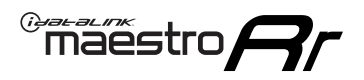

# **MODULE DIAGNOSTICS**

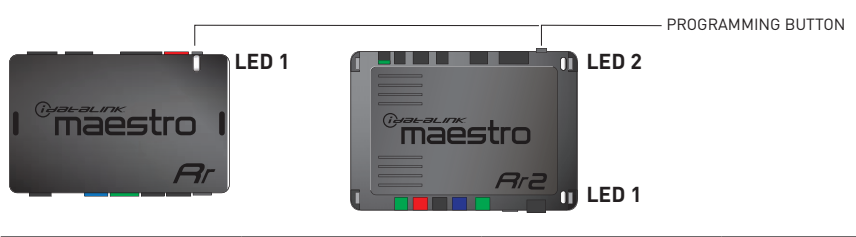

| LED 1<br>Module/Firmware<br>status | LED 2 (RR2)<br>Bluetooth activity | LED STATUS               | DIAGNOSTIC                                                                                                    |  |
|------------------------------------|-----------------------------------|--------------------------|----------------------------------------------------------------------------------------------------|--|
| • or •                             |                                   | RED or GREEN<br>flashing | LED flashes 1 or more times, either red or green, <b>when a steering wheel button is pressed</b> : normal operation. |  |
| • 1 RED flash                      |                                   | 1 RED flash              | Module has no firmware.<br>Flash module using Weblink Desktop and log in. Do <u>NOT</u> use DEMO MODE.               |  |
| •                                  |                                   | 1 GREEN flash            | After radio boots up : Normal operation.                                                                             |  |
| • 3 GREEN flashes                  |                                   | 3 GREEN flashes          | Bluetooth is activated.<br>Turns off after one minute: Normal operation.                                             |  |
| ۰                                  | • 0FF                             |                          | Normal operation (inactive).                                                                                         |  |

| VIDEO HELP   | Installation, product information, vehicle specific videos.                  |
|--------------|------------------------------------------------------------------------------|
| VERIFY FLASH | Last flash information, steering control configuration, vehicle information. |
| WEBLINK      | Software to program module.                                                  |

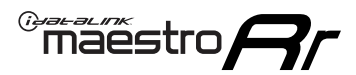

# **TROUBLESHOOTING TABLE**

| PROBLEM                                                                                                    | SOLUTION                                                                                                    |
|----------------------------------------------------------------------------------------------------|----------------------------------------------------------------------------------------------------|
| Handle bar controls do not work but LED on the Maestro does blink when steering wheel buttons are pressed. | Ensure the blue 4-pin steering wheel control cable is connected between the Maestro and the radio. The radio will use either the 3.5mm jack OR the blue/ yellow wire, not both.                                                                                                    |
|                                                                                                    | Connect the 3.5mm jack from the Maestro blue 4-pin cable to the radio's 3.5mm port (labeled steering, remote, or wheel). If no such port exists, wire the blue/yellow to blue/yellow (Kenwood/JVC) or to the radio's Key 1 wire (brands not listed/other) and secure the 3.5mm jack. It will not be used.                                                                                                    |
|                                                                                                    | Verify the buttons are set up in the flash. If any button is set to "none" for "press once", it will do nothing. "Hold" column can be left as none and the "press once" function will operate with one press and when holding the button.                                                                                                    |
|                                                                                                    | <ul> <li>Refer to radio's owner's manual to verify if the radio has this function:</li> <li>JVC/Kenwood : Steering Wheel Control (ON/OFF): choose ON</li> <li>Nakamichi : if model is listed, ensure PAC mode is on. If "other", learn the buttons in the radio steering wheel menu.</li> <li>Sony : Steering Wheel Control (Custom/Preset): choose Preset. If phone buttons do not operate properly, flash the module as Pioneer – 2009 and newer with BT. Then select "custom" instead of "preset" and learn the buttons in the radio menu.</li> <li>Other brands – radio should have a steering wheel menu to learn the buttons. You may have to select type A/B/C/1/2/3 and try learning again if buttons are not saving. Refer to radio manufacturer's tech support for further advice if not learning properly.</li> </ul> |
| Radio does not turn on.                                                                                    | Test red and yellow wires for DC voltage at radio using a multimeter. Contact<br>support if no voltage on red or yellow.<br>If installing a modular radio and it is not turning on, ensure the screen is<br>secured and any trim pieces on the radio have been installed fully.                                                                                                    |
| No image in backup camera                                                                                  | Check wiring diagram and ensure proper camera connector being used, If so and still no image, see if cam 2, 3, 4 wires line up with car wiring.                                                                                                    |
| The light on the Maestro is flashing <b>RED ONCE</b> .                                                     | There is no firmware on the module; flash the RR module.                                                                                                    |

#### MAESTRO RR RESET PROCEDURE:

Turn the key to the OFF position, then disconnect all connectors from the module.

Press and hold the module's programming button and connect all the connectors back to the module. Wait, the module's LED will flash RED rapidly (this may take up to 10 seconds).

Release the programming button. Wait, the LED will turn solid GREEN for 2 seconds to show the reset was successful.

### TECHNICAL ASSISTANCE

Phone: 1-866-427-2999

Email: maestro.support@idatalink.com

IMPORTANT: To ensure proper operation, the aftermarket radio needs to have the latest firmware from the manufacturer. Please visit the radio manufacturer's website and look for any updates pertaining to your radio.

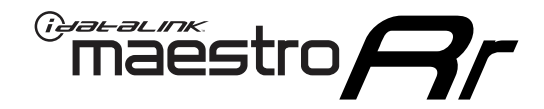

# **INSTALL GUIDE**

## 2010-2018 HYUNDAI TUCSON WITHOUT AMP WITHOUT NAV WITHOUT 8 INCH SCREEN

## **RETAINS STEERING WHEEL CONTROLS, BACKUP CAMERA, AND MORE!**

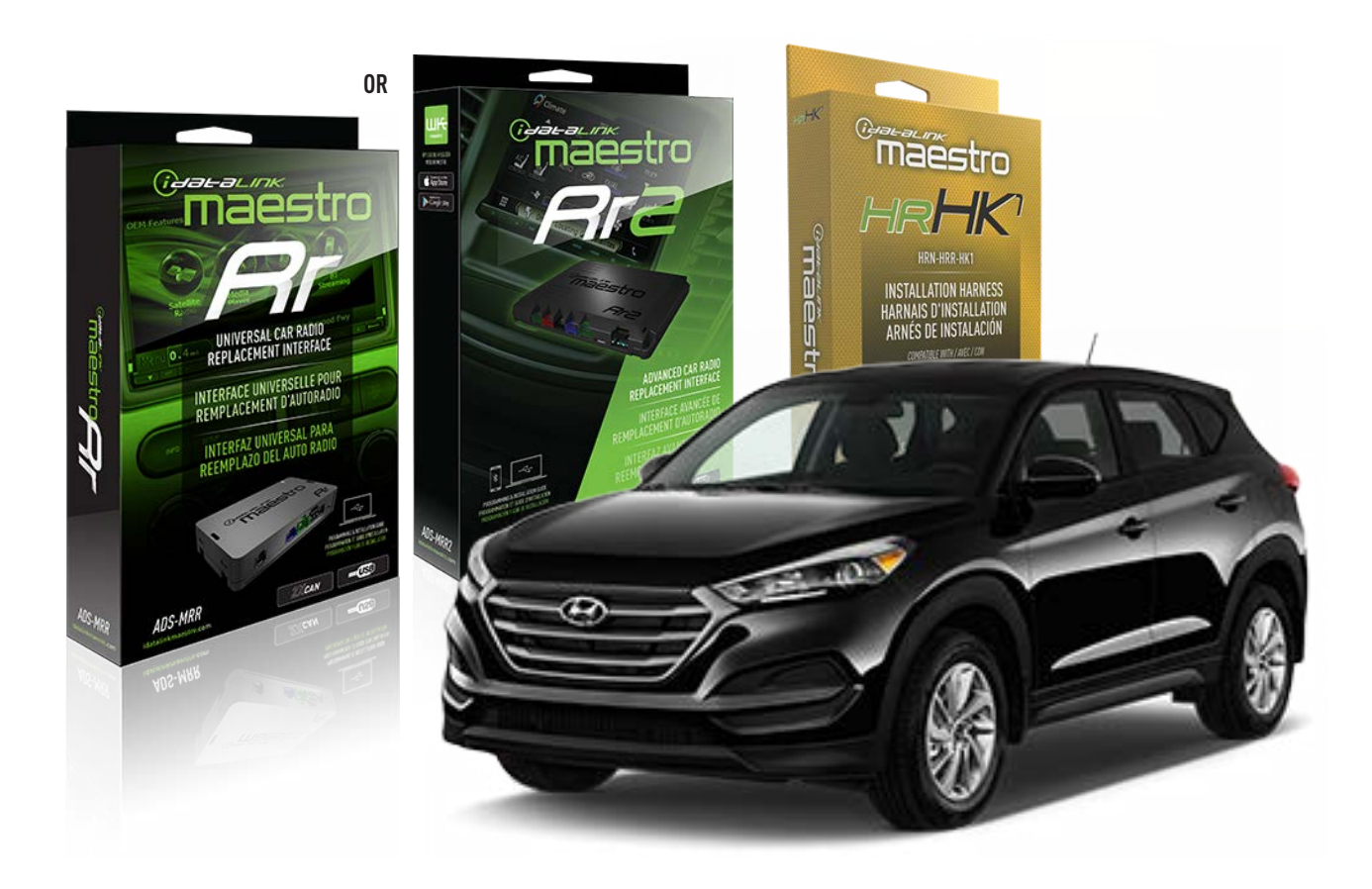

### **PRODUCTS REQUIRED**

iDatalink Maestro RR or RR2 Radio Replacement Interface iDatalink Maestro HRR-HK1 Installation Harness

PROGRAMMED FIRMWARE ADS-RR(SR)-HK01-AS

ADDITIONAL RESOURCES Maestro RR2 Programmable Outputs Guide

### **OPTIONAL ACCESSORIES**

HEAD UNIT ADAPTER: ACC-HU-PI01, SON1, KEN1, KEN2, ALP1

NOTICE: Automotive Data Solutions Inc. (ADS) recommends having this installation performed by a certified technician. Logos and trademarks used here in are the properties of their respective owners.

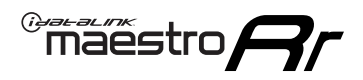

# **WELCOME**

Congratulations on the purchase of your iDatalink Maestro RR Radio replacement solution. You are now a few simple steps away from enjoying your new car radio with enhanced features.

Before starting your installation, please ensure that your iDatalink Maestro module is programmed with the correct firmware for your vehicle and that you carefully review the install guide.

Please note that Maestro RR will only retain functionalities that were originally available in the vehicle.

## **TABLE OF CONTENTS**

| Installation Instructions  | 3 |
|----------------------------|---|
| Wiring Diagram             | 4 |
| Radio Wire Reference Chart | 5 |
| Module Diagnostics         | 6 |
| Troubleshooting Table      | 7 |

## **NEED HELP?**

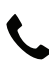

1 866 427-2999

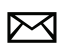

maestro.support@idatalink.com

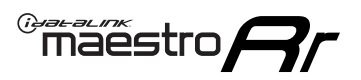

# **INSTALLATION INSTRUCTIONS** P1/1

### **STEP 1**

If using head unit adapter (sold separately), connect HRR-HK1 harness to adapter and skip to step 2.

- Unbox the aftermarket radio and locate its main harness.
- Cut and remove the black 20 pin connector from the HRR-HK1 T-harness and connect the wires, shown in the wiring diagram, from aftermarket radio main harness to the HRR-HK1 T-harness and match the wire functions.

**Note**: only connect purple/white wire to radio reverse input or module damage will occur.

## STEP 2

- Remove the factory radio.
- Assemble the HK1 T-harness (connect CAM3 connector as shown in the diagram).
- Connect the factory radio harness to the HK1 T-harness.

### **STEP 3**

- Plug the male BLACK 2 pin connector of your HK1 T-harness into the OBDII harness.
- Plug the OBDII connector into the OBDII of the vehicle, located under the driver side dash.

### **STEP 4**

- Plug the harnesses into the aftermarket radio.
- Plug the backup camera RCA into the aftermarket radio (if applicable).
- Plug the steering wheel control cable into the aftermarket radio (blue/yellow wire Kenwood/JVC only) OR (3.5mm jack to the radio's steering wheel input).

## **STEP 5**

• Connect all the harnesses to the Maestro RR module then test your installation.

<sup>®</sup>maestro**A** 

## WIRING DIAGRAM

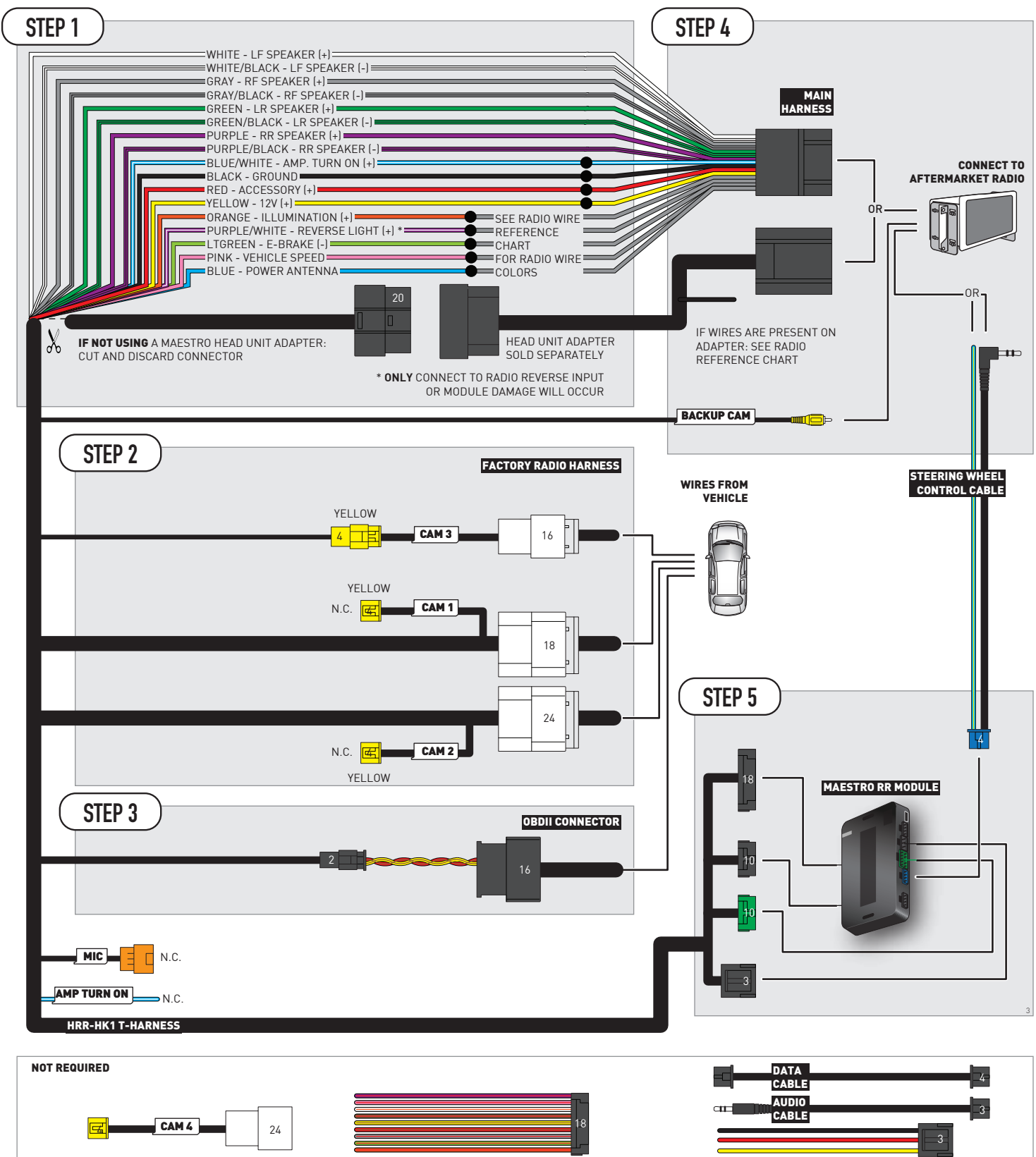

# **RADIO WIRE REFERENCE CHART**

| HK1 T-harness<br>Wire Description | Polarity               | Wire Color on Maestro<br>T-Harness | Wire Color on Alpine<br>cable | Wire Color on Kenwood/<br>JVC cable | Wire Color on Pioneer<br>cable | Wire Color on Sony<br>cable |
|-----------------------------------|------------------------|------------------------------------|-------------------------------|-------------------------------------|--------------------------------|-----------------------------|
| Illumination                      | [+]                    | Orange                             | N/A                           | Orange/White                        | Orange/White                   | Orange                      |
| Reverse Light*                    | [+]                    | Purple/White                       | Orange/White                  | Purple/White                        | Purple/White                   | Purple/White                |
| E-Brake                           | [-]                    | Lt Green                           | Yellow/Blue                   | Lt Green                            | Lt Green                       | Lt Green                    |
| VSS (vehicle speed sensor)        | ed sensor) (DATA) Pink |                                    | Green/White                   | Pink                                | Pink                           | N/A                         |
| Power Antenna                     | (+)                    | Blue                               | Blue                          | Blue                                | Blue/White                     | Blue or Blue/White          |

Other brands, refer to aftermarker radio guide.

### Head unit adapter wiring (optional accessory, sold separately)

| ACC-HU-ALP1<br>Wire Description | Polarity | Wire Color on Adapter | Alpine Radio |
|---------------------------------|----------|-----------------------|--------------|
| VSS (vehicle speed sensor)      | (DATA)   | Green/White           | Green/White  |

| ACC-HU-KEN1<br>Wire Description |                         | Polarity | Wire Color on Adapter | Kenwood Radio                   |
|---------------------------------|-------------------------|----------|-----------------------|---------------------------------|
|                                 | CAM                     | (+)      | Green/Red             | Refer to camera/radio<br>manual |
|                                 | CAM                     | [-]      | Green/White           | Refer to camera/radio<br>manual |
|                                 | Steering Wheel Controls | (DATA)   | Blue/Yellow           | Blue/Yellow                     |

| ACC-HU-KEN2<br>Wire Description | Polarity | Wire Color on Adapter | Kenwood Radio |
|---------------------------------|----------|-----------------------|---------------|
| E-Brake                         | [-]      | LtGreen               | LtGreen       |
| Reverse Light*                  | (+)      | Purple/White          | Purple/White  |
| Steering Wheel Controls         | (DATA)   | Blue/Yellow           | Blue/Yellow   |

\* Reverse light wire: Only connect to radio or module damage will occur.

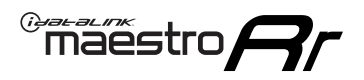

# **MODULE DIAGNOSTICS**

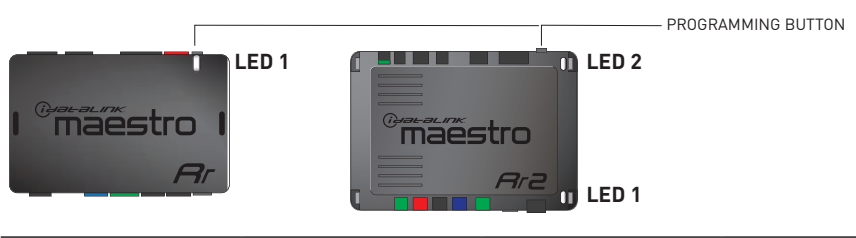

| LED 1<br>Module/Firmware<br>status | LED 2 (RR2)<br>Bluetooth activity | LED STATUS               | DIAGNOSTIC                                                                                                    |
|------------------------------------|-----------------------------------|--------------------------|----------------------------------------------------------------------------------------------------|
| • or •                             |                                   | RED or GREEN<br>flashing | LED flashes 1 or more times, either red or green, <b>when a steering wheel button is pressed</b> : normal operation. |
| •                                  |                                   | 1 RED flash              | Module has no firmware.<br>Flash module using Weblink Desktop and log in. Do <u>NOT</u> use DEMO MODE.               |
| •                                  |                                   | 1 GREEN flash            | After radio boots up : Normal operation.                                                                             |
|                                    | •                                 | 3 GREEN flashes          | Bluetooth is activated.<br>Turns off after one minute: Normal operation.                                             |
| ۰                                  | ٠                                 | OFF                      | Normal operation (inactive).                                                                                         |

| VIDEO HELP   | Installation, product information, vehicle specific videos.                  |
|--------------|------------------------------------------------------------------------------|
| VERIFY FLASH | Last flash information, steering control configuration, vehicle information. |
| WEBLINK      | Software to program module.                                                  |

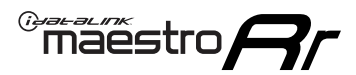

# **TROUBLESHOOTING TABLE**

| PROBLEM                                                                                                    | SOLUTION                                                                                                    |
|----------------------------------------------------------------------------------------------------|----------------------------------------------------------------------------------------------------|
| Handle bar controls do not work but LED on the Maestro does blink when steering wheel buttons are pressed. | Ensure the blue 4-pin steering wheel control cable is connected between the Maestro and the radio. The radio will use either the 3.5mm jack OR the blue/ yellow wire, not both.                                                                                                    |
|                                                                                                    | Connect the 3.5mm jack from the Maestro blue 4-pin cable to the radio's 3.5mm port (labeled steering, remote, or wheel). If no such port exists, wire the blue/yellow to blue/yellow (Kenwood/JVC) or to the radio's Key 1 wire (brands not listed/other) and secure the 3.5mm jack. It will not be used.                                                                                                    |
|                                                                                                    | Verify the buttons are set up in the flash. If any button is set to "none" for "press once", it will do nothing. "Hold" column can be left as none and the "press once" function will operate with one press and when holding the button.                                                                                                    |
|                                                                                                    | <ul> <li>Refer to radio's owner's manual to verify if the radio has this function:</li> <li>JVC/Kenwood : Steering Wheel Control (ON/OFF): choose ON</li> <li>Nakamichi : if model is listed, ensure PAC mode is on. If "other", learn the buttons in the radio steering wheel menu.</li> <li>Sony : Steering Wheel Control (Custom/Preset): choose Preset. If phone buttons do not operate properly, flash the module as Pioneer – 2009 and newer with BT. Then select "custom" instead of "preset" and learn the buttons in the radio menu.</li> <li>Other brands – radio should have a steering wheel menu to learn the buttons. You may have to select type A/B/C/1/2/3 and try learning again if buttons are not saving. Refer to radio manufacturer's tech support for further advice if not learning properly.</li> </ul> |
| Radio does not turn on.                                                                                    | Test red and yellow wires for DC voltage at radio using a multimeter. Contact<br>support if no voltage on red or yellow.<br>If installing a modular radio and it is not turning on, ensure the screen is<br>secured and any trim pieces on the radio have been installed fully.                                                                                                    |
| No image in backup camera                                                                                  | Check wiring diagram and ensure proper camera connector being used, If so and still no image, see if cam 2, 3, 4 wires line up with car wiring.                                                                                                    |
| The light on the Maestro is flashing <b>RED ONCE</b> .                                                     | There is no firmware on the module; flash the RR module.                                                                                                    |

### MAESTRO RR RESET PROCEDURE:

Turn the key to the OFF position, then disconnect all connectors from the module.

Press and hold the module's programming button and connect all the connectors back to the module. Wait, the module's LED will flash RED rapidly (this may take up to 10 seconds).

Release the programming button. Wait, the LED will turn solid GREEN for 2 seconds to show the reset was successful.

### TECHNICAL ASSISTANCE

Phone: 1-866-427-2999

Email: maestro.support@idatalink.com

IMPORTANT: To ensure proper operation, the aftermarket radio needs to have the latest firmware from the manufacturer. Please visit the radio manufacturer's website and look for any updates pertaining to your radio.

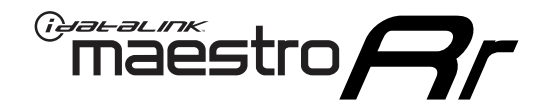

# **INSTALL GUIDE**

## 2014-2018 KIA FORTE WITHOUT AMP WITHOUT 8 INCH SCREEN

### **RETAINS STEERING WHEEL CONTROLS, BACKUP CAMERA, AND MORE!**

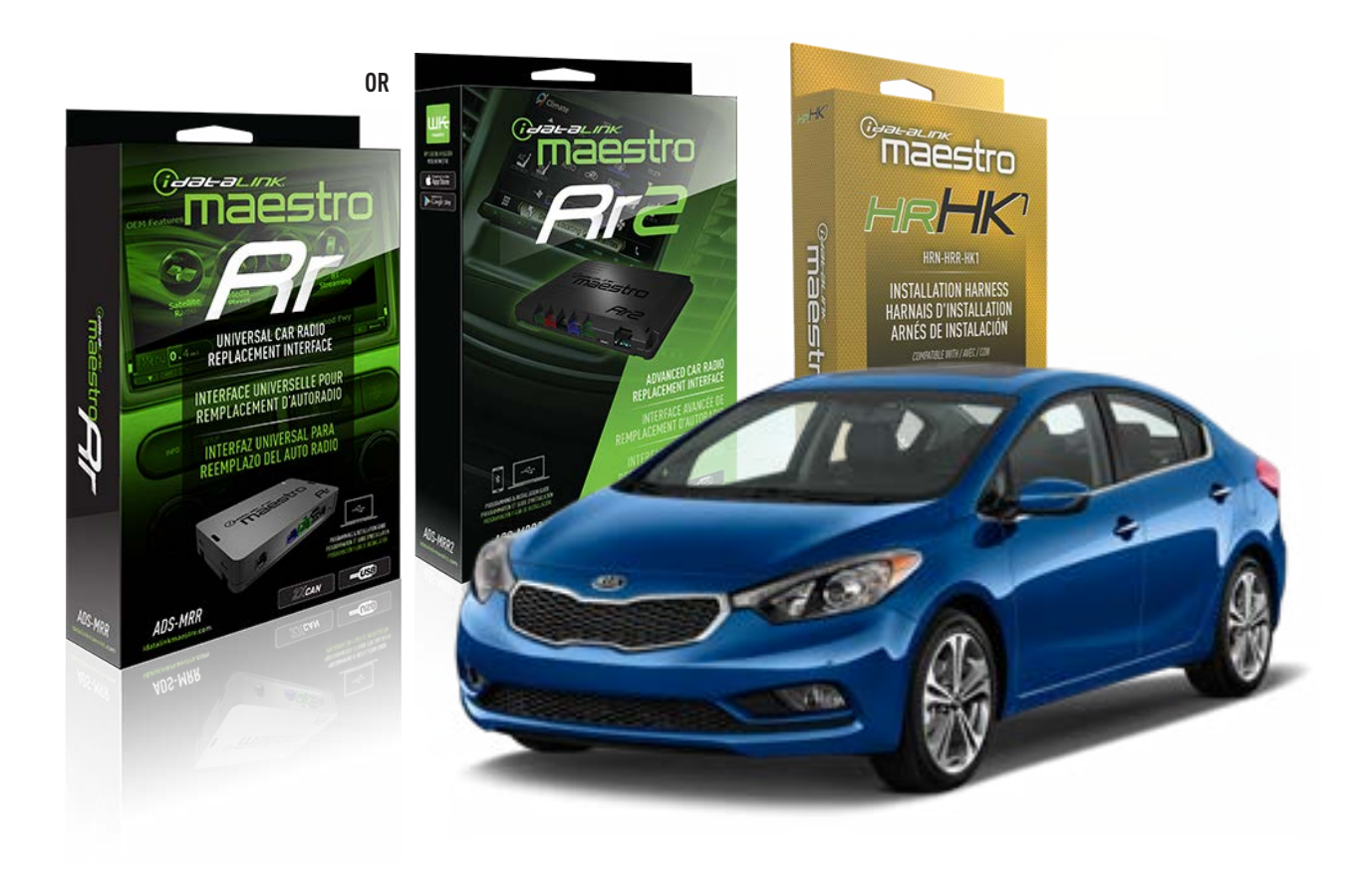

### **PRODUCTS REQUIRED**

iDatalink Maestro RR or RR2 Radio Replacement Interface iDatalink Maestro HRR-HK1 Installation Harness

PROGRAMMED FIRMWARE ADS-RR(SR)-HK01-AS

ADDITIONAL RESOURCES Maestro RR2 Programmable Outputs Guide

### **OPTIONAL ACCESSORIES**

HEAD UNIT ADAPTER: ACC-HU-PI01, SON1, KEN1, KEN2, ALP1

NOTICE: Automotive Data Solutions Inc. (ADS) recommends having this installation performed by a certified technician. Logos and trademarks used here in are the properties of their respective owners.

## **WELCOME**

<sup>®</sup>maestro

Congratulations on the purchase of your iDatalink Maestro RR Radio replacement solution. You are now a few simple steps away from enjoying your new car radio with enhanced features.

Before starting your installation, please ensure that your iDatalink Maestro module is programmed with the correct firmware for your vehicle and that you carefully review the install guide.

Please note that Maestro RR will only retain functionalities that were originally available in the vehicle.

## **TABLE OF CONTENTS**

| Installation Instructions  | 3 |
|----------------------------|---|
| Wiring Diagram             | 4 |
| Radio Wire Reference Chart | 5 |
| Module Diagnostics         | 6 |
| Troubleshooting Table      | 7 |

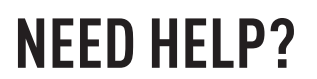

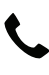

**L** 1 866 427-2999

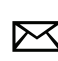

maestro.support@idatalink.com

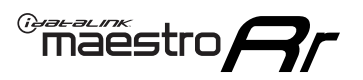

# **INSTALLATION INSTRUCTIONS** P1/1

### **STEP 1**

If using head unit adapter (sold separately), connect HRR-HK1 harness to adapter and skip to step 2.

- Unbox the aftermarket radio and locate its main harness.
- Cut and remove the black 20 pin connector from the HRR-HK1 T-harness and connect the wires, shown in the wiring diagram, from aftermarket radio main harness to the HRR-HK1 T-harness and match the wire functions.

**Note**: only connect purple/white wire to radio reverse input or module damage will occur.

## **STEP 2**

- Remove the factory radio.
- Assemble the HK1 T-harness (connect CAM3 connector as shown in the diagram).
- Connect the factory radio harness to the HK1 T-harness.

### **STEP 3**

- Plug the male BLACK 2 pin connector of your HK1 T-harness into the OBDII harness.
- Plug the OBDII connector into the OBDII of the vehicle, located under the driver side dash.

### **STEP 4**

- Plug the harnesses into the aftermarket radio.
- Plug the backup camera RCA into the aftermarket radio (if applicable).
- Plug the steering wheel control cable into the aftermarket radio (blue/yellow wire Kenwood/JVC only) OR (3.5mm jack to the radio's steering wheel input).

### **STEP 5**

• Connect all the harnesses to the Maestro RR module then test your installation.

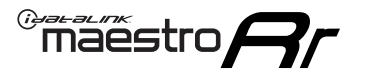

## WIRING DIAGRAM

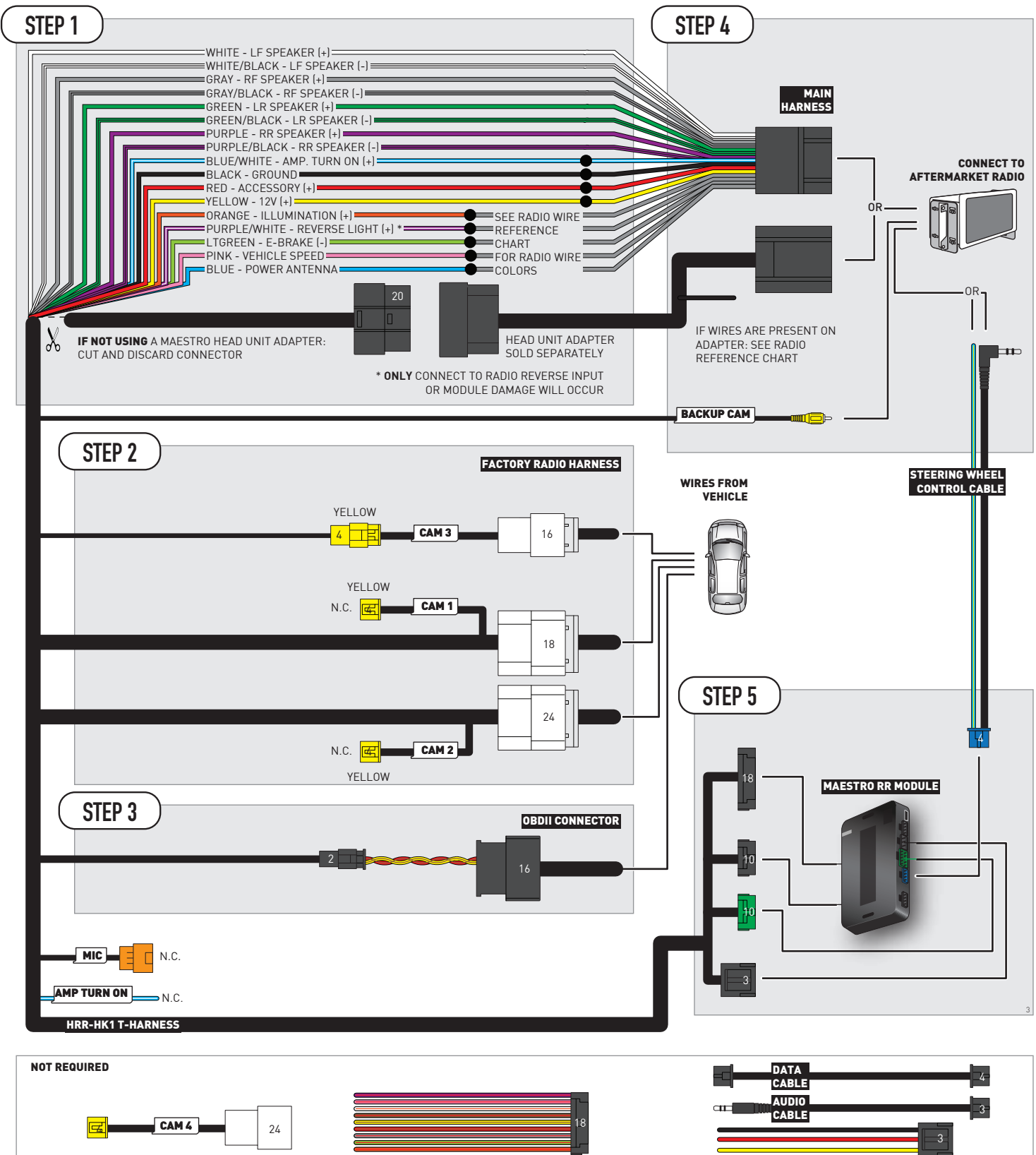

# **RADIO WIRE REFERENCE CHART**

| HK1 T-harness<br>Wire Description | Polarity | Wire Color on Maestro<br>T-Harness | Wire Color on Alpine<br>cable | Wire Color on Kenwood/<br>JVC cable | Wire Color on Pioneer<br>cable | Wire Color on Sony<br>cable |
|-----------------------------------|----------|------------------------------------|-------------------------------|-------------------------------------|--------------------------------|-----------------------------|
| Illumination                      | (+)      | Orange                             | N/A                           | Orange/White                        | Orange/White                   | Orange                      |
| Reverse Light*                    | (+)      | Purple/White                       | Orange/White                  | Purple/White                        | Purple/White                   | Purple/White                |
| E-Brake                           | (-)      | Lt Green                           | Yellow/Blue                   | Lt Green                            | Lt Green                       | Lt Green                    |
| VSS (vehicle speed sensor)        | (DATA)   | Pink                               | Green/White                   | Pink                                | Pink                           | N/A                         |
| Power Antenna                     | (+)      | Blue                               | Blue                          | Blue                                | Blue/White                     | Blue or Blue/White          |

Other brands, refer to aftermarker radio guide.

### Head unit adapter wiring (optional accessory, sold separately)

| ACC-HU-ALP1<br>Wire Description | Polarity | Wire Color on Adapter | Alpine Radio |
|---------------------------------|----------|-----------------------|--------------|
| VSS (vehicle speed sensor)      | (DATA)   | Green/White           | Green/White  |

| ACC-HU-KEN1<br>Wire Description | Polarity | Wire Color on Adapter | Kenwood Radio                   |
|---------------------------------|----------|-----------------------|---------------------------------|
| CAM                             | (+)      | Green/Red             | Refer to camera/radio<br>manual |
| CAM                             | [-]      | Green/White           | Refer to camera/radio<br>manual |
| Steering Wheel Controls         | (DATA)   | Blue/Yellow           | Blue/Yellow                     |

| ACC-HU-KEN2<br>Wire Description | Polarity | Wire Color on Adapter | Kenwood Radio |
|---------------------------------|----------|-----------------------|---------------|
| E-Brake                         | [-]      | LtGreen               | LtGreen       |
| Reverse Light*                  | (+)      | Purple/White          | Purple/White  |
| Steering Wheel Controls         | (DATA)   | Blue/Yellow           | Blue/Yellow   |

\* Reverse light wire: Only connect to radio or module damage will occur.

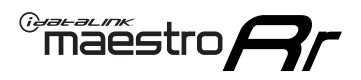

# **MODULE DIAGNOSTICS**

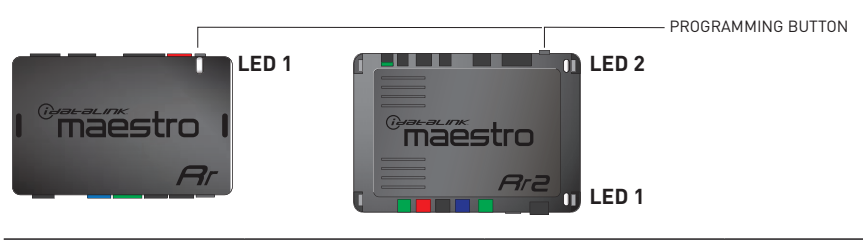

| LED 1<br>Module/Firmware<br>status | LED 2 (RR2)<br>Bluetooth activity | LED STATUS               | DIAGNOSTIC                                                                                                    |
|------------------------------------|-----------------------------------|--------------------------|----------------------------------------------------------------------------------------------------|
| • or •                             |                                   | RED or GREEN<br>flashing | LED flashes 1 or more times, either red or green, <b>when a steering wheel button is pressed</b> : normal operation. |
| •                                  |                                   | 1 RED flash              | Module has no firmware.<br>Flash module using Weblink Desktop and log in. Do <u>NOT</u> use DEMO MODE.               |
| •                                  |                                   | 1 GREEN flash            | After radio boots up : Normal operation.                                                                             |
|                                    | •                                 | 3 GREEN flashes          | Bluetooth is activated.<br>Turns off after one minute: Normal operation.                                             |
| ۰                                  | ٠                                 | OFF                      | Normal operation (inactive).                                                                                         |

| VIDEO HELP   | Installation, product information, vehicle specific videos.                  |
|--------------|------------------------------------------------------------------------------|
| VERIFY FLASH | Last flash information, steering control configuration, vehicle information. |
| WEBLINK      | Software to program module.                                                  |

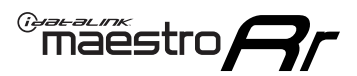

## **TROUBLESHOOTING TABLE**

| PROBLEM                                                                                                    | SOLUTION                                                                                                    |
|----------------------------------------------------------------------------------------------------|----------------------------------------------------------------------------------------------------|
| Handle bar controls do not work but LED on the Maestro does blink when steering wheel buttons are pressed. | Ensure the blue 4-pin steering wheel control cable is connected between the Maestro and the radio. The radio will use either the 3.5mm jack OR the blue/ yellow wire, not both.                                                                                                    |
|                                                                                                    | Connect the 3.5mm jack from the Maestro blue 4-pin cable to the radio's 3.5mm port (labeled steering, remote, or wheel). If no such port exists, wire the blue/yellow to blue/yellow (Kenwood/JVC) or to the radio's Key 1 wire (brands not listed/other) and secure the 3.5mm jack. It will not be used.                                                                                                    |
|                                                                                                    | Verify the buttons are set up in the flash. If any button is set to "none" for "press once", it will do nothing. "Hold" column can be left as none and the "press once" function will operate with one press and when holding the button.                                                                                                    |
|                                                                                                    | <ul> <li>Refer to radio's owner's manual to verify if the radio has this function:</li> <li>JVC/Kenwood : Steering Wheel Control (ON/OFF): choose ON</li> <li>Nakamichi : if model is listed, ensure PAC mode is on. If "other", learn the buttons in the radio steering wheel menu.</li> <li>Sony : Steering Wheel Control (Custom/Preset): choose Preset. If phone buttons do not operate properly, flash the module as Pioneer – 2009 and newer with BT. Then select "custom" instead of "preset" and learn the buttons in the radio menu.</li> <li>Other brands – radio should have a steering wheel menu to learn the buttons. You may have to select type A/B/C/1/2/3 and try learning again if buttons are not saving. Refer to radio manufacturer's tech support for further advice if not learning properly.</li> </ul> |
| Radio does not turn on.                                                                                    | Test red and yellow wires for DC voltage at radio using a multimeter. Contact<br>support if no voltage on red or yellow.<br>If installing a modular radio and it is not turning on, ensure the screen is<br>secured and any trim pieces on the radio have been installed fully.                                                                                                    |
| No image in backup camera                                                                                  | Check wiring diagram and ensure proper camera connector being used, If so<br>and still no image, see if cam 2, 3, 4 wires line up with car wiring.                                                                                                    |
| The light on the Maestro is flashing <b>RED ONCE</b> .                                                     | There is no firmware on the module; flash the RR module.                                                                                                    |

#### MAESTRO RR RESET PROCEDURE:

Turn the key to the OFF position, then disconnect all connectors from the module.

Press and hold the module's programming button and connect all the connectors back to the module. Wait, the module's LED will flash RED rapidly (this may take up to 10 seconds).

Release the programming button. Wait, the LED will turn solid GREEN for 2 seconds to show the reset was successful.

### TECHNICAL ASSISTANCE

Phone: 1-866-427-2999

Email: maestro.support@idatalink.com

IMPORTANT: To ensure proper operation, the aftermarket radio needs to have the latest firmware from the manufacturer. Please visit the radio manufacturer's website and look for any updates pertaining to your radio.

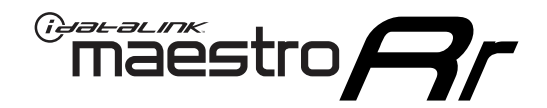

# **INSTALL GUIDE**

## 2016-2017 KIA OPTIMA WITH NAV WITHOUT AMP

### **RETAINS STEERING WHEEL CONTROLS, BACKUP CAMERA, AND MORE!**

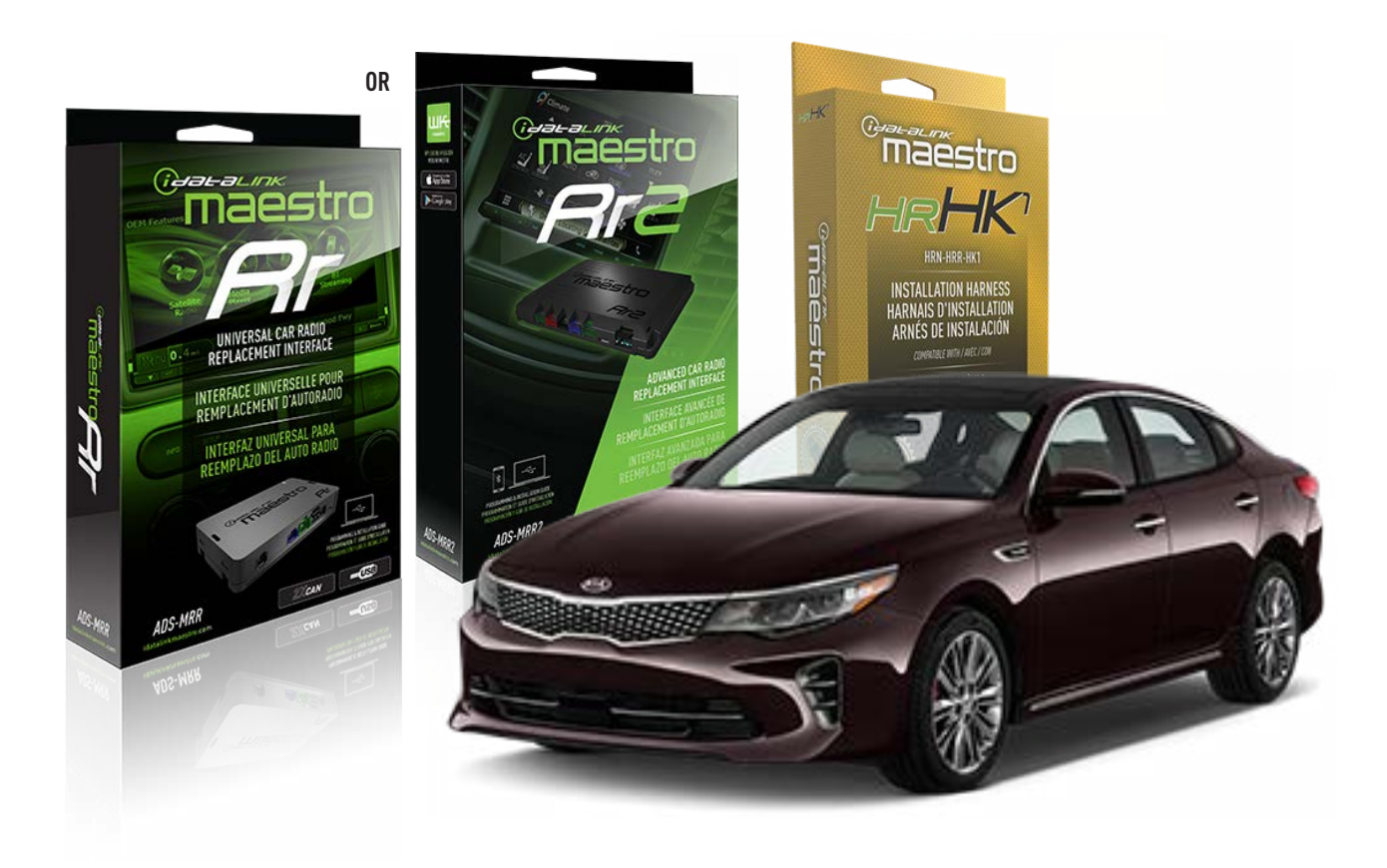

### **PRODUCTS REQUIRED**

iDatalink Maestro RR or RR2 Radio Replacement Interface iDatalink Maestro HRR-HK1 Installation Harness

PROGRAMMED FIRMWARE ADS-RR(SR)-HK01-AS

ADDITIONAL RESOURCES Maestro RR2 Programmable Outputs Guide

### **OPTIONAL ACCESSORIES**

HEAD UNIT ADAPTER: ACC-HU-PI01, SON1, KEN1, KEN2, ALP1

NOTICE: Automotive Data Solutions Inc. (ADS) recommends having this installation performed by a certified technician. Logos and trademarks used here in are the properties of their respective owners.

# **WELCOME**

<sup>®</sup>maestro

Congratulations on the purchase of your iDatalink Maestro RR Radio replacement solution. You are now a few simple steps away from enjoying your new car radio with enhanced features.

Before starting your installation, please ensure that your iDatalink Maestro module is programmed with the correct firmware for your vehicle and that you carefully review the install guide.

Please note that Maestro RR will only retain functionalities that were originally available in the vehicle.

## **TABLE OF CONTENTS**

| Installation Instructions  | 3 |
|----------------------------|---|
| Wiring Diagram             | 4 |
| Radio Wire Reference Chart | 5 |
| Module Diagnostics         | 6 |
| Troubleshooting Table      | 7 |

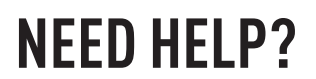

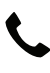

**L** 1 866 427-2999

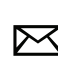

maestro.support@idatalink.com

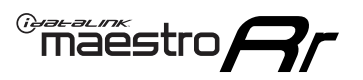

# **INSTALLATION INSTRUCTIONS** P1/1

### **STEP 1**

- Unbox the aftermarket radio and locate its main harness.
- Connect the wires shown on the next page from aftermarket radio main harness to the HK1 T-harness and match the wire functions.

**Note**: only connect purple/white wire to radio reverse input or module damage will occur.

### **STEP 2**

- Remove the factory radio.
- Assemble the HK1 T-harness (connect CAM4 connector as shown in the diagram).
- Connect the factory radio harness to the HK1 T-harness.

### **STEP 3**

- Plug the male BLACK 2 pin connector of your HK1 T-harness into the OBDII harness.
- Plug the OBDII connector into the OBDII of the vehicle, located under the driver side dash.

### **STEP 4**

- Plug the harnesses into the aftermarket radio.
- Plug the backup camera RCA into the aftermarket radio (if applicable).
- Plug the steering wheel control cable into the aftermarket radio (blue/yellow wire Kenwood/JVC only) OR (3.5mm jack to the radio's steering wheel input).

### **STEP 5**

• Connect all the harnesses to the Maestro RR module then test your installation.

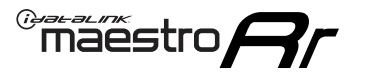

## WIRING DIAGRAM

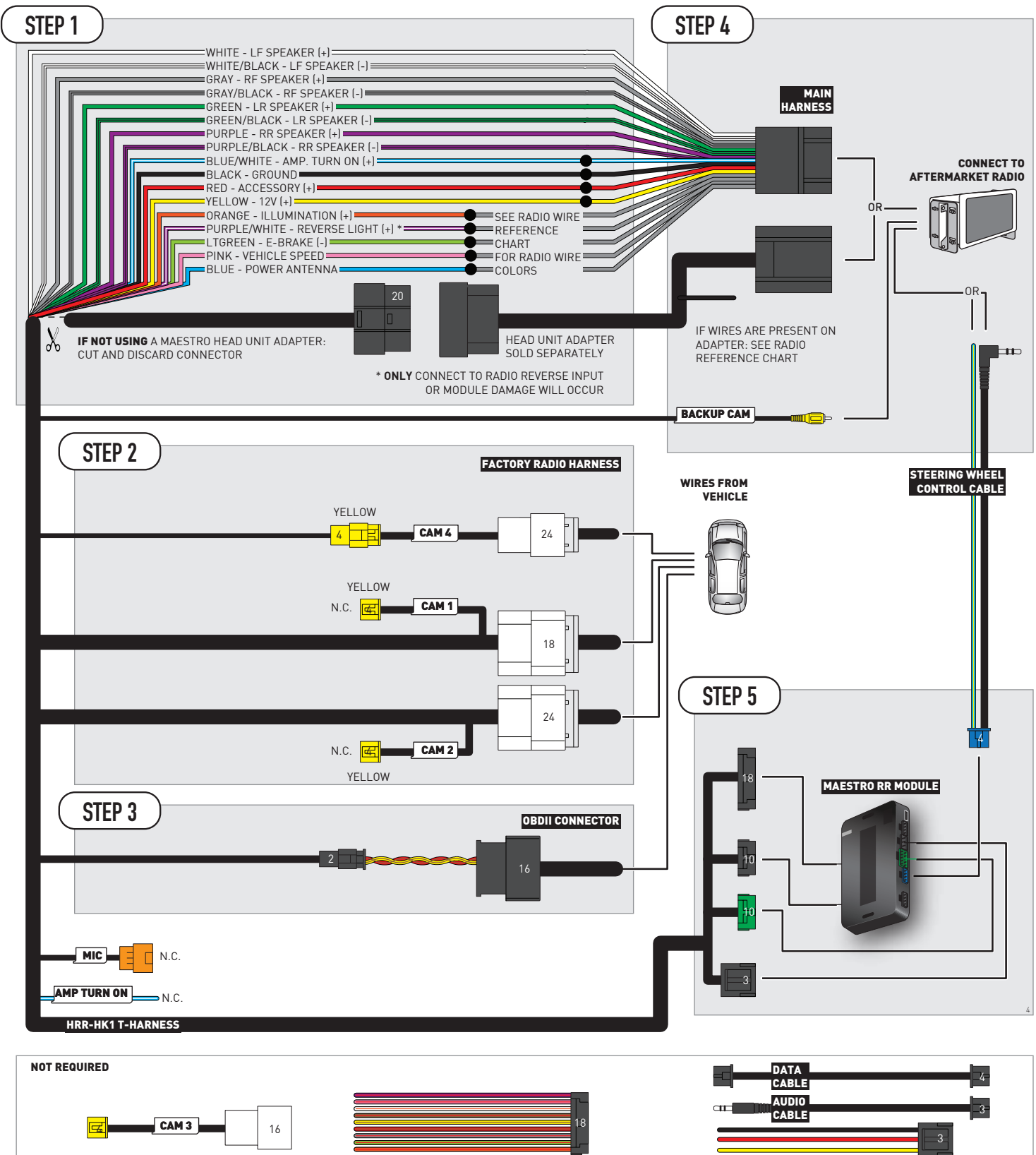

# **RADIO WIRE REFERENCE CHART**

| HK1 T-harness<br>Wire Description | Polarity               | Wire Color on Maestro<br>T-Harness | Wire Color on Alpine<br>cable | Wire Color on Kenwood/<br>JVC cable | Wire Color on Pioneer<br>cable | Wire Color on Sony<br>cable |
|-----------------------------------|------------------------|------------------------------------|-------------------------------|-------------------------------------|--------------------------------|-----------------------------|
| Illumination                      | n (+) Orange           |                                    | N/A                           | Orange/White                        | Orange/White                   | Orange                      |
| Reverse Light*                    | [+]                    | Purple/White                       | Orange/White                  | Purple/White                        | Purple/White                   | Purple/White                |
| E-Brake                           | [-]                    | Lt Green                           | Yellow/Blue                   | Lt Green                            | Lt Green                       | Lt Green                    |
| VSS (vehicle speed sensor)        | ed sensor) (DATA) Pink |                                    | Green/White                   | Pink                                | Pink                           | N/A                         |
| Power Antenna                     | (+)                    | Blue                               | Blue                          | Blue                                | Blue/White                     | Blue or Blue/White          |

Other brands, refer to aftermarker radio guide.

### Head unit adapter wiring (optional accessory, sold separately)

| ACC-HU-ALP1<br>Wire Description | Polarity | Wire Color on Adapter | Alpine Radio |
|---------------------------------|----------|-----------------------|--------------|
| VSS (vehicle speed sensor)      | (DATA)   | Green/White           | Green/White  |

| ACC-HU-KEN1<br>Wire Description |                         | Polarity | Wire Color on Adapter | Kenwood Radio                   |
|---------------------------------|-------------------------|----------|-----------------------|---------------------------------|
|                                 | CAM                     | (+)      | Green/Red             | Refer to camera/radio<br>manual |
|                                 | CAM                     | [-]      | Green/White           | Refer to camera/radio<br>manual |
|                                 | Steering Wheel Controls | (DATA)   | Blue/Yellow           | Blue/Yellow                     |

| ACC-HU-KEN2<br>Wire Description | Polarity | Wire Color on Adapter | Kenwood Radio |
|---------------------------------|----------|-----------------------|---------------|
| E-Brake                         | [-]      | LtGreen               | LtGreen       |
| Reverse Light*                  | (+)      | Purple/White          | Purple/White  |
| Steering Wheel Controls         | (DATA)   | Blue/Yellow           | Blue/Yellow   |

\* Reverse light wire: Only connect to radio or module damage will occur.

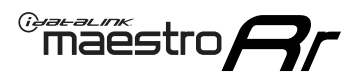

# **MODULE DIAGNOSTICS**

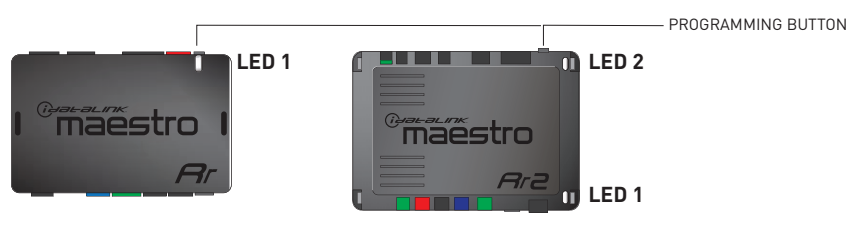

| LED 1<br>Module/Firmware<br>status | LED 2 (RR2)<br>Bluetooth activity | LED STATUS               | DIAGNOSTIC                                                                                                    |
|------------------------------------|-----------------------------------|--------------------------|----------------------------------------------------------------------------------------------------|
| • or •                             |                                   | RED or GREEN<br>flashing | LED flashes 1 or more times, either red or green, <b>when a steering wheel button is pressed</b> : normal operation. |
| • 1 RED flash                      |                                   | 1 RED flash              | Module has no firmware.<br>Flash module using Weblink Desktop and log in. Do <u>NOT</u> use DEMO MODE.               |
| •                                  |                                   | 1 GREEN flash            | After radio boots up : Normal operation.                                                                             |
| 3 GREEN flashes                    |                                   | 3 GREEN flashes          | Bluetooth is activated.<br>Turns off after one minute: Normal operation.                                             |
| ٠                                  | ٠                                 | OFF                      | Normal operation (inactive).                                                                                         |

| VIDEO HELP   | Installation, product information, vehicle specific videos.                  |
|--------------|------------------------------------------------------------------------------|
| VERIFY FLASH | Last flash information, steering control configuration, vehicle information. |
| WEBLINK      | Software to program module.                                                  |

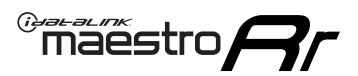

# **TROUBLESHOOTING TABLE**

| PROBLEM                                                                                                    | SOLUTION                                                                                                    |
|----------------------------------------------------------------------------------------------------|----------------------------------------------------------------------------------------------------|
| Handle bar controls do not work but LED on the Maestro does blink when steering wheel buttons are pressed. | Ensure the blue 4-pin steering wheel control cable is connected between the Maestro and the radio. The radio will use either the 3.5mm jack OR the blue/ yellow wire, not both.                                                                                                    |
|                                                                                                    | Connect the 3.5mm jack from the Maestro blue 4-pin cable to the radio's 3.5mm port (labeled steering, remote, or wheel). If no such port exists, wire the blue/yellow to blue/yellow (Kenwood/JVC) or to the radio's Key 1 wire (brands not listed/other) and secure the 3.5mm jack. It will not be used.                                                                                                    |
|                                                                                                    | Verify the buttons are set up in the flash. If any button is set to "none" for "press once", it will do nothing. "Hold" column can be left as none and the "press once" function will operate with one press and when holding the button.                                                                                                    |
|                                                                                                    | <ul> <li>Refer to radio's owner's manual to verify if the radio has this function:</li> <li>JVC/Kenwood : Steering Wheel Control (ON/OFF): choose ON</li> <li>Nakamichi : if model is listed, ensure PAC mode is on. If "other", learn the buttons in the radio steering wheel menu.</li> <li>Sony : Steering Wheel Control (Custom/Preset): choose Preset. If phone buttons do not operate properly, flash the module as Pioneer – 2009 and newer with BT. Then select "custom" instead of "preset" and learn the buttons in the radio menu.</li> <li>Other brands – radio should have a steering wheel menu to learn the buttons. You may have to select type A/B/C/1/2/3 and try learning again if buttons are not saving. Refer to radio manufacturer's tech support for further advice if not learning properly.</li> </ul> |
| Radio does not turn on.                                                                                    | Test red and yellow wires for DC voltage at radio using a multimeter. Contact<br>support if no voltage on red or yellow.<br>If installing a modular radio and it is not turning on, ensure the screen is<br>secured and any trim pieces on the radio have been installed fully.                                                                                                    |
| No image in backup camera                                                                                  | Check wiring diagram and ensure proper camera connector being used, If so<br>and still no image, see if cam 2, 3, 4 wires line up with car wiring.                                                                                                    |
| The light on the Maestro is flashing <b>RED ONCE</b> .                                                     | There is no firmware on the module; flash the RR module.                                                                                                    |

### MAESTRO RR RESET PROCEDURE:

Turn the key to the OFF position, then disconnect all connectors from the module.

Press and hold the module's programming button and connect all the connectors back to the module. Wait, the module's LED will flash RED rapidly (this may take up to 10 seconds).

Release the programming button. Wait, the LED will turn solid GREEN for 2 seconds to show the reset was successful.

### TECHNICAL ASSISTANCE

Phone: 1-866-427-2999

Email: maestro.support@idatalink.com

IMPORTANT: To ensure proper operation, the aftermarket radio needs to have the latest firmware from the manufacturer. Please visit the radio manufacturer's website and look for any updates pertaining to your radio.

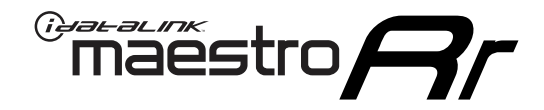

# **INSTALL GUIDE**

## 2011-2017 KIA OPTIMA WITHOUT AMP WITHOUT NAV WITHOUT 8 INCH SCREEN

### **RETAINS STEERING WHEEL CONTROLS, BACKUP CAMERA, AND MORE!**

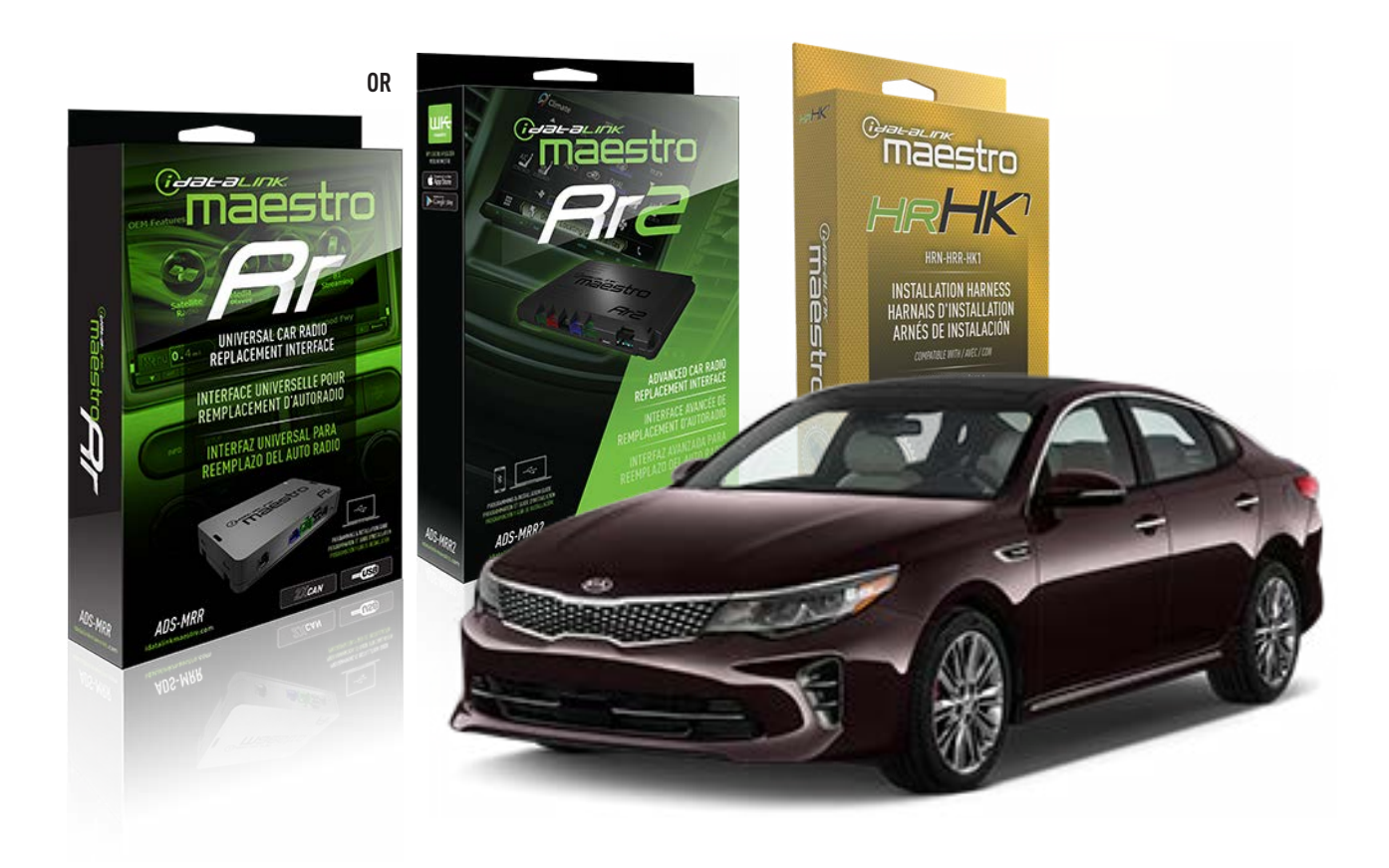

### **PRODUCTS REQUIRED**

iDatalink Maestro RR or RR2 Radio Replacement Interface iDatalink Maestro HRR-HK1 Installation Harness

PROGRAMMED FIRMWARE ADS-RR(SR)-HK01-AS

ADDITIONAL RESOURCES Maestro RR2 Programmable Outputs Guide

### **OPTIONAL ACCESSORIES**

HEAD UNIT ADAPTER: ACC-HU-PI01, SON1, KEN1, KEN2, ALP1

NOTICE: Automotive Data Solutions Inc. (ADS) recommends having this installation performed by a certified technician. Logos and trademarks used here in are the properties of their respective owners.

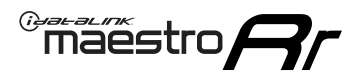

# **WELCOME**

Congratulations on the purchase of your iDatalink Maestro RR Radio replacement solution. You are now a few simple steps away from enjoying your new car radio with enhanced features.

Before starting your installation, please ensure that your iDatalink Maestro module is programmed with the correct firmware for your vehicle and that you carefully review the install guide.

Please note that Maestro RR will only retain functionalities that were originally available in the vehicle.

## **TABLE OF CONTENTS**

| Installation Instructions  | 3 |
|----------------------------|---|
| Wiring Diagram             | 4 |
| Radio Wire Reference Chart | 5 |
| Module Diagnostics         | 6 |
| Troubleshooting Table      | 7 |

## **NEED HELP?**

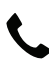

1 866 427-2999

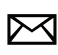

maestro.support@idatalink.com

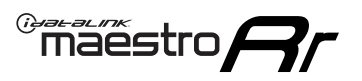

# **INSTALLATION INSTRUCTIONS** P1/1

### **STEP 1**

If using head unit adapter (sold separately), connect HRR-HK1 harness to adapter and skip to step 2.

- Unbox the aftermarket radio and locate its main harness.
- Cut and remove the black 20 pin connector from the HRR-HK1 T-harness and connect the wires, shown in the wiring diagram, from aftermarket radio main harness to the HRR-HK1 T-harness and match the wire functions.

**Note**: only connect purple/white wire to radio reverse input or module damage will occur.

## STEP 2

- Remove the factory radio.
- Assemble the HK1 T-harness (connect CAM3 connector as shown in the diagram).
- Connect the factory radio harness to the HK1 T-harness.

### **STEP 3**

- Plug the male BLACK 2 pin connector of your HK1 T-harness into the OBDII harness.
- Plug the OBDII connector into the OBDII of the vehicle, located under the driver side dash.

## **STEP 4**

- Plug the harnesses into the aftermarket radio.
- Plug the backup camera RCA into the aftermarket radio (if applicable).
- Plug the steering wheel control cable into the aftermarket radio (blue/yellow wire Kenwood/JVC only) OR (3.5mm jack to the radio's steering wheel input).

## **STEP 5**

• Connect all the harnesses to the Maestro RR module then test your installation.

<sup>®</sup>maestro**A** 

## WIRING DIAGRAM

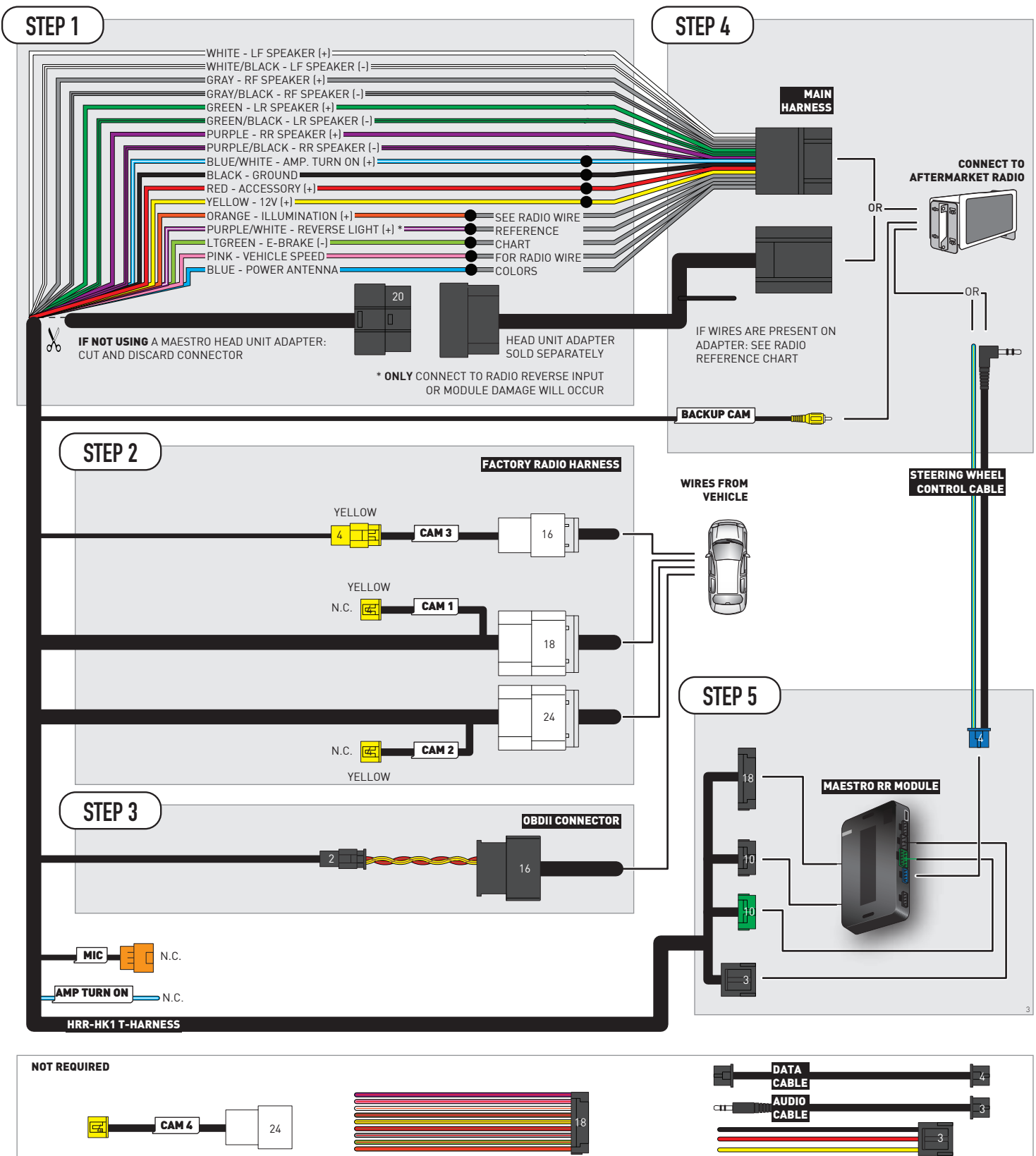

# **RADIO WIRE REFERENCE CHART**

| HK1 T-harness<br>Wire Description | Polarity           | Wire Color on Maestro<br>T-Harness | Wire Color on Alpine<br>cable | Wire Color on Kenwood/<br>JVC cable | Wire Color on Pioneer<br>cable | Wire Color on Sony<br>cable |
|-----------------------------------|--------------------|------------------------------------|-------------------------------|-------------------------------------|--------------------------------|-----------------------------|
| Illumination                      | (+)                | Orange                             | N/A                           | Orange/White                        | Orange/White                   | Orange                      |
| Reverse Light*                    | Reverse Light* (+) |                                    | Orange/White                  | Purple/White                        | Purple/White                   | Purple/White                |
| E-Brake                           | [-]                | Lt Green                           | Yellow/Blue                   | Lt Green                            | Lt Green                       | Lt Green                    |
| VSS (vehicle speed sensor)        | ensor) (DATA) Pink |                                    | Green/White                   | Pink                                | Pink                           | N/A                         |
| Power Antenna                     | (+)                | Blue                               | Blue                          | Blue                                | Blue/White                     | Blue or Blue/White          |

Other brands, refer to aftermarker radio guide.

### Head unit adapter wiring (optional accessory, sold separately)

| ACC-HU-ALP1<br>Wire Description | Polarity | Wire Color on Adapter | Alpine Radio |  |
|---------------------------------|----------|-----------------------|--------------|--|
| VSS (vehicle speed sensor)      | (DATA)   | Green/White           | Green/White  |  |

| ACC-HU-KEN1<br>Wire Description |                         | Polarity | Wire Color on Adapter | Kenwood Radio                   |
|---------------------------------|-------------------------|----------|-----------------------|---------------------------------|
|                                 | CAM                     | (+)      | Green/Red             | Refer to camera/radio<br>manual |
|                                 | CAM                     | [-]      | Green/White           | Refer to camera/radio<br>manual |
|                                 | Steering Wheel Controls | (DATA)   | Blue/Yellow           | Blue/Yellow                     |

| ACC-HU-KEN2<br>Wire Description | Polarity | Wire Color on Adapter | Kenwood Radio |
|---------------------------------|----------|-----------------------|---------------|
| E-Brake                         | [-]      | LtGreen               | LtGreen       |
| Reverse Light*                  | (+)      | Purple/White          | Purple/White  |
| Steering Wheel Controls         | (DATA)   | Blue/Yellow           | Blue/Yellow   |

\* Reverse light wire: Only connect to radio or module damage will occur.

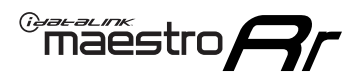

# **MODULE DIAGNOSTICS**

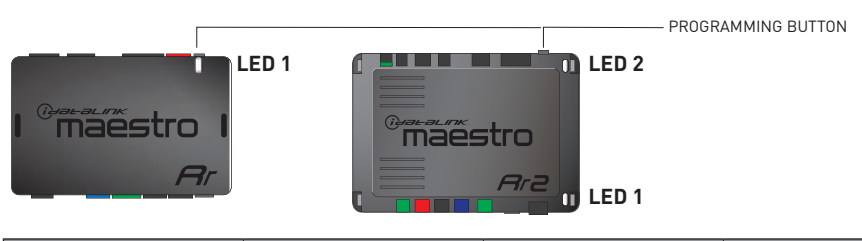

| LED 1<br>Module/Firmware<br>status | LED 2 (RR2)<br>Bluetooth activity | LED STATUS               | DIAGNOSTIC                                                                                                    |
|------------------------------------|-----------------------------------|--------------------------|----------------------------------------------------------------------------------------------------|
| • or •                             |                                   | RED or GREEN<br>flashing | LED flashes 1 or more times, either red or green, <b>when a steering wheel button is pressed</b> : normal operation. |
| •                                  |                                   | 1 RED flash              | Module has no firmware.<br>Flash module using Weblink Desktop and log in. Do <u>NOT</u> use DEMO MODE.               |
| •                                  |                                   | 1 GREEN flash            | After radio boots up : Normal operation.                                                                             |
|                                    | •                                 | 3 GREEN flashes          | Bluetooth is activated.<br>Turns off after one minute: Normal operation.                                             |
| ٠                                  | ۰                                 | OFF                      | Normal operation (inactive).                                                                                         |

| <u>VIDEO HELP</u> | Installation, product information, vehicle specific videos.                  |
|-------------------|------------------------------------------------------------------------------|
| VERIFY FLASH      | Last flash information, steering control configuration, vehicle information. |
| WEBLINK           | Software to program module.                                                  |

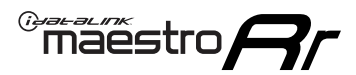

## **TROUBLESHOOTING TABLE**

| PROBLEM                                                                                                    | SOLUTION                                                                                                    |
|----------------------------------------------------------------------------------------------------|----------------------------------------------------------------------------------------------------|
| Handle bar controls do not work but LED on the Maestro does blink when steering wheel buttons are pressed. | Ensure the blue 4-pin steering wheel control cable is connected between the Maestro and the radio. The radio will use either the 3.5mm jack OR the blue/ yellow wire, not both.                                                                                                    |
|                                                                                                    | Connect the 3.5mm jack from the Maestro blue 4-pin cable to the radio's 3.5mm port (labeled steering, remote, or wheel). If no such port exists, wire the blue/yellow to blue/yellow (Kenwood/JVC) or to the radio's Key 1 wire (brands not listed/other) and secure the 3.5mm jack. It will not be used.                                                                                                    |
|                                                                                                    | Verify the buttons are set up in the flash. If any button is set to "none" for "press once", it will do nothing. "Hold" column can be left as none and the "press once" function will operate with one press and when holding the button.                                                                                                    |
|                                                                                                    | <ul> <li>Refer to radio's owner's manual to verify if the radio has this function:</li> <li>JVC/Kenwood : Steering Wheel Control (ON/OFF): choose ON</li> <li>Nakamichi : if model is listed, ensure PAC mode is on. If "other", learn the buttons in the radio steering wheel menu.</li> <li>Sony : Steering Wheel Control (Custom/Preset): choose Preset. If phone buttons do not operate properly, flash the module as Pioneer – 2009 and newer with BT. Then select "custom" instead of "preset" and learn the buttons in the radio menu.</li> <li>Other brands – radio should have a steering wheel menu to learn the buttons. You may have to select type A/B/C/1/2/3 and try learning again if buttons are not saving. Refer to radio manufacturer's tech support for further advice if not learning properly.</li> </ul> |
| Radio does not turn on.                                                                                    | Test red and yellow wires for DC voltage at radio using a multimeter. Contact<br>support if no voltage on red or yellow.<br>If installing a modular radio and it is not turning on, ensure the screen is<br>secured and any trim pieces on the radio have been installed fully.                                                                                                    |
| No image in backup camera                                                                                  | Check wiring diagram and ensure proper camera connector being used, If so<br>and still no image, see if cam 2, 3, 4 wires line up with car wiring.                                                                                                    |
| The light on the Maestro is flashing <b>RED ONCE</b> .                                                     | There is no firmware on the module; flash the RR module.                                                                                                    |

### MAESTRO RR RESET PROCEDURE:

Turn the key to the OFF position, then disconnect all connectors from the module.

Press and hold the module's programming button and connect all the connectors back to the module. Wait, the module's LED will flash RED rapidly (this may take up to 10 seconds).

Release the programming button. Wait, the LED will turn solid GREEN for 2 seconds to show the reset was successful.

### TECHNICAL ASSISTANCE

Phone: 1-866-427-2999

Email: maestro.support@idatalink.com

IMPORTANT: To ensure proper operation, the aftermarket radio needs to have the latest firmware from the manufacturer. Please visit the radio manufacturer's website and look for any updates pertaining to your radio.

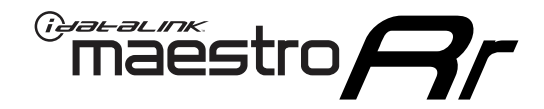

# **INSTALL GUIDE**

## 2012-2017 KIA RIO WITH NAV WITHOUT AMP WITHOUT 8 INCH SCREEN

### **RETAINS STEERING WHEEL CONTROLS, BACKUP CAMERA, AND MORE!**

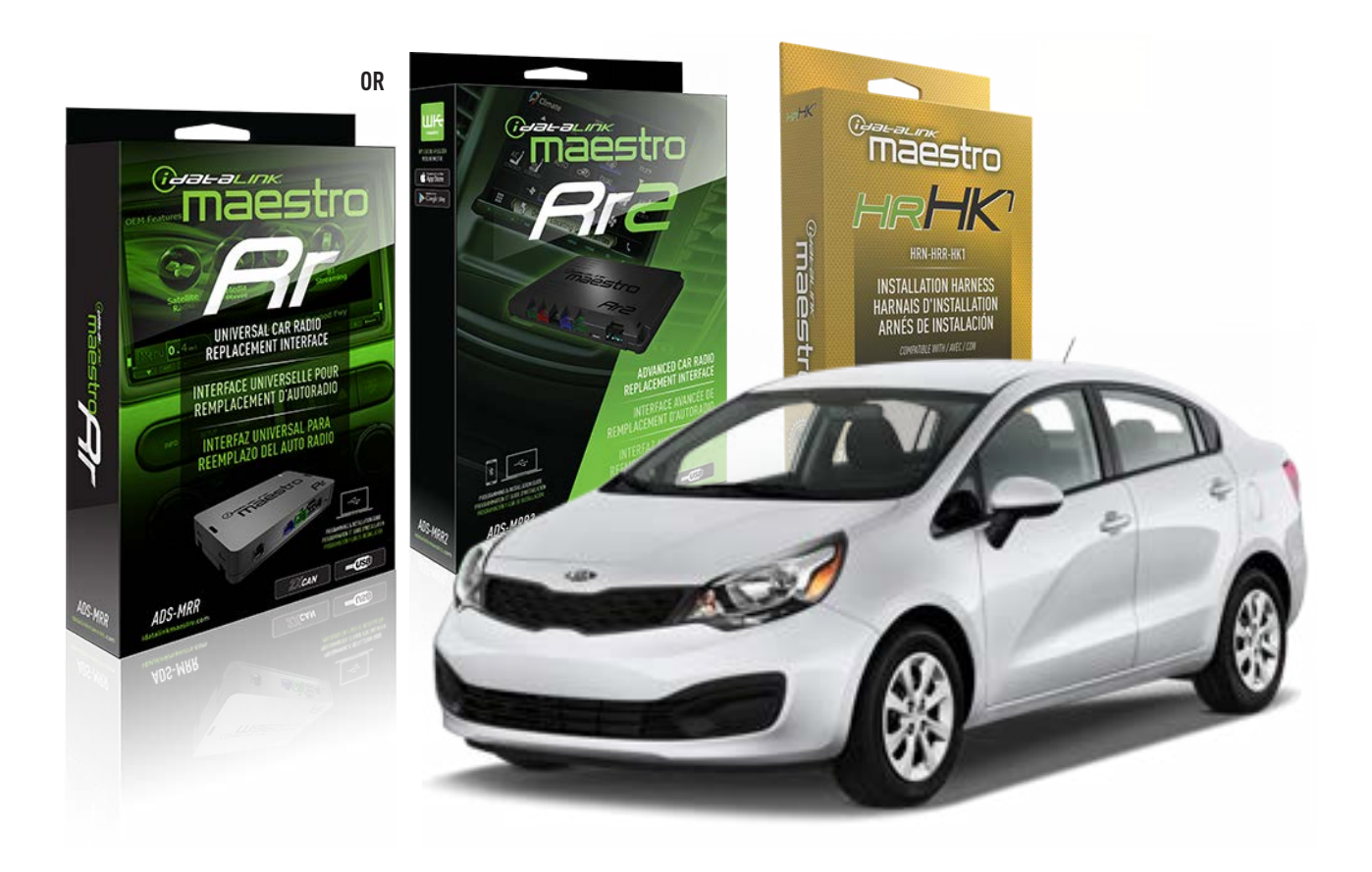

### **PRODUCTS REQUIRED**

iDatalink Maestro RR or RR2 Radio Replacement Interface iDatalink Maestro HRR-HK1 Installation Harness

PROGRAMMED FIRMWARE ADS-RR(SR)-HK01-AS

ADDITIONAL RESOURCES Maestro RR2 Programmable Outputs Guide

### **OPTIONAL ACCESSORIES**

HEAD UNIT ADAPTER: ACC-HU-PI01, SON1, KEN1, KEN2, ALP1

NOTICE: Automotive Data Solutions Inc. (ADS) recommends having this installation performed by a certified technician. Logos and trademarks used here in are the properties of their respective owners.

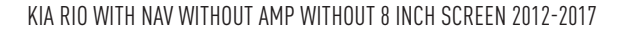

## **WELCOME**

<sup>®</sup>maestro

Congratulations on the purchase of your iDatalink Maestro RR Radio replacement solution. You are now a few simple steps away from enjoying your new car radio with enhanced features.

Before starting your installation, please ensure that your iDatalink Maestro module is programmed with the correct firmware for your vehicle and that you carefully review the install guide.

Please note that Maestro RR will only retain functionalities that were originally available in the vehicle.

## **TABLE OF CONTENTS**

| Installation Instructions  | 3 |
|----------------------------|---|
| Wiring Diagram             | 4 |
| Radio Wire Reference Chart | 5 |
| Module Diagnostics         | 6 |
| Troubleshooting Table      | 7 |

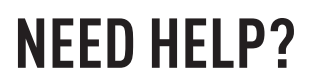

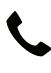

**L** 1 866 427-2999

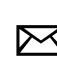

maestro.support@idatalink.com
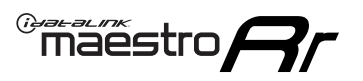

# **INSTALLATION INSTRUCTIONS** P1/1

#### **STEP 1**

If using head unit adapter (sold separately), connect HRR-HK1 harness to adapter and skip to step 2.

- Unbox the aftermarket radio and locate its main harness.
- Cut and remove the black 20 pin connector from the HRR-HK1 T-harness and connect the wires, shown in the wiring diagram, from aftermarket radio main harness to the HRR-HK1 T-harness and match the wire functions.

**Note**: only connect purple/white wire to radio reverse input or module damage will occur.

### STEP 2

- Remove the factory radio.
- Assemble the HK1 T-harness (connect CAM1 connector as shown in the diagram).
- Connect the factory radio harness to the HK1 T-harness.

#### **STEP 3**

- Plug the male BLACK 2 pin connector of your HK1 T-harness into the OBDII harness.
- Plug the OBDII connector into the OBDII of the vehicle, located under the driver side dash.

### **STEP 4**

- Plug the harnesses into the aftermarket radio.
- Plug the backup camera RCA into the aftermarket radio (if applicable).
- Plug the steering wheel control cable into the aftermarket radio (blue/yellow wire Kenwood/JVC only) OR (3.5mm jack to the radio's steering wheel input).

### **STEP 5**

• Connect all the harnesses to the Maestro RR module then test your installation.

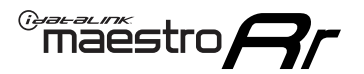

### WIRING DIAGRAM

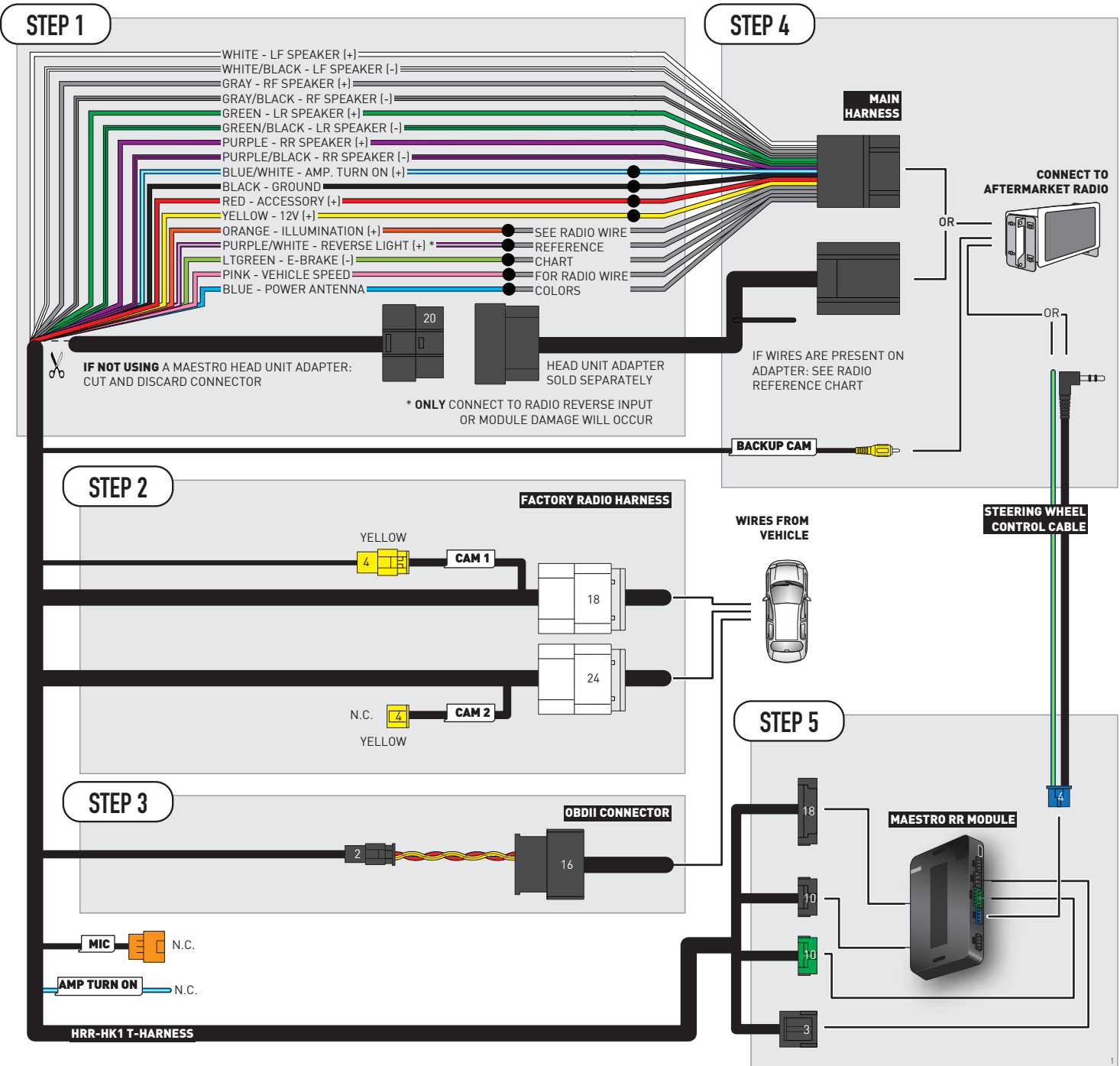

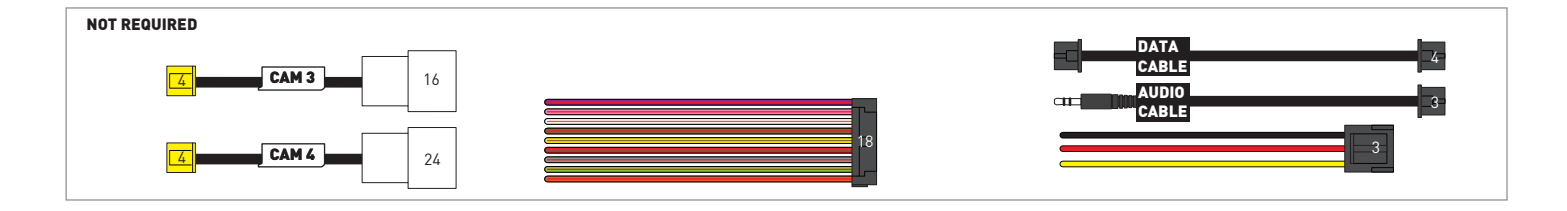

# **RADIO WIRE REFERENCE CHART**

| HK1 T-harness<br>Wire Description | Polarity            | Wire Color on Maestro<br>T-Harness | Wire Color on Alpine<br>cable | Wire Color on Kenwood/<br>JVC cable | Wire Color on Pioneer<br>cable | Wire Color on Sony<br>cable |
|-----------------------------------|---------------------|------------------------------------|-------------------------------|-------------------------------------|--------------------------------|-----------------------------|
| Illumination                      | [+]                 | Orange                             | N/A                           | Orange/White                        | Orange/White                   | Orange                      |
| Reverse Light*                    | t* (+) Purple/White |                                    | Orange/White                  | Purple/White                        | Purple/White                   | Purple/White                |
| E-Brake                           | (-) Lt Green        |                                    | Yellow/Blue                   | Lt Green                            | Lt Green                       | Lt Green                    |
| VSS (vehicle speed sensor)        | (DATA)              | Pink                               | Green/White                   | Pink                                | Pink                           | N/A                         |
| Power Antenna                     | (+)                 | Blue                               | Blue                          | Blue                                | Blue/White                     | Blue or Blue/White          |

Other brands, refer to aftermarker radio guide.

#### Head unit adapter wiring (optional accessory, sold separately)

| ACC-HU-ALP1<br>Wire Description | Polarity | Wire Color on Adapter | Alpine Radio |  |
|---------------------------------|----------|-----------------------|--------------|--|
| VSS (vehicle speed sensor)      | (DATA)   | Green/White           | Green/White  |  |

| ACC-HU-KEN1<br>Wire Description | Polarity | Wire Color on Adapter | Kenwood Radio                   |
|---------------------------------|----------|-----------------------|---------------------------------|
| CAM                             | (+)      | Green/Red             | Refer to camera/radio<br>manual |
| CAM                             | [-]      | Green/White           | Refer to camera/radio<br>manual |
| Steering Wheel Controls         | (DATA)   | Blue/Yellow           | Blue/Yellow                     |

| ACC-HU-KEN2<br>Wire Description | Polarity | Wire Color on Adapter | Kenwood Radio |
|---------------------------------|----------|-----------------------|---------------|
| E-Brake                         | [-]      | LtGreen               | LtGreen       |
| Reverse Light*                  | (+)      | Purple/White          | Purple/White  |
| Steering Wheel Controls         | (DATA)   | Blue/Yellow           | Blue/Yellow   |

\* Reverse light wire: Only connect to radio or module damage will occur.

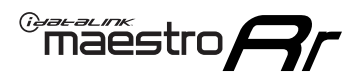

# **MODULE DIAGNOSTICS**

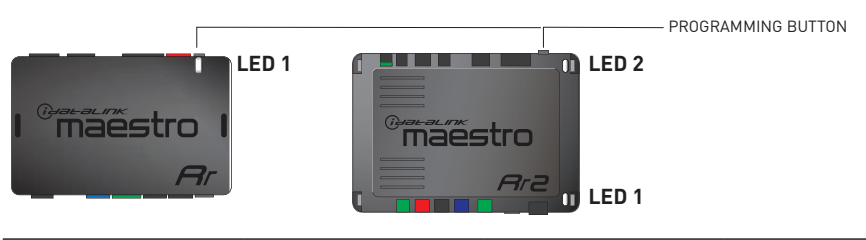

| LED 1<br>Module/Firmware<br>status | LED 2 (RR2)<br>Bluetooth activity | LED STATUS               | DIAGNOSTIC                                                                                                    |
|------------------------------------|-----------------------------------|--------------------------|----------------------------------------------------------------------------------------------------|
| • or •                             |                                   | RED or GREEN<br>flashing | LED flashes 1 or more times, either red or green, <b>when a steering wheel button is pressed</b> : normal operation. |
| •                                  |                                   | 1 RED flash              | Module has no firmware.<br>Flash module using Weblink Desktop and log in. Do <u>NOT</u> use DEMO MODE.               |
| •                                  |                                   | 1 GREEN flash            | After radio boots up : Normal operation.                                                                             |
| •                                  |                                   | 3 GREEN flashes          | Bluetooth is activated.<br>Turns off after one minute: Normal operation.                                             |
| • •                                |                                   | OFF                      | Normal operation (inactive).                                                                                         |

| <u>VIDEO HELP</u> | Installation, product information, vehicle specific videos.                  |
|-------------------|------------------------------------------------------------------------------|
| VERIFY FLASH      | Last flash information, steering control configuration, vehicle information. |
| WEBLINK           | Software to program module.                                                  |

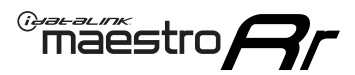

## **TROUBLESHOOTING TABLE**

| PROBLEM                                                                                                    | SOLUTION                                                                                                    |
|----------------------------------------------------------------------------------------------------|----------------------------------------------------------------------------------------------------|
| Handle bar controls do not work but LED on the Maestro does blink when steering wheel buttons are pressed. | Ensure the blue 4-pin steering wheel control cable is connected between the Maestro and the radio. The radio will use either the 3.5mm jack OR the blue/ yellow wire, not both.                                                                                                    |
|                                                                                                    | Connect the 3.5mm jack from the Maestro blue 4-pin cable to the radio's 3.5mm port (labeled steering, remote, or wheel). If no such port exists, wire the blue/yellow to blue/yellow (Kenwood/JVC) or to the radio's Key 1 wire (brands not listed/other) and secure the 3.5mm jack. It will not be used.                                                                                                    |
|                                                                                                    | Verify the buttons are set up in the flash. If any button is set to "none" for "press once", it will do nothing. "Hold" column can be left as none and the "press once" function will operate with one press and when holding the button.                                                                                                    |
|                                                                                                    | <ul> <li>Refer to radio's owner's manual to verify if the radio has this function:</li> <li>JVC/Kenwood : Steering Wheel Control (ON/OFF): choose ON</li> <li>Nakamichi : if model is listed, ensure PAC mode is on. If "other", learn the buttons in the radio steering wheel menu.</li> <li>Sony : Steering Wheel Control (Custom/Preset): choose Preset. If phone buttons do not operate properly, flash the module as Pioneer – 2009 and newer with BT. Then select "custom" instead of "preset" and learn the buttons in the radio menu.</li> <li>Other brands – radio should have a steering wheel menu to learn the buttons. You may have to select type A/B/C/1/2/3 and try learning again if buttons are not saving. Refer to radio manufacturer's tech support for further advice if not learning properly.</li> </ul> |
| Radio does not turn on.                                                                                    | Test red and yellow wires for DC voltage at radio using a multimeter. Contact<br>support if no voltage on red or yellow.<br>If installing a modular radio and it is not turning on, ensure the screen is<br>secured and any trim pieces on the radio have been installed fully.                                                                                                    |
| No image in backup camera                                                                                  | Check wiring diagram and ensure proper camera connector being used, If so and still no image, see if cam 2, 3, 4 wires line up with car wiring.                                                                                                    |
| The light on the Maestro is flashing <b>RED ONCE</b> .                                                     | There is no firmware on the module; flash the RR module.                                                                                                    |

#### MAESTRO RR RESET PROCEDURE:

Turn the key to the OFF position, then disconnect all connectors from the module.

Press and hold the module's programming button and connect all the connectors back to the module. Wait, the module's LED will flash RED rapidly (this may take up to 10 seconds).

Release the programming button. Wait, the LED will turn solid GREEN for 2 seconds to show the reset was successful.

#### TECHNICAL ASSISTANCE

Phone: 1-866-427-2999

Email: maestro.support@idatalink.com

IMPORTANT: To ensure proper operation, the aftermarket radio needs to have the latest firmware from the manufacturer. Please visit the radio manufacturer's website and look for any updates pertaining to your radio.

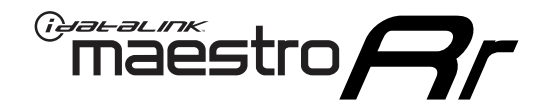

# **INSTALL GUIDE**

### 2012-2017 KIA RIO WITHOUT AMP WITHOUT 8 INCH SCREEN

### **RETAINS STEERING WHEEL CONTROLS, BACKUP CAMERA, AND MORE!**

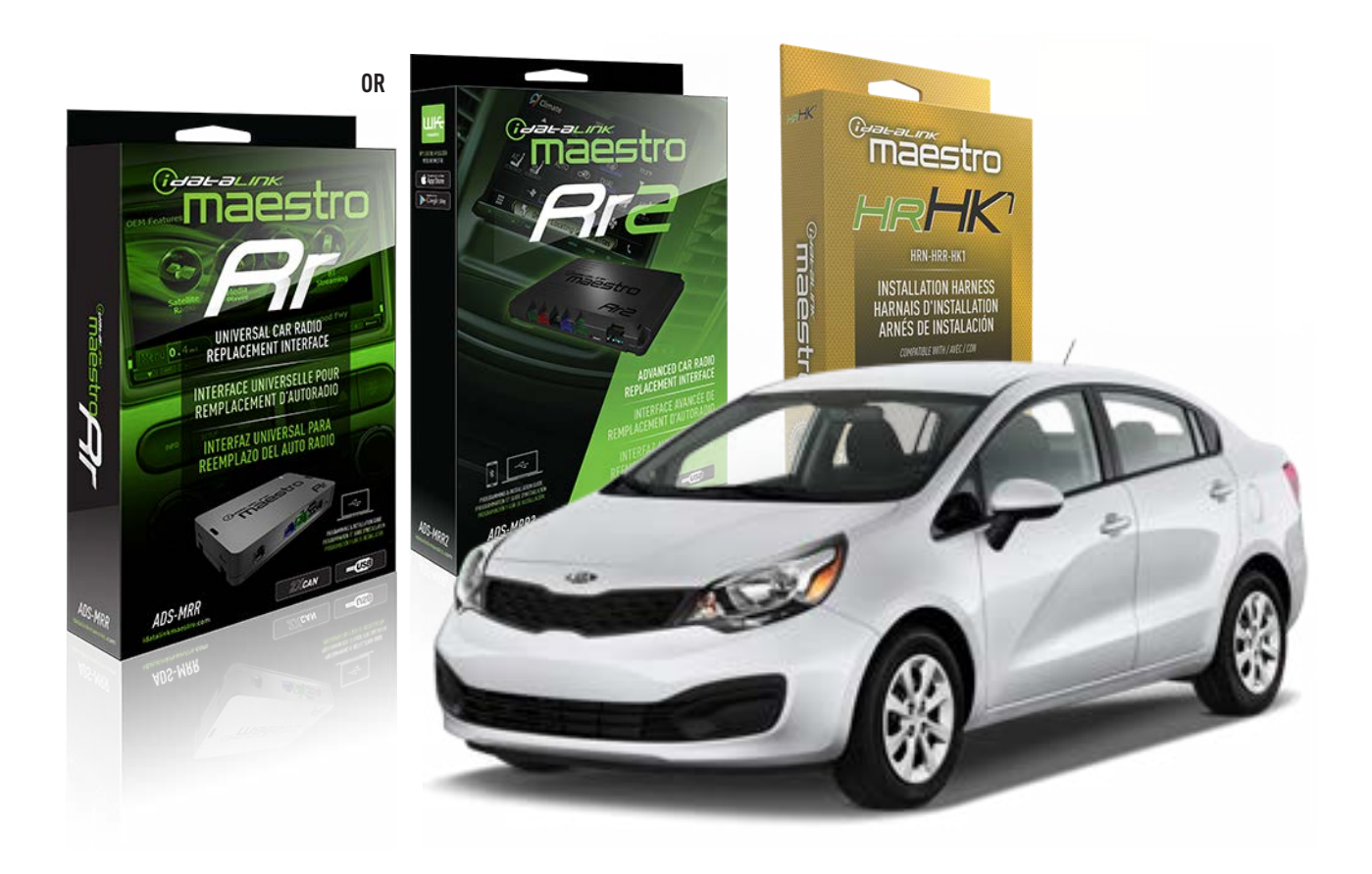

#### **PRODUCTS REQUIRED**

iDatalink Maestro RR or RR2 Radio Replacement Interface iDatalink Maestro HRR-HK1 Installation Harness

PROGRAMMED FIRMWARE ADS-RR(SR)-HK01-AS

ADDITIONAL RESOURCES Maestro RR2 Programmable Outputs Guide

#### **OPTIONAL ACCESSORIES**

HEAD UNIT ADAPTER: ACC-HU-PI01, SON1, KEN1, KEN2, ALP1

NOTICE: Automotive Data Solutions Inc. (ADS) recommends having this installation performed by a certified technician. Logos and trademarks used here in are the properties of their respective owners.

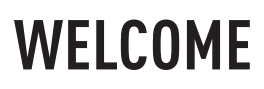

<sup>®</sup>maestro

Congratulations on the purchase of your iDatalink Maestro RR Radio replacement solution. You are now a few simple steps away from enjoying your new car radio with enhanced features.

Before starting your installation, please ensure that your iDatalink Maestro module is programmed with the correct firmware for your vehicle and that you carefully review the install guide.

Please note that Maestro RR will only retain functionalities that were originally available in the vehicle.

### **TABLE OF CONTENTS**

| Installation Instructions  | 3 |
|----------------------------|---|
| Wiring Diagram             | 4 |
| Radio Wire Reference Chart | 5 |
| Module Diagnostics         | 6 |
| Troubleshooting Table      | 7 |

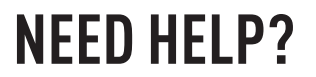

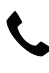

**L** 1 866 427-2999

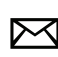

maestro.support@idatalink.com

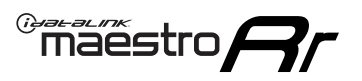

# **INSTALLATION INSTRUCTIONS** P1/1

#### **STEP 1**

If using head unit adapter (sold separately), connect HRR-HK1 harness to adapter and skip to step 2.

- Unbox the aftermarket radio and locate its main harness.
- Cut and remove the black 20 pin connector from the HRR-HK1 T-harness and connect the wires, shown in the wiring diagram, from aftermarket radio main harness to the HRR-HK1 T-harness and match the wire functions.

**Note**: only connect purple/white wire to radio reverse input or module damage will occur.

### **STEP 2**

- Remove the factory radio.
- Assemble the HK1 T-harness (connect CAM2 connector as shown in the diagram).
- Connect the factory radio harness to the HK1 T-harness.

#### **STEP 3**

- Plug the male BLACK 2 pin connector of your HK1 T-harness into the OBDII harness.
- Plug the OBDII connector into the OBDII of the vehicle, located under the driver side dash.

### **STEP 4**

- Plug the harnesses into the aftermarket radio.
- Plug the backup camera RCA into the aftermarket radio (if applicable).
- Plug the steering wheel control cable into the aftermarket radio (blue/yellow wire Kenwood/JVC only) OR (3.5mm jack to the radio's steering wheel input).

### **STEP 5**

• Connect all the harnesses to the Maestro RR module then test your installation.

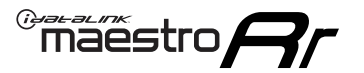

### WIRING DIAGRAM

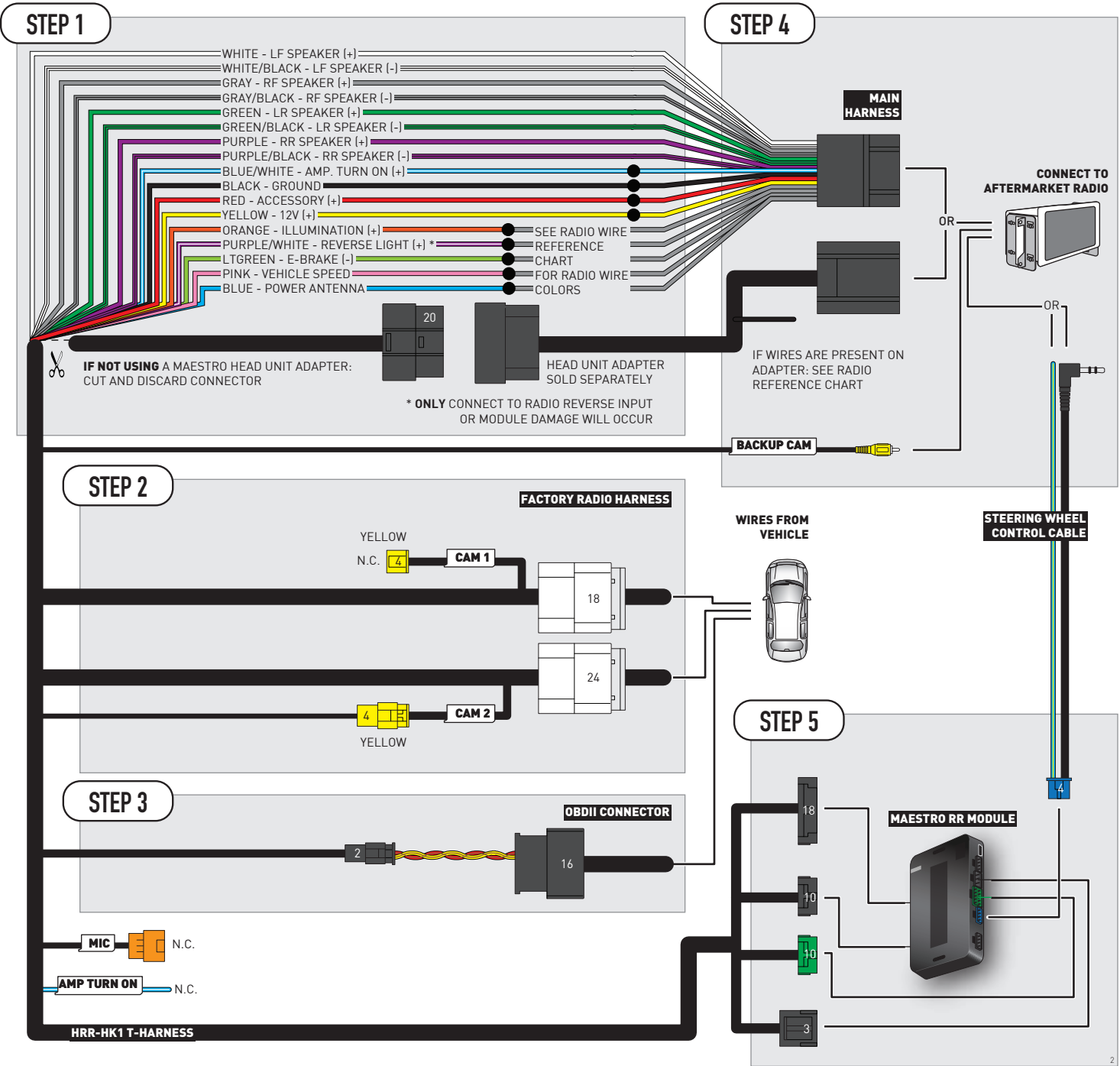

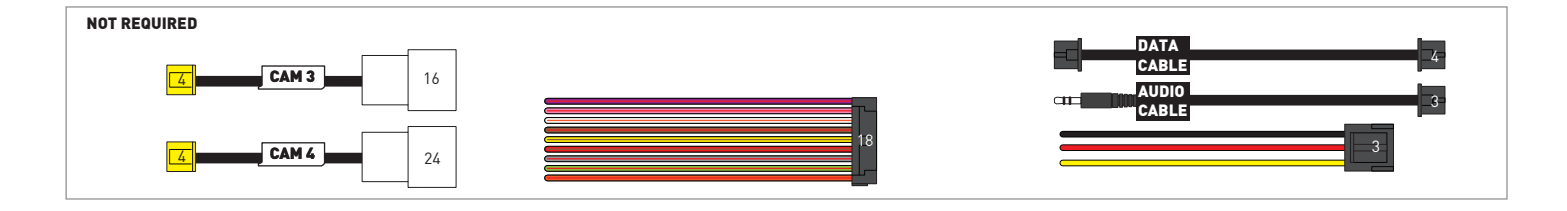

# **RADIO WIRE REFERENCE CHART**

| HK1 T-harness<br>Wire Description | Polarity         | Wire Color on Maestro<br>T-Harness | Wire Color on Alpine<br>cable | Wire Color on Kenwood/<br>JVC cable | Wire Color on Pioneer<br>cable | Wire Color on Sony<br>cable |
|-----------------------------------|------------------|------------------------------------|-------------------------------|-------------------------------------|--------------------------------|-----------------------------|
| Illumination                      | [+]              | Orange                             | N/A                           | Orange/White                        | Orange/White                   | Orange                      |
| Reverse Light*                    | (+) Purple/White |                                    | Orange/White                  | Purple/White                        | Purple/White                   | Purple/White                |
| E-Brake                           | (-)              | Lt Green                           | Yellow/Blue                   | Lt Green                            | Lt Green                       | Lt Green                    |
| VSS (vehicle speed sensor)        | (DATA)           | Pink                               | Green/White                   | Pink                                | Pink                           | N/A                         |
| Power Antenna                     | (+)              | Blue                               | Blue                          | Blue                                | Blue/White                     | Blue or Blue/White          |

Other brands, refer to aftermarker radio guide.

### Head unit adapter wiring (optional accessory, sold separately)

| ACC-HU-ALP1<br>Wire Description | Polarity | Wire Color on Adapter | Alpine Radio |  |
|---------------------------------|----------|-----------------------|--------------|--|
| VSS (vehicle speed sensor)      | (DATA)   | Green/White           | Green/White  |  |

| ACC-HU-KEN1<br>Wire Description | Polarity | Wire Color on Adapter | Kenwood Radio                   |
|---------------------------------|----------|-----------------------|---------------------------------|
| CAM                             | (+)      | Green/Red             | Refer to camera/radio<br>manual |
| CAM                             | [-]      | Green/White           | Refer to camera/radio<br>manual |
| Steering Wheel Controls         | (DATA)   | Blue/Yellow           | Blue/Yellow                     |

| ACC-HU-KEN2<br>Wire Description | Polarity | Wire Color on Adapter | Kenwood Radio |
|---------------------------------|----------|-----------------------|---------------|
| E-Brake                         | [-]      | LtGreen               | LtGreen       |
| Reverse Light*                  | (+)      | Purple/White          | Purple/White  |
| Steering Wheel Controls         | (DATA)   | Blue/Yellow           | Blue/Yellow   |

\* Reverse light wire: Only connect to radio or module damage will occur.

# **MODULE DIAGNOSTICS**

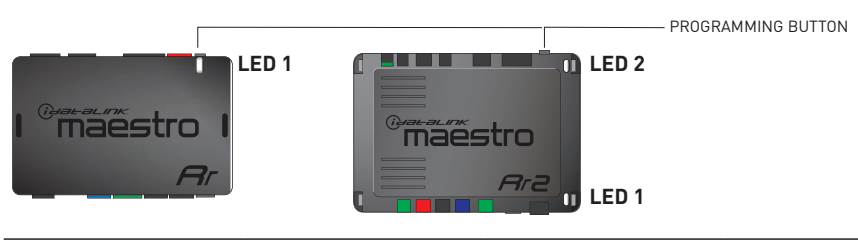

| LED 1<br>Module/Firmware<br>status | LED 2 (RR2)<br>Bluetooth activity | LED STATUS               | DIAGNOSTIC                                                                                                    |
|------------------------------------|-----------------------------------|--------------------------|----------------------------------------------------------------------------------------------------|
| • or •                             |                                   | RED or GREEN<br>flashing | LED flashes 1 or more times, either red or green, <b>when a steering wheel button is pressed</b> : normal operation. |
| •                                  |                                   | 1 RED flash              | Module has no firmware.<br>Flash module using Weblink Desktop and log in. Do <u>NOT</u> use DEMO MODE.               |
| •                                  |                                   | 1 GREEN flash            | After radio boots up : Normal operation.                                                                             |
|                                    | •                                 | 3 GREEN flashes          | Bluetooth is activated.<br>Turns off after one minute: Normal operation.                                             |
| •                                  | ٠                                 | OFF                      | Normal operation (inactive).                                                                                         |

| VIDEO HELP   | Installation, product information, vehicle specific videos.                  |
|--------------|------------------------------------------------------------------------------|
| VERIFY FLASH | Last flash information, steering control configuration, vehicle information. |
| WEBLINK      | Software to program module.                                                  |

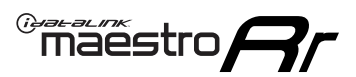

# **TROUBLESHOOTING TABLE**

| PROBLEM                                                                                                    | SOLUTION                                                                                                    |
|----------------------------------------------------------------------------------------------------|----------------------------------------------------------------------------------------------------|
| Handle bar controls do not work but LED on the Maestro does blink when steering wheel buttons are pressed. | Ensure the blue 4-pin steering wheel control cable is connected between the Maestro and the radio. The radio will use either the 3.5mm jack OR the blue/ yellow wire, not both.                                                                                                    |
|                                                                                                    | Connect the 3.5mm jack from the Maestro blue 4-pin cable to the radio's 3.5mm port (labeled steering, remote, or wheel). If no such port exists, wire the blue/yellow to blue/yellow (Kenwood/JVC) or to the radio's Key 1 wire (brands not listed/other) and secure the 3.5mm jack. It will not be used.                                                                                                    |
|                                                                                                    | Verify the buttons are set up in the flash. If any button is set to "none" for "press once", it will do nothing. "Hold" column can be left as none and the "press once" function will operate with one press and when holding the button.                                                                                                    |
|                                                                                                    | <ul> <li>Refer to radio's owner's manual to verify if the radio has this function:</li> <li>JVC/Kenwood : Steering Wheel Control (ON/OFF): choose ON</li> <li>Nakamichi : if model is listed, ensure PAC mode is on. If "other", learn the buttons in the radio steering wheel menu.</li> <li>Sony : Steering Wheel Control (Custom/Preset): choose Preset. If phone buttons do not operate properly, flash the module as Pioneer - 2009 and newer with BT. Then select "custom" instead of "preset" and learn the buttons in the radio menu.</li> <li>Other brands - radio should have a steering wheel menu to learn the buttons. You may have to select type A/B/C/1/2/3 and try learning again if buttons are not saving. Refer to radio manufacturer's tech support for further advice if not learning properly.</li> </ul> |
| Radio does not turn on.                                                                                    | Test red and yellow wires for DC voltage at radio using a multimeter. Contact<br>support if no voltage on red or yellow.<br>If installing a modular radio and it is not turning on, ensure the screen is<br>secured and any trim pieces on the radio have been installed fully.                                                                                                    |
| No image in backup camera                                                                                  | Check wiring diagram and ensure proper camera connector being used, If so and still no image, see if cam 2, 3, 4 wires line up with car wiring.                                                                                                    |
| The light on the Maestro is flashing <b>RED ONCE</b> .                                                     | There is no firmware on the module; flash the RR module.                                                                                                    |

#### MAESTRO RR RESET PROCEDURE:

Turn the key to the OFF position, then disconnect all connectors from the module.

Press and hold the module's programming button and connect all the connectors back to the module. Wait, the module's LED will flash RED rapidly (this may take up to 10 seconds).

Release the programming button. Wait, the LED will turn solid GREEN for 2 seconds to show the reset was successful.

#### TECHNICAL ASSISTANCE

Phone: 1-866-427-2999

Email: maestro.support@idatalink.com

IMPORTANT: To ensure proper operation, the aftermarket radio needs to have the latest firmware from the manufacturer. Please visit the radio manufacturer's website and look for any updates pertaining to your radio.

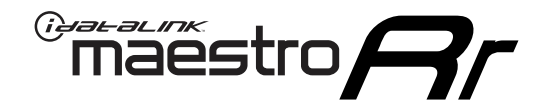

# **INSTALL GUIDE**

### 2015-2016 KIA SEDONA WITH NAV WITHOUT AMP

#### **RETAINS STEERING WHEEL CONTROLS, BACKUP CAMERA, AND MORE!**

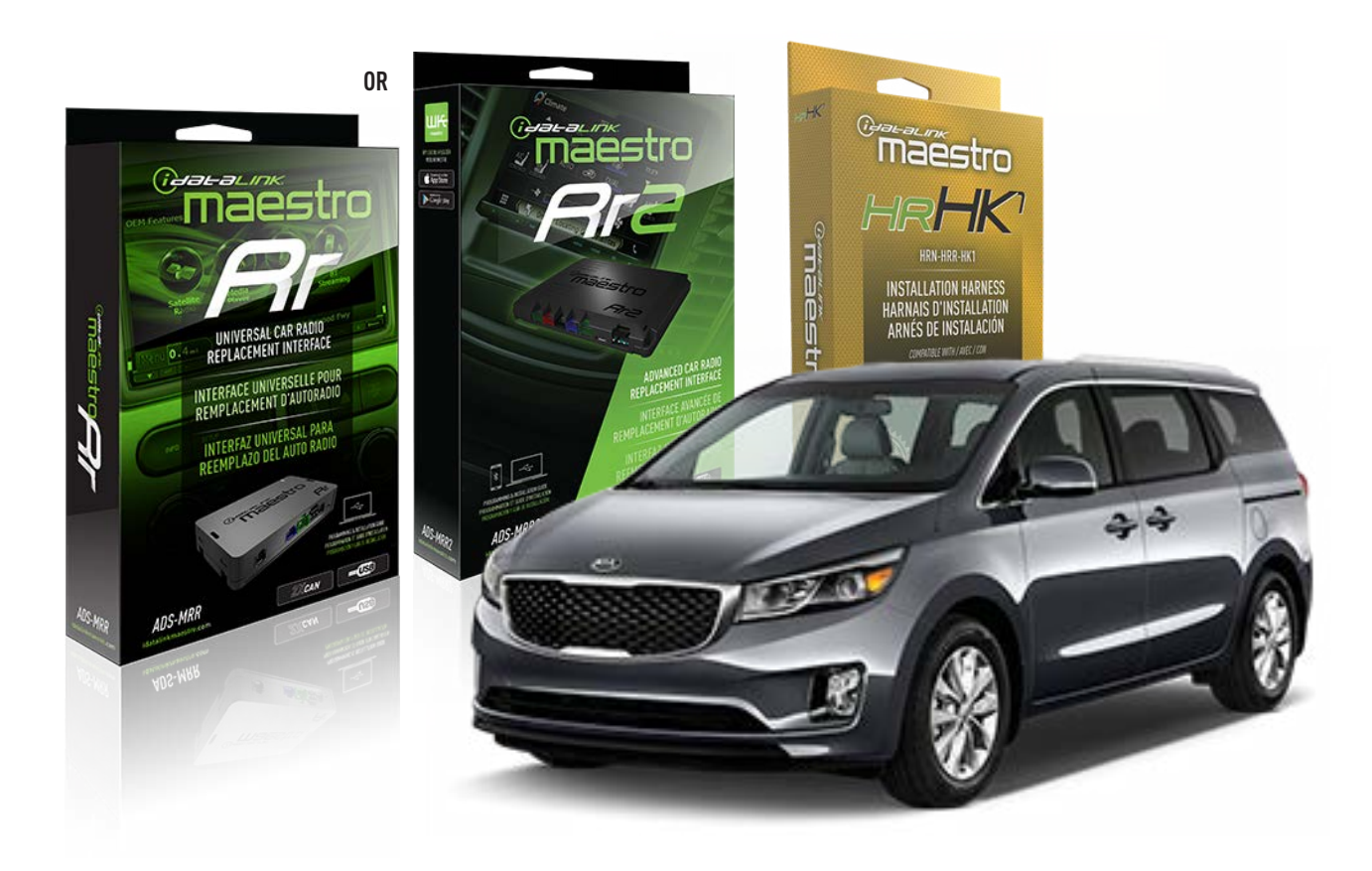

#### **PRODUCTS REQUIRED**

iDatalink Maestro RR or RR2 Radio Replacement Interface iDatalink Maestro HRR-HK1 Installation Harness

PROGRAMMED FIRMWARE ADS-RR(SR)-HK01-AS

ADDITIONAL RESOURCES Maestro RR2 Programmable Outputs Guide

#### **OPTIONAL ACCESSORIES**

HEAD UNIT ADAPTER: ACC-HU-PI01, SON1, KEN1, KEN2, ALP1

NOTICE: Automotive Data Solutions Inc. (ADS) recommends having this installation performed by a certified technician. Logos and trademarks used here in are the properties of their respective owners.

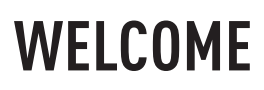

<sup>®</sup>maestro

Congratulations on the purchase of your iDatalink Maestro RR Radio replacement solution. You are now a few simple steps away from enjoying your new car radio with enhanced features.

Before starting your installation, please ensure that your iDatalink Maestro module is programmed with the correct firmware for your vehicle and that you carefully review the install guide.

Please note that Maestro RR will only retain functionalities that were originally available in the vehicle.

### **TABLE OF CONTENTS**

| Installation Instructions  | 3 |
|----------------------------|---|
| Wiring Diagram             | 4 |
| Radio Wire Reference Chart | 5 |
| Module Diagnostics         | 6 |
| Troubleshooting Table      | 7 |

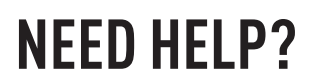

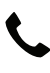

**L** 1 866 427-2999

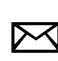

maestro.support@idatalink.com

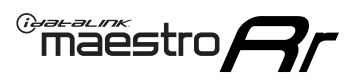

# **INSTALLATION INSTRUCTIONS** P1/1

### **STEP 1**

- Unbox the aftermarket radio and locate its main harness.
- Connect the wires shown on the next page from aftermarket radio main harness to the HK1 T-harness and match the wire functions.

**Note**: only connect purple/white wire to radio reverse input or module damage will occur.

### **STEP 2**

- Remove the factory radio.
- Assemble the HK1 T-harness (connect CAM4 connector as shown in the diagram).
- Connect the factory radio harness to the HK1 T-harness.

### **STEP 3**

- Plug the male BLACK 2 pin connector of your HK1 T-harness into the OBDII harness.
- Plug the OBDII connector into the OBDII of the vehicle, located under the driver side dash.

### **STEP 4**

- Plug the harnesses into the aftermarket radio.
- Plug the backup camera RCA into the aftermarket radio (if applicable).
- Plug the steering wheel control cable into the aftermarket radio (blue/yellow wire Kenwood/JVC only) OR (3.5mm jack to the radio's steering wheel input).

### **STEP 5**

• Connect all the harnesses to the Maestro RR module then test your installation.

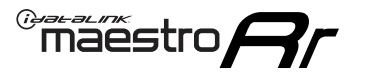

## WIRING DIAGRAM

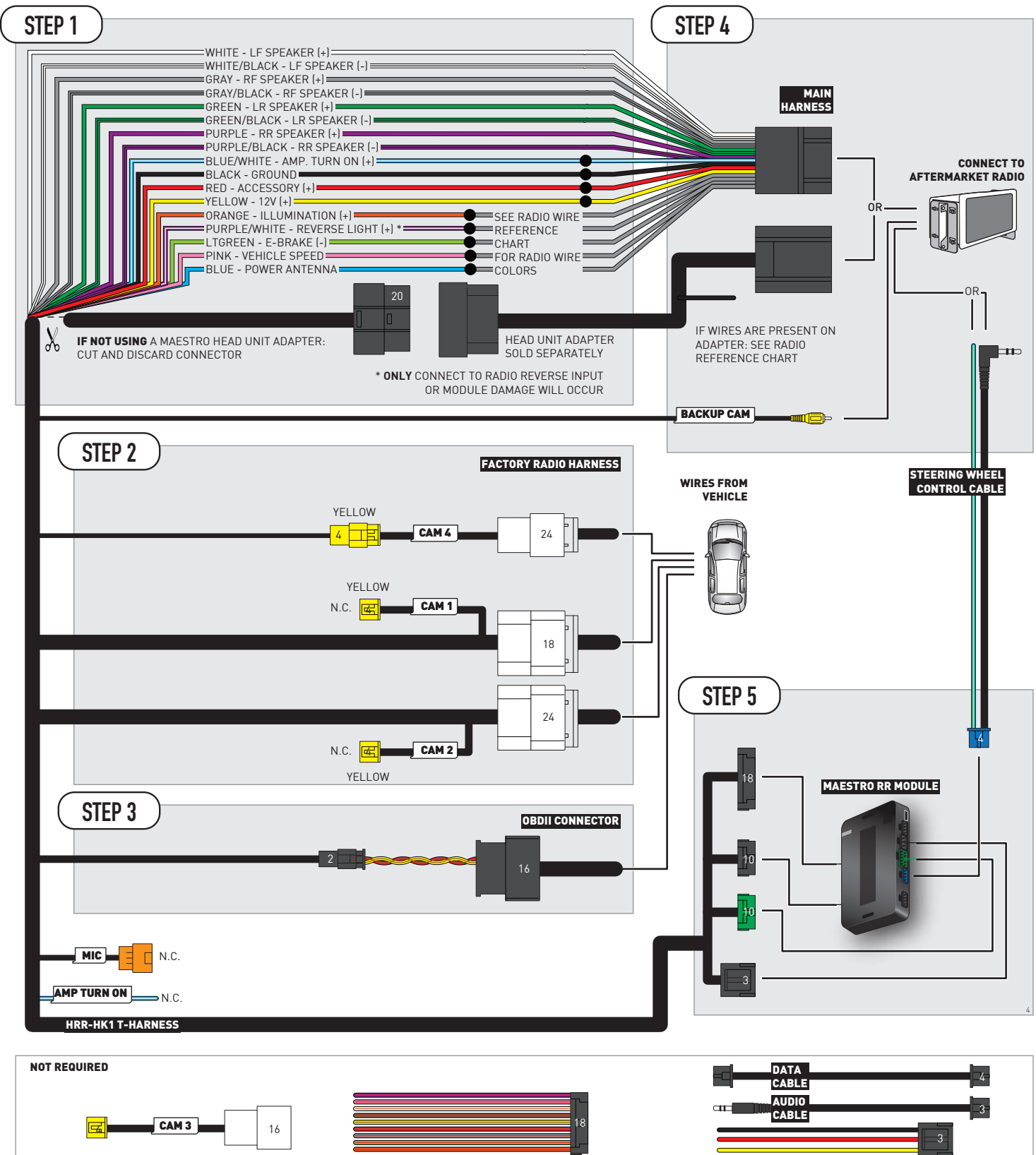

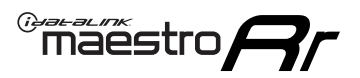

# **RADIO WIRE REFERENCE CHART**

| HK1 T-harness<br>Wire Description | Polarity | Wire Color on Maestro<br>T-Harness | Wire Color on Alpine<br>cable | Wire Color on Kenwood/<br>JVC cable | Wire Color on Pioneer<br>cable | Wire Color on Sony<br>cable |
|-----------------------------------|----------|------------------------------------|-------------------------------|-------------------------------------|--------------------------------|-----------------------------|
| Illumination                      | (+)      | Orange                             | N/A                           | Orange/White                        | Orange/White                   | Orange                      |
| Reverse Light*                    | (+)      | Purple/White                       | Orange/White                  | Purple/White                        | Purple/White                   | Purple/White                |
| E-Brake                           | (-)      | Lt Green                           | Yellow/Blue                   | Lt Green                            | Lt Green                       | Lt Green                    |
| VSS (vehicle speed sensor)        | (DATA)   | Pink                               | Green/White                   | Pink                                | Pink                           | N/A                         |
| Power Antenna                     | (+)      | Blue                               | Blue                          | Blue                                | Blue/White                     | Blue or Blue/White          |

Other brands, refer to aftermarker radio guide.

#### Head unit adapter wiring (optional accessory, sold separately)

| ACC-HU-ALP1<br>Wire Description | Polarity | Wire Color on Adapter | Alpine Radio |
|---------------------------------|----------|-----------------------|--------------|
| VSS (vehicle speed sensor)      | (DATA)   | Green/White           | Green/White  |

| ACC-HU-KEN1<br>Wire Description | Polarity | Wire Color on Adapter | Kenwood Radio                   |
|---------------------------------|----------|-----------------------|---------------------------------|
| CAM                             | (+)      | Green/Red             | Refer to camera/radio<br>manual |
| CAM                             | [-]      | Green/White           | Refer to camera/radio<br>manual |
| Steering Wheel Controls         | (DATA)   | Blue/Yellow           | Blue/Yellow                     |

| ACC-HU-KEN2<br>Wire Description | Polarity | Wire Color on Adapter | Kenwood Radio |
|---------------------------------|----------|-----------------------|---------------|
| E-Brake                         | [-]      | LtGreen               | LtGreen       |
| Reverse Light*                  | (+)      | Purple/White          | Purple/White  |
| Steering Wheel Controls         | (DATA)   | Blue/Yellow           | Blue/Yellow   |

\* Reverse light wire: Only connect to radio or module damage will occur.

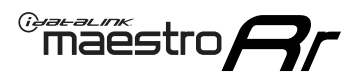

# **MODULE DIAGNOSTICS**

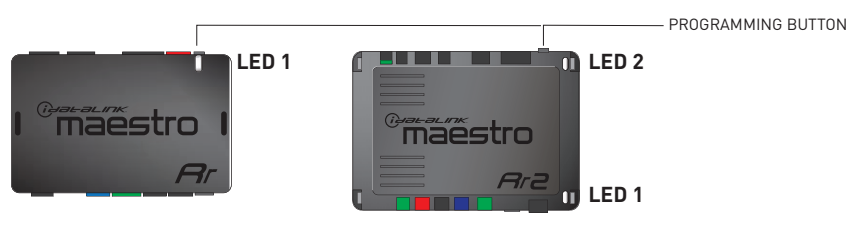

| LED 1<br>Module/Firmware<br>status | LED 2 (RR2)<br>Bluetooth activity | LED STATUS               | DIAGNOSTIC                                                                                                    |
|------------------------------------|-----------------------------------|--------------------------|----------------------------------------------------------------------------------------------------|
| • or •                             |                                   | RED or GREEN<br>flashing | LED flashes 1 or more times, either red or green, <b>when a steering wheel button is pressed</b> : normal operation. |
| •                                  |                                   | 1 RED flash              | Module has no firmware.<br>Flash module using Weblink Desktop and log in. Do <u>NOT</u> use DEMO MODE.               |
| •                                  |                                   | 1 GREEN flash            | After radio boots up : Normal operation.                                                                             |
|                                    | •                                 | 3 GREEN flashes          | Bluetooth is activated.<br>Turns off after one minute: Normal operation.                                             |
| ٠                                  | ٠                                 | OFF                      | Normal operation (inactive).                                                                                         |

| VIDEO HELP   | Installation, product information, vehicle specific videos.                  |
|--------------|------------------------------------------------------------------------------|
| VERIFY FLASH | Last flash information, steering control configuration, vehicle information. |
| WEBLINK      | Software to program module.                                                  |

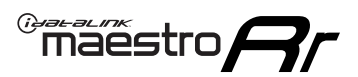

## **TROUBLESHOOTING TABLE**

| PROBLEM                                                                                                    | SOLUTION                                                                                                    |
|----------------------------------------------------------------------------------------------------|----------------------------------------------------------------------------------------------------|
| Handle bar controls do not work but LED on the Maestro does blink when steering wheel buttons are pressed. | Ensure the blue 4-pin steering wheel control cable is connected between the Maestro and the radio. The radio will use either the 3.5mm jack OR the blue/ yellow wire, not both.                                                                                                    |
|                                                                                                    | Connect the 3.5mm jack from the Maestro blue 4-pin cable to the radio's 3.5mm port (labeled steering, remote, or wheel). If no such port exists, wire the blue/yellow to blue/yellow (Kenwood/JVC) or to the radio's Key 1 wire (brands not listed/other) and secure the 3.5mm jack. It will not be used.                                                                                                    |
|                                                                                                    | Verify the buttons are set up in the flash. If any button is set to "none" for "press once", it will do nothing. "Hold" column can be left as none and the "press once" function will operate with one press and when holding the button.                                                                                                    |
|                                                                                                    | <ul> <li>Refer to radio's owner's manual to verify if the radio has this function:</li> <li>JVC/Kenwood : Steering Wheel Control (ON/OFF): choose ON</li> <li>Nakamichi : if model is listed, ensure PAC mode is on. If "other", learn the buttons in the radio steering wheel menu.</li> <li>Sony : Steering Wheel Control (Custom/Preset): choose Preset. If phone buttons do not operate properly, flash the module as Pioneer – 2009 and newer with BT. Then select "custom" instead of "preset" and learn the buttons in the radio menu.</li> <li>Other brands – radio should have a steering wheel menu to learn the buttons. You may have to select type A/B/C/1/2/3 and try learning again if buttons are not saving. Refer to radio manufacturer's tech support for further advice if not learning properly.</li> </ul> |
| Radio does not turn on.                                                                                    | Test red and yellow wires for DC voltage at radio using a multimeter. Contact<br>support if no voltage on red or yellow.<br>If installing a modular radio and it is not turning on, ensure the screen is<br>secured and any trim pieces on the radio have been installed fully.                                                                                                    |
| No image in backup camera                                                                                  | Check wiring diagram and ensure proper camera connector being used, If so<br>and still no image, see if cam 2, 3, 4 wires line up with car wiring.                                                                                                    |
| The light on the Maestro is flashing <b>RED ONCE</b> .                                                     | There is no firmware on the module; flash the RR module.                                                                                                    |

#### MAESTRO RR RESET PROCEDURE:

Turn the key to the OFF position, then disconnect all connectors from the module.

Press and hold the module's programming button and connect all the connectors back to the module. Wait, the module's LED will flash RED rapidly (this may take up to 10 seconds).

Release the programming button. Wait, the LED will turn solid GREEN for 2 seconds to show the reset was successful.

#### TECHNICAL ASSISTANCE

Phone: 1-866-427-2999

Email: maestro.support@idatalink.com

IMPORTANT: To ensure proper operation, the aftermarket radio needs to have the latest firmware from the manufacturer. Please visit the radio manufacturer's website and look for any updates pertaining to your radio.

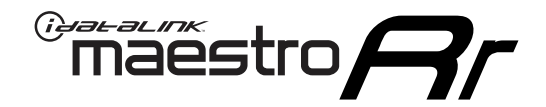

# **INSTALL GUIDE**

### 2015-2016 KIA SEDONA WITHOUT AMP WITHOUT NAV

#### **RETAINS STEERING WHEEL CONTROLS, BACKUP CAMERA, AND MORE!**

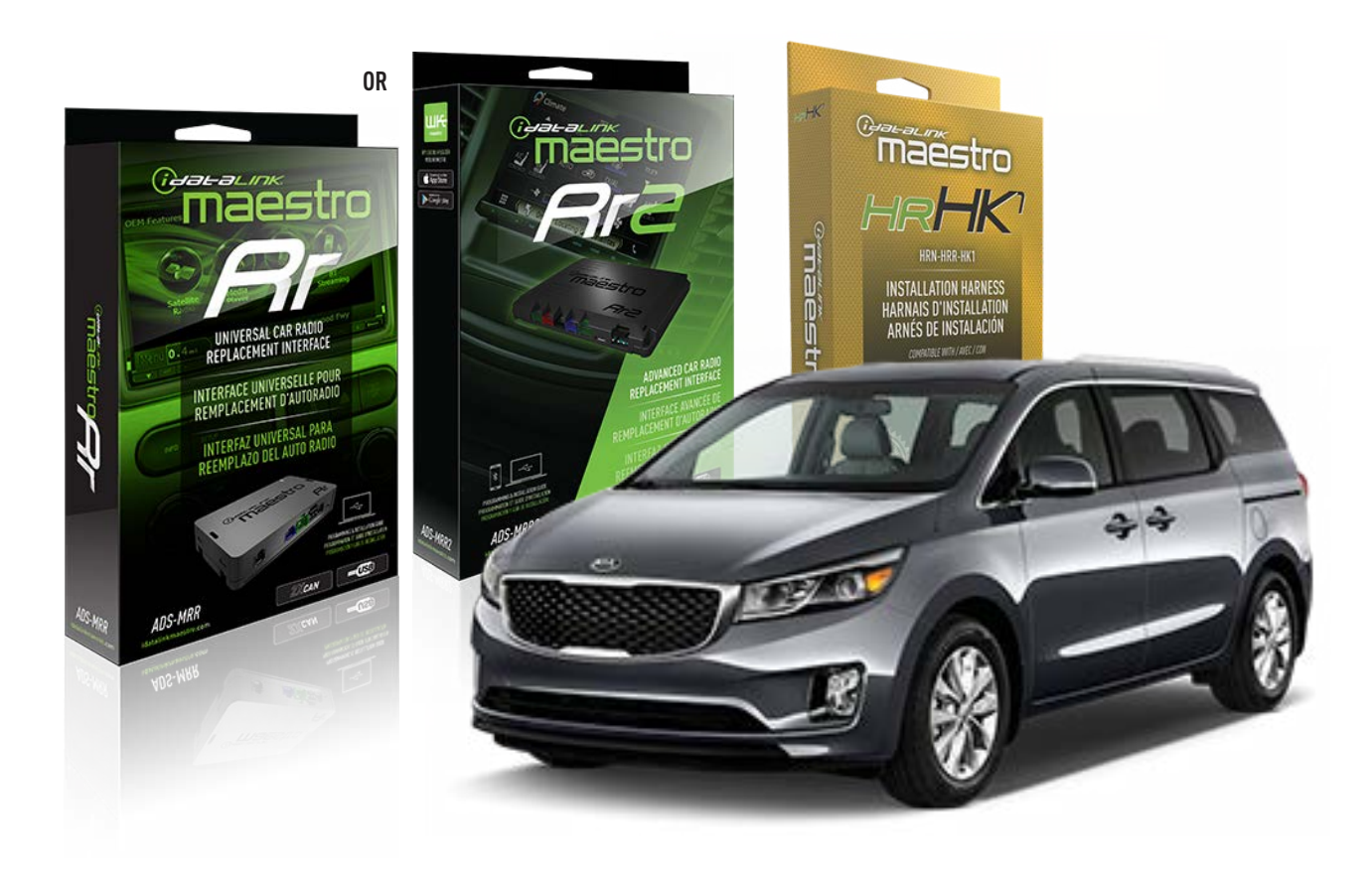

#### **PRODUCTS REQUIRED**

iDatalink Maestro RR or RR2 Radio Replacement Interface iDatalink Maestro HRR-HK1 Installation Harness

PROGRAMMED FIRMWARE ADS-RR(SR)-HK01-AS

ADDITIONAL RESOURCES Maestro RR2 Programmable Outputs Guide

#### **OPTIONAL ACCESSORIES**

HEAD UNIT ADAPTER: ACC-HU-PI01, SON1, KEN1, KEN2, ALP1

NOTICE: Automotive Data Solutions Inc. (ADS) recommends having this installation performed by a certified technician. Logos and trademarks used here in are the properties of their respective owners.

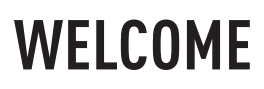

<sup>®</sup>maestro

Congratulations on the purchase of your iDatalink Maestro RR Radio replacement solution. You are now a few simple steps away from enjoying your new car radio with enhanced features.

Before starting your installation, please ensure that your iDatalink Maestro module is programmed with the correct firmware for your vehicle and that you carefully review the install guide.

Please note that Maestro RR will only retain functionalities that were originally available in the vehicle.

### **TABLE OF CONTENTS**

| Installation Instructions  | 3 |
|----------------------------|---|
| Wiring Diagram             | 4 |
| Radio Wire Reference Chart | 5 |
| Module Diagnostics         | 6 |
| Troubleshooting Table      | 7 |

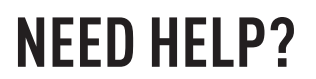

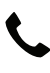

**L** 1 866 427-2999

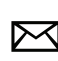

maestro.support@idatalink.com

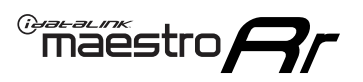

# **INSTALLATION INSTRUCTIONS** P1/1

#### **STEP 1**

If using head unit adapter (sold separately), connect HRR-HK1 harness to adapter and skip to step 2.

- Unbox the aftermarket radio and locate its main harness.
- Cut and remove the black 20 pin connector from the HRR-HK1 T-harness and connect the wires, shown in the wiring diagram, from aftermarket radio main harness to the HRR-HK1 T-harness and match the wire functions.

**Note**: only connect purple/white wire to radio reverse input or module damage will occur.

### **STEP 2**

- Remove the factory radio.
- Assemble the HK1 T-harness (connect CAM2 connector as shown in the diagram).
- Connect the factory radio harness to the HK1 T-harness.

#### **STEP 3**

- Plug the male BLACK 2 pin connector of your HK1 T-harness into the OBDII harness.
- Plug the OBDII connector into the OBDII of the vehicle, located under the driver side dash.

### **STEP 4**

- Plug the harnesses into the aftermarket radio.
- Plug the backup camera RCA into the aftermarket radio (if applicable).
- Plug the steering wheel control cable into the aftermarket radio (blue/yellow wire Kenwood/JVC only) OR (3.5mm jack to the radio's steering wheel input).

### **STEP 5**

• Connect all the harnesses to the Maestro RR module then test your installation.

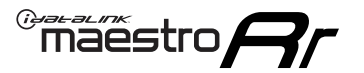

### WIRING DIAGRAM

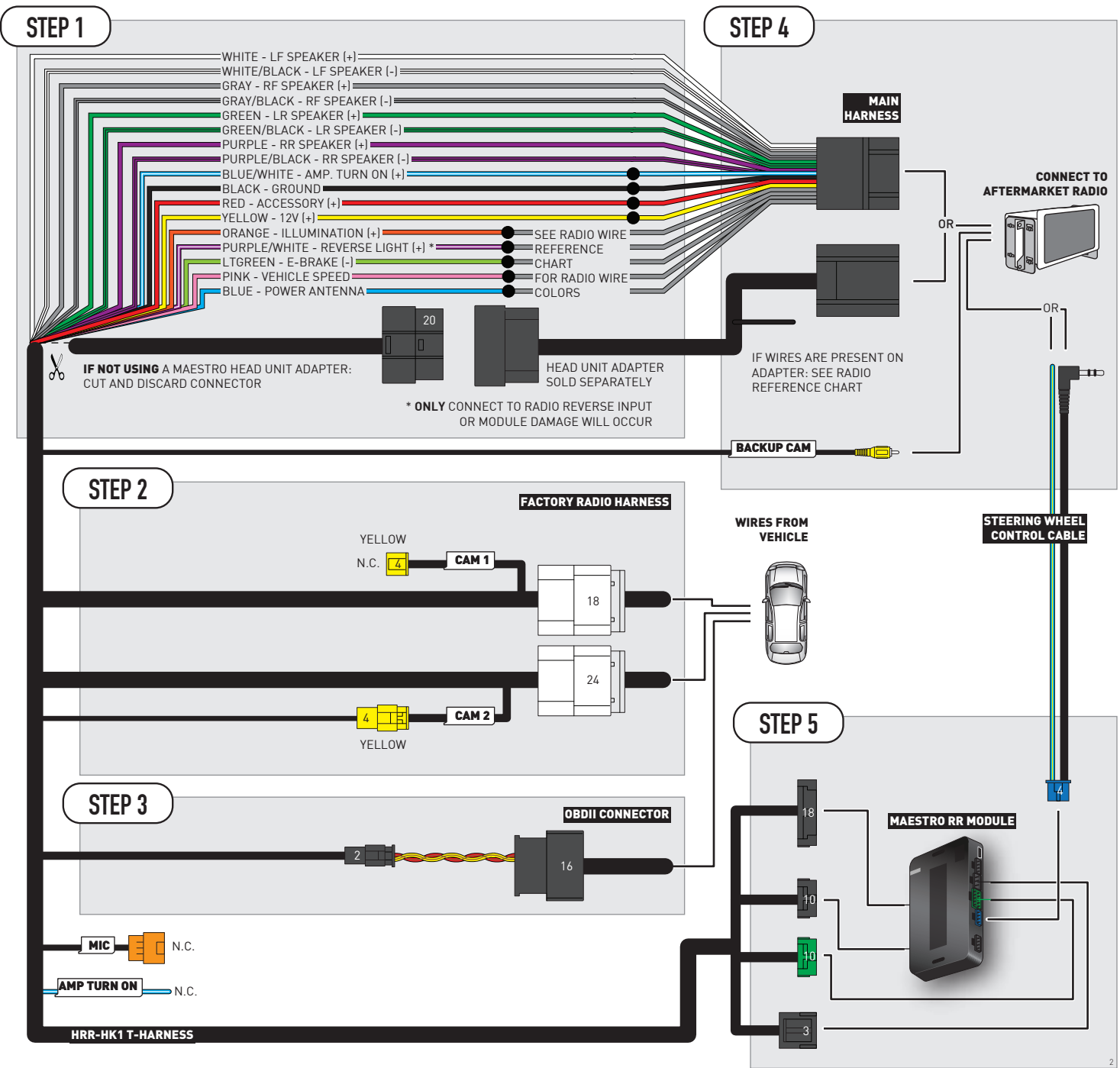

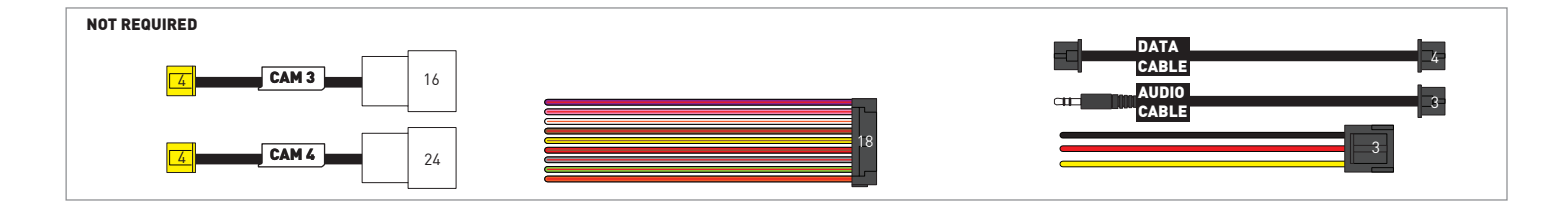

# **RADIO WIRE REFERENCE CHART**

| HK1 T-harness<br>Wire Description | Polarity          | Wire Color on Maestro<br>T-Harness | Wire Color on Alpine<br>cable | Wire Color on Kenwood/<br>JVC cable | Wire Color on Pioneer<br>cable | Wire Color on Sony<br>cable |
|-----------------------------------|-------------------|------------------------------------|-------------------------------|-------------------------------------|--------------------------------|-----------------------------|
| Illumination                      | [+]               | Orange                             | N/A                           | Orange/White                        | Orange/White                   | Orange                      |
| Reverse Light*                    | it* (+) Purple/Wi |                                    | Orange/White                  | Purple/White                        | Purple/White                   | Purple/White                |
| E-Brake                           | [-]               | Lt Green                           | Yellow/Blue                   | Lt Green                            | Lt Green                       | Lt Green                    |
| VSS (vehicle speed sensor)        | (DATA)            | Pink                               | Green/White                   | Pink                                | Pink                           | N/A                         |
| Power Antenna                     | (+)               | Blue                               | Blue                          | Blue                                | Blue/White                     | Blue or Blue/White          |

Other brands, refer to aftermarker radio guide.

### Head unit adapter wiring (optional accessory, sold separately)

| ACC-HU-ALP1<br>Wire Description | Polarity | Wire Color on Adapter | Alpine Radio |  |
|---------------------------------|----------|-----------------------|--------------|--|
| VSS (vehicle speed sensor)      | (DATA)   | Green/White           | Green/White  |  |

| ACC-HU-KEN1<br>Wire Description | Polarity | Wire Color on Adapter | Kenwood Radio                   |
|---------------------------------|----------|-----------------------|---------------------------------|
| CAM                             | (+)      | Green/Red             | Refer to camera/radio<br>manual |
| CAM                             | [-]      | Green/White           | Refer to camera/radio<br>manual |
| Steering Wheel Controls         | (DATA)   | Blue/Yellow           | Blue/Yellow                     |

| ACC-HU-KEN2<br>Wire Description | Polarity | Wire Color on Adapter | Kenwood Radio |
|---------------------------------|----------|-----------------------|---------------|
| E-Brake                         | [-]      | LtGreen               | LtGreen       |
| Reverse Light*                  | (+)      | Purple/White          | Purple/White  |
| Steering Wheel Controls         | (DATA)   | Blue/Yellow           | Blue/Yellow   |

\* Reverse light wire: Only connect to radio or module damage will occur.

# **MODULE DIAGNOSTICS**

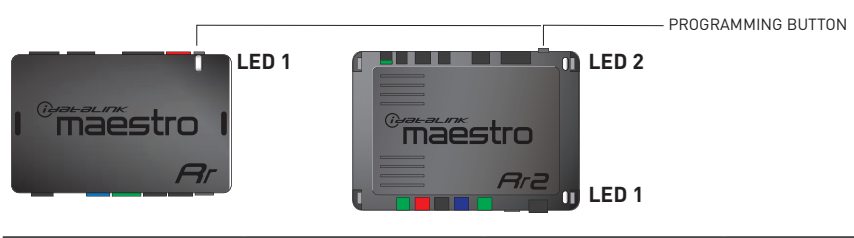

| LED 1<br>Module/Firmware<br>status | LED 2 (RR2)<br>Bluetooth activity | LED STATUS               | DIAGNOSTIC                                                                                                    |
|------------------------------------|-----------------------------------|--------------------------|----------------------------------------------------------------------------------------------------|
| • or • RED or GREEN flashing       |                                   | RED or GREEN<br>flashing | LED flashes 1 or more times, either red or green, <b>when a steering wheel button is pressed</b> : normal operation. |
| •                                  |                                   | 1 RED flash              | Module has no firmware.<br>Flash module using Weblink Desktop and log in. Do <u>NOT</u> use DEMO MODE.               |
| •                                  |                                   | 1 GREEN flash            | After radio boots up : Normal operation.                                                                             |
| •                                  |                                   | 3 GREEN flashes          | Bluetooth is activated.<br>Turns off after one minute: Normal operation.                                             |
| • •                                |                                   | OFF                      | Normal operation (inactive).                                                                                         |

| VIDEO HELP   | Installation, product information, vehicle specific videos.                  |
|--------------|------------------------------------------------------------------------------|
| VERIFY FLASH | Last flash information, steering control configuration, vehicle information. |
| WEBLINK      | Software to program module.                                                  |

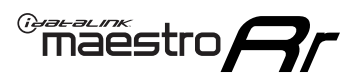

# **TROUBLESHOOTING TABLE**

| PROBLEM                                                                                                    | SOLUTION                                                                                                    |
|----------------------------------------------------------------------------------------------------|----------------------------------------------------------------------------------------------------|
| Handle bar controls do not work but LED on the Maestro does blink when steering wheel buttons are pressed. | Ensure the blue 4-pin steering wheel control cable is connected between the Maestro and the radio. The radio will use either the 3.5mm jack OR the blue/ yellow wire, not both.                                                                                                    |
|                                                                                                    | Connect the 3.5mm jack from the Maestro blue 4-pin cable to the radio's 3.5mm port (labeled steering, remote, or wheel). If no such port exists, wire the blue/yellow to blue/yellow (Kenwood/JVC) or to the radio's Key 1 wire (brands not listed/other) and secure the 3.5mm jack. It will not be used.                                                                                                    |
|                                                                                                    | Verify the buttons are set up in the flash. If any button is set to "none" for "press once", it will do nothing. "Hold" column can be left as none and the "press once" function will operate with one press and when holding the button.                                                                                                    |
|                                                                                                    | <ul> <li>Refer to radio's owner's manual to verify if the radio has this function:</li> <li>JVC/Kenwood : Steering Wheel Control (ON/OFF): choose ON</li> <li>Nakamichi : if model is listed, ensure PAC mode is on. If "other", learn the buttons in the radio steering wheel menu.</li> <li>Sony : Steering Wheel Control (Custom/Preset): choose Preset. If phone buttons do not operate properly, flash the module as Pioneer – 2009 and newer with BT. Then select "custom" instead of "preset" and learn the buttons in the radio menu.</li> <li>Other brands – radio should have a steering wheel menu to learn the buttons. You may have to select type A/B/C/1/2/3 and try learning again if buttons are not saving. Refer to radio manufacturer's tech support for further advice if not learning properly.</li> </ul> |
| Radio does not turn on.                                                                                    | Test red and yellow wires for DC voltage at radio using a multimeter. Contact<br>support if no voltage on red or yellow.<br>If installing a modular radio and it is not turning on, ensure the screen is<br>secured and any trim pieces on the radio have been installed fully.                                                                                                    |
| No image in backup camera                                                                                  | Check wiring diagram and ensure proper camera connector being used, If so<br>and still no image, see if cam 2, 3, 4 wires line up with car wiring.                                                                                                    |
| The light on the Maestro is flashing <b>RED ONCE</b> .                                                     | There is no firmware on the module; flash the RR module.                                                                                                    |

#### MAESTRO RR RESET PROCEDURE:

Turn the key to the OFF position, then disconnect all connectors from the module.

Press and hold the module's programming button and connect all the connectors back to the module. Wait, the module's LED will flash RED rapidly (this may take up to 10 seconds).

Release the programming button. Wait, the LED will turn solid GREEN for 2 seconds to show the reset was successful.

#### TECHNICAL ASSISTANCE

Phone: 1-866-427-2999

Email: maestro.support@idatalink.com

IMPORTANT: To ensure proper operation, the aftermarket radio needs to have the latest firmware from the manufacturer. Please visit the radio manufacturer's website and look for any updates pertaining to your radio.

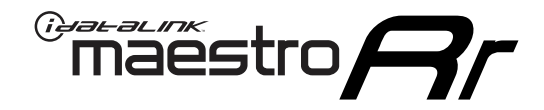

# **INSTALL GUIDE**

### 2014-2015 KIA SORENTO WITHOUT AMP WITHOUT NAV WITHOUT 8 INCH SCREEN

### **RETAINS STEERING WHEEL CONTROLS, BACKUP CAMERA, AND MORE!**

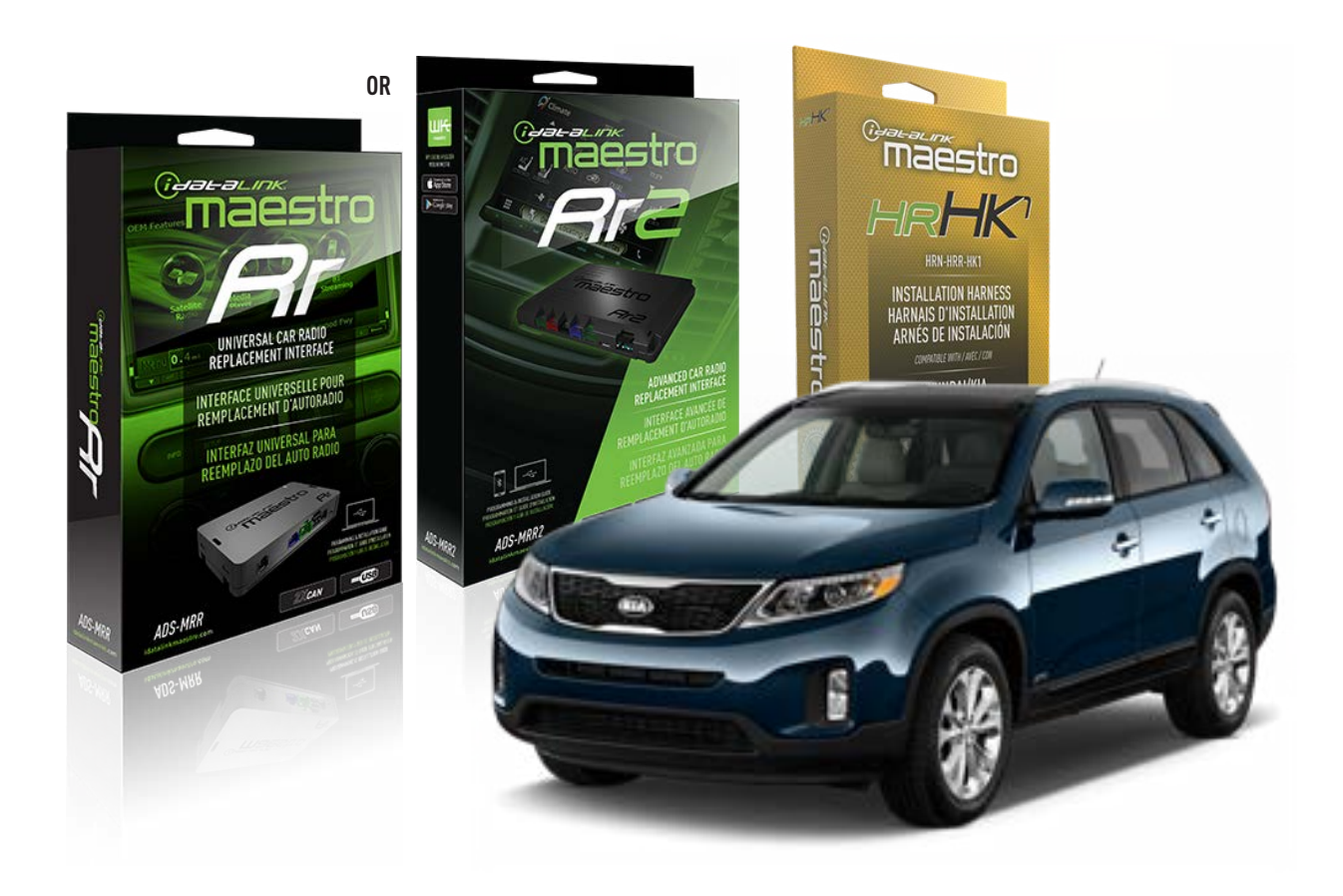

#### **PRODUCTS REQUIRED**

iDatalink Maestro RR or RR2 Radio Replacement Interface iDatalink Maestro HRR-HK1 Installation Harness

PROGRAMMED FIRMWARE ADS-RR(SR)-HK01-AS

ADDITIONAL RESOURCES Maestro RR2 Programmable Outputs Guide

#### **OPTIONAL ACCESSORIES**

HEAD UNIT ADAPTER: ACC-HU-PI01, SON1, KEN1, KEN2, ALP1

NOTICE: Automotive Data Solutions Inc. (ADS) recommends having this installation performed by a certified technician. Logos and trademarks used here in are the properties of their respective owners.

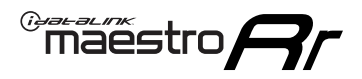

# **WELCOME**

Congratulations on the purchase of your iDatalink Maestro RR Radio replacement solution. You are now a few simple steps away from enjoying your new car radio with enhanced features.

Before starting your installation, please ensure that your iDatalink Maestro module is programmed with the correct firmware for your vehicle and that you carefully review the install guide.

Please note that Maestro RR will only retain functionalities that were originally available in the vehicle.

### **TABLE OF CONTENTS**

| Installation Instructions  | 3 |
|----------------------------|---|
| Wiring Diagram             | 4 |
| Radio Wire Reference Chart | 5 |
| Module Diagnostics         | 6 |
| Troubleshooting Table      | 7 |

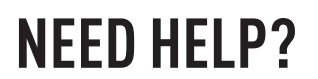

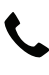

**L** 1 866 427-2999

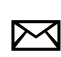

maestro.support@idatalink.com

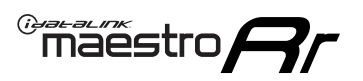

# **INSTALLATION INSTRUCTIONS** P1/1

### **STEP 1**

If using head unit adapter (sold separately), connect HRR-HK1 harness to adapter and skip to step 2.

- Unbox the aftermarket radio and locate its main harness.
- Cut and remove the black 20 pin connector from the HRR-HK1 T-harness and connect the wires, shown in the wiring diagram, from aftermarket radio main harness to the HRR-HK1 T-harness and match the wire functions.

**Note**: only connect purple/white wire to radio reverse input or module damage will occur.

### STEP 2

- Remove the factory radio.
- Assemble the HK1 T-harness (connect CAM2 connector as shown in the diagram).
- Connect the factory radio harness to the HK1 T-harness.

#### **STEP 3**

- Plug the male BLACK 2 pin connector of your HK1 T-harness into the OBDII harness.
- Plug the OBDII connector into the OBDII of the vehicle, located under the driver side dash.

### **STEP 4**

- Plug the harnesses into the aftermarket radio.
- Plug the backup camera RCA into the aftermarket radio (if applicable).
- Plug the steering wheel control cable into the aftermarket radio (blue/yellow wire Kenwood/JVC only) OR (3.5mm jack to the radio's steering wheel input).

### **STEP 5**

• Connect all the harnesses to the Maestro RR module then test your installation.

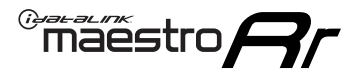

### WIRING DIAGRAM

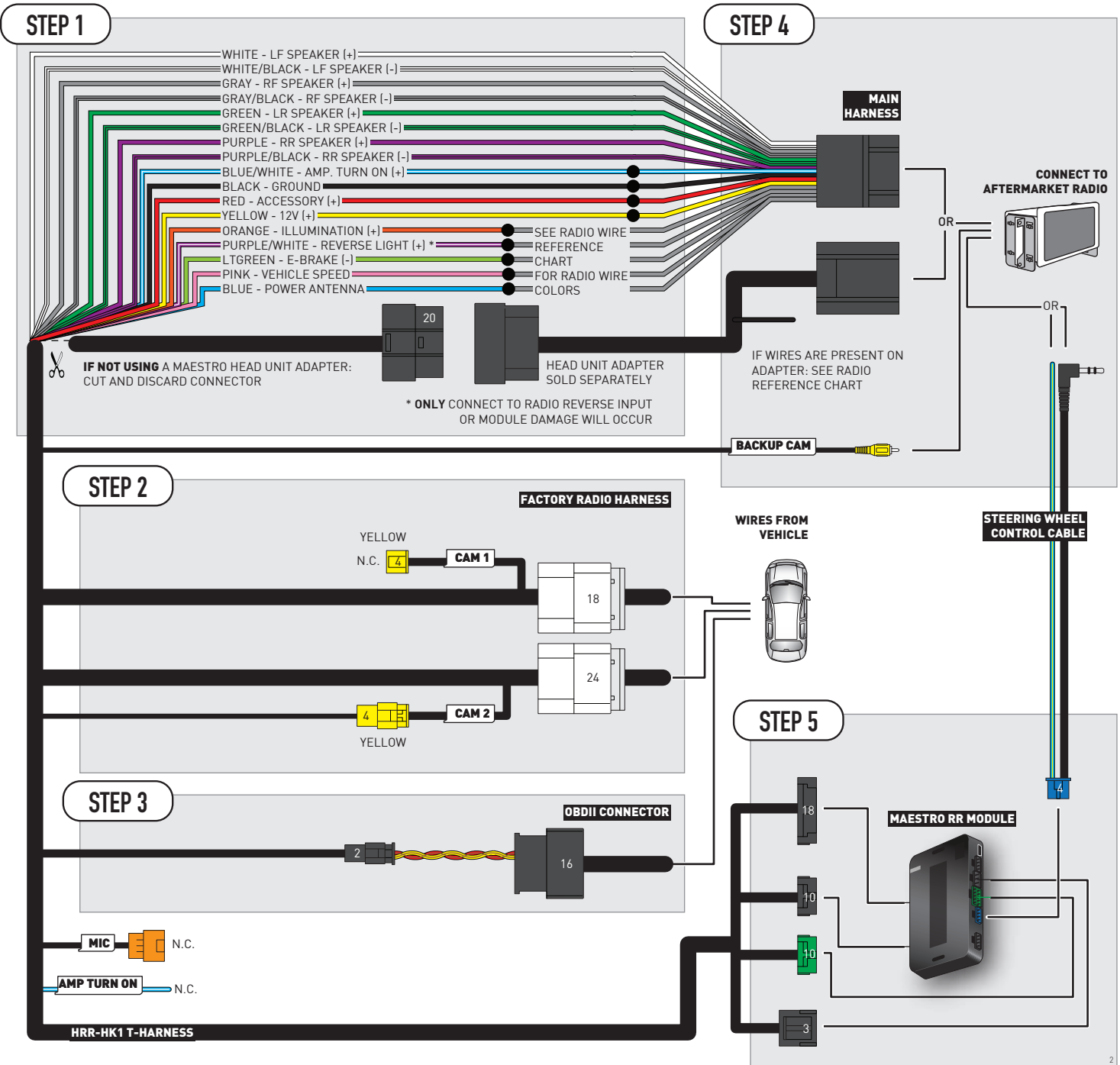

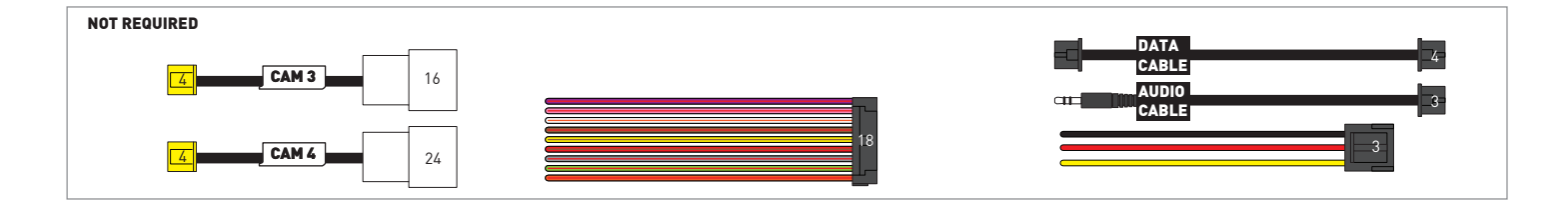

# **RADIO WIRE REFERENCE CHART**

| HK1 T-harness<br>Wire Description | Polarity | Wire Color on Maestro<br>T-Harness | Wire Color on Alpine<br>cable | Wire Color on Kenwood/<br>JVC cable | Wire Color on Pioneer<br>cable | Wire Color on Sony<br>cable |
|-----------------------------------|----------|------------------------------------|-------------------------------|-------------------------------------|--------------------------------|-----------------------------|
| Illumination                      | (+)      | Orange                             | N/A                           | Orange/White                        | Orange/White                   | Orange                      |
| Reverse Light*                    | [+]      | Purple/White                       | Orange/White                  | Purple/White                        | Purple/White                   | Purple/White                |
| E-Brake                           | [-]      | Lt Green                           | Yellow/Blue                   | Lt Green                            | Lt Green                       | Lt Green                    |
| VSS (vehicle speed sensor)        | (DATA)   | Pink                               | Green/White                   | Pink                                | Pink                           | N/A                         |
| Power Antenna                     | (+)      | Blue                               | Blue                          | Blue                                | Blue/White                     | Blue or Blue/White          |

Other brands, refer to aftermarker radio guide.

### Head unit adapter wiring (optional accessory, sold separately)

| ACC-HU-ALP1<br>Wire Description | Polarity | Wire Color on Adapter | Alpine Radio |  |
|---------------------------------|----------|-----------------------|--------------|--|
| VSS (vehicle speed sensor)      | (DATA)   | Green/White           | Green/White  |  |

| ACC-HU-KEN1<br>Wire Description | Polarity | Wire Color on Adapter | Kenwood Radio                   |
|---------------------------------|----------|-----------------------|---------------------------------|
| CAM                             | (+)      | Green/Red             | Refer to camera/radio<br>manual |
| CAM                             | [-]      | Green/White           | Refer to camera/radio<br>manual |
| Steering Wheel Controls         | (DATA)   | Blue/Yellow           | Blue/Yellow                     |

| ACC-HU-KEN2<br>Wire Description | Polarity | Wire Color on Adapter | Kenwood Radio |
|---------------------------------|----------|-----------------------|---------------|
| E-Brake                         | [-]      | LtGreen               | LtGreen       |
| Reverse Light*                  | (+)      | Purple/White          | Purple/White  |
| Steering Wheel Controls         | (DATA)   | Blue/Yellow           | Blue/Yellow   |

\* Reverse light wire: Only connect to radio or module damage will occur.

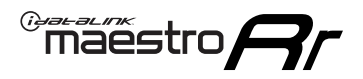

# **MODULE DIAGNOSTICS**

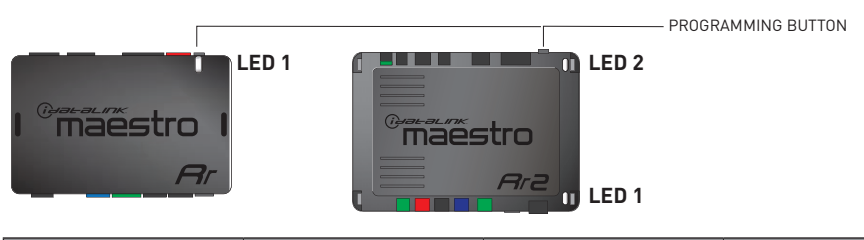

| LED 1<br>Module/Firmware<br>status | LED 2 (RR2)<br>Bluetooth activity | LED STATUS               | DIAGNOSTIC                                                                                                    |
|------------------------------------|-----------------------------------|--------------------------|----------------------------------------------------------------------------------------------------|
| • or •                             |                                   | RED or GREEN<br>flashing | LED flashes 1 or more times, either red or green, <b>when a steering wheel button is pressed</b> : normal operation. |
| •                                  |                                   | 1 RED flash              | Module has no firmware.<br>Flash module using Weblink Desktop and log in. Do <u>NOT</u> use DEMO MODE.               |
| •                                  |                                   | 1 GREEN flash            | After radio boots up : Normal operation.                                                                             |
|                                    | •                                 | 3 GREEN flashes          | Bluetooth is activated.<br>Turns off after one minute: Normal operation.                                             |
| ۰                                  | ٠                                 | OFF                      | Normal operation (inactive).                                                                                         |

| VIDEO HELP   | Installation, product information, vehicle specific videos.                  |
|--------------|------------------------------------------------------------------------------|
| VERIFY FLASH | Last flash information, steering control configuration, vehicle information. |
| WEBLINK      | Software to program module.                                                  |

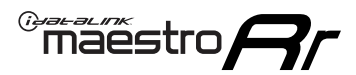

# **TROUBLESHOOTING TABLE**

| PROBLEM                                                                                                    | SOLUTION                                                                                                    |
|----------------------------------------------------------------------------------------------------|----------------------------------------------------------------------------------------------------|
| Handle bar controls do not work but LED on the Maestro does blink when steering wheel buttons are pressed. | Ensure the blue 4-pin steering wheel control cable is connected between the Maestro and the radio. The radio will use either the 3.5mm jack OR the blue/ yellow wire, not both.                                                                                                    |
|                                                                                                    | Connect the 3.5mm jack from the Maestro blue 4-pin cable to the radio's 3.5mm port (labeled steering, remote, or wheel). If no such port exists, wire the blue/yellow to blue/yellow (Kenwood/JVC) or to the radio's Key 1 wire (brands not listed/other) and secure the 3.5mm jack. It will not be used.                                                                                                    |
|                                                                                                    | Verify the buttons are set up in the flash. If any button is set to "none" for "press once", it will do nothing. "Hold" column can be left as none and the "press once" function will operate with one press and when holding the button.                                                                                                    |
|                                                                                                    | <ul> <li>Refer to radio's owner's manual to verify if the radio has this function:</li> <li>JVC/Kenwood : Steering Wheel Control (ON/OFF): choose ON</li> <li>Nakamichi : if model is listed, ensure PAC mode is on. If "other", learn the buttons in the radio steering wheel menu.</li> <li>Sony : Steering Wheel Control (Custom/Preset): choose Preset. If phone buttons do not operate properly, flash the module as Pioneer – 2009 and newer with BT. Then select "custom" instead of "preset" and learn the buttons in the radio menu.</li> <li>Other brands – radio should have a steering wheel menu to learn the buttons. You may have to select type A/B/C/1/2/3 and try learning again if buttons are not saving. Refer to radio manufacturer's tech support for further advice if not learning properly.</li> </ul> |
| Radio does not turn on.                                                                                    | Test red and yellow wires for DC voltage at radio using a multimeter. Contact<br>support if no voltage on red or yellow.<br>If installing a modular radio and it is not turning on, ensure the screen is<br>secured and any trim pieces on the radio have been installed fully.                                                                                                    |
| No image in backup camera                                                                                  | Check wiring diagram and ensure proper camera connector being used, If so<br>and still no image, see if cam 2, 3, 4 wires line up with car wiring.                                                                                                    |
| The light on the Maestro is flashing <b>RED ONCE</b> .                                                     | There is no firmware on the module; flash the RR module.                                                                                                    |

#### MAESTRO RR RESET PROCEDURE:

Turn the key to the OFF position, then disconnect all connectors from the module.

Press and hold the module's programming button and connect all the connectors back to the module. Wait, the module's LED will flash RED rapidly (this may take up to 10 seconds).

Release the programming button. Wait, the LED will turn solid GREEN for 2 seconds to show the reset was successful.

#### TECHNICAL ASSISTANCE

Phone: 1-866-427-2999

Email: maestro.support@idatalink.com

IMPORTANT: To ensure proper operation, the aftermarket radio needs to have the latest firmware from the manufacturer. Please visit the radio manufacturer's website and look for any updates pertaining to your radio.

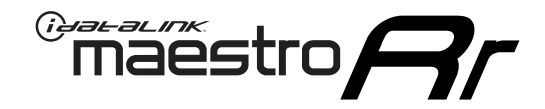

# **INSTALL GUIDE**

### 2016-2018 KIA SORENTO WITHOUT AMP WITHOUT NAV WITHOUT 8 INCH SCREEN

### **RETAINS STEERING WHEEL CONTROLS, BACKUP CAMERA, AND MORE!**

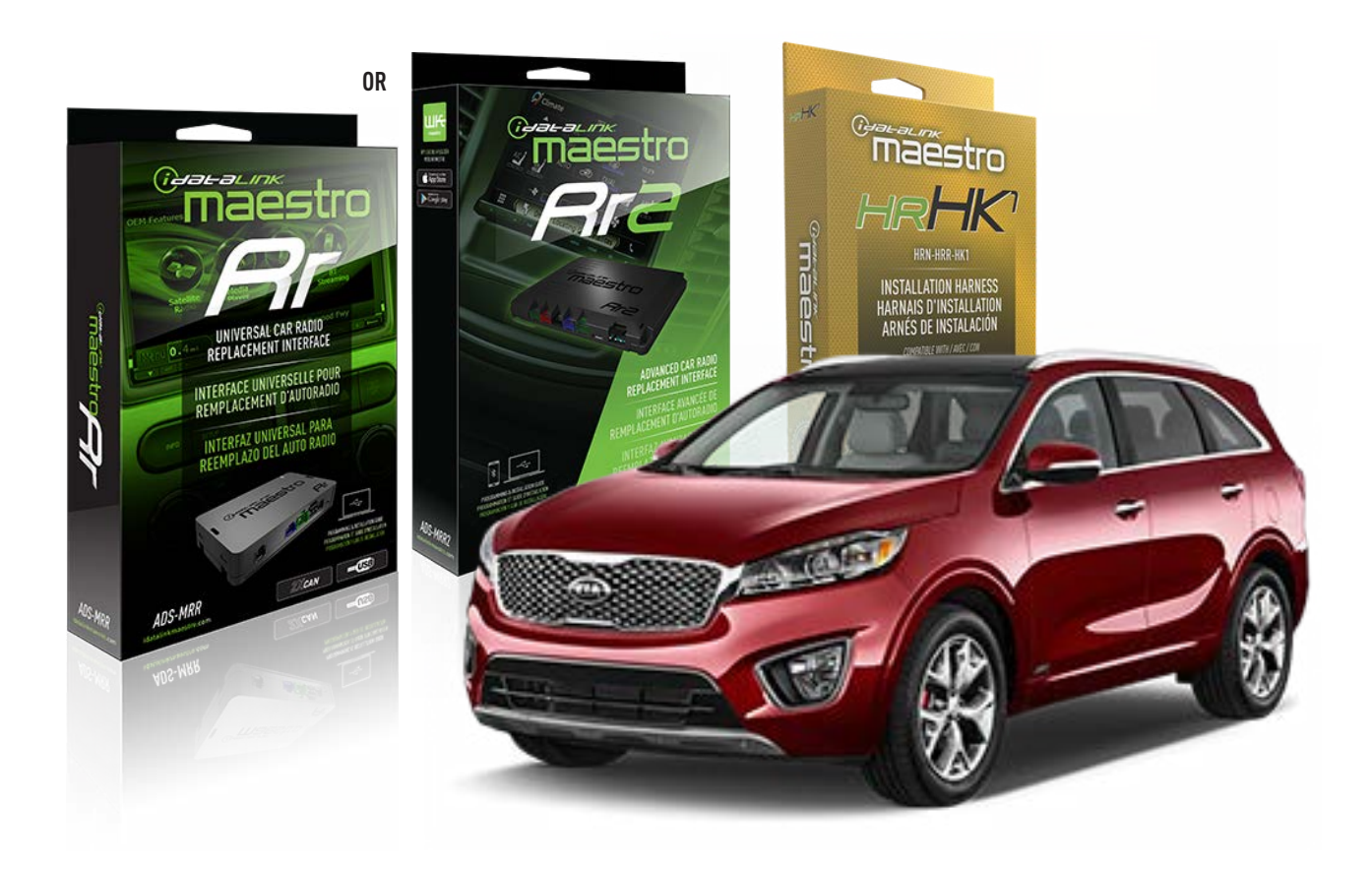

#### **PRODUCTS REQUIRED**

iDatalink Maestro RR or RR2 Radio Replacement Interface iDatalink Maestro HRR-HK1 Installation Harness

PROGRAMMED FIRMWARE ADS-RR(SR)-HK01-AS

ADDITIONAL RESOURCES Maestro RR2 Programmable Outputs Guide

#### **OPTIONAL ACCESSORIES**

HEAD UNIT ADAPTER: ACC-HU-PI01, SON1, KEN1, KEN2, ALP1

NOTICE: Automotive Data Solutions Inc. (ADS) recommends having this installation performed by a certified technician. Logos and trademarks used here in are the properties of their respective owners.

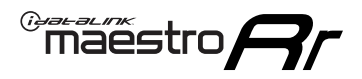

# **WELCOME**

Congratulations on the purchase of your iDatalink Maestro RR Radio replacement solution. You are now a few simple steps away from enjoying your new car radio with enhanced features.

Before starting your installation, please ensure that your iDatalink Maestro module is programmed with the correct firmware for your vehicle and that you carefully review the install guide.

Please note that Maestro RR will only retain functionalities that were originally available in the vehicle.

### **TABLE OF CONTENTS**

| Installation Instructions  | 3 |
|----------------------------|---|
| Wiring Diagram             | 4 |
| Radio Wire Reference Chart | 5 |
| Module Diagnostics         | 6 |
| Troubleshooting Table      | 7 |

### **NEED HELP?**

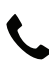

**L** 1 866 427-2999

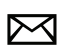

maestro.support@idatalink.com

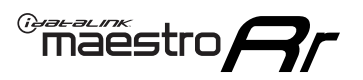

# **INSTALLATION INSTRUCTIONS** P1/1

#### **STEP 1**

If using head unit adapter (sold separately), connect HRR-HK1 harness to adapter and skip to step 2.

- Unbox the aftermarket radio and locate its main harness.
- Cut and remove the black 20 pin connector from the HRR-HK1 T-harness and connect the wires, shown in the wiring diagram, from aftermarket radio main harness to the HRR-HK1 T-harness and match the wire functions.

**Note**: only connect purple/white wire to radio reverse input or module damage will occur.

### STEP 2

- Remove the factory radio.
- Assemble the HK1 T-harness (connect CAM2 connector as shown in the diagram).
- Connect the factory radio harness to the HK1 T-harness.

### **STEP 3**

- Plug the male BLACK 2 pin connector of your HK1 T-harness into the OBDII harness.
- Cut and remove the OBDII connector on the OBDII harness.
- Locate the 30 pin CAN Gateway harness in the radio cavity (attached to the subframe behind the radio on the driver's side). Locate the SOLID WHITE wire and SOLID BLACK wire (pinned on top of each other).
- Connect RED/BROWN wire (HK1) to WHITE wire (do not cut vehicle's wire).
- Connect YELLOW/BROWN (HK1) to BLACK wire (do not cut vehicle's wire).

### **STEP 4**

- Plug the harnesses into the aftermarket radio.
- Plug the backup camera RCA into the aftermarket radio (if applicable).
- Plug the steering wheel control cable into the aftermarket radio (blue/yellow wire Kenwood/JVC only) OR (3.5mm jack to the radio's steering wheel input).

### **STEP 5**

• Connect all the harnesses to the Maestro RR module then test your installation.
<sup>®</sup>maestro**A** 

### WIRING DIAGRAM

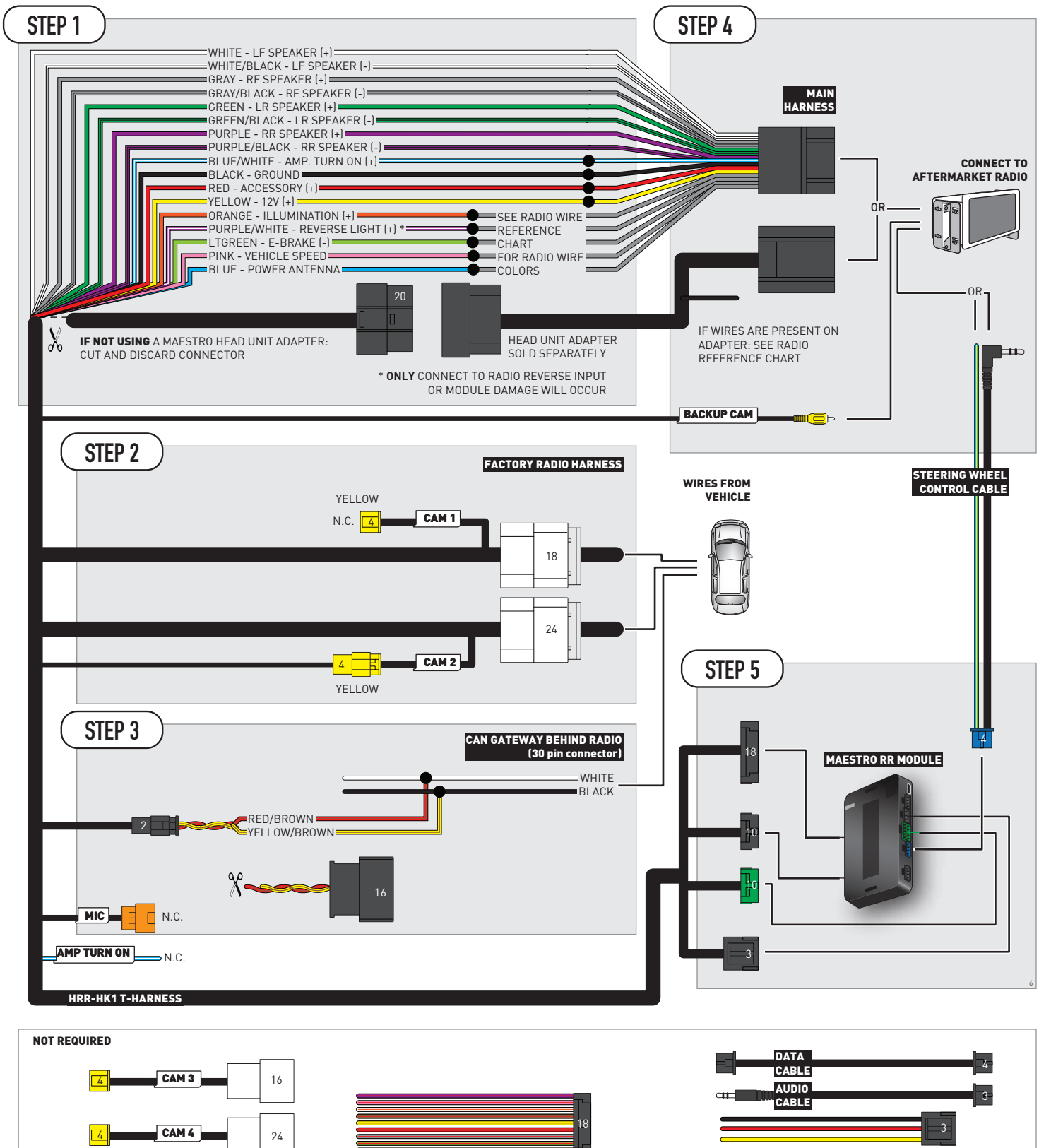

# **RADIO WIRE REFERENCE CHART**

| HK1 T-harness<br>Wire Description | Polarity | Wire Color on Maestro<br>T-Harness | Wire Color on Alpine<br>cable | Wire Color on Kenwood/<br>JVC cable | Wire Color on Pioneer<br>cable | Wire Color on Sony<br>cable |
|-----------------------------------|----------|------------------------------------|-------------------------------|-------------------------------------|--------------------------------|-----------------------------|
| Illumination                      | [+]      | Orange                             | N/A                           | Orange/White                        | Orange/White                   | Orange                      |
| Reverse Light*                    | [+]      | Purple/White                       | Orange/White                  | Purple/White                        | Purple/White                   | Purple/White                |
| E-Brake                           | [-]      | Lt Green                           | Yellow/Blue                   | Lt Green                            | Lt Green                       | Lt Green                    |
| VSS (vehicle speed sensor)        | (DATA)   | Pink                               | Green/White                   | Pink                                | Pink                           | N/A                         |
| Power Antenna                     | (+)      | Blue                               | Blue                          | Blue                                | Blue/White                     | Blue or Blue/White          |

Other brands, refer to aftermarker radio guide.

### Head unit adapter wiring (optional accessory, sold separately)

| ACC-HU-ALP1<br>Wire Description | Polarity | Wire Color on Adapter | Alpine Radio |  |
|---------------------------------|----------|-----------------------|--------------|--|
| VSS (vehicle speed sensor)      | (DATA)   | Green/White           | Green/White  |  |

| ACC-HU-KEN1<br>Wire Description | Polarity | Wire Color on Adapter | Kenwood Radio                   |
|---------------------------------|----------|-----------------------|---------------------------------|
| CAM                             | (+)      | Green/Red             | Refer to camera/radio<br>manual |
| CAM                             | [-]      | Green/White           | Refer to camera/radio<br>manual |
| Steering Wheel Controls         | (DATA)   | Blue/Yellow           | Blue/Yellow                     |

| ACC-HU-KEN2<br>Wire Description | Polarity | Wire Color on Adapter | Kenwood Radio |
|---------------------------------|----------|-----------------------|---------------|
| E-Brake                         | [-]      | LtGreen               | LtGreen       |
| Reverse Light*                  | (+)      | Purple/White          | Purple/White  |
| Steering Wheel Controls         | (DATA)   | Blue/Yellow           | Blue/Yellow   |

\* Reverse light wire: Only connect to radio or module damage will occur.

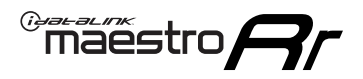

# **MODULE DIAGNOSTICS**

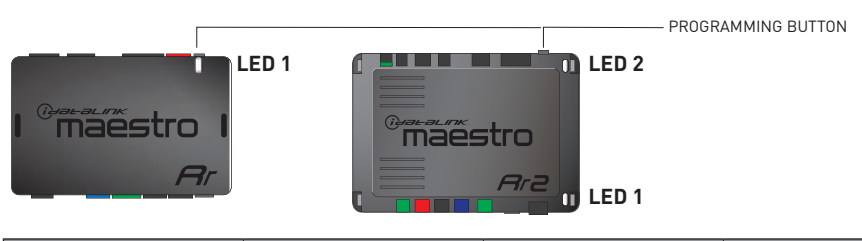

| LED 1<br>Module/Firmware<br>status | LED 2 (RR2)<br>Bluetooth activity | LED STATUS               | DIAGNOSTIC                                                                                                    |  |
|------------------------------------|-----------------------------------|--------------------------|----------------------------------------------------------------------------------------------------|--|
| • or • RED or GREEN flashing       |                                   | RED or GREEN<br>flashing | LED flashes 1 or more times, either red or green, <b>when a steering wheel button is pressed</b> : normal operation. |  |
| •                                  |                                   | 1 RED flash              | Module has no firmware.<br>Flash module using Weblink Desktop and log in. Do <u>NOT</u> use DEMO MODE.               |  |
| • 1 GRE                            |                                   | 1 GREEN flash            | After radio boots up : Normal operation.                                                                             |  |
| • 3                                |                                   | 3 GREEN flashes          | Bluetooth is activated.<br>Turns off after one minute: Normal operation.                                             |  |
| • •                                |                                   | OFF                      | Normal operation (inactive).                                                                                         |  |

| VIDEO HELP   | Installation, product information, vehicle specific videos.                  |
|--------------|------------------------------------------------------------------------------|
| VERIFY FLASH | Last flash information, steering control configuration, vehicle information. |
| WEBLINK      | Software to program module.                                                  |

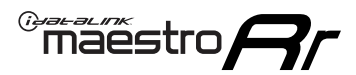

# **TROUBLESHOOTING TABLE**

| PROBLEM                                                                                                    | SOLUTION                                                                                                    |
|----------------------------------------------------------------------------------------------------|----------------------------------------------------------------------------------------------------|
| Handle bar controls do not work but LED on the Maestro does blink when steering wheel buttons are pressed. | Ensure the blue 4-pin steering wheel control cable is connected between the Maestro and the radio. The radio will use either the 3.5mm jack OR the blue/ yellow wire, not both.                                                                                                    |
|                                                                                                    | Connect the 3.5mm jack from the Maestro blue 4-pin cable to the radio's 3.5mm port (labeled steering, remote, or wheel). If no such port exists, wire the blue/yellow to blue/yellow (Kenwood/JVC) or to the radio's Key 1 wire (brands not listed/other) and secure the 3.5mm jack. It will not be used.                                                                                                    |
|                                                                                                    | Verify the buttons are set up in the flash. If any button is set to "none" for "press once", it will do nothing. "Hold" column can be left as none and the "press once" function will operate with one press and when holding the button.                                                                                                    |
|                                                                                                    | <ul> <li>Refer to radio's owner's manual to verify if the radio has this function:</li> <li>JVC/Kenwood : Steering Wheel Control (ON/OFF): choose ON</li> <li>Nakamichi : if model is listed, ensure PAC mode is on. If "other", learn the buttons in the radio steering wheel menu.</li> <li>Sony : Steering Wheel Control (Custom/Preset): choose Preset. If phone buttons do not operate properly, flash the module as Pioneer – 2009 and newer with BT. Then select "custom" instead of "preset" and learn the buttons in the radio menu.</li> <li>Other brands – radio should have a steering wheel menu to learn the buttons. You may have to select type A/B/C/1/2/3 and try learning again if buttons are not saving. Refer to radio manufacturer's tech support for further advice if not learning properly.</li> </ul> |
| Radio does not turn on.                                                                                    | Test red and yellow wires for DC voltage at radio using a multimeter. Contact<br>support if no voltage on red or yellow.<br>If installing a modular radio and it is not turning on, ensure the screen is<br>secured and any trim pieces on the radio have been installed fully.                                                                                                    |
| No image in backup camera                                                                                  | Check wiring diagram and ensure proper camera connector being used, If so and still no image, see if cam 2, 3, 4 wires line up with car wiring.                                                                                                    |
| The light on the Maestro is flashing <b>RED ONCE</b> .                                                     | There is no firmware on the module; flash the RR module.                                                                                                    |

#### MAESTRO RR RESET PROCEDURE:

Turn the key to the OFF position, then disconnect all connectors from the module.

Press and hold the module's programming button and connect all the connectors back to the module. Wait, the module's LED will flash RED rapidly (this may take up to 10 seconds).

Release the programming button. Wait, the LED will turn solid GREEN for 2 seconds to show the reset was successful.

#### TECHNICAL ASSISTANCE

Phone: 1-866-427-2999

Email: maestro.support@idatalink.com

IMPORTANT: To ensure proper operation, the aftermarket radio needs to have the latest firmware from the manufacturer. Please visit the radio manufacturer's website and look for any updates pertaining to your radio.

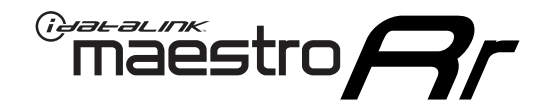

# **INSTALL GUIDE**

### 2012-2016 KIA SOUL WITHOUT AMP WITHOUT NAV WITHOUT 8 INCH SCREEN

### **RETAINS STEERING WHEEL CONTROLS, BACKUP CAMERA, AND MORE!**

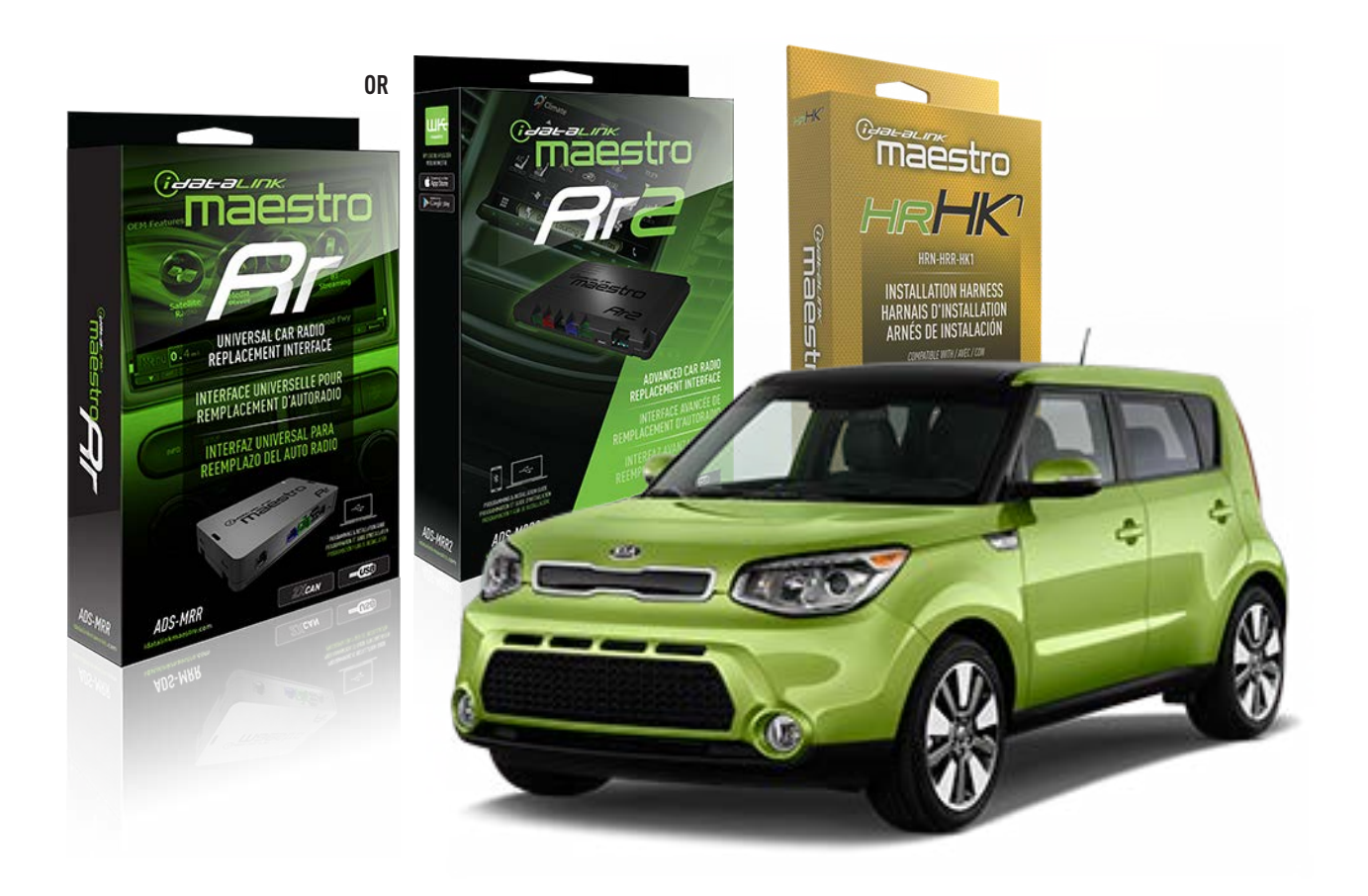

#### **PRODUCTS REQUIRED**

iDatalink Maestro RR or RR2 Radio Replacement Interface iDatalink Maestro HRR-HK1 Installation Harness

**PROGRAMMED FIRMWARE** ADS-RR(SR)-HK01-AS

ADDITIONAL RESOURCES

Maestro RR2 Programmable Outputs Guide

#### **OPTIONAL ACCESSORIES**

HEAD UNIT ADAPTER: ACC-HU-PI01, SON1, KEN1, KEN2, ALP1

NOTICE: Automotive Data Solutions Inc. (ADS) recommends having this installation performed by a certified technician. Logos and trademarks used here in are the properties of their respective owners.

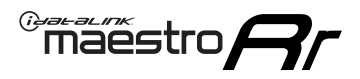

# **WELCOME**

Congratulations on the purchase of your iDatalink Maestro RR Radio replacement solution. You are now a few simple steps away from enjoying your new car radio with enhanced features.

Before starting your installation, please ensure that your iDatalink Maestro module is programmed with the correct firmware for your vehicle and that you carefully review the install guide.

Please note that Maestro RR will only retain functionalities that were originally available in the vehicle.

### **TABLE OF CONTENTS**

| Installation Instructions  | 3 |
|----------------------------|---|
| Wiring Diagram             | 4 |
| Radio Wire Reference Chart | 5 |
| Module Diagnostics         | 6 |
| Troubleshooting Table      | 7 |

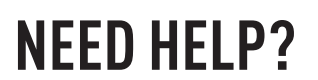

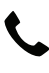

1 866 427-2999

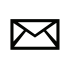

maestro.support@idatalink.com

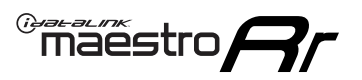

# **INSTALLATION INSTRUCTIONS** P1/1

#### **STEP 1**

If using head unit adapter (sold separately), connect HRR-HK1 harness to adapter and skip to step 2.

- Unbox the aftermarket radio and locate its main harness.
- Cut and remove the black 20 pin connector from the HRR-HK1 T-harness and connect the wires, shown in the wiring diagram, from aftermarket radio main harness to the HRR-HK1 T-harness and match the wire functions.

**Note**: only connect purple/white wire to radio reverse input or module damage will occur.

### **STEP 2**

- Remove the factory radio.
- Assemble the HK1 T-harness (connect CAM2 connector as shown in the diagram).
- Connect the factory radio harness to the HK1 T-harness.

#### **STEP 3**

- Plug the male BLACK 2 pin connector of your HK1 T-harness into the OBDII harness.
- Plug the OBDII connector into the OBDII of the vehicle, located under the driver side dash.

### **STEP 4**

- Plug the harnesses into the aftermarket radio.
- Plug the backup camera RCA into the aftermarket radio (if applicable).
- Plug the steering wheel control cable into the aftermarket radio (blue/yellow wire Kenwood/JVC only) OR (3.5mm jack to the radio's steering wheel input).

### **STEP 5**

• Connect all the harnesses to the Maestro RR module then test your installation.

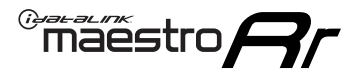

### WIRING DIAGRAM

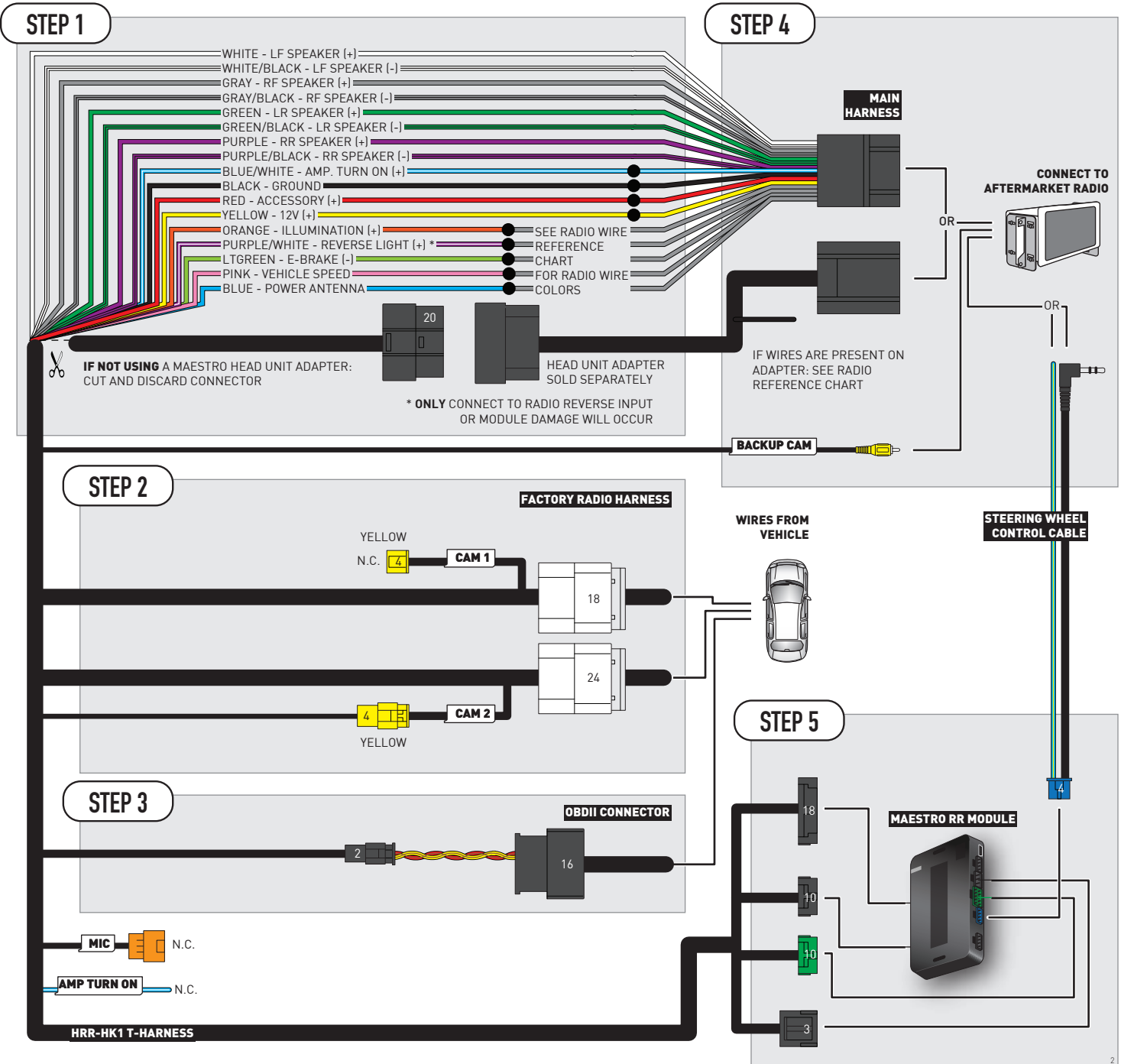

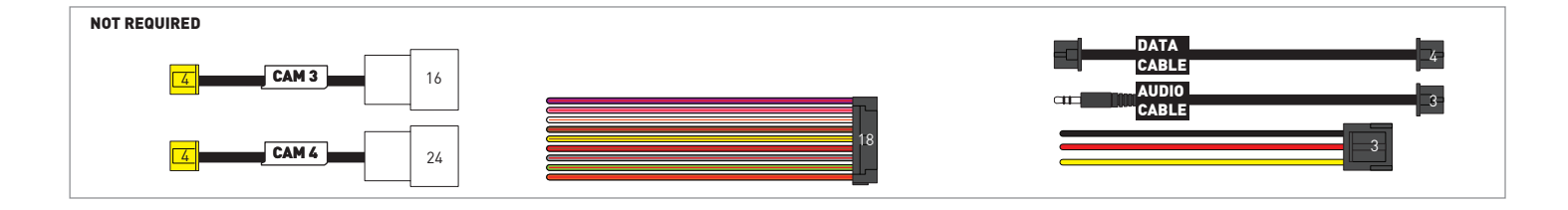

# **RADIO WIRE REFERENCE CHART**

| HK1 T-harness<br>Wire Description | Polarity | Wire Color on Maestro<br>T-Harness | Wire Color on Alpine<br>cable | Wire Color on Kenwood/<br>JVC cable | Wire Color on Pioneer<br>cable | Wire Color on Sony<br>cable |
|-----------------------------------|----------|------------------------------------|-------------------------------|-------------------------------------|--------------------------------|-----------------------------|
| Illumination                      | [+]      | Orange                             | N/A                           | Orange/White                        | Orange/White                   | Orange                      |
| Reverse Light*                    | [+]      | Purple/White                       | Orange/White                  | Purple/White                        | Purple/White                   | Purple/White                |
| E-Brake                           | [-]      | Lt Green                           | Yellow/Blue                   | Lt Green                            | Lt Green                       | Lt Green                    |
| VSS (vehicle speed sensor)        | (DATA)   | Pink                               | Green/White                   | Pink                                | Pink                           | N/A                         |
| Power Antenna                     | (+)      | Blue                               | Blue                          | Blue                                | Blue/White                     | Blue or Blue/White          |

Other brands, refer to aftermarker radio guide.

### Head unit adapter wiring (optional accessory, sold separately)

| ACC-HU-ALP1<br>Wire Description | Polarity | Wire Color on Adapter | Alpine Radio |  |
|---------------------------------|----------|-----------------------|--------------|--|
| VSS (vehicle speed sensor)      | (DATA)   | Green/White           | Green/White  |  |

| ACC-HU-KEN1<br>Wire Description | Polarity | Wire Color on Adapter | Kenwood Radio                   |
|---------------------------------|----------|-----------------------|---------------------------------|
| CAM                             | (+)      | Green/Red             | Refer to camera/radio<br>manual |
| CAM                             | [-]      | Green/White           | Refer to camera/radio<br>manual |
| Steering Wheel Controls         | (DATA)   | Blue/Yellow           | Blue/Yellow                     |

| ACC-HU-KEN2<br>Wire Description | Polarity | Wire Color on Adapter | Kenwood Radio |
|---------------------------------|----------|-----------------------|---------------|
| E-Brake                         | [-]      | LtGreen               | LtGreen       |
| Reverse Light*                  | (+)      | Purple/White          | Purple/White  |
| Steering Wheel Controls         | (DATA)   | Blue/Yellow           | Blue/Yellow   |

\* Reverse light wire: Only connect to radio or module damage will occur.

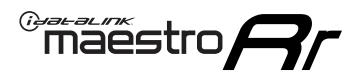

# **MODULE DIAGNOSTICS**

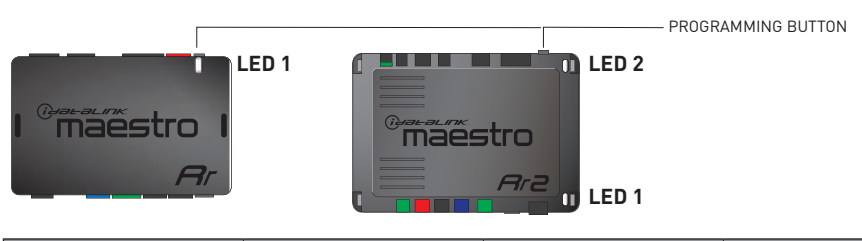

| LED 1<br>Module/Firmware<br>status | LED 2 (RR2)<br>Bluetooth activity | LED STATUS               | DIAGNOSTIC                                                                                                    |
|------------------------------------|-----------------------------------|--------------------------|----------------------------------------------------------------------------------------------------|
| • or •                             |                                   | RED or GREEN<br>flashing | LED flashes 1 or more times, either red or green, <b>when a steering wheel button is pressed</b> : normal operation. |
| •                                  |                                   | 1 RED flash              | Module has no firmware.<br>Flash module using Weblink Desktop and log in. Do <u>NOT</u> use DEMO MODE.               |
| •                                  |                                   | 1 GREEN flash            | After radio boots up : Normal operation.                                                                             |
|                                    | •                                 | 3 GREEN flashes          | Bluetooth is activated.<br>Turns off after one minute: Normal operation.                                             |
| ٠                                  | ٠                                 | OFF                      | Normal operation (inactive).                                                                                         |

| <u>VIDEO HELP</u> | Installation, product information, vehicle specific videos.                  |
|-------------------|------------------------------------------------------------------------------|
| VERIFY FLASH      | Last flash information, steering control configuration, vehicle information. |
| WEBLINK           | Software to program module.                                                  |

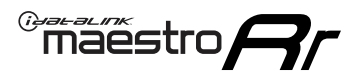

# **TROUBLESHOOTING TABLE**

| PROBLEM                                                                                                    | SOLUTION                                                                                                    |
|----------------------------------------------------------------------------------------------------|----------------------------------------------------------------------------------------------------|
| Handle bar controls do not work but LED on the Maestro does blink when steering wheel buttons are pressed. | Ensure the blue 4-pin steering wheel control cable is connected between the Maestro and the radio. The radio will use either the 3.5mm jack OR the blue/ yellow wire, not both.                                                                                                    |
|                                                                                                    | Connect the 3.5mm jack from the Maestro blue 4-pin cable to the radio's 3.5mm port (labeled steering, remote, or wheel). If no such port exists, wire the blue/yellow to blue/yellow (Kenwood/JVC) or to the radio's Key 1 wire (brands not listed/other) and secure the 3.5mm jack. It will not be used.                                                                                                    |
|                                                                                                    | Verify the buttons are set up in the flash. If any button is set to "none" for "press once", it will do nothing. "Hold" column can be left as none and the "press once" function will operate with one press and when holding the button.                                                                                                    |
|                                                                                                    | <ul> <li>Refer to radio's owner's manual to verify if the radio has this function:</li> <li>JVC/Kenwood : Steering Wheel Control (ON/OFF): choose ON</li> <li>Nakamichi : if model is listed, ensure PAC mode is on. If "other", learn the buttons in the radio steering wheel menu.</li> <li>Sony : Steering Wheel Control (Custom/Preset): choose Preset. If phone buttons do not operate properly, flash the module as Pioneer - 2009 and newer with BT. Then select "custom" instead of "preset" and learn the buttons in the radio menu.</li> <li>Other brands - radio should have a steering wheel menu to learn the buttons. You may have to select type A/B/C/1/2/3 and try learning again if buttons are not saving. Refer to radio manufacturer's tech support for further advice if not learning properly.</li> </ul> |
| Radio does not turn on.                                                                                    | Test red and yellow wires for DC voltage at radio using a multimeter. Contact<br>support if no voltage on red or yellow.<br>If installing a modular radio and it is not turning on, ensure the screen is<br>secured and any trim pieces on the radio have been installed fully.                                                                                                    |
| No image in backup camera                                                                                  | Check wiring diagram and ensure proper camera connector being used, If so<br>and still no image, see if cam 2, 3, 4 wires line up with car wiring.                                                                                                    |
| The light on the Maestro is flashing <b>RED ONCE</b> .                                                     | There is no firmware on the module; flash the RR module.                                                                                                    |

#### MAESTRO RR RESET PROCEDURE:

Turn the key to the OFF position, then disconnect all connectors from the module.

Press and hold the module's programming button and connect all the connectors back to the module. Wait, the module's LED will flash RED rapidly (this may take up to 10 seconds).

Release the programming button. Wait, the LED will turn solid GREEN for 2 seconds to show the reset was successful.

#### TECHNICAL ASSISTANCE

Phone: 1-866-427-2999

Email: maestro.support@idatalink.com

IMPORTANT: To ensure proper operation, the aftermarket radio needs to have the latest firmware from the manufacturer. Please visit the radio manufacturer's website and look for any updates pertaining to your radio.

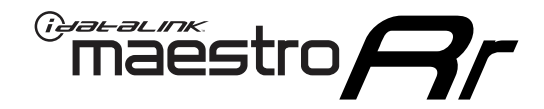

# **INSTALL GUIDE**

### 2011-2018 KIA SPORTAGE WITHOUT AMP WITHOUT NAV WITHOUT 8 INCH SCREEN

### **RETAINS STEERING WHEEL CONTROLS, BACKUP CAMERA, AND MORE!**

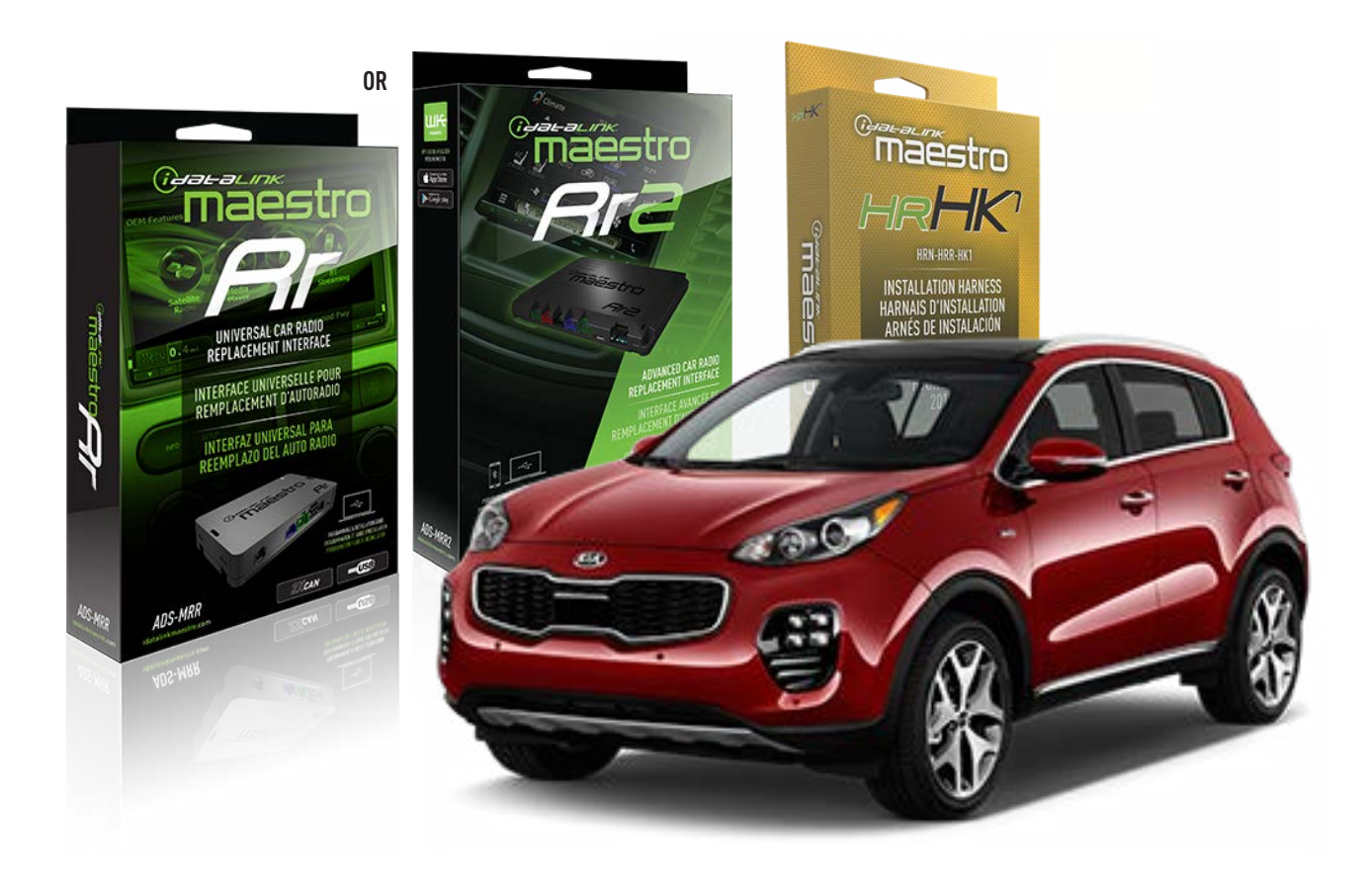

#### **PRODUCTS REQUIRED**

iDatalink Maestro RR or RR2 Radio Replacement Interface iDatalink Maestro HRR-HK1 Installation Harness

PROGRAMMED FIRMWARE ADS-RR(SR)-HK01-AS

ADDITIONAL RESOURCES Maestro RR2 Programmable Outputs Guide

#### **OPTIONAL ACCESSORIES**

HEAD UNIT ADAPTER: ACC-HU-PI01, SON1, KEN1, KEN2, ALP1

NOTICE: Automotive Data Solutions Inc. (ADS) recommends having this installation performed by a certified technician. Logos and trademarks used here in are the properties of their respective owners.

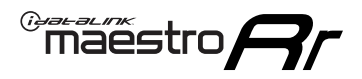

# **WELCOME**

Congratulations on the purchase of your iDatalink Maestro RR Radio replacement solution. You are now a few simple steps away from enjoying your new car radio with enhanced features.

Before starting your installation, please ensure that your iDatalink Maestro module is programmed with the correct firmware for your vehicle and that you carefully review the install guide.

Please note that Maestro RR will only retain functionalities that were originally available in the vehicle.

### **TABLE OF CONTENTS**

| Installation Instructions  | 3 |
|----------------------------|---|
| Wiring Diagram             | 4 |
| Radio Wire Reference Chart | 5 |
| Module Diagnostics         | 6 |
| Troubleshooting Table      | 7 |

### **NEED HELP?**

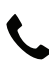

**L** 1 866 427-2999

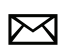

maestro.support@idatalink.com

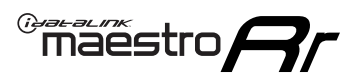

# **INSTALLATION INSTRUCTIONS** P1/1

#### **STEP 1**

If using head unit adapter (sold separately), connect HRR-HK1 harness to adapter and skip to step 2.

- Unbox the aftermarket radio and locate its main harness.
- Cut and remove the black 20 pin connector from the HRR-HK1 T-harness and connect the wires, shown in the wiring diagram, from aftermarket radio main harness to the HRR-HK1 T-harness and match the wire functions.

**Note**: only connect purple/white wire to radio reverse input or module damage will occur.

### STEP 2

- Remove the factory radio.
- Assemble the HK1 T-harness (connect CAM3 connector as shown in the diagram).
- Connect the factory radio harness to the HK1 T-harness.

#### **STEP 3**

- Plug the male BLACK 2 pin connector of your HK1 T-harness into the OBDII harness.
- Plug the OBDII connector into the OBDII of the vehicle, located under the driver side dash.

### **STEP 4**

- Plug the harnesses into the aftermarket radio.
- Plug the backup camera RCA into the aftermarket radio (if applicable).
- Plug the steering wheel control cable into the aftermarket radio (blue/yellow wire Kenwood/JVC only) OR (3.5mm jack to the radio's steering wheel input).

### **STEP 5**

• Connect all the harnesses to the Maestro RR module then test your installation.

<sup>®</sup>maestro**A** 

### WIRING DIAGRAM

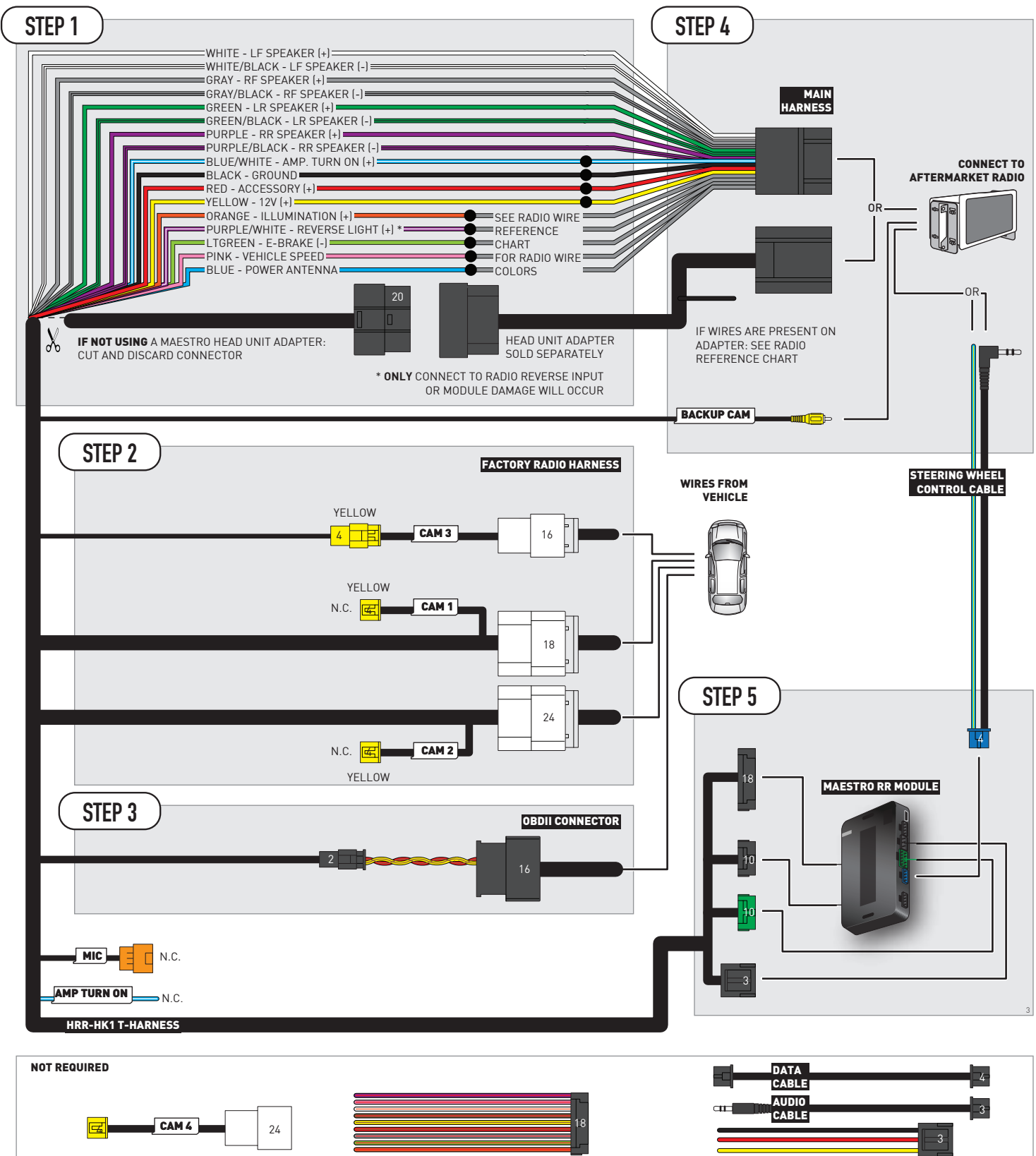

# **RADIO WIRE REFERENCE CHART**

| HK1 T-harness<br>Wire Description | Polarity | Wire Color on Maestro<br>T-Harness | Wire Color on Alpine<br>cable | Wire Color on Kenwood/<br>JVC cable | Wire Color on Pioneer<br>cable | Wire Color on Sony<br>cable |
|-----------------------------------|----------|------------------------------------|-------------------------------|-------------------------------------|--------------------------------|-----------------------------|
| Illumination                      | [+]      | Orange                             | N/A                           | Orange/White                        | Orange/White                   | Orange                      |
| Reverse Light*                    | [+]      | Purple/White                       | Orange/White                  | Purple/White                        | Purple/White                   | Purple/White                |
| E-Brake                           | [-]      | Lt Green                           | Yellow/Blue                   | Lt Green                            | Lt Green                       | Lt Green                    |
| VSS (vehicle speed sensor)        | (DATA)   | Pink                               | Green/White                   | Pink                                | Pink                           | N/A                         |
| Power Antenna                     | (+)      | Blue                               | Blue                          | Blue                                | Blue/White                     | Blue or Blue/White          |

Other brands, refer to aftermarker radio guide.

### Head unit adapter wiring (optional accessory, sold separately)

| ACC-HU-ALP1<br>Wire Description | Polarity | Wire Color on Adapter | Alpine Radio |
|---------------------------------|----------|-----------------------|--------------|
| VSS (vehicle speed sensor)      | (DATA)   | Green/White           | Green/White  |

| ACC-HU-KEN1<br>Wire Description | Polarity | Wire Color on Adapter | Kenwood Radio                   |
|---------------------------------|----------|-----------------------|---------------------------------|
| CAM                             | (+)      | Green/Red             | Refer to camera/radio<br>manual |
| CAM                             | [-]      | Green/White           | Refer to camera/radio<br>manual |
| Steering Wheel Controls         | (DATA)   | Blue/Yellow           | Blue/Yellow                     |

| ACC-HU-KEN2<br>Wire Description | Polarity | Wire Color on Adapter | Kenwood Radio |
|---------------------------------|----------|-----------------------|---------------|
| E-Brake                         | [-]      | LtGreen               | LtGreen       |
| Reverse Light*                  | (+)      | Purple/White          | Purple/White  |
| Steering Wheel Controls         | (DATA)   | Blue/Yellow           | Blue/Yellow   |

\* Reverse light wire: Only connect to radio or module damage will occur.

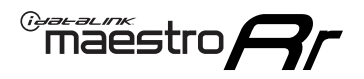

# **MODULE DIAGNOSTICS**

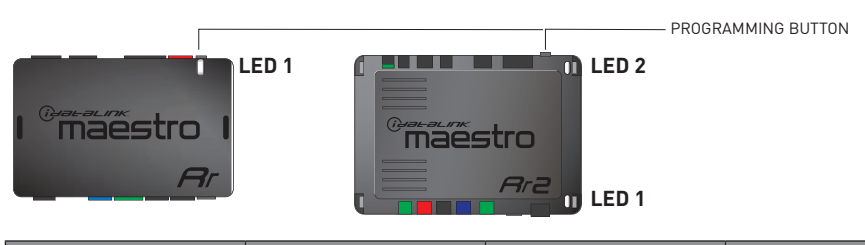

| LED 1<br>Module/Firmware<br>status | LED 2 (RR2)<br>Bluetooth activity | LED STATUS               | DIAGNOSTIC                                                                                                    |
|------------------------------------|-----------------------------------|--------------------------|----------------------------------------------------------------------------------------------------|
| • or •                             |                                   | RED or GREEN<br>flashing | LED flashes 1 or more times, either red or green, <b>when a steering wheel button is pressed</b> : normal operation. |
| •                                  |                                   | 1 RED flash              | Module has no firmware.<br>Flash module using Weblink Desktop and log in. Do <u>NOT</u> use DEMO MODE.               |
| •                                  |                                   | 1 GREEN flash            | After radio boots up : Normal operation.                                                                             |
|                                    | •                                 | 3 GREEN flashes          | Bluetooth is activated.<br>Turns off after one minute: Normal operation.                                             |
| ۰                                  | ۰                                 | OFF                      | Normal operation (inactive).                                                                                         |

| VIDEO HELP   | Installation, product information, vehicle specific videos.                  |
|--------------|------------------------------------------------------------------------------|
| VERIFY FLASH | Last flash information, steering control configuration, vehicle information. |
| WEBLINK      | Software to program module.                                                  |

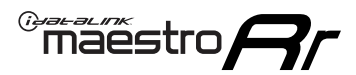

# **TROUBLESHOOTING TABLE**

| PROBLEM                                                                                                    | SOLUTION                                                                                                    |
|----------------------------------------------------------------------------------------------------|----------------------------------------------------------------------------------------------------|
| Handle bar controls do not work but LED on the Maestro does blink when steering wheel buttons are pressed. | Ensure the blue 4-pin steering wheel control cable is connected between the Maestro and the radio. The radio will use either the 3.5mm jack OR the blue/ yellow wire, not both.                                                                                                    |
|                                                                                                    | Connect the 3.5mm jack from the Maestro blue 4-pin cable to the radio's 3.5mm port (labeled steering, remote, or wheel). If no such port exists, wire the blue/yellow to blue/yellow (Kenwood/JVC) or to the radio's Key 1 wire (brands not listed/other) and secure the 3.5mm jack. It will not be used.                                                                                                    |
|                                                                                                    | Verify the buttons are set up in the flash. If any button is set to "none" for "press once", it will do nothing. "Hold" column can be left as none and the "press once" function will operate with one press and when holding the button.                                                                                                    |
|                                                                                                    | <ul> <li>Refer to radio's owner's manual to verify if the radio has this function:</li> <li>JVC/Kenwood : Steering Wheel Control (ON/OFF): choose ON</li> <li>Nakamichi : if model is listed, ensure PAC mode is on. If "other", learn the buttons in the radio steering wheel menu.</li> <li>Sony : Steering Wheel Control (Custom/Preset): choose Preset. If phone buttons do not operate properly, flash the module as Pioneer – 2009 and newer with BT. Then select "custom" instead of "preset" and learn the buttons in the radio menu.</li> <li>Other brands – radio should have a steering wheel menu to learn the buttons. You may have to select type A/B/C/1/2/3 and try learning again if buttons are not saving. Refer to radio manufacturer's tech support for further advice if not learning properly.</li> </ul> |
| Radio does not turn on.                                                                                    | Test red and yellow wires for DC voltage at radio using a multimeter. Contact<br>support if no voltage on red or yellow.<br>If installing a modular radio and it is not turning on, ensure the screen is<br>secured and any trim pieces on the radio have been installed fully.                                                                                                    |
| No image in backup camera                                                                                  | Check wiring diagram and ensure proper camera connector being used, If so and still no image, see if cam 2, 3, 4 wires line up with car wiring.                                                                                                    |
| The light on the Maestro is flashing <b>RED ONCE</b> .                                                     | There is no firmware on the module; flash the RR module.                                                                                                    |

#### MAESTRO RR RESET PROCEDURE:

Turn the key to the OFF position, then disconnect all connectors from the module.

Press and hold the module's programming button and connect all the connectors back to the module. Wait, the module's LED will flash RED rapidly (this may take up to 10 seconds).

Release the programming button. Wait, the LED will turn solid GREEN for 2 seconds to show the reset was successful.

#### TECHNICAL ASSISTANCE

Phone: 1-866-427-2999

Email: maestro.support@idatalink.com

IMPORTANT: To ensure proper operation, the aftermarket radio needs to have the latest firmware from the manufacturer. Please visit the radio manufacturer's website and look for any updates pertaining to your radio.

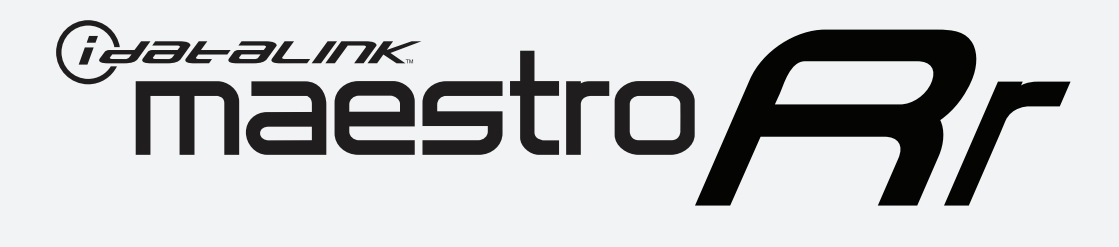

# HOW TO USE THIS INSTALL GUIDE

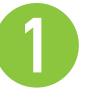

Open the Bookmarks menu and find your vehicle OR scroll down until you find the install guide for your vehicle.

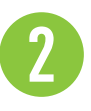

Print only the pages for your vehicle using the advanced options in the Print menu.

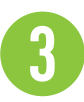

Install your Maestro RR according to the guide for your vehicle.

# WARNING

Pressing the printer icon or "quick printing" this document will print all of the guides in this compilation.

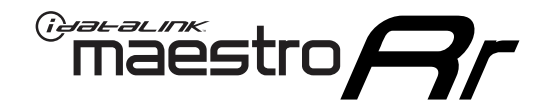

# **INSTALL GUIDE**

### 2012-2017 HYUNDAI ACCENT ALL TRIMS

#### **RETAINS STEERING WHEEL CONTROLS, BACKUP CAMERA, GAUGES, AND MORE!**

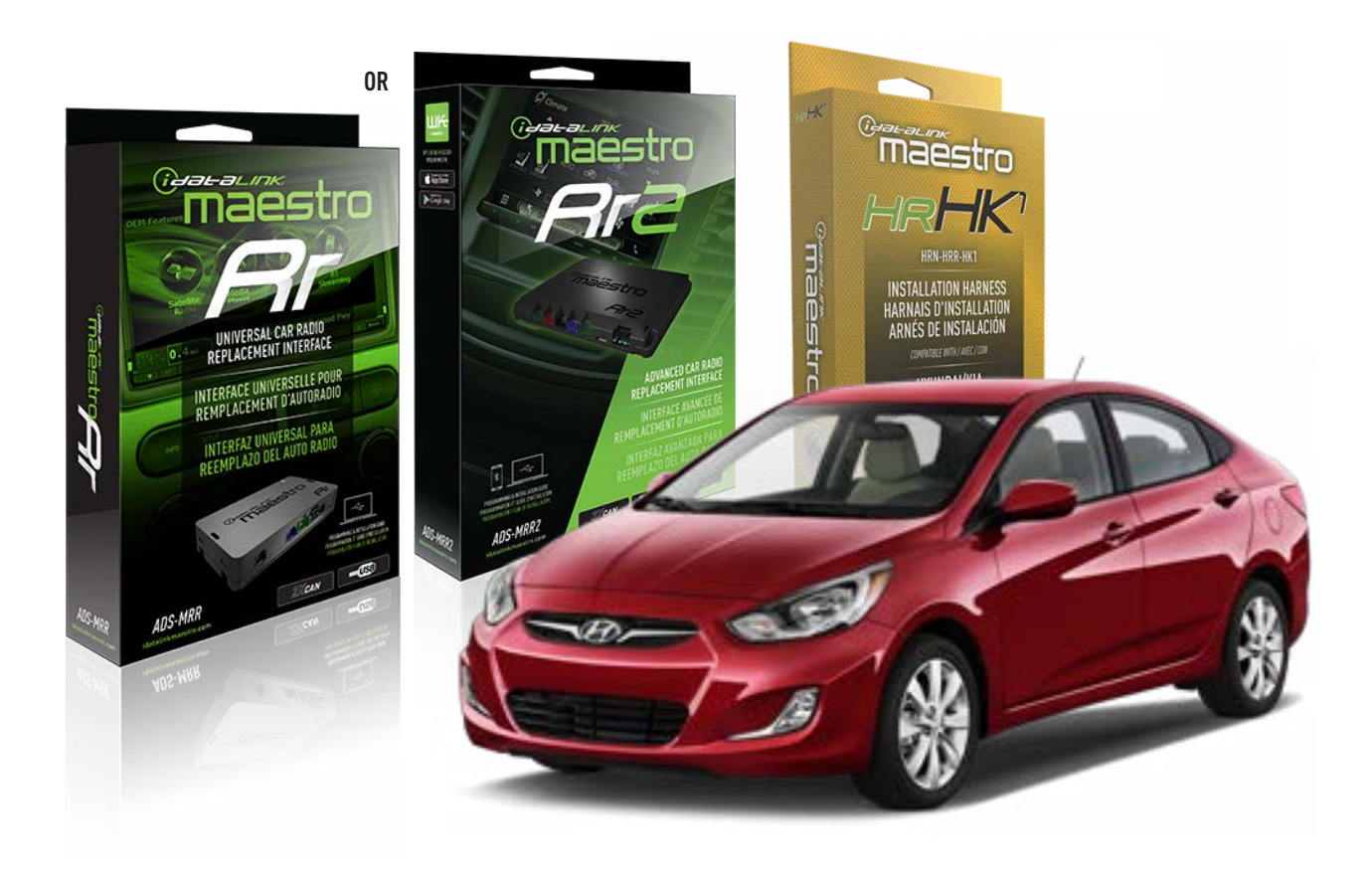

#### **PRODUCTS REQUIRED**

iDatalink Maestro RR or RR2 Radio Replacement Interface iDatalink Maestro HRR-HK1 Installation Harness

PROGRAMMED FIRMWARE ADS-RR(SR)-HK01-DS

ADDITIONAL RESOURCES Maestro RR2 Programmable Outputs Guide

#### **OPTIONAL ACCESSORIES**

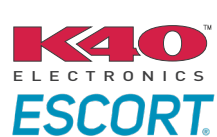

Click here for: Radar Installation Guides

HEAD UNIT ADAPTER: ACC-HU-PI01, SON1, KEN1, KEN2, ALP1

NOTICE: Automotive Data Solutions Inc. (ADS) recommends having this installation performed by a certified technician. Logos and trademarks used here in are the properties of their respective owners.

# **WELCOME**

<sup>®</sup>maestro

Congratulations on the purchase of your iDatalink Maestro RR Radio replacement solution. You are now a few simple steps away from enjoying your new car radio with enhanced features.

Before starting your installation, please ensure that your iDatalink Maestro module is programmed with the correct firmware for your vehicle and that you carefully review the install guide.

Please note that Maestro RR will only retain functionalities that were originally available in the vehicle.

### **TABLE OF CONTENTS**

| Installation Instructions  | 3 |
|----------------------------|---|
| Wiring Diagram             | 4 |
| Radio Wire Reference Chart | 5 |
| Module Diagnostics         | 6 |
| Troubleshooting Table      | 7 |

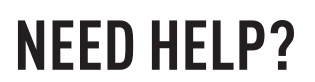

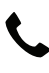

**L** 1 866 427-2999

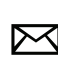

maestro.support@idatalink.com

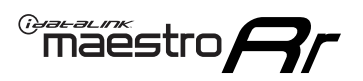

# **INSTALLATION INSTRUCTIONS** P1/1

#### **STEP 1**

If using head unit adapter (sold separately), connect HRR-HK1 harness to adapter and skip to step 2.

- Unbox the aftermarket radio and locate its main harness.
- Cut and remove the black 20 pin connector from the HRR-HK1 T-harness and connect the wires, shown in the wiring diagram, from aftermarket radio main harness to the HRR-HK1 T-harness and match the wire functions.

**Note**: only connect purple/white wire to radio reverse input or module damage will occur.

### **STEP 2**

- Remove the factory radio.
- Connect the factory radio harness to the HK1 T-harness.

### **STEP 3**

- Plug the male BLACK 2 pin connector of your HK1 T-harness into the OBDII harness.
- Plug the OBDII connector into the OBDII of the vehicle, located under the driver side dash.

### **STEP 4**

- Plug the harnesses into the aftermarket radio.
- Plug the Data cable to the data port of the aftermarket radio.
- Insert the Audio cable into the iDatalink 3.5 mm audio jack of the aftermarket radio (If there is no iDatalink audio input, connect to AUX).

Note: On Pioneer radio, ensure that there is nothing plugged into the  $\ensuremath{\mathsf{W/R}}$  port.

### **STEP 5**

• Connect all the harnesses to the Maestro RR module then test your installation.

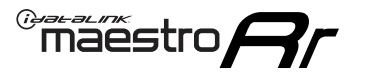

### WIRING DIAGRAM

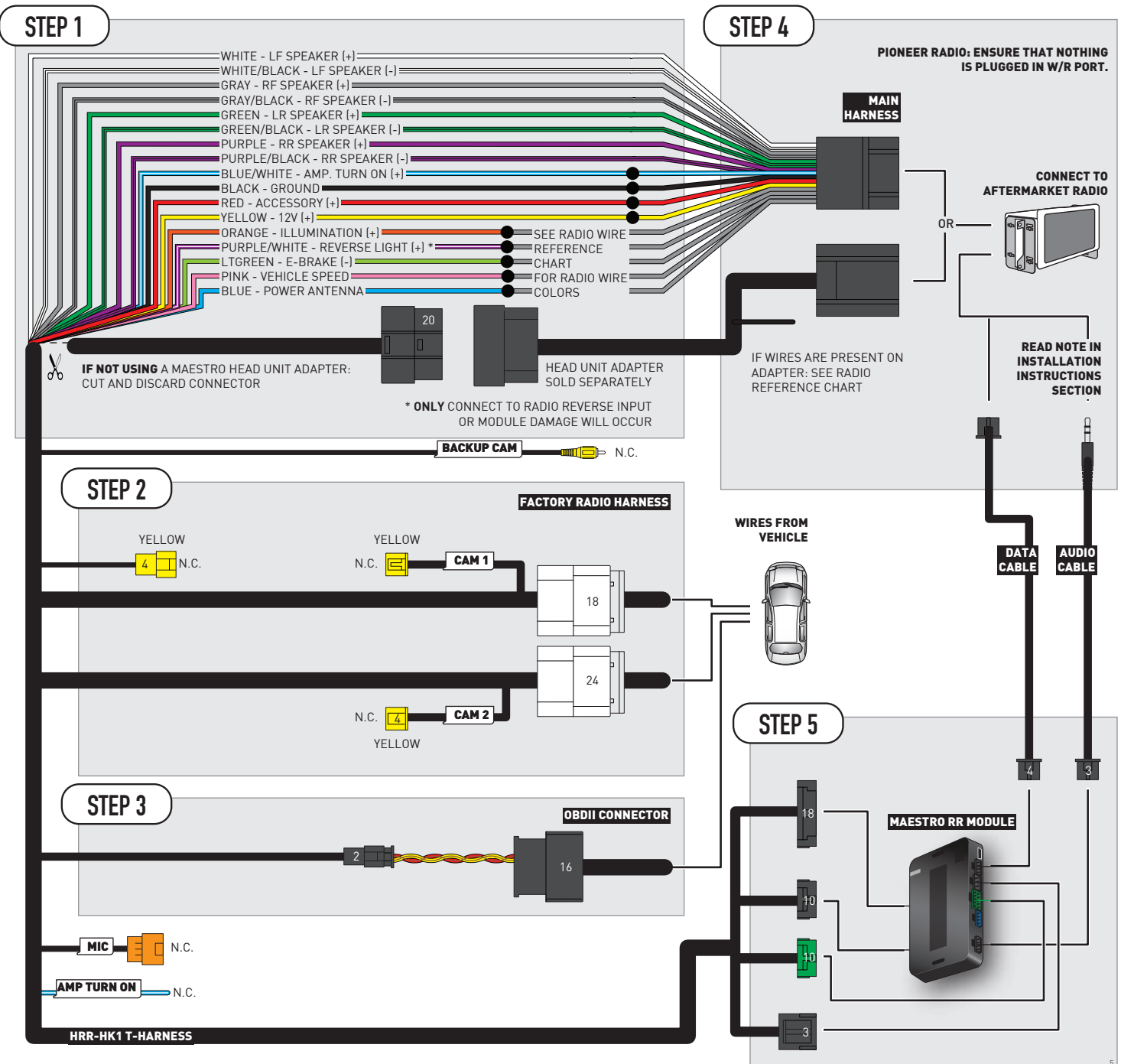

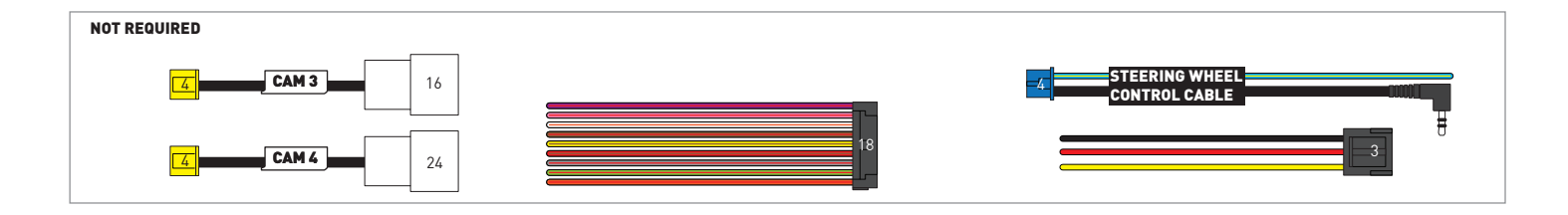

# **RADIO WIRE REFERENCE CHART**

| HK1 T-harness<br>Wire Description | Polarity | Wire Color on Maestro<br>T-Harness | Wire Color on Alpine<br>cable | Wire Color on Kenwood/<br>JVC cable | Wire Color on Pioneer<br>cable | Wire Color on Sony<br>cable |
|-----------------------------------|----------|------------------------------------|-------------------------------|-------------------------------------|--------------------------------|-----------------------------|
| Illumination                      | (+)      | Orange                             | N/A                           | Orange/White                        | Orange/White                   | Orange                      |
| Reverse Light*                    | (+)      | Purple/White                       | Orange/White                  | Purple/White                        | Purple/White                   | Purple/White                |
| E-Brake                           | (-)      | Lt Green                           | Yellow/Blue                   | Lt Green                            | Lt Green                       | Lt Green                    |
| VSS (vehicle speed sensor)        | (DATA)   | Pink                               | Green/White                   | Pink                                | Pink                           | N/A                         |
| Power Antenna                     | (+)      | Blue                               | Blue                          | Blue                                | Blue/White                     | Blue or Blue/White          |

### Head unit adapter wiring (optional accessory, sold separately)

| ACC-HU-ALP1<br>Wire Description | Polarity Wire Color on Adapter |             | Alpine Radio |  |
|---------------------------------|--------------------------------|-------------|--------------|--|
| VSS (vehicle speed sensor)      | (DATA)                         | Green/White | Green/White  |  |

| ACC-HU-KEN1<br>Wire Description | Polarity | Wire Color on Adapter | Kenwood Radio                   |
|---------------------------------|----------|-----------------------|---------------------------------|
| CAM                             | (+)      | Green/Red             | Refer to camera/radio<br>manual |
| CAM                             | [-]      | Green/White           | Refer to camera/radio<br>manual |
| Steering Wheel Controls         | (DATA)   | Blue/Yellow           | n/a                             |

| ACC-HU-KEN2<br>Wire Description |                         | Polarity | Wire Color on Adapter | Kenwood Radio |
|---------------------------------|-------------------------|----------|-----------------------|---------------|
|                                 | E-Brake                 | [-]      | LtGreen               | LtGreen       |
|                                 | Reverse Light*          | (+)      | Purple/White          | Purple/White  |
|                                 | Steering Wheel Controls | (DATA)   | Blue/Yellow           | n/a           |

\* Reverse light wire: Only connect to radio or module damage will occur.

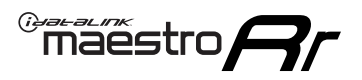

# **MODULE DIAGNOSTICS**

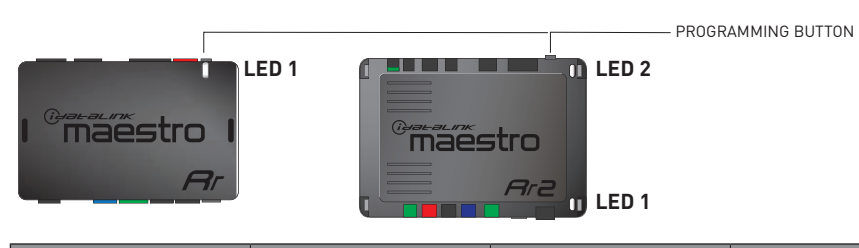

| LED 1<br>Module/Firmware<br>status | LED 2 (RR2)<br>Bluetooth activity | LED STATUS               | DIAGNOSTIC                                                                                                    |  |
|------------------------------------|-----------------------------------|--------------------------|----------------------------------------------------------------------------------------------------|--|
| • or •                             |                                   | RED or GREEN<br>flashing | LED flashes 1 or more times, either red or green, <b>when a steering wheel button is pressed</b> : normal operation. |  |
| •                                  |                                   | 1 RED flash              | Module has no firmware.<br>Flash module using Weblink Desktop and log in. Do <u>NOT</u> use DEMO MODE.               |  |
| •                                  |                                   | 2 RED flashes            | Problem detected. Consult troubleshooting table.                                                                     |  |
| •                                  |                                   | 1 GREEN flash            | After radio boots up : Normal operation.                                                                             |  |
|                                    | •                                 | 3 GREEN flashes          | Bluetooth is activated.<br>Turns off after one minute: Normal operation.                                             |  |
| •                                  | ٠                                 | OFF                      | Normal operation (inactive).                                                                                         |  |

| VIDEO HELP   | Installation, product information, vehicle specific videos.                  |
|--------------|------------------------------------------------------------------------------|
| VERIFY FLASH | Last flash information, steering control configuration, vehicle information. |
| WEBLINK      | Software to program module.                                                  |

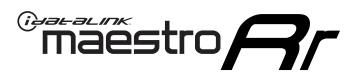

## TROUBLESHOOTING TABLE

| PROBLEM                                                                            | SOLUTION                                                                                                    |
|------------------------------------------------------------------------------------|----------------------------------------------------------------------------------------------------|
| Gauges do not work, radio shows OBD2 Error 1 or Error 2.                           | Ensure OBDII connector is securely attached to the OBD2 connector of the vehicle. Some 2015-2018+ models require splicing into vehicle wiring. Refer to wiring diagram for your specific vehicle.                                                                                                    |
|                                                                                    | If you hardwired connections at the OBDII, check connections at the OBDII connector. Make sure the <b>RED/BROWN</b> wire is on <b>PIN 6</b> and the <b>YELLOW/BROWN</b> wire is connected to <b>PIN 14</b> of the OBDII connector. Do not use T-Taps. Soldering or military splicing methods are recommended. |
|                                                                                    | If anything else is connected to the OBD2 or CAN wires of vehicle<br>(programmer, throttle controller, insurance tracker, etc.) try unplugging it to<br>see if gauges work. If gauges work without it installed, call tech support for<br>options.                                                            |
|                                                                                    | Reset the RR.                                                                                                    |
| The light on the Maestro is blinking <b>RED TWICE</b> and the radio IS turning on. | Ensure the 4-pin data cable is connected between the radio and the RR, and that it is plugged into the black port on the Maestro RR. The red and blue ports on the RR should be empty.                                                                                                    |
|                                                                                    | Make sure the correct radio model and serial number were entered during<br>the flash. Verify the radio's serial number entered during the flash matches<br>what is listed on the radio screen. This can be found in the settings of the<br>radio, listed as Device Id, Device Number, or Serial Number.       |
| The light on the Maestro is blinking RED TWICE but radio is NOT turning on.        | If installing a modular radio and it is not turning on, ensure the screen is secured and any trim pieces on the radio have been installed fully. Not installing these fully will prevent radio from powering up and show a 2x red error as well.                                                              |
| No image in backup camera                                                          | Check wiring diagram and ensure proper camera connector being used, If so and still no image, see if cam 2, 3, 4 wires line up with car wiring.                                                                                                    |

#### MAESTRO RR RESET PROCEDURE:

Turn the key to the OFF position, then disconnect all connectors from the module. Press and hold the module's programming button and connect all the connectors back to the module. Wait, the module's LED will flash RED rapidly (this may take up to 10 seconds). Release the programming button. Wait, the LED will turn solid GREEN for 2 seconds to show the reset was successful.

#### TECHNICAL ASSISTANCE

Phone: 1-866-427-2999

Email: maestro.support@idatalink.com

IMPORTANT: To ensure proper operation, the aftermarket radio needs to have the latest firmware from the manufacturer. Please visit the radio manufacturer's website and look for any updates pertaining to your radio.

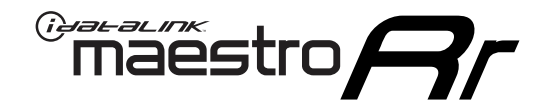

# **INSTALL GUIDE**

### 2013 HYUNDAI ELANTRA GT ALL TRIMS

#### **RETAINS STEERING WHEEL CONTROLS, BACKUP CAMERA, GAUGES, AND MORE!**

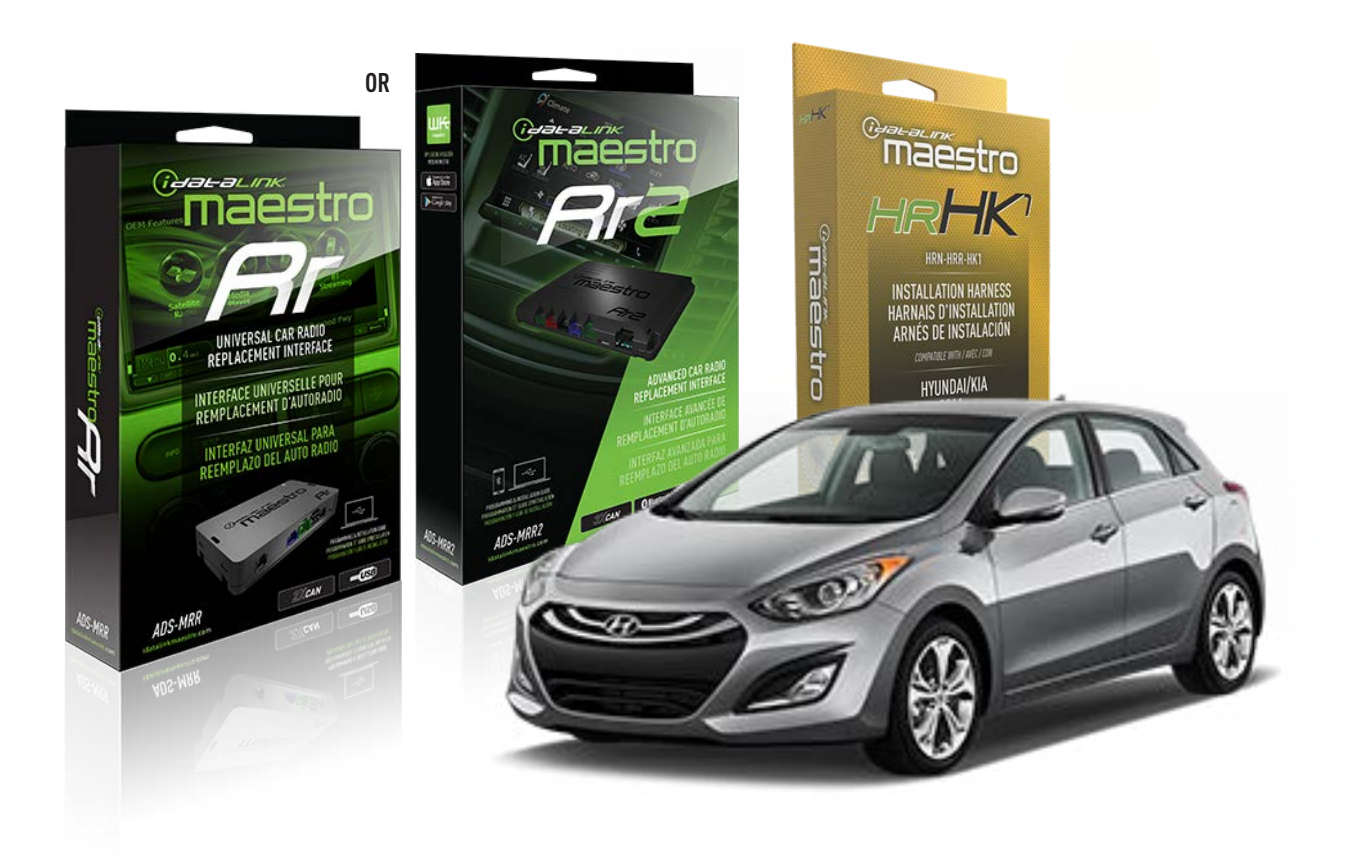

#### **PRODUCTS REQUIRED**

iDatalink Maestro RR or RR2 Radio Replacement Interface iDatalink Maestro HRR-HK1 Installation Harness

PROGRAMMED FIRMWARE ADS-RR(SR)-HK01-DS

ADDITIONAL RESOURCES Maestro RR2 Programmable Outputs Guide

#### **OPTIONAL ACCESSORIES**

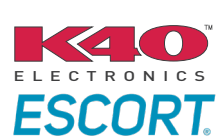

Click here for: Radar Installation Guides

HEAD UNIT ADAPTER: ACC-HU-PI01, SON1, KEN1, KEN2, ALP1

NOTICE: Automotive Data Solutions Inc. (ADS) recommends having this installation performed by a certified technician. Logos and trademarks used here in are the properties of their respective owners.

# **WELCOME**

<sup>®</sup>maestro

Congratulations on the purchase of your iDatalink Maestro RR Radio replacement solution. You are now a few simple steps away from enjoying your new car radio with enhanced features.

Before starting your installation, please ensure that your iDatalink Maestro module is programmed with the correct firmware for your vehicle and that you carefully review the install guide.

Please note that Maestro RR will only retain functionalities that were originally available in the vehicle.

### **TABLE OF CONTENTS**

| Installation Instructions  | 3 |
|----------------------------|---|
| Wiring Diagram             | 4 |
| Radio Wire Reference Chart | 5 |
| Module Diagnostics         | 6 |
| Troubleshooting Table      | 7 |

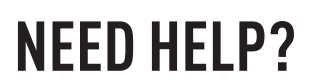

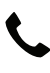

**L** 1 866 427-2999

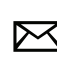

maestro.support@idatalink.com

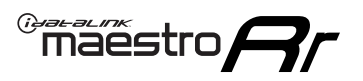

# **INSTALLATION INSTRUCTIONS** P1/1

#### **STEP 1**

If using head unit adapter (sold separately), connect HRR-HK1 harness to adapter and skip to step 2.

- Unbox the aftermarket radio and locate its main harness.
- Cut and remove the black 20 pin connector from the HRR-HK1 T-harness and connect the wires, shown in the wiring diagram, from aftermarket radio main harness to the HRR-HK1 T-harness and match the wire functions.

**Note**: only connect purple/white wire to radio reverse input or module damage will occur.

### **STEP 2**

- Remove the factory radio.
- Assemble the HK1 T-harness (connect CAM1 connector as shown in the diagram).
- Connect the factory radio harness to the HK1 T-harness.

#### **STEP 3**

- Plug the male BLACK 2 pin connector of your HK1 T-harness into the OBDII harness.
- Plug the OBDII connector into the OBDII of the vehicle, located under the driver side dash.

### **STEP 4**

- Plug the harnesses into the aftermarket radio.
- Plug the backup camera RCA into the aftermarket radio (if applicable).
- Plug the Data cable to the data port of the aftermarket radio.
- Insert the Audio cable into the iDatalink 3.5 mm audio jack of the aftermarket radio (If there is no iDatalink audio input, connect to AUX).

Note: On Pioneer radio, ensure that there is nothing plugged into the  $\ensuremath{\mathsf{W/R}}$  port.

### **STEP 5**

• Connect all the harnesses to the Maestro RR module then test your installation.

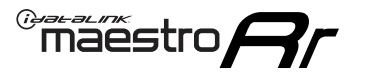

### WIRING DIAGRAM

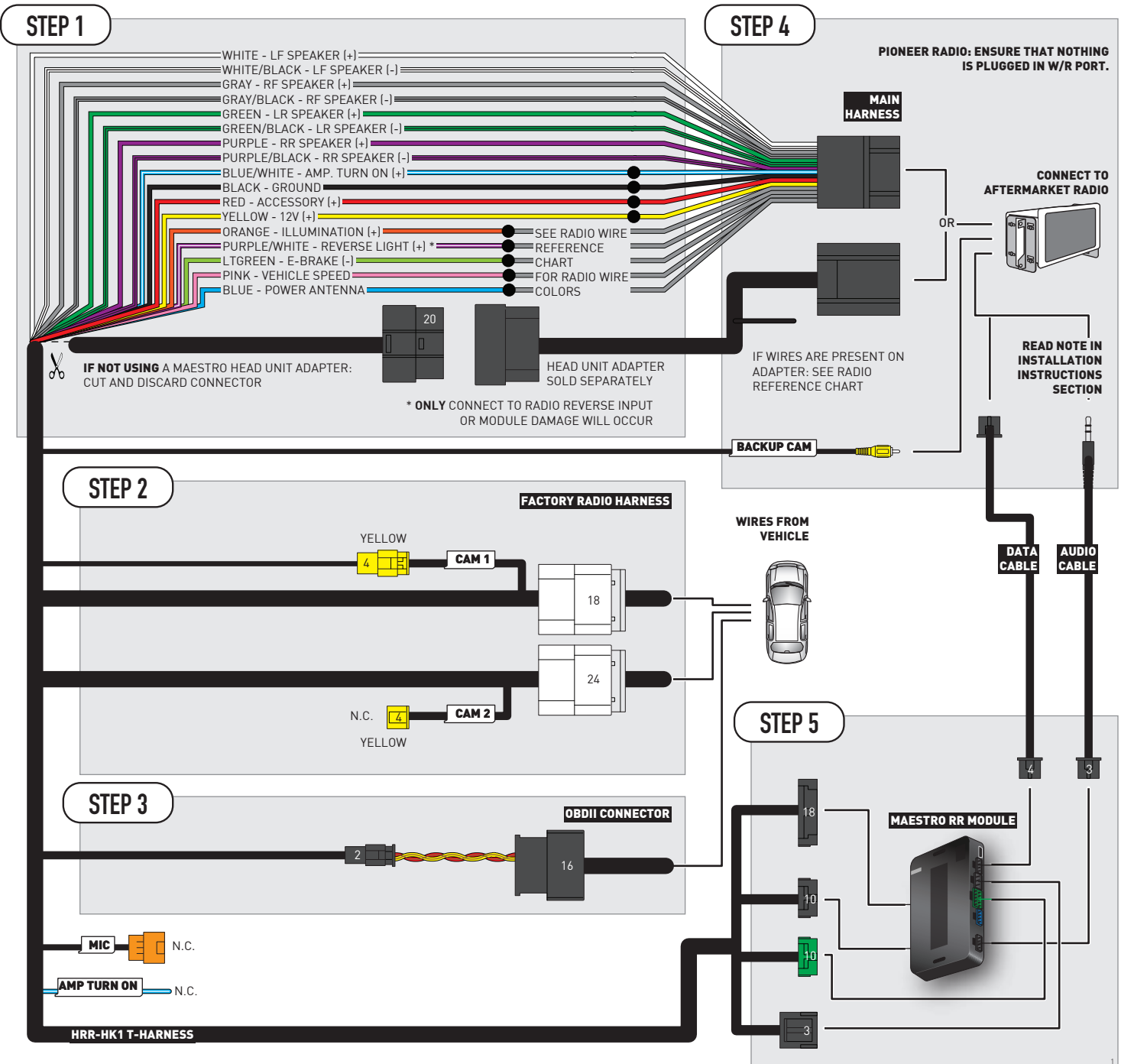

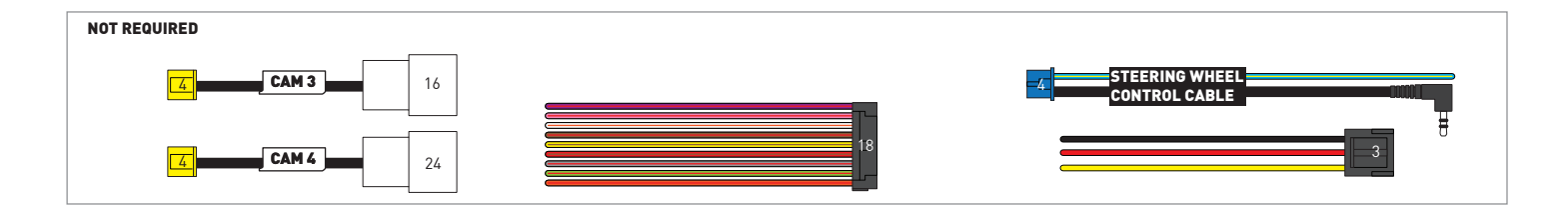

# **RADIO WIRE REFERENCE CHART**

| HK1 T-harness<br>Wire Description | Polarity | Wire Color on Maestro<br>T-Harness | Wire Color on Alpine<br>cable | Wire Color on Kenwood/<br>JVC cable | Wire Color on Pioneer<br>cable | Wire Color on Sony<br>cable |
|-----------------------------------|----------|------------------------------------|-------------------------------|-------------------------------------|--------------------------------|-----------------------------|
| Illumination                      | [+]      | Orange                             | N/A                           | Orange/White                        | Orange/White                   | Orange                      |
| Reverse Light*                    | [+]      | Purple/White                       | Orange/White                  | Purple/White                        | Purple/White                   | Purple/White                |
| E-Brake                           | (-)      | Lt Green                           | Yellow/Blue                   | Lt Green                            | Lt Green                       | Lt Green                    |
| VSS (vehicle speed sensor)        | (DATA)   | Pink                               | Green/White                   | Pink                                | Pink                           | N/A                         |
| Power Antenna                     | (+)      | Blue                               | Blue                          | Blue                                | Blue/White                     | Blue or Blue/White          |

### Head unit adapter wiring (optional accessory, sold separately)

| ACC-HU-ALP1<br>Wire Description | Polarity | Wire Color on Adapter | Alpine Radio |
|---------------------------------|----------|-----------------------|--------------|
| VSS (vehicle speed sensor)      | (DATA)   | Green/White           | Green/White  |

| ACC-HU-KEN1<br>Wire Description | Polarity | Wire Color on Adapter | Kenwood Radio                   |
|---------------------------------|----------|-----------------------|---------------------------------|
| CAM                             | (+)      | Green/Red             | Refer to camera/radio<br>manual |
| CAM                             | [-]      | Green/White           | Refer to camera/radio<br>manual |
| Steering Wheel Controls         | (DATA)   | Blue/Yellow           | n/a                             |

| ACC-HU-KEN2<br>Wire Description |                         | Polarity | Wire Color on Adapter | Kenwood Radio |
|---------------------------------|-------------------------|----------|-----------------------|---------------|
|                                 | E-Brake                 | [-]      | LtGreen               | LtGreen       |
|                                 | Reverse Light*          | [+]      | Purple/White          | Purple/White  |
|                                 | Steering Wheel Controls | (DATA)   | Blue/Yellow           | n/a           |

\* Reverse light wire: Only connect to radio or module damage will occur.

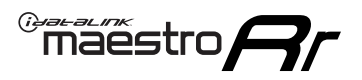

# **MODULE DIAGNOSTICS**

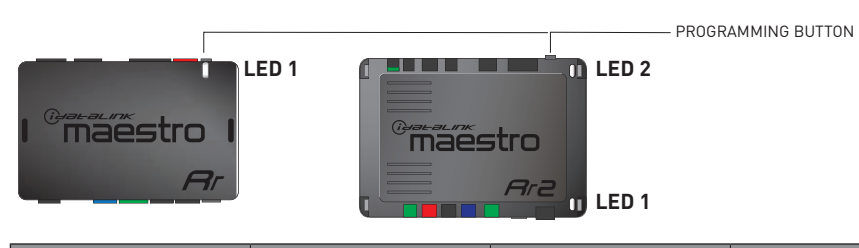

| LED 1<br>Module/Firmware<br>status | LED 2 (RR2)<br>Bluetooth activity | LED STATUS               | DIAGNOSTIC                                                                                                    |
|------------------------------------|-----------------------------------|--------------------------|----------------------------------------------------------------------------------------------------|
| • or •                             |                                   | RED or GREEN<br>flashing | LED flashes 1 or more times, either red or green, <b>when a steering wheel button is pressed</b> : normal operation. |
| •                                  |                                   | 1 RED flash              | Module has no firmware.<br>Flash module using Weblink Desktop and log in. Do <u>NOT</u> use DEMO MODE.               |
| •                                  |                                   | 2 RED flashes            | Problem detected. Consult troubleshooting table.                                                                     |
| •                                  |                                   | 1 GREEN flash            | After radio boots up : Normal operation.                                                                             |
|                                    | •                                 | 3 GREEN flashes          | Bluetooth is activated.<br>Turns off after one minute: Normal operation.                                             |
| •                                  | •                                 | OFF                      | Normal operation (inactive).                                                                                         |

| VIDEO HELP   | Installation, product information, vehicle specific videos.                  |
|--------------|------------------------------------------------------------------------------|
| VERIFY FLASH | Last flash information, steering control configuration, vehicle information. |
| WEBLINK      | Software to program module.                                                  |

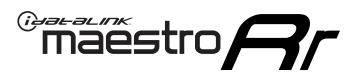

# TROUBLESHOOTING TABLE

| PROBLEM                                                                            | SOLUTION                                                                                                    |
|------------------------------------------------------------------------------------|----------------------------------------------------------------------------------------------------|
| Gauges do not work, radio shows OBD2 Error 1 or Error 2.                           | Ensure OBDII connector is securely attached to the OBD2 connector of the vehicle. Some 2015-2018+ models require splicing into vehicle wiring. Refer to wiring diagram for your specific vehicle.                                                                                                    |
|                                                                                    | If you hardwired connections at the OBDII, check connections at the OBDII connector. Make sure the <b>RED/BROWN</b> wire is on <b>PIN 6</b> and the <b>YELLOW/BROWN</b> wire is connected to <b>PIN 14</b> of the OBDII connector. Do not use T-Taps. Soldering or military splicing methods are recommended. |
|                                                                                    | If anything else is connected to the OBD2 or CAN wires of vehicle<br>(programmer, throttle controller, insurance tracker, etc.) try unplugging it to<br>see if gauges work. If gauges work without it installed, call tech support for<br>options.                                                            |
|                                                                                    | Reset the RR.                                                                                                    |
| The light on the Maestro is blinking <b>RED TWICE</b> and the radio IS turning on. | Ensure the 4-pin data cable is connected between the radio and the RR, and that it is plugged into the black port on the Maestro RR. The red and blue ports on the RR should be empty.                                                                                                    |
|                                                                                    | Make sure the correct radio model and serial number were entered during<br>the flash. Verify the radio's serial number entered during the flash matches<br>what is listed on the radio screen. This can be found in the settings of the<br>radio, listed as Device Id, Device Number, or Serial Number.       |
| The light on the Maestro is blinking RED TWICE but radio is NOT turning on.        | If installing a modular radio and it is not turning on, ensure the screen is<br>secured and any trim pieces on the radio have been installed fully. Not<br>installing these fully will prevent radio from powering up and show a 2x red<br>error as well.                                                     |
| No image in backup camera                                                          | Check wiring diagram and ensure proper camera connector being used, If so and still no image, see if cam 2, 3, 4 wires line up with car wiring.                                                                                                    |

#### MAESTRO RR RESET PROCEDURE:

Turn the key to the OFF position, then disconnect all connectors from the module. Press and hold the module's programming button and connect all the connectors back to the module. Wait, the module's LED will flash RED rapidly (this may take up to 10 seconds). Release the programming button. Wait, the LED will turn solid GREEN for 2 seconds to show the reset was successful.

#### TECHNICAL ASSISTANCE

Phone: 1-866-427-2999

Email: maestro.support@idatalink.com

IMPORTANT: To ensure proper operation, the aftermarket radio needs to have the latest firmware from the manufacturer. Please visit the radio manufacturer's website and look for any updates pertaining to your radio.

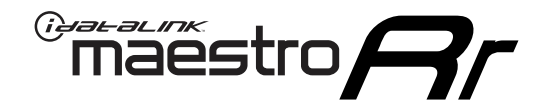

# **INSTALL GUIDE**

### 2016-2017 HYUNDAI ELANTRA GT WITH NAV WITHOUT AMP

#### **RETAINS STEERING WHEEL CONTROLS, BACKUP CAMERA, GAUGES, AND MORE!**

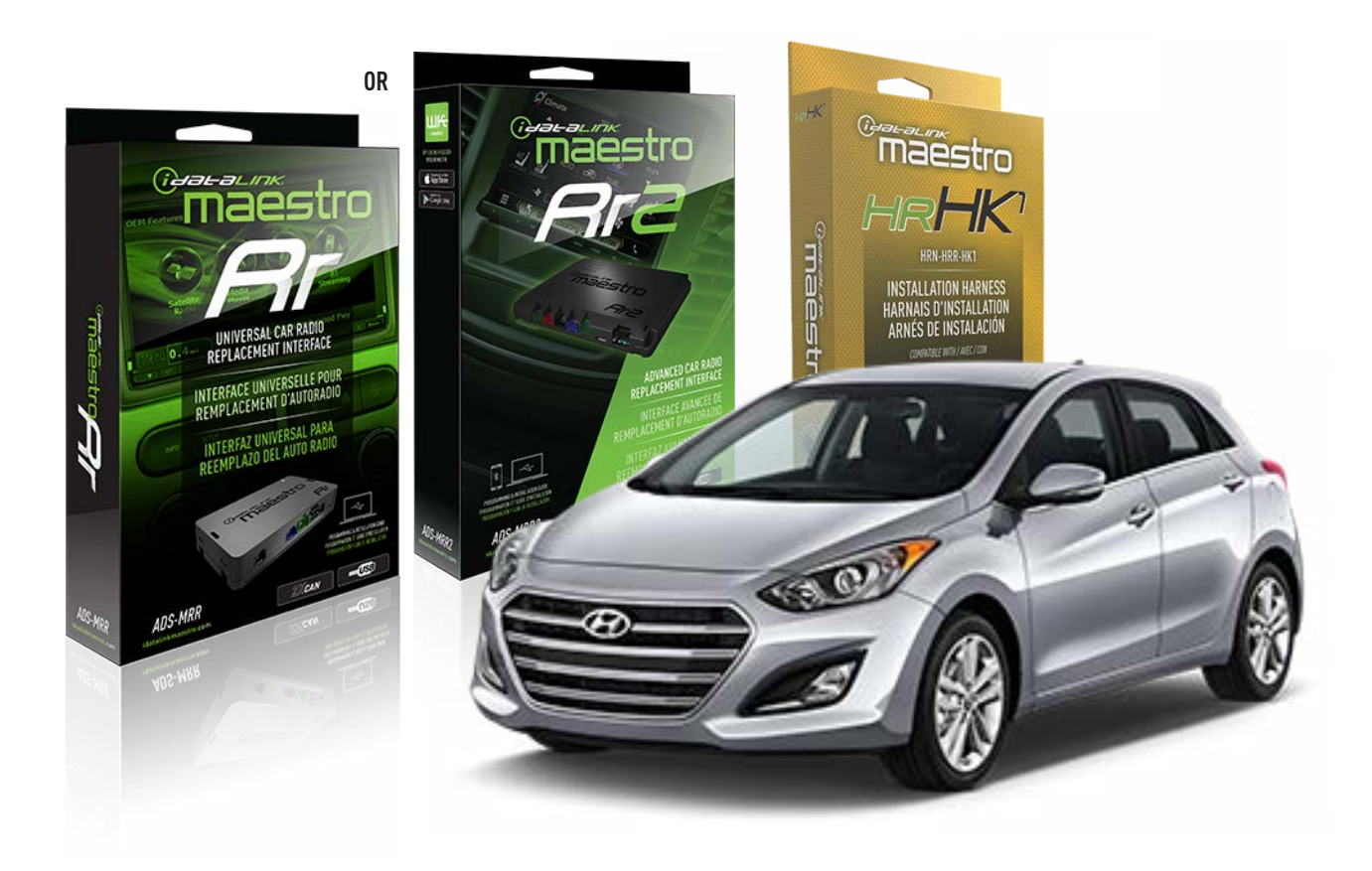

#### **PRODUCTS REQUIRED**

iDatalink Maestro RR or RR2 Radio Replacement Interface iDatalink Maestro HRR-HK1 Installation Harness

PROGRAMMED FIRMWARE ADS-RR(SR)-HK01-DS

ADDITIONAL RESOURCES Maestro RR2 Programmable Outputs Guide

#### **OPTIONAL ACCESSORIES**

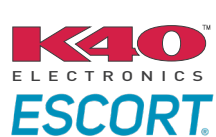

Click here for: Radar Installation Guides

HEAD UNIT ADAPTER: ACC-HU-PI01, SON1, KEN1, KEN2, ALP1

NOTICE: Automotive Data Solutions Inc. (ADS) recommends having this installation performed by a certified technician. Logos and trademarks used here in are the properties of their respective owners.

### **WELCOME**

<sup>®</sup>maestro

Congratulations on the purchase of your iDatalink Maestro RR Radio replacement solution. You are now a few simple steps away from enjoying your new car radio with enhanced features.

Before starting your installation, please ensure that your iDatalink Maestro module is programmed with the correct firmware for your vehicle and that you carefully review the install guide.

Please note that Maestro RR will only retain functionalities that were originally available in the vehicle.

### **TABLE OF CONTENTS**

| Installation Instructions  | 3 |
|----------------------------|---|
| Wiring Diagram             | 4 |
| Radio Wire Reference Chart | 5 |
| Module Diagnostics         | 6 |
| Troubleshooting Table      | 7 |

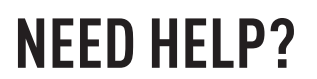

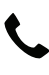

**L** 1 866 427-2999

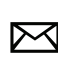

maestro.support@idatalink.com

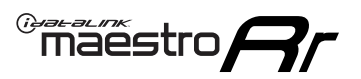

# **INSTALLATION INSTRUCTIONS** P1/1

#### **STEP 1**

- Unbox the aftermarket radio and locate its main harness.
- Connect the wires shown on the next page from aftermarket radio main harness to the HK1 T-harness and match the wire functions.

**Note**: only connect purple/white wire to radio reverse input or module damage will occur.

#### **STEP 2**

- Remove the factory radio.
- Assemble the HK1 T-harness (connect CAM4 connector as shown in the diagram).
- Connect the factory radio harness to the HK1 T-harness.

#### **STEP 3**

- Plug the male BLACK 2 pin connector of your HK1 T-harness into the OBDII harness.
- Plug the OBDII connector into the OBDII of the vehicle, located under the driver side dash.

### **STEP 4**

- Plug the harnesses into the aftermarket radio.
- Plug the backup camera RCA into the aftermarket radio (if applicable).
- Plug the Data cable to the data port of the aftermarket radio.
- Insert the Audio cable into the iDatalink 3.5 mm audio jack of the aftermarket radio (If there is no iDatalink audio input, connect to AUX).

Note: On Pioneer radio, ensure that there is nothing plugged into the  $\ensuremath{\mathsf{W/R}}$  port.

### **STEP 5**

• Connect all the harnesses to the Maestro RR module then test your installation.
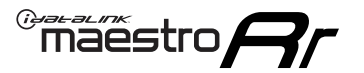

### WIRING DIAGRAM

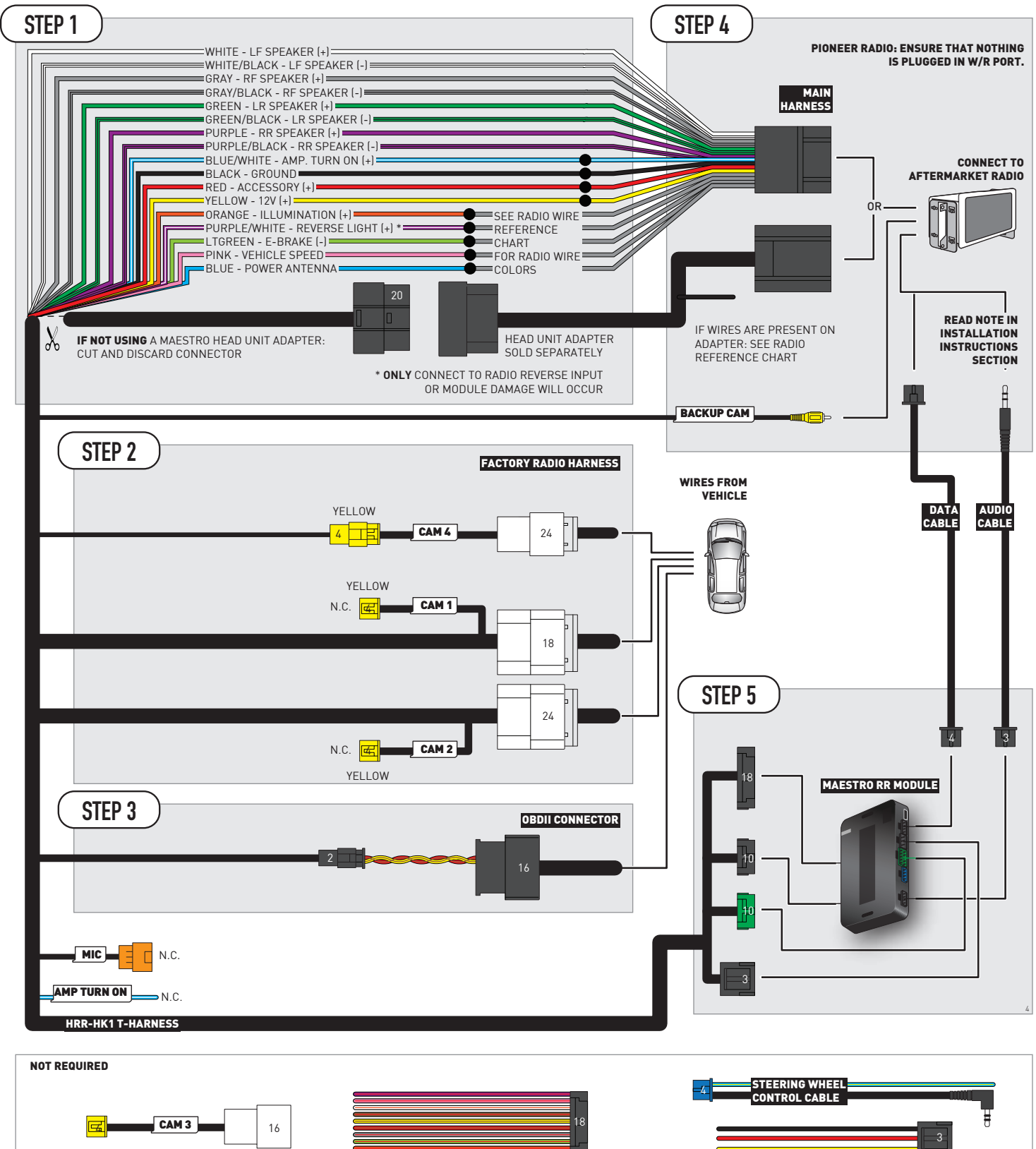

## **RADIO WIRE REFERENCE CHART**

| HK1 T-harness<br>Wire Description | Polarity                             | Wire Color on Maestro<br>T-Harness | Wire Color on Alpine<br>cable | Wire Color on Kenwood/<br>JVC cable | Wire Color on Pioneer<br>cable | Wire Color on Sony<br>cable |
|-----------------------------------|--------------------------------------|------------------------------------|-------------------------------|-------------------------------------|--------------------------------|-----------------------------|
| Illumination                      | (+)                                  | Orange                             | N/A                           | Orange/White                        | Orange/White                   | Orange                      |
| Reverse Light*                    | (+) Purple/White                     |                                    | Orange/White                  | Purple/White                        | Purple/White                   | Purple/White                |
| E-Brake                           | e (-) Lt Green                       |                                    | Yellow/Blue                   | Lt Green                            | Lt Green                       | Lt Green                    |
| VSS (vehicle speed sensor)        | 5 (vehicle speed sensor) (DATA) Pink |                                    | Green/White                   | Pink                                | Pink                           | N/A                         |
| Power Antenna                     | (+)                                  | Blue                               | Blue                          | Blue                                | Blue/White                     | Blue or Blue/White          |

#### Head unit adapter wiring (optional accessory, sold separately)

| ACC-HU-ALP1<br>Wire Description | Polarity | Wire Color on Adapter | Alpine Radio |
|---------------------------------|----------|-----------------------|--------------|
| VSS (vehicle speed sensor)      | (DATA)   | Green/White           | Green/White  |

|                                       | ACC-HU-KEN1<br>Wire Description | Polarity | Wire Color on Adapter | Kenwood Radio                   |
|---------------------------------------|---------------------------------|----------|-----------------------|---------------------------------|
| CAM<br>CAM<br>Steering Wheel Controls |                                 | (+)      | Green/Red             | Refer to camera/radio<br>manual |
|                                       |                                 | [-]      | Green/White           | Refer to camera/radio<br>manual |
|                                       |                                 | (DATA)   | Blue/Yellow           | n/a                             |

| ACC-HU-KEN2<br>Wire Description | Polarity | Wire Color on Adapter | Kenwood Radio |
|---------------------------------|----------|-----------------------|---------------|
| E-Brake                         | [-]      | LtGreen               | LtGreen       |
| Reverse Light*                  | (+)      | Purple/White          | Purple/White  |
| Steering Wheel Controls         | (DATA)   | Blue/Yellow           | n/a           |

\* Reverse light wire: Only connect to radio or module damage will occur.

### **MODULE DIAGNOSTICS**

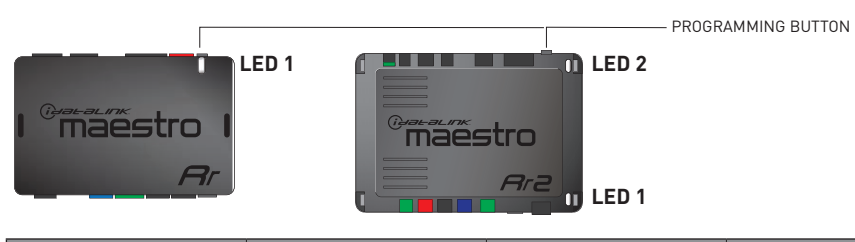

| LED 1<br>Module/Firmware<br>status | LED 2 (RR2)<br>Bluetooth activity | LED STATUS               | DIAGNOSTIC                                                                                                    |
|------------------------------------|-----------------------------------|--------------------------|----------------------------------------------------------------------------------------------------|
| • or •                             |                                   | RED or GREEN<br>flashing | LED flashes 1 or more times, either red or green, <b>when a steering wheel button is pressed</b> : normal operation. |
| •                                  |                                   | 1 RED flash              | Module has no firmware.<br>Flash module using Weblink Desktop and log in. Do <u>NOT</u> use DEMO MODE.               |
| •                                  |                                   | 2 RED flashes            | Problem detected. Consult troubleshooting table.                                                                     |
| •                                  |                                   | 1 GREEN flash            | After radio boots up : Normal operation.                                                                             |
|                                    | •                                 | 3 GREEN flashes          | Bluetooth is activated.<br>Turns off after one minute: Normal operation.                                             |
| • •                                |                                   | OFF                      | Normal operation (inactive).                                                                                         |

| <u>VIDEO HELP</u> | Installation, product information, vehicle specific videos.                  |
|-------------------|------------------------------------------------------------------------------|
| VERIFY FLASH      | Last flash information, steering control configuration, vehicle information. |
| WEBLINK           | Software to program module.                                                  |

### TROUBLESHOOTING TABLE

| PROBLEM                                                                            | SOLUTION                                                                                                    |
|------------------------------------------------------------------------------------|----------------------------------------------------------------------------------------------------|
| Gauges do not work, radio shows OBD2 Error 1 or Error 2.                           | Ensure OBDII connector is securely attached to the OBD2 connector of the vehicle. Some 2015-2018+ models require splicing into vehicle wiring. Refer to wiring diagram for your specific vehicle.                                                                                                    |
|                                                                                    | If you hardwired connections at the OBDII, check connections at the OBDII connector. Make sure the <b>RED/BROWN</b> wire is on <b>PIN 6</b> and the <b>YELLOW/BROWN</b> wire is connected to <b>PIN 14</b> of the OBDII connector. Do not use T-Taps. Soldering or military splicing methods are recommended. |
|                                                                                    | If anything else is connected to the OBD2 or CAN wires of vehicle<br>(programmer, throttle controller, insurance tracker, etc.) try unplugging it to<br>see if gauges work. If gauges work without it installed, call tech support for<br>options.                                                            |
|                                                                                    | Reset the RR.                                                                                                    |
| The light on the Maestro is blinking <b>RED TWICE</b> and the radio IS turning on. | Ensure the 4-pin data cable is connected between the radio and the RR, and that it is plugged into the black port on the Maestro RR. The red and blue ports on the RR should be empty.                                                                                                    |
|                                                                                    | Make sure the correct radio model and serial number were entered during<br>the flash. Verify the radio's serial number entered during the flash matches<br>what is listed on the radio screen. This can be found in the settings of the<br>radio, listed as Device Id, Device Number, or Serial Number.       |
| The light on the Maestro is blinking RED TWICE but radio is NOT turning on.        | If installing a modular radio and it is not turning on, ensure the screen is<br>secured and any trim pieces on the radio have been installed fully. Not<br>installing these fully will prevent radio from powering up and show a 2x red<br>error as well.                                                     |
| No image in backup camera                                                          | Check wiring diagram and ensure proper camera connector being used, If so and still no image, see if cam 2, 3, 4 wires line up with car wiring.                                                                                                    |

#### MAESTRO RR RESET PROCEDURE:

Turn the key to the OFF position, then disconnect all connectors from the module. Press and hold the module's programming button and connect all the connectors back to the module. Wait, the module's LED will flash RED rapidly (this may take up to 10 seconds). Release the programming button. Wait, the LED will turn solid GREEN for 2 seconds to show the reset was successful.

#### TECHNICAL ASSISTANCE

Phone: 1-866-427-2999

Email: maestro.support@idatalink.com

IMPORTANT: To ensure proper operation, the aftermarket radio needs to have the latest firmware from the manufacturer. Please visit the radio manufacturer's website and look for any updates pertaining to your radio.

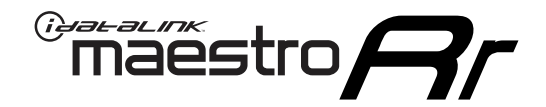

# 2018 HYUNDAI ELANTRA GT WITH NAV WITHOUT AMP

#### **RETAINS STEERING WHEEL CONTROLS, BACKUP CAMERA, GAUGES, AND MORE!**

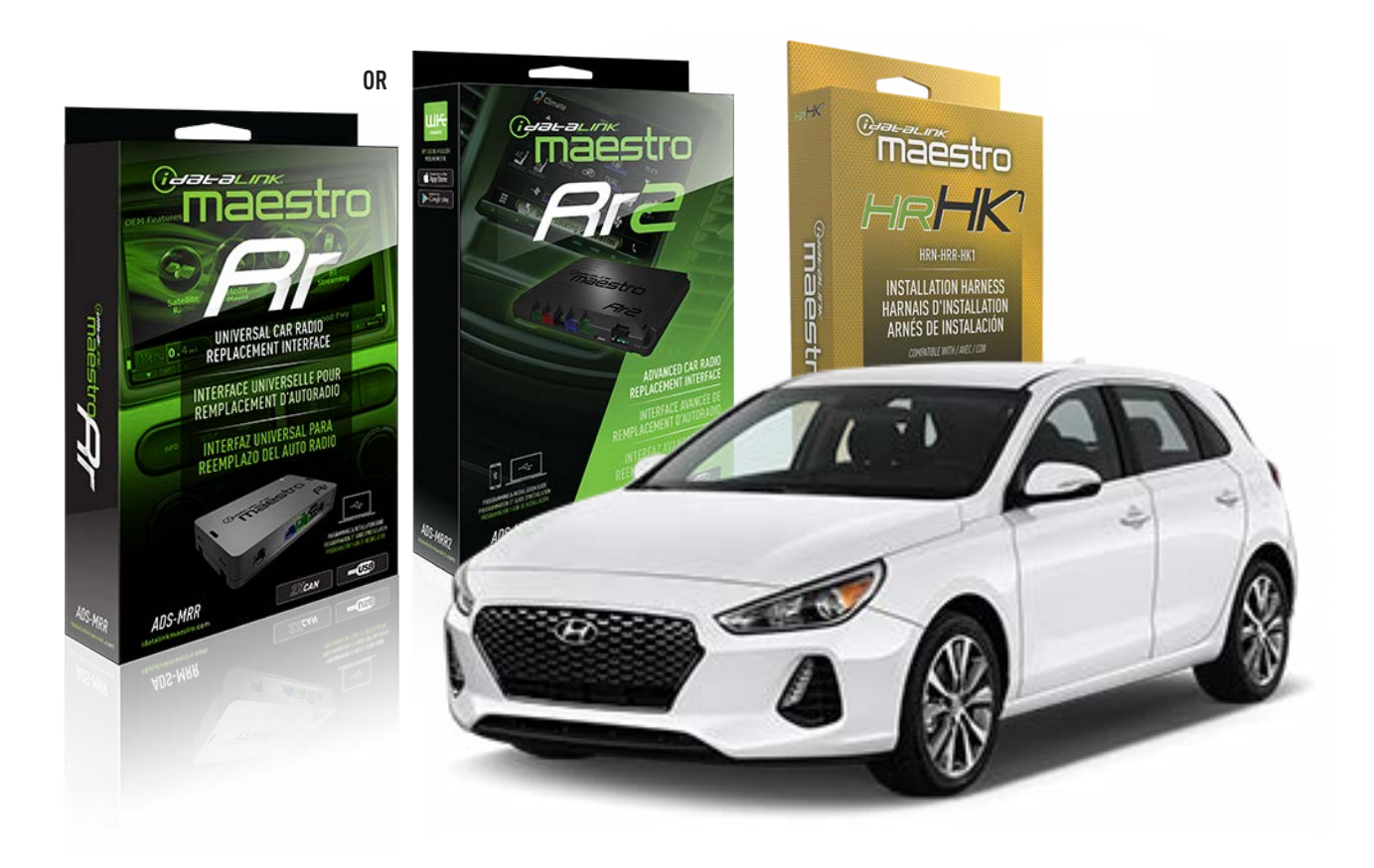

#### **PRODUCTS REQUIRED**

iDatalink Maestro RR or RR2 Radio Replacement Interface iDatalink Maestro HRR-HK1 Installation Harness

PROGRAMMED FIRMWARE ADS-RR(SR)-HK01-DS

ADDITIONAL RESOURCES Maestro RR2 Programmable Outputs Guide

#### **OPTIONAL ACCESSORIES**

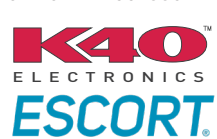

Click here for: Radar Installation Guides

HEAD UNIT ADAPTER: ACC-HU-PIO1, SON1, KEN1, KEN2, ALP1

NOTICE: Automotive Data Solutions Inc. (ADS) recommends having this installation performed by a certified technician. Logos and trademarks used here in are the properties of their respective owners.

### **WELCOME**

<sup>®</sup>maestro

Congratulations on the purchase of your iDatalink Maestro RR Radio replacement solution. You are now a few simple steps away from enjoying your new car radio with enhanced features.

Before starting your installation, please ensure that your iDatalink Maestro module is programmed with the correct firmware for your vehicle and that you carefully review the install guide.

Please note that Maestro RR will only retain functionalities that were originally available in the vehicle.

#### **TABLE OF CONTENTS**

| Installation Instructions  | 3 |
|----------------------------|---|
| Wiring Diagram             | 4 |
| Radio Wire Reference Chart | 5 |
| Module Diagnostics         | 6 |
| Troubleshooting Table      | 7 |

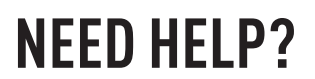

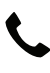

**L** 1 866 427-2999

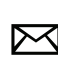

maestro.support@idatalink.com

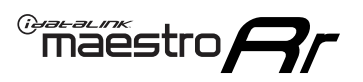

# **INSTALLATION INSTRUCTIONS** P1/1

#### **STEP 1**

If using head unit adapter (sold separately), connect HRR-HK1 harness to adapter and skip to step 2.

- Unbox the aftermarket radio and locate its main harness.
- Cut and remove the black 20 pin connector from the HRR-HK1 T-harness and connect the wires, shown in the wiring diagram, from aftermarket radio main harness to the HRR-HK1 T-harness and match the wire functions.

**Note**: only connect purple/white wire to radio reverse input or module damage will occur.

#### STEP 2

- Remove the factory radio.
- Assemble the HK1 T-harness (connect CAM4 connector as shown in the diagram).
- Connect the factory radio harness to the HK1 T-harness.

#### **STEP 3**

- Plug the male BLACK 2 pin connector of your HK1 T-harness into the OBDII harness.
- Cut and remove the OBDII connector on the OBDII harness.
- Locate the 30 pin CAN Gateway harness in the radio cavity (attached to the subframe behind the radio on the driver's side). Locate the SOLID WHITE wire and SOLID BLACK wire (pinned on top of each other).
- Connect RED/BROWN wire (HK1) to WHITE wire (do not cut vehicle's wire).
- Connect YELLOW/BROWN (HK1) to BLACK wire (do not cut vehicle's wire).

#### **STEP 4**

- Plug the harnesses into the aftermarket radio.
- Plug the backup camera RCA into the aftermarket radio (if applicable).
- Plug the Data cable to the data port of the aftermarket radio.
- Insert the Audio cable into the iDatalink 3.5 mm audio jack of the aftermarket radio (If there is no iDatalink audio input, connect to AUX).

Note: On Pioneer radio, ensure that there is nothing plugged into the W/R port.

#### **STEP 5**

• Connect all the harnesses to the Maestro RR module then test your installation.

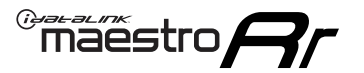

### WIRING DIAGRAM

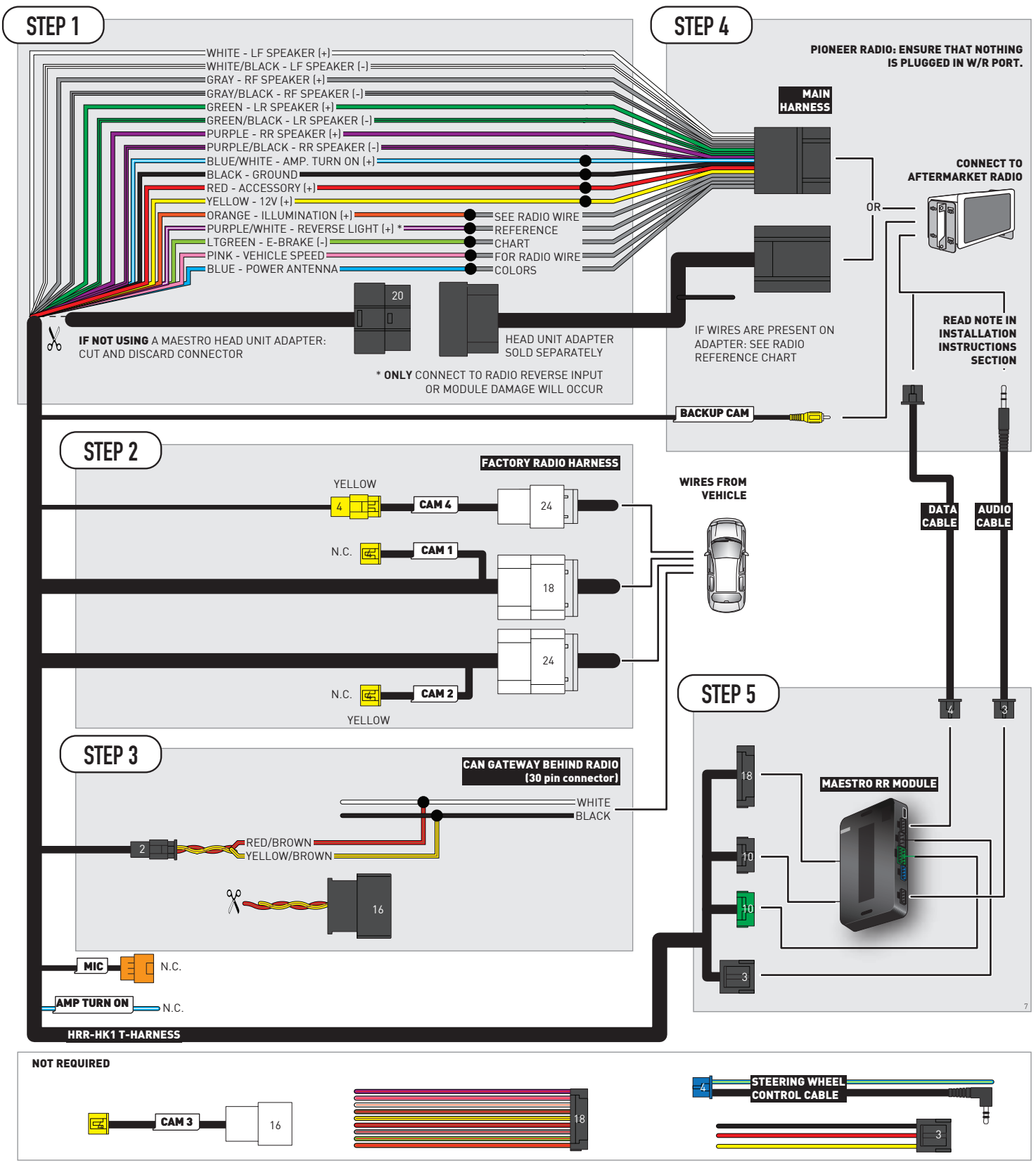

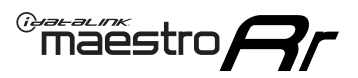

### **RADIO WIRE REFERENCE CHART**

| HK1 T-harness<br>Wire Description | Polarity              | Wire Color on Maestro<br>T-Harness | Wire Color on Alpine<br>cable | Wire Color on Kenwood/<br>JVC cable | Wire Color on Pioneer<br>cable | Wire Color on Sony<br>cable |
|-----------------------------------|-----------------------|------------------------------------|-------------------------------|-------------------------------------|--------------------------------|-----------------------------|
| Illumination                      | [+]                   | Orange                             | N/A                           | Orange/White                        | Orange/White                   | Orange                      |
| Reverse Light*                    | ght* (+) Purple/White |                                    | Orange/White                  | Purple/White                        | Purple/White                   | Purple/White                |
| E-Brake                           | (-) Lt Green          |                                    | Yellow/Blue                   | Lt Green                            | Lt Green                       | Lt Green                    |
| VSS (vehicle speed sensor)        | (DATA)                | Pink                               | Green/White                   | Pink                                | Pink                           | N/A                         |
| Power Antenna                     | (+)                   | Blue                               | Blue                          | Blue                                | Blue/White                     | Blue or Blue/White          |

#### Head unit adapter wiring (optional accessory, sold separately)

| ACC-HU-ALP1<br>Wire Description | Polarity | Wire Color on Adapter | Alpine Radio |  |
|---------------------------------|----------|-----------------------|--------------|--|
| VSS (vehicle speed sensor)      | (DATA)   | Green/White           | Green/White  |  |

| ACC-HU-KEN1<br>Wire Description | Polarity | Wire Color on Adapter | Kenwood Radio                   |
|---------------------------------|----------|-----------------------|---------------------------------|
| CAM                             | (+)      | Green/Red             | Refer to camera/radio<br>manual |
| CAM                             | [-]      | Green/White           | Refer to camera/radio<br>manual |
| Steering Wheel Controls         | (DATA)   | Blue/Yellow           | n/a                             |

| ACC-HU-KEN2<br>Wire Description | Polarity | Wire Color on Adapter | Kenwood Radio |
|---------------------------------|----------|-----------------------|---------------|
| E-Brake                         | [-]      | LtGreen               | LtGreen       |
| Reverse Light*                  | (+)      | Purple/White          | Purple/White  |
| Steering Wheel Controls         | (DATA)   | Blue/Yellow           | n/a           |

\* Reverse light wire: Only connect to radio or module damage will occur.

### **MODULE DIAGNOSTICS**

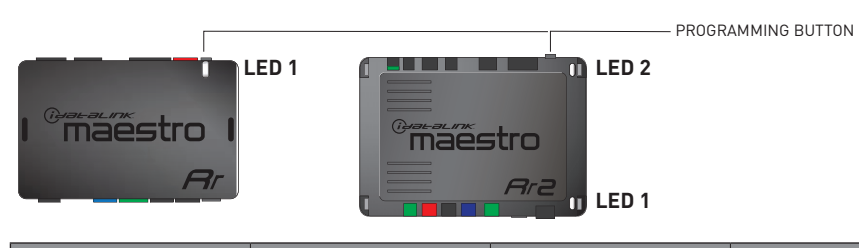

| LED 1<br>Module/Firmware<br>status | LED 2 (RR2)<br>Bluetooth activity | LED STATUS               | DIAGNOSTIC                                                                                                    |
|------------------------------------|-----------------------------------|--------------------------|----------------------------------------------------------------------------------------------------|
| • or •                             |                                   | RED or GREEN<br>flashing | LED flashes 1 or more times, either red or green, <b>when a steering wheel button is pressed</b> : normal operation. |
| •                                  |                                   | 1 RED flash              | Module has no firmware.<br>Flash module using Weblink Desktop and log in. Do <u>NOT</u> use DEMO MODE.               |
| •                                  |                                   | 2 RED flashes            | Problem detected. Consult troubleshooting table.                                                                     |
| •                                  |                                   | 1 GREEN flash            | After radio boots up : Normal operation.                                                                             |
|                                    | •                                 | 3 GREEN flashes          | Bluetooth is activated.<br>Turns off after one minute: Normal operation.                                             |
| •                                  | ٠                                 | OFF                      | Normal operation (inactive).                                                                                         |

| <u>VIDEO HELP</u> | Installation, product information, vehicle specific videos.                  |
|-------------------|------------------------------------------------------------------------------|
| VERIFY FLASH      | Last flash information, steering control configuration, vehicle information. |
| WEBLINK           | Software to program module.                                                  |

### TROUBLESHOOTING TABLE

| PROBLEM                                                                            | SOLUTION                                                                                                    |
|------------------------------------------------------------------------------------|----------------------------------------------------------------------------------------------------|
| Gauges do not work, radio shows OBD2 Error 1 or Error 2.                           | Ensure OBDII connector is securely attached to the OBD2 connector of the vehicle. Some 2015-2018+ models require splicing into vehicle wiring. Refer to wiring diagram for your specific vehicle.                                                                                                    |
|                                                                                    | If you hardwired connections at the OBDII, check connections at the OBDII connector. Make sure the <b>RED/BROWN</b> wire is on <b>PIN 6</b> and the <b>YELLOW/BROWN</b> wire is connected to <b>PIN 14</b> of the OBDII connector. Do not use T-Taps. Soldering or military splicing methods are recommended. |
|                                                                                    | If anything else is connected to the OBD2 or CAN wires of vehicle<br>(programmer, throttle controller, insurance tracker, etc.) try unplugging it to<br>see if gauges work. If gauges work without it installed, call tech support for<br>options.                                                            |
|                                                                                    | Reset the RR.                                                                                                    |
| The light on the Maestro is blinking <b>RED TWICE</b> and the radio IS turning on. | Ensure the 4-pin data cable is connected between the radio and the RR, and that it is plugged into the black port on the Maestro RR. The red and blue ports on the RR should be empty.                                                                                                    |
|                                                                                    | Make sure the correct radio model and serial number were entered during<br>the flash. Verify the radio's serial number entered during the flash matches<br>what is listed on the radio screen. This can be found in the settings of the<br>radio, listed as Device Id, Device Number, or Serial Number.       |
| The light on the Maestro is blinking RED TWICE but radio is NOT turning on.        | If installing a modular radio and it is not turning on, ensure the screen is secured and any trim pieces on the radio have been installed fully. Not installing these fully will prevent radio from powering up and show a 2x red error as well.                                                              |
| No image in backup camera                                                          | Check wiring diagram and ensure proper camera connector being used, If so<br>and still no image, see if cam 2, 3, 4 wires line up with car wiring.                                                                                                    |

#### MAESTRO RR RESET PROCEDURE:

Turn the key to the OFF position, then disconnect all connectors from the module. Press and hold the module's programming button and connect all the connectors back to the module. Wait, the module's LED will flash RED rapidly (this may take up to 10 seconds). Release the programming button. Wait, the LED will turn solid GREEN for 2 seconds to show the reset was successful.

#### TECHNICAL ASSISTANCE

Phone: 1-866-427-2999

Email: maestro.support@idatalink.com

IMPORTANT: To ensure proper operation, the aftermarket radio needs to have the latest firmware from the manufacturer. Please visit the radio manufacturer's website and look for any updates pertaining to your radio.

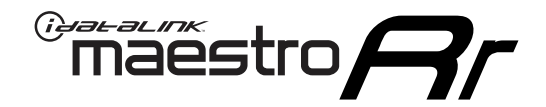

# **INSTALL GUIDE**

### 2014-2015 HYUNDAI ELANTRA GT WITHOUT AMP WITHOUT NAV

#### **RETAINS STEERING WHEEL CONTROLS, BACKUP CAMERA, GAUGES, AND MORE!**

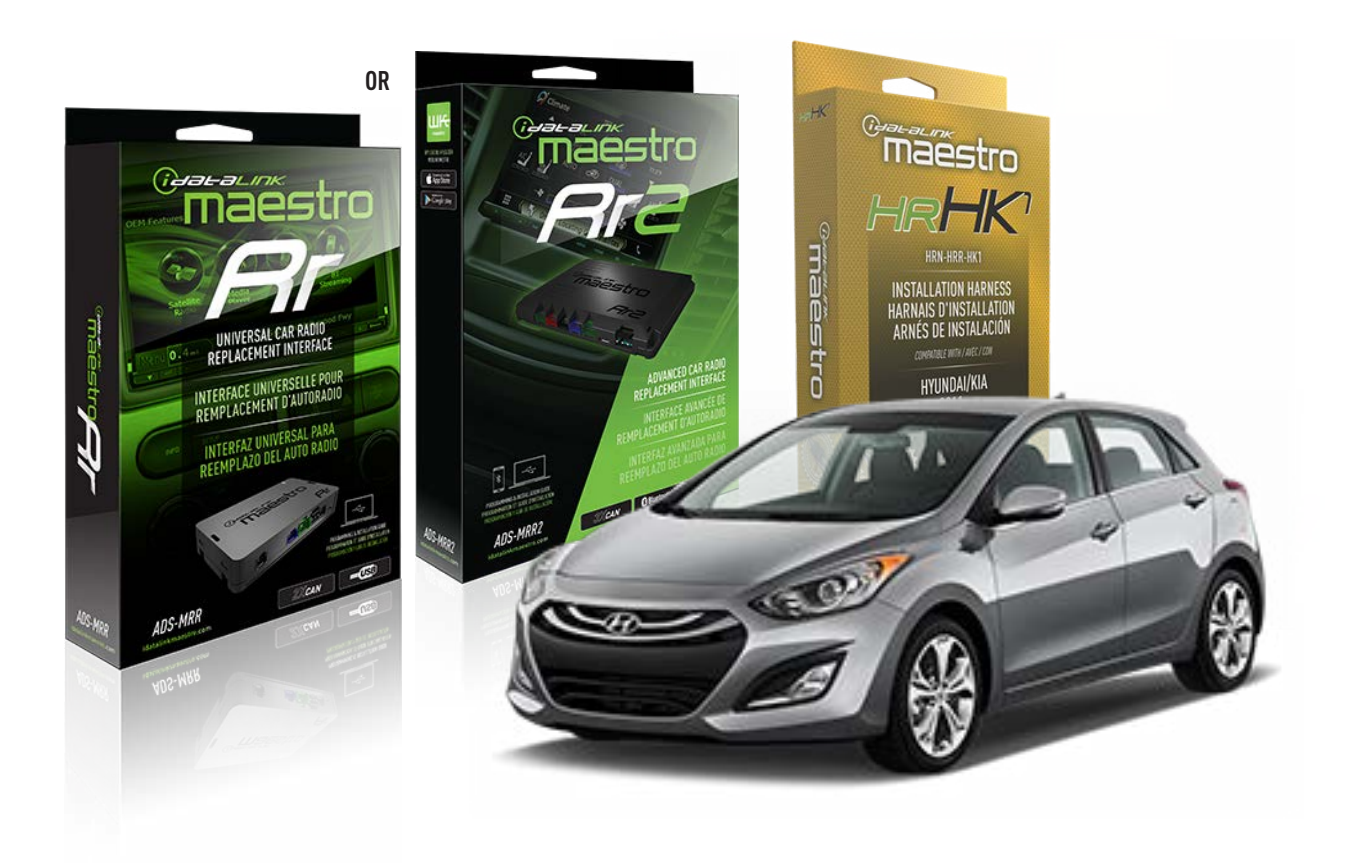

#### **PRODUCTS REQUIRED**

iDatalink Maestro RR or RR2 Radio Replacement Interface iDatalink Maestro HRR-HK1 Installation Harness

PROGRAMMED FIRMWARE ADS-RR(SR)-HK01-DS

ADDITIONAL RESOURCES Maestro RR2 Programmable Outputs Guide

#### **OPTIONAL ACCESSORIES**

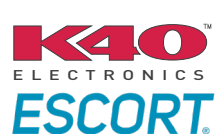

Click here for: Radar Installation Guides

HEAD UNIT ADAPTER: ACC-HU-PI01, SON1, KEN1, KEN2, ALP1

NOTICE: Automotive Data Solutions Inc. (ADS) recommends having this installation performed by a certified technician. Logos and trademarks used here in are the properties of their respective owners.

### **WELCOME**

<sup>®</sup>maestro

Congratulations on the purchase of your iDatalink Maestro RR Radio replacement solution. You are now a few simple steps away from enjoying your new car radio with enhanced features.

Before starting your installation, please ensure that your iDatalink Maestro module is programmed with the correct firmware for your vehicle and that you carefully review the install guide.

Please note that Maestro RR will only retain functionalities that were originally available in the vehicle.

#### **TABLE OF CONTENTS**

| Installation Instructions  | 3 |
|----------------------------|---|
| Wiring Diagram             | 4 |
| Radio Wire Reference Chart | 5 |
| Module Diagnostics         | 6 |
| Troubleshooting Table      | 7 |

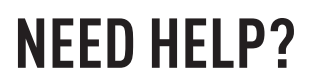

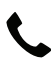

1 866 427-2999

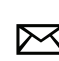

maestro.support@idatalink.com

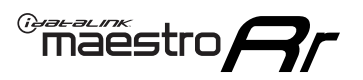

# **INSTALLATION INSTRUCTIONS** P1/1

#### **STEP 1**

If using head unit adapter (sold separately), connect HRR-HK1 harness to adapter and skip to step 2.

- Unbox the aftermarket radio and locate its main harness.
- Cut and remove the black 20 pin connector from the HRR-HK1 T-harness and connect the wires, shown in the wiring diagram, from aftermarket radio main harness to the HRR-HK1 T-harness and match the wire functions.

**Note**: only connect purple/white wire to radio reverse input or module damage will occur.

#### **STEP 2**

- Remove the factory radio.
- Assemble the HK1 T-harness (connect CAM3 connector as shown in the diagram).
- Connect the factory radio harness to the HK1 T-harness.

#### **STEP 3**

- Plug the male BLACK 2 pin connector of your HK1 T-harness into the OBDII harness.
- Plug the OBDII connector into the OBDII of the vehicle, located under the driver side dash.

#### **STEP 4**

- Plug the harnesses into the aftermarket radio.
- Plug the backup camera RCA into the aftermarket radio (if applicable).
- Plug the Data cable to the data port of the aftermarket radio.
- Insert the Audio cable into the iDatalink 3.5 mm audio jack of the aftermarket radio (If there is no iDatalink audio input, connect to AUX).

Note: On Pioneer radio, ensure that there is nothing plugged into the  $\ensuremath{\mathsf{W/R}}$  port.

#### **STEP 5**

• Connect all the harnesses to the Maestro RR module then test your installation.

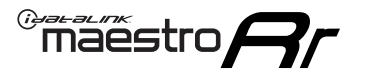

### WIRING DIAGRAM

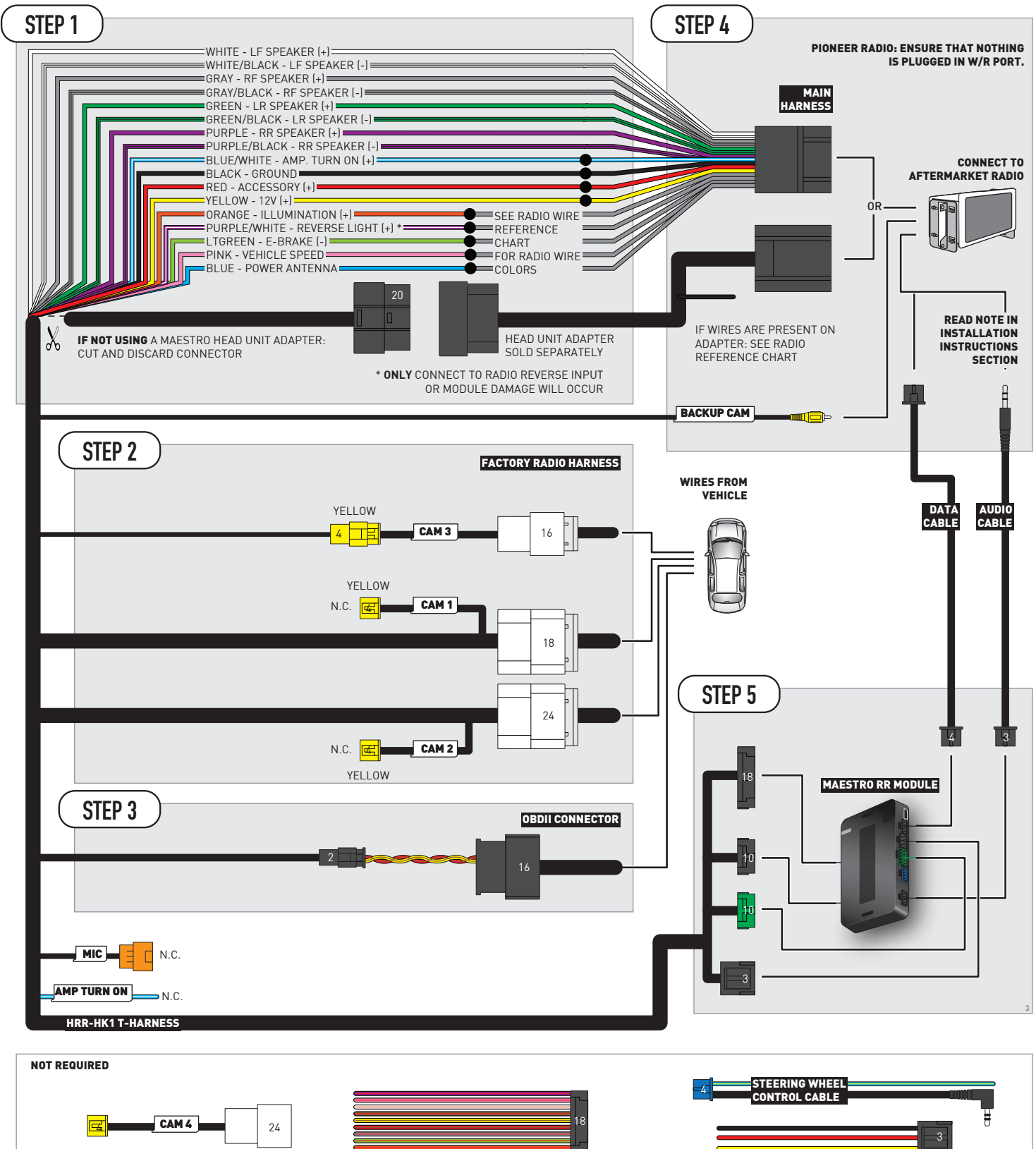

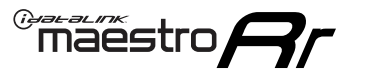

### **RADIO WIRE REFERENCE CHART**

| HK1 T-harness<br>Wire Description | Polarity | Wire Color on Maestro<br>T-Harness | Wire Color on Alpine<br>cable | Wire Color on Kenwood/<br>JVC cable | Wire Color on Pioneer<br>cable | Wire Color on Sony<br>cable |
|-----------------------------------|----------|------------------------------------|-------------------------------|-------------------------------------|--------------------------------|-----------------------------|
| Illumination                      | [+]      | Orange                             | N/A                           | Orange/White                        | Orange/White                   | Orange                      |
| Reverse Light*                    | (+)      | Purple/White                       | Orange/White                  | Purple/White                        | Purple/White                   | Purple/White                |
| E-Brake                           | (-)      | Lt Green                           | Yellow/Blue                   | Lt Green                            | Lt Green                       | Lt Green                    |
| VSS (vehicle speed sensor)        | (DATA)   | Pink                               | Green/White                   | Pink                                | Pink                           | N/A                         |
| Power Antenna                     | (+)      | Blue                               | Blue                          | Blue                                | Blue/White                     | Blue or Blue/White          |

#### Head unit adapter wiring (optional accessory, sold separately)

| ACC-HU-ALP1<br>Wire Description | Polarity | Wire Color on Adapter | Alpine Radio |
|---------------------------------|----------|-----------------------|--------------|
| VSS (vehicle speed sensor)      | (DATA)   | Green/White           | Green/White  |

| ACC-HU-KEN1<br>Wire Description | Polarity | Wire Color on Adapter | Kenwood Radio                   |
|---------------------------------|----------|-----------------------|---------------------------------|
| CAM                             | (+)      | Green/Red             | Refer to camera/radio<br>manual |
| CAM                             | [-]      | Green/White           | Refer to camera/radio<br>manual |
| Steering Wheel Controls         | (DATA)   | Blue/Yellow           | n/a                             |

| ACC-HU-KEN2<br>Wire Description | Polarity | Wire Color on Adapter | Kenwood Radio |
|---------------------------------|----------|-----------------------|---------------|
| E-Brake                         | [-]      | LtGreen               | LtGreen       |
| Reverse Light*                  | (+)      | Purple/White          | Purple/White  |
| Steering Wheel Controls         | (DATA)   | Blue/Yellow           | n/a           |

\* Reverse light wire: Only connect to radio or module damage will occur.

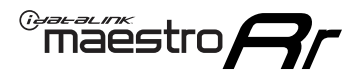

### **MODULE DIAGNOSTICS**

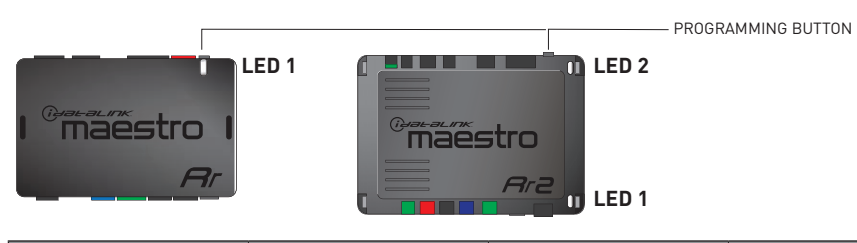

| LED 1<br>Module/Firmware<br>status | LED 2 (RR2)<br>Bluetooth activity | LED STATUS               | DIAGNOSTIC                                                                                                    |
|------------------------------------|-----------------------------------|--------------------------|----------------------------------------------------------------------------------------------------|
| • or •                             |                                   | RED or GREEN<br>flashing | LED flashes 1 or more times, either red or green, <b>when a steering wheel button is pressed</b> : normal operation. |
| •                                  |                                   | 1 RED flash              | Module has no firmware.<br>Flash module using Weblink Desktop and log in. Do <u>NOT</u> use DEMO MODE.               |
| •                                  |                                   | 2 RED flashes            | Problem detected. Consult troubleshooting table.                                                                     |
| •                                  |                                   | 1 GREEN flash            | After radio boots up : Normal operation.                                                                             |
|                                    | •                                 | 3 GREEN flashes          | Bluetooth is activated.<br>Turns off after one minute: Normal operation.                                             |
| •                                  | •                                 | OFF                      | Normal operation (inactive).                                                                                         |

| VIDEO HELP   | Installation, product information, vehicle specific videos.                  |
|--------------|------------------------------------------------------------------------------|
| VERIFY FLASH | Last flash information, steering control configuration, vehicle information. |
| WEBLINK      | Software to program module.                                                  |

### TROUBLESHOOTING TABLE

| PROBLEM                                                                            | SOLUTION                                                                                                    |
|------------------------------------------------------------------------------------|----------------------------------------------------------------------------------------------------|
| Gauges do not work, radio shows OBD2 Error 1 or Error 2.                           | Ensure OBDII connector is securely attached to the OBD2 connector of the vehicle. Some 2015-2018+ models require splicing into vehicle wiring. Refer to wiring diagram for your specific vehicle.                                                                                                    |
|                                                                                    | If you hardwired connections at the OBDII, check connections at the OBDII connector. Make sure the <b>RED/BROWN</b> wire is on <b>PIN 6</b> and the <b>YELLOW/BROWN</b> wire is connected to <b>PIN 14</b> of the OBDII connector. Do not use T-Taps. Soldering or military splicing methods are recommended. |
|                                                                                    | If anything else is connected to the OBD2 or CAN wires of vehicle<br>(programmer, throttle controller, insurance tracker, etc.) try unplugging it to<br>see if gauges work. If gauges work without it installed, call tech support for<br>options.                                                            |
|                                                                                    | Reset the RR.                                                                                                    |
| The light on the Maestro is blinking <b>RED TWICE</b> and the radio IS turning on. | Ensure the 4-pin data cable is connected between the radio and the RR, and that it is plugged into the black port on the Maestro RR. The red and blue ports on the RR should be empty.                                                                                                    |
|                                                                                    | Make sure the correct radio model and serial number were entered during<br>the flash. Verify the radio's serial number entered during the flash matches<br>what is listed on the radio screen. This can be found in the settings of the<br>radio, listed as Device Id, Device Number, or Serial Number.       |
| The light on the Maestro is blinking RED TWICE but radio is NOT turning on.        | If installing a modular radio and it is not turning on, ensure the screen is<br>secured and any trim pieces on the radio have been installed fully. Not<br>installing these fully will prevent radio from powering up and show a 2x red<br>error as well.                                                     |
| No image in backup camera                                                          | Check wiring diagram and ensure proper camera connector being used, If so<br>and still no image, see if cam 2, 3, 4 wires line up with car wiring.                                                                                                    |

#### MAESTRO RR RESET PROCEDURE:

Turn the key to the OFF position, then disconnect all connectors from the module. Press and hold the module's programming button and connect all the connectors back to the module. Wait, the module's LED will flash RED rapidly (this may take up to 10 seconds). Release the programming button. Wait, the LED will turn solid GREEN for 2 seconds to show the reset was successful.

#### TECHNICAL ASSISTANCE

Phone: 1-866-427-2999

Email: maestro.support@idatalink.com

IMPORTANT: To ensure proper operation, the aftermarket radio needs to have the latest firmware from the manufacturer. Please visit the radio manufacturer's website and look for any updates pertaining to your radio.

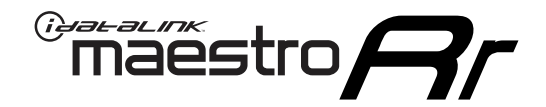

# **INSTALL GUIDE**

### 2011-2016 HYUNDAI ELANTRA WITHOUT AMP WITHOUT NAV

#### **RETAINS STEERING WHEEL CONTROLS, BACKUP CAMERA, GAUGES, AND MORE!**

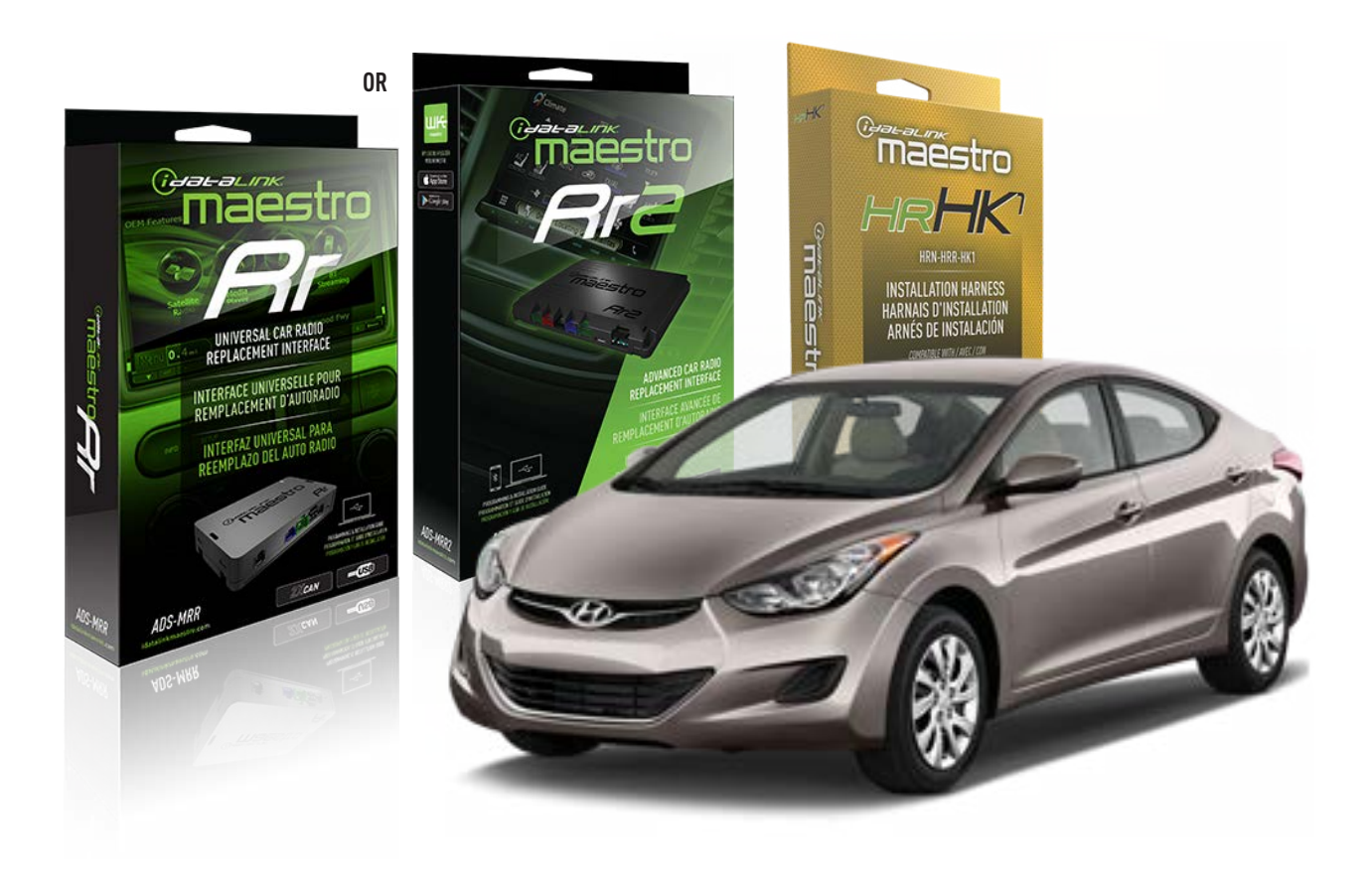

#### **PRODUCTS REQUIRED**

iDatalink Maestro RR or RR2 Radio Replacement Interface iDatalink Maestro HRR-HK1 Installation Harness

PROGRAMMED FIRMWARE ADS-RR(SR)-HK01-DS

ADDITIONAL RESOURCES Maestro RR2 Programmable Outputs Guide

#### **OPTIONAL ACCESSORIES**

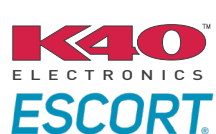

Click here for: Radar Installation Guides

HEAD UNIT ADAPTER: ACC-HU-PI01, SON1, KEN1, KEN2, ALP1

NOTICE: Automotive Data Solutions Inc. (ADS) recommends having this installation performed by a certified technician. Logos and trademarks used here in are the properties of their respective owners.

### **WELCOME**

<sup>®</sup>maestro

Congratulations on the purchase of your iDatalink Maestro RR Radio replacement solution. You are now a few simple steps away from enjoying your new car radio with enhanced features.

Before starting your installation, please ensure that your iDatalink Maestro module is programmed with the correct firmware for your vehicle and that you carefully review the install guide.

Please note that Maestro RR will only retain functionalities that were originally available in the vehicle.

#### **TABLE OF CONTENTS**

| Installation Instructions  | 3 |
|----------------------------|---|
| Wiring Diagram             | 4 |
| Radio Wire Reference Chart | 5 |
| Module Diagnostics         | 6 |
| Troubleshooting Table      | 7 |

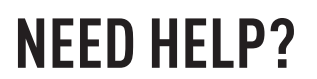

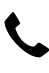

**L** 1 866 427-2999

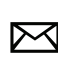

maestro.support@idatalink.com

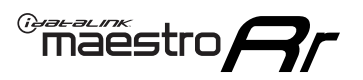

# **INSTALLATION INSTRUCTIONS** P1/1

#### **STEP 1**

If using head unit adapter (sold separately), connect HRR-HK1 harness to adapter and skip to step 2.

- Unbox the aftermarket radio and locate its main harness.
- Cut and remove the black 20 pin connector from the HRR-HK1 T-harness and connect the wires, shown in the wiring diagram, from aftermarket radio main harness to the HRR-HK1 T-harness and match the wire functions.

**Note**: only connect purple/white wire to radio reverse input or module damage will occur.

#### **STEP 2**

- Remove the factory radio.
- Assemble the HK1 T-harness (connect CAM3 connector as shown in the diagram).
- Connect the factory radio harness to the HK1 T-harness.

#### **STEP 3**

- Plug the male BLACK 2 pin connector of your HK1 T-harness into the OBDII harness.
- Plug the OBDII connector into the OBDII of the vehicle, located under the driver side dash.

#### **STEP 4**

- Plug the harnesses into the aftermarket radio.
- Plug the backup camera RCA into the aftermarket radio (if applicable).
- Plug the Data cable to the data port of the aftermarket radio.
- Insert the Audio cable into the iDatalink 3.5 mm audio jack of the aftermarket radio (If there is no iDatalink audio input, connect to AUX).

Note: On Pioneer radio, ensure that there is nothing plugged into the  $\ensuremath{\mathsf{W/R}}$  port.

#### **STEP 5**

• Connect all the harnesses to the Maestro RR module then test your installation.

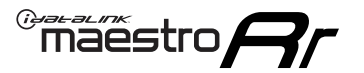

### WIRING DIAGRAM

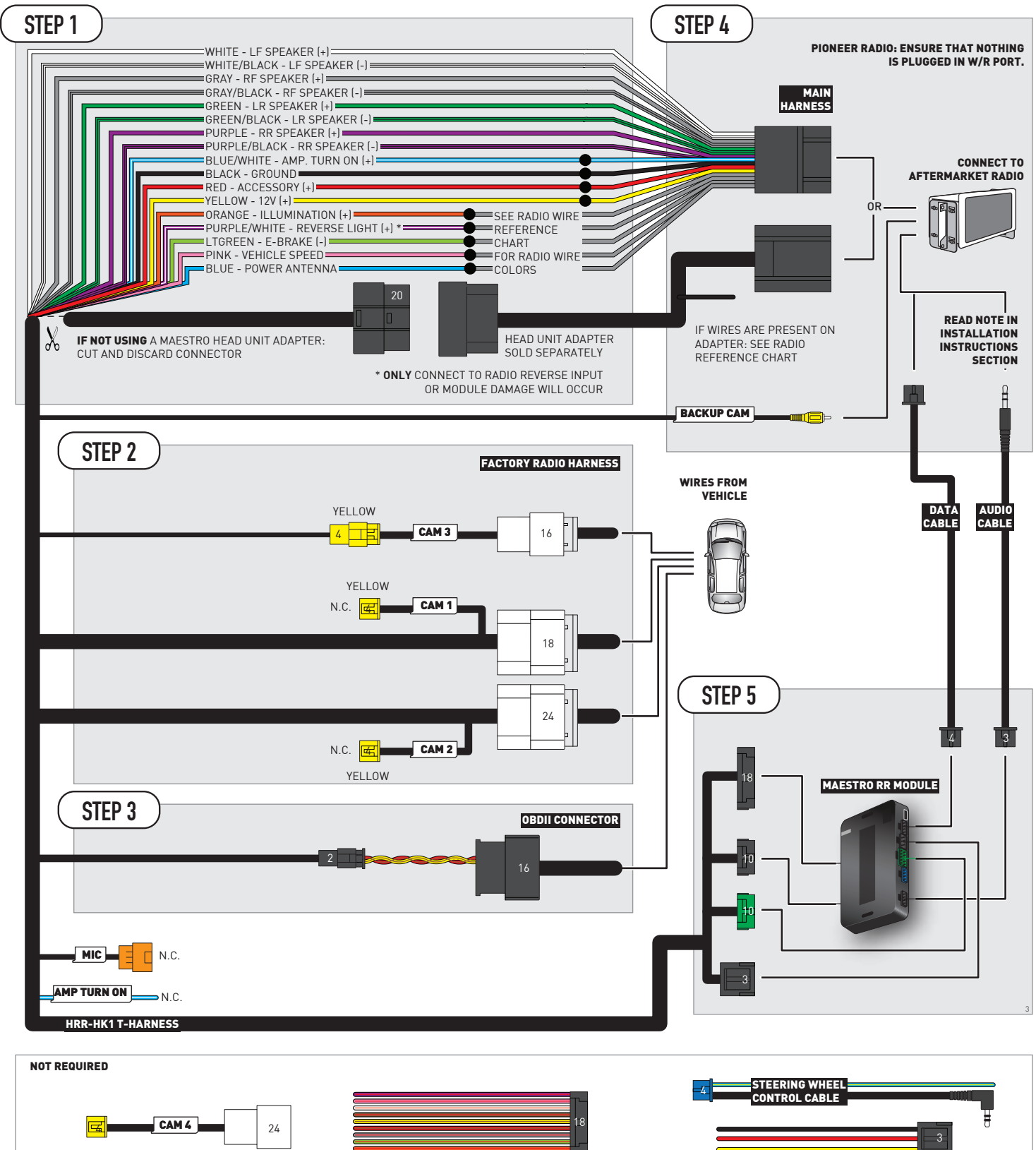

## **RADIO WIRE REFERENCE CHART**

| HK1 T-harness<br>Wire Description | Polarity | Wire Color on Maestro<br>T-Harness | Wire Color on Alpine<br>cable | Wire Color on Kenwood/<br>JVC cable | Wire Color on Pioneer<br>cable | Wire Color on Sony<br>cable |
|-----------------------------------|----------|------------------------------------|-------------------------------|-------------------------------------|--------------------------------|-----------------------------|
| Illumination                      | (+)      | Orange                             | N/A                           | Orange/White                        | Orange/White                   | Orange                      |
| Reverse Light*                    | (+)      | Purple/White                       | Orange/White                  | Purple/White                        | Purple/White                   | Purple/White                |
| E-Brake                           | (-)      | Lt Green                           | Yellow/Blue                   | Lt Green                            | Lt Green                       | Lt Green                    |
| VSS (vehicle speed sensor)        | (DATA)   | Pink                               | Green/White                   | Pink                                | Pink                           | N/A                         |
| Power Antenna                     | (+)      | Blue                               | Blue                          | Blue                                | Blue/White                     | Blue or Blue/White          |

#### Head unit adapter wiring (optional accessory, sold separately)

| ACC-HU-ALP1<br>Wire Description | Polarity Wire Color on Adapter |             | Alpine Radio |  |
|---------------------------------|--------------------------------|-------------|--------------|--|
| VSS (vehicle speed sensor)      | (DATA)                         | Green/White | Green/White  |  |

| ACC-HU-KEN1<br>Wire Description |     | Polarity | Wire Color on Adapter | Kenwood Radio                   |
|---------------------------------|-----|----------|-----------------------|---------------------------------|
|                                 | CAM | (+)      | Green/Red             | Refer to camera/radio<br>manual |
|                                 | CAM | [-]      | Green/White           | Refer to camera/radio<br>manual |
| Steering Wheel Controls         |     | (DATA)   | Blue/Yellow           | n/a                             |

| ACC-HU-KEN2<br>Wire Description | Polarity | Wire Color on Adapter | Kenwood Radio |
|---------------------------------|----------|-----------------------|---------------|
| E-Brake                         | [-]      | LtGreen               | LtGreen       |
| Reverse Light*                  | (+)      | Purple/White          | Purple/White  |
| Steering Wheel Controls         | (DATA)   | Blue/Yellow           | n/a           |

\* Reverse light wire: Only connect to radio or module damage will occur.

### **MODULE DIAGNOSTICS**

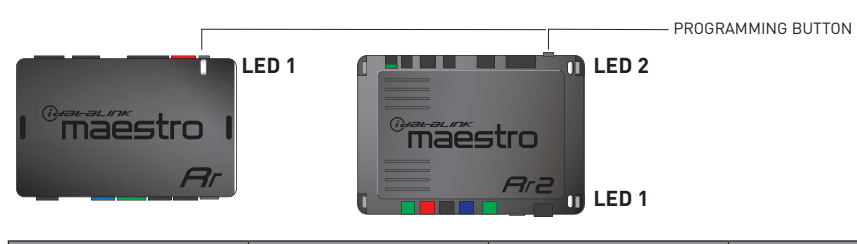

| LED 1<br>Module/Firmware<br>status | LED 2 (RR2)<br>Bluetooth activity | LED STATUS               | DIAGNOSTIC                                                                                                    |
|------------------------------------|-----------------------------------|--------------------------|----------------------------------------------------------------------------------------------------|
| • or •                             |                                   | RED or GREEN<br>flashing | LED flashes 1 or more times, either red or green, <b>when a steering wheel button is pressed</b> : normal operation. |
| •                                  |                                   | 1 RED flash              | Module has no firmware.<br>Flash module using Weblink Desktop and log in. Do <u>NOT</u> use DEMO MODE.               |
| •                                  |                                   | 2 RED flashes            | Problem detected. Consult troubleshooting table.                                                                     |
| •                                  |                                   | 1 GREEN flash            | After radio boots up : Normal operation.                                                                             |
|                                    | •                                 | 3 GREEN flashes          | Bluetooth is activated.<br>Turns off after one minute: Normal operation.                                             |
| • •                                |                                   | OFF                      | Normal operation (inactive).                                                                                         |

| VIDEO HELP   | Installation, product information, vehicle specific videos.                  |
|--------------|------------------------------------------------------------------------------|
| VERIFY FLASH | Last flash information, steering control configuration, vehicle information. |
| WEBLINK      | Software to program module.                                                  |

### TROUBLESHOOTING TABLE

| PROBLEM                                                                            | SOLUTION                                                                                                    |
|------------------------------------------------------------------------------------|----------------------------------------------------------------------------------------------------|
| Gauges do not work, radio shows OBD2 Error 1 or Error 2.                           | Ensure OBDII connector is securely attached to the OBD2 connector of the vehicle. Some 2015-2018+ models require splicing into vehicle wiring. Refer to wiring diagram for your specific vehicle.                                                                                                    |
|                                                                                    | If you hardwired connections at the OBDII, check connections at the OBDII connector. Make sure the <b>RED/BROWN</b> wire is on <b>PIN 6</b> and the <b>YELLOW/BROWN</b> wire is connected to <b>PIN 14</b> of the OBDII connector. Do not use T-Taps. Soldering or military splicing methods are recommended. |
|                                                                                    | If anything else is connected to the OBD2 or CAN wires of vehicle<br>(programmer, throttle controller, insurance tracker, etc.) try unplugging it to<br>see if gauges work. If gauges work without it installed, call tech support for<br>options.                                                            |
|                                                                                    | Reset the RR.                                                                                                    |
| The light on the Maestro is blinking <b>RED TWICE</b> and the radio IS turning on. | Ensure the 4-pin data cable is connected between the radio and the RR, and that it is plugged into the black port on the Maestro RR. The red and blue ports on the RR should be empty.                                                                                                    |
|                                                                                    | Make sure the correct radio model and serial number were entered during<br>the flash. Verify the radio's serial number entered during the flash matches<br>what is listed on the radio screen. This can be found in the settings of the<br>radio, listed as Device Id, Device Number, or Serial Number.       |
| The light on the Maestro is blinking RED TWICE but radio is NOT turning on.        | If installing a modular radio and it is not turning on, ensure the screen is<br>secured and any trim pieces on the radio have been installed fully. Not<br>installing these fully will prevent radio from powering up and show a 2x red<br>error as well.                                                     |
| No image in backup camera                                                          | Check wiring diagram and ensure proper camera connector being used, If so<br>and still no image, see if cam 2, 3, 4 wires line up with car wiring.                                                                                                    |

#### MAESTRO RR RESET PROCEDURE:

Turn the key to the OFF position, then disconnect all connectors from the module. Press and hold the module's programming button and connect all the connectors back to the module. Wait, the module's LED will flash RED rapidly (this may take up to 10 seconds). Release the programming button. Wait, the LED will turn solid GREEN for 2 seconds to show the reset was successful.

#### TECHNICAL ASSISTANCE

Phone: 1-866-427-2999

Email: maestro.support@idatalink.com

IMPORTANT: To ensure proper operation, the aftermarket radio needs to have the latest firmware from the manufacturer. Please visit the radio manufacturer's website and look for any updates pertaining to your radio.

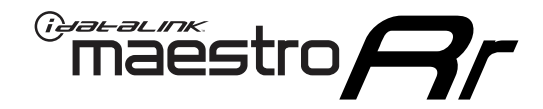

# **INSTALL GUIDE**

### 2017-2018 HYUNDAI ELANTRA WITHOUT AMP WITHOUT NAV WITHOUT 8 INCH SCREEN

#### **RETAINS STEERING WHEEL CONTROLS, BACKUP CAMERA, GAUGES, AND MORE!**

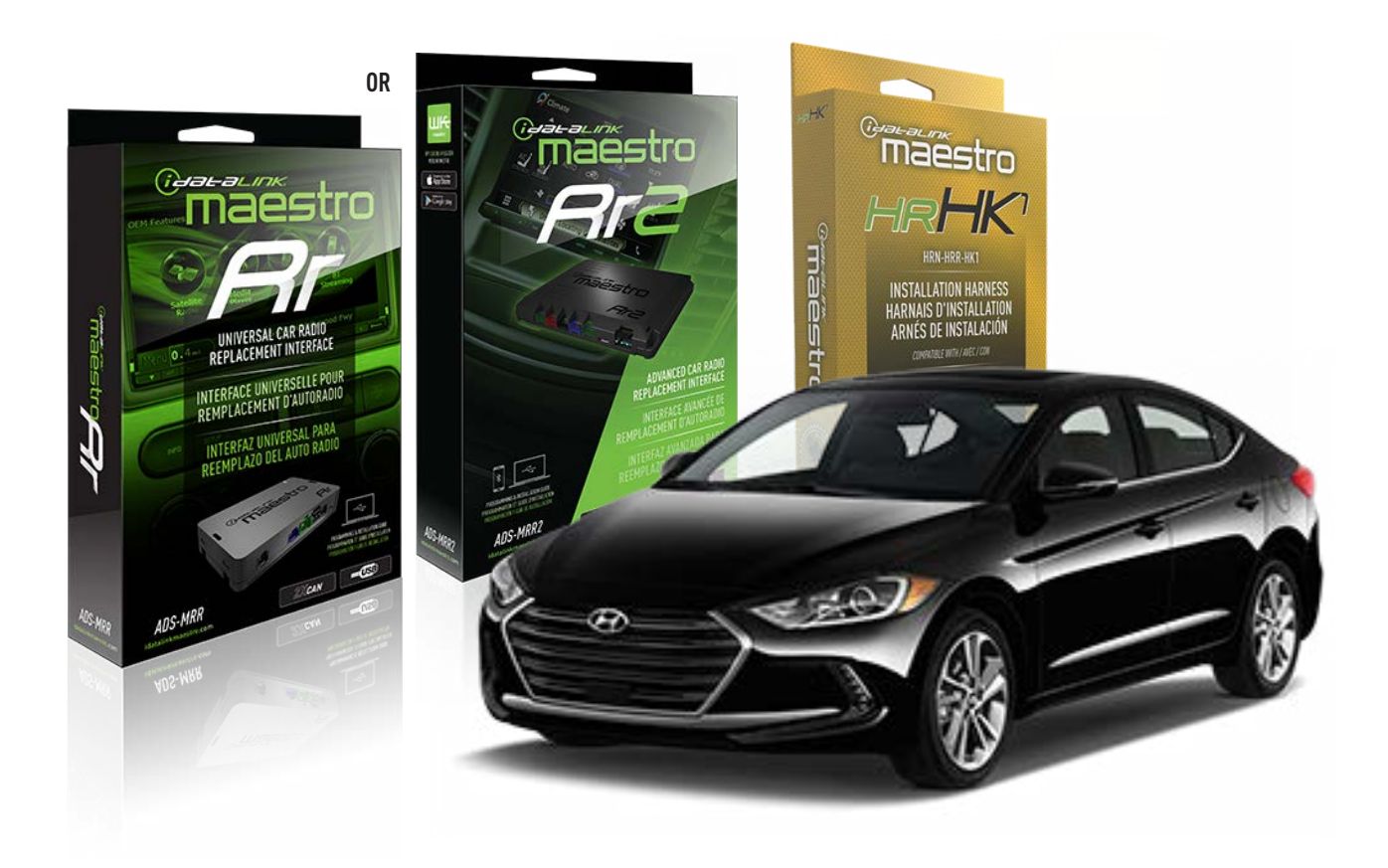

#### **PRODUCTS REQUIRED**

iDatalink Maestro RR or RR2 Radio Replacement Interface iDatalink Maestro HRR-HK1 Installation Harness

PROGRAMMED FIRMWARE ADS-RR(SR)-HK01-DS

ADDITIONAL RESOURCES Maestro RR2 Programmable Outputs Guide

#### **OPTIONAL ACCESSORIES**

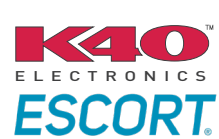

Click here for: Radar Installation Guides

HEAD UNIT ADAPTER: ACC-HU-PI01, SON1, KEN1, KEN2, ALP1

NOTICE: Automotive Data Solutions Inc. (ADS) recommends having this installation performed by a certified technician. Logos and trademarks used here in are the properties of their respective owners.

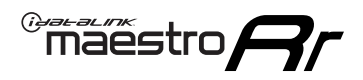

### **WELCOME**

Congratulations on the purchase of your iDatalink Maestro RR Radio replacement solution. You are now a few simple steps away from enjoying your new car radio with enhanced features.

Before starting your installation, please ensure that your iDatalink Maestro module is programmed with the correct firmware for your vehicle and that you carefully review the install guide.

Please note that Maestro RR will only retain functionalities that were originally available in the vehicle.

#### **TABLE OF CONTENTS**

| Installation Instructions  | 3 |
|----------------------------|---|
| Wiring Diagram             | 4 |
| Radio Wire Reference Chart | 5 |
| Module Diagnostics         | 6 |
| Troubleshooting Table      | 7 |

### **NEED HELP?**

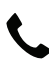

**L** 1 866 427-2999

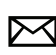

maestro.support@idatalink.com

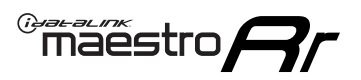

# **INSTALLATION INSTRUCTIONS** P1/1

#### **STEP 1**

If using head unit adapter (sold separately), connect HRR-HK1 harness to adapter and skip to step 2.

- Unbox the aftermarket radio and locate its main harness.
- Cut and remove the black 20 pin connector from the HRR-HK1 T-harness and connect the wires, shown in the wiring diagram, from aftermarket radio main harness to the HRR-HK1 T-harness and match the wire functions.

**Note**: only connect purple/white wire to radio reverse input or module damage will occur.

#### STEP 2

- Remove the factory radio.
- Assemble the HK1 T-harness (connect CAM3 connector as shown in the diagram).
- Connect the factory radio harness to the HK1 T-harness.

#### **STEP 3**

- Plug the male BLACK 2 pin connector of your HK1 T-harness into the OBDII harness.
- Plug the OBDII connector into the OBDII of the vehicle, located under the driver side dash.

#### **STEP 4**

- Plug the harnesses into the aftermarket radio.
- Plug the backup camera RCA into the aftermarket radio (if applicable).
- Plug the Data cable to the data port of the aftermarket radio.
- Insert the Audio cable into the iDatalink 3.5 mm audio jack of the aftermarket radio (If there is no iDatalink audio input, connect to AUX).

Note: On Pioneer radio, ensure that there is nothing plugged into the  $\ensuremath{\mathsf{W/R}}$  port.

#### **STEP 5**

• Connect all the harnesses to the Maestro RR module then test your installation.

<sup>®</sup>maestro**A** 

### WIRING DIAGRAM

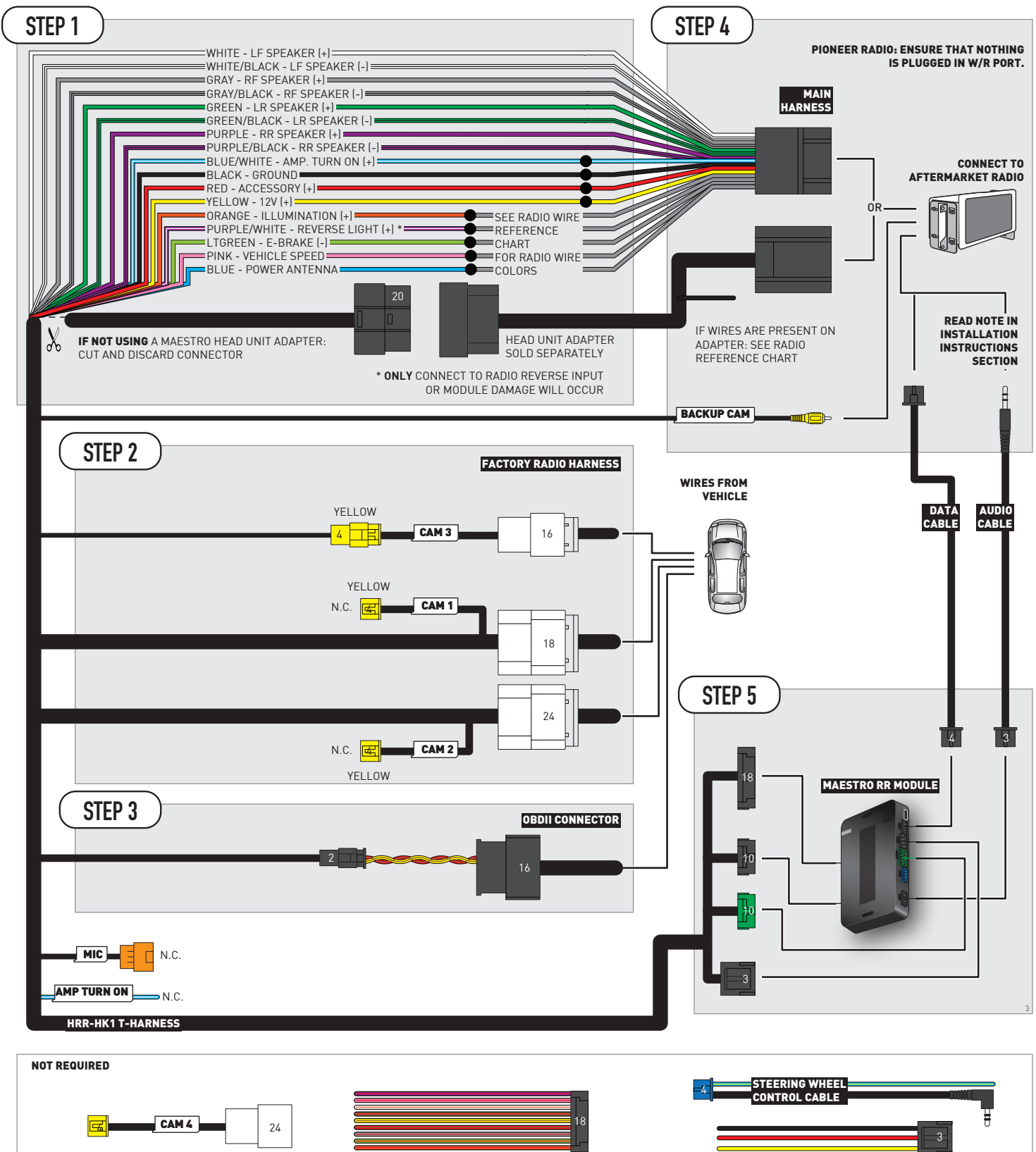

### **RADIO WIRE REFERENCE CHART**

| HK1 T-harness<br>Wire Description | Polarity | Wire Color on Maestro<br>T-Harness | Wire Color on Alpine<br>cable | Wire Color on Kenwood/<br>JVC cable | Wire Color on Pioneer<br>cable | Wire Color on Sony<br>cable |
|-----------------------------------|----------|------------------------------------|-------------------------------|-------------------------------------|--------------------------------|-----------------------------|
| Illumination                      | [+]      | Orange                             | N/A                           | Orange/White                        | Orange/White                   | Orange                      |
| Reverse Light*                    | [+]      | Purple/White                       | Orange/White                  | Purple/White                        | Purple/White                   | Purple/White                |
| E-Brake                           | (-)      | Lt Green                           | Yellow/Blue                   | Lt Green                            | Lt Green                       | Lt Green                    |
| VSS (vehicle speed sensor)        | (DATA)   | Pink                               | Green/White                   | Pink                                | Pink                           | N/A                         |
| Power Antenna                     | (+)      | Blue                               | Blue                          | Blue                                | Blue/White                     | Blue or Blue/White          |

#### Head unit adapter wiring (optional accessory, sold separately)

| ACC-HU-ALP1<br>Wire Description | Polarity | Wire Color on Adapter | Alpine Radio |
|---------------------------------|----------|-----------------------|--------------|
| VSS (vehicle speed sensor)      | (DATA)   | Green/White           | Green/White  |

| ACC-HU-KEN1<br>Wire Description |                         | Polarity | Wire Color on Adapter | Kenwood Radio                   |
|---------------------------------|-------------------------|----------|-----------------------|---------------------------------|
|                                 | CAM                     | (+)      | Green/Red             | Refer to camera/radio<br>manual |
|                                 | CAM                     | [-]      | Green/White           | Refer to camera/radio<br>manual |
|                                 | Steering Wheel Controls | (DATA)   | Blue/Yellow           | n/a                             |

| ACC-HU-KEN2<br>Wire Description | Polarity | Wire Color on Adapter | Kenwood Radio |
|---------------------------------|----------|-----------------------|---------------|
| E-Brake                         | [-]      | LtGreen               | LtGreen       |
| Reverse Light*                  | (+)      | Purple/White          | Purple/White  |
| Steering Wheel Controls         | (DATA)   | Blue/Yellow           | n/a           |

\* Reverse light wire: Only connect to radio or module damage will occur.

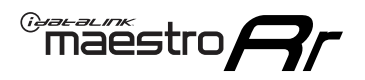

### **MODULE DIAGNOSTICS**

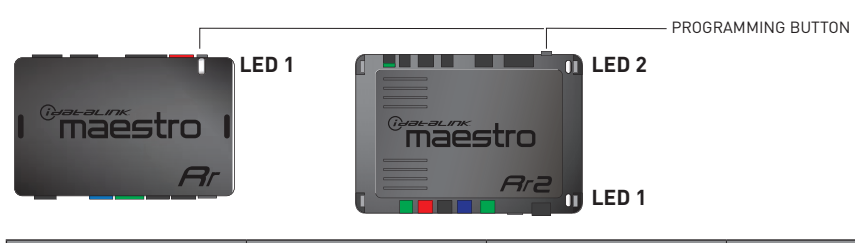

| LED 1<br>Module/Firmware<br>status | LED 2 (RR2)<br>Bluetooth activity | LED STATUS               | DIAGNOSTIC                                                                                                    |
|------------------------------------|-----------------------------------|--------------------------|----------------------------------------------------------------------------------------------------|
| • or •                             |                                   | RED or GREEN<br>flashing | LED flashes 1 or more times, either red or green, <b>when a steering wheel button is pressed</b> : normal operation. |
| •                                  |                                   | 1 RED flash              | Module has no firmware.<br>Flash module using Weblink Desktop and log in. Do <u>NOT</u> use DEMO MODE.               |
| •                                  |                                   | 2 RED flashes            | Problem detected. Consult troubleshooting table.                                                                     |
| •                                  |                                   | 1 GREEN flash            | After radio boots up : Normal operation.                                                                             |
|                                    | •                                 | 3 GREEN flashes          | Bluetooth is activated.<br>Turns off after one minute: Normal operation.                                             |
| •                                  | ٠                                 | OFF                      | Normal operation (inactive).                                                                                         |

| VIDEO HELP   | Installation, product information, vehicle specific videos.                  |
|--------------|------------------------------------------------------------------------------|
| VERIFY FLASH | Last flash information, steering control configuration, vehicle information. |
| WEBLINK      | Software to program module.                                                  |

### TROUBLESHOOTING TABLE

| PROBLEM                                                                            | SOLUTION                                                                                                    |
|------------------------------------------------------------------------------------|----------------------------------------------------------------------------------------------------|
| Gauges do not work, radio shows OBD2 Error 1 or Error 2.                           | Ensure OBDII connector is securely attached to the OBD2 connector of the vehicle. Some 2015-2018+ models require splicing into vehicle wiring. Refer to wiring diagram for your specific vehicle.                                                                                                    |
|                                                                                    | If you hardwired connections at the OBDII, check connections at the OBDII connector. Make sure the <b>RED/BROWN</b> wire is on <b>PIN 6</b> and the <b>YELLOW/BROWN</b> wire is connected to <b>PIN 14</b> of the OBDII connector. Do not use T-Taps. Soldering or military splicing methods are recommended. |
|                                                                                    | If anything else is connected to the OBD2 or CAN wires of vehicle<br>(programmer, throttle controller, insurance tracker, etc.) try unplugging it to<br>see if gauges work. If gauges work without it installed, call tech support for<br>options.                                                            |
|                                                                                    | Reset the RR.                                                                                                    |
| The light on the Maestro is blinking <b>RED TWICE</b> and the radio IS turning on. | Ensure the 4-pin data cable is connected between the radio and the RR, and that it is plugged into the black port on the Maestro RR. The red and blue ports on the RR should be empty.                                                                                                    |
|                                                                                    | Make sure the correct radio model and serial number were entered during<br>the flash. Verify the radio's serial number entered during the flash matches<br>what is listed on the radio screen. This can be found in the settings of the<br>radio, listed as Device Id, Device Number, or Serial Number.       |
| The light on the Maestro is blinking RED TWICE but radio is NOT turning on.        | If installing a modular radio and it is not turning on, ensure the screen is<br>secured and any trim pieces on the radio have been installed fully. Not<br>installing these fully will prevent radio from powering up and show a 2x red<br>error as well.                                                     |
| No image in backup camera                                                          | Check wiring diagram and ensure proper camera connector being used, If so<br>and still no image, see if cam 2, 3, 4 wires line up with car wiring.                                                                                                    |

#### MAESTRO RR RESET PROCEDURE:

Turn the key to the OFF position, then disconnect all connectors from the module. Press and hold the module's programming button and connect all the connectors back to the module. Wait, the module's LED will flash RED rapidly (this may take up to 10 seconds). Release the programming button. Wait, the LED will turn solid GREEN for 2 seconds to show the reset was successful.

#### TECHNICAL ASSISTANCE

Phone: 1-866-427-2999

Email: maestro.support@idatalink.com

IMPORTANT: To ensure proper operation, the aftermarket radio needs to have the latest firmware from the manufacturer. Please visit the radio manufacturer's website and look for any updates pertaining to your radio.

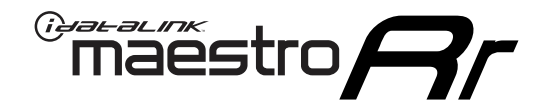

# **INSTALL GUIDE**

### 2013-2016 HYUNDAI GENESIS COUPE WITHOUT AMP WITHOUT NAV

#### **RETAINS STEERING WHEEL CONTROLS, BACKUP CAMERA, GAUGES, AND MORE!**

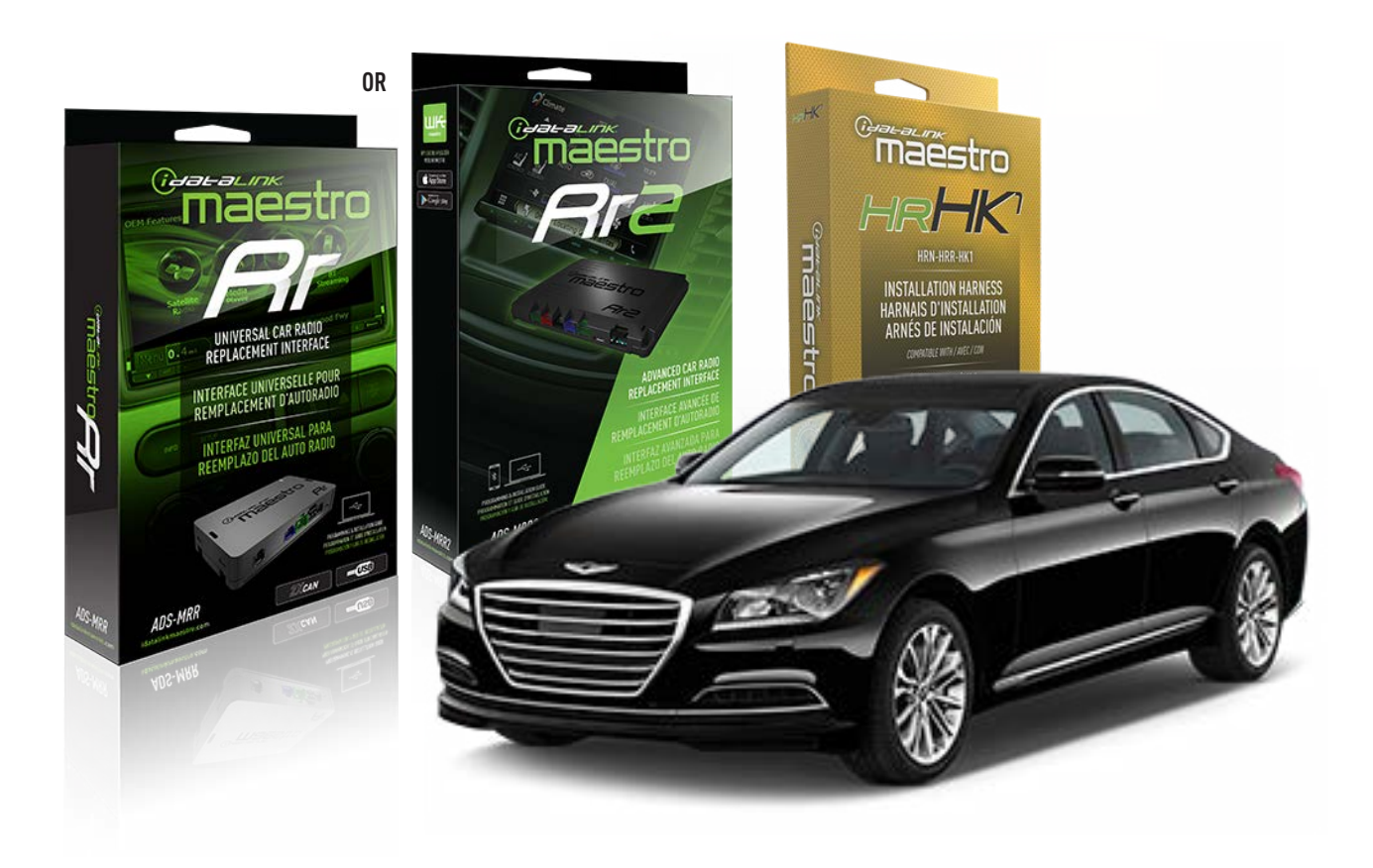

#### **PRODUCTS REQUIRED**

iDatalink Maestro RR or RR2 Radio Replacement Interface iDatalink Maestro HRR-HK1 Installation Harness

PROGRAMMED FIRMWARE ADS-RR(SR)-HK01-DS

ADDITIONAL RESOURCES Maestro RR2 Programmable Outputs Guide

#### **OPTIONAL ACCESSORIES**

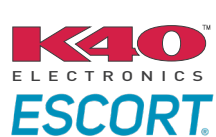

Click here for: Radar Installation Guides

HEAD UNIT ADAPTER: ACC-HU-PI01, SON1, KEN1, KEN2, ALP1

NOTICE: Automotive Data Solutions Inc. (ADS) recommends having this installation performed by a certified technician. Logos and trademarks used here in are the properties of their respective owners.

### **WELCOME**

<sup>®</sup>maestro

Congratulations on the purchase of your iDatalink Maestro RR Radio replacement solution. You are now a few simple steps away from enjoying your new car radio with enhanced features.

Before starting your installation, please ensure that your iDatalink Maestro module is programmed with the correct firmware for your vehicle and that you carefully review the install guide.

Please note that Maestro RR will only retain functionalities that were originally available in the vehicle.

#### **TABLE OF CONTENTS**

| Installation Instructions  | 3 |
|----------------------------|---|
| Wiring Diagram             | 4 |
| Radio Wire Reference Chart | 5 |
| Module Diagnostics         | 6 |
| Troubleshooting Table      | 7 |

### **NEED HELP?**

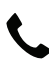

**L** 1 866 427-2999

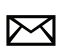

maestro.support@idatalink.com

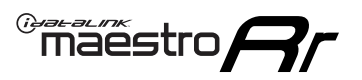

## **INSTALLATION INSTRUCTIONS** P1/1

#### **STEP 1**

If using head unit adapter (sold separately), connect HRR-HK1 harness to adapter and skip to step 2.

- Unbox the aftermarket radio and locate its main harness.
- Cut and remove the black 20 pin connector from the HRR-HK1 T-harness and connect the wires, shown in the wiring diagram, from aftermarket radio main harness to the HRR-HK1 T-harness and match the wire functions.

**Note**: only connect purple/white wire to radio reverse input or module damage will occur.

#### **STEP 2**

- Remove the factory radio.
- Connect the factory radio harness to the HK1 T-harness.

#### **STEP 3**

- Plug the male BLACK 2 pin connector of your HK1 T-harness into the OBDII harness.
- Plug the OBDII connector into the OBDII of the vehicle, located under the driver side dash.

#### **STEP 4**

- Plug the harnesses into the aftermarket radio.
- Plug the Data cable to the data port of the aftermarket radio.
- Insert the Audio cable into the iDatalink 3.5 mm audio jack of the aftermarket radio (If there is no iDatalink audio input, connect to AUX).

Note: On Pioneer radio, ensure that there is nothing plugged into the W/R port.

#### **STEP 5**

• Connect all the harnesses to the Maestro RR module then test your installation.

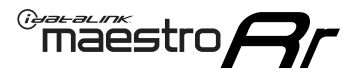

### WIRING DIAGRAM

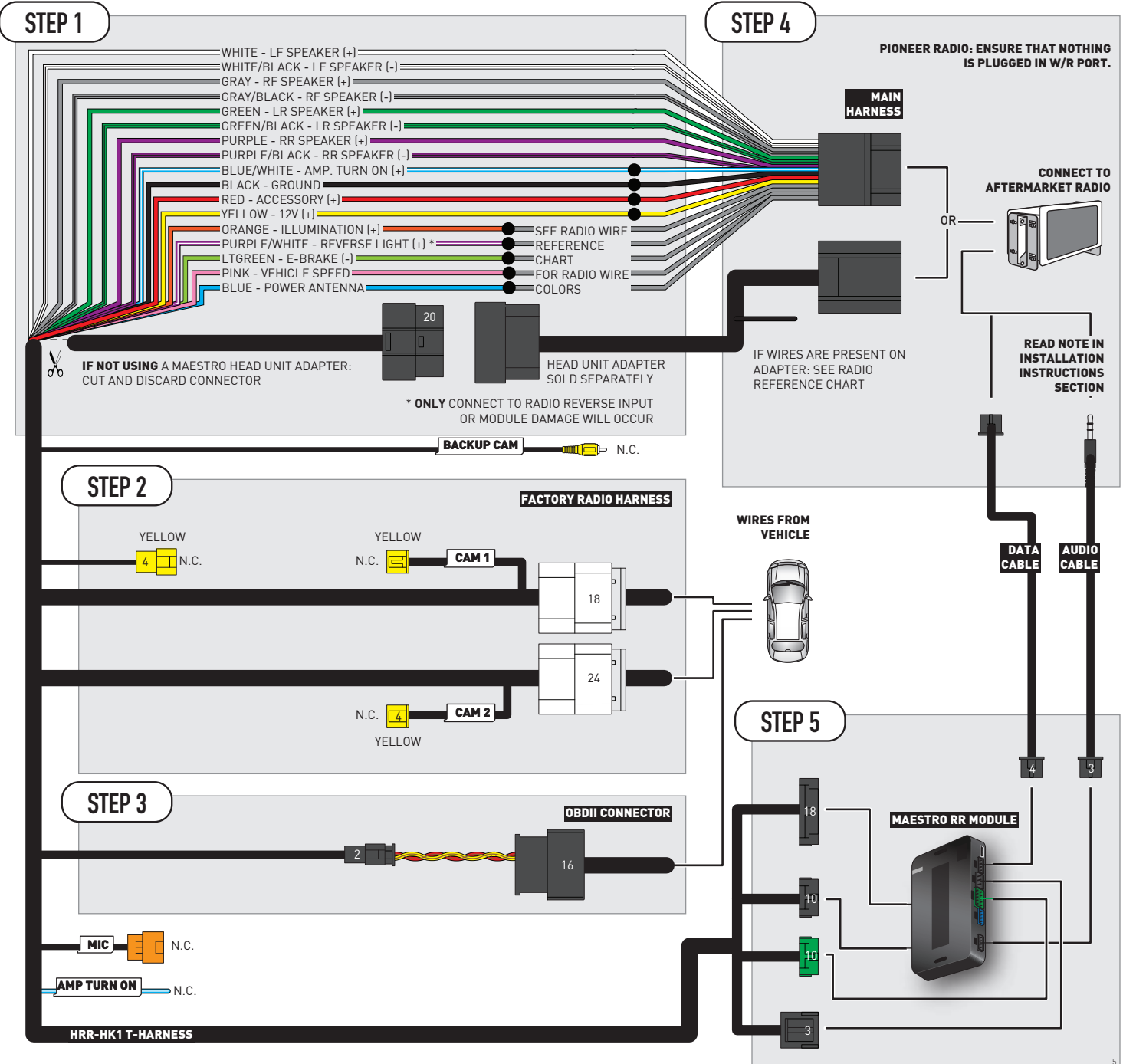

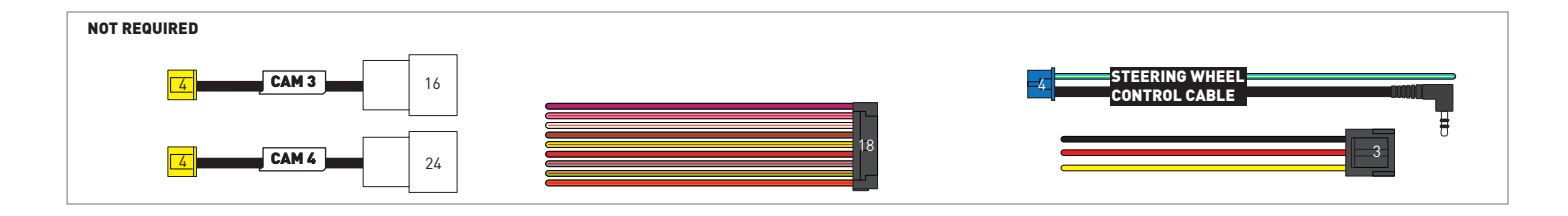
# **RADIO WIRE REFERENCE CHART**

| HK1 T-harness<br>Wire Description | Polarity | Wire Color on Maestro<br>T-Harness | Wire Color on Alpine<br>cable | Wire Color on Kenwood/<br>JVC cable | Wire Color on Pioneer<br>cable | Wire Color on Sony<br>cable |
|-----------------------------------|----------|------------------------------------|-------------------------------|-------------------------------------|--------------------------------|-----------------------------|
| Illumination                      | [+]      | Orange                             | N/A                           | Orange/White                        | Orange/White                   | Orange                      |
| Reverse Light*                    | [+]      | Purple/White                       | Orange/White                  | Purple/White                        | Purple/White                   | Purple/White                |
| E-Brake                           | (-)      | Lt Green                           | Yellow/Blue                   | Lt Green                            | Lt Green                       | Lt Green                    |
| VSS (vehicle speed sensor)        | (DATA)   | Pink                               | Green/White                   | Pink                                | Pink                           | N/A                         |
| Power Antenna                     | (+)      | Blue                               | Blue                          | Blue                                | Blue/White                     | Blue or Blue/White          |

#### Head unit adapter wiring (optional accessory, sold separately)

| ACC-HU-ALP1<br>Wire Description | Polarity | Wire Color on Adapter | Alpine Radio |  |
|---------------------------------|----------|-----------------------|--------------|--|
| VSS (vehicle speed sensor)      | (DATA)   | Green/White           | Green/White  |  |

| ACC-HU-KEN1<br>Wire Description | Polarity | Wire Color on Adapter | Kenwood Radio                   |
|---------------------------------|----------|-----------------------|---------------------------------|
| CAM                             | (+)      | Green/Red             | Refer to camera/radio<br>manual |
| CAM                             | [-]      | Green/White           | Refer to camera/radio<br>manual |
| Steering Wheel Controls         | (DATA)   | Blue/Yellow           | n/a                             |

| ACC-HU-KEN2<br>Wire Description |                         | Polarity | Wire Color on Adapter | Kenwood Radio |
|---------------------------------|-------------------------|----------|-----------------------|---------------|
|                                 | E-Brake                 | [-]      | LtGreen               | LtGreen       |
|                                 | Reverse Light*          | (+)      | Purple/White          | Purple/White  |
|                                 | Steering Wheel Controls | (DATA)   | Blue/Yellow           | n/a           |

\* Reverse light wire: Only connect to radio or module damage will occur.

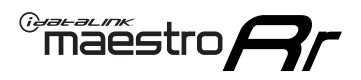

# **MODULE DIAGNOSTICS**

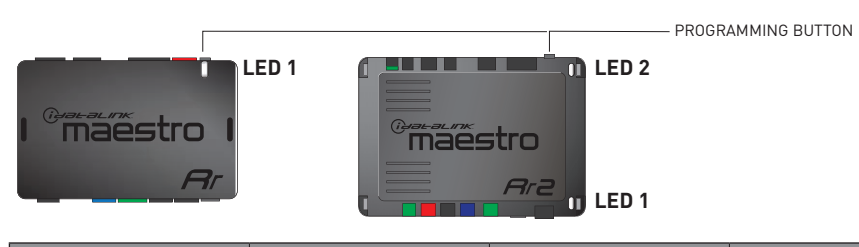

| LED 1<br>Module/Firmware<br>status | LED 2 (RR2)<br>Bluetooth activity | LED STATUS               | DIAGNOSTIC                                                                                                    |
|------------------------------------|-----------------------------------|--------------------------|----------------------------------------------------------------------------------------------------|
| • or •                             |                                   | RED or GREEN<br>flashing | LED flashes 1 or more times, either red or green, <b>when a steering wheel button is pressed</b> : normal operation. |
| •                                  |                                   | 1 RED flash              | Module has no firmware.<br>Flash module using Weblink Desktop and log in. Do <u>NOT</u> use DEMO MODE.               |
| •                                  |                                   | 2 RED flashes            | Problem detected. Consult troubleshooting table.                                                                     |
| •                                  |                                   | 1 GREEN flash            | After radio boots up : Normal operation.                                                                             |
|                                    | •                                 | 3 GREEN flashes          | Bluetooth is activated.<br>Turns off after one minute: Normal operation.                                             |
| •                                  | ٠                                 | OFF                      | Normal operation (inactive).                                                                                         |

| VIDEO HELP   | Installation, product information, vehicle specific videos.                  |
|--------------|------------------------------------------------------------------------------|
| VERIFY FLASH | Last flash information, steering control configuration, vehicle information. |
| WEBLINK      | Software to program module.                                                  |

# TROUBLESHOOTING TABLE

| PROBLEM                                                                            | SOLUTION                                                                                                    |
|------------------------------------------------------------------------------------|----------------------------------------------------------------------------------------------------|
| Gauges do not work, radio shows OBD2 Error 1 or Error 2.                           | Ensure OBDII connector is securely attached to the OBD2 connector of the vehicle. Some 2015-2018+ models require splicing into vehicle wiring. Refer to wiring diagram for your specific vehicle.                                                                                                    |
|                                                                                    | If you hardwired connections at the OBDII, check connections at the OBDII connector. Make sure the <b>RED/BROWN</b> wire is on <b>PIN 6</b> and the <b>YELLOW/BROWN</b> wire is connected to <b>PIN 14</b> of the OBDII connector. Do not use T-Taps. Soldering or military splicing methods are recommended. |
|                                                                                    | If anything else is connected to the OBD2 or CAN wires of vehicle<br>(programmer, throttle controller, insurance tracker, etc.) try unplugging it to<br>see if gauges work. If gauges work without it installed, call tech support for<br>options.                                                            |
|                                                                                    | Reset the RR.                                                                                                    |
| The light on the Maestro is blinking <b>RED TWICE</b> and the radio IS turning on. | Ensure the 4-pin data cable is connected between the radio and the RR, and that it is plugged into the black port on the Maestro RR. The red and blue ports on the RR should be empty.                                                                                                    |
|                                                                                    | Make sure the correct radio model and serial number were entered during<br>the flash. Verify the radio's serial number entered during the flash matches<br>what is listed on the radio screen. This can be found in the settings of the<br>radio, listed as Device Id, Device Number, or Serial Number.       |
| The light on the Maestro is blinking RED TWICE but radio is NOT turning on.        | If installing a modular radio and it is not turning on, ensure the screen is<br>secured and any trim pieces on the radio have been installed fully. Not<br>installing these fully will prevent radio from powering up and show a 2x red<br>error as well.                                                     |
| No image in backup camera                                                          | Check wiring diagram and ensure proper camera connector being used, If so<br>and still no image, see if cam 2, 3, 4 wires line up with car wiring.                                                                                                    |

#### MAESTRO RR RESET PROCEDURE:

Turn the key to the OFF position, then disconnect all connectors from the module. Press and hold the module's programming button and connect all the connectors back to the module. Wait, the module's LED will flash RED rapidly (this may take up to 10 seconds). Release the programming button. Wait, the LED will turn solid GREEN for 2 seconds to show the reset was successful.

#### TECHNICAL ASSISTANCE

Phone: 1-866-427-2999

Email: maestro.support@idatalink.com

IMPORTANT: To ensure proper operation, the aftermarket radio needs to have the latest firmware from the manufacturer. Please visit the radio manufacturer's website and look for any updates pertaining to your radio.

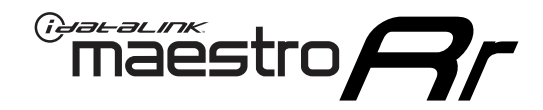

# **INSTALL GUIDE**

### 2013-2018 HYUNDAI SANTA FE WITHOUT AMP WITHOUT NAV WITHOUT 8 INCH SCREEN

### **RETAINS STEERING WHEEL CONTROLS, BACKUP CAMERA, GAUGES, AND MORE!**

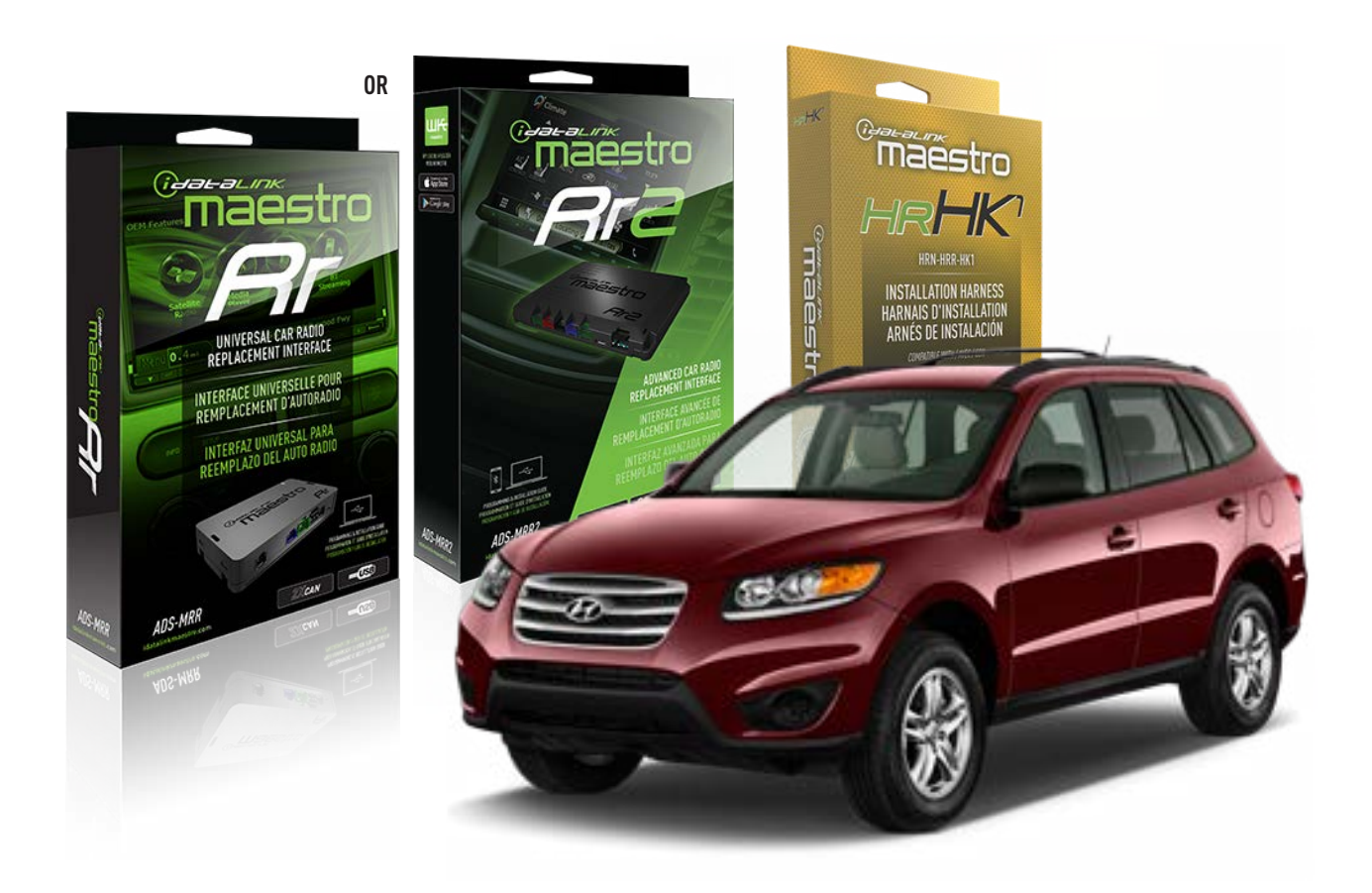

#### **PRODUCTS REQUIRED**

iDatalink Maestro RR or RR2 Radio Replacement Interface iDatalink Maestro HRR-HK1 Installation Harness

PROGRAMMED FIRMWARE ADS-RR(SR)-HK01-DS

ADDITIONAL RESOURCES Maestro RR2 Programmable Outputs Guide

#### **OPTIONAL ACCESSORIES**

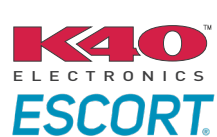

Click here for: Radar Installation Guides

HEAD UNIT ADAPTER: ACC-HU-PI01, SON1, KEN1, KEN2, ALP1

NOTICE: Automotive Data Solutions Inc. (ADS) recommends having this installation performed by a certified technician. Logos and trademarks used here in are the properties of their respective owners.

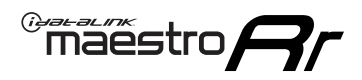

# **WELCOME**

Congratulations on the purchase of your iDatalink Maestro RR Radio replacement solution. You are now a few simple steps away from enjoying your new car radio with enhanced features.

Before starting your installation, please ensure that your iDatalink Maestro module is programmed with the correct firmware for your vehicle and that you carefully review the install guide.

Please note that Maestro RR will only retain functionalities that were originally available in the vehicle.

### **TABLE OF CONTENTS**

| Installation Instructions  | 3 |
|----------------------------|---|
| Wiring Diagram             | 4 |
| Radio Wire Reference Chart | 5 |
| Module Diagnostics         | 6 |
| Troubleshooting Table      | 7 |

### **NEED HELP?**

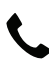

1 866 427-2999

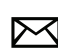

maestro.support@idatalink.com

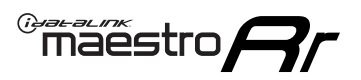

# **INSTALLATION INSTRUCTIONS** P1/1

#### **STEP 1**

If using head unit adapter (sold separately), connect HRR-HK1 harness to adapter and skip to step 2.

- Unbox the aftermarket radio and locate its main harness.
- Cut and remove the black 20 pin connector from the HRR-HK1 T-harness and connect the wires, shown in the wiring diagram, from aftermarket radio main harness to the HRR-HK1 T-harness and match the wire functions.

**Note**: only connect purple/white wire to radio reverse input or module damage will occur.

### **STEP 2**

- Remove the factory radio.
- Assemble the HK1 T-harness (connect CAM3 connector as shown in the diagram).
- Connect the factory radio harness to the HK1 T-harness.

#### **STEP 3**

- Plug the male BLACK 2 pin connector of your HK1 T-harness into the OBDII harness.
- Plug the OBDII connector into the OBDII of the vehicle, located under the driver side dash.

### **STEP 4**

- Plug the harnesses into the aftermarket radio.
- Plug the backup camera RCA into the aftermarket radio (if applicable).
- Plug the Data cable to the data port of the aftermarket radio.
- Insert the Audio cable into the iDatalink 3.5 mm audio jack of the aftermarket radio (If there is no iDatalink audio input, connect to AUX).

Note: On Pioneer radio, ensure that there is nothing plugged into the  $\ensuremath{\mathsf{W/R}}$  port.

### **STEP 5**

• Connect all the harnesses to the Maestro RR module then test your installation.

<sup>®</sup>maestro**A** 

### WIRING DIAGRAM

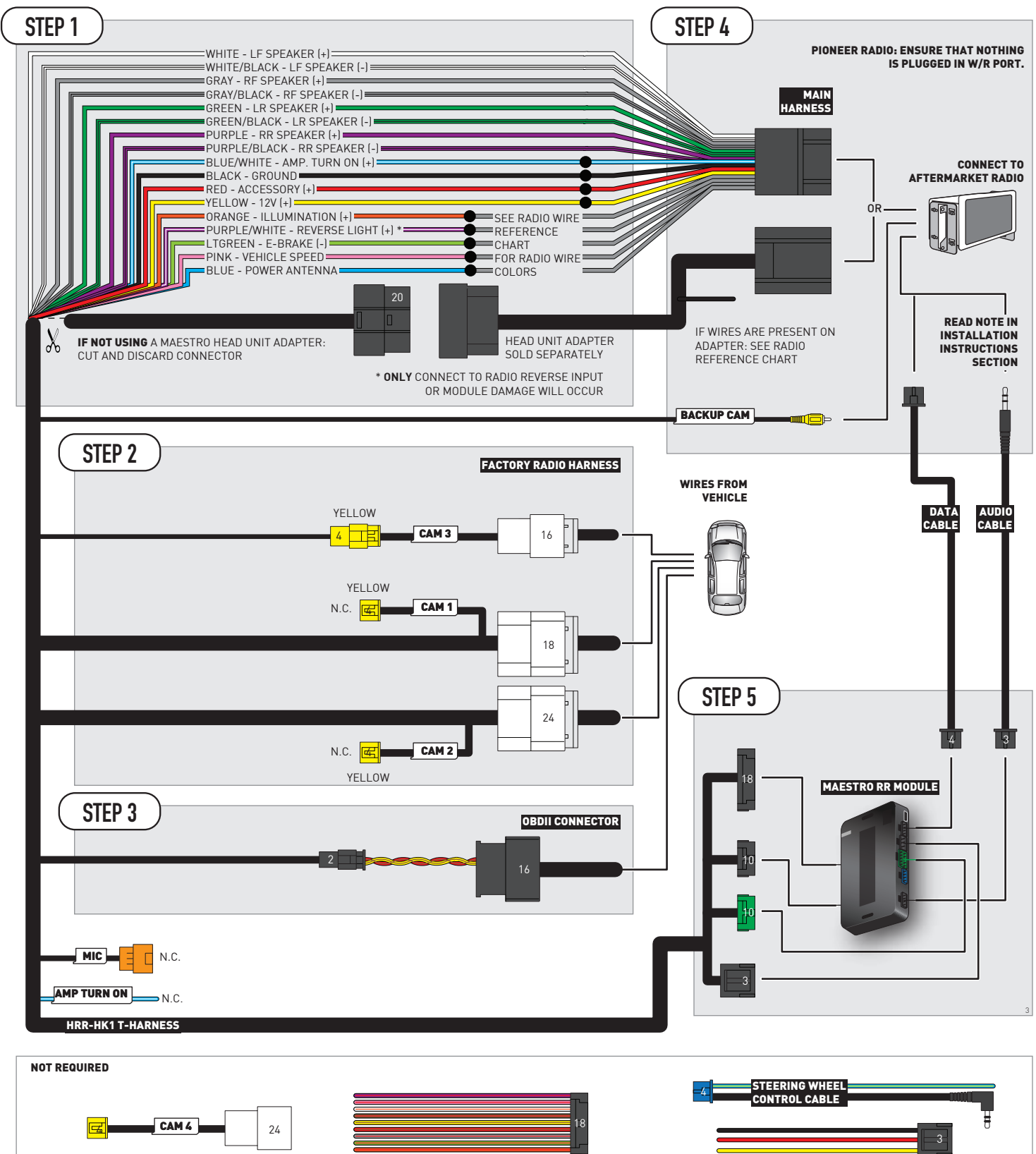

# **RADIO WIRE REFERENCE CHART**

| HK1 T-harness<br>Wire Description | Polarity | Wire Color on Maestro<br>T-Harness | Wire Color on Alpine<br>cable | Wire Color on Kenwood/<br>JVC cable | Wire Color on Pioneer<br>cable | Wire Color on Sony<br>cable |
|-----------------------------------|----------|------------------------------------|-------------------------------|-------------------------------------|--------------------------------|-----------------------------|
| Illumination                      | [+]      | Orange                             | N/A                           | Orange/White                        | Orange/White                   | Orange                      |
| Reverse Light*                    | [+]      | Purple/White                       | Orange/White                  | Purple/White                        | Purple/White                   | Purple/White                |
| E-Brake                           | (-)      | Lt Green                           | Yellow/Blue                   | Lt Green                            | Lt Green                       | Lt Green                    |
| VSS (vehicle speed sensor)        | (DATA)   | Pink                               | Green/White                   | Pink                                | Pink                           | N/A                         |
| Power Antenna                     | (+)      | Blue                               | Blue                          | Blue                                | Blue/White                     | Blue or Blue/White          |

#### Head unit adapter wiring (optional accessory, sold separately)

| ACC-HU-ALP1<br>Wire Description | Polarity | Wire Color on Adapter | Alpine Radio |  |
|---------------------------------|----------|-----------------------|--------------|--|
| VSS (vehicle speed sensor)      | (DATA)   | Green/White           | Green/White  |  |

| ACC-HU-KEN1<br>Wire Description | Polarity | Wire Color on Adapter | Kenwood Radio                   |
|---------------------------------|----------|-----------------------|---------------------------------|
| CAM                             | (+)      | Green/Red             | Refer to camera/radio<br>manual |
| CAM                             | [-]      | Green/White           | Refer to camera/radio<br>manual |
| Steering Wheel Controls         | (DATA)   | Blue/Yellow           | n/a                             |

| ACC-HU-KEN2<br>Wire Description | Polarity | Wire Color on Adapter | Kenwood Radio |
|---------------------------------|----------|-----------------------|---------------|
| E-Brake                         | [-]      | LtGreen               | LtGreen       |
| Reverse Light*                  | (+)      | Purple/White          | Purple/White  |
| Steering Wheel Controls         | (DATA)   | Blue/Yellow           | n/a           |

\* Reverse light wire: Only connect to radio or module damage will occur.

# **MODULE DIAGNOSTICS**

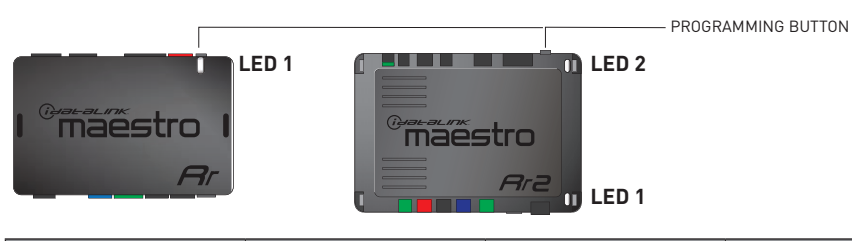

| LED 1<br>Module/Firmware<br>status | LED 2 (RR2)<br>Bluetooth activity | LED STATUS               | DIAGNOSTIC                                                                                                    |
|------------------------------------|-----------------------------------|--------------------------|----------------------------------------------------------------------------------------------------|
| • or •                             |                                   | RED or GREEN<br>flashing | LED flashes 1 or more times, either red or green, <b>when a steering wheel button is pressed</b> : normal operation. |
| •                                  |                                   | 1 RED flash              | Module has no firmware.<br>Flash module using Weblink Desktop and log in. Do <u>NOT</u> use DEMO MODE.               |
| •                                  |                                   | 2 RED flashes            | Problem detected. Consult troubleshooting table.                                                                     |
| •                                  |                                   | 1 GREEN flash            | After radio boots up : Normal operation.                                                                             |
|                                    | •                                 | 3 GREEN flashes          | Bluetooth is activated.<br>Turns off after one minute: Normal operation.                                             |
| •                                  | ٠                                 | OFF                      | Normal operation (inactive).                                                                                         |

| <u>VIDEO HELP</u> | Installation, product information, vehicle specific videos.                  |
|-------------------|------------------------------------------------------------------------------|
| VERIFY FLASH      | Last flash information, steering control configuration, vehicle information. |
| WEBLINK           | Software to program module.                                                  |

# TROUBLESHOOTING TABLE

| PROBLEM                                                                            | SOLUTION                                                                                                    |
|------------------------------------------------------------------------------------|----------------------------------------------------------------------------------------------------|
| Gauges do not work, radio shows OBD2 Error 1 or Error 2.                           | Ensure OBDII connector is securely attached to the OBD2 connector of the vehicle. Some 2015-2018+ models require splicing into vehicle wiring. Refer to wiring diagram for your specific vehicle.                                                                                                    |
|                                                                                    | If you hardwired connections at the OBDII, check connections at the OBDII connector. Make sure the <b>RED/BROWN</b> wire is on <b>PIN 6</b> and the <b>YELLOW/BROWN</b> wire is connected to <b>PIN 14</b> of the OBDII connector. Do not use T-Taps. Soldering or military splicing methods are recommended. |
|                                                                                    | If anything else is connected to the OBD2 or CAN wires of vehicle<br>(programmer, throttle controller, insurance tracker, etc.) try unplugging it to<br>see if gauges work. If gauges work without it installed, call tech support for<br>options.                                                            |
|                                                                                    | Reset the RR.                                                                                                    |
| The light on the Maestro is blinking <b>RED TWICE</b> and the radio IS turning on. | Ensure the 4-pin data cable is connected between the radio and the RR, and that it is plugged into the black port on the Maestro RR. The red and blue ports on the RR should be empty.                                                                                                    |
|                                                                                    | Make sure the correct radio model and serial number were entered during<br>the flash. Verify the radio's serial number entered during the flash matches<br>what is listed on the radio screen. This can be found in the settings of the<br>radio, listed as Device Id, Device Number, or Serial Number.       |
| The light on the Maestro is blinking RED TWICE but radio is NOT turning on.        | If installing a modular radio and it is not turning on, ensure the screen is<br>secured and any trim pieces on the radio have been installed fully. Not<br>installing these fully will prevent radio from powering up and show a 2x red<br>error as well.                                                     |
| No image in backup camera                                                          | Check wiring diagram and ensure proper camera connector being used, If so<br>and still no image, see if cam 2, 3, 4 wires line up with car wiring.                                                                                                    |

#### MAESTRO RR RESET PROCEDURE:

Turn the key to the OFF position, then disconnect all connectors from the module. Press and hold the module's programming button and connect all the connectors back to the module. Wait, the module's LED will flash RED rapidly (this may take up to 10 seconds). Release the programming button. Wait, the LED will turn solid GREEN for 2 seconds to show the reset was successful.

#### TECHNICAL ASSISTANCE

Phone: 1-866-427-2999

Email: maestro.support@idatalink.com

IMPORTANT: To ensure proper operation, the aftermarket radio needs to have the latest firmware from the manufacturer. Please visit the radio manufacturer's website and look for any updates pertaining to your radio.

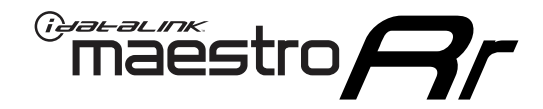

# **INSTALL GUIDE**

### 2016-2017 HYUNDAI SONATA HYBRID WITHOUT AMP WITHOUT NAV WITHOUT 8 INCH SCREEN

### **RETAINS STEERING WHEEL CONTROLS, BACKUP CAMERA, GAUGES, AND MORE!**

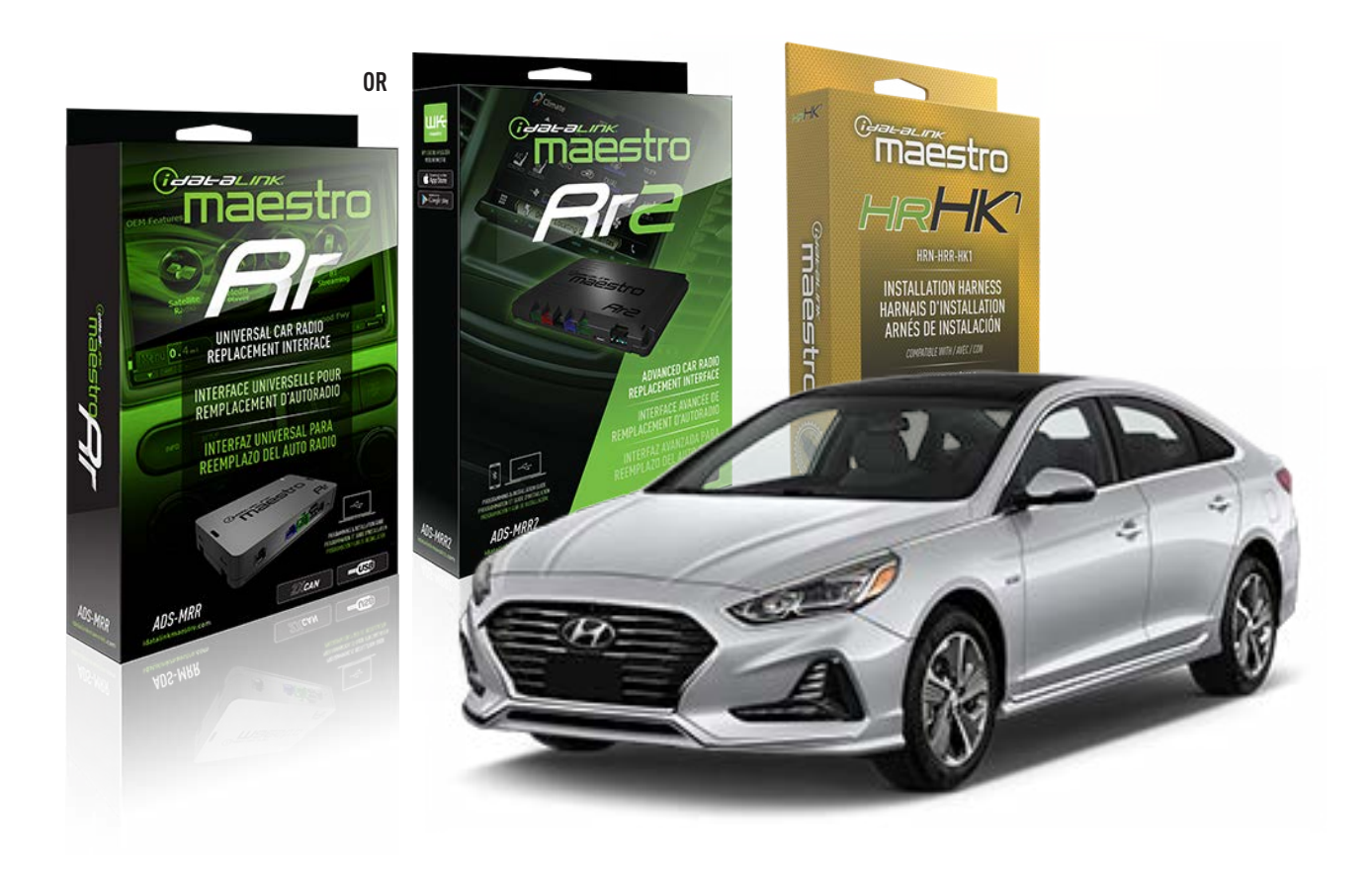

#### **PRODUCTS REQUIRED**

iDatalink Maestro RR or RR2 Radio Replacement Interface iDatalink Maestro HRR-HK1 Installation Harness

PROGRAMMED FIRMWARE ADS-RR(SR)-HK01-DS

ADDITIONAL RESOURCES Maestro RR2 Programmable Outputs Guide

#### **OPTIONAL ACCESSORIES**

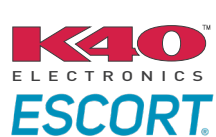

Click here for: Radar Installation Guides

HEAD UNIT ADAPTER: ACC-HU-PI01, SON1, KEN1, KEN2, ALP1

NOTICE: Automotive Data Solutions Inc. (ADS) recommends having this installation performed by a certified technician. Logos and trademarks used here in are the properties of their respective owners.

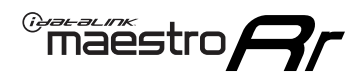

### **WELCOME**

Congratulations on the purchase of your iDatalink Maestro RR Radio replacement solution. You are now a few simple steps away from enjoying your new car radio with enhanced features.

Before starting your installation, please ensure that your iDatalink Maestro module is programmed with the correct firmware for your vehicle and that you carefully review the install guide.

Please note that Maestro RR will only retain functionalities that were originally available in the vehicle.

### **TABLE OF CONTENTS**

| Installation Instructions  | 3 |
|----------------------------|---|
| Wiring Diagram             | 4 |
| Radio Wire Reference Chart | 5 |
| Module Diagnostics         | 6 |
| Troubleshooting Table      | 7 |

### **NEED HELP?**

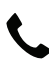

**L** 1 866 427-2999

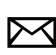

maestro.support@idatalink.com

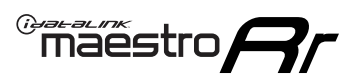

# **INSTALLATION INSTRUCTIONS** P1/1

#### **STEP 1**

If using head unit adapter (sold separately), connect HRR-HK1 harness to adapter and skip to step 2.

- Unbox the aftermarket radio and locate its main harness.
- Cut and remove the black 20 pin connector from the HRR-HK1 T-harness and connect the wires, shown in the wiring diagram, from aftermarket radio main harness to the HRR-HK1 T-harness and match the wire functions.

**Note**: only connect purple/white wire to radio reverse input or module damage will occur.

### **STEP 2**

- Remove the factory radio.
- Assemble the HK1 T-harness (connect CAM3 connector as shown in the diagram).
- Connect the factory radio harness to the HK1 T-harness.

#### **STEP 3**

- Plug the male BLACK 2 pin connector of your HK1 T-harness into the OBDII harness.
- Cut and remove the OBDII connector on the OBDII harness.
- Locate the 40 pin connector at the back of the climate control panel.
- Connect RED/BROWN wire (HK1) to ORANGE wire at pin 24 (do not cut vehicle's wire).
- Connect YELLOW/BROWN (HK1) to GREEN wire at pin 25 (do not cut vehicle's wire).

### STEP 4

- Plug the harnesses into the aftermarket radio.
- Plug the backup camera RCA into the aftermarket radio (if applicable).
- Plug the Data cable to the data port of the aftermarket radio.
- Insert the Audio cable into the iDatalink 3.5 mm audio jack of the aftermarket radio (If there is no iDatalink audio input, connect to AUX).

Note: On Pioneer radio, ensure that there is nothing plugged into the W/R port.

#### **STEP 5**

• Connect all the harnesses to the Maestro RR module then test your installation.

Maestro Ar

### WIRING DIAGRAM

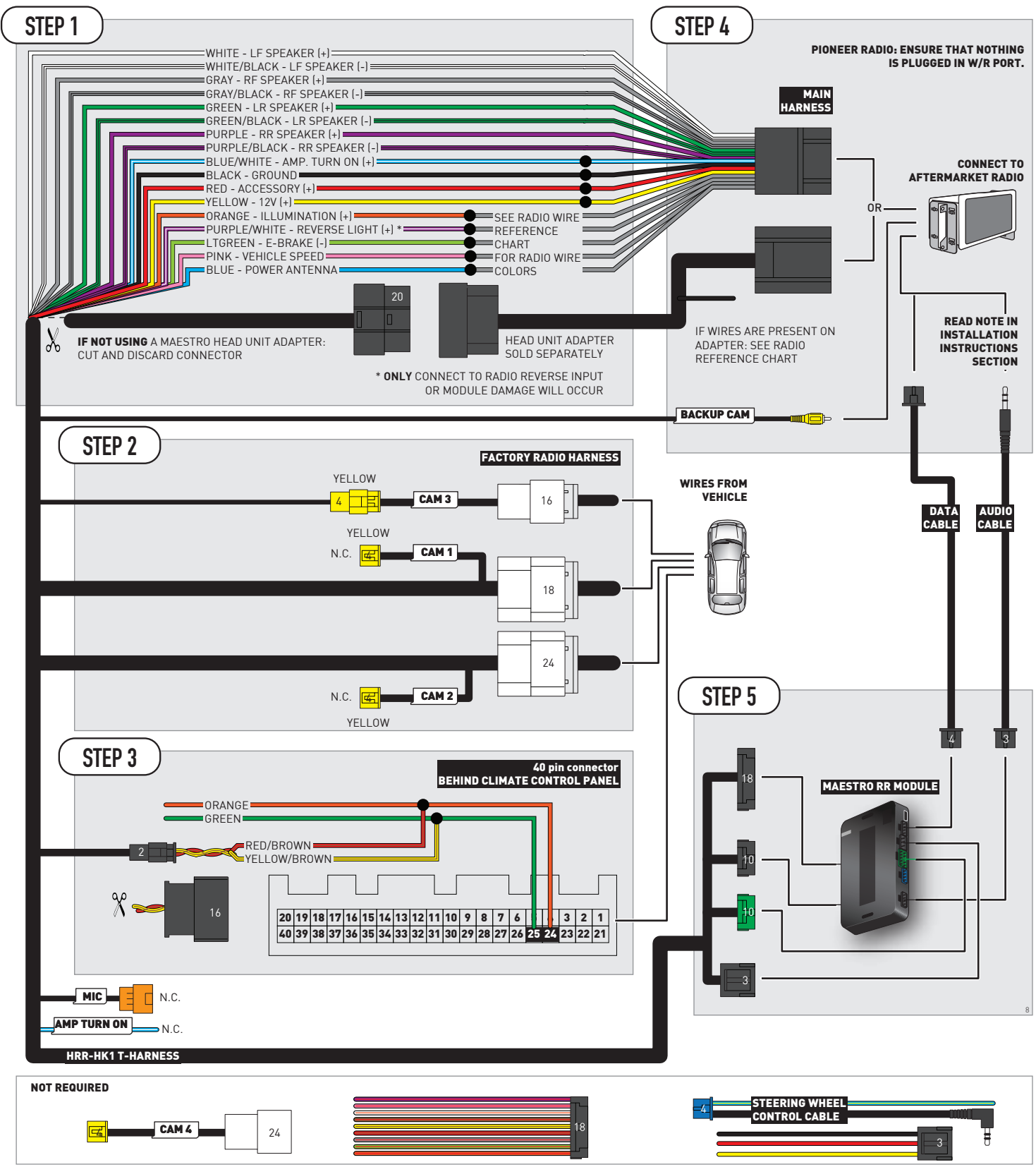

# **RADIO WIRE REFERENCE CHART**

| HK1 T-harness<br>Wire Description | Polarity | Wire Color on Maestro<br>T-Harness | Wire Color on Alpine<br>cable | Wire Color on Kenwood/<br>JVC cable | Wire Color on Pioneer<br>cable | Wire Color on Sony<br>cable |
|-----------------------------------|----------|------------------------------------|-------------------------------|-------------------------------------|--------------------------------|-----------------------------|
| Illumination                      | [+]      | Orange                             | N/A                           | Orange/White                        | Orange/White                   | Orange                      |
| Reverse Light*                    | [+]      | Purple/White                       | Orange/White                  | Purple/White                        | Purple/White                   | Purple/White                |
| E-Brake                           | [-]      | Lt Green                           | Yellow/Blue                   | Lt Green                            | Lt Green                       | Lt Green                    |
| VSS (vehicle speed sensor)        | (DATA)   | Pink                               | Green/White                   | Pink                                | Pink                           | N/A                         |
| Power Antenna                     | [+]      | Blue                               | Blue                          | Blue                                | Blue/White                     | Blue or Blue/White          |

### Head unit adapter wiring (optional accessory, sold separately)

| ACC-HU-ALP1<br>Wire Description | Polarity | Wire Color on Adapter | Alpine Radio |
|---------------------------------|----------|-----------------------|--------------|
| VSS (vehicle speed sensor)      | (DATA)   | Green/White           | Green/White  |

| ACC-HU-KEN1<br>Wire Description | Polarity | Wire Color on Adapter | Kenwood Radio                   |
|---------------------------------|----------|-----------------------|---------------------------------|
| CAM                             | (+)      | Green/Red             | Refer to camera/radio<br>manual |
| CAM                             | [-]      | Green/White           | Refer to camera/radio<br>manual |
| Steering Wheel Controls         | (DATA)   | Blue/Yellow           | n/a                             |

| ACC-HU-KEN2<br>Wire Description | Polarity | Wire Color on Adapter | Kenwood Radio |
|---------------------------------|----------|-----------------------|---------------|
| E-Brake                         | [-]      | LtGreen               | LtGreen       |
| Reverse Light*                  | (+)      | Purple/White          | Purple/White  |
| Steering Wheel Controls         | (DATA)   | Blue/Yellow           | n/a           |

\* Reverse light wire: Only connect to radio or module damage will occur.

# **MODULE DIAGNOSTICS**

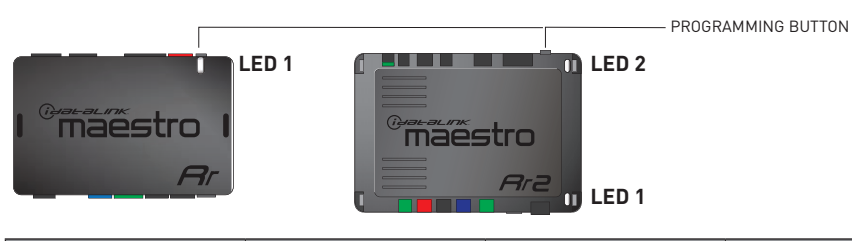

| LED 1<br>Module/Firmware<br>status | LED 2 (RR2)<br>Bluetooth activity | LED STATUS               | DIAGNOSTIC                                                                                                    |
|------------------------------------|-----------------------------------|--------------------------|----------------------------------------------------------------------------------------------------|
| • or •                             |                                   | RED or GREEN<br>flashing | LED flashes 1 or more times, either red or green, <b>when a steering wheel button is pressed</b> : normal operation. |
| •                                  |                                   | 1 RED flash              | Module has no firmware.<br>Flash module using Weblink Desktop and log in. Do <u>NOT</u> use DEMO MODE.               |
| •                                  |                                   | 2 RED flashes            | Problem detected. Consult troubleshooting table.                                                                     |
| •                                  |                                   | 1 GREEN flash            | After radio boots up : Normal operation.                                                                             |
|                                    | •                                 | 3 GREEN flashes          | Bluetooth is activated.<br>Turns off after one minute: Normal operation.                                             |
| •                                  | •                                 | OFF                      | Normal operation (inactive).                                                                                         |

| VIDEO HELP   | Installation, product information, vehicle specific videos.                  |
|--------------|------------------------------------------------------------------------------|
| VERIFY FLASH | Last flash information, steering control configuration, vehicle information. |
| WEBLINK      | Software to program module.                                                  |

# TROUBLESHOOTING TABLE

| PROBLEM                                                                            | SOLUTION                                                                                                    |
|------------------------------------------------------------------------------------|----------------------------------------------------------------------------------------------------|
| Gauges do not work, radio shows OBD2 Error 1 or Error 2.                           | Ensure OBDII connector is securely attached to the OBD2 connector of the vehicle. Some 2015-2018+ models require splicing into vehicle wiring. Refer to wiring diagram for your specific vehicle.                                                                                                    |
|                                                                                    | If you hardwired connections at the OBDII, check connections at the OBDII connector. Make sure the <b>RED/BROWN</b> wire is on <b>PIN 6</b> and the <b>YELLOW/BROWN</b> wire is connected to <b>PIN 14</b> of the OBDII connector. Do not use T-Taps. Soldering or military splicing methods are recommended. |
|                                                                                    | If anything else is connected to the OBD2 or CAN wires of vehicle<br>(programmer, throttle controller, insurance tracker, etc.) try unplugging it to<br>see if gauges work. If gauges work without it installed, call tech support for<br>options.                                                            |
|                                                                                    | Reset the RR.                                                                                                    |
| The light on the Maestro is blinking <b>RED TWICE</b> and the radio IS turning on. | Ensure the 4-pin data cable is connected between the radio and the RR, and that it is plugged into the black port on the Maestro RR. The red and blue ports on the RR should be empty.                                                                                                    |
|                                                                                    | Make sure the correct radio model and serial number were entered during<br>the flash. Verify the radio's serial number entered during the flash matches<br>what is listed on the radio screen. This can be found in the settings of the<br>radio, listed as Device Id, Device Number, or Serial Number.       |
| The light on the Maestro is blinking RED TWICE but radio is NOT turning on.        | If installing a modular radio and it is not turning on, ensure the screen is<br>secured and any trim pieces on the radio have been installed fully. Not<br>installing these fully will prevent radio from powering up and show a 2x red<br>error as well.                                                     |
| No image in backup camera                                                          | Check wiring diagram and ensure proper camera connector being used, If so<br>and still no image, see if cam 2, 3, 4 wires line up with car wiring.                                                                                                    |

#### MAESTRO RR RESET PROCEDURE:

Turn the key to the OFF position, then disconnect all connectors from the module. Press and hold the module's programming button and connect all the connectors back to the module. Wait, the module's LED will flash RED rapidly (this may take up to 10 seconds). Release the programming button. Wait, the LED will turn solid GREEN for 2 seconds to show the reset was successful.

#### TECHNICAL ASSISTANCE

Phone: 1-866-427-2999

Email: maestro.support@idatalink.com

IMPORTANT: To ensure proper operation, the aftermarket radio needs to have the latest firmware from the manufacturer. Please visit the radio manufacturer's website and look for any updates pertaining to your radio.

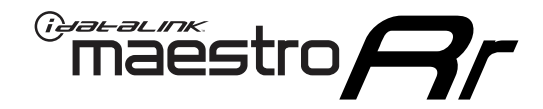

# **INSTALL GUIDE**

### 2011-2017 HYUNDAI SONATA WITHOUT AMP WITHOUT NAV WITHOUT 8 INCH SCREEN

### **RETAINS STEERING WHEEL CONTROLS, BACKUP CAMERA, GAUGES, AND MORE!**

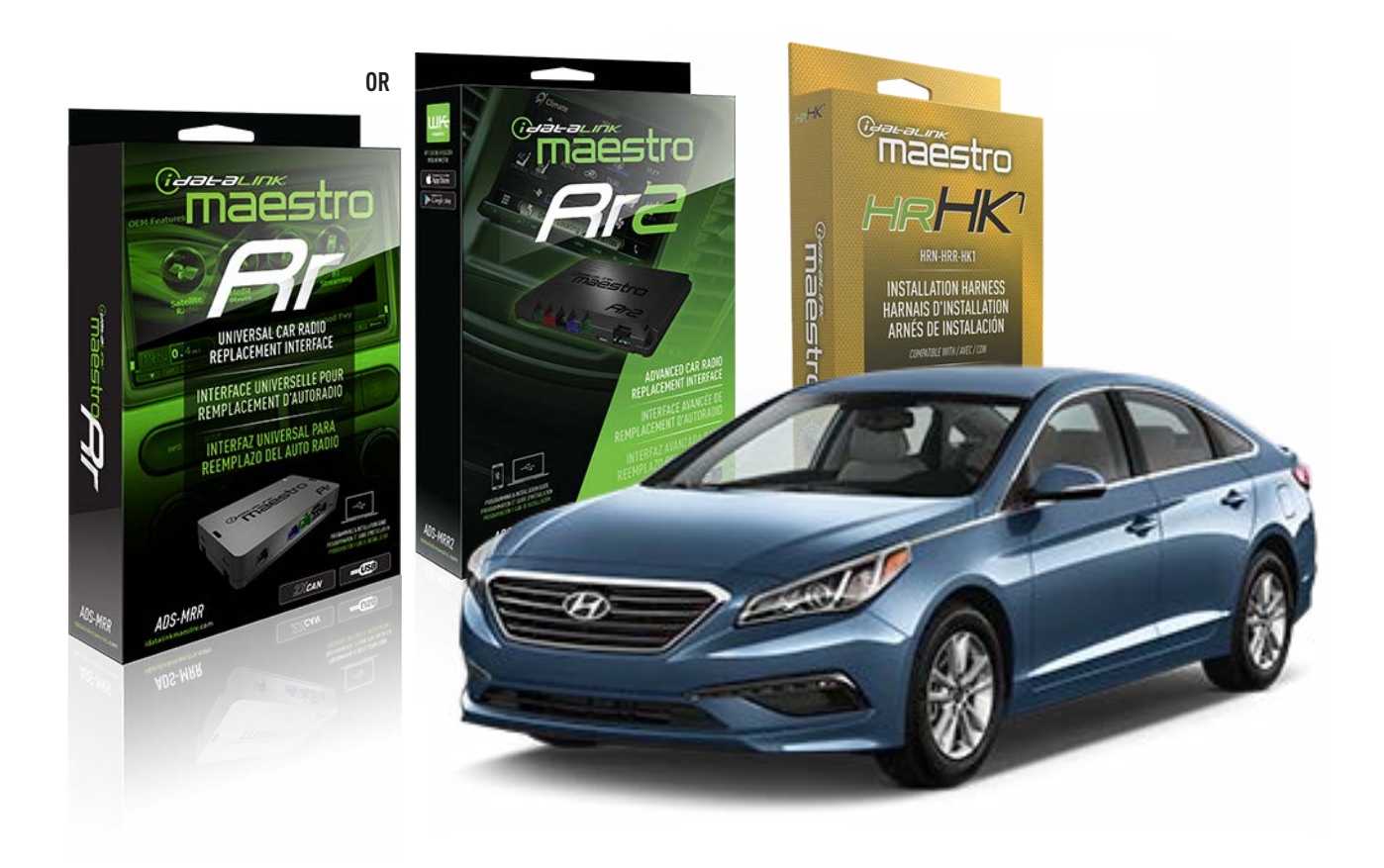

#### **PRODUCTS REQUIRED**

iDatalink Maestro RR or RR2 Radio Replacement Interface iDatalink Maestro HRR-HK1 Installation Harness

PROGRAMMED FIRMWARE ADS-RR(SR)-HK01-DS

ADDITIONAL RESOURCES Maestro RR2 Programmable Outputs Guide

#### **OPTIONAL ACCESSORIES**

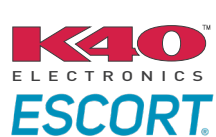

Click here for: Radar Installation Guides

HEAD UNIT ADAPTER: ACC-HU-PI01, SON1, KEN1, KEN2, ALP1

NOTICE: Automotive Data Solutions Inc. (ADS) recommends having this installation performed by a certified technician. Logos and trademarks used here in are the properties of their respective owners.

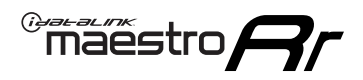

## **WELCOME**

Congratulations on the purchase of your iDatalink Maestro RR Radio replacement solution. You are now a few simple steps away from enjoying your new car radio with enhanced features.

Before starting your installation, please ensure that your iDatalink Maestro module is programmed with the correct firmware for your vehicle and that you carefully review the install guide.

Please note that Maestro RR will only retain functionalities that were originally available in the vehicle.

### **TABLE OF CONTENTS**

| Installation Instructions  | 3 |
|----------------------------|---|
| Wiring Diagram             | 4 |
| Radio Wire Reference Chart | 5 |
| Module Diagnostics         | 6 |
| Troubleshooting Table      | 7 |

### **NEED HELP?**

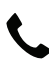

**L** 1 866 427-2999

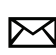

maestro.support@idatalink.com

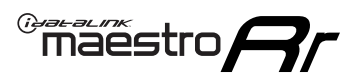

# **INSTALLATION INSTRUCTIONS** P1/1

#### **STEP 1**

If using head unit adapter (sold separately), connect HRR-HK1 harness to adapter and skip to step 2.

- Unbox the aftermarket radio and locate its main harness.
- Cut and remove the black 20 pin connector from the HRR-HK1 T-harness and connect the wires, shown in the wiring diagram, from aftermarket radio main harness to the HRR-HK1 T-harness and match the wire functions.

**Note**: only connect purple/white wire to radio reverse input or module damage will occur.

### STEP 2

- Remove the factory radio.
- Assemble the HK1 T-harness (connect CAM3 connector as shown in the diagram).
- Connect the factory radio harness to the HK1 T-harness.

#### **STEP 3**

- Plug the male BLACK 2 pin connector of your HK1 T-harness into the OBDII harness.
- Plug the OBDII connector into the OBDII of the vehicle, located under the driver side dash.

### **STEP 4**

- Plug the harnesses into the aftermarket radio.
- Plug the backup camera RCA into the aftermarket radio (if applicable).
- Plug the Data cable to the data port of the aftermarket radio.
- Insert the Audio cable into the iDatalink 3.5 mm audio jack of the aftermarket radio (If there is no iDatalink audio input, connect to AUX).

Note: On Pioneer radio, ensure that there is nothing plugged into the  $\ensuremath{\mathsf{W/R}}$  port.

### **STEP 5**

• Connect all the harnesses to the Maestro RR module then test your installation.

<sup>®</sup>maestro**A** 

### WIRING DIAGRAM

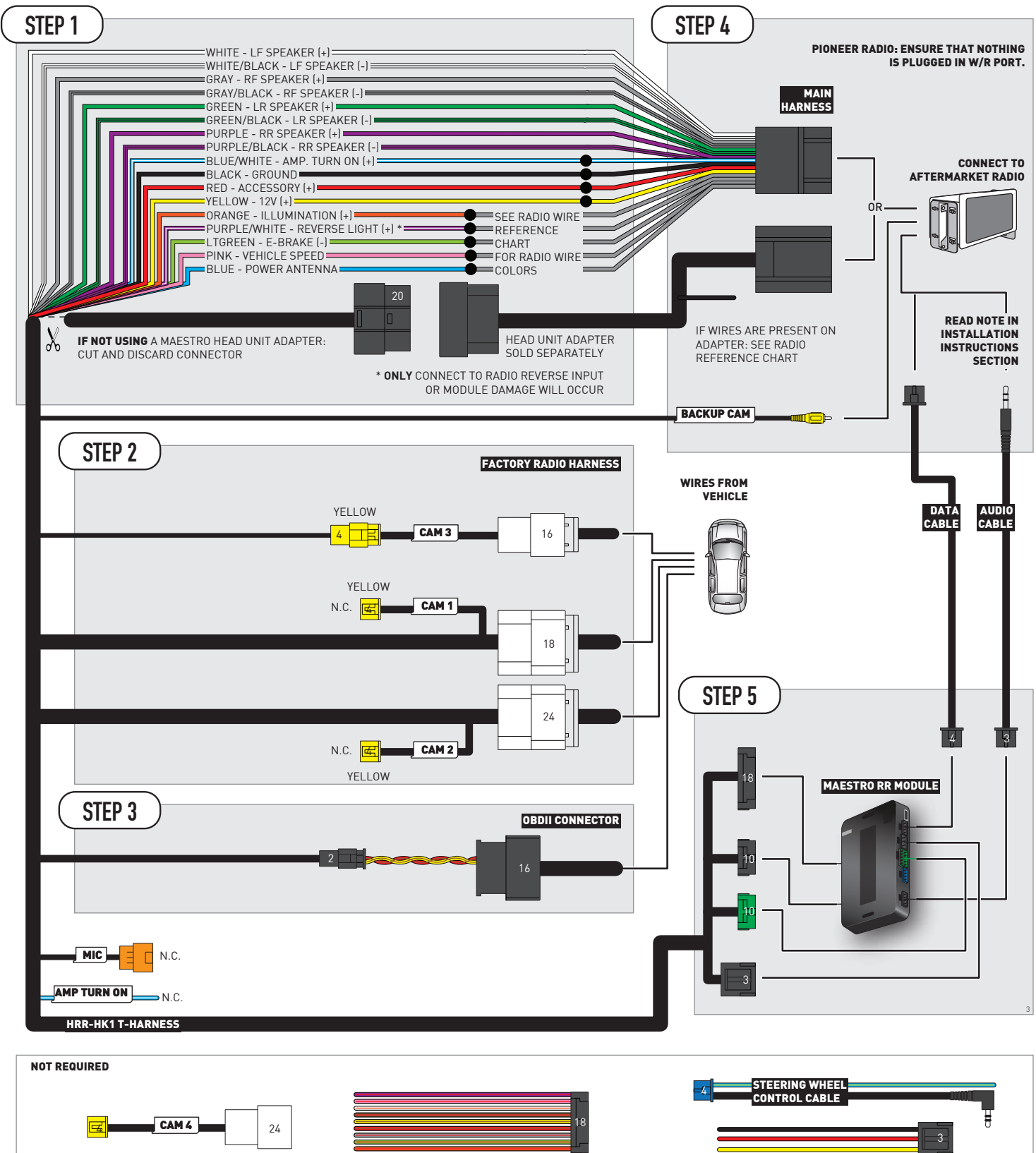

# **RADIO WIRE REFERENCE CHART**

| HK1 T-harness<br>Wire Description | Polarity | Wire Color on Maestro<br>T-Harness | Wire Color on Alpine<br>cable | Wire Color on Kenwood/<br>JVC cable | Wire Color on Pioneer<br>cable | Wire Color on Sony<br>cable |
|-----------------------------------|----------|------------------------------------|-------------------------------|-------------------------------------|--------------------------------|-----------------------------|
| Illumination                      | [+]      | Orange                             | N/A                           | Orange/White                        | Orange/White                   | Orange                      |
| Reverse Light*                    | [+]      | Purple/White                       | Orange/White                  | Purple/White                        | Purple/White                   | Purple/White                |
| E-Brake                           | (-)      | Lt Green                           | Yellow/Blue                   | Lt Green                            | Lt Green                       | Lt Green                    |
| VSS (vehicle speed sensor)        | (DATA)   | Pink                               | Green/White                   | Pink                                | Pink                           | N/A                         |
| Power Antenna                     | (+)      | Blue                               | Blue                          | Blue                                | Blue/White                     | Blue or Blue/White          |

#### Head unit adapter wiring (optional accessory, sold separately)

| ACC-HU-ALP1<br>Wire Description | Polarity | Wire Color on Adapter | Alpine Radio |
|---------------------------------|----------|-----------------------|--------------|
| VSS (vehicle speed sensor)      | (DATA)   | Green/White           | Green/White  |

| ACC-HU-KEN1<br>Wire Description | Polarity | Wire Color on Adapter | Kenwood Radio                   |
|---------------------------------|----------|-----------------------|---------------------------------|
| CAM                             | (+)      | Green/Red             | Refer to camera/radio<br>manual |
| CAM                             | [-]      | Green/White           | Refer to camera/radio<br>manual |
| Steering Wheel Controls         | (DATA)   | Blue/Yellow           | n/a                             |

| ACC-HU-KEN2<br>Wire Description |                         | Polarity | Wire Color on Adapter | Kenwood Radio |
|---------------------------------|-------------------------|----------|-----------------------|---------------|
|                                 | E-Brake                 | [-]      | LtGreen               | LtGreen       |
|                                 | Reverse Light*          | [+]      | Purple/White          | Purple/White  |
|                                 | Steering Wheel Controls | (DATA)   | Blue/Yellow           | n/a           |

\* Reverse light wire: Only connect to radio or module damage will occur.

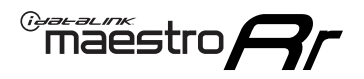

# **MODULE DIAGNOSTICS**

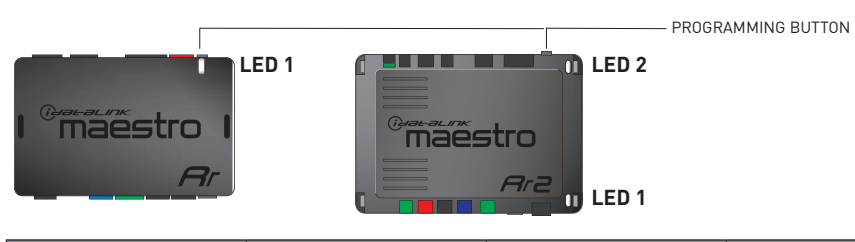

| LED 1<br>Module/Firmware<br>status | LED 2 (RR2)<br>Bluetooth activity | LED STATUS               | DIAGNOSTIC                                                                                                    |
|------------------------------------|-----------------------------------|--------------------------|----------------------------------------------------------------------------------------------------|
| • or •                             |                                   | RED or GREEN<br>flashing | LED flashes 1 or more times, either red or green, <b>when a steering wheel button is pressed</b> : normal operation. |
| • 1 RED flash                      |                                   | 1 RED flash              | Module has no firmware.<br>Flash module using Weblink Desktop and log in. Do <u>NOT</u> use DEMO MODE.               |
| •                                  |                                   | 2 RED flashes            | Problem detected. Consult troubleshooting table.                                                                     |
| •                                  | • 1 GREEN f                       |                          | After radio boots up : Normal operation.                                                                             |
|                                    | •                                 | 3 GREEN flashes          | Bluetooth is activated.<br>Turns off after one minute: Normal operation.                                             |
| • 0FF                              |                                   | OFF                      | Normal operation (inactive).                                                                                         |

| VIDEO HELP   | Installation, product information, vehicle specific videos.                  |
|--------------|------------------------------------------------------------------------------|
| VERIFY FLASH | Last flash information, steering control configuration, vehicle information. |
| WEBLINK      | Software to program module.                                                  |

# TROUBLESHOOTING TABLE

| PROBLEM                                                                            | SOLUTION                                                                                                    |
|------------------------------------------------------------------------------------|----------------------------------------------------------------------------------------------------|
| Gauges do not work, radio shows OBD2 Error 1 or Error 2.                           | Ensure OBDII connector is securely attached to the OBD2 connector of the vehicle. Some 2015-2018+ models require splicing into vehicle wiring. Refer to wiring diagram for your specific vehicle.                                                                                                    |
|                                                                                    | If you hardwired connections at the OBDII, check connections at the OBDII connector. Make sure the <b>RED/BROWN</b> wire is on <b>PIN 6</b> and the <b>YELLOW/BROWN</b> wire is connected to <b>PIN 14</b> of the OBDII connector. Do not use T-Taps. Soldering or military splicing methods are recommended. |
|                                                                                    | If anything else is connected to the OBD2 or CAN wires of vehicle<br>(programmer, throttle controller, insurance tracker, etc.) try unplugging it to<br>see if gauges work. If gauges work without it installed, call tech support for<br>options.                                                            |
|                                                                                    | Reset the RR.                                                                                                    |
| The light on the Maestro is blinking <b>RED TWICE</b> and the radio IS turning on. | Ensure the 4-pin data cable is connected between the radio and the RR, and that it is plugged into the black port on the Maestro RR. The red and blue ports on the RR should be empty.                                                                                                    |
|                                                                                    | Make sure the correct radio model and serial number were entered during<br>the flash. Verify the radio's serial number entered during the flash matches<br>what is listed on the radio screen. This can be found in the settings of the<br>radio, listed as Device Id, Device Number, or Serial Number.       |
| The light on the Maestro is blinking RED TWICE but radio is NOT turning on.        | If installing a modular radio and it is not turning on, ensure the screen is<br>secured and any trim pieces on the radio have been installed fully. Not<br>installing these fully will prevent radio from powering up and show a 2x red<br>error as well.                                                     |
| No image in backup camera                                                          | Check wiring diagram and ensure proper camera connector being used, If so and still no image, see if cam 2, 3, 4 wires line up with car wiring.                                                                                                    |

#### MAESTRO RR RESET PROCEDURE:

Turn the key to the OFF position, then disconnect all connectors from the module. Press and hold the module's programming button and connect all the connectors back to the module. Wait, the module's LED will flash RED rapidly (this may take up to 10 seconds). Release the programming button. Wait, the LED will turn solid GREEN for 2 seconds to show the reset was successful.

#### TECHNICAL ASSISTANCE

Phone: 1-866-427-2999

Email: maestro.support@idatalink.com

IMPORTANT: To ensure proper operation, the aftermarket radio needs to have the latest firmware from the manufacturer. Please visit the radio manufacturer's website and look for any updates pertaining to your radio.

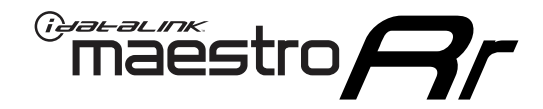

# **INSTALL GUIDE**

### 2010-2018 HYUNDAI TUCSON WITHOUT AMP WITHOUT NAV WITHOUT 8 INCH SCREEN

### **RETAINS STEERING WHEEL CONTROLS, BACKUP CAMERA, GAUGES, AND MORE!**

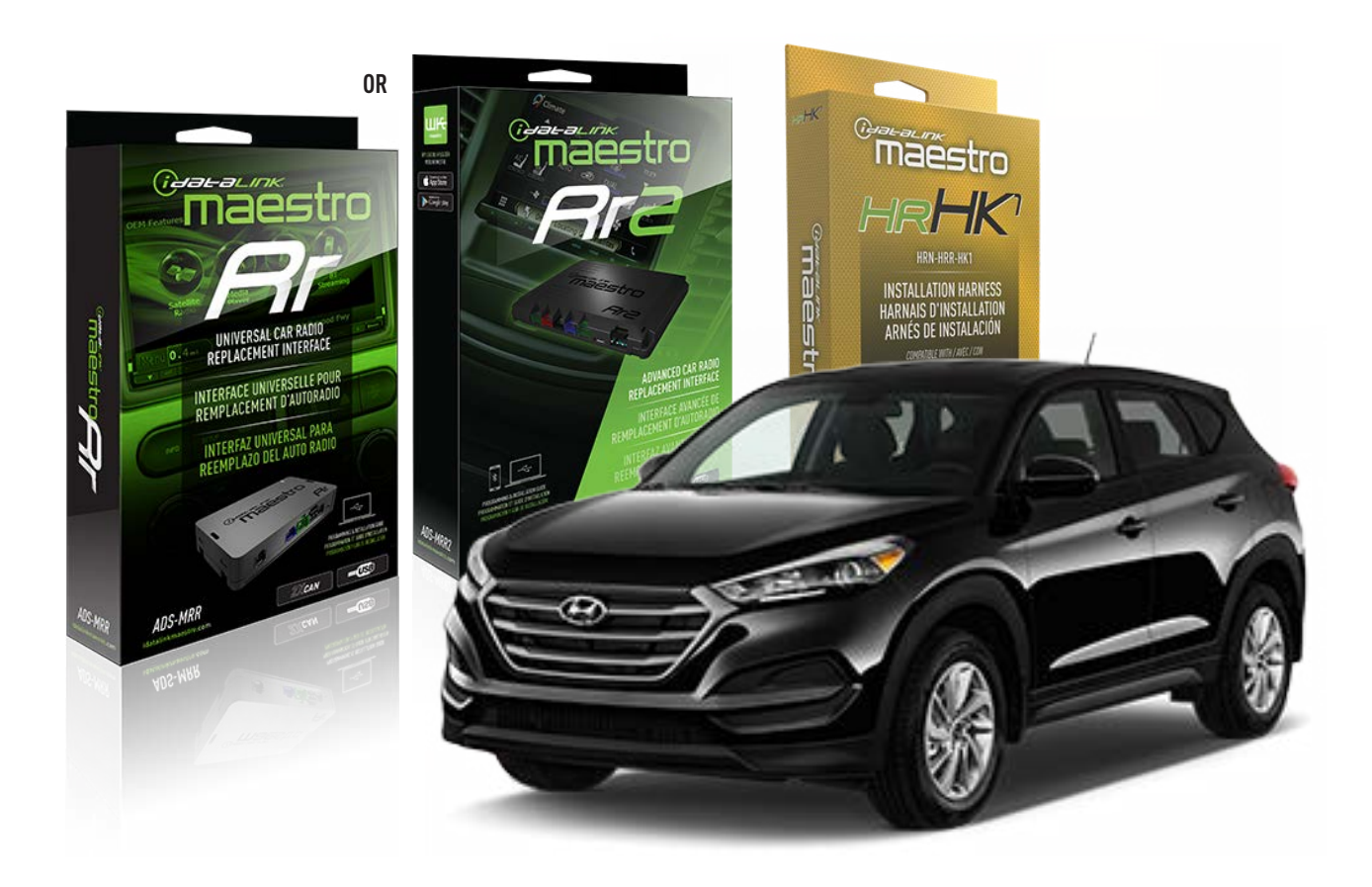

#### **PRODUCTS REQUIRED**

iDatalink Maestro RR or RR2 Radio Replacement Interface iDatalink Maestro HRR-HK1 Installation Harness

PROGRAMMED FIRMWARE ADS-RR(SR)-HK01-DS

ADDITIONAL RESOURCES Maestro RR2 Programmable Outputs Guide

#### **OPTIONAL ACCESSORIES**

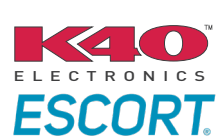

Click here for: Radar Installation Guides

HEAD UNIT ADAPTER: ACC-HU-PI01, SON1, KEN1, KEN2, ALP1

NOTICE: Automotive Data Solutions Inc. (ADS) recommends having this installation performed by a certified technician. Logos and trademarks used here in are the properties of their respective owners.

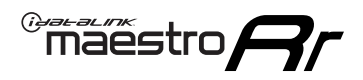

# **WELCOME**

Congratulations on the purchase of your iDatalink Maestro RR Radio replacement solution. You are now a few simple steps away from enjoying your new car radio with enhanced features.

Before starting your installation, please ensure that your iDatalink Maestro module is programmed with the correct firmware for your vehicle and that you carefully review the install guide.

Please note that Maestro RR will only retain functionalities that were originally available in the vehicle.

### **TABLE OF CONTENTS**

| Installation Instructions  | 3 |
|----------------------------|---|
| Wiring Diagram             | 4 |
| Radio Wire Reference Chart | 5 |
| Module Diagnostics         | 6 |
| Troubleshooting Table      | 7 |

### **NEED HELP?**

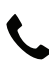

**L** 1 866 427-2999

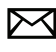

maestro.support@idatalink.com

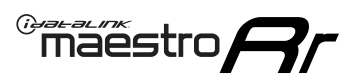

# **INSTALLATION INSTRUCTIONS** P1/1

#### **STEP 1**

If using head unit adapter (sold separately), connect HRR-HK1 harness to adapter and skip to step 2.

- Unbox the aftermarket radio and locate its main harness.
- Cut and remove the black 20 pin connector from the HRR-HK1 T-harness and connect the wires, shown in the wiring diagram, from aftermarket radio main harness to the HRR-HK1 T-harness and match the wire functions.

**Note**: only connect purple/white wire to radio reverse input or module damage will occur.

### STEP 2

- Remove the factory radio.
- Assemble the HK1 T-harness (connect CAM3 connector as shown in the diagram).
- Connect the factory radio harness to the HK1 T-harness.

#### **STEP 3**

- Plug the male BLACK 2 pin connector of your HK1 T-harness into the OBDII harness.
- Plug the OBDII connector into the OBDII of the vehicle, located under the driver side dash.

### **STEP 4**

- Plug the harnesses into the aftermarket radio.
- Plug the backup camera RCA into the aftermarket radio (if applicable).
- Plug the Data cable to the data port of the aftermarket radio.
- Insert the Audio cable into the iDatalink 3.5 mm audio jack of the aftermarket radio (If there is no iDatalink audio input, connect to AUX).

Note: On Pioneer radio, ensure that there is nothing plugged into the  $\ensuremath{\mathsf{W/R}}$  port.

### **STEP 5**

• Connect all the harnesses to the Maestro RR module then test your installation.

<sup>®</sup>maestro**A** 

### WIRING DIAGRAM

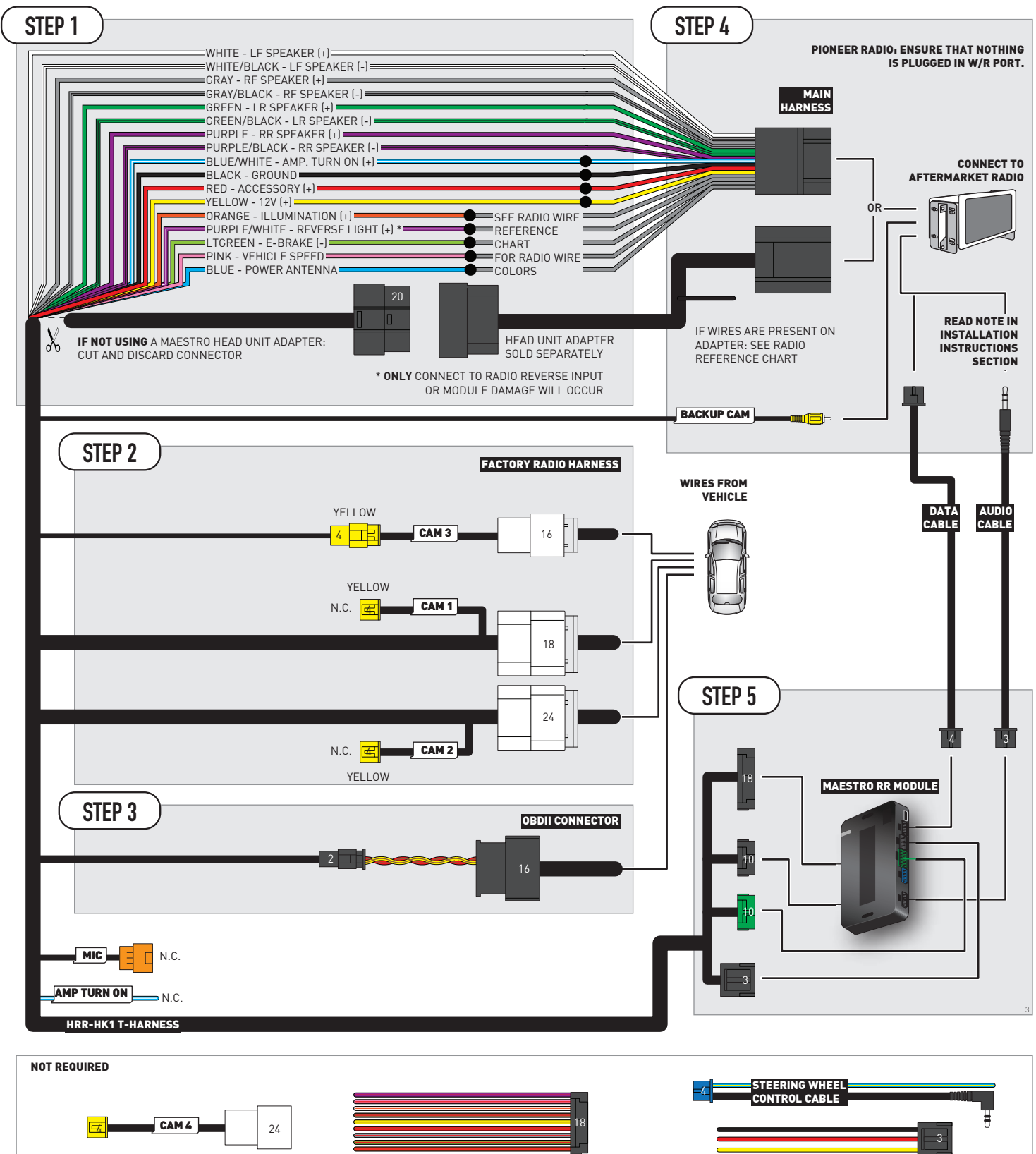

# **RADIO WIRE REFERENCE CHART**

| HK1 T-harness<br>Wire Description | Polarity | Wire Color on Maestro<br>T-Harness | Wire Color on Alpine<br>cable | Wire Color on Kenwood/<br>JVC cable | Wire Color on Pioneer<br>cable | Wire Color on Sony<br>cable |
|-----------------------------------|----------|------------------------------------|-------------------------------|-------------------------------------|--------------------------------|-----------------------------|
| Illumination                      | [+]      | Orange                             | N/A                           | Orange/White                        | Orange/White                   | Orange                      |
| Reverse Light*                    | [+]      | Purple/White                       | Orange/White                  | Purple/White                        | Purple/White                   | Purple/White                |
| E-Brake                           | (-)      | Lt Green                           | Yellow/Blue                   | Lt Green                            | Lt Green                       | Lt Green                    |
| VSS (vehicle speed sensor)        | (DATA)   | Pink                               | Green/White                   | Pink                                | Pink                           | N/A                         |
| Power Antenna                     | (+)      | Blue                               | Blue                          | Blue                                | Blue/White                     | Blue or Blue/White          |

### Head unit adapter wiring (optional accessory, sold separately)

| ACC-HU-ALP1<br>Wire Description | Polarity | Wire Color on Adapter | Alpine Radio |
|---------------------------------|----------|-----------------------|--------------|
| VSS (vehicle speed sensor)      | (DATA)   | Green/White           | Green/White  |

| ACC-HU-KEN1<br>Wire Description |                         | Polarity | Wire Color on Adapter | Kenwood Radio                   |
|---------------------------------|-------------------------|----------|-----------------------|---------------------------------|
|                                 | CAM                     | (+)      | Green/Red             | Refer to camera/radio<br>manual |
|                                 | CAM                     | [-]      | Green/White           | Refer to camera/radio<br>manual |
|                                 | Steering Wheel Controls | (DATA)   | Blue/Yellow           | n/a                             |

| ACC-HU-KEN2<br>Wire Description | Polarity | Wire Color on Adapter | Kenwood Radio |
|---------------------------------|----------|-----------------------|---------------|
| E-Brake                         | [-]      | LtGreen               | LtGreen       |
| Reverse Light*                  | (+)      | Purple/White          | Purple/White  |
| Steering Wheel Controls         | (DATA)   | Blue/Yellow           | n/a           |

\* Reverse light wire: Only connect to radio or module damage will occur.

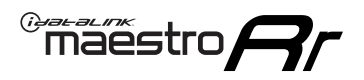

## **MODULE DIAGNOSTICS**

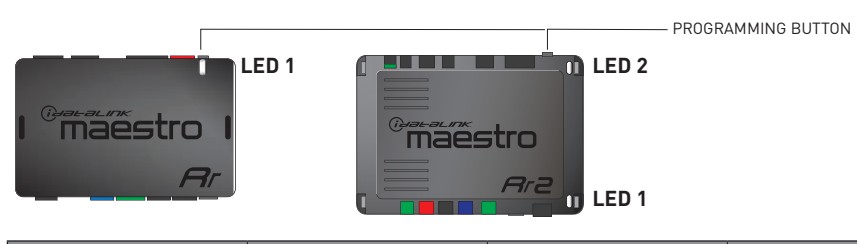

| LED 1<br>Module/Firmware<br>status | LED 2 (RR2)<br>Bluetooth activity | LED STATUS               | DIAGNOSTIC                                                                                                    |
|------------------------------------|-----------------------------------|--------------------------|----------------------------------------------------------------------------------------------------|
| • or •                             |                                   | RED or GREEN<br>flashing | LED flashes 1 or more times, either red or green, <b>when a steering wheel button is pressed</b> : normal operation. |
| •                                  |                                   | 1 RED flash              | Module has no firmware.<br>Flash module using Weblink Desktop and log in. Do <u>NOT</u> use DEMO MODE.               |
| •                                  |                                   | 2 RED flashes            | Problem detected. Consult troubleshooting table.                                                                     |
| •                                  |                                   | 1 GREEN flash            | After radio boots up : Normal operation.                                                                             |
|                                    | •                                 | 3 GREEN flashes          | Bluetooth is activated.<br>Turns off after one minute: Normal operation.                                             |
| •                                  | ٠                                 | OFF                      | Normal operation (inactive).                                                                                         |

| VIDEO HELP   | Installation, product information, vehicle specific videos.                  |
|--------------|------------------------------------------------------------------------------|
| VERIFY FLASH | Last flash information, steering control configuration, vehicle information. |
| WEBLINK      | Software to program module.                                                  |

# TROUBLESHOOTING TABLE

| PROBLEM                                                                            | SOLUTION                                                                                                    |  |  |
|------------------------------------------------------------------------------------|----------------------------------------------------------------------------------------------------|--|--|
| Gauges do not work, radio shows OBD2 Error 1 or Error 2.                           | Ensure OBDII connector is securely attached to the OBD2 connector of the vehicle. Some 2015-2018+ models require splicing into vehicle wiring. Refer to wiring diagram for your specific vehicle.                                                                                                    |  |  |
|                                                                                    | If you hardwired connections at the OBDII, check connections at the OBDII connector. Make sure the <b>RED/BROWN</b> wire is on <b>PIN 6</b> and the <b>YELLOW/BROWN</b> wire is connected to <b>PIN 14</b> of the OBDII connector. Do not use T-Taps. Soldering or military splicing methods are recommended. |  |  |
|                                                                                    | If anything else is connected to the OBD2 or CAN wires of vehicle<br>(programmer, throttle controller, insurance tracker, etc.) try unplugging it to<br>see if gauges work. If gauges work without it installed, call tech support for<br>options.                                                            |  |  |
|                                                                                    | Reset the RR.                                                                                                    |  |  |
| The light on the Maestro is blinking <b>RED TWICE</b> and the radio IS turning on. | Ensure the 4-pin data cable is connected between the radio and the RR, and that it is plugged into the black port on the Maestro RR. The red and blue ports on the RR should be empty.                                                                                                    |  |  |
|                                                                                    | Make sure the correct radio model and serial number were entered during<br>the flash. Verify the radio's serial number entered during the flash matches<br>what is listed on the radio screen. This can be found in the settings of the<br>radio, listed as Device Id, Device Number, or Serial Number.       |  |  |
| The light on the Maestro is blinking RED TWICE but radio is NOT turning on.        | If installing a modular radio and it is not turning on, ensure the screen is<br>secured and any trim pieces on the radio have been installed fully. Not<br>installing these fully will prevent radio from powering up and show a 2x red<br>error as well.                                                     |  |  |
| No image in backup camera                                                          | Check wiring diagram and ensure proper camera connector being used, If so<br>and still no image, see if cam 2, 3, 4 wires line up with car wiring.                                                                                                    |  |  |

#### MAESTRO RR RESET PROCEDURE:

Turn the key to the OFF position, then disconnect all connectors from the module. Press and hold the module's programming button and connect all the connectors back to the module. Wait, the module's LED will flash RED rapidly (this may take up to 10 seconds). Release the programming button. Wait, the LED will turn solid GREEN for 2 seconds to show the reset was successful.

#### TECHNICAL ASSISTANCE

Phone: 1-866-427-2999

Email: maestro.support@idatalink.com

IMPORTANT: To ensure proper operation, the aftermarket radio needs to have the latest firmware from the manufacturer. Please visit the radio manufacturer's website and look for any updates pertaining to your radio.

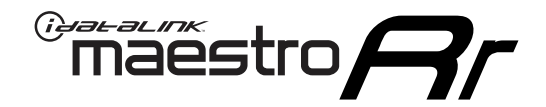

# **INSTALL GUIDE**

### 2014-2018 KIA FORTE WITHOUT AMP WITHOUT 8 INCH SCREEN

### **RETAINS STEERING WHEEL CONTROLS, BACKUP CAMERA, GAUGES, AND MORE!**

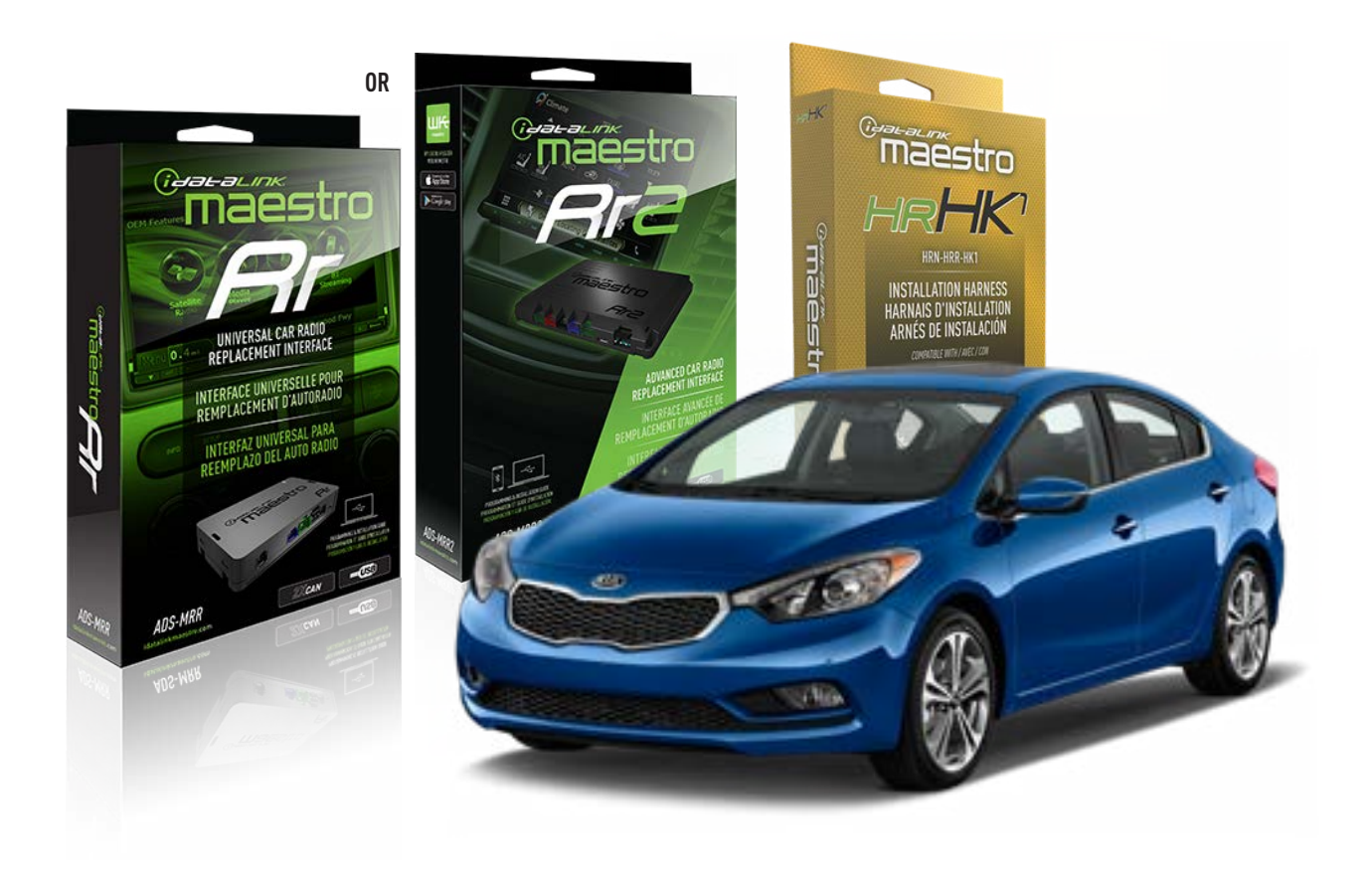

#### **PRODUCTS REQUIRED**

iDatalink Maestro RR or RR2 Radio Replacement Interface iDatalink Maestro HRR-HK1 Installation Harness

PROGRAMMED FIRMWARE ADS-RR(SR)-HK01-DS

ADDITIONAL RESOURCES Maestro RR2 Programmable Outputs Guide

#### **OPTIONAL ACCESSORIES**

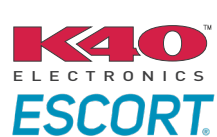

Click here for: Radar Installation Guides

HEAD UNIT ADAPTER: ACC-HU-PI01, SON1, KEN1, KEN2, ALP1

NOTICE: Automotive Data Solutions Inc. (ADS) recommends having this installation performed by a certified technician. Logos and trademarks used here in are the properties of their respective owners.

### **WELCOME**

<sup>®</sup>maestro

Congratulations on the purchase of your iDatalink Maestro RR Radio replacement solution. You are now a few simple steps away from enjoying your new car radio with enhanced features.

Before starting your installation, please ensure that your iDatalink Maestro module is programmed with the correct firmware for your vehicle and that you carefully review the install guide.

Please note that Maestro RR will only retain functionalities that were originally available in the vehicle.

### **TABLE OF CONTENTS**

| Installation Instructions  | 3 |
|----------------------------|---|
| Wiring Diagram             | 4 |
| Radio Wire Reference Chart | 5 |
| Module Diagnostics         | 6 |
| Troubleshooting Table      | 7 |

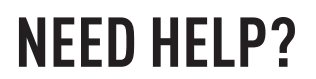

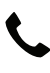

**L** 1 866 427-2999

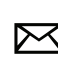

maestro.support@idatalink.com

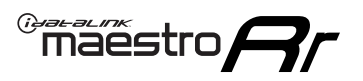

# **INSTALLATION INSTRUCTIONS** P1/1

#### **STEP 1**

If using head unit adapter (sold separately), connect HRR-HK1 harness to adapter and skip to step 2.

- Unbox the aftermarket radio and locate its main harness.
- Cut and remove the black 20 pin connector from the HRR-HK1 T-harness and connect the wires, shown in the wiring diagram, from aftermarket radio main harness to the HRR-HK1 T-harness and match the wire functions.

**Note**: only connect purple/white wire to radio reverse input or module damage will occur.

### **STEP 2**

- Remove the factory radio.
- Assemble the HK1 T-harness (connect CAM3 connector as shown in the diagram).
- Connect the factory radio harness to the HK1 T-harness.

#### **STEP 3**

- Plug the male BLACK 2 pin connector of your HK1 T-harness into the OBDII harness.
- Plug the OBDII connector into the OBDII of the vehicle, located under the driver side dash.

#### **STEP 4**

- Plug the harnesses into the aftermarket radio.
- Plug the backup camera RCA into the aftermarket radio (if applicable).
- Plug the Data cable to the data port of the aftermarket radio.
- Insert the Audio cable into the iDatalink 3.5 mm audio jack of the aftermarket radio (If there is no iDatalink audio input, connect to AUX).

Note: On Pioneer radio, ensure that there is nothing plugged into the W/R port.

### **STEP 5**

• Connect all the harnesses to the Maestro RR module then test your installation.

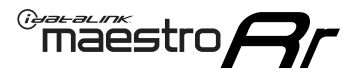

### WIRING DIAGRAM

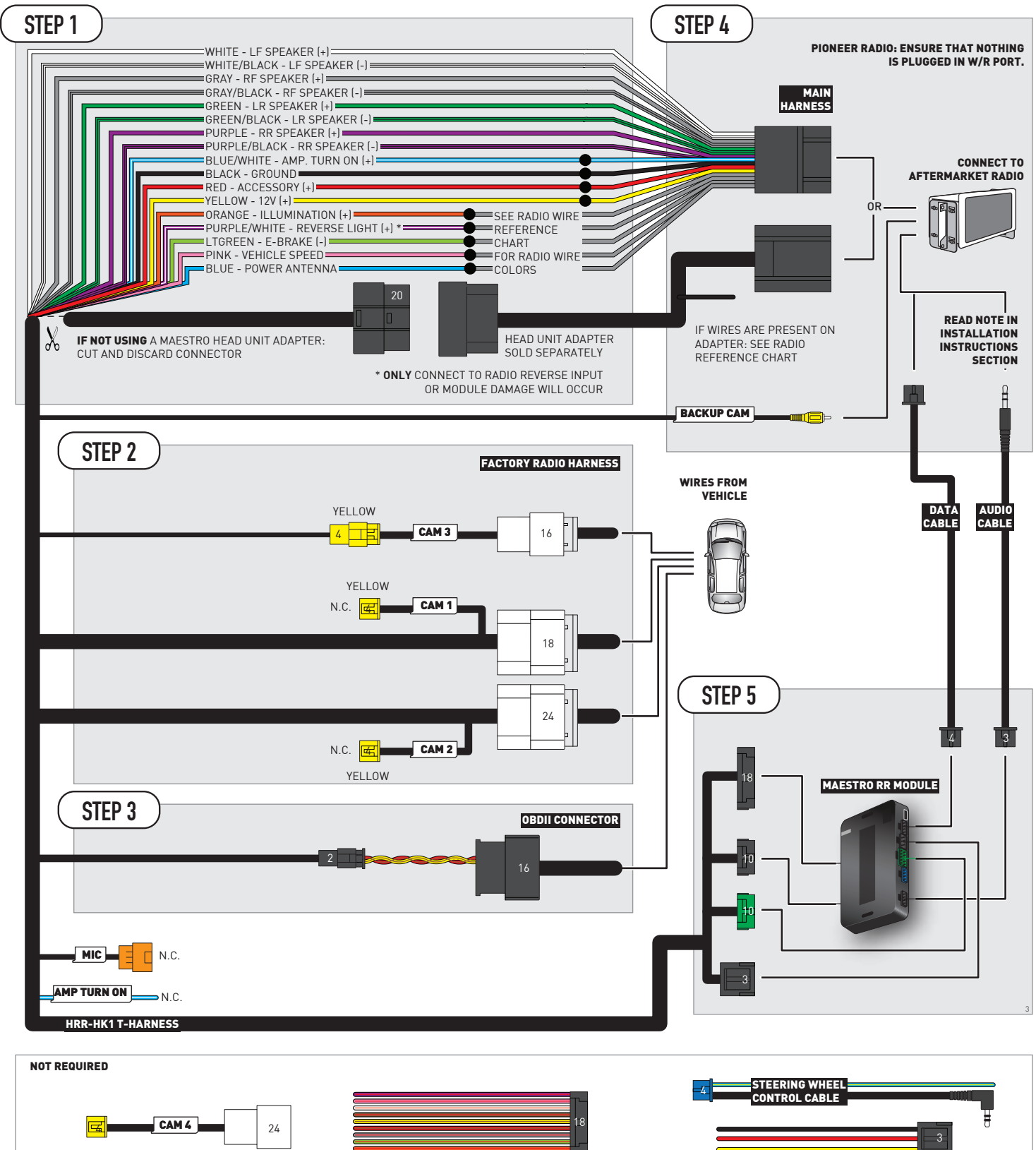

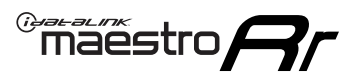

# **RADIO WIRE REFERENCE CHART**

| HK1 T-harness<br>Wire Description | Polarity         | Wire Color on Maestro<br>T-Harness | Wire Color on Alpine<br>cable | Wire Color on Kenwood/<br>JVC cable | Wire Color on Pioneer<br>cable | Wire Color on Sony<br>cable |
|-----------------------------------|------------------|------------------------------------|-------------------------------|-------------------------------------|--------------------------------|-----------------------------|
| Illumination                      | [+]              | Orange                             | N/A                           | Orange/White                        | Orange/White                   | Orange                      |
| Reverse Light*                    | (+) Purple/White |                                    | Orange/White                  | Purple/White                        | Purple/White                   | Purple/White                |
| E-Brake                           | (-)              | Lt Green                           | Yellow/Blue                   | Lt Green                            | Lt Green                       | Lt Green                    |
| VSS (vehicle speed sensor)        | (DATA)           | Pink                               | Green/White                   | Pink                                | Pink                           | N/A                         |
| Power Antenna                     | (+)              | Blue                               | Blue                          | Blue                                | Blue/White                     | Blue or Blue/White          |

#### Head unit adapter wiring (optional accessory, sold separately)

| ACC-HU-ALP1<br>Wire Description | Polarity | Wire Color on Adapter | Alpine Radio |
|---------------------------------|----------|-----------------------|--------------|
| VSS (vehicle speed sensor)      | (DATA)   | Green/White           | Green/White  |

| ACC-HU-KEN1<br>Wire Description | Polarity | Wire Color on Adapter | Kenwood Radio                   |
|---------------------------------|----------|-----------------------|---------------------------------|
| CAM                             | (+)      | Green/Red             | Refer to camera/radio<br>manual |
| CAM                             | [-]      | Green/White           | Refer to camera/radio<br>manual |
| Steering Wheel Controls         | (DATA)   | Blue/Yellow           | n/a                             |

| ACC-HU-KEN2<br>Wire Description | Polarity | Wire Color on Adapter | Kenwood Radio |
|---------------------------------|----------|-----------------------|---------------|
| E-Brake                         | [-]      | LtGreen               | LtGreen       |
| Reverse Light*                  | (+)      | Purple/White          | Purple/White  |
| Steering Wheel Controls         | (DATA)   | Blue/Yellow           | n/a           |

\* Reverse light wire: Only connect to radio or module damage will occur.
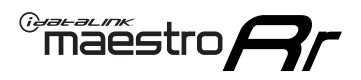

# **MODULE DIAGNOSTICS**

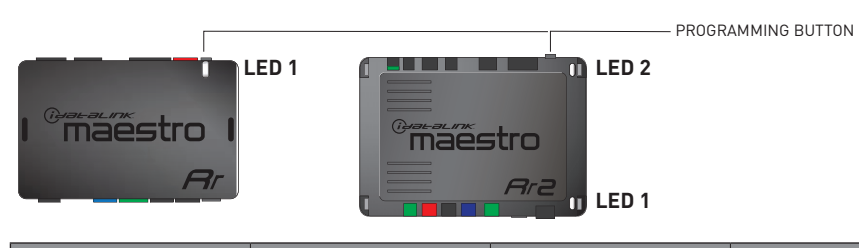

| LED 1<br>Module/Firmware<br>status | LED 2 (RR2)<br>Bluetooth activity | LED STATUS               | DIAGNOSTIC                                                                                                    |
|------------------------------------|-----------------------------------|--------------------------|----------------------------------------------------------------------------------------------------|
| • or •                             |                                   | RED or GREEN<br>flashing | LED flashes 1 or more times, either red or green, <b>when a steering wheel button is pressed</b> : normal operation. |
| •                                  |                                   | 1 RED flash              | Module has no firmware.<br>Flash module using Weblink Desktop and log in. Do <u>NOT</u> use DEMO MODE.               |
| •                                  |                                   | 2 RED flashes            | Problem detected. Consult troubleshooting table.                                                                     |
| •                                  |                                   | 1 GREEN flash            | After radio boots up : Normal operation.                                                                             |
|                                    | •                                 | 3 GREEN flashes          | Bluetooth is activated.<br>Turns off after one minute: Normal operation.                                             |
| •                                  | •                                 | OFF                      | Normal operation (inactive).                                                                                         |

| VIDEO HELP   | Installation, product information, vehicle specific videos.                  |
|--------------|------------------------------------------------------------------------------|
| VERIFY FLASH | Last flash information, steering control configuration, vehicle information. |
| WEBLINK      | Software to program module.                                                  |

# TROUBLESHOOTING TABLE

| PROBLEM                                                                            | SOLUTION                                                                                                    |
|------------------------------------------------------------------------------------|----------------------------------------------------------------------------------------------------|
| Gauges do not work, radio shows OBD2 Error 1 or Error 2.                           | Ensure OBDII connector is securely attached to the OBD2 connector of the vehicle. Some 2015-2018+ models require splicing into vehicle wiring. Refer to wiring diagram for your specific vehicle.                                                                                                    |
|                                                                                    | If you hardwired connections at the OBDII, check connections at the OBDII connector. Make sure the <b>RED/BROWN</b> wire is on <b>PIN 6</b> and the <b>YELLOW/BROWN</b> wire is connected to <b>PIN 14</b> of the OBDII connector. Do not use T-Taps. Soldering or military splicing methods are recommended. |
|                                                                                    | If anything else is connected to the OBD2 or CAN wires of vehicle<br>(programmer, throttle controller, insurance tracker, etc.) try unplugging it to<br>see if gauges work. If gauges work without it installed, call tech support for<br>options.                                                            |
|                                                                                    | Reset the RR.                                                                                                    |
| The light on the Maestro is blinking <b>RED TWICE</b> and the radio IS turning on. | Ensure the 4-pin data cable is connected between the radio and the RR, and that it is plugged into the black port on the Maestro RR. The red and blue ports on the RR should be empty.                                                                                                    |
|                                                                                    | Make sure the correct radio model and serial number were entered during<br>the flash. Verify the radio's serial number entered during the flash matches<br>what is listed on the radio screen. This can be found in the settings of the<br>radio, listed as Device Id, Device Number, or Serial Number.       |
| The light on the Maestro is blinking RED TWICE but radio is NOT turning on.        | If installing a modular radio and it is not turning on, ensure the screen is<br>secured and any trim pieces on the radio have been installed fully. Not<br>installing these fully will prevent radio from powering up and show a 2x red<br>error as well.                                                     |
| No image in backup camera                                                          | Check wiring diagram and ensure proper camera connector being used, If so and still no image, see if cam 2, 3, 4 wires line up with car wiring.                                                                                                    |

#### MAESTRO RR RESET PROCEDURE:

Turn the key to the OFF position, then disconnect all connectors from the module. Press and hold the module's programming button and connect all the connectors back to the module. Wait, the module's LED will flash RED rapidly (this may take up to 10 seconds). Release the programming button. Wait, the LED will turn solid GREEN for 2 seconds to show the reset was successful.

#### TECHNICAL ASSISTANCE

Phone: 1-866-427-2999

Email: maestro.support@idatalink.com

IMPORTANT: To ensure proper operation, the aftermarket radio needs to have the latest firmware from the manufacturer. Please visit the radio manufacturer's website and look for any updates pertaining to your radio.

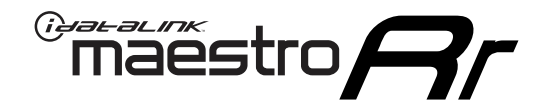

# **INSTALL GUIDE**

### 2016-2017 KIA OPTIMA WITH NAV WITHOUT AMP

### **RETAINS STEERING WHEEL CONTROLS, BACKUP CAMERA, GAUGES, AND MORE!**

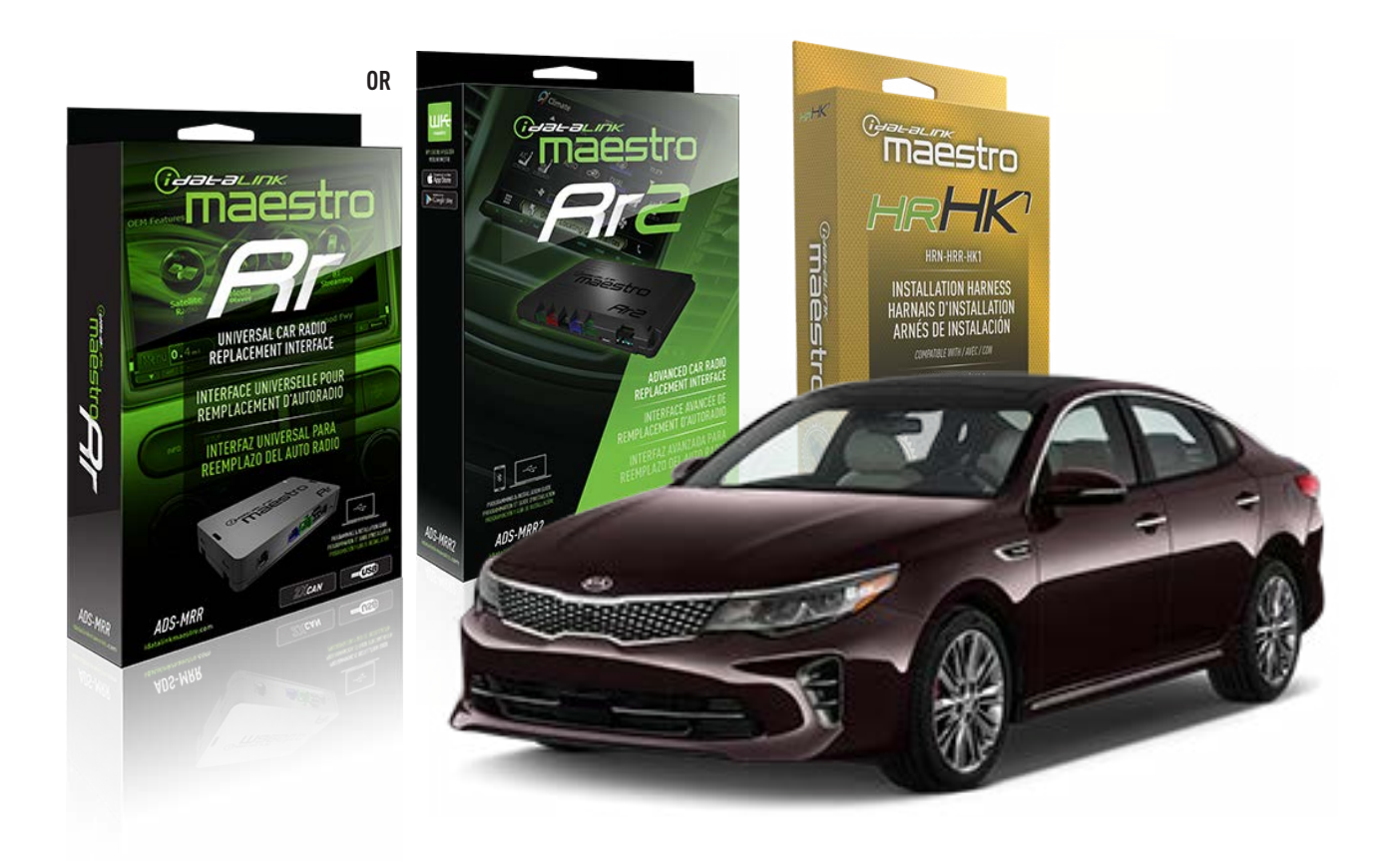

#### **PRODUCTS REQUIRED**

iDatalink Maestro RR or RR2 Radio Replacement Interface iDatalink Maestro HRR-HK1 Installation Harness

PROGRAMMED FIRMWARE ADS-RR(SR)-HK01-DS

ADDITIONAL RESOURCES Maestro RR2 Programmable Outputs Guide

#### **OPTIONAL ACCESSORIES**

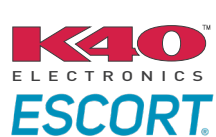

Click here for: Radar Installation Guides

HEAD UNIT ADAPTER: ACC-HU-PI01, SON1, KEN1, KEN2, ALP1

NOTICE: Automotive Data Solutions Inc. (ADS) recommends having this installation performed by a certified technician. Logos and trademarks used here in are the properties of their respective owners.

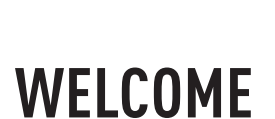

<sup>®</sup>maestro

Congratulations on the purchase of your iDatalink Maestro RR Radio replacement solution. You are now a few simple steps away from enjoying your new car radio with enhanced features.

Before starting your installation, please ensure that your iDatalink Maestro module is programmed with the correct firmware for your vehicle and that you carefully review the install guide.

Please note that Maestro RR will only retain functionalities that were originally available in the vehicle.

### **TABLE OF CONTENTS**

| Installation Instructions  | 3 |
|----------------------------|---|
| Wiring Diagram             | 4 |
| Radio Wire Reference Chart | 5 |
| Module Diagnostics         | 6 |
| Troubleshooting Table      | 7 |

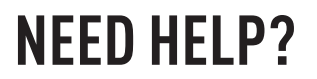

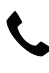

**L** 1 866 427-2999

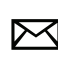

maestro.support@idatalink.com

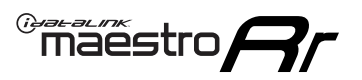

# **INSTALLATION INSTRUCTIONS** P1/1

#### **STEP 1**

- Unbox the aftermarket radio and locate its main harness.
- Connect the wires shown on the next page from aftermarket radio main harness to the HK1 T-harness and match the wire functions.

**Note**: only connect purple/white wire to radio reverse input or module damage will occur.

#### **STEP 2**

- Remove the factory radio.
- Assemble the HK1 T-harness (connect CAM4 connector as shown in the diagram).
- Connect the factory radio harness to the HK1 T-harness.

### **STEP 3**

- Plug the male BLACK 2 pin connector of your HK1 T-harness into the OBDII harness.
- Plug the OBDII connector into the OBDII of the vehicle, located under the driver side dash.

### **STEP 4**

- Plug the harnesses into the aftermarket radio.
- Plug the backup camera RCA into the aftermarket radio (if applicable).
- Plug the Data cable to the data port of the aftermarket radio.
- Insert the Audio cable into the iDatalink 3.5 mm audio jack of the aftermarket radio (If there is no iDatalink audio input, connect to AUX).

Note: On Pioneer radio, ensure that there is nothing plugged into the W/R port.

### **STEP 5**

• Connect all the harnesses to the Maestro RR module then test your installation.

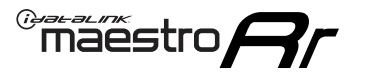

### WIRING DIAGRAM

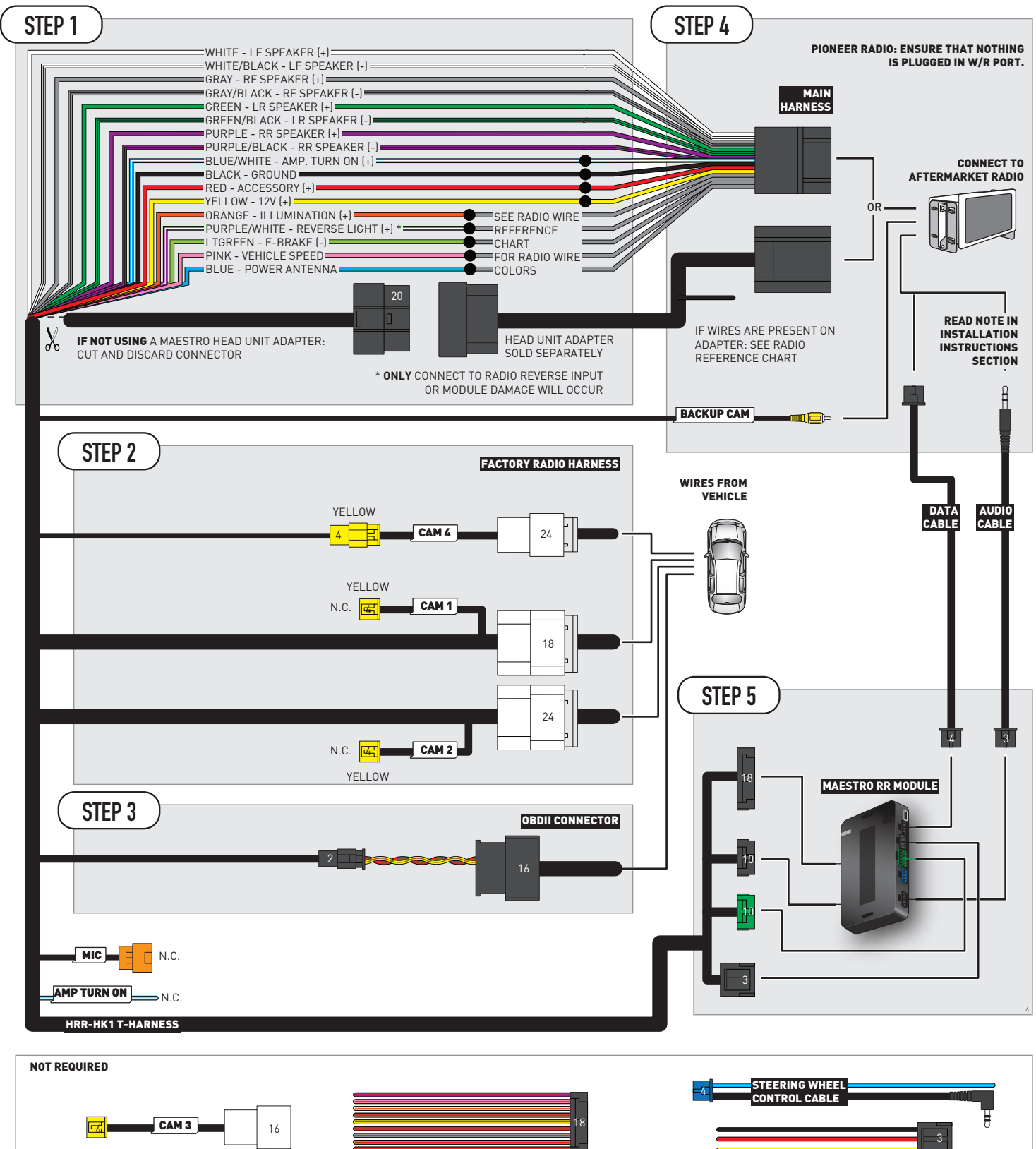

# **RADIO WIRE REFERENCE CHART**

| HK1 T-harness<br>Wire Description | Polarity | Wire Color on Maestro<br>T-Harness | Wire Color on Alpine<br>cable | Wire Color on Kenwood/<br>JVC cable | Wire Color on Pioneer<br>cable | Wire Color on Sony<br>cable |
|-----------------------------------|----------|------------------------------------|-------------------------------|-------------------------------------|--------------------------------|-----------------------------|
| Illumination                      | (+)      | Orange                             | N/A                           | Orange/White                        | Orange/White                   | Orange                      |
| Reverse Light*                    | (+)      | Purple/White                       | Orange/White                  | Purple/White                        | Purple/White                   | Purple/White                |
| E-Brake                           | (-)      | Lt Green                           | Yellow/Blue                   | Lt Green                            | Lt Green                       | Lt Green                    |
| VSS (vehicle speed sensor)        | (DATA)   | Pink                               | Green/White                   | Pink                                | Pink                           | N/A                         |
| Power Antenna                     | (+)      | Blue                               | Blue                          | Blue                                | Blue/White                     | Blue or Blue/White          |

### Head unit adapter wiring (optional accessory, sold separately)

| ACC-HU-ALP1<br>Wire Description | Polarity | Wire Color on Adapter | Alpine Radio |
|---------------------------------|----------|-----------------------|--------------|
| VSS (vehicle speed sensor)      | (DATA)   | Green/White           | Green/White  |

| ACC-HU-KEN1<br>Wire Description | Polarity | Wire Color on Adapter | Kenwood Radio                   |
|---------------------------------|----------|-----------------------|---------------------------------|
| CAM                             | (+)      | Green/Red             | Refer to camera/radio<br>manual |
| CAM                             | [-]      | Green/White           | Refer to camera/radio<br>manual |
| Steering Wheel Controls         | (DATA)   | Blue/Yellow           | n/a                             |

| ACC-HU-KEN2<br>Wire Description | Polarity | Wire Color on Adapter | Kenwood Radio |
|---------------------------------|----------|-----------------------|---------------|
| E-Brake                         | [-]      | LtGreen               | LtGreen       |
| Reverse Light*                  | (+)      | Purple/White          | Purple/White  |
| Steering Wheel Controls         | (DATA)   | Blue/Yellow           | n/a           |

\* Reverse light wire: Only connect to radio or module damage will occur.

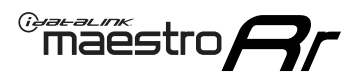

# **MODULE DIAGNOSTICS**

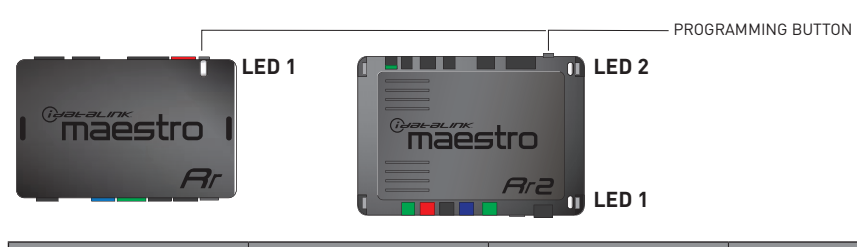

| LED 1<br>Module/Firmware<br>status | LED 2 (RR2)<br>Bluetooth activity | LED STATUS               | DIAGNOSTIC                                                                                                    |
|------------------------------------|-----------------------------------|--------------------------|----------------------------------------------------------------------------------------------------|
| • or •                             |                                   | RED or GREEN<br>flashing | LED flashes 1 or more times, either red or green, <b>when a steering wheel button is pressed</b> : normal operation. |
| •                                  |                                   | 1 RED flash              | Module has no firmware.<br>Flash module using Weblink Desktop and log in. Do <u>NOT</u> use DEMO MODE.               |
| •                                  |                                   | 2 RED flashes            | Problem detected. Consult troubleshooting table.                                                                     |
| •                                  |                                   | 1 GREEN flash            | After radio boots up : Normal operation.                                                                             |
|                                    | •                                 | 3 GREEN flashes          | Bluetooth is activated.<br>Turns off after one minute: Normal operation.                                             |
| •                                  | ٠                                 | OFF                      | Normal operation (inactive).                                                                                         |

| VIDEO HELP   | Installation, product information, vehicle specific videos.                  |
|--------------|------------------------------------------------------------------------------|
| VERIFY FLASH | Last flash information, steering control configuration, vehicle information. |
| WEBLINK      | Software to program module.                                                  |

## TROUBLESHOOTING TABLE

| PROBLEM                                                                            | SOLUTION                                                                                                    |
|------------------------------------------------------------------------------------|----------------------------------------------------------------------------------------------------|
| Gauges do not work, radio shows OBD2 Error 1 or Error 2.                           | Ensure OBDII connector is securely attached to the OBD2 connector of the vehicle. Some 2015-2018+ models require splicing into vehicle wiring. Refer to wiring diagram for your specific vehicle.                                                                                                    |
|                                                                                    | If you hardwired connections at the OBDII, check connections at the OBDII connector. Make sure the <b>RED/BROWN</b> wire is on <b>PIN 6</b> and the <b>YELLOW/BROWN</b> wire is connected to <b>PIN 14</b> of the OBDII connector. Do not use T-Taps. Soldering or military splicing methods are recommended. |
|                                                                                    | If anything else is connected to the OBD2 or CAN wires of vehicle<br>(programmer, throttle controller, insurance tracker, etc.) try unplugging it to<br>see if gauges work. If gauges work without it installed, call tech support for<br>options.                                                            |
|                                                                                    | Reset the RR.                                                                                                    |
| The light on the Maestro is blinking <b>RED TWICE</b> and the radio IS turning on. | Ensure the 4-pin data cable is connected between the radio and the RR, and that it is plugged into the black port on the Maestro RR. The red and blue ports on the RR should be empty.                                                                                                    |
|                                                                                    | Make sure the correct radio model and serial number were entered during<br>the flash. Verify the radio's serial number entered during the flash matches<br>what is listed on the radio screen. This can be found in the settings of the<br>radio, listed as Device Id, Device Number, or Serial Number.       |
| The light on the Maestro is blinking RED TWICE but radio is NOT turning on.        | If installing a modular radio and it is not turning on, ensure the screen is<br>secured and any trim pieces on the radio have been installed fully. Not<br>installing these fully will prevent radio from powering up and show a 2x red<br>error as well.                                                     |
| No image in backup camera                                                          | Check wiring diagram and ensure proper camera connector being used, If so and still no image, see if cam 2, 3, 4 wires line up with car wiring.                                                                                                    |

#### MAESTRO RR RESET PROCEDURE:

Turn the key to the OFF position, then disconnect all connectors from the module. Press and hold the module's programming button and connect all the connectors back to the module. Wait, the module's LED will flash RED rapidly (this may take up to 10 seconds). Release the programming button. Wait, the LED will turn solid GREEN for 2 seconds to show the reset was successful.

#### TECHNICAL ASSISTANCE

Phone: 1-866-427-2999

Email: maestro.support@idatalink.com

IMPORTANT: To ensure proper operation, the aftermarket radio needs to have the latest firmware from the manufacturer. Please visit the radio manufacturer's website and look for any updates pertaining to your radio.

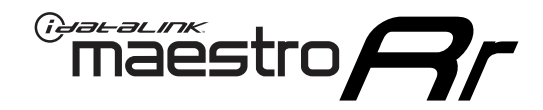

# **INSTALL GUIDE**

### 2011-2017 KIA OPTIMA WITHOUT AMP WITHOUT NAV WITHOUT 8 INCH SCREEN

### **RETAINS STEERING WHEEL CONTROLS, BACKUP CAMERA, GAUGES, AND MORE!**

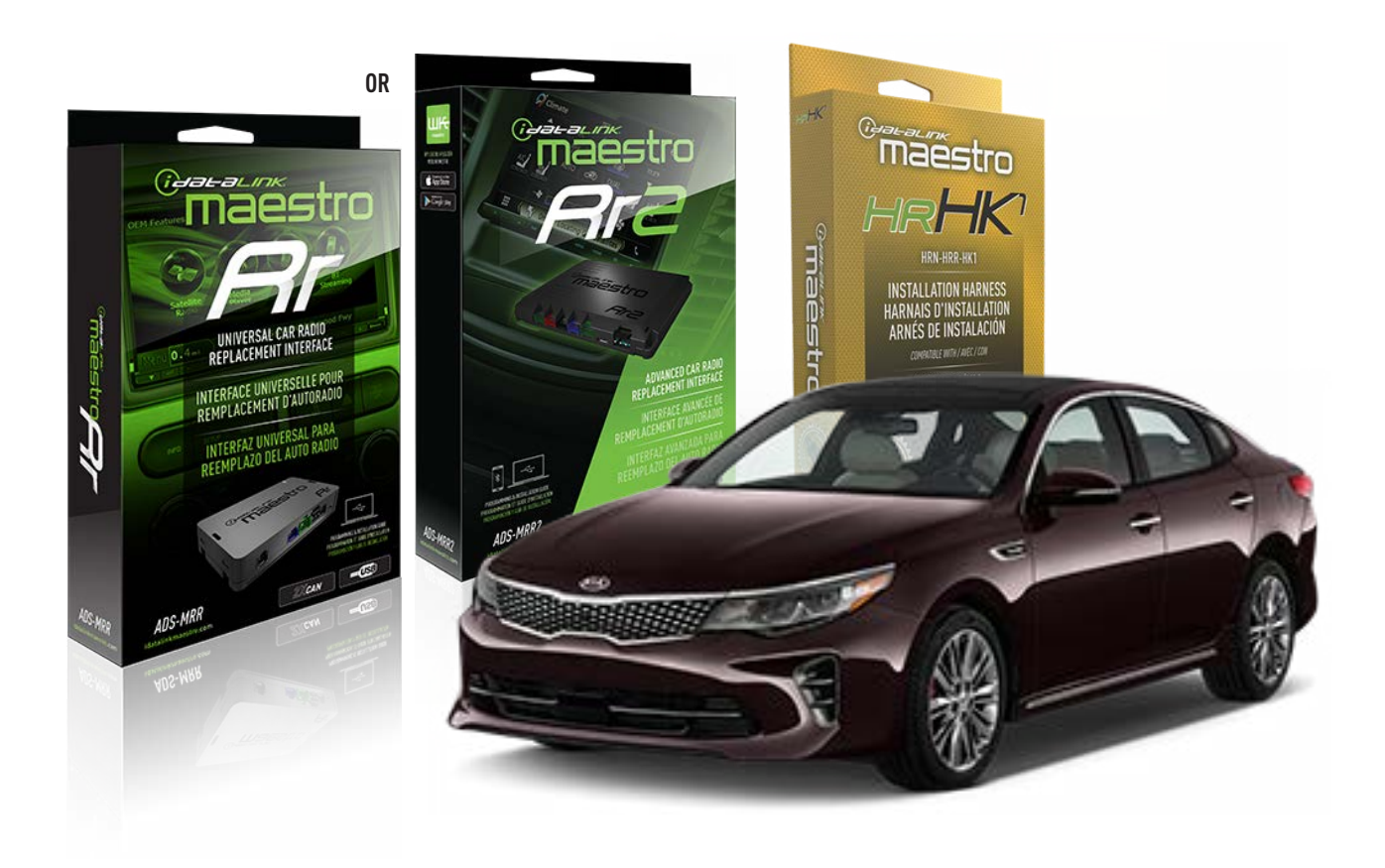

#### **PRODUCTS REQUIRED**

iDatalink Maestro RR or RR2 Radio Replacement Interface iDatalink Maestro HRR-HK1 Installation Harness

PROGRAMMED FIRMWARE ADS-RR(SR)-HK01-DS

ADDITIONAL RESOURCES Maestro RR2 Programmable Outputs Guide

#### **OPTIONAL ACCESSORIES**

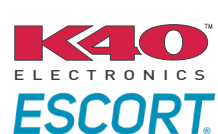

Click here for: Radar Installation Guides

HEAD UNIT ADAPTER: ACC-HU-PI01, SON1, KEN1, KEN2, ALP1

NOTICE: Automotive Data Solutions Inc. (ADS) recommends having this installation performed by a certified technician. Logos and trademarks used here in are the properties of their respective owners.

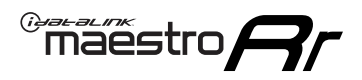

# **WELCOME**

Congratulations on the purchase of your iDatalink Maestro RR Radio replacement solution. You are now a few simple steps away from enjoying your new car radio with enhanced features.

Before starting your installation, please ensure that your iDatalink Maestro module is programmed with the correct firmware for your vehicle and that you carefully review the install guide.

Please note that Maestro RR will only retain functionalities that were originally available in the vehicle.

### **TABLE OF CONTENTS**

| Installation Instructions  | 3 |
|----------------------------|---|
| Wiring Diagram             | 4 |
| Radio Wire Reference Chart | 5 |
| Module Diagnostics         | 6 |
| Troubleshooting Table      | 7 |

### **NEED HELP?**

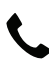

1 866 427-2999

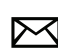

maestro.support@idatalink.com

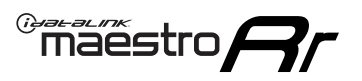

# **INSTALLATION INSTRUCTIONS** P1/1

#### **STEP 1**

If using head unit adapter (sold separately), connect HRR-HK1 harness to adapter and skip to step 2.

- Unbox the aftermarket radio and locate its main harness.
- Cut and remove the black 20 pin connector from the HRR-HK1 T-harness and connect the wires, shown in the wiring diagram, from aftermarket radio main harness to the HRR-HK1 T-harness and match the wire functions.

**Note**: only connect purple/white wire to radio reverse input or module damage will occur.

### STEP 2

- Remove the factory radio.
- Assemble the HK1 T-harness (connect CAM3 connector as shown in the diagram).
- Connect the factory radio harness to the HK1 T-harness.

#### **STEP 3**

- Plug the male BLACK 2 pin connector of your HK1 T-harness into the OBDII harness.
- Plug the OBDII connector into the OBDII of the vehicle, located under the driver side dash.

### **STEP 4**

- Plug the harnesses into the aftermarket radio.
- Plug the backup camera RCA into the aftermarket radio (if applicable).
- Plug the Data cable to the data port of the aftermarket radio.
- Insert the Audio cable into the iDatalink 3.5 mm audio jack of the aftermarket radio (If there is no iDatalink audio input, connect to AUX).

Note: On Pioneer radio, ensure that there is nothing plugged into the  $\ensuremath{\mathsf{W/R}}$  port.

### **STEP 5**

• Connect all the harnesses to the Maestro RR module then test your installation.

<sup>®</sup>maestro**A** 

### WIRING DIAGRAM

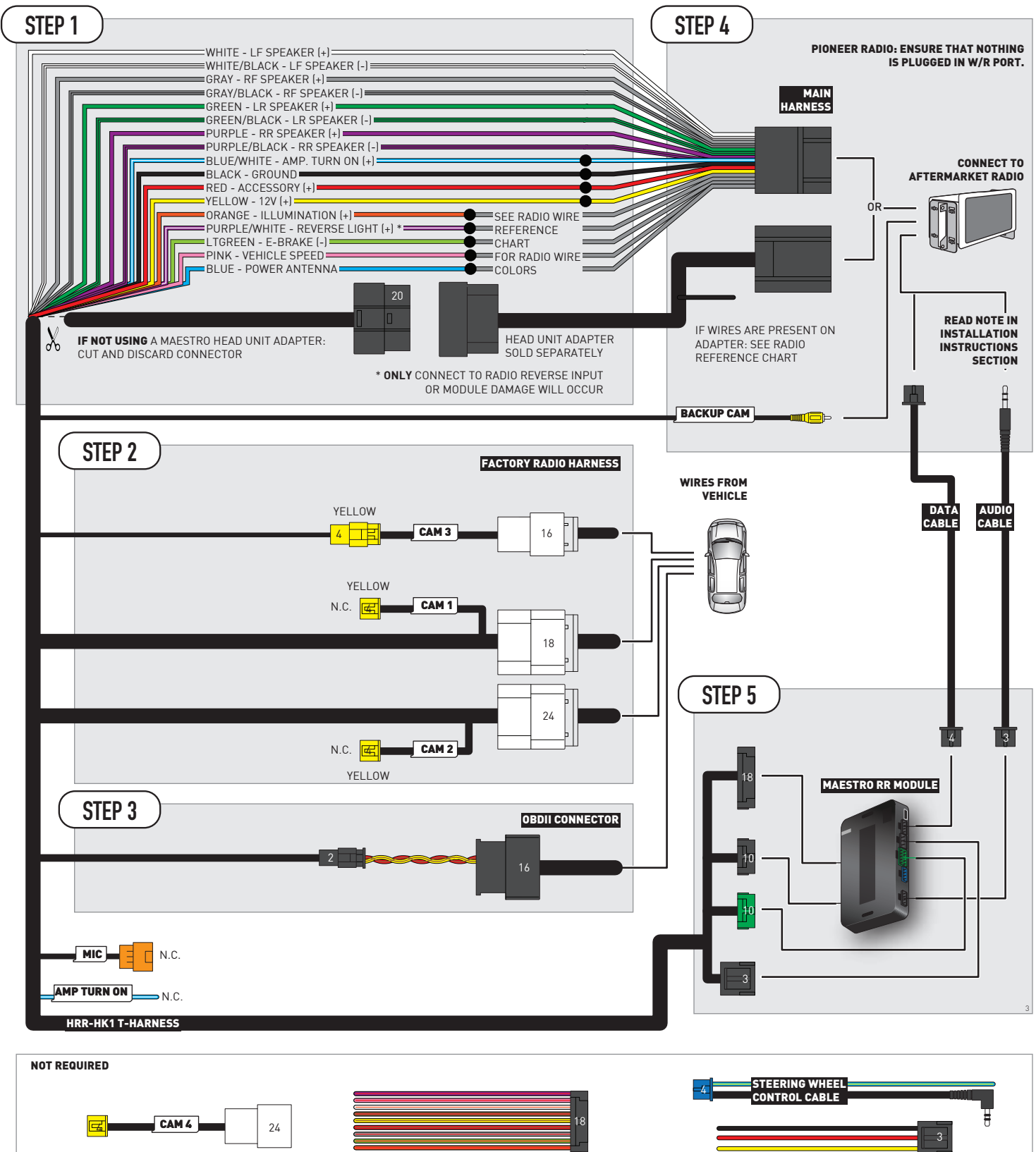

# **RADIO WIRE REFERENCE CHART**

| HK1 T-harness<br>Wire Description | Polarity | Wire Color on Maestro<br>T-Harness | Wire Color on Alpine<br>cable | Wire Color on Kenwood/<br>JVC cable | Wire Color on Pioneer<br>cable | Wire Color on Sony<br>cable |
|-----------------------------------|----------|------------------------------------|-------------------------------|-------------------------------------|--------------------------------|-----------------------------|
| Illumination                      | [+]      | Orange                             | N/A                           | Orange/White                        | Orange/White                   | Orange                      |
| Reverse Light*                    | [+]      | Purple/White                       | Orange/White                  | Purple/White                        | Purple/White                   | Purple/White                |
| E-Brake                           | (-)      | Lt Green                           | Yellow/Blue                   | Lt Green                            | Lt Green                       | Lt Green                    |
| VSS (vehicle speed sensor)        | (DATA)   | Pink                               | Green/White                   | Pink                                | Pink                           | N/A                         |
| Power Antenna                     | (+)      | Blue                               | Blue                          | Blue                                | Blue/White                     | Blue or Blue/White          |

### Head unit adapter wiring (optional accessory, sold separately)

| ACC-HU-ALP1<br>Wire Description | Polarity | Wire Color on Adapter | Alpine Radio |
|---------------------------------|----------|-----------------------|--------------|
| VSS (vehicle speed sensor)      | (DATA)   | Green/White           | Green/White  |

| ACC-HU-KEN1<br>Wire Description | Polarity | Wire Color on Adapter | Kenwood Radio                   |
|---------------------------------|----------|-----------------------|---------------------------------|
| CAM                             | (+)      | Green/Red             | Refer to camera/radio<br>manual |
| CAM                             | [-]      | Green/White           | Refer to camera/radio<br>manual |
| Steering Wheel Controls         | (DATA)   | Blue/Yellow           | n/a                             |

| ACC-HU-KEN2<br>Wire Description | Polarity | Wire Color on Adapter | Kenwood Radio |
|---------------------------------|----------|-----------------------|---------------|
| E-Brake                         | [-]      | LtGreen               | LtGreen       |
| Reverse Light*                  | (+)      | Purple/White          | Purple/White  |
| Steering Wheel Controls         | (DATA)   | Blue/Yellow           | n/a           |

\* Reverse light wire: Only connect to radio or module damage will occur.

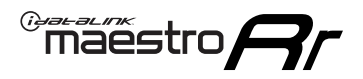

# **MODULE DIAGNOSTICS**

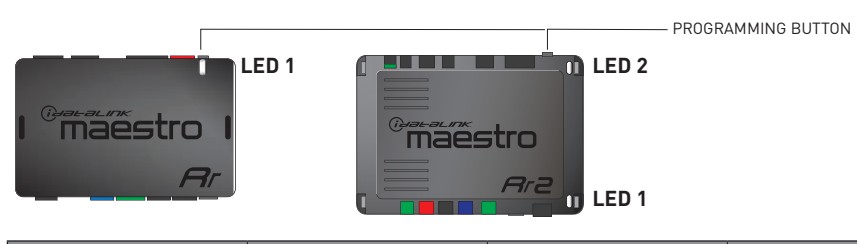

| LED 1<br>Module/Firmware<br>status | LED 2 (RR2)<br>Bluetooth activity | LED STATUS               | DIAGNOSTIC                                                                                                    |
|------------------------------------|-----------------------------------|--------------------------|----------------------------------------------------------------------------------------------------|
| • or •                             |                                   | RED or GREEN<br>flashing | LED flashes 1 or more times, either red or green, <b>when a steering wheel button is pressed</b> : normal operation. |
| • 1 R                              |                                   | 1 RED flash              | Module has no firmware.<br>Flash module using Weblink Desktop and log in. Do <u>NOT</u> use DEMO MODE.               |
| •                                  |                                   | 2 RED flashes            | Problem detected. Consult troubleshooting table.                                                                     |
| •                                  |                                   | 1 GREEN flash            | After radio boots up : Normal operation.                                                                             |
|                                    | •                                 | 3 GREEN flashes          | Bluetooth is activated.<br>Turns off after one minute: Normal operation.                                             |
| •                                  | • 0FF                             |                          | Normal operation (inactive).                                                                                         |

| <u>VIDEO HELP</u> | Installation, product information, vehicle specific videos.                  |
|-------------------|------------------------------------------------------------------------------|
| VERIFY FLASH      | Last flash information, steering control configuration, vehicle information. |
| WEBLINK           | Software to program module.                                                  |

# TROUBLESHOOTING TABLE

| PROBLEM                                                                            | SOLUTION                                                                                                    |
|------------------------------------------------------------------------------------|----------------------------------------------------------------------------------------------------|
| Gauges do not work, radio shows OBD2 Error 1 or Error 2.                           | Ensure OBDII connector is securely attached to the OBD2 connector of the vehicle. Some 2015-2018+ models require splicing into vehicle wiring. Refer to wiring diagram for your specific vehicle.                                                                                                    |
|                                                                                    | If you hardwired connections at the OBDII, check connections at the OBDII connector. Make sure the <b>RED/BROWN</b> wire is on <b>PIN 6</b> and the <b>YELLOW/BROWN</b> wire is connected to <b>PIN 14</b> of the OBDII connector. Do not use T-Taps. Soldering or military splicing methods are recommended. |
|                                                                                    | If anything else is connected to the OBD2 or CAN wires of vehicle<br>(programmer, throttle controller, insurance tracker, etc.) try unplugging it to<br>see if gauges work. If gauges work without it installed, call tech support for<br>options.                                                            |
|                                                                                    | Reset the RR.                                                                                                    |
| The light on the Maestro is blinking <b>RED TWICE</b> and the radio IS turning on. | Ensure the 4-pin data cable is connected between the radio and the RR, and that it is plugged into the black port on the Maestro RR. The red and blue ports on the RR should be empty.                                                                                                    |
|                                                                                    | Make sure the correct radio model and serial number were entered during<br>the flash. Verify the radio's serial number entered during the flash matches<br>what is listed on the radio screen. This can be found in the settings of the<br>radio, listed as Device Id, Device Number, or Serial Number.       |
| The light on the Maestro is blinking RED TWICE but radio is NOT turning on.        | If installing a modular radio and it is not turning on, ensure the screen is<br>secured and any trim pieces on the radio have been installed fully. Not<br>installing these fully will prevent radio from powering up and show a 2x red<br>error as well.                                                     |
| No image in backup camera                                                          | Check wiring diagram and ensure proper camera connector being used, If so and still no image, see if cam 2, 3, 4 wires line up with car wiring.                                                                                                    |

#### MAESTRO RR RESET PROCEDURE:

Turn the key to the OFF position, then disconnect all connectors from the module. Press and hold the module's programming button and connect all the connectors back to the module. Wait, the module's LED will flash RED rapidly (this may take up to 10 seconds). Release the programming button. Wait, the LED will turn solid GREEN for 2 seconds to show the reset was successful.

#### TECHNICAL ASSISTANCE

Phone: 1-866-427-2999

Email: maestro.support@idatalink.com

IMPORTANT: To ensure proper operation, the aftermarket radio needs to have the latest firmware from the manufacturer. Please visit the radio manufacturer's website and look for any updates pertaining to your radio.

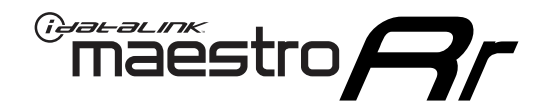

# **INSTALL GUIDE**

### 2012-2017 KIA RIO WITH NAV WITHOUT AMP WITHOUT 8 INCH SCREEN

### **RETAINS STEERING WHEEL CONTROLS, BACKUP CAMERA, GAUGES, AND MORE!**

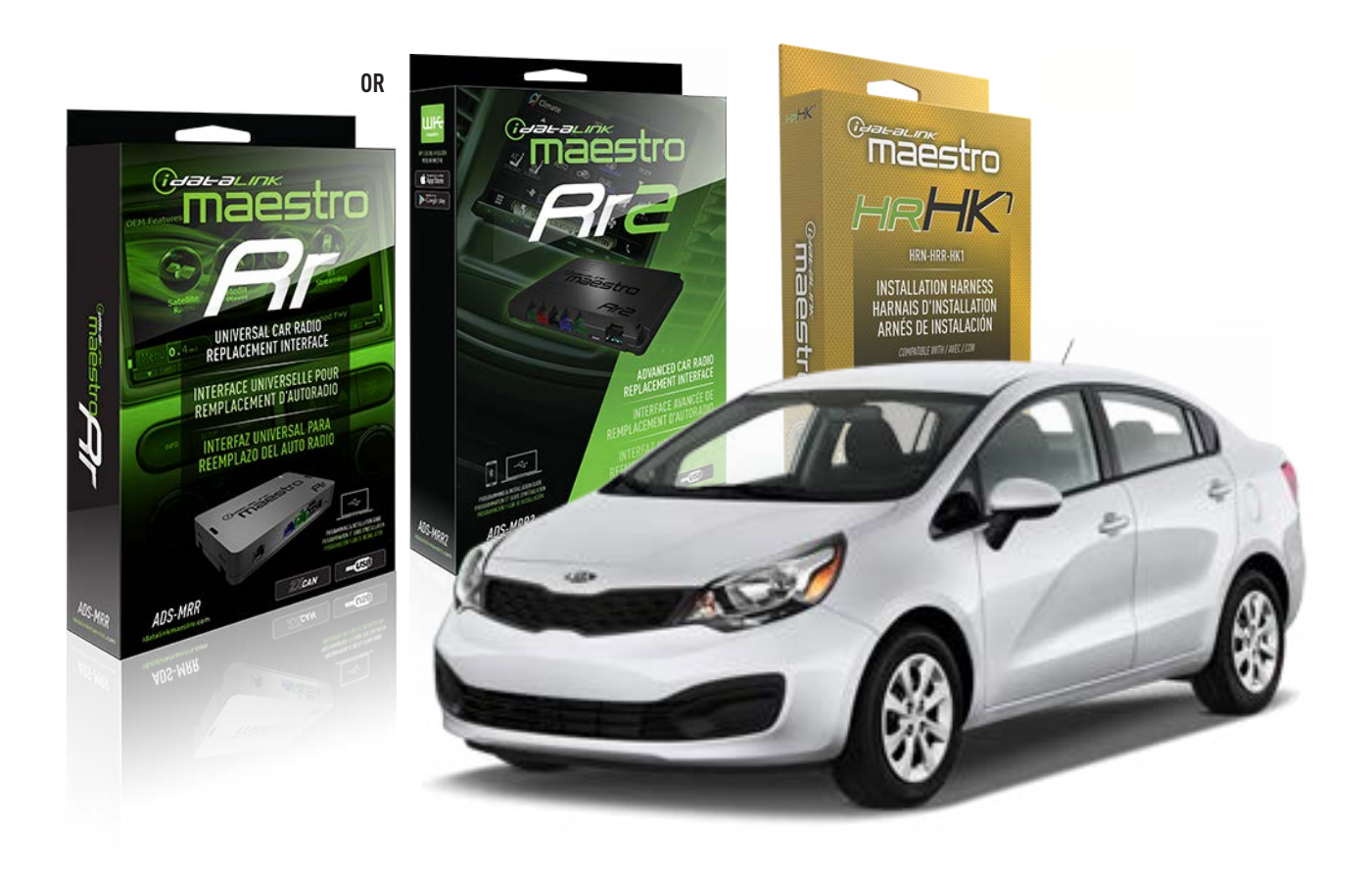

#### **PRODUCTS REQUIRED**

iDatalink Maestro RR or RR2 Radio Replacement Interface iDatalink Maestro HRR-HK1 Installation Harness

PROGRAMMED FIRMWARE ADS-RR(SR)-HK01-DS

ADDITIONAL RESOURCES Maestro RR2 Programmable Outputs Guide

#### **OPTIONAL ACCESSORIES**

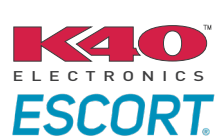

Click here for: Radar Installation Guides

HEAD UNIT ADAPTER: ACC-HU-PI01, SON1, KEN1, KEN2, ALP1

NOTICE: Automotive Data Solutions Inc. (ADS) recommends having this installation performed by a certified technician. Logos and trademarks used here in are the properties of their respective owners.

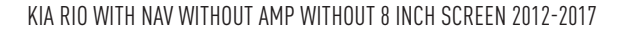

### **WELCOME**

<sup>®</sup>maestro

Congratulations on the purchase of your iDatalink Maestro RR Radio replacement solution. You are now a few simple steps away from enjoying your new car radio with enhanced features.

Before starting your installation, please ensure that your iDatalink Maestro module is programmed with the correct firmware for your vehicle and that you carefully review the install guide.

Please note that Maestro RR will only retain functionalities that were originally available in the vehicle.

### **TABLE OF CONTENTS**

| Installation Instructions  | 3 |
|----------------------------|---|
| Wiring Diagram             | 4 |
| Radio Wire Reference Chart | 5 |
| Module Diagnostics         | 6 |
| Troubleshooting Table      | 7 |

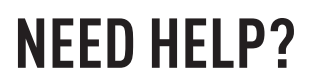

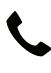

1 866 427-2999

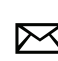

maestro.support@idatalink.com

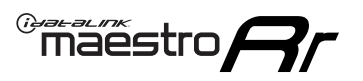

# **INSTALLATION INSTRUCTIONS** P1/1

#### **STEP 1**

If using head unit adapter (sold separately), connect HRR-HK1 harness to adapter and skip to step 2.

- Unbox the aftermarket radio and locate its main harness.
- Cut and remove the black 20 pin connector from the HRR-HK1 T-harness and connect the wires, shown in the wiring diagram, from aftermarket radio main harness to the HRR-HK1 T-harness and match the wire functions.

**Note**: only connect purple/white wire to radio reverse input or module damage will occur.

### **STEP 2**

- Remove the factory radio.
- Assemble the HK1 T-harness (connect CAM1 connector as shown in the diagram).
- Connect the factory radio harness to the HK1 T-harness.

#### **STEP 3**

- Plug the male BLACK 2 pin connector of your HK1 T-harness into the OBDII harness.
- Plug the OBDII connector into the OBDII of the vehicle, located under the driver side dash.

### **STEP 4**

- Plug the harnesses into the aftermarket radio.
- Plug the backup camera RCA into the aftermarket radio (if applicable).
- Plug the Data cable to the data port of the aftermarket radio.
- Insert the Audio cable into the iDatalink 3.5 mm audio jack of the aftermarket radio (If there is no iDatalink audio input, connect to AUX).

Note: On Pioneer radio, ensure that there is nothing plugged into the  $\ensuremath{\mathsf{W/R}}$  port.

### **STEP 5**

• Connect all the harnesses to the Maestro RR module then test your installation.

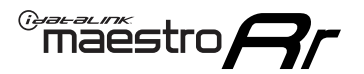

### WIRING DIAGRAM

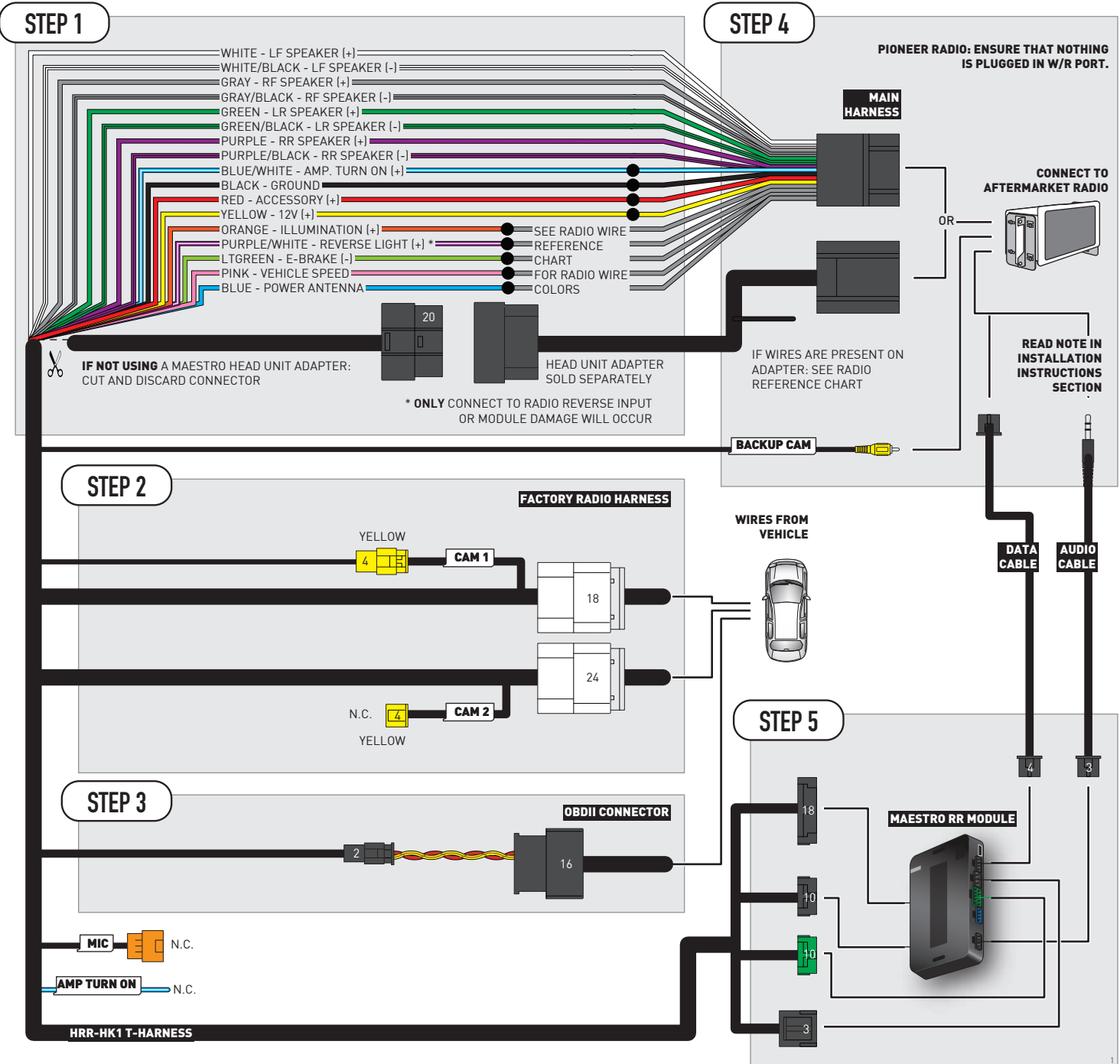

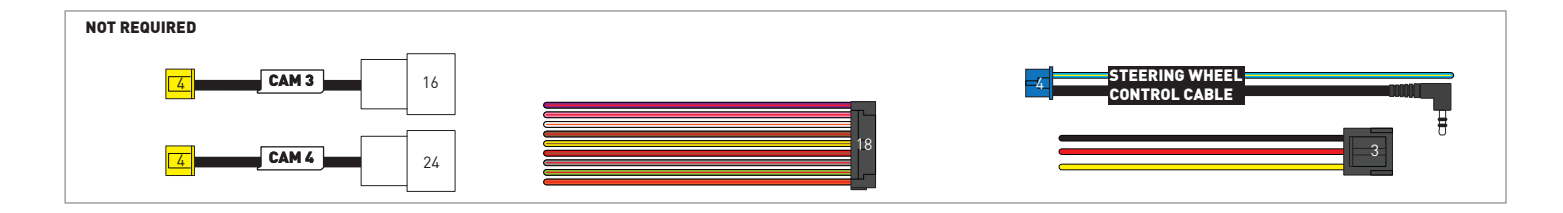

# **RADIO WIRE REFERENCE CHART**

| HK1 T-harness<br>Wire Description | Polarity         | Wire Color on Maestro<br>T-Harness | Wire Color on Alpine<br>cable | Wire Color on Kenwood/<br>JVC cable | Wire Color on Pioneer<br>cable | Wire Color on Sony<br>cable |
|-----------------------------------|------------------|------------------------------------|-------------------------------|-------------------------------------|--------------------------------|-----------------------------|
| Illumination                      | [+]              | Orange                             | N/A                           | Orange/White                        | Orange/White                   | Orange                      |
| Reverse Light*                    | (+) Purple/White |                                    | Orange/White                  | Purple/White                        | Purple/White                   | Purple/White                |
| E-Brake                           | (-)              | Lt Green                           | Yellow/Blue                   | Lt Green                            | Lt Green                       | Lt Green                    |
| VSS (vehicle speed sensor)        | (DATA)           | Pink                               | Green/White                   | Pink                                | Pink                           | N/A                         |
| Power Antenna                     | (+)              | Blue                               | Blue                          | Blue                                | Blue/White                     | Blue or Blue/White          |

#### Head unit adapter wiring (optional accessory, sold separately)

| ACC-HU-ALP1<br>Wire Description | Polarity | Wire Color on Adapter | Alpine Radio |  |
|---------------------------------|----------|-----------------------|--------------|--|
| VSS (vehicle speed sensor)      | (DATA)   | Green/White           | Green/White  |  |

| ACC-HU-KEN1<br>Wire Description | Polarity | Wire Color on Adapter | Kenwood Radio                   |
|---------------------------------|----------|-----------------------|---------------------------------|
| CAM                             | (+)      | Green/Red             | Refer to camera/radio<br>manual |
| CAM                             | [-]      | Green/White           | Refer to camera/radio<br>manual |
| Steering Wheel Controls         | (DATA)   | Blue/Yellow           | n/a                             |

| ACC-HU-KEN2<br>Wire Description | Polarity | Wire Color on Adapter | Kenwood Radio |
|---------------------------------|----------|-----------------------|---------------|
| E-Brake                         | [-]      | LtGreen               | LtGreen       |
| Reverse Light*                  | (+)      | Purple/White          | Purple/White  |
| Steering Wheel Controls         | (DATA)   | Blue/Yellow           | n/a           |

\* Reverse light wire: Only connect to radio or module damage will occur.

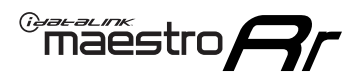

# **MODULE DIAGNOSTICS**

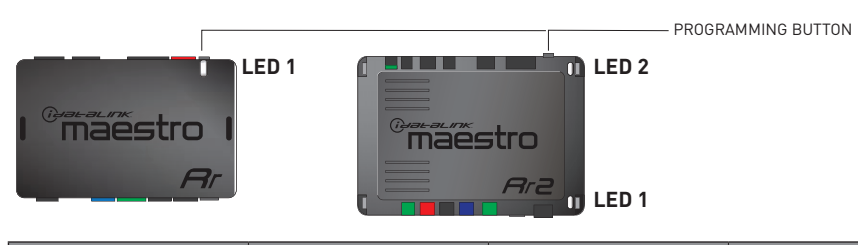

| LED 1<br>Module/Firmware<br>status | LED 2 (RR2)<br>Bluetooth activity | LED STATUS               | DIAGNOSTIC                                                                                                    |
|------------------------------------|-----------------------------------|--------------------------|----------------------------------------------------------------------------------------------------|
| • or •                             |                                   | RED or GREEN<br>flashing | LED flashes 1 or more times, either red or green, <b>when a steering wheel button is pressed</b> : normal operation. |
| •                                  |                                   | 1 RED flash              | Module has no firmware.<br>Flash module using Weblink Desktop and log in. Do <u>NOT</u> use DEMO MODE.               |
| •                                  |                                   | 2 RED flashes            | Problem detected. Consult troubleshooting table.                                                                     |
| •                                  |                                   | 1 GREEN flash            | After radio boots up : Normal operation.                                                                             |
|                                    | •                                 | 3 GREEN flashes          | Bluetooth is activated.<br>Turns off after one minute: Normal operation.                                             |
| •                                  | ٠                                 | OFF                      | Normal operation (inactive).                                                                                         |

| VIDEO HELP   | Installation, product information, vehicle specific videos.                  |
|--------------|------------------------------------------------------------------------------|
| VERIFY FLASH | Last flash information, steering control configuration, vehicle information. |
| WEBLINK      | Software to program module.                                                  |

# TROUBLESHOOTING TABLE

| PROBLEM                                                                            | SOLUTION                                                                                                    |
|------------------------------------------------------------------------------------|----------------------------------------------------------------------------------------------------|
| Gauges do not work, radio shows OBD2 Error 1 or Error 2.                           | Ensure OBDII connector is securely attached to the OBD2 connector of the vehicle. Some 2015-2018+ models require splicing into vehicle wiring. Refer to wiring diagram for your specific vehicle.                                                                                                    |
|                                                                                    | If you hardwired connections at the OBDII, check connections at the OBDII connector. Make sure the <b>RED/BROWN</b> wire is on <b>PIN 6</b> and the <b>YELLOW/BROWN</b> wire is connected to <b>PIN 14</b> of the OBDII connector. Do not use T-Taps. Soldering or military splicing methods are recommended. |
|                                                                                    | If anything else is connected to the OBD2 or CAN wires of vehicle<br>(programmer, throttle controller, insurance tracker, etc.) try unplugging it to<br>see if gauges work. If gauges work without it installed, call tech support for<br>options.                                                            |
|                                                                                    | Reset the RR.                                                                                                    |
| The light on the Maestro is blinking <b>RED TWICE</b> and the radio IS turning on. | Ensure the 4-pin data cable is connected between the radio and the RR, and that it is plugged into the black port on the Maestro RR. The red and blue ports on the RR should be empty.                                                                                                    |
|                                                                                    | Make sure the correct radio model and serial number were entered during<br>the flash. Verify the radio's serial number entered during the flash matches<br>what is listed on the radio screen. This can be found in the settings of the<br>radio, listed as Device Id, Device Number, or Serial Number.       |
| The light on the Maestro is blinking RED TWICE but radio is NOT turning on.        | If installing a modular radio and it is not turning on, ensure the screen is<br>secured and any trim pieces on the radio have been installed fully. Not<br>installing these fully will prevent radio from powering up and show a 2x red<br>error as well.                                                     |
| No image in backup camera                                                          | Check wiring diagram and ensure proper camera connector being used, If so<br>and still no image, see if cam 2, 3, 4 wires line up with car wiring.                                                                                                    |

#### MAESTRO RR RESET PROCEDURE:

Turn the key to the OFF position, then disconnect all connectors from the module. Press and hold the module's programming button and connect all the connectors back to the module. Wait, the module's LED will flash RED rapidly (this may take up to 10 seconds). Release the programming button. Wait, the LED will turn solid GREEN for 2 seconds to show the reset was successful.

#### TECHNICAL ASSISTANCE

Phone: 1-866-427-2999

Email: maestro.support@idatalink.com

IMPORTANT: To ensure proper operation, the aftermarket radio needs to have the latest firmware from the manufacturer. Please visit the radio manufacturer's website and look for any updates pertaining to your radio.

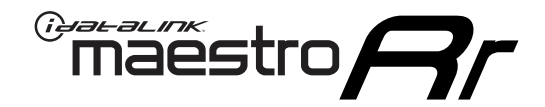

# **INSTALL GUIDE**

### 2012-2017 KIA RIO WITHOUT AMP WITHOUT 8 INCH SCREEN

### **RETAINS STEERING WHEEL CONTROLS, BACKUP CAMERA, GAUGES, AND MORE!**

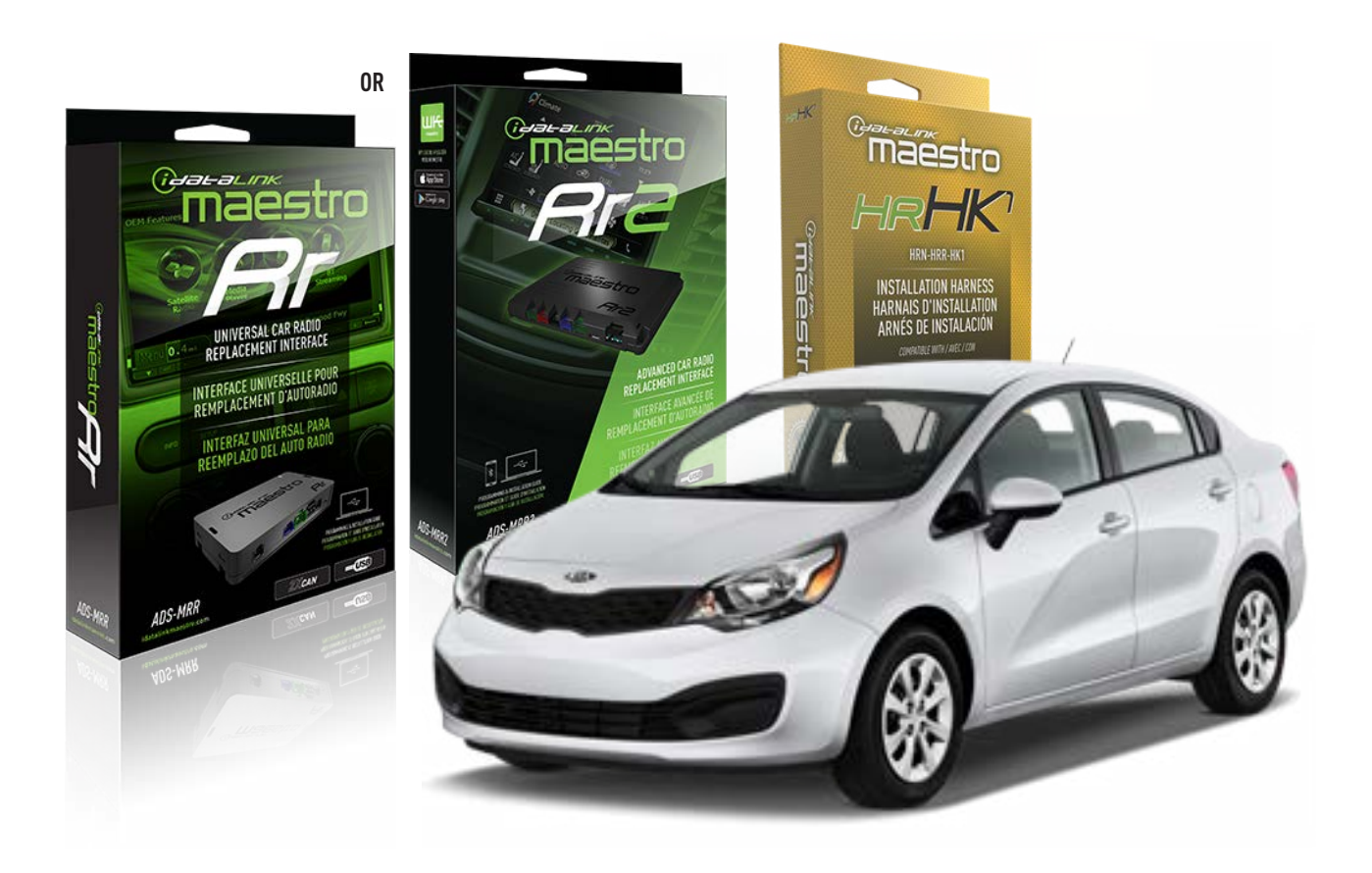

#### **PRODUCTS REQUIRED**

iDatalink Maestro RR or RR2 Radio Replacement Interface iDatalink Maestro HRR-HK1 Installation Harness

PROGRAMMED FIRMWARE ADS-RR(SR)-HK01-DS

ADDITIONAL RESOURCES Maestro RR2 Programmable Outputs Guide

#### **OPTIONAL ACCESSORIES**

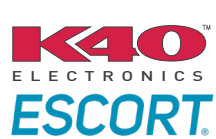

Click here for: Radar Installation Guides

HEAD UNIT ADAPTER: ACC-HU-PI01, SON1, KEN1, KEN2, ALP1

NOTICE: Automotive Data Solutions Inc. (ADS) recommends having this installation performed by a certified technician. Logos and trademarks used here in are the properties of their respective owners.

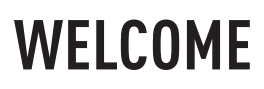

<sup>®</sup>maestro

Congratulations on the purchase of your iDatalink Maestro RR Radio replacement solution. You are now a few simple steps away from enjoying your new car radio with enhanced features.

Before starting your installation, please ensure that your iDatalink Maestro module is programmed with the correct firmware for your vehicle and that you carefully review the install guide.

Please note that Maestro RR will only retain functionalities that were originally available in the vehicle.

### **TABLE OF CONTENTS**

| Installation Instructions  | 3 |
|----------------------------|---|
| Wiring Diagram             | 4 |
| Radio Wire Reference Chart | 5 |
| Module Diagnostics         | 6 |
| Troubleshooting Table      | 7 |

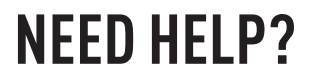

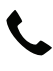

**L** 1 866 427-2999

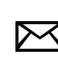

maestro.support@idatalink.com

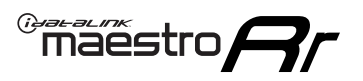

# **INSTALLATION INSTRUCTIONS** P1/1

#### **STEP 1**

If using head unit adapter (sold separately), connect HRR-HK1 harness to adapter and skip to step 2.

- Unbox the aftermarket radio and locate its main harness.
- Cut and remove the black 20 pin connector from the HRR-HK1 T-harness and connect the wires, shown in the wiring diagram, from aftermarket radio main harness to the HRR-HK1 T-harness and match the wire functions.

**Note**: only connect purple/white wire to radio reverse input or module damage will occur.

### **STEP 2**

- Remove the factory radio.
- Assemble the HK1 T-harness (connect CAM2 connector as shown in the diagram).
- Connect the factory radio harness to the HK1 T-harness.

#### **STEP 3**

- Plug the male BLACK 2 pin connector of your HK1 T-harness into the OBDII harness.
- Plug the OBDII connector into the OBDII of the vehicle, located under the driver side dash.

### **STEP 4**

- Plug the harnesses into the aftermarket radio.
- Plug the backup camera RCA into the aftermarket radio (if applicable).
- Plug the Data cable to the data port of the aftermarket radio.
- Insert the Audio cable into the iDatalink 3.5 mm audio jack of the aftermarket radio (If there is no iDatalink audio input, connect to AUX).

Note: On Pioneer radio, ensure that there is nothing plugged into the  $\ensuremath{\mathsf{W/R}}$  port.

### **STEP 5**

• Connect all the harnesses to the Maestro RR module then test your installation.

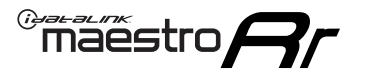

### WIRING DIAGRAM

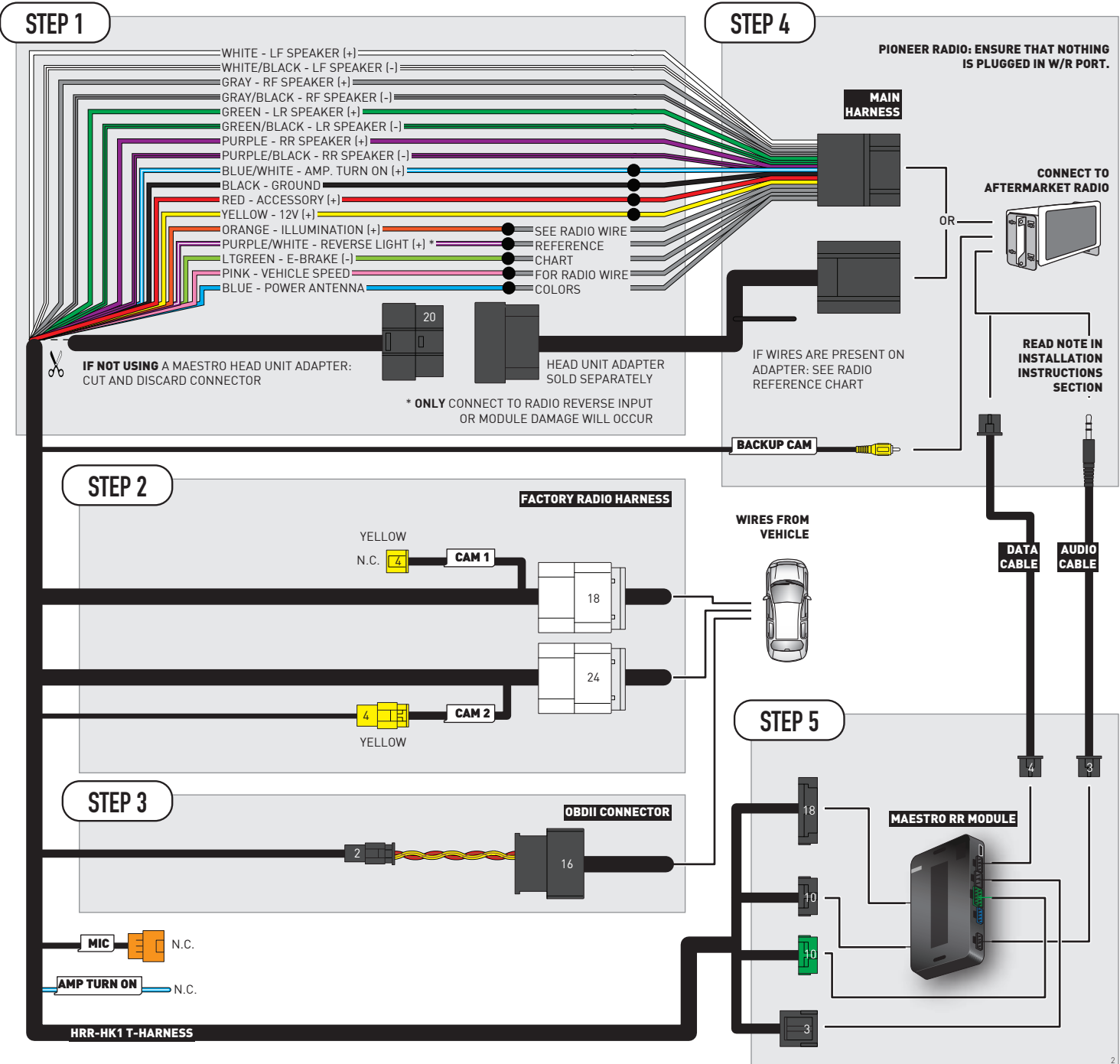

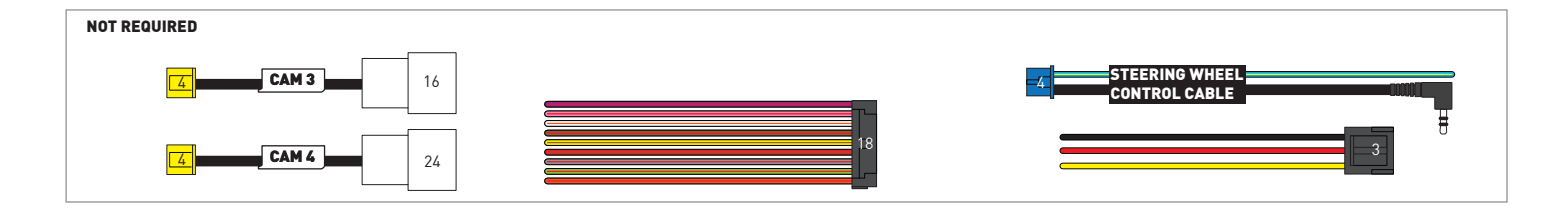

# **RADIO WIRE REFERENCE CHART**

| HK1 T-harness<br>Wire Description | Polarity | Wire Color on Maestro<br>T-Harness | Wire Color on Alpine<br>cable | Wire Color on Kenwood/<br>JVC cable | Wire Color on Pioneer<br>cable | Wire Color on Sony<br>cable |
|-----------------------------------|----------|------------------------------------|-------------------------------|-------------------------------------|--------------------------------|-----------------------------|
| Illumination                      | (+)      | Orange                             | N/A                           | Orange/White                        | Orange/White                   | Orange                      |
| Reverse Light*                    | (+)      | Purple/White                       | Orange/White                  | Purple/White                        | Purple/White                   | Purple/White                |
| E-Brake                           | (-)      | Lt Green                           | Yellow/Blue                   | Lt Green                            | Lt Green                       | Lt Green                    |
| VSS (vehicle speed sensor)        | (DATA)   | Pink                               | Green/White                   | Pink                                | Pink                           | N/A                         |
| Power Antenna                     | (+)      | Blue                               | Blue                          | Blue                                | Blue/White                     | Blue or Blue/White          |

### Head unit adapter wiring (optional accessory, sold separately)

| ACC-HU-ALP1<br>Wire Description | Polarity | Wire Color on Adapter | Alpine Radio |
|---------------------------------|----------|-----------------------|--------------|
| VSS (vehicle speed sensor)      | (DATA)   | Green/White           | Green/White  |

| ACC-HU-KEN1<br>Wire Description | Polarity | Wire Color on Adapter | Kenwood Radio                   |
|---------------------------------|----------|-----------------------|---------------------------------|
| CAM                             | (+)      | Green/Red             | Refer to camera/radio<br>manual |
| CAM                             | [-]      | Green/White           | Refer to camera/radio<br>manual |
| Steering Wheel Controls         | (DATA)   | Blue/Yellow           | n/a                             |

| ACC-HU-KEN2<br>Wire Description | Polarity | Wire Color on Adapter | Kenwood Radio |
|---------------------------------|----------|-----------------------|---------------|
| E-Brake                         | [-]      | LtGreen               | LtGreen       |
| Reverse Light*                  | (+)      | Purple/White          | Purple/White  |
| Steering Wheel Controls         | (DATA)   | Blue/Yellow           | n/a           |

\* Reverse light wire: Only connect to radio or module damage will occur.

# **MODULE DIAGNOSTICS**

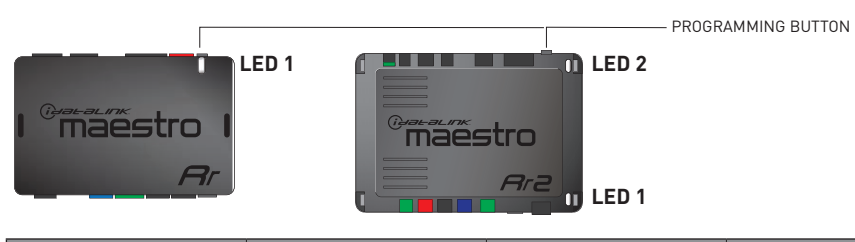

| LED 1<br>Module/Firmware<br>status | LED 2 (RR2)<br>Bluetooth activity | LED STATUS               | DIAGNOSTIC                                                                                                    |
|------------------------------------|-----------------------------------|--------------------------|----------------------------------------------------------------------------------------------------|
| • or •                             |                                   | RED or GREEN<br>flashing | LED flashes 1 or more times, either red or green, <b>when a steering wheel button is pressed</b> : normal operation. |
| •                                  |                                   | 1 RED flash              | Module has no firmware.<br>Flash module using Weblink Desktop and log in. Do <u>NOT</u> use DEMO MODE.               |
| •                                  |                                   | 2 RED flashes            | Problem detected. Consult troubleshooting table.                                                                     |
| •                                  |                                   | 1 GREEN flash            | After radio boots up : Normal operation.                                                                             |
|                                    | •                                 | 3 GREEN flashes          | Bluetooth is activated.<br>Turns off after one minute: Normal operation.                                             |
| •                                  | ٠                                 | OFF                      | Normal operation (inactive).                                                                                         |

| <u>VIDEO HELP</u> | Installation, product information, vehicle specific videos.                  |
|-------------------|------------------------------------------------------------------------------|
| VERIFY FLASH      | Last flash information, steering control configuration, vehicle information. |
| WEBLINK           | Software to program module.                                                  |

# TROUBLESHOOTING TABLE

| PROBLEM                                                                            | SOLUTION                                                                                                    |
|------------------------------------------------------------------------------------|----------------------------------------------------------------------------------------------------|
| Gauges do not work, radio shows OBD2 Error 1 or Error 2.                           | Ensure OBDII connector is securely attached to the OBD2 connector of the vehicle. Some 2015-2018+ models require splicing into vehicle wiring. Refer to wiring diagram for your specific vehicle.                                                                                                    |
|                                                                                    | If you hardwired connections at the OBDII, check connections at the OBDII connector. Make sure the <b>RED/BROWN</b> wire is on <b>PIN 6</b> and the <b>YELLOW/BROWN</b> wire is connected to <b>PIN 14</b> of the OBDII connector. Do not use T-Taps. Soldering or military splicing methods are recommended. |
|                                                                                    | If anything else is connected to the OBD2 or CAN wires of vehicle<br>(programmer, throttle controller, insurance tracker, etc.) try unplugging it to<br>see if gauges work. If gauges work without it installed, call tech support for<br>options.                                                            |
|                                                                                    | Reset the RR.                                                                                                    |
| The light on the Maestro is blinking <b>RED TWICE</b> and the radio IS turning on. | Ensure the 4-pin data cable is connected between the radio and the RR, and that it is plugged into the black port on the Maestro RR. The red and blue ports on the RR should be empty.                                                                                                    |
|                                                                                    | Make sure the correct radio model and serial number were entered during<br>the flash. Verify the radio's serial number entered during the flash matches<br>what is listed on the radio screen. This can be found in the settings of the<br>radio, listed as Device Id, Device Number, or Serial Number.       |
| The light on the Maestro is blinking RED TWICE but radio is NOT turning on.        | If installing a modular radio and it is not turning on, ensure the screen is<br>secured and any trim pieces on the radio have been installed fully. Not<br>installing these fully will prevent radio from powering up and show a 2x red<br>error as well.                                                     |
| No image in backup camera                                                          | Check wiring diagram and ensure proper camera connector being used, If so and still no image, see if cam 2, 3, 4 wires line up with car wiring.                                                                                                    |

#### MAESTRO RR RESET PROCEDURE:

Turn the key to the OFF position, then disconnect all connectors from the module. Press and hold the module's programming button and connect all the connectors back to the module. Wait, the module's LED will flash RED rapidly (this may take up to 10 seconds). Release the programming button. Wait, the LED will turn solid GREEN for 2 seconds to show the reset was successful.

#### TECHNICAL ASSISTANCE

Phone: 1-866-427-2999

Email: maestro.support@idatalink.com

IMPORTANT: To ensure proper operation, the aftermarket radio needs to have the latest firmware from the manufacturer. Please visit the radio manufacturer's website and look for any updates pertaining to your radio.

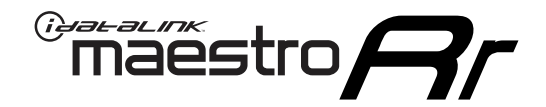

# **INSTALL GUIDE**

### 2015-2016 KIA SEDONA WITH NAV WITHOUT AMP

### **RETAINS STEERING WHEEL CONTROLS, BACKUP CAMERA, GAUGES, AND MORE!**

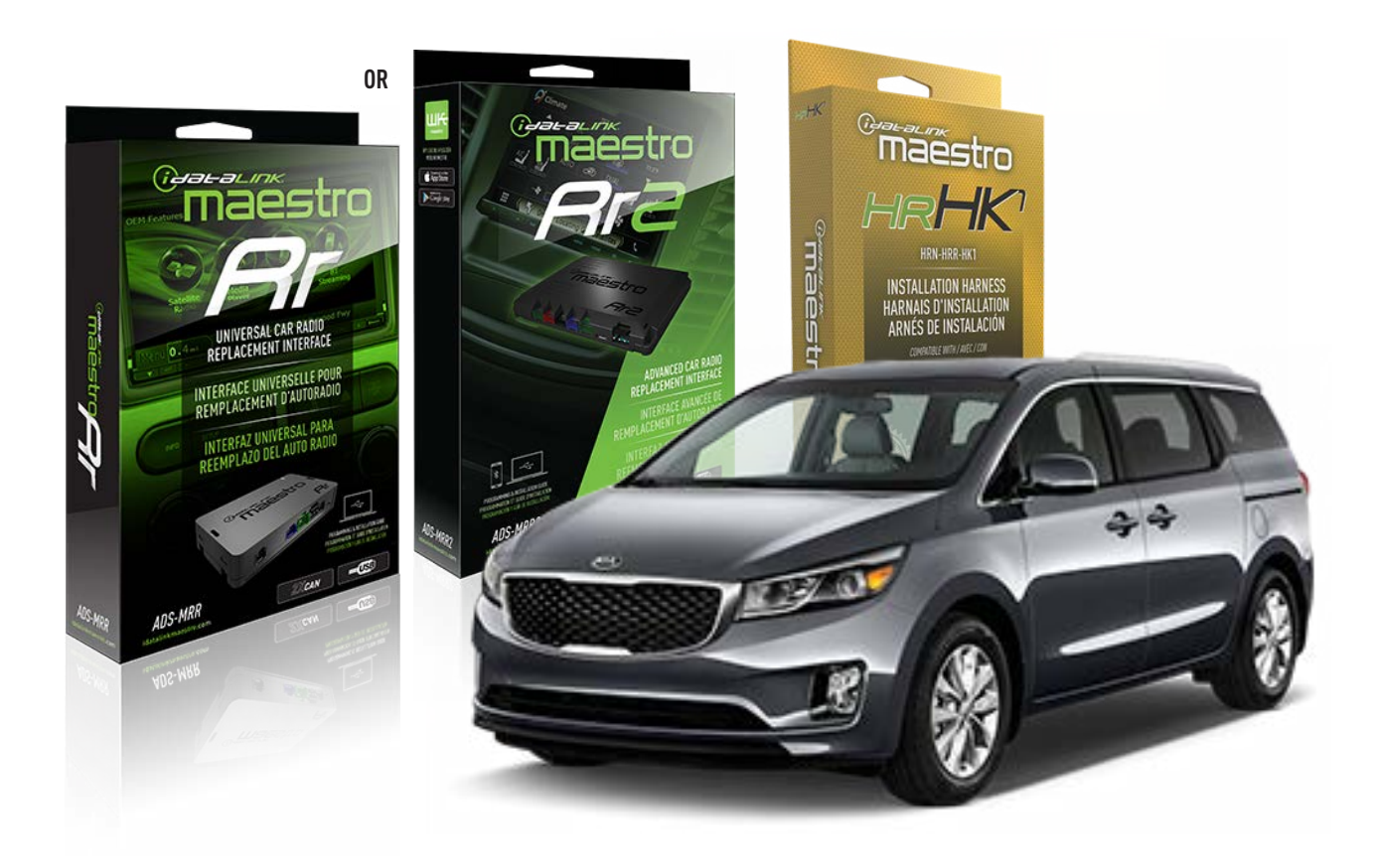

#### **PRODUCTS REQUIRED**

iDatalink Maestro RR or RR2 Radio Replacement Interface iDatalink Maestro HRR-HK1 Installation Harness

PROGRAMMED FIRMWARE ADS-RR(SR)-HK01-DS

ADDITIONAL RESOURCES Maestro RR2 Programmable Outputs Guide

#### **OPTIONAL ACCESSORIES**

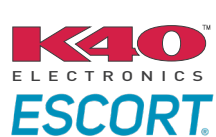

Click here for: Radar Installation Guides

HEAD UNIT ADAPTER: ACC-HU-PI01, SON1, KEN1, KEN2, ALP1

NOTICE: Automotive Data Solutions Inc. (ADS) recommends having this installation performed by a certified technician. Logos and trademarks used here in are the properties of their respective owners.

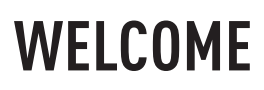

<sup>®</sup>maestro

Congratulations on the purchase of your iDatalink Maestro RR Radio replacement solution. You are now a few simple steps away from enjoying your new car radio with enhanced features.

Before starting your installation, please ensure that your iDatalink Maestro module is programmed with the correct firmware for your vehicle and that you carefully review the install guide.

Please note that Maestro RR will only retain functionalities that were originally available in the vehicle.

### **TABLE OF CONTENTS**

| Installation Instructions  | 3 |
|----------------------------|---|
| Wiring Diagram             | 4 |
| Radio Wire Reference Chart | 5 |
| Module Diagnostics         | 6 |
| Troubleshooting Table      | 7 |

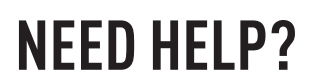

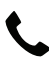

**L** 1 866 427-2999

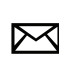

maestro.support@idatalink.com

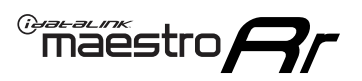

# **INSTALLATION INSTRUCTIONS** P1/1

#### **STEP 1**

- Unbox the aftermarket radio and locate its main harness.
- Connect the wires shown on the next page from aftermarket radio main harness to the HK1 T-harness and match the wire functions.

**Note**: only connect purple/white wire to radio reverse input or module damage will occur.

#### **STEP 2**

- Remove the factory radio.
- Assemble the HK1 T-harness (connect CAM4 connector as shown in the diagram).
- Connect the factory radio harness to the HK1 T-harness.

### **STEP 3**

- Plug the male BLACK 2 pin connector of your HK1 T-harness into the OBDII harness.
- Plug the OBDII connector into the OBDII of the vehicle, located under the driver side dash.

### **STEP 4**

- Plug the harnesses into the aftermarket radio.
- Plug the backup camera RCA into the aftermarket radio (if applicable).
- Plug the Data cable to the data port of the aftermarket radio.
- Insert the Audio cable into the iDatalink 3.5 mm audio jack of the aftermarket radio (If there is no iDatalink audio input, connect to AUX).

Note: On Pioneer radio, ensure that there is nothing plugged into the  $\ensuremath{\mathsf{W/R}}$  port.

### **STEP 5**

• Connect all the harnesses to the Maestro RR module then test your installation.

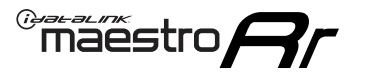

### WIRING DIAGRAM

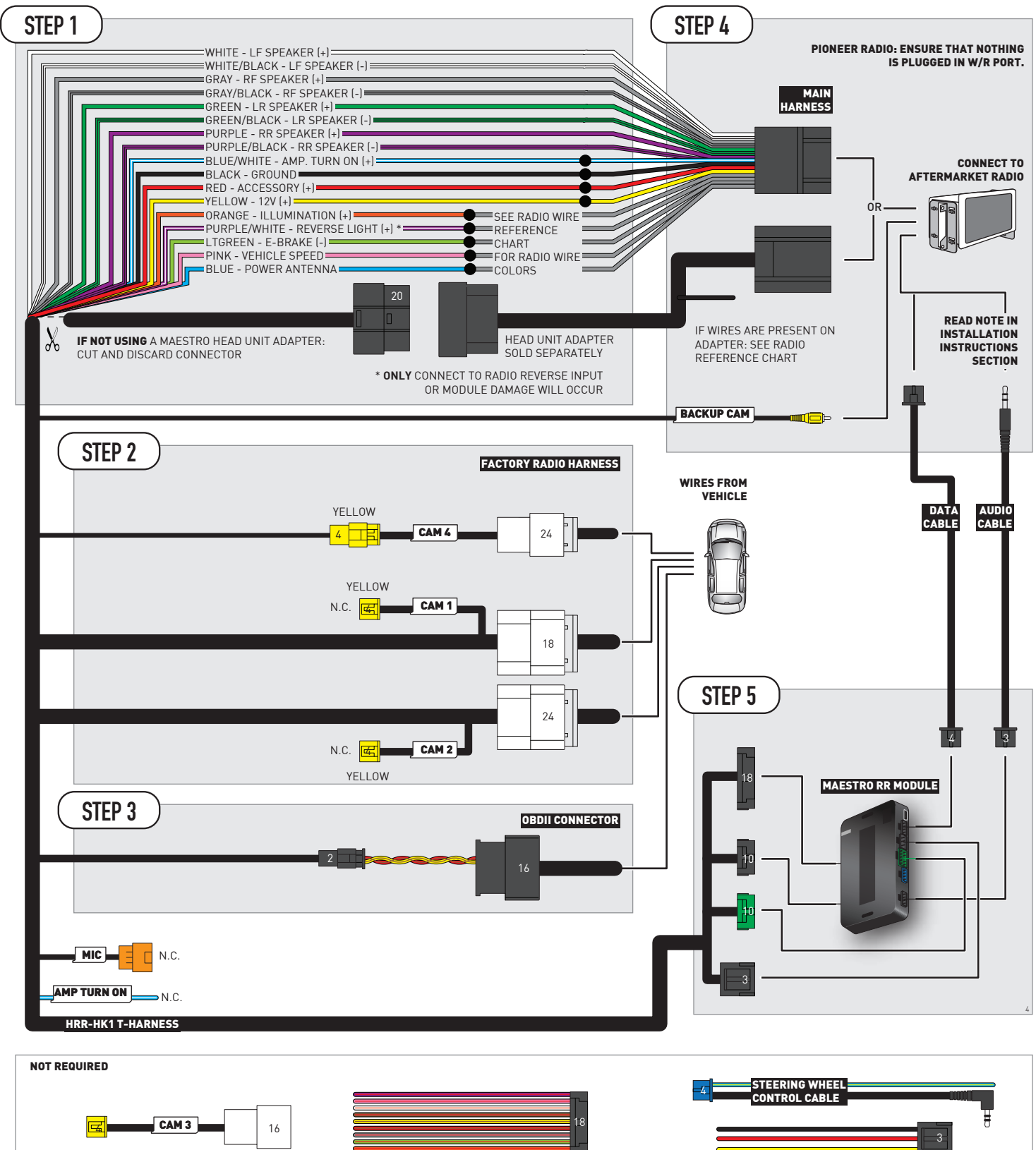

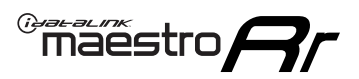

# **RADIO WIRE REFERENCE CHART**

| HK1 T-harness<br>Wire Description | Polarity | Wire Color on Maestro<br>T-Harness | Wire Color on Alpine<br>cable | Wire Color on Kenwood/<br>JVC cable | Wire Color on Pioneer<br>cable | Wire Color on Sony<br>cable |
|-----------------------------------|----------|------------------------------------|-------------------------------|-------------------------------------|--------------------------------|-----------------------------|
| Illumination                      | [+]      | Orange                             | N/A                           | Orange/White                        | Orange/White                   | Orange                      |
| Reverse Light*                    | [+]      | Purple/White                       | Orange/White                  | Purple/White                        | Purple/White                   | Purple/White                |
| E-Brake                           | (-)      | Lt Green                           | Lt Green Yellow/Blue          |                                     | Lt Green                       | Lt Green                    |
| VSS (vehicle speed sensor)        | (DATA)   | Pink                               | Green/White                   | Pink                                | Pink                           | N/A                         |
| Power Antenna                     | (+)      | Blue                               | Blue                          | Blue                                | Blue/White                     | Blue or Blue/White          |

### Head unit adapter wiring (optional accessory, sold separately)

| ACC-HU-ALP1<br>Wire Description | Polarity | Wire Color on Adapter | Alpine Radio |
|---------------------------------|----------|-----------------------|--------------|
| VSS (vehicle speed sensor)      | (DATA)   | Green/White           | Green/White  |

| ACC-HU-KEN1<br>Wire Description | Polarity | Wire Color on Adapter | Kenwood Radio                   |
|---------------------------------|----------|-----------------------|---------------------------------|
| CAM                             | (+)      | Green/Red             | Refer to camera/radio<br>manual |
| CAM                             | [-]      | Green/White           | Refer to camera/radio<br>manual |
| Steering Wheel Controls         | (DATA)   | Blue/Yellow           | n/a                             |

| ACC-HU-KEN2<br>Wire Description | Polarity | Wire Color on Adapter | Kenwood Radio |
|---------------------------------|----------|-----------------------|---------------|
| E-Brake                         | [-]      | LtGreen               | LtGreen       |
| Reverse Light*                  | (+)      | Purple/White          | Purple/White  |
| Steering Wheel Controls         | (DATA)   | Blue/Yellow           | n/a           |

\* Reverse light wire: Only connect to radio or module damage will occur.

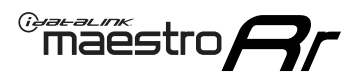

# **MODULE DIAGNOSTICS**

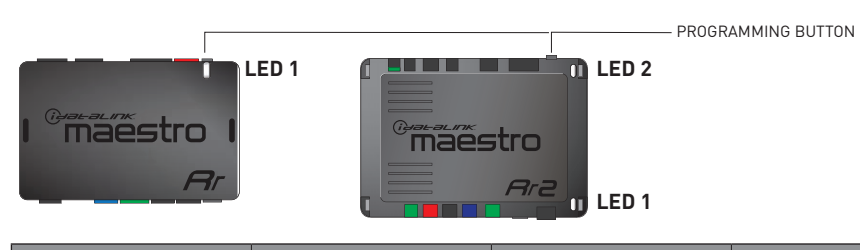

| LED 1<br>Module/Firmware<br>status | LED 2 (RR2)<br>Bluetooth activity | LED STATUS               | DIAGNOSTIC                                                                                                    |
|------------------------------------|-----------------------------------|--------------------------|----------------------------------------------------------------------------------------------------|
| • or •                             |                                   | RED or GREEN<br>flashing | LED flashes 1 or more times, either red or green, <b>when a steering wheel button is pressed</b> : normal operation. |
| •                                  |                                   | 1 RED flash              | Module has no firmware.<br>Flash module using Weblink Desktop and log in. Do <u>NOT</u> use DEMO MODE.               |
| •                                  |                                   | 2 RED flashes            | Problem detected. Consult troubleshooting table.                                                                     |
| •                                  |                                   | 1 GREEN flash            | After radio boots up : Normal operation.                                                                             |
|                                    | •                                 | 3 GREEN flashes          | Bluetooth is activated.<br>Turns off after one minute: Normal operation.                                             |
| •                                  | •                                 | OFF                      | Normal operation (inactive).                                                                                         |

| <u>VIDEO HELP</u> | Installation, product information, vehicle specific videos.                  |
|-------------------|------------------------------------------------------------------------------|
| VERIFY FLASH      | Last flash information, steering control configuration, vehicle information. |
| WEBLINK           | Software to program module.                                                  |
# TROUBLESHOOTING TABLE

| PROBLEM                                                                            | SOLUTION                                                                                                    |
|------------------------------------------------------------------------------------|----------------------------------------------------------------------------------------------------|
| Gauges do not work, radio shows OBD2 Error 1 or Error 2.                           | Ensure OBDII connector is securely attached to the OBD2 connector of the vehicle. Some 2015-2018+ models require splicing into vehicle wiring. Refer to wiring diagram for your specific vehicle.                                                                                                    |
|                                                                                    | If you hardwired connections at the OBDII, check connections at the OBDII connector. Make sure the <b>RED/BROWN</b> wire is on <b>PIN 6</b> and the <b>YELLOW/BROWN</b> wire is connected to <b>PIN 14</b> of the OBDII connector. Do not use T-Taps. Soldering or military splicing methods are recommended. |
|                                                                                    | If anything else is connected to the OBD2 or CAN wires of vehicle<br>(programmer, throttle controller, insurance tracker, etc.) try unplugging it to<br>see if gauges work. If gauges work without it installed, call tech support for<br>options.                                                            |
|                                                                                    | Reset the RR.                                                                                                    |
| The light on the Maestro is blinking <b>RED TWICE</b> and the radio IS turning on. | Ensure the 4-pin data cable is connected between the radio and the RR, and that it is plugged into the black port on the Maestro RR. The red and blue ports on the RR should be empty.                                                                                                    |
|                                                                                    | Make sure the correct radio model and serial number were entered during<br>the flash. Verify the radio's serial number entered during the flash matches<br>what is listed on the radio screen. This can be found in the settings of the<br>radio, listed as Device Id, Device Number, or Serial Number.       |
| The light on the Maestro is blinking RED TWICE but radio is NOT turning on.        | If installing a modular radio and it is not turning on, ensure the screen is<br>secured and any trim pieces on the radio have been installed fully. Not<br>installing these fully will prevent radio from powering up and show a 2x red<br>error as well.                                                     |
| No image in backup camera                                                          | Check wiring diagram and ensure proper camera connector being used, If so and still no image, see if cam 2, 3, 4 wires line up with car wiring.                                                                                                    |

#### MAESTRO RR RESET PROCEDURE:

Turn the key to the OFF position, then disconnect all connectors from the module. Press and hold the module's programming button and connect all the connectors back to the module. Wait, the module's LED will flash RED rapidly (this may take up to 10 seconds). Release the programming button. Wait, the LED will turn solid GREEN for 2 seconds to show the reset was successful.

#### TECHNICAL ASSISTANCE

Phone: 1-866-427-2999

Email: maestro.support@idatalink.com

IMPORTANT: To ensure proper operation, the aftermarket radio needs to have the latest firmware from the manufacturer. Please visit the radio manufacturer's website and look for any updates pertaining to your radio.

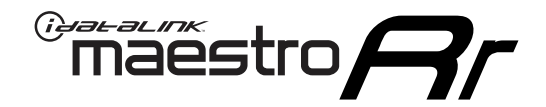

# **INSTALL GUIDE**

### 2015-2016 KIA SEDONA WITHOUT AMP WITHOUT NAV

### **RETAINS STEERING WHEEL CONTROLS, BACKUP CAMERA, GAUGES, AND MORE!**

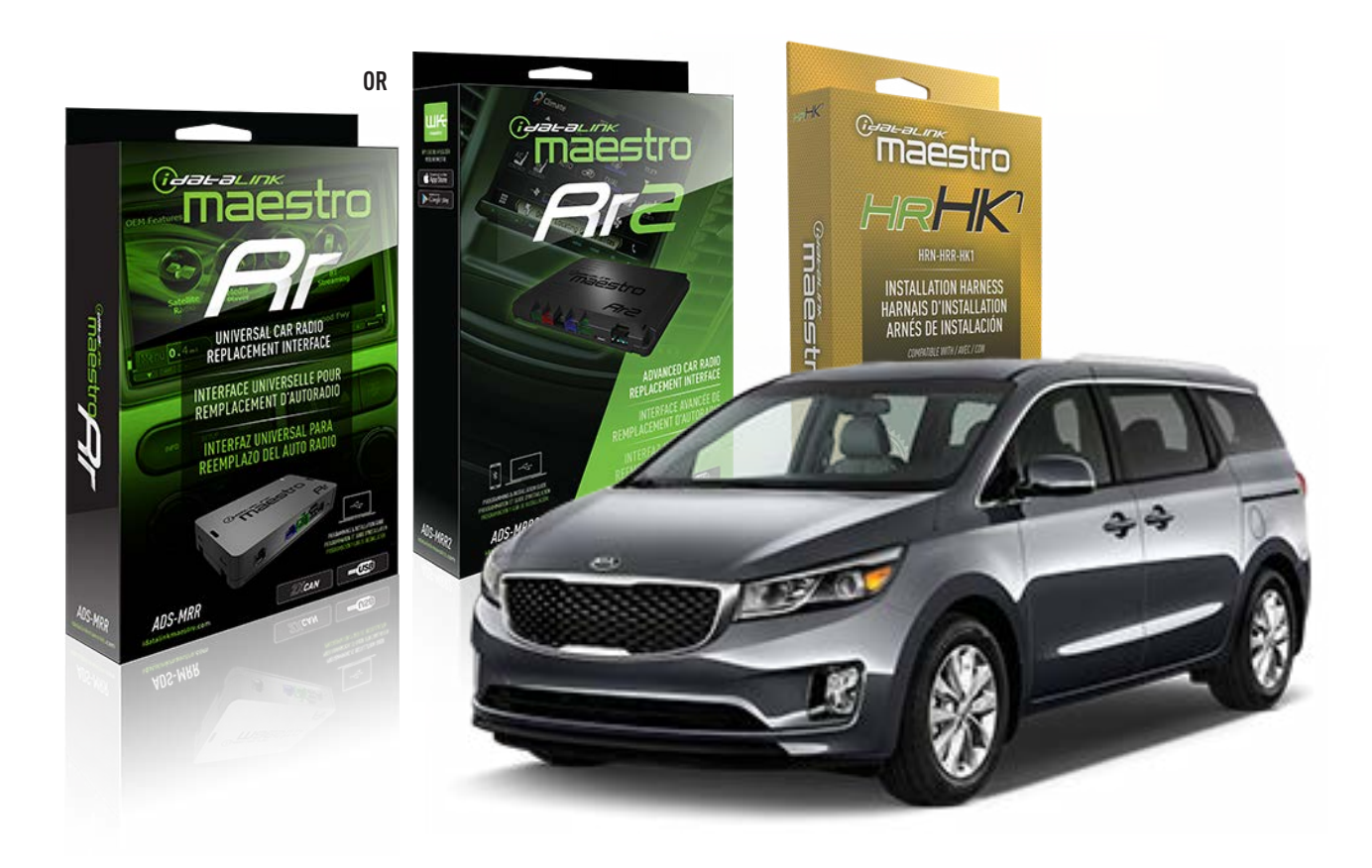

#### **PRODUCTS REQUIRED**

iDatalink Maestro RR or RR2 Radio Replacement Interface iDatalink Maestro HRR-HK1 Installation Harness

PROGRAMMED FIRMWARE ADS-RR(SR)-HK01-DS

ADDITIONAL RESOURCES Maestro RR2 Programmable Outputs Guide

#### **OPTIONAL ACCESSORIES**

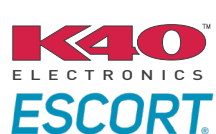

Click here for: Radar Installation Guides

HEAD UNIT ADAPTER: ACC-HU-PI01, SON1, KEN1, KEN2, ALP1

NOTICE: Automotive Data Solutions Inc. (ADS) recommends having this installation performed by a certified technician. Logos and trademarks used here in are the properties of their respective owners.

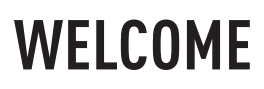

<sup>®</sup>maestro

Congratulations on the purchase of your iDatalink Maestro RR Radio replacement solution. You are now a few simple steps away from enjoying your new car radio with enhanced features.

Before starting your installation, please ensure that your iDatalink Maestro module is programmed with the correct firmware for your vehicle and that you carefully review the install guide.

Please note that Maestro RR will only retain functionalities that were originally available in the vehicle.

### **TABLE OF CONTENTS**

| Installation Instructions  | 3 |
|----------------------------|---|
| Wiring Diagram             | 4 |
| Radio Wire Reference Chart | 5 |
| Module Diagnostics         | 6 |
| Troubleshooting Table      | 7 |

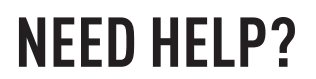

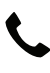

**L** 1 866 427-2999

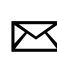

maestro.support@idatalink.com

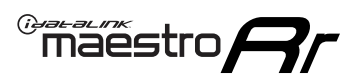

# **INSTALLATION INSTRUCTIONS** P1/1

#### **STEP 1**

If using head unit adapter (sold separately), connect HRR-HK1 harness to adapter and skip to step 2.

- Unbox the aftermarket radio and locate its main harness.
- Cut and remove the black 20 pin connector from the HRR-HK1 T-harness and connect the wires, shown in the wiring diagram, from aftermarket radio main harness to the HRR-HK1 T-harness and match the wire functions.

**Note**: only connect purple/white wire to radio reverse input or module damage will occur.

### **STEP 2**

- Remove the factory radio.
- Assemble the HK1 T-harness (connect CAM2 connector as shown in the diagram).
- Connect the factory radio harness to the HK1 T-harness.

#### **STEP 3**

- Plug the male BLACK 2 pin connector of your HK1 T-harness into the OBDII harness.
- Plug the OBDII connector into the OBDII of the vehicle, located under the driver side dash.

### **STEP 4**

- Plug the harnesses into the aftermarket radio.
- Plug the backup camera RCA into the aftermarket radio (if applicable).
- Plug the Data cable to the data port of the aftermarket radio.
- Insert the Audio cable into the iDatalink 3.5 mm audio jack of the aftermarket radio (If there is no iDatalink audio input, connect to AUX).

Note: On Pioneer radio, ensure that there is nothing plugged into the  $\ensuremath{\mathsf{W/R}}$  port.

### **STEP 5**

• Connect all the harnesses to the Maestro RR module then test your installation.

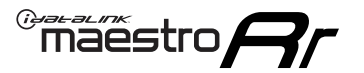

### WIRING DIAGRAM

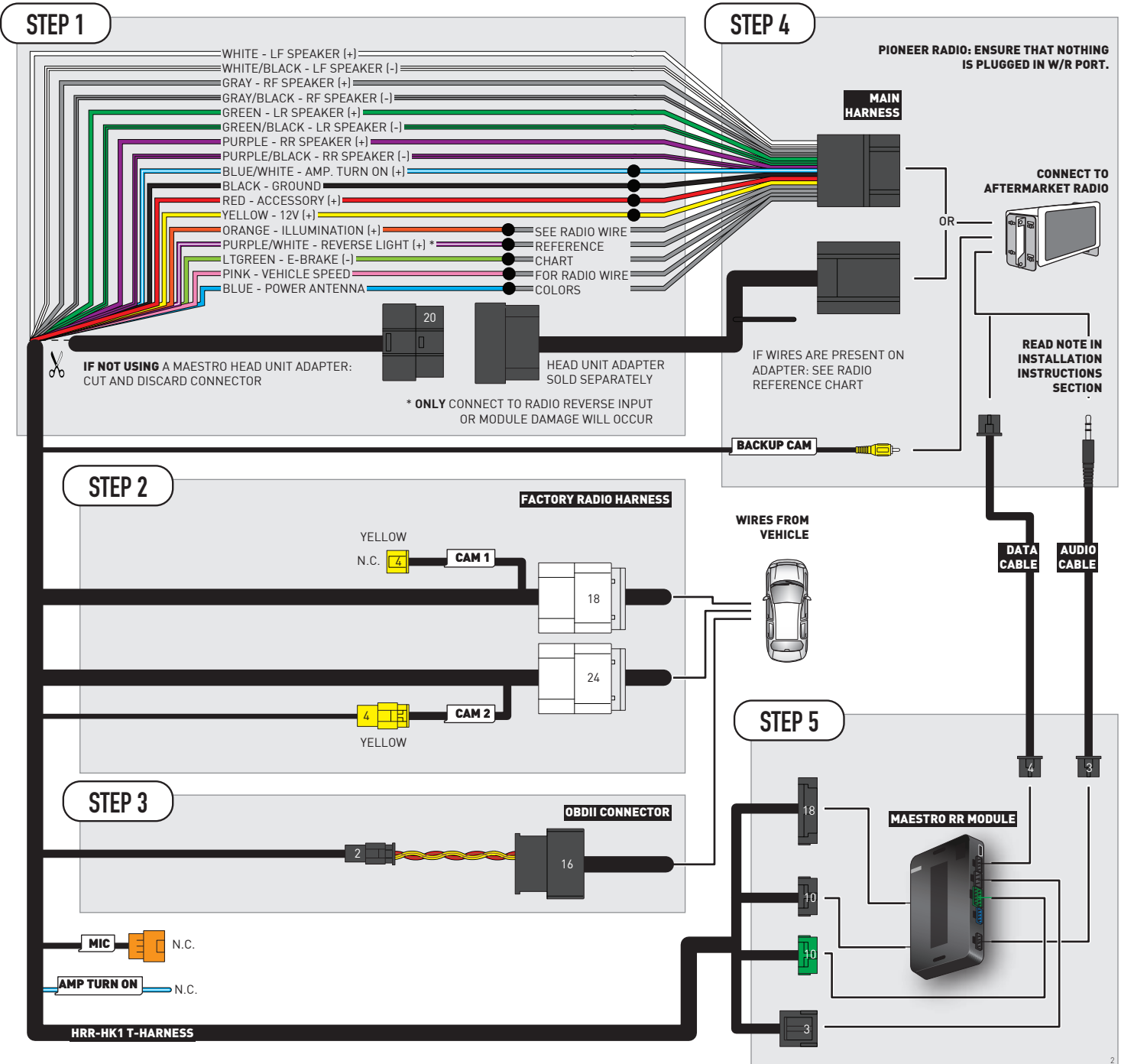

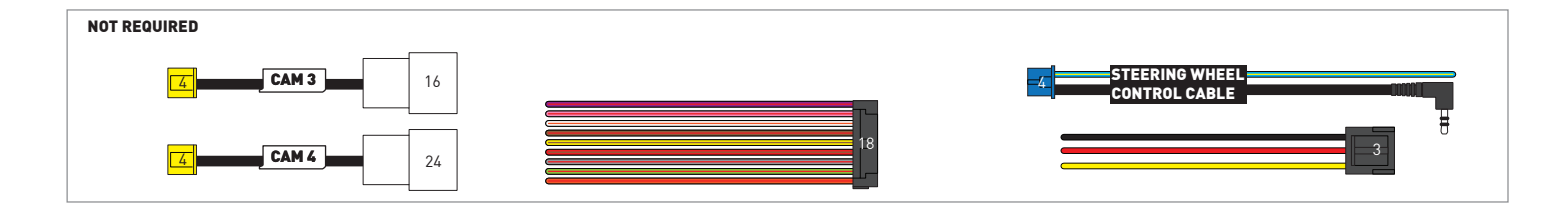

# **RADIO WIRE REFERENCE CHART**

| HK1 T-harness<br>Wire Description | Polarity | Wire Color on Maestro<br>T-Harness | Wire Color on Alpine<br>cable | Wire Color on Kenwood/<br>JVC cable | Wire Color on Pioneer<br>cable | Wire Color on Sony<br>cable |
|-----------------------------------|----------|------------------------------------|-------------------------------|-------------------------------------|--------------------------------|-----------------------------|
| Illumination                      | (+)      | Orange                             | N/A                           | Orange/White                        | Orange/White                   | Orange                      |
| Reverse Light*                    | (+)      | Purple/White                       | Orange/White                  | Purple/White                        | Purple/White                   | Purple/White                |
| E-Brake                           | (-)      | Lt Green                           | Yellow/Blue                   | Lt Green                            | Lt Green                       | Lt Green                    |
| VSS (vehicle speed sensor)        | (DATA)   | Pink                               | Green/White                   | Pink                                | Pink                           | N/A                         |
| Power Antenna                     | (+)      | Blue                               | Blue                          | Blue                                | Blue/White                     | Blue or Blue/White          |

### Head unit adapter wiring (optional accessory, sold separately)

| ACC-HU-ALP1<br>Wire Description | Polarity | Wire Color on Adapter | Alpine Radio |
|---------------------------------|----------|-----------------------|--------------|
| VSS (vehicle speed sensor)      | (DATA)   | Green/White           | Green/White  |

| ACC-HU-KEN1<br>Wire Description | Polarity | Wire Color on Adapter | Kenwood Radio                   |
|---------------------------------|----------|-----------------------|---------------------------------|
| CAM                             | (+)      | Green/Red             | Refer to camera/radio<br>manual |
| CAM                             | [-]      | Green/White           | Refer to camera/radio<br>manual |
| Steering Wheel Controls         | (DATA)   | Blue/Yellow           | n/a                             |

| ACC-HU-KEN2<br>Wire Description | Polarity | Wire Color on Adapter | Kenwood Radio |
|---------------------------------|----------|-----------------------|---------------|
| E-Brake                         | [-]      | LtGreen               | LtGreen       |
| Reverse Light*                  | (+)      | Purple/White          | Purple/White  |
| Steering Wheel Controls         | (DATA)   | Blue/Yellow           | n/a           |

\* Reverse light wire: Only connect to radio or module damage will occur.

# **MODULE DIAGNOSTICS**

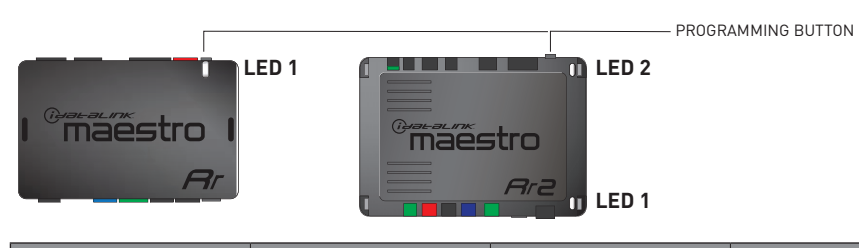

| LED 1<br>Module/Firmware<br>status | LED 2 (RR2)<br>Bluetooth activity | LED STATUS               | DIAGNOSTIC                                                                                                    |
|------------------------------------|-----------------------------------|--------------------------|----------------------------------------------------------------------------------------------------|
| • or •                             |                                   | RED or GREEN<br>flashing | LED flashes 1 or more times, either red or green, <b>when a steering wheel button is pressed</b> : normal operation. |
| •                                  |                                   | 1 RED flash              | Module has no firmware.<br>Flash module using Weblink Desktop and log in. Do <u>NOT</u> use DEMO MODE.               |
| •                                  |                                   | 2 RED flashes            | Problem detected. Consult troubleshooting table.                                                                     |
| •                                  |                                   | 1 GREEN flash            | After radio boots up : Normal operation.                                                                             |
|                                    | •                                 | 3 GREEN flashes          | Bluetooth is activated.<br>Turns off after one minute: Normal operation.                                             |
| •                                  | ٠                                 | OFF                      | Normal operation (inactive).                                                                                         |

| VIDEO HELP   | Installation, product information, vehicle specific videos.                  |
|--------------|------------------------------------------------------------------------------|
| VERIFY FLASH | Last flash information, steering control configuration, vehicle information. |
| WEBLINK      | Software to program module.                                                  |

# TROUBLESHOOTING TABLE

| PROBLEM                                                                            | SOLUTION                                                                                                    |
|------------------------------------------------------------------------------------|----------------------------------------------------------------------------------------------------|
| Gauges do not work, radio shows OBD2 Error 1 or Error 2.                           | Ensure OBDII connector is securely attached to the OBD2 connector of the vehicle. Some 2015-2018+ models require splicing into vehicle wiring. Refer to wiring diagram for your specific vehicle.                                                                                                    |
|                                                                                    | If you hardwired connections at the OBDII, check connections at the OBDII connector. Make sure the <b>RED/BROWN</b> wire is on <b>PIN 6</b> and the <b>YELLOW/BROWN</b> wire is connected to <b>PIN 14</b> of the OBDII connector. Do not use T-Taps. Soldering or military splicing methods are recommended. |
|                                                                                    | If anything else is connected to the OBD2 or CAN wires of vehicle<br>(programmer, throttle controller, insurance tracker, etc.) try unplugging it to<br>see if gauges work. If gauges work without it installed, call tech support for<br>options.                                                            |
|                                                                                    | Reset the RR.                                                                                                    |
| The light on the Maestro is blinking <b>RED TWICE</b> and the radio IS turning on. | Ensure the 4-pin data cable is connected between the radio and the RR, and that it is plugged into the black port on the Maestro RR. The red and blue ports on the RR should be empty.                                                                                                    |
|                                                                                    | Make sure the correct radio model and serial number were entered during<br>the flash. Verify the radio's serial number entered during the flash matches<br>what is listed on the radio screen. This can be found in the settings of the<br>radio, listed as Device Id, Device Number, or Serial Number.       |
| The light on the Maestro is blinking RED TWICE but radio is NOT turning on.        | If installing a modular radio and it is not turning on, ensure the screen is<br>secured and any trim pieces on the radio have been installed fully. Not<br>installing these fully will prevent radio from powering up and show a 2x red<br>error as well.                                                     |
| No image in backup camera                                                          | Check wiring diagram and ensure proper camera connector being used, If so<br>and still no image, see if cam 2, 3, 4 wires line up with car wiring.                                                                                                    |

#### MAESTRO RR RESET PROCEDURE:

Turn the key to the OFF position, then disconnect all connectors from the module. Press and hold the module's programming button and connect all the connectors back to the module. Wait, the module's LED will flash RED rapidly (this may take up to 10 seconds). Release the programming button. Wait, the LED will turn solid GREEN for 2 seconds to show the reset was successful.

#### TECHNICAL ASSISTANCE

Phone: 1-866-427-2999

Email: maestro.support@idatalink.com

IMPORTANT: To ensure proper operation, the aftermarket radio needs to have the latest firmware from the manufacturer. Please visit the radio manufacturer's website and look for any updates pertaining to your radio.

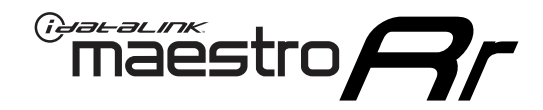

# **INSTALL GUIDE**

### 2014-2015 KIA SORENTO WITHOUT AMP WITHOUT NAV WITHOUT 8 INCH SCREEN

### **RETAINS STEERING WHEEL CONTROLS, BACKUP CAMERA, GAUGES, AND MORE!**

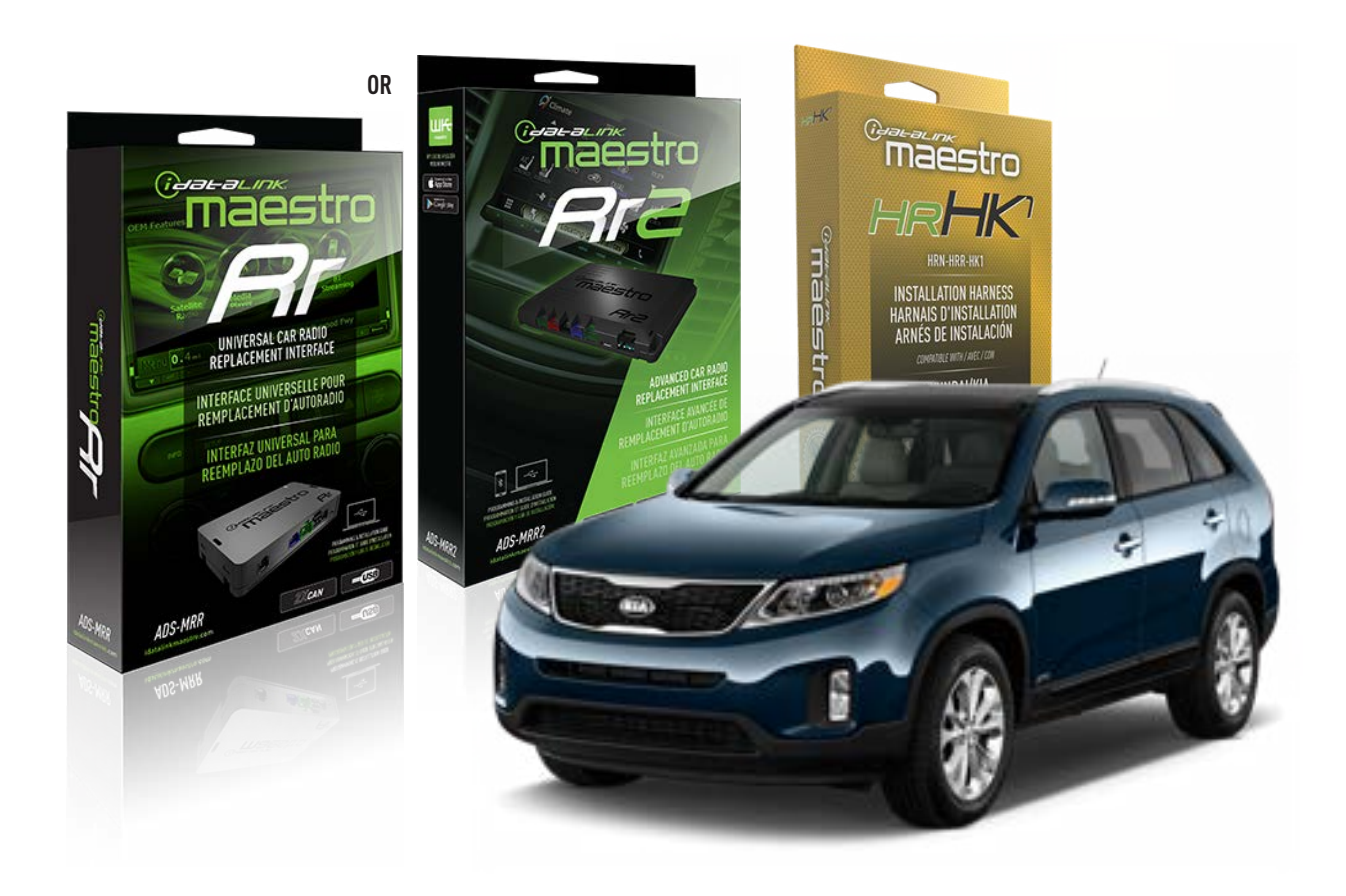

#### **PRODUCTS REQUIRED**

iDatalink Maestro RR or RR2 Radio Replacement Interface iDatalink Maestro HRR-HK1 Installation Harness

PROGRAMMED FIRMWARE ADS-RR(SR)-HK01-DS

ADDITIONAL RESOURCES Maestro RR2 Programmable Outputs Guide

#### **OPTIONAL ACCESSORIES**

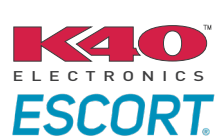

Click here for: Radar Installation Guides

HEAD UNIT ADAPTER: ACC-HU-PI01, SON1, KEN1, KEN2, ALP1

NOTICE: Automotive Data Solutions Inc. (ADS) recommends having this installation performed by a certified technician. Logos and trademarks used here in are the properties of their respective owners.

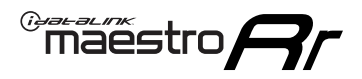

# **WELCOME**

Congratulations on the purchase of your iDatalink Maestro RR Radio replacement solution. You are now a few simple steps away from enjoying your new car radio with enhanced features.

Before starting your installation, please ensure that your iDatalink Maestro module is programmed with the correct firmware for your vehicle and that you carefully review the install guide.

Please note that Maestro RR will only retain functionalities that were originally available in the vehicle.

### **TABLE OF CONTENTS**

| Installation Instructions  | 3 |
|----------------------------|---|
| Wiring Diagram             | 4 |
| Radio Wire Reference Chart | 5 |
| Module Diagnostics         | 6 |
| Troubleshooting Table      | 7 |

### **NEED HELP?**

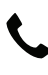

**L** 1 866 427-2999

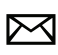

maestro.support@idatalink.com

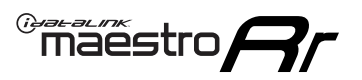

# **INSTALLATION INSTRUCTIONS** P1/1

#### **STEP 1**

If using head unit adapter (sold separately), connect HRR-HK1 harness to adapter and skip to step 2.

- Unbox the aftermarket radio and locate its main harness.
- Cut and remove the black 20 pin connector from the HRR-HK1 T-harness and connect the wires, shown in the wiring diagram, from aftermarket radio main harness to the HRR-HK1 T-harness and match the wire functions.

**Note**: only connect purple/white wire to radio reverse input or module damage will occur.

### STEP 2

- Remove the factory radio.
- Assemble the HK1 T-harness (connect CAM2 connector as shown in the diagram).
- Connect the factory radio harness to the HK1 T-harness.

#### **STEP 3**

- Plug the male BLACK 2 pin connector of your HK1 T-harness into the OBDII harness.
- Plug the OBDII connector into the OBDII of the vehicle, located under the driver side dash.

### **STEP 4**

- Plug the harnesses into the aftermarket radio.
- Plug the backup camera RCA into the aftermarket radio (if applicable).
- Plug the Data cable to the data port of the aftermarket radio.
- Insert the Audio cable into the iDatalink 3.5 mm audio jack of the aftermarket radio (If there is no iDatalink audio input, connect to AUX).

Note: On Pioneer radio, ensure that there is nothing plugged into the  $\ensuremath{\mathsf{W/R}}$  port.

### **STEP 5**

• Connect all the harnesses to the Maestro RR module then test your installation.

<sup>®</sup>maestro**A** 

### WIRING DIAGRAM

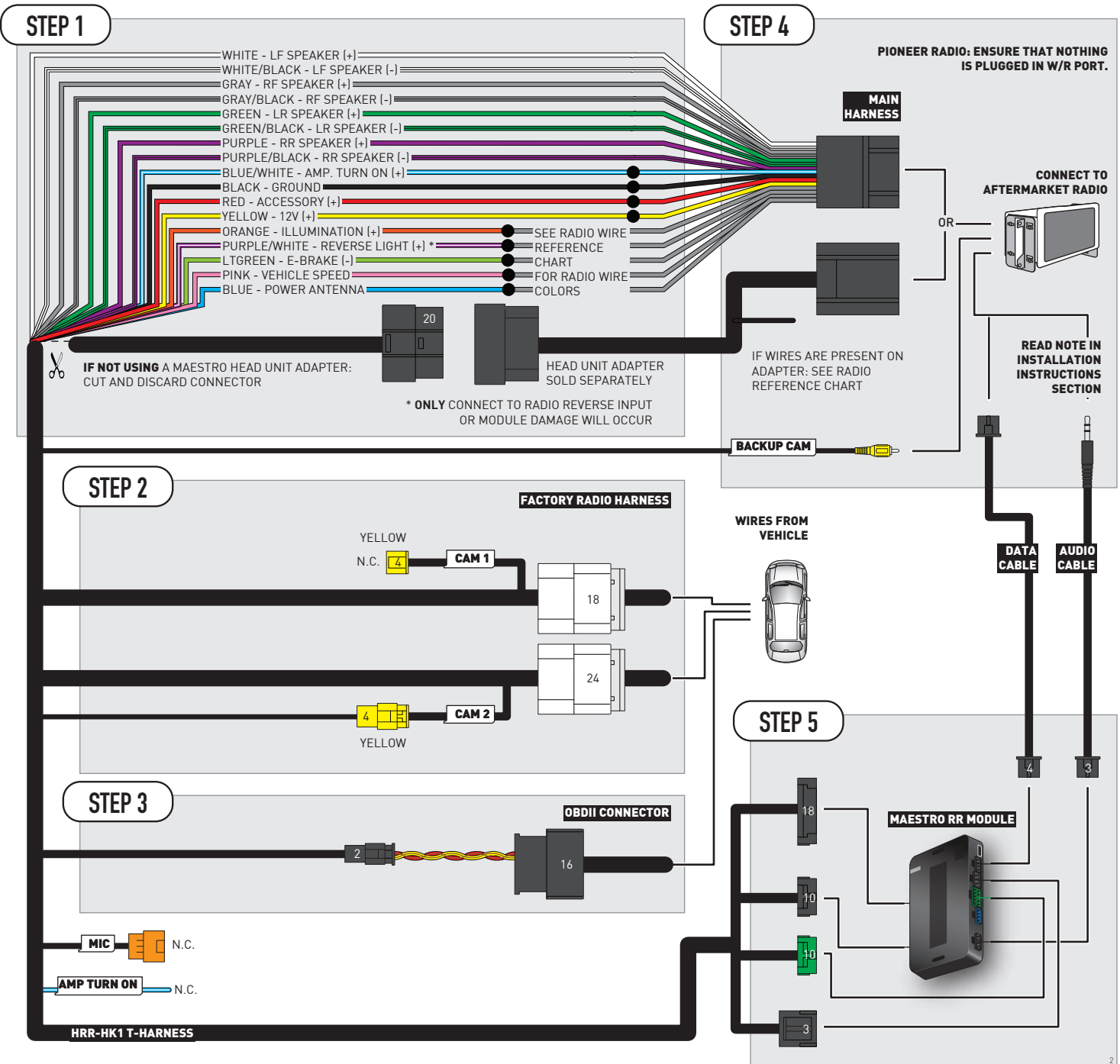

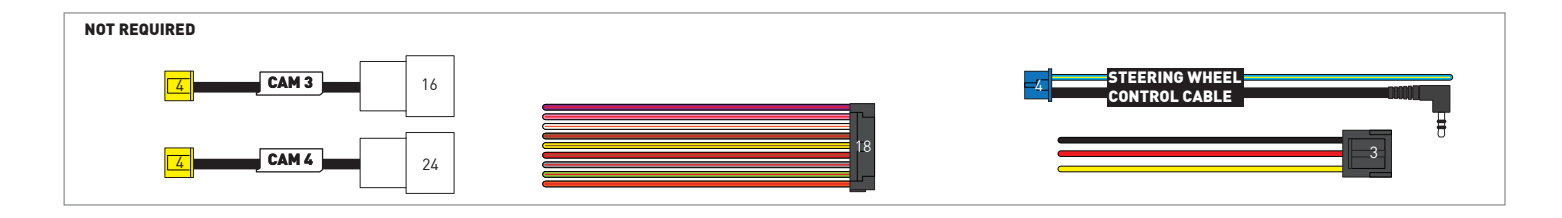

# **RADIO WIRE REFERENCE CHART**

| HK1 T-harness<br>Wire Description | Polarity | Wire Color on Maestro<br>T-Harness | Wire Color on Alpine<br>cable | Wire Color on Kenwood/<br>JVC cable | Wire Color on Pioneer<br>cable | Wire Color on Sony<br>cable |
|-----------------------------------|----------|------------------------------------|-------------------------------|-------------------------------------|--------------------------------|-----------------------------|
| Illumination                      | [+]      | Orange                             | N/A                           | Orange/White                        | Orange/White                   | Orange                      |
| Reverse Light*                    | [+]      | Purple/White                       | Orange/White                  | Purple/White                        | Purple/White                   | Purple/White                |
| E-Brake                           | (-)      | Lt Green                           | Yellow/Blue                   | Lt Green                            | Lt Green                       | Lt Green                    |
| VSS (vehicle speed sensor)        | (DATA)   | Pink                               | Green/White                   | Pink                                | Pink                           | N/A                         |
| Power Antenna                     | (+)      | Blue                               | Blue                          | Blue                                | Blue/White                     | Blue or Blue/White          |

### Head unit adapter wiring (optional accessory, sold separately)

| ACC-HU-ALP1<br>Wire Description | Polarity | Wire Color on Adapter | Alpine Radio |
|---------------------------------|----------|-----------------------|--------------|
| VSS (vehicle speed sensor)      | (DATA)   | Green/White           | Green/White  |

| ACC-HU-KEN1<br>Wire Description | Polarity | Wire Color on Adapter | Kenwood Radio                   |
|---------------------------------|----------|-----------------------|---------------------------------|
| CAM                             | (+)      | Green/Red             | Refer to camera/radio<br>manual |
| CAM                             | [-]      | Green/White           | Refer to camera/radio<br>manual |
| Steering Wheel Controls         | (DATA)   | Blue/Yellow           | n/a                             |

| ACC-HU-KEN2<br>Wire Description | Polarity | Wire Color on Adapter | Kenwood Radio |
|---------------------------------|----------|-----------------------|---------------|
| E-Brake                         | [-]      | LtGreen               | LtGreen       |
| Reverse Light*                  | (+)      | Purple/White          | Purple/White  |
| Steering Wheel Controls         | (DATA)   | Blue/Yellow           | n/a           |

\* Reverse light wire: Only connect to radio or module damage will occur.

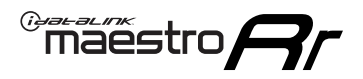

# **MODULE DIAGNOSTICS**

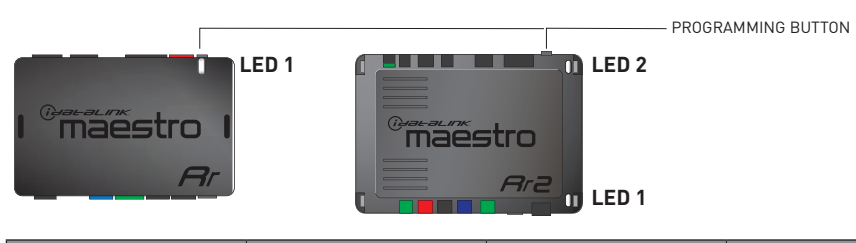

| LED 1<br>Module/Firmware<br>status | LED 2 (RR2)<br>Bluetooth activity | LED STATUS               | DIAGNOSTIC                                                                                                    |
|------------------------------------|-----------------------------------|--------------------------|----------------------------------------------------------------------------------------------------|
| • or •                             |                                   | RED or GREEN<br>flashing | LED flashes 1 or more times, either red or green, <b>when a steering wheel button is pressed</b> : normal operation. |
| •                                  |                                   | 1 RED flash              | Module has no firmware.<br>Flash module using Weblink Desktop and log in. Do <u>NOT</u> use DEMO MODE.               |
| •                                  |                                   | 2 RED flashes            | Problem detected. Consult troubleshooting table.                                                                     |
| •                                  |                                   | 1 GREEN flash            | After radio boots up : Normal operation.                                                                             |
|                                    | •                                 | 3 GREEN flashes          | Bluetooth is activated.<br>Turns off after one minute: Normal operation.                                             |
| •                                  | ٠                                 | OFF                      | Normal operation (inactive).                                                                                         |

| VIDEO HELP   | Installation, product information, vehicle specific videos.                  |
|--------------|------------------------------------------------------------------------------|
| VERIFY FLASH | Last flash information, steering control configuration, vehicle information. |
| WEBLINK      | Software to program module.                                                  |

# TROUBLESHOOTING TABLE

| PROBLEM                                                                            | SOLUTION                                                                                                    |
|------------------------------------------------------------------------------------|----------------------------------------------------------------------------------------------------|
| Gauges do not work, radio shows OBD2 Error 1 or Error 2.                           | Ensure OBDII connector is securely attached to the OBD2 connector of the vehicle. Some 2015-2018+ models require splicing into vehicle wiring. Refer to wiring diagram for your specific vehicle.                                                                                                    |
|                                                                                    | If you hardwired connections at the OBDII, check connections at the OBDII connector. Make sure the <b>RED/BROWN</b> wire is on <b>PIN 6</b> and the <b>YELLOW/BROWN</b> wire is connected to <b>PIN 14</b> of the OBDII connector. Do not use T-Taps. Soldering or military splicing methods are recommended. |
|                                                                                    | If anything else is connected to the OBD2 or CAN wires of vehicle<br>(programmer, throttle controller, insurance tracker, etc.) try unplugging it to<br>see if gauges work. If gauges work without it installed, call tech support for<br>options.                                                            |
|                                                                                    | Reset the RR.                                                                                                    |
| The light on the Maestro is blinking <b>RED TWICE</b> and the radio IS turning on. | Ensure the 4-pin data cable is connected between the radio and the RR, and that it is plugged into the black port on the Maestro RR. The red and blue ports on the RR should be empty.                                                                                                    |
|                                                                                    | Make sure the correct radio model and serial number were entered during<br>the flash. Verify the radio's serial number entered during the flash matches<br>what is listed on the radio screen. This can be found in the settings of the<br>radio, listed as Device Id, Device Number, or Serial Number.       |
| The light on the Maestro is blinking RED TWICE but radio is NOT turning on.        | If installing a modular radio and it is not turning on, ensure the screen is<br>secured and any trim pieces on the radio have been installed fully. Not<br>installing these fully will prevent radio from powering up and show a 2x red<br>error as well.                                                     |
| No image in backup camera                                                          | Check wiring diagram and ensure proper camera connector being used, If so<br>and still no image, see if cam 2, 3, 4 wires line up with car wiring.                                                                                                    |

#### MAESTRO RR RESET PROCEDURE:

Turn the key to the OFF position, then disconnect all connectors from the module. Press and hold the module's programming button and connect all the connectors back to the module. Wait, the module's LED will flash RED rapidly (this may take up to 10 seconds). Release the programming button. Wait, the LED will turn solid GREEN for 2 seconds to show the reset was successful.

#### TECHNICAL ASSISTANCE

Phone: 1-866-427-2999

Email: maestro.support@idatalink.com

IMPORTANT: To ensure proper operation, the aftermarket radio needs to have the latest firmware from the manufacturer. Please visit the radio manufacturer's website and look for any updates pertaining to your radio.

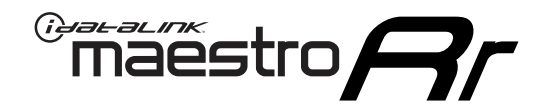

# **INSTALL GUIDE**

### 2016-2018 KIA SORENTO WITHOUT AMP WITHOUT NAV WITHOUT 8 INCH SCREEN

### **RETAINS STEERING WHEEL CONTROLS, BACKUP CAMERA, GAUGES, AND MORE!**

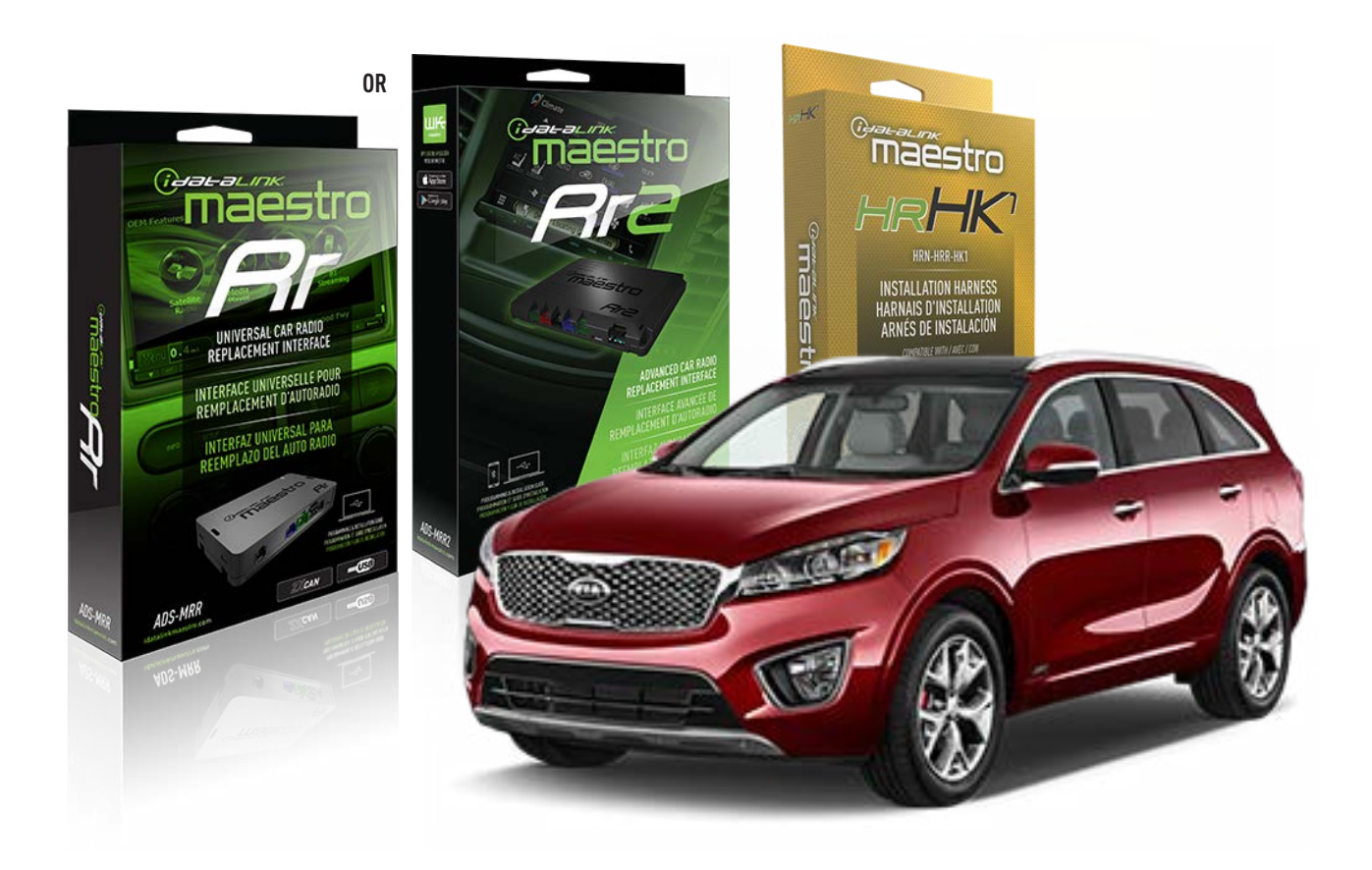

#### **PRODUCTS REQUIRED**

iDatalink Maestro RR or RR2 Radio Replacement Interface iDatalink Maestro HRR-HK1 Installation Harness

PROGRAMMED FIRMWARE ADS-RR(SR)-HK01-DS

ADDITIONAL RESOURCES Maestro RR2 Programmable Outputs Guide

#### **OPTIONAL ACCESSORIES**

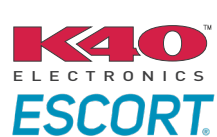

Click here for: Radar Installation Guides

HEAD UNIT ADAPTER: ACC-HU-PI01, SON1, KEN1, KEN2, ALP1

NOTICE: Automotive Data Solutions Inc. (ADS) recommends having this installation performed by a certified technician. Logos and trademarks used here in are the properties of their respective owners.

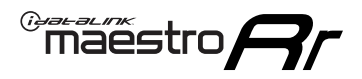

# **WELCOME**

Congratulations on the purchase of your iDatalink Maestro RR Radio replacement solution. You are now a few simple steps away from enjoying your new car radio with enhanced features.

Before starting your installation, please ensure that your iDatalink Maestro module is programmed with the correct firmware for your vehicle and that you carefully review the install guide.

Please note that Maestro RR will only retain functionalities that were originally available in the vehicle.

### **TABLE OF CONTENTS**

| Installation Instructions  | 3 |
|----------------------------|---|
| Wiring Diagram             | 4 |
| Radio Wire Reference Chart | 5 |
| Module Diagnostics         | 6 |
| Troubleshooting Table      | 7 |

### **NEED HELP?**

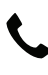

**L** 1 866 427-2999

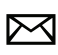

maestro.support@idatalink.com

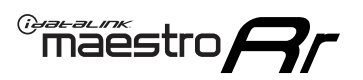

# **INSTALLATION INSTRUCTIONS** P1/1

#### **STEP 1**

If using head unit adapter (sold separately), connect HRR-HK1 harness to adapter and skip to step 2.

- Unbox the aftermarket radio and locate its main harness.
- Cut and remove the black 20 pin connector from the HRR-HK1 T-harness and connect the wires, shown in the wiring diagram, from aftermarket radio main harness to the HRR-HK1 T-harness and match the wire functions.

**Note**: only connect purple/white wire to radio reverse input or module damage will occur.

### STEP 2

- Remove the factory radio.
- Assemble the HK1 T-harness (connect CAM2 connector as shown in the diagram).
- Connect the factory radio harness to the HK1 T-harness.

#### **STEP 3**

- Plug the male BLACK 2 pin connector of your HK1 T-harness into the OBDII harness.
- Cut and remove the OBDII connector on the OBDII harness.
- Locate the 30 pin CAN Gateway harness in the radio cavity (attached to the subframe behind the radio on the driver's side). Locate the SOLID WHITE wire and SOLID BLACK wire (pinned on top of each other).
- Connect RED/BROWN wire (HK1) to WHITE wire (do not cut vehicle's wire).
- Connect YELLOW/BROWN (HK1) to BLACK wire (do not cut vehicle's wire).

### **STEP 4**

- Plug the harnesses into the aftermarket radio.
- Plug the backup camera RCA into the aftermarket radio (if applicable).
- Plug the Data cable to the data port of the aftermarket radio.
- Insert the Audio cable into the iDatalink 3.5 mm audio jack of the aftermarket radio (If there is no iDatalink audio input, connect to AUX).

Note: On Pioneer radio, ensure that there is nothing plugged into the W/R port.

### **STEP 5**

• Connect all the harnesses to the Maestro RR module then test your installation.

<sup>®</sup>maestro**A** 

### WIRING DIAGRAM

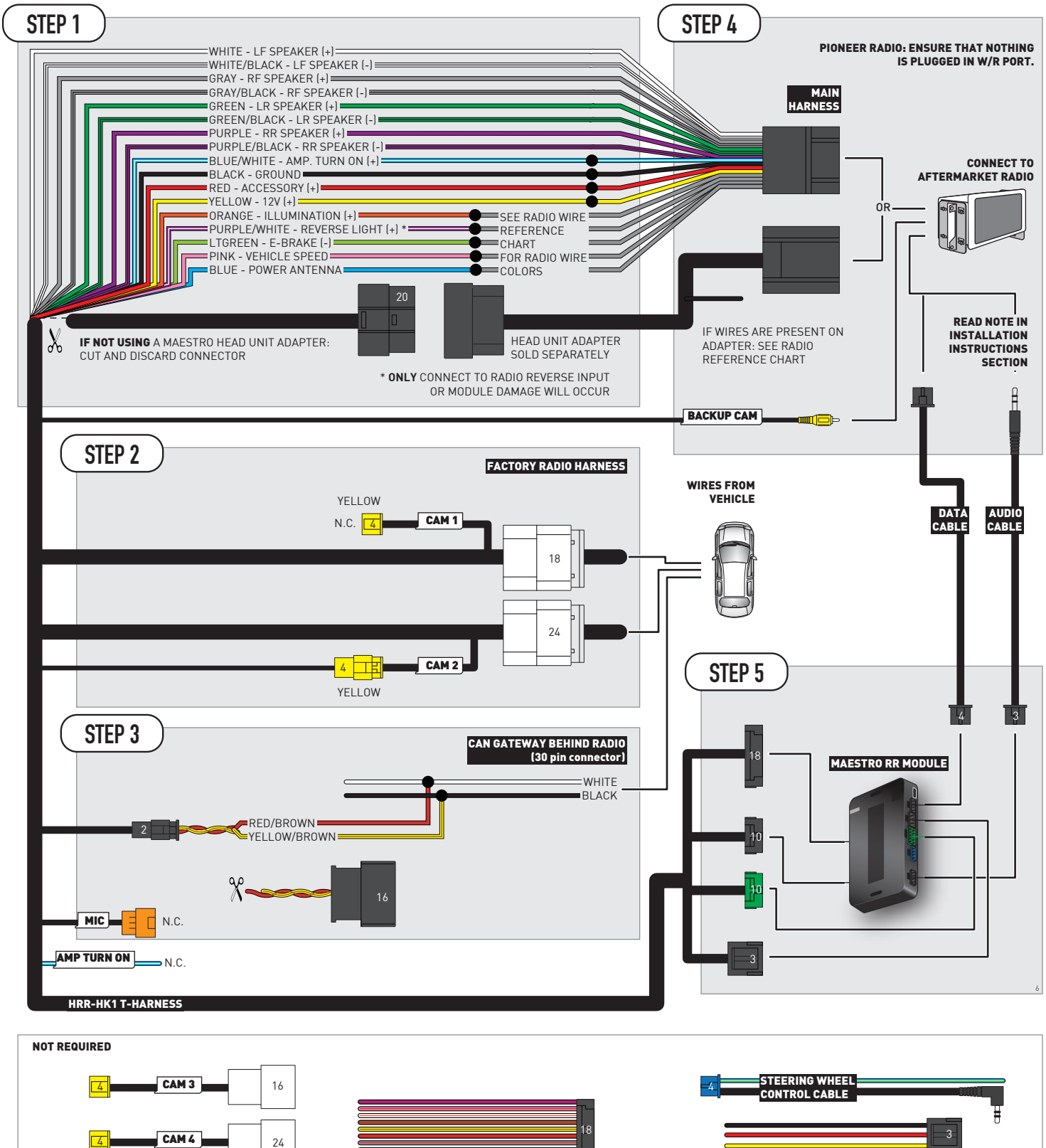

# **RADIO WIRE REFERENCE CHART**

| HK1 T-harness<br>Wire Description | Polarity | Wire Color on Maestro<br>T-Harness | Wire Color on Alpine<br>cable | Wire Color on Kenwood/<br>JVC cable | Wire Color on Pioneer<br>cable | Wire Color on Sony<br>cable |
|-----------------------------------|----------|------------------------------------|-------------------------------|-------------------------------------|--------------------------------|-----------------------------|
| Illumination                      | [+]      | Orange                             | N/A                           | Orange/White                        | Orange/White                   | Orange                      |
| Reverse Light*                    | [+]      | Purple/White                       | Orange/White                  | Purple/White                        | Purple/White                   | Purple/White                |
| E-Brake                           | (-)      | Lt Green                           | Yellow/Blue                   | Lt Green                            | Lt Green                       | Lt Green                    |
| VSS (vehicle speed sensor)        | (DATA)   | Pink                               | Green/White                   | Pink                                | Pink                           | N/A                         |
| Power Antenna                     | (+)      | Blue                               | Blue                          | Blue                                | Blue/White                     | Blue or Blue/White          |

### Head unit adapter wiring (optional accessory, sold separately)

| ACC-HU-ALP1<br>Wire Description | Polarity | Wire Color on Adapter | Alpine Radio |
|---------------------------------|----------|-----------------------|--------------|
| VSS (vehicle speed sensor)      | (DATA)   | Green/White           | Green/White  |

| ACC-HU-KEN1<br>Wire Description | Polarity | Wire Color on Adapter | Kenwood Radio                   |
|---------------------------------|----------|-----------------------|---------------------------------|
| CAM                             | (+)      | Green/Red             | Refer to camera/radio<br>manual |
| CAM                             | [-]      | Green/White           | Refer to camera/radio<br>manual |
| Steering Wheel Controls         | (DATA)   | Blue/Yellow           | n/a                             |

| ACC-HU-KEN2<br>Wire Description | Polarity | Wire Color on Adapter | Kenwood Radio |
|---------------------------------|----------|-----------------------|---------------|
| E-Brake                         | [-]      | LtGreen               | LtGreen       |
| Reverse Light*                  | (+)      | Purple/White          | Purple/White  |
| Steering Wheel Controls         | (DATA)   | Blue/Yellow           | n/a           |

\* Reverse light wire: Only connect to radio or module damage will occur.

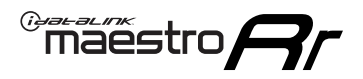

# **MODULE DIAGNOSTICS**

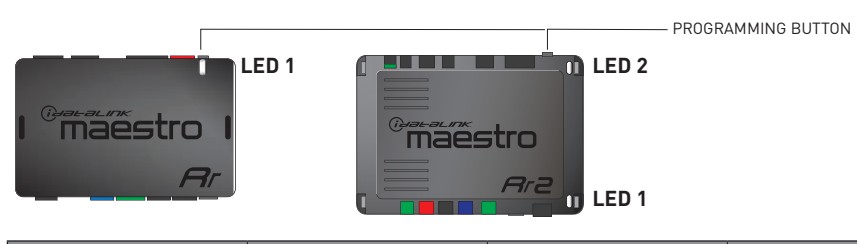

| LED 1<br>Module/Firmware<br>status | LED 2 (RR2)<br>Bluetooth activity | LED STATUS               | DIAGNOSTIC                                                                                                    |
|------------------------------------|-----------------------------------|--------------------------|----------------------------------------------------------------------------------------------------|
| • or •                             |                                   | RED or GREEN<br>flashing | LED flashes 1 or more times, either red or green, <b>when a steering wheel button is pressed</b> : normal operation. |
| •                                  |                                   | 1 RED flash              | Module has no firmware.<br>Flash module using Weblink Desktop and log in. Do <u>NOT</u> use DEMO MODE.               |
| •                                  |                                   | 2 RED flashes            | Problem detected. Consult troubleshooting table.                                                                     |
| •                                  |                                   | 1 GREEN flash            | After radio boots up : Normal operation.                                                                             |
|                                    | •                                 | 3 GREEN flashes          | Bluetooth is activated.<br>Turns off after one minute: Normal operation.                                             |
| •                                  | ٠                                 | OFF                      | Normal operation (inactive).                                                                                         |

| VIDEO HELP   | Installation, product information, vehicle specific videos.                  |
|--------------|------------------------------------------------------------------------------|
| VERIFY FLASH | Last flash information, steering control configuration, vehicle information. |
| WEBLINK      | Software to program module.                                                  |

# TROUBLESHOOTING TABLE

| PROBLEM                                                                            | SOLUTION                                                                                                    |
|------------------------------------------------------------------------------------|----------------------------------------------------------------------------------------------------|
| Gauges do not work, radio shows OBD2 Error 1 or Error 2.                           | Ensure OBDII connector is securely attached to the OBD2 connector of the vehicle. Some 2015-2018+ models require splicing into vehicle wiring. Refer to wiring diagram for your specific vehicle.                                                                                                    |
|                                                                                    | If you hardwired connections at the OBDII, check connections at the OBDII connector. Make sure the <b>RED/BROWN</b> wire is on <b>PIN 6</b> and the <b>YELLOW/BROWN</b> wire is connected to <b>PIN 14</b> of the OBDII connector. Do not use T-Taps. Soldering or military splicing methods are recommended. |
|                                                                                    | If anything else is connected to the OBD2 or CAN wires of vehicle<br>(programmer, throttle controller, insurance tracker, etc.) try unplugging it to<br>see if gauges work. If gauges work without it installed, call tech support for<br>options.                                                            |
|                                                                                    | Reset the RR.                                                                                                    |
| The light on the Maestro is blinking <b>RED TWICE</b> and the radio IS turning on. | Ensure the 4-pin data cable is connected between the radio and the RR, and that it is plugged into the black port on the Maestro RR. The red and blue ports on the RR should be empty.                                                                                                    |
|                                                                                    | Make sure the correct radio model and serial number were entered during<br>the flash. Verify the radio's serial number entered during the flash matches<br>what is listed on the radio screen. This can be found in the settings of the<br>radio, listed as Device Id, Device Number, or Serial Number.       |
| The light on the Maestro is blinking RED TWICE but radio is NOT turning on.        | If installing a modular radio and it is not turning on, ensure the screen is<br>secured and any trim pieces on the radio have been installed fully. Not<br>installing these fully will prevent radio from powering up and show a 2x red<br>error as well.                                                     |
| No image in backup camera                                                          | Check wiring diagram and ensure proper camera connector being used, If so<br>and still no image, see if cam 2, 3, 4 wires line up with car wiring.                                                                                                    |

#### MAESTRO RR RESET PROCEDURE:

Turn the key to the OFF position, then disconnect all connectors from the module. Press and hold the module's programming button and connect all the connectors back to the module. Wait, the module's LED will flash RED rapidly (this may take up to 10 seconds). Release the programming button. Wait, the LED will turn solid GREEN for 2 seconds to show the reset was successful.

#### TECHNICAL ASSISTANCE

Phone: 1-866-427-2999

Email: maestro.support@idatalink.com

IMPORTANT: To ensure proper operation, the aftermarket radio needs to have the latest firmware from the manufacturer. Please visit the radio manufacturer's website and look for any updates pertaining to your radio.

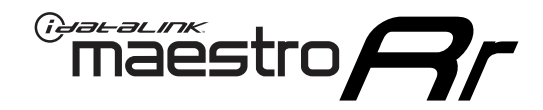

# **INSTALL GUIDE**

### 2012-2016 KIA SOUL WITHOUT AMP WITHOUT NAV WITHOUT 8 INCH SCREEN

### **RETAINS STEERING WHEEL CONTROLS, BACKUP CAMERA, GAUGES, AND MORE!**

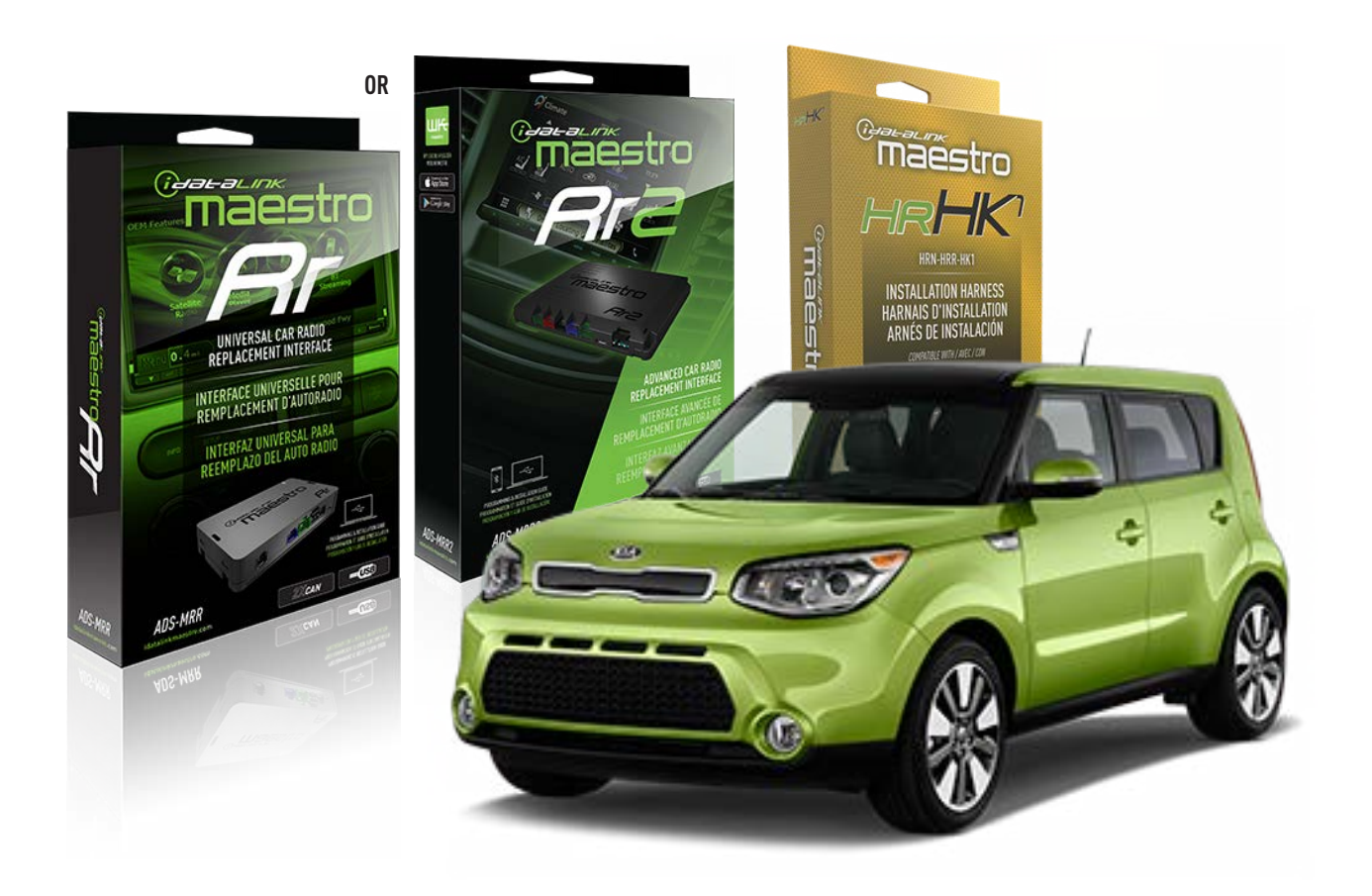

#### **PRODUCTS REQUIRED**

iDatalink Maestro RR or RR2 Radio Replacement Interface iDatalink Maestro HRR-HK1 Installation Harness

PROGRAMMED FIRMWARE ADS-RR(SR)-HK01-DS

ADDITIONAL RESOURCES Maestro RR2 Programmable Outputs Guide

#### **OPTIONAL ACCESSORIES**

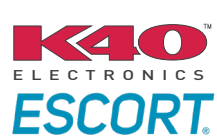

Click here for: Radar Installation Guides

HEAD UNIT ADAPTER: ACC-HU-PI01, SON1, KEN1, KEN2, ALP1

NOTICE: Automotive Data Solutions Inc. (ADS) recommends having this installation performed by a certified technician. Logos and trademarks used here in are the properties of their respective owners.

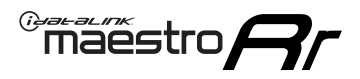

## **WELCOME**

Congratulations on the purchase of your iDatalink Maestro RR Radio replacement solution. You are now a few simple steps away from enjoying your new car radio with enhanced features.

Before starting your installation, please ensure that your iDatalink Maestro module is programmed with the correct firmware for your vehicle and that you carefully review the install guide.

Please note that Maestro RR will only retain functionalities that were originally available in the vehicle.

### **TABLE OF CONTENTS**

| Installation Instructions  | 3 |
|----------------------------|---|
| Wiring Diagram             | 4 |
| Radio Wire Reference Chart | 5 |
| Module Diagnostics         | 6 |
| Troubleshooting Table      | 7 |

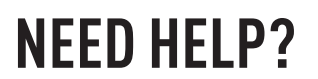

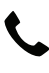

1 866 427-2999

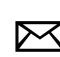

maestro.support@idatalink.com

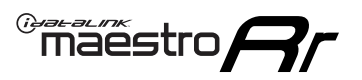

# **INSTALLATION INSTRUCTIONS** P1/1

#### **STEP 1**

If using head unit adapter (sold separately), connect HRR-HK1 harness to adapter and skip to step 2.

- Unbox the aftermarket radio and locate its main harness.
- Cut and remove the black 20 pin connector from the HRR-HK1 T-harness and connect the wires, shown in the wiring diagram, from aftermarket radio main harness to the HRR-HK1 T-harness and match the wire functions.

**Note**: only connect purple/white wire to radio reverse input or module damage will occur.

### **STEP 2**

- Remove the factory radio.
- Assemble the HK1 T-harness (connect CAM2 connector as shown in the diagram).
- Connect the factory radio harness to the HK1 T-harness.

#### **STEP 3**

- Plug the male BLACK 2 pin connector of your HK1 T-harness into the OBDII harness.
- Plug the OBDII connector into the OBDII of the vehicle, located under the driver side dash.

### **STEP 4**

- Plug the harnesses into the aftermarket radio.
- Plug the backup camera RCA into the aftermarket radio (if applicable).
- Plug the Data cable to the data port of the aftermarket radio.
- Insert the Audio cable into the iDatalink 3.5 mm audio jack of the aftermarket radio (If there is no iDatalink audio input, connect to AUX).

Note: On Pioneer radio, ensure that there is nothing plugged into the  $\ensuremath{\mathsf{W/R}}$  port.

### **STEP 5**

• Connect all the harnesses to the Maestro RR module then test your installation.

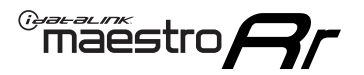

### WIRING DIAGRAM

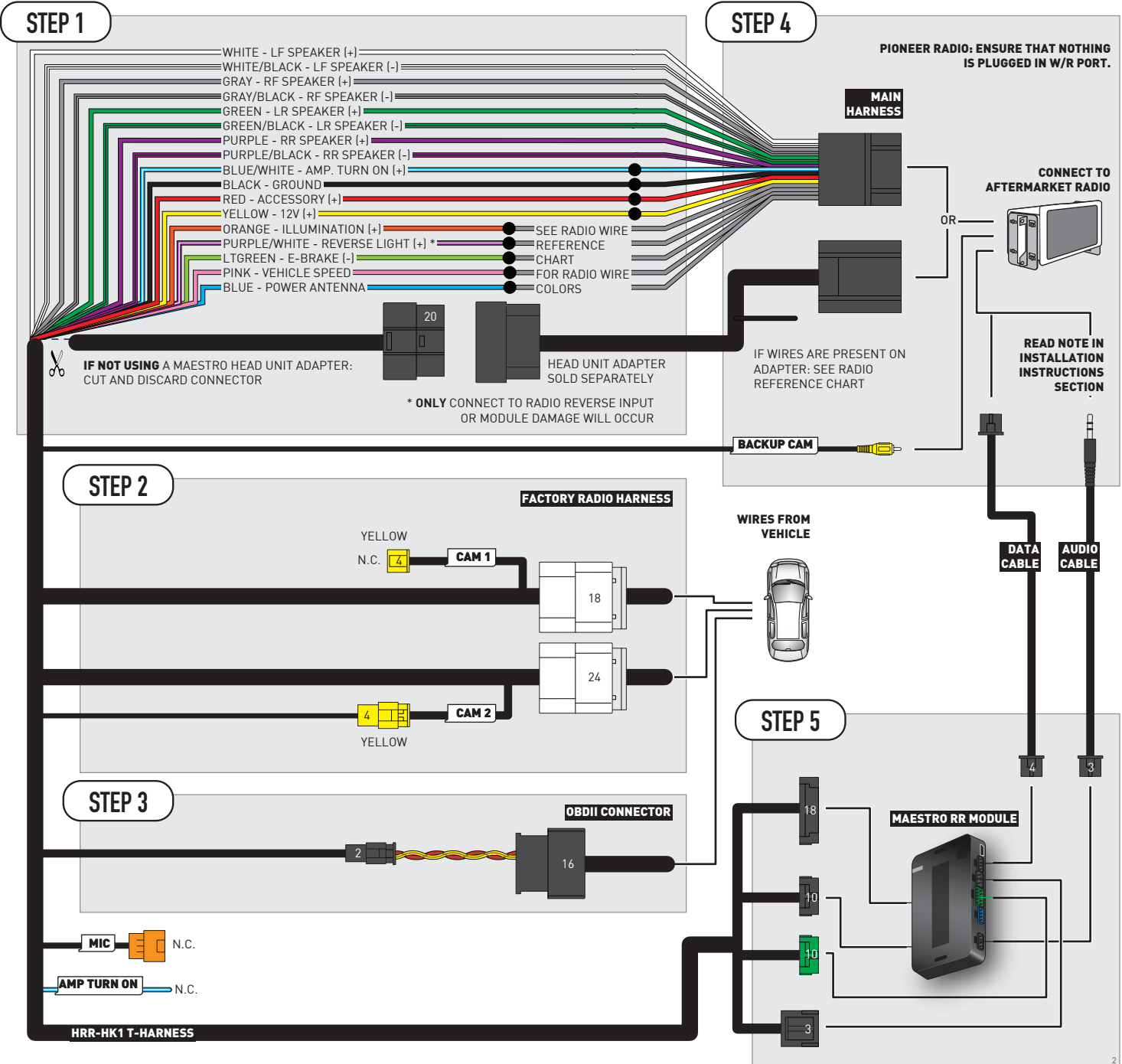

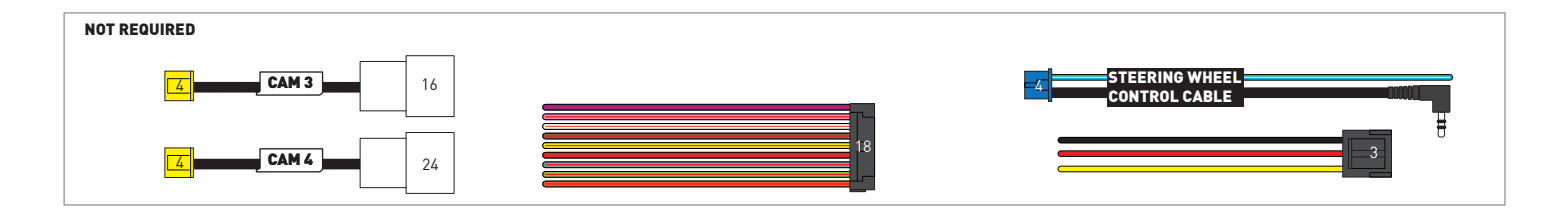

# **RADIO WIRE REFERENCE CHART**

| HK1 T-harness<br>Wire Description | Polarity | Wire Color on Maestro<br>T-Harness | Wire Color on Alpine<br>cable | Wire Color on Kenwood/<br>JVC cable | Wire Color on Pioneer<br>cable | Wire Color on Sony<br>cable |
|-----------------------------------|----------|------------------------------------|-------------------------------|-------------------------------------|--------------------------------|-----------------------------|
| Illumination                      | [+]      | Orange                             | N/A                           | Orange/White                        | Orange/White                   | Orange                      |
| Reverse Light*                    | [+]      | Purple/White                       | Orange/White                  | Purple/White                        | Purple/White                   | Purple/White                |
| E-Brake                           | (-)      | Lt Green                           | Yellow/Blue                   | Lt Green                            | Lt Green                       | Lt Green                    |
| VSS (vehicle speed sensor)        | (DATA)   | Pink                               | Green/White                   | Pink                                | Pink                           | N/A                         |
| Power Antenna                     | (+)      | Blue                               | Blue                          | Blue                                | Blue/White                     | Blue or Blue/White          |

### Head unit adapter wiring (optional accessory, sold separately)

| ACC-HU-ALP1<br>Wire Description | Polarity | Wire Color on Adapter | Alpine Radio |
|---------------------------------|----------|-----------------------|--------------|
| VSS (vehicle speed sensor)      | (DATA)   | Green/White           | Green/White  |

| ACC-HU-KEN1<br>Wire Description | Polarity | Wire Color on Adapter | Kenwood Radio                   |
|---------------------------------|----------|-----------------------|---------------------------------|
| CAM                             | (+)      | Green/Red             | Refer to camera/radio<br>manual |
| CAM                             | [-]      | Green/White           | Refer to camera/radio<br>manual |
| Steering Wheel Controls         | (DATA)   | Blue/Yellow           | n/a                             |

|                         | ACC-HU-KEN2<br>Wire Description | Polarity | Wire Color on Adapter | Kenwood Radio |
|-------------------------|---------------------------------|----------|-----------------------|---------------|
| E-Brake                 |                                 | [-]      | LtGreen               | LtGreen       |
| Reverse Light*          |                                 | [+]      | Purple/White          | Purple/White  |
| Steering Wheel Controls |                                 | (DATA)   | Blue/Yellow           | n/a           |

\* Reverse light wire: Only connect to radio or module damage will occur.

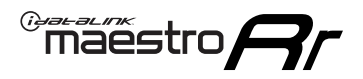

# **MODULE DIAGNOSTICS**

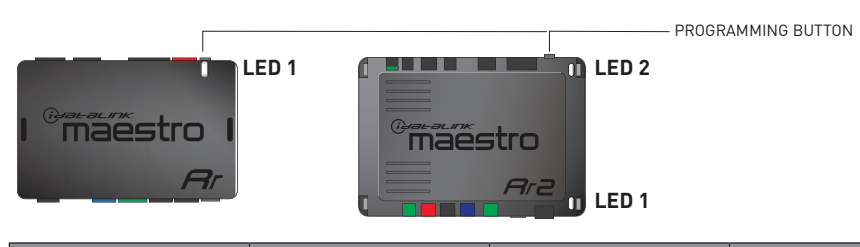

| LED 1<br>Module/Firmware<br>status | LED 2 (RR2)<br>Bluetooth activity | LED STATUS               | DIAGNOSTIC                                                                                                    |
|------------------------------------|-----------------------------------|--------------------------|----------------------------------------------------------------------------------------------------|
| • or •                             |                                   | RED or GREEN<br>flashing | LED flashes 1 or more times, either red or green, <b>when a steering wheel button is pressed</b> : normal operation. |
| •                                  |                                   | 1 RED flash              | Module has no firmware.<br>Flash module using Weblink Desktop and log in. Do <u>NOT</u> use DEMO MODE.               |
| •                                  |                                   | 2 RED flashes            | Problem detected. Consult troubleshooting table.                                                                     |
| •                                  |                                   | 1 GREEN flash            | After radio boots up : Normal operation.                                                                             |
|                                    | •                                 | 3 GREEN flashes          | Bluetooth is activated.<br>Turns off after one minute: Normal operation.                                             |
| •                                  | •                                 | OFF                      | Normal operation (inactive).                                                                                         |

| VIDEO HELP   | Installation, product information, vehicle specific videos.                  |
|--------------|------------------------------------------------------------------------------|
| VERIFY FLASH | Last flash information, steering control configuration, vehicle information. |
| WEBLINK      | Software to program module.                                                  |

# TROUBLESHOOTING TABLE

| PROBLEM                                                                            | SOLUTION                                                                                                    |
|------------------------------------------------------------------------------------|----------------------------------------------------------------------------------------------------|
| Gauges do not work, radio shows OBD2 Error 1 or Error 2.                           | Ensure OBDII connector is securely attached to the OBD2 connector of the vehicle. Some 2015-2018+ models require splicing into vehicle wiring. Refer to wiring diagram for your specific vehicle.                                                                                                    |
|                                                                                    | If you hardwired connections at the OBDII, check connections at the OBDII connector. Make sure the <b>RED/BROWN</b> wire is on <b>PIN 6</b> and the <b>YELLOW/BROWN</b> wire is connected to <b>PIN 14</b> of the OBDII connector. Do not use T-Taps. Soldering or military splicing methods are recommended. |
|                                                                                    | If anything else is connected to the OBD2 or CAN wires of vehicle<br>(programmer, throttle controller, insurance tracker, etc.) try unplugging it to<br>see if gauges work. If gauges work without it installed, call tech support for<br>options.                                                            |
|                                                                                    | Reset the RR.                                                                                                    |
| The light on the Maestro is blinking <b>RED TWICE</b> and the radio IS turning on. | Ensure the 4-pin data cable is connected between the radio and the RR, and that it is plugged into the black port on the Maestro RR. The red and blue ports on the RR should be empty.                                                                                                    |
|                                                                                    | Make sure the correct radio model and serial number were entered during<br>the flash. Verify the radio's serial number entered during the flash matches<br>what is listed on the radio screen. This can be found in the settings of the<br>radio, listed as Device Id, Device Number, or Serial Number.       |
| The light on the Maestro is blinking RED TWICE but radio is NOT turning on.        | If installing a modular radio and it is not turning on, ensure the screen is<br>secured and any trim pieces on the radio have been installed fully. Not<br>installing these fully will prevent radio from powering up and show a 2x red<br>error as well.                                                     |
| No image in backup camera                                                          | Check wiring diagram and ensure proper camera connector being used, If so<br>and still no image, see if cam 2, 3, 4 wires line up with car wiring.                                                                                                    |

#### MAESTRO RR RESET PROCEDURE:

Turn the key to the OFF position, then disconnect all connectors from the module. Press and hold the module's programming button and connect all the connectors back to the module. Wait, the module's LED will flash RED rapidly (this may take up to 10 seconds). Release the programming button. Wait, the LED will turn solid GREEN for 2 seconds to show the reset was successful.

#### TECHNICAL ASSISTANCE

Phone: 1-866-427-2999

Email: maestro.support@idatalink.com

IMPORTANT: To ensure proper operation, the aftermarket radio needs to have the latest firmware from the manufacturer. Please visit the radio manufacturer's website and look for any updates pertaining to your radio.

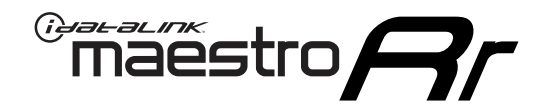

# **INSTALL GUIDE**

### 2011-2018 KIA SPORTAGE WITHOUT AMP WITHOUT NAV WITHOUT 8 INCH SCREEN

### **RETAINS STEERING WHEEL CONTROLS, BACKUP CAMERA, GAUGES, AND MORE!**

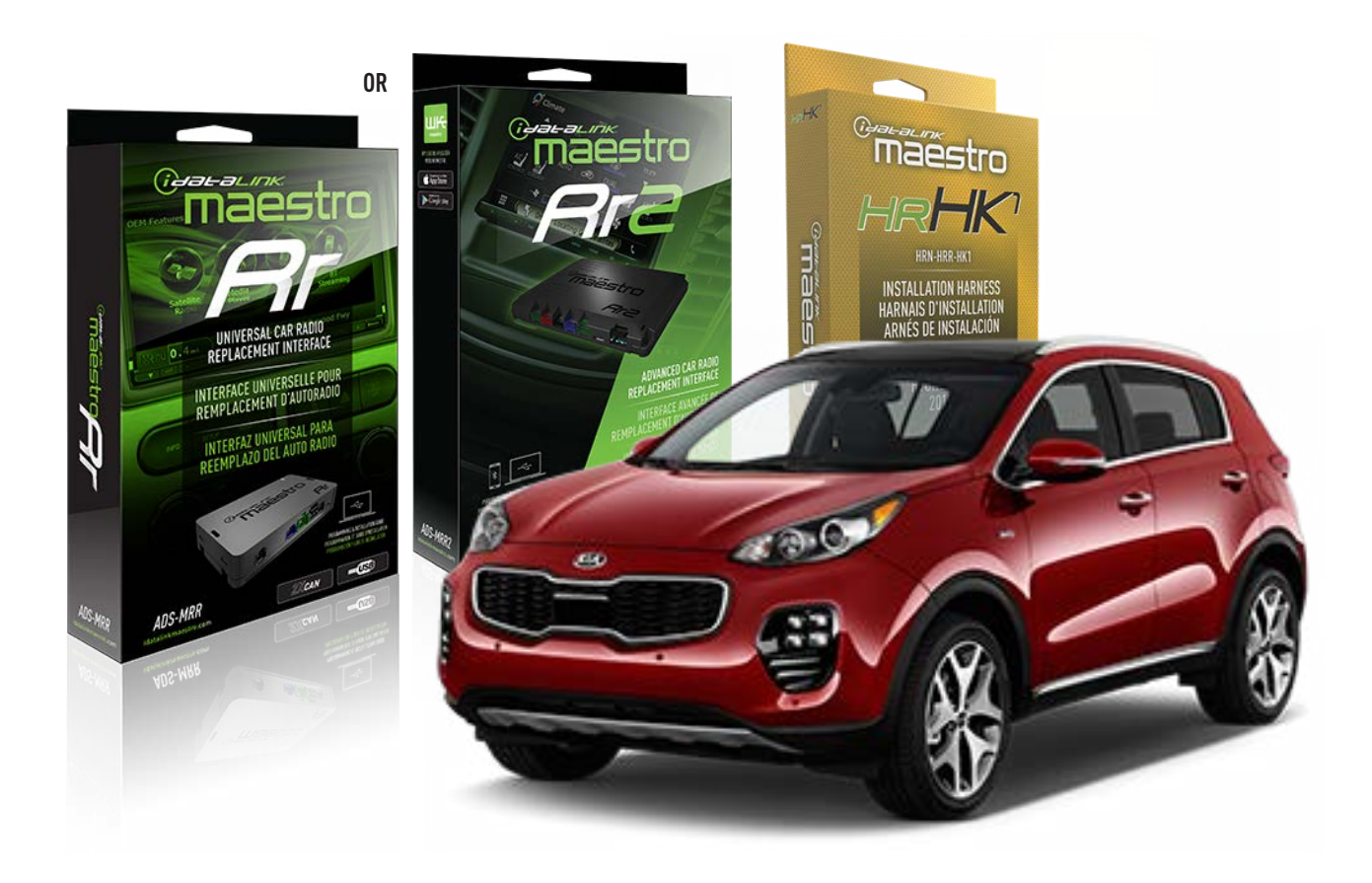

#### **PRODUCTS REQUIRED**

iDatalink Maestro RR or RR2 Radio Replacement Interface iDatalink Maestro HRR-HK1 Installation Harness

PROGRAMMED FIRMWARE ADS-RR(SR)-HK01-DS

ADDITIONAL RESOURCES Maestro RR2 Programmable Outputs Guide

#### **OPTIONAL ACCESSORIES**

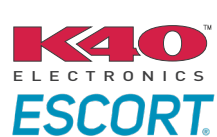

Click here for: Radar Installation Guides

HEAD UNIT ADAPTER: ACC-HU-PI01, SON1, KEN1, KEN2, ALP1

NOTICE: Automotive Data Solutions Inc. (ADS) recommends having this installation performed by a certified technician. Logos and trademarks used here in are the properties of their respective owners.

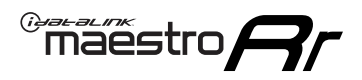

# **WELCOME**

Congratulations on the purchase of your iDatalink Maestro RR Radio replacement solution. You are now a few simple steps away from enjoying your new car radio with enhanced features.

Before starting your installation, please ensure that your iDatalink Maestro module is programmed with the correct firmware for your vehicle and that you carefully review the install guide.

Please note that Maestro RR will only retain functionalities that were originally available in the vehicle.

### **TABLE OF CONTENTS**

| Installation Instructions  | 3 |
|----------------------------|---|
| Wiring Diagram             | 4 |
| Radio Wire Reference Chart | 5 |
| Module Diagnostics         | 6 |
| Troubleshooting Table      | 7 |

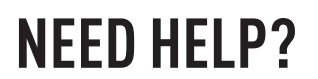

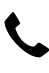

**L** 1 866 427-2999

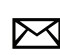

maestro.support@idatalink.com

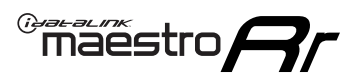

# **INSTALLATION INSTRUCTIONS** P1/1

#### **STEP 1**

If using head unit adapter (sold separately), connect HRR-HK1 harness to adapter and skip to step 2.

- Unbox the aftermarket radio and locate its main harness.
- Cut and remove the black 20 pin connector from the HRR-HK1 T-harness and connect the wires, shown in the wiring diagram, from aftermarket radio main harness to the HRR-HK1 T-harness and match the wire functions.

**Note**: only connect purple/white wire to radio reverse input or module damage will occur.

### STEP 2

- Remove the factory radio.
- Assemble the HK1 T-harness (connect CAM3 connector as shown in the diagram).
- Connect the factory radio harness to the HK1 T-harness.

#### **STEP 3**

- Plug the male BLACK 2 pin connector of your HK1 T-harness into the OBDII harness.
- Plug the OBDII connector into the OBDII of the vehicle, located under the driver side dash.

### **STEP 4**

- Plug the harnesses into the aftermarket radio.
- Plug the backup camera RCA into the aftermarket radio (if applicable).
- Plug the Data cable to the data port of the aftermarket radio.
- Insert the Audio cable into the iDatalink 3.5 mm audio jack of the aftermarket radio (If there is no iDatalink audio input, connect to AUX).

Note: On Pioneer radio, ensure that there is nothing plugged into the  $\ensuremath{\mathsf{W/R}}$  port.

### **STEP 5**

• Connect all the harnesses to the Maestro RR module then test your installation.

<sup>®</sup>maestro**A** 

### WIRING DIAGRAM

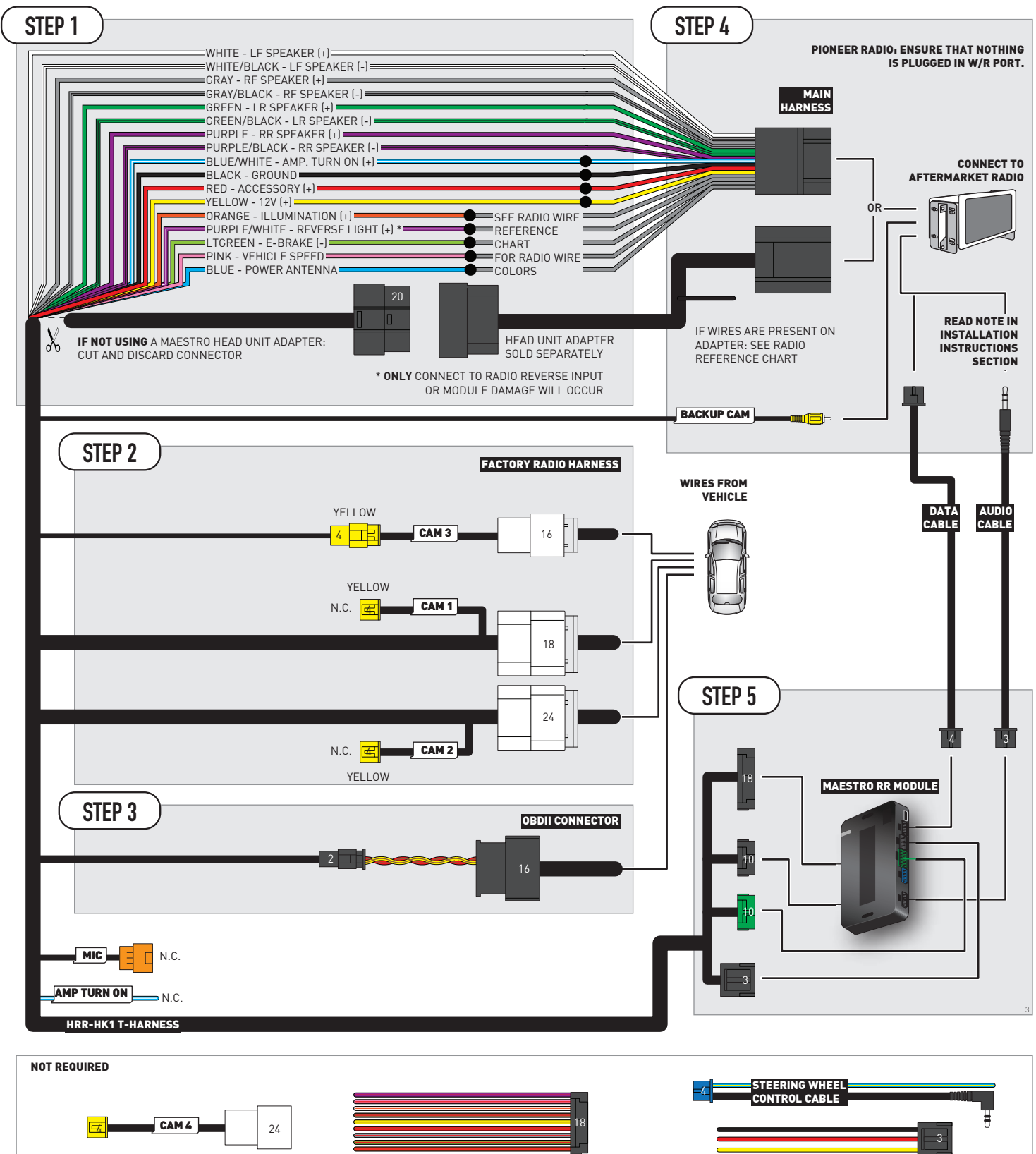

# **RADIO WIRE REFERENCE CHART**

| HK1 T-harness<br>Wire Description | Polarity | Wire Color on Maestro<br>T-Harness | Wire Color on Alpine<br>cable | Wire Color on Kenwood/<br>JVC cable | Wire Color on Pioneer<br>cable | Wire Color on Sony<br>cable |
|-----------------------------------|----------|------------------------------------|-------------------------------|-------------------------------------|--------------------------------|-----------------------------|
| Illumination                      | [+]      | Orange                             | N/A                           | Orange/White                        | Orange/White                   | Orange                      |
| Reverse Light*                    | [+]      | Purple/White                       | Orange/White                  | Purple/White                        | Purple/White                   | Purple/White                |
| E-Brake                           | (-)      | Lt Green                           | Yellow/Blue                   | Lt Green                            | Lt Green                       | Lt Green                    |
| VSS (vehicle speed sensor)        | (DATA)   | Pink                               | Green/White                   | Pink                                | Pink                           | N/A                         |
| Power Antenna                     | (+)      | Blue                               | Blue                          | Blue                                | Blue/White                     | Blue or Blue/White          |

### Head unit adapter wiring (optional accessory, sold separately)

| ACC-HU-ALP1<br>Wire Description | Polarity | Wire Color on Adapter | Alpine Radio |
|---------------------------------|----------|-----------------------|--------------|
| VSS (vehicle speed sensor)      | (DATA)   | Green/White           | Green/White  |

| ACC-HU-KEN1<br>Wire Description | Polarity | Wire Color on Adapter | Kenwood Radio                   |
|---------------------------------|----------|-----------------------|---------------------------------|
| CAM                             | (+)      | Green/Red             | Refer to camera/radio<br>manual |
| CAM                             | [-]      | Green/White           | Refer to camera/radio<br>manual |
| Steering Wheel Controls         | (DATA)   | Blue/Yellow           | n/a                             |

| ACC-HU-KEN2<br>Wire Description | Polarity | Wire Color on Adapter | Kenwood Radio |
|---------------------------------|----------|-----------------------|---------------|
| E-Brake                         | [-]      | LtGreen               | LtGreen       |
| Reverse Light*                  | (+)      | Purple/White          | Purple/White  |
| Steering Wheel Controls         | (DATA)   | Blue/Yellow           | n/a           |

\* Reverse light wire: Only connect to radio or module damage will occur.

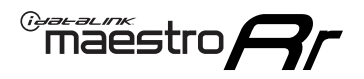

# **MODULE DIAGNOSTICS**

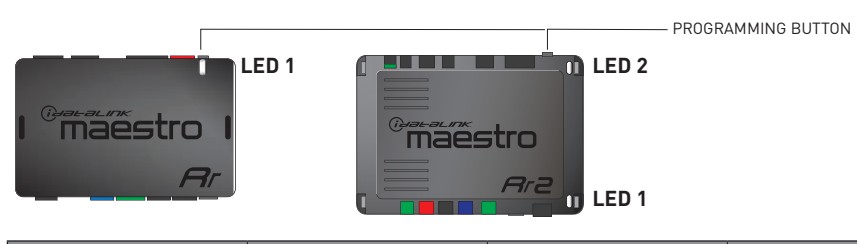

| LED 1<br>Module/Firmware<br>status | LED 2 (RR2)<br>Bluetooth activity | LED STATUS               | DIAGNOSTIC                                                                                                    |
|------------------------------------|-----------------------------------|--------------------------|----------------------------------------------------------------------------------------------------|
| • or •                             |                                   | RED or GREEN<br>flashing | LED flashes 1 or more times, either red or green, <b>when a steering wheel button is pressed</b> : normal operation. |
| •                                  |                                   | 1 RED flash              | Module has no firmware.<br>Flash module using Weblink Desktop and log in. Do <u>NOT</u> use DEMO MODE.               |
| •                                  |                                   | 2 RED flashes            | Problem detected. Consult troubleshooting table.                                                                     |
| •                                  |                                   | 1 GREEN flash            | After radio boots up : Normal operation.                                                                             |
|                                    | •                                 | 3 GREEN flashes          | Bluetooth is activated.<br>Turns off after one minute: Normal operation.                                             |
| •                                  | ٠                                 | OFF                      | Normal operation (inactive).                                                                                         |

| VIDEO HELP   | Installation, product information, vehicle specific videos.                  |
|--------------|------------------------------------------------------------------------------|
| VERIFY FLASH | Last flash information, steering control configuration, vehicle information. |
| WEBLINK      | Software to program module.                                                  |

# TROUBLESHOOTING TABLE

| PROBLEM                                                                            | SOLUTION                                                                                                    |
|------------------------------------------------------------------------------------|----------------------------------------------------------------------------------------------------|
| Gauges do not work, radio shows OBD2 Error 1 or Error 2.                           | Ensure OBDII connector is securely attached to the OBD2 connector of the vehicle. Some 2015-2018+ models require splicing into vehicle wiring. Refer to wiring diagram for your specific vehicle.                                                                                                    |
|                                                                                    | If you hardwired connections at the OBDII, check connections at the OBDII connector. Make sure the <b>RED/BROWN</b> wire is on <b>PIN 6</b> and the <b>YELLOW/BROWN</b> wire is connected to <b>PIN 14</b> of the OBDII connector. Do not use T-Taps. Soldering or military splicing methods are recommended. |
|                                                                                    | If anything else is connected to the OBD2 or CAN wires of vehicle<br>(programmer, throttle controller, insurance tracker, etc.) try unplugging it to<br>see if gauges work. If gauges work without it installed, call tech support for<br>options.                                                            |
|                                                                                    | Reset the RR.                                                                                                    |
| The light on the Maestro is blinking <b>RED TWICE</b> and the radio IS turning on. | Ensure the 4-pin data cable is connected between the radio and the RR, and that it is plugged into the black port on the Maestro RR. The red and blue ports on the RR should be empty.                                                                                                    |
|                                                                                    | Make sure the correct radio model and serial number were entered during<br>the flash. Verify the radio's serial number entered during the flash matches<br>what is listed on the radio screen. This can be found in the settings of the<br>radio, listed as Device Id, Device Number, or Serial Number.       |
| The light on the Maestro is blinking RED TWICE but radio is NOT turning on.        | If installing a modular radio and it is not turning on, ensure the screen is<br>secured and any trim pieces on the radio have been installed fully. Not<br>installing these fully will prevent radio from powering up and show a 2x red<br>error as well.                                                     |
| No image in backup camera                                                          | Check wiring diagram and ensure proper camera connector being used, If so<br>and still no image, see if cam 2, 3, 4 wires line up with car wiring.                                                                                                    |

#### MAESTRO RR RESET PROCEDURE:

Turn the key to the OFF position, then disconnect all connectors from the module. Press and hold the module's programming button and connect all the connectors back to the module. Wait, the module's LED will flash RED rapidly (this may take up to 10 seconds). Release the programming button. Wait, the LED will turn solid GREEN for 2 seconds to show the reset was successful.

#### TECHNICAL ASSISTANCE

Phone: 1-866-427-2999

Email: maestro.support@idatalink.com

IMPORTANT: To ensure proper operation, the aftermarket radio needs to have the latest firmware from the manufacturer. Please visit the radio manufacturer's website and look for any updates pertaining to your radio.